# **Oriental motor**

ステッピングモーター *Q***STEP** ARシリーズ/ ARシリーズ搭載 電動アクチュエータ AC電源入力/DC電源入力 <u>GLED</u> 位置決め機能内蔵タイプ

ユーザーズマニュアル

| はじめに             |  |
|------------------|--|
| AC電源入力タイプ        |  |
| DC電源入力タイプ        |  |
| AC電源入力タイプ/       |  |
| DC電源入力タイプ 共通     |  |
| 運転の種類と設定         |  |
| <br>Modbus RTU制御 |  |
| (RS-485通信)       |  |
| FAネットワーク制御       |  |
|                  |  |

お買い上げいただきありがとうございます。

このマニュアルには、製品の取り扱いかたや安全上の注意事項を示しています。

•マニュアルをよくお読みになり、製品を安全にお使いください。

•お読みになった後は、いつでも見られるところに必ず保管してください。

# 1 はじめに

| 1 | お使い | になる前に               | 12   |
|---|-----|---------------------|------|
| 2 | 製品の | 概要                  | 13   |
| 3 | 安全上 | のご注意                | 15   |
|   | 3-1 | 安全上のご注意             | . 15 |
|   | 3-2 | バッテリの取り扱い注意事項       | . 17 |
|   | 3-3 | ドライバフロントパネルの図記号について | . 18 |
|   | 3-4 | 警告表記                | . 18 |
| 4 | 使用上 | のお願い                | 19   |

# 2 AC電源入力タイプ

| 1 | システ                                                                                              | ム構成                                                                                                    |                                                                      |
|---|--------------------------------------------------------------------------------------------------|----------------------------------------------------------------------------------------------------|----------------------------------------------------------------------|
| 2 | 準備                                                                                               |                                                                                                    | 25                                                                   |
|   | 2-1                                                                                              | 製品の確認                                                                                                    | 25                                                                   |
|   | 2-2                                                                                              | 品名の見方                                                                                                    |                                                                      |
|   | 2-3                                                                                              | 銘板の情報                                                                                                    | 27                                                                   |
|   | 2-4                                                                                              | モーターとドライバの組み合わせ                                                                                                    |                                                                      |
|   | 2-5                                                                                              | 入出力定格                                                                                                    |                                                                      |
|   | 2-6                                                                                              | 各部の名称と機能                                                                                                    | 29                                                                   |
| 3 | 設置                                                                                               |                                                                                                    | 32                                                                   |
|   | 3-1                                                                                              | 設置場所                                                                                                    |                                                                      |
|   | 3-2                                                                                              | モーターの設置                                                                                                    |                                                                      |
|   | 3-3                                                                                              | 負荷の取り付け                                                                                                    |                                                                      |
|   | 3-4                                                                                              | 許容ラジアル荷重と許容アキシアル荷重                                                                                                    |                                                                      |
|   | 3-5                                                                                              | ドライバの設置                                                                                                    |                                                                      |
|   | 3-6                                                                                              | 回生抵抗の取り付け                                                                                                    |                                                                      |
|   | 3-7                                                                                              | バッテリの取り付け                                                                                                    |                                                                      |
| 4 | 接続                                                                                               |                                                                                                    |                                                                      |
|   |                                                                                                  |                                                                                                    |                                                                      |
|   | 4-1                                                                                              | 接続例                                                                                                    |                                                                      |
|   | 4-1<br>4-2                                                                                       | 接続例<br>モーター、ドライバの接地                                                                                                    |                                                                      |
|   | 4-1<br>4-2<br>4-3                                                                                | 接続例<br>モーター、ドライバの接地<br>主電源の接続                                                                                                    |                                                                      |
|   | 4-1<br>4-2<br>4-3<br>4-4                                                                         | 接続例<br>モーター、ドライバの接地<br>主電源の接続<br>DC24 V電源・回生抵抗・電磁ブレーキの接続                                                                                                    |                                                                      |
|   | 4-1<br>4-2<br>4-3<br>4-4<br>4-5                                                                  | 接続例<br>モーター、ドライバの接地<br>主電源の接続<br>DC24 V電源・回生抵抗・電磁ブレーキの接続<br>入出力信号の接続                                                                                               |                                                                      |
|   | 4-1<br>4-2<br>4-3<br>4-4<br>4-5<br>4-6                                                           | 接続例<br>モーター、ドライバの接地<br>主電源の接続<br>DC24 V電源・回生抵抗・電磁ブレーキの接続<br>入出力信号の接続<br>データ設定器の接続                                                                                  |                                                                      |
|   | 4-1<br>4-2<br>4-3<br>4-4<br>4-5<br>4-6<br>4-7                                                    | 接続例<br>モーター、ドライバの接地<br>主電源の接続<br>DC24 V電源・回生抵抗・電磁ブレーキの接続<br>入出力信号の接続<br>データ設定器の接続<br>RS-485通信ケーブルの接続                                                               | 38<br>39<br>40<br>41<br>41<br>43<br>46<br>46                         |
|   | 4-1<br>4-2<br>4-3<br>4-4<br>4-5<br>4-6<br>4-7<br>4-8                                             | 接続例<br>モーター、ドライバの接地<br>主電源の接続<br>DC24 V電源・回生抵抗・電磁ブレーキの接続<br>入出力信号の接続<br>データ設定器の接続<br>RS-485通信ケーブルの接続<br>バッテリの接続と充電                                                 |                                                                      |
|   | 4-1<br>4-2<br>4-3<br>4-4<br>4-5<br>4-6<br>4-7<br>4-8<br>4-9                                      | 接続例<br>モーター、ドライバの接地<br>主電源の接続<br>DC24 V電源・回生抵抗・電磁ブレーキの接続<br>入出力信号の接続<br>データ設定器の接続<br>RS-485通信ケーブルの接続<br>バッテリの接続と充電<br>ノイズ対策                                        | 38<br>39<br>40<br>41<br>41<br>43<br>46<br>46<br>46<br>47<br>47       |
|   | 4-1<br>4-2<br>4-3<br>4-4<br>4-5<br>4-6<br>4-7<br>4-8<br>4-9<br>4-10                              | 接続例<br>モーター、ドライバの接地<br>主電源の接続<br>DC24 V電源・回生抵抗・電磁ブレーキの接続<br>入出力信号の接続<br>データ設定器の接続<br>RS-485通信ケーブルの接続<br>バッテリの接続と充電<br>ノイズ対策<br>EMC指令への適合                           | 38<br>39<br>40<br>41<br>43<br>46<br>46<br>46<br>47<br>47<br>47<br>48 |
| 5 | 4-1<br>4-2<br>4-3<br>4-4<br>4-5<br>4-6<br>4-7<br>4-8<br>4-9<br>4-10<br>ケーブル                      | 接続例<br>モーター、ドライバの接地<br>主電源の接続<br>DC24 V電源・回生抵抗・電磁ブレーキの接続<br>入出力信号の接続<br>S-485通信ケーブルの接続<br>バッテリの接続と充電<br>ノイズ対策<br>EMC指令への適合                                         |                                                                      |
| 5 | 4-1<br>4-2<br>4-3<br>4-4<br>4-5<br>4-6<br>4-7<br>4-8<br>4-9<br>4-10<br>ケーブル<br>5-1               | 接続例<br>モーター、ドライバの接地<br>主電源の接続<br>DC24 V電源・回生抵抗・電磁ブレーキの接続<br>入出力信号の接続<br>ズータ設定器の接続<br>RS-485通信ケーブルの接続<br>バッテリの接続と充電<br>ノイズ対策<br>EMC指令への適合<br>接続ケーブルセット              |                                                                      |
| 5 | 4-1<br>4-2<br>4-3<br>4-4<br>4-5<br>4-6<br>4-7<br>4-8<br>4-9<br>4-10<br><b>5</b> -1<br>5-2        | 接続例<br>モーター、ドライバの接地<br>主電源の接続<br>DC24 V電源・回生抵抗・電磁ブレーキの接続<br>入出力信号の接続<br>ズリク設定器の接続<br>RS-485通信ケーブルの接続<br>バッテリの接続と充電<br>ノイズ対策<br>EMC指令への適合<br>按続ケーブルセット              |                                                                      |
| 5 | 4-1<br>4-2<br>4-3<br>4-5<br>4-5<br>4-6<br>4-7<br>4-8<br>4-9<br>4-10<br><b>5</b> -1<br>5-2<br>5-3 | 接続例<br>モーター、ドライバの接地<br>主電源の接続<br>DC24 V電源・回生抵抗・電磁ブレーキの接続<br>入出力信号の接続<br>データ設定器の接続<br>RS-485通信ケーブルの接続<br>バッテリの接続と充電<br>ノイズ対策<br>EMC指令への適合<br>接続ケーブルセット<br>中継ケーブルセット |                                                                      |

|   | 5-5  | 入出力信号用ケーブル | . 52 |
|---|------|------------|------|
| 6 | 周辺機器 | 告          | . 53 |
|   | 6-1  | 設定機器       | . 53 |
|   | 6-2  | 配線サポート機器   | . 53 |
|   | 6-3  | その他        | . 53 |

# 3 DC電源入力タイプ

| 1 | システ | ム構成                | 56 |
|---|-----|--------------------|----|
| 2 | 準備  |                    | 57 |
|   | 2-1 | 製品の確認              | 57 |
|   | 2-2 | 品名の見方              | 58 |
|   | 2-3 | 銘板の情報              | 59 |
|   | 2-4 | モーターとドライバの組み合わせ    | 60 |
|   | 2-5 | 入出力定格              | 61 |
|   | 2-6 | 各部の名称と機能           | 61 |
| 3 | 設置  |                    | 64 |
|   | 3-1 | 設置場所               | 64 |
|   | 3-2 | モーターの設置            | 64 |
|   | 3-3 | 負荷の取り付け            | 65 |
|   | 3-4 | 許容ラジアル荷重と許容アキシアル荷重 | 66 |
|   | 3-5 | ドライバの設置            | 68 |
|   | 3-6 | バッテリの取り付け          | 69 |
| 4 | 接続… |                    | 70 |
|   | 4-1 | 接続例                | 70 |
|   | 4-2 | モーター、ドライバの接地       | 71 |
|   | 4-3 | 電源と電磁ブレーキの接続       | 72 |
|   | 4-4 | 入出力信号の接続           | 73 |
|   | 4-5 | データ設定器の接続          | 76 |
|   | 4-6 | RS-485通信ケーブルの接続    | 76 |
|   | 4-7 | バッテリの接続と充電         | 77 |
|   | 4-8 | ノイズ対策              | 77 |
|   | 4-9 | EMC指令への適合          | 78 |
| 5 | ケーブ | ۱ <i>レ</i>         | 80 |
|   | 5-1 | 接続ケーブルセット          | 80 |
|   | 5-2 | 中継ケーブルセット          | 81 |
|   | 5-3 | サポートソフト用通信ケーブル     | 82 |
|   | 5-4 | RS-485通信ケーブル       | 82 |
|   | 5-5 | 入出力信号用ケーブル         | 82 |
| 6 | 周辺機 | 99<br>60           | 83 |
|   | 6-1 | 設定機器               | 83 |
|   | 6-2 | 配線サポート機器           | 83 |
|   | 6-3 | その他                | 83 |

# 4 AC電源入力タイプ/DC電源入力タイプ 共通

| 1 | 入出力   | 信号の説明                |     |
|---|-------|----------------------|-----|
|   | 1-1   | ダイレクトI/Oの割り付け        |     |
|   | 1-2   | リモートI/Oの割り付け         |     |
|   | 1-3   | 入力信号                 |     |
|   | 1-4   | 出力信号                 |     |
|   | 1-5   | センサ入力                | 105 |
|   | 1-6   | 汎用信号(R0~R15)         |     |
| 2 | I/O制  | 卸                    |     |
|   | 2-1   | ガイダンス                |     |
|   | 2-2   | 運転データ                | 111 |
|   | 2-3   | パラメータ                | 112 |
| 3 | OPX-2 | Aの操作方法               |     |
|   | 3-1   | <b>OPX-2A</b> の概要    |     |
|   | 3-2   | 各部の名称と機能             |     |
|   | 3-3   | 表示部の見方               |     |
|   | 3-4   | <b>OPX-2A</b> のエラー表示 | 124 |
|   | 3-5   | 画面遷移                 | 126 |
|   | 3-6   | モニタモード               | 132 |
|   | 3-7   | データモード               | 134 |
|   | 3-8   | パラメータモード             | 136 |
|   | 3-9   | テストモード               | 142 |
|   | 3-10  | コピーモード               | 144 |
| 4 | 点検・   | 呆守                   |     |
|   | 4-1   | 点検                   | 146 |
|   | 4-2   | 保証                   | 146 |
|   | 4-3   | 廃棄                   | 146 |
| 5 | アラー   | ムとワーニング              |     |
|   | 5-1   | アラーム                 | 147 |
|   | 5-2   | ワーニング                | 154 |
|   | 5-3   | 通信エラー                | 155 |
| 6 | 故障の   | 診断と処置                |     |

## 5 運転の種類と設定

| 1 | ガイダ | ンス           | 158 |
|---|-----|--------------|-----|
| 2 | 設定と | 調整           | 162 |
|   | 2-1 | 分解能          |     |
|   | 2-2 | 運転電流         |     |
|   | 2-3 | 停止電流         |     |
|   | 2-4 | 加減速レートと加減速時間 |     |
|   | 2-5 | スムースドライブ     |     |
|   | 2-6 | 速度フィルタ       |     |
|   | 2-7 | 移動平均フィルタ     |     |
|   |     |              |     |

|   | 2-8  | 速度差ゲイン                       |     |
|---|------|------------------------------|-----|
|   | 2-9  | 制御モード                        |     |
|   | 2-10 | 位置ループゲイン、速度ループゲイン、速度ループ積分時定数 | 167 |
|   | 2-11 | アブソリュートバックアップシステム            | 168 |
| 3 | 運転の  | 種類と機能一覧                      |     |
| 4 | 位置決  | め運転                          |     |
|   | 4-1  | 運転データ                        |     |
|   | 4-2  | 位置決め運転の起動方法                  | 172 |
|   | 4-3  | 運転機能                         |     |
|   | 4-4  | 押し当て運転                       |     |
| 5 | 原点復  | 帰運転                          |     |
|   | 5-1  | 動作シーケンス                      |     |
|   | 5-2  | 位置プリセット                      | 190 |
| 6 | 連続運  | 転                            |     |
|   | 6-1  | 連続運転の起動方法                    |     |
|   | 6-2  | 変速運転                         | 194 |
| 7 | その他  | の運転                          |     |
|   | 7-1  | JOG運転                        |     |
|   | 7-2  | テスト運転                        |     |
|   | 7-3  | 自動復帰動作                       | 198 |
|   | 7-4  | 停止動作                         | 199 |
| 8 | 座標管  | 理理                           |     |
|   | 8-1  | 座標位置管理                       |     |
|   | 8-2  | ラウンド機能                       |     |
|   |      |                              |     |

# 6 Modbus RTU制御(RS-485通信)

| 1 | ガイダ    | ンス                 |     |
|---|--------|--------------------|-----|
| 2 | 通信仕    | 様                  |     |
| 3 | スイッ    | チの設定               |     |
|   | 3-1    | AC電源ドライバの設定        | 215 |
|   | 3-2    | DC電源ドライバの設定        | 217 |
| 4 | RS-485 | 5通信の設定             |     |
| 5 | 通信方法   | 式と通信タイミング          |     |
|   | 5-1    | 通信方式               |     |
|   | 5-2    | 通信タイミング            |     |
| 6 | メッセ    | ージ                 |     |
|   | 6-1    | クエリ                |     |
|   | 6-2    | レスポンス              |     |
| 7 | ファン    | クションコード            |     |
|   | 7-1    | 保持レジスタの読み出し(03h)   |     |
|   | 7-2    | 保持レジスタへの書き込み (06h) |     |
|   | 7-3    | 診断(08h)            |     |

|    | 7-4  | 複数の保持レジスタへの書き込み(10h) |     |
|----|------|----------------------|-----|
| 8  | レジス  | タアドレス一覧              |     |
|    | 8-1  | 動作コマンド               |     |
|    | 8-2  | メンテナンスコマンド           | 231 |
|    | 8-3  | モニタコマンド              | 232 |
|    | 8-4  | パラメータR/Wコマンド         | 234 |
| 9  | グルー  | プ送信                  |     |
| 10 | 運転の  | 設定例                  |     |
|    | 10-1 | 位置決め運転               |     |
|    | 10-2 | 連続運転                 |     |
|    | 10-3 | 原点復帰運転               | 248 |
| 11 | 通信異  | 常の検出                 |     |
|    | 11-1 | 通信エラー                |     |
|    | 11-2 | アラームとワーニング           | 250 |
| 12 | タイミ  | ングチャート               |     |

# 7 FAネットワーク制御

| 1 スイッチの設定 |       |                            |     |
|-----------|-------|----------------------------|-----|
|           | 1-1   | AC電源ドライバの設定                |     |
|           | 1-2   | DC電源ドライバの設定                | 256 |
| 2         | CC-Li | nk通信で制御する場合                |     |
|           | 2-1   | ガイダンス                      |     |
|           | 2-2   | 命令選択方式の操作例                 |     |
|           | 2-3   | 命令固定方式の操作例                 | 270 |
| 3         | Ether | CAT通信で制御する場合               |     |
|           | 3-1   | ガイダンス                      |     |
|           | 3-2   | 基本的な操作手順                   |     |
| 4         | MECH  | HATROLINK通信で制御する場合         |     |
|           | 4-1   | ガイダンス                      |     |
|           | 4-2   | 基本的な操作手順                   |     |
|           | 4-3   | <b>NETC01-M2</b> のフィールドマップ |     |
|           | 4-4   | <b>NETC01-M3</b> のフィールドマップ |     |
|           | 4-5   | 通信フォーマット                   | 295 |
| 5         | リモー   | - トI/Oの詳細                  |     |
|           | 5-1   | ドライバへの入力                   |     |
|           | 5-2   | ドライバからの出力                  |     |
| 6         | 命令日   | ]ード-覧                      |     |
|           | 6-1   | グループ機能                     |     |
|           | 6-2   | メンテナンスコマンド                 |     |
|           | 6-3   | モニタコマンド                    |     |
|           | 6-4   | 運転データ                      |     |
|           | 6-5   | ユーザーパラメータ                  |     |

# 8 資料

| 1 | タイミン | ングチャート             | .314  |
|---|------|--------------------|-------|
| 2 | 仕様   |                    | . 326 |
| 3 | 一般仕村 | 羕                  | .327  |
|   | 3-1  | AC電源ドライバ           | 327   |
|   | 3-2  | DC電源ドライバ           | 328   |
| 4 | 法令·規 | 格                  | . 329 |
|   | 4-1  | UL規格               | 329   |
|   | 4-2  | CEマーキング (AC電源ドライバ) | 329   |
|   | 4-3  | CEマーキング (DC電源ドライバ) | 330   |
|   | 4-4  | 韓国電波法              | 330   |
|   | 4-5  | RoHS指令             | 330   |

# ドライバの仕様変更について

本製品は、一部仕様を変更しました。変更前の製品と変更後の製品では、データの設定範囲などが異なります。 仕様変更前のドライバについては、お客様ご相談センター、または最寄の営業所にお問合せください。

> このマニュアルは、仕様変更後のドライバの内容を記載しています。 仕様変更前のドライバをお使いになる場合は、次の点にご注意ください。

#### 1. 設定範囲が変更になりました

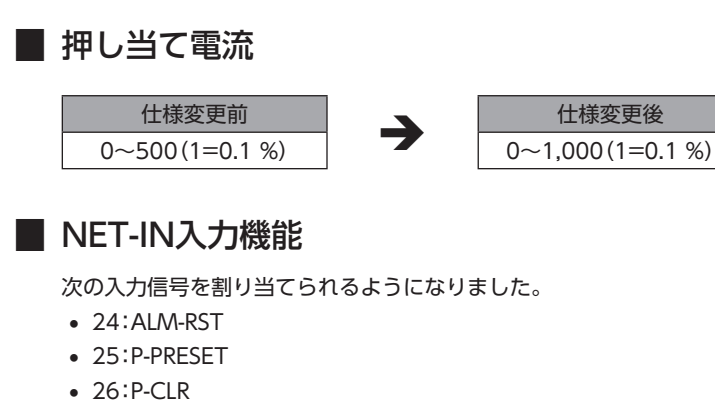

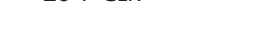

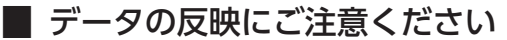

● サポートソフトMEXE02で設定するときは、ソフトウェアのバージョンが3.00以降のMEXE02をお 使いください

Ver.3.00よりも古いMEXE02では、仕様変更後の値を設定できません。

● 次のようなデータの受け渡しを行なったときは、最新の値が反映されません

1) 仕様変更後の値を設定したMEXE02のデータを、Ver.3.00よりも古いMEXE02で開いた場合 Ver.3.00よりも古いMEXE02でデータを開くと、初期値に変わってしまいます。

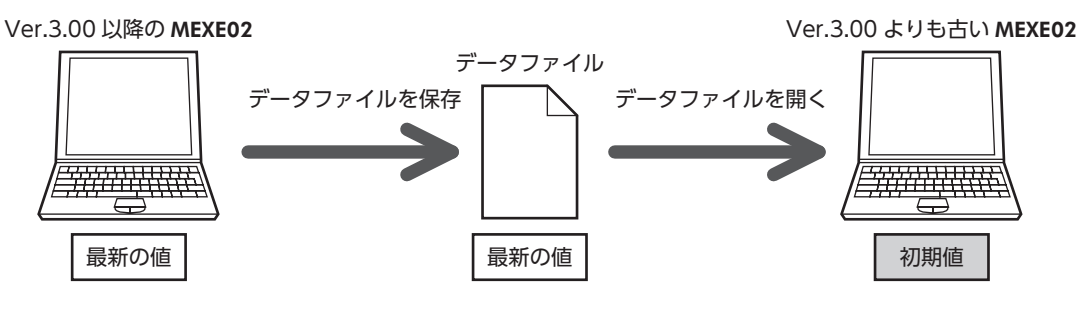

2) 仕様変更後の値を設定したOPX-2Aのデータを、仕様変更前のドライバにダウンロードした場合 仕様変更前のドライバには、仕様変更後の値が反映されず、現在設定されている値のままになります。

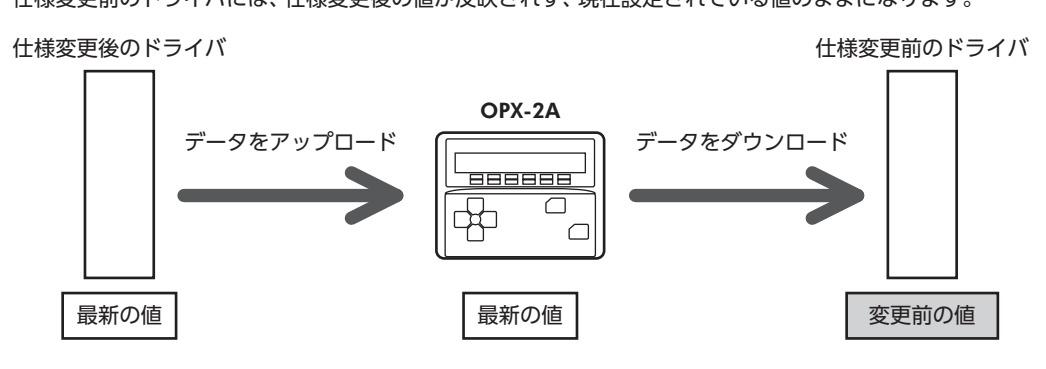

## 2. アラームの出力上限が変更になりました

押し当て運転時の最大速度が変更になりました。仕様変更前のドライバでは、30 r/minよりも大きい速度を設定して押し当 て運転を開始すると、運転データ異常のアラームが発生します。

#### ■ 押し当て運転時の最大速度

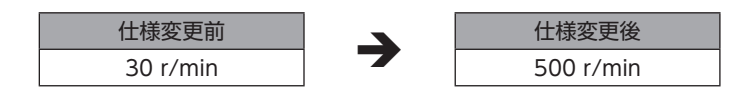

# 1 はじめに

取扱説明書の構成、製品の概要、安全上のご注意などについて説明しています。

#### ◆もくじ

| 1  | お伎 | もいになる前に            | 12   |
|----|----|--------------------|------|
| 2  | 製品 | 8の概要               | 13   |
| 3  | 安全 | ≧上のご注意             | 15   |
| 3- | 1  | 安全上のご注意            | 15   |
| 3- | 2  | バッテリの取り扱い注意事項      | 17   |
| 3- | 3  | ドライバフロントパネルの図記号につい | って18 |
| 3- | 4  | 警告表記               | 18   |
| 4  | 使用 | 1上のお願い             | 19   |

1

# お使いになる前に

製品の取り扱いは、電気・機械工学の専門知識を持つ有資格者が行なってください。

お使いになる前に、15ページ「4 安全上のご注意」をよくお読みのうえ、正しくお使いください。また、本文中の警告・注意・ 重要に記載されている内容は、必ずお守りください。

この製品は、一般的な産業機器への組み込み用として設計・製造されています。その他の用途には使用しないでください。 この警告を無視した結果生じた損害の補償については、当社は一切その責任を負いませんので、あらかじめご了承ください。

#### 関連する取扱説明書

取扱説明書については、当社のWEBサイトからダウンロードしていただくか、支店・営業所にお問い合わせください。

• ARシリーズ/ARシリーズ搭載電動アクチュエータ ユーザーズマニュアル (本書)

電動アクチュエータについては、次の取扱説明書をお読みください。

- 取扱説明書 アクチュエータ編
- 電動アクチュエータ 機能設定編

#### ■ 用語と単位について

モーターと電動アクチュエータでは使用する用語や単位が異なります。本書ではモーターの用語を使って説明しています。 電動アクチュエータを使用する場合は、用語を置き換えてお読みください。

|      | モーター    | 電動アクチュエータ        |  |  |
|------|---------|------------------|--|--|
|      | トルク     | 推力               |  |  |
|      | 慣性モーメント | 質量               |  |  |
|      | 回転      | 移動               |  |  |
| 用語   | CW方向    | FWD方向            |  |  |
|      | CCW方向   | RVS方向            |  |  |
|      | 回転速度    | 速度               |  |  |
|      | 分解能     | 最小移動量            |  |  |
| 畄位   | N∙m     | N                |  |  |
| 1111 | kHz/s   | m/s <sup>2</sup> |  |  |

# 2 製品の概要

この製品は、位置決め機能を内蔵したドライバと、ローター位置センサを内蔵したステッピングモーターです。I/O制御、 Modbus RTU制御(RS-485通信)、およびネットワークコンバータを使用したFAネットワーク制御に対応しています。 運転データやパラメータは、当社のサポートソフトMEXE02やデータ設定器OPX-2A、およびRS-485通信のどれかで設定し ます。

#### ■ 主な特徴

- クローズドループ制御 負荷が急激に変動したり、急加速したときも運転を継続します。モーターの運転中も回転速度と回転量を監視し、過負荷な
  - どの際はすぐにクローズドループ制御を行ない、モーターの最大トルクで運転を継続します。
- 3つの運転パターン 位置決め運転、原点復帰運転、および連続運転を実行できます。運転データは64点まで設定でき、多点位置決めも可能です。
- Modbus RTUに対応 (RS-485通信)
   上位システムから運転データやパラメータを設定したり、運転の実行・停止などを指令できます。
   マスタ1台に対して、最大31台のドライバを接続できます。

#### アブソリュートバックアップシステム

当社のバッテリBAT01Bを接続すると、アブソリュートバックアップシステムで使用できます。 停電時やドライバの電源を切った後も、モーターの位置情報を記憶させておくことができます。

#### ● 省エネルギー

モーター、ドライバの損失を大幅に低減し、低発熱、省エネルギーを実現しました。 発熱が大幅に抑えられたことで、従来お使いいただけなかった高速域での長時間運転も可能になりました。

#### ● シンク出力、ソース出力に対応

電流シンク出力回路、電流ソース出力回路のどちらにも対応しています。

#### ● 電磁ブレーキの自動制御

ドライバが自動で電磁ブレーキを制御するため、制御信号の入力やラダー設計の手間を省けます。

#### ● アラーム、ワーニング機能を搭載

過熱、接続不良、運転操作の誤りなどからドライバを保護するアラーム(保護機能)と、アラームが発生する前に警告を出力 するワーニング(警告機能)が備わっています。

#### ■ 周辺機器

運転データやパラメータは、サポートソフト**MEXE02**、データ設定器**OPX-2A**、およびRS-485通信のどれかで設定します。 必要に応じて、次の周辺機器をご用意ください。

 MEXE02 ………… WEBサイトからダウンロードできます。
 MEXE02を使用する場合は、パソコンとドライバを接続するためのサポートソフト用通信ケーブル CC05IF-USBが必要です。必ずお買い求めください。

• OPX-2A.....別途お買い求めください。

#### ■ 関連商品

当社のネットワークコンバータを介して接続すると、さまざまなネットワークで使用できるようになります。

| ネットワークコンバータ品名 | 対応可能なネットワーク      |
|---------------|------------------|
| NETC01-CC     | CC-Link Ver.1.1  |
| NETC02-CC     | CC-Link Ver.2    |
| NETC01-M2     | MECHATROLINK-II  |
| NETC01-M3     | MECHATROLINK-III |
| NETC01-ECT    | EtherCAT         |

#### ■ 機能一覧

## メイン機能

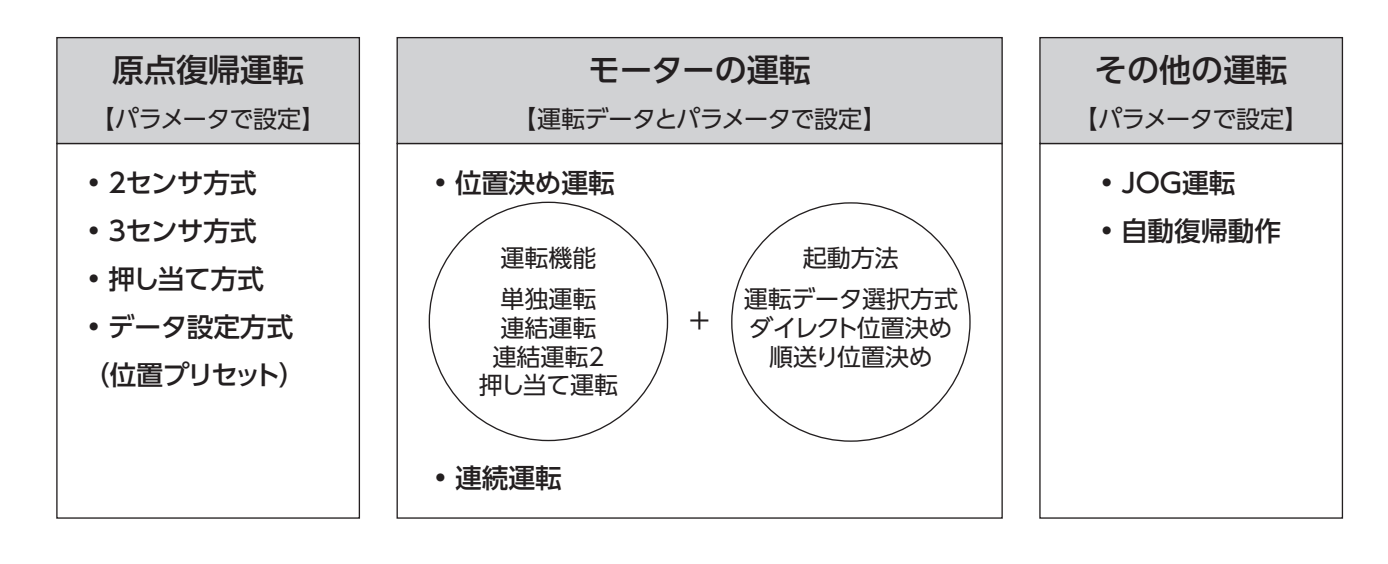

## 補助機能

| [/۴                                                                         | ラメータで設定】                                                                                       |
|-----------------------------------------------------------------------------|------------------------------------------------------------------------------------------------|
| <ul> <li>保護機能</li> <li>アラーム検出</li> <li>ワーニング検出</li> </ul>                   | • <b>原点復帰機能</b><br>原点オフセット<br>外部センサ信号検出                                                        |
| <ul> <li>I/O機能</li> <li>入力機能の選択</li> <li>出力機能の選択</li> <li>入力接点設定</li> </ul> | <ul> <li>停止動作</li> <li>STOP入力時の停止動作</li> <li>ハードウェアオーバートラベル</li> <li>ソフトウェアオーバートラベル</li> </ul> |
| • 座標設定<br>分解能(電子ギヤ)<br>ラウンド機能<br>モーター回転方向                                   | <ul> <li>モーターの機能設定</li> <li>運転電流</li> <li>停止電流</li> <li>速度フィルタ</li> <li>移動平均フィルタ</li> </ul>    |

# 外部インターフェース

|                               | データ設定器                                                                                                    |
|-------------------------------|----------------------------------------------------------------------------------------------------|
| 注出<br>止動作<br>バートラベル<br>バートラベル | <ul> <li>モニタ機能</li> <li>データフ設定</li> <li>デスト機能</li> <li>パラメータ設定</li> <li>ディーチング</li> <li>データ保存</li> <li>パウンロード/アップロード</li> </ul> |
| 設定                            | RS-485通信                                                                                                    |
|                               | <ul> <li>・運転スタート</li> <li>・モニタ機能</li> <li>・運転データ設定</li> <li>・メンテナンス機能</li> <li>・パラメータ設定</li> </ul>                              |

#### 3-1 安全上のご注意

ここに示した注意事項は、製品を安全に正しくお使いいただき、お客様や他の人々への危害や損傷を未然に防止するための ものです。内容をよく理解してから製品をお使いください。

| ⚠警告 | この警告事項に反した取り扱いをすると、死亡または重傷を負う場合がある内容を示しています。                   |
|-----|----------------------------------------------------------------|
| ⚠注意 | この注意事項に反した取り扱いをすると、傷害を負うまたは物的損害が発生する場合がある内容を示<br>しています。        |
| 重要  | 製品を正しくお使いいただくために、お客様に必ず守っていただきたい事項を本文中の関連する取り<br>扱い項目に記載しています。 |

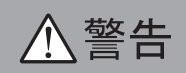

#### ■ AC電源ドライバ/DC電源ドライバ 共通

全般

- 爆発性雰囲気、引火性ガスの雰囲気、腐食性の雰囲気、水のかかる場所、可燃物のそばでは使用しないでください。火災・ 感電・けがの原因になります。
- 設置、接続、運転・操作、点検・故障診断の作業は、適切な資格を有する人が行なってください。火災・感電・けが・装置破損の原因になります。
- 通電状態で移動、設置、接続、点検の作業をしないでください。電源を切ってから作業してください。感電の原因になり ます。
- 昇降装置に使用するときは、可動部の位置保持対策を行なってください。電源が遮断されるとモーターは保持力がなくなるため、可動部が落下して、けが・装置破損の原因になります。
- 電磁ブレーキ付モーターのブレーキ機構は、可動部とモーターの位置保持用です。制動・安全ブレーキとして使用しない でください。けが・装置破損の原因になります。
- ドライバのアラーム(保護機能)が発生すると、モーターは停止し、保持力がなくなります。可動部を保持する対策を施してください。けが・装置破損の原因になります。
- ドライバのアラーム(保護機能)が発生したときは、原因を取り除いた後でアラーム(保護機能)を解除してください。原因 を取り除かずに運転を続けると、モーター、ドライバが誤動作して、けが・装置破損の原因になります。

#### 設置

• モーター、ドライバは筐体内に設置してください。感電・けがの原因になります。

#### 接続

- ドライバの電源入力電圧は、必ず定格範囲を守ってください。火災・感電の原因になります。
- 接続図にもとづき、確実に接続してください。火災・感電の原因になります。
- 接続ケーブルを無理に曲げたり、引っ張ったり、挟み込まないでください。火災・感電の原因になります。
- パソコンをドライバに接続するときは、パソコンとドライバの電源を切ってください。感電の原因になります。

#### 運転

- 停電したときは、ドライバの電源を切ってください。停電復旧時にモーターが突然起動して、けが・装置破損の原因になります。
- 運転中はモーターを無励磁にしないでください。モーターが停止し、保持力がなくなるため、けが・装置破損の原因になります。

#### 修理·分解·改造

モーター、ドライバを分解・改造しないでください。感電・けがの原因になります。内部の点検や修理は、お買い上げになった支店または営業所に連絡してください。

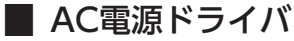

#### 設置

モーター、ドライバはクラス I 機器です。設置するときは、モーター、ドライバに触れないようにするか、接地してください。感電の原因になります。

#### 保守·点検

• 通電中、および電源を切ってから10分以内は、ドライバの接続端子に触れないでください。また、接続作業や点検は、電源を切り、CHARGE LEDが消灯してから行なってください。感電の原因になります。

DC電源ドライバ

#### 設置

• 設置するときは、モーター、ドライバに触れないようにするか、接地してください。感電の原因になります。

#### 接続

• ドライバの電源は、一次側と二次側が強化絶縁された直流電源を使用してください。感電の原因になります。

⚠注意

#### ■ AC電源ドライバ/DC電源ドライバ 共通

#### 全般

- モーター、ドライバの仕様値を超えて使用しないでください。感電・けが・装置破損の原因になります。
- 指や物をモーター、ドライバの開口部に入れないでください。火災・感電・けがの原因になります。
- 運転中や停止後しばらくの間は、モーター、ドライバに触れないでください。モーター、ドライバの表面が高温のため、 やけどの原因になります。
- 当社のバッテリBAT01B以外は使用しないでください。けが・装置破損の原因になります。

#### 運搬

• 出力軸やモーターケーブルを持たないでください。けがの原因になります。

#### 設置

- モーターの回転部(出力軸)にカバーを設けてください。けがの原因になります。
- 通風を妨げる障害物をモーター、ドライバの周囲に置かないでください。装置破損の原因になります。

#### 運転

- モーターとドライバは、指定された組み合わせで使用してください。火災の原因になります。
- 装置の故障や動作の異常が発生したときに、装置全体が安全な方向へはたらくよう非常停止装置、または非常停止回路を 外部に設置してください。けがの原因になります。
- ドライバの入力信号をすべてOFFにしてから、電源を投入してください。モーターが起動して、けが・装置破損の原因に なります。
- 手動で可動部を動かすときは、モーターを無励磁にしてください。励磁状態のまま作業すると、けがの原因になります。
- 運転中は回転部(出力軸)に触れないでください。けがの原因になります。
- 異常が発生したときは、ただちに運転を停止し、ドライバの電源を切ってください。火災・感電・けがの原因になります。
- ドライバのスイッチは、絶縁ドライバで調整してください。感電の原因になります。
- モーターは、正常な運転状態でも表面温度が70 ℃を超えることがあります。運転中のモーターに接近できるときは、図の警告ラベルをはっきり見える位置に貼ってください。やけどの原因になります。

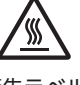

保守·点検

• 絶縁抵抗測定、絶縁耐圧試験を行なうときは、端子に触れないでください。感電の原因になります。

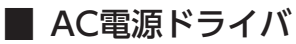

#### 接続

 ドライバのデータ設定器コネクタ(CN4)とRS-485通信コネクタ(CN6/CN7)は絶縁されていません。電源のプラス側を 接地するときは、マイナス側を接地した機器(パソコンなど)を接続しないでください。これらの機器とドライバが短絡 して、破損するおそれがあります。

#### 運転

• DC24 V電源は、一次側と二次側が強化絶縁された電源を使用してください。感電の原因になります。

DC電源ドライバ

#### 接続

- ドライバの電源コネクタ(CN1)、データ設定器コネクタ(CN3)、およびRS-485通信コネクタ(CN6/CN7)は絶縁されていません。電源のプラス側を接地するときは、マイナス側を接地した機器(パソコンなど)を接続しないでください。これらの機器とドライバが短絡して、破損するおそれがあります。
- 接続するときは、ドライバのシルクを確認し、電源の極性に気を付けてください。極性を間違えて接続すると、ドライバが破損する原因になります。電源回路とRS-485通信回路は絶縁されていないため、RS-485通信で複数のドライバを制御する場合に電源の極性を間違えると、短絡経路が発生して破損する原因になります。

#### 運転

• 電磁ブレーキ用の直流電源は、一次側と二次側が強化絶縁された電源を使用してください。感電の原因になります。

#### 3-2 バッテリの取り扱い注意事項

当社のバッテリBAT01Bを使用するときは、次のことを必ず守ってください。取り扱いを誤ると、漏液、発熱、破裂などのお それがあり、けが、機械の損傷の原因になります。

# ▲警告

- バッテリを火の中へ投入したり、加熱しないでください。
- バッテリをショートしたり、(+)・(-)の逆接続は絶対にしないでください。
- バッテリを携行・保管するときは、金属製のネックレス、ヘアピン、コイン、鍵などの電気を通すものと一緒にしないで ください。また、バッテリは、直射日光、高温、高湿の場所を避けて保管してください。
- バッテリを分解、改造しないでください。
- バッテリに直接はんだ付けしないでください。
- 充電は、専用充電器(ドライバ)を使用してください。
- バッテリは、内部のガスを放出するためのガス抜き構造を備えています。電池に強い力をかけて変形させないでください。
- バッテリを機械へ組み込むときは、絶対に密閉構造を避けてください。ガスが発生することがあり、破裂や、引火によっ て爆発する危険性があります。
- バッテリは、内部にアルカリ性溶液を保持しています。アルカリ性溶液が皮膚や衣服に付着した場合は、きれいな水で洗い流してください。万一、目に入ったときは、こすらずただちにきれいな水で充分に洗った後、ただちに医師の治療を受けてください。
- バッテリが漏液したり、変色・変形、その他今までと異なることに気付いたときは使用しないでください。
- バッテリを水や海水につけたり、濡らさないでください。バッテリが発熱したり、錆の原因になります。
- バッテリやケーブルに傷を付けないでください。バッテリがショート状態になりやすく、漏液、発熱、破裂させる原因になります。
- バッテリは一次回路に接続されています。通電中は触れないでください。
- ケーブルを無理に曲げたり、引っ張ったり、挟み込まないでください。また、ケーブルを繰り返し曲げ伸ばさないでくだ さい。
- 連続的な振動や過度の衝撃が加わらないようにしてください。

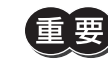

- バッテリはご使用前にドライバに接続して、必ず充電してください。充電の方法は、47ページ(AC電源ドライバ)、77ページ(DC電源ドライバ)に従ってください。
  - バッテリには、ニッケル・水素電池が使用されています。使用済みの電池は、法令に従って 適切に処理してください。不明な点は支店・営業所にお問い合わせください。

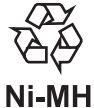

### 3-3 ドライバフロントパネルの図記号について

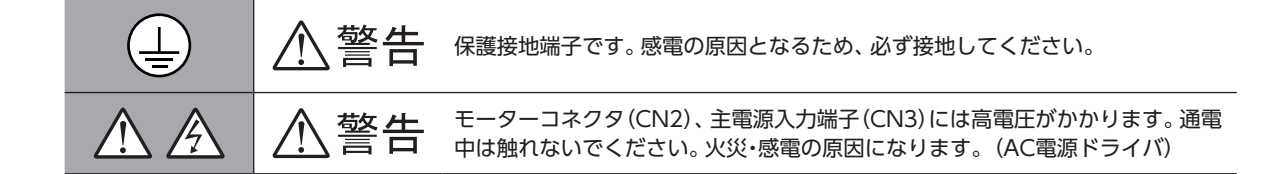

#### 3-4 警告表記

ドライバとバッテリには、取り扱い上の警告が表示されています。 取り扱うときは、必ず表示の内容を守ってください。

● ドライバ(AC電源ドライバ)

感電警告ラベル

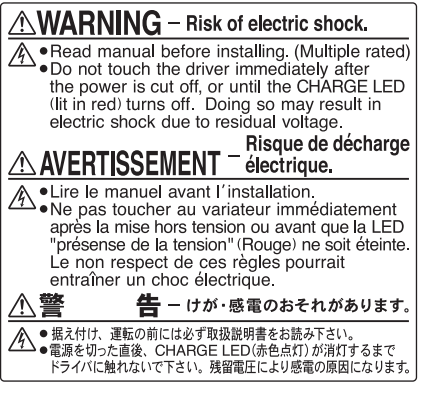

材質:PET

● バッテリ

感電警告ラベル

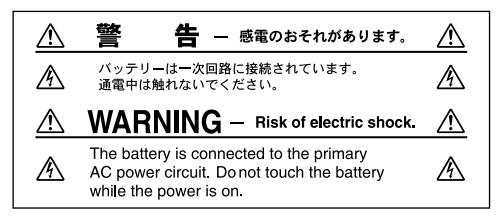

材質:ポリプロピレン

1 はじめに

# 4 使用上のお願い

製品をお使いいただくうえでの制限やお願いについて説明します。

#### ■ AC電源ドライバ/DC電源ドライバ 共通

● モーターとドライバは、必ず当社のケーブルを使用して接続してください

ケーブルの品名は、50ページ(AC電源入力)、80ページ(DC電源入力)でご確認ください。

重

要) 接続ケーブルを使用する際の注意事項を、21ページに記載しています。必ずお読みください。

- 絶縁抵抗測定、絶縁耐圧試験を行なうときは、モーターとドライバを切り離してください
   モーターとドライバを接続した状態で、絶縁抵抗測定、絶縁耐圧試験を行なうと、製品が破損するおそれがあります。
- ラジアル荷重・アキシアル荷重は許容値以下で使用してください 許容値を超えたラジアル荷重やアキシアル荷重が加わった状態で運転を続けると、モーターの軸受け(ボールベアリング) が破損する原因になります。必ず許容値内のラジアル荷重・アキシアル荷重で運転してください。詳細は34ページ(AC電 源ドライバ)、66ページ(DC電源ドライバ)をご覧ください。
- モーターは、表面温度100 ℃以下で使用してください

ドライバには過熱から保護する機能がありますが、モーター自体にはそのような機能がありません。使用周囲温度、運転速度、運転デューティなどの運転条件によっては、モーターケースの表面温度が100 ℃を超える場合があります。モーターの軸受け(ボールベアリング)の寿命劣化を抑えるため、モーターケースの表面温度は100 ℃以下で使用してください。 ギヤードタイプは、ギヤ部のグリースや部材の劣化を防ぐため、ギヤ部のケース温度は70 ℃以下で使用してください。 なお、モーターを連続運転するときは、放熱板(材質:アルミニウム、250×250×6 mm)と同程度の放熱能力を持つ場所に モーターを設置してください。

停止時の保持トルク

モーターの停止時は、ドライバのカレントダウン機能によって保持トルクが低下します。モーターを選定するときは、カ タログで停止時保持トルクを確認してください。

● 電磁ブレーキを制動・安全ブレーキとして使用しないでください

電磁ブレーキをモーターの制動停止に使用しないでください。電磁ブレーキのブレーキハブが著しく磨耗して、制動力が低下します。電磁ブレーキは無励磁作動型のため、停電時などに負荷を保持するのに役立ちますが、負荷を確実に保持する機構ではありません。安全ブレーキとして使用しないでください。電磁ブレーキで負荷を保持するときは、モーターの停止後に行なってください。

● 両軸タイプのモーター

モーター出力軸の反対側の出力軸に、負荷トルク、ラジアル荷重、およびアキシアル荷重を加えないでください。

ノイズ対策

ノイズ対策については、47ページ(AC電源ドライバ)、77ページ(DC電源ドライバ)をご覧ください。

#### 出力軸の回転方向

出荷時設定では、モーター出力軸は図のように回転します。回転方向は、パラメータで変更できます。

• 位置(移動量)をプラスの値に設定した場合 • 位置(移動量)をマイナスの値に設定した場合

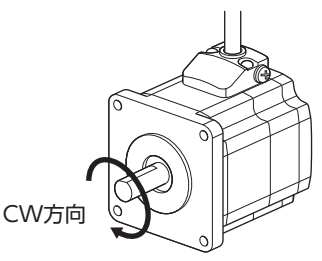

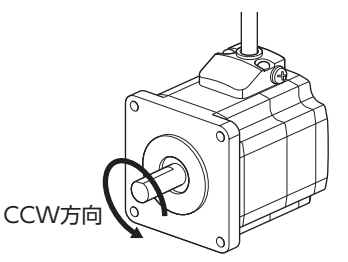

ギヤードモーターの場合、モーター出力軸に対するギヤ出力軸の回転方向は、ギヤの種類や減速比によって異なります。 表でご確認ください。

| ギヤの種類                    | 減速比        | モーター出力軸に対するギヤ出力軸の回転方向 |
|--------------------------|------------|-----------------------|
| THギヤード                   | 7.2、10     | 逆方向                   |
| 取付角寸法28 mm               | 20、30      | 同方向                   |
| THギヤード                   | 3.6、7.2、10 | 同方向                   |
| 取付角寸法42 mm、60 mm、90 mm   | 20、30      | 逆方向                   |
| FCギヤード、PSギヤード、<br>PNギヤード | 全減速比       | 同方向                   |
| ハーモニックギヤード               | 全減速比       | 逆方向                   |

#### ● ギヤードタイプの瞬時最大トルク

ギヤードタイプは、必ず瞬時最大トルク以下の負荷で運転してください。瞬時最大トルクを超えた負荷が加わると、ギヤが 破損します。

#### ● ギヤードモーターのグリース

ギヤードモーターからまれに、少量のグリースがにじみ出ることがあります。グリース漏れによる周囲環境の汚染が問題に なるときは、定期点検時にグリースのにじみを確認してください。または油受けなどの損害防止装置を取り付けてください。 油漏れによって、お客様の装置や製品などに不具合を発生させる原因になります。

#### ● ギヤードモーターでは押し当て運転を行なわないでください

モーターやギヤ部が破損するおそれがあります。

#### ● NVメモリへのデータ保存

データをNVメモリに書き込んでいる間、および書き込み後5秒以内は、主電源やDC24 V電源を切らないでください。書き 込みが正常に終了せず、EEPROM異常のアラームが発生する原因になります。 NVメモリの書き換え可能回数は、約10万回です。

● 電源投入時のモーター励磁

この製品は、DC電源と主電源を投入するとモーターが励磁します。電源投入時にモーターを無励磁にしたいときは、 C-ON入力をダイレクトI/OまたはリモートI/Oに割り当てて制御してください。

#### ● アブソリュートバックアップシステムの多回転動作※

- 現在位置をプリセットしても、ドライバは原点からの位置を記憶しているため、多回転動作が可能な範囲(-167,772~+167,772回転)は変わりません。
- 多回転動作範囲 (-167,772~+167,772回転)を超えているときに電源を再投入すると、絶対位置異常のアラームが発生します。絶対位置異常のアラームは、次のどちらかの方法で解除してください。
  - ・P-CLR入力をONからOFFにする。(OFFエッジで有効です。)
  - ・RS-485通信、MEXE02、OPX-2Aのどれかで絶対位置異常のアラームをリセットする。
- ※ 多回転動作とは、同じ回転方向への連続運転や、位置決め運転を繰り返すことです。

#### ■ AC電源ドライバ

#### ● 漏れ電流対策

ドライバの動力線と他の動力線間、大地間、およびモーター間には浮遊容量が存在し、これを通して高周波漏れ電流が流れ、 周辺の機器に悪影響を与えることがあります。これは、ドライバのスイッチング周波数、ドライバとモーター間の配線長な どに左右されます。漏電ブレーカを設置するときは、次のような高周波対策品を使用してください。 三菱電機株式会社 NVシリーズ

#### ● 過電圧保護のアラームが発生する場合

巻下げ運転などの上下駆動や、大慣性の急激な起動・停止が頻繁に繰り返されるときは、過電圧保護のアラームが検出され ることがあります。過電圧保護のアラームが検出されたときは、駆動条件を見なおすか、当社の回生抵抗RGB100を使用し てください。

#### ● プラス側を接地した電源を接続するときの注意

ドライバのデータ設定器コネクタ (CN4) とRS-485通信コネクタ (CN6/CN7) は絶縁されていません。 電源のプラス側を接 地するときは、マイナス側を接地した機器 (パソコンなど)を接続しないでください。 これらの機器とドライバが短絡して、 破損するおそれがあります。 データの設定などには、**OPX-2A**をお使いください。

■ DC電源ドライバ

#### ● 過電圧保護のアラームが発生する場合

巻下げ運転などの上下駆動や、大慣性の急激な起動・停止が頻繁に繰り返されるときは、過電圧保護のアラームが検出されることがあります。過電圧保護のアラームが検出されたときは、駆動条件を見なおしてください。

#### ● プラス側を接地した電源を接続するときの注意

ドライバの電源コネクタ(CN1)、データ設定器コネクタ(CN3)、およびRS-485通信コネクタ(CN6/CN7)は絶縁されていません。電源のプラス側を接地するときは、マイナス側を接地した機器(パソコンなど)を接続しないでください。これらの機器とドライバが短絡して、破損するおそれがあります。データの設定などには、OPX-2Aをお使いください。

#### ■ 接続ケーブル使用時の注意点

当社のケーブルを使用する際は、次の点にご注意ください。

#### ● コネクタを挿入するとき

コネクタ本体を持って、まっすぐ確実に差し込んでください。コネクタが傾いたまま差し込むと、端子が破損したり、接続 不良の原因になります。

#### コネクタを抜くとき

コネクタのロック部分を解除しながら、まっすぐ引き抜いてください。ケーブルを持って引き抜くと、コネクタが破損する 原因になります。

#### ● ケーブルの曲げ半径

ケーブルの曲げ半径は、ケーブル径の6倍以上で使用してください。 リード線部分を曲げたり、クランプなどで固定しないでください。 コネクタが破損するおそれがあります。

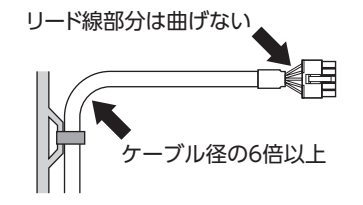

#### ● ケーブルの固定方法

ケーブルを固定するときは、コネクタの近くを図のように2か所で固定するか、幅広のクランプで固定するなど、コネクタ にストレスがかからない対策を施してください。

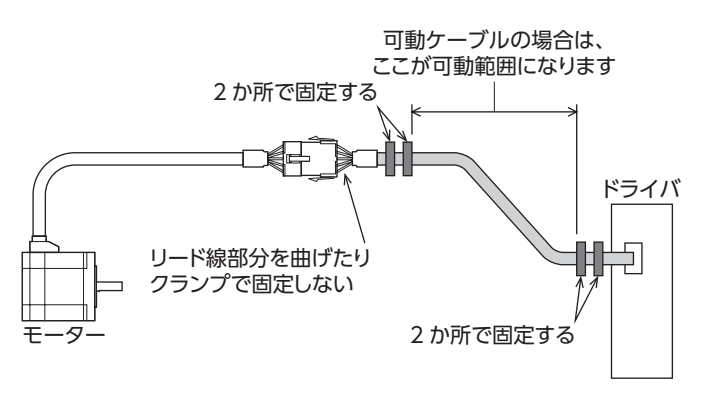

# 2 AC電源入力タイプ

ARシリーズAC電源入力タイプのドライバに特有な内容について説明しています。

#### ◆もくじ

| 1 シ                                    | ステム構成                                                            | 24                               |
|----------------------------------------|------------------------------------------------------------------|----------------------------------|
| 2 準                                    | 備                                                                | 25                               |
| 2-1                                    | 製品の確認                                                            | 25                               |
| 2-2                                    | 品名の見方                                                            | 26                               |
| 2-3                                    | 銘板の情報                                                            | 27                               |
| 2-4                                    | モーターとドライバの組み合わせ                                                  | 28                               |
| 2-5                                    | 入出力定格                                                            | 29                               |
| 2-6                                    | 各部の名称と機能                                                         | 29                               |
|                                        |                                                                  |                                  |
| 3 設                                    | 置                                                                | 32                               |
| <b>3 設</b><br>3-1                      | 置<br>設置場所                                                        | <b>32</b><br>32                  |
| <b>3 設</b><br>3-1<br>3-2               | <u>置</u><br>設置場所                                                 | 32<br>32<br>32                   |
| <b>3 設</b><br>3-1<br>3-2<br>3-3        | 置<br>設置場所<br>モーターの設置<br>負荷の取り付け                                  | 32<br>32<br>32<br>33             |
| 3 設<br>3-1<br>3-2<br>3-3<br>3-4        | 置<br>設置場所<br>モーターの設置<br>負荷の取り付け                                  | 32<br>32<br>33<br>33             |
| 3-1<br>3-2<br>3-3<br>3-4<br>3-5        | 置<br>設置場所<br>モーターの設置<br>負荷の取り付け<br>許容ラジアル荷重と許容アキシアル荷重<br>ドライバの設置 | 32<br>32<br>33<br>34<br>36       |
| 3-1<br>3-2<br>3-3<br>3-4<br>3-5<br>3-6 | 置<br>設置場所                                                        | 32<br>32<br>33<br>34<br>36<br>37 |

| 続                           | 38                   |
|-----------------------------|----------------------|
| 接続例                         | 38                   |
| モーター、ドライバの接地                | 39                   |
| 主電源の接続                      | 40                   |
| DC24 V電源・回生抵抗・電磁ブレーキの<br>接続 | 41                   |
| 入出力信号の接続                    | 43                   |
| データ設定器の接続                   | 46                   |
| RS-485通信ケーブルの接続             | 46                   |
| バッテリの接続と充電                  | 47                   |
| ノイズ対策                       | 47                   |
| EMC指令への適合                   | 48                   |
| ーブル                         | 50                   |
| 接続ケーブルセット                   | 50                   |
| 中継ケーブルセット                   | 51                   |
| サポートソフト用通信ケーブル              | 52                   |
| RS-485通信ケーブル                | 52                   |
| 入出力信号用ケーブル                  | 52                   |
| 辺機器                         | 53                   |
| 設定機器                        | 53                   |
| 配線サポート機器                    | 53                   |
| その他                         | 53                   |
|                             | <ul> <li>続</li></ul> |

2 AC電源入力タイプ

# 1 システム構成

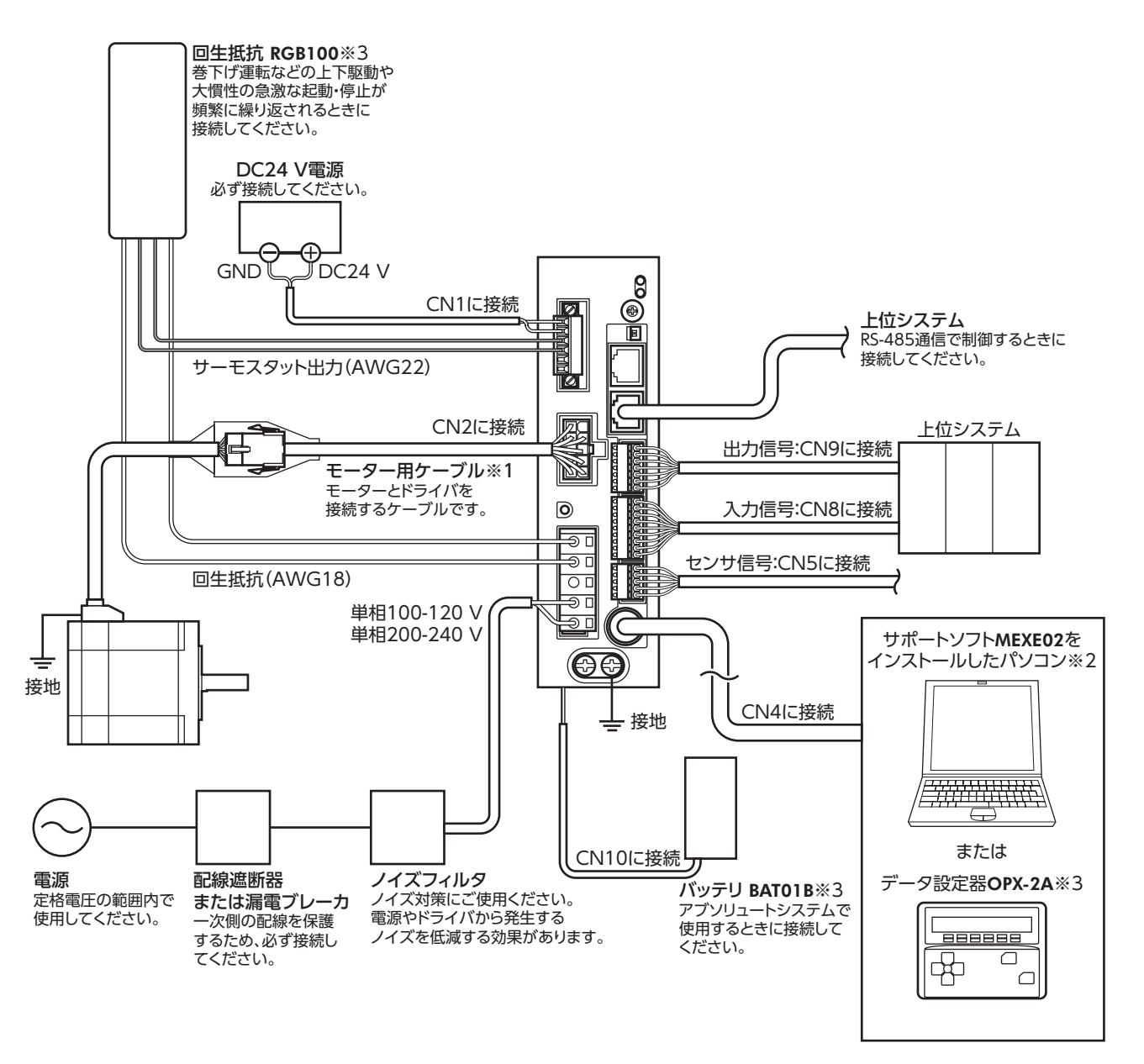

- ※1 当社でご用意しています。別途お買い求めください。
- ※2 パソコンはお客様側でご用意ください。ドライバとの接続には、当社のサポートソフト用通信ケーブルCC05IF-USB を使用してください。
- ※3 当社でご用意している周辺機器です。

# 2 準備

確認していただきたい内容や、各部の名称と機能について説明します。

#### 2-1 製品の確認

次のものがすべて揃っていることを確認してください。不足したり破損している場合は、お買い求めの支店・営業所までご 連絡ください。

#### モーター

- モーター.....1台
- 平行キー......1個※1
- 安全にお使いいただくために ......1部
- APPENDIX UL Standards for AR Series.......1部※2
- ※1 ギヤードタイプに付属。ただし、ARM46-T、ARM66-Tを除く。
- ※2 UL規格認証品に添付。

#### • ドライバ

#### 付属のコネクタ品番

CN3用コネクタには、ワゴジャパン株式会社製と日本モレックス合同会社製があります。 製品には、どちらか1つを付属しています。メーカー名はコネクタで確認してください。

| 種類       | 品番(メーカー名)                                               |
|----------|---------------------------------------------------------|
| CN1用コネクタ | MC1,5/6-STF-3,5(フエニックス・コンタクト株式会社)                       |
| CN3用コネクタ | 721-205 (ワゴジャパン株式会社)<br>または<br>54928-0570 (日本モレックス合同会社) |
| CN5用コネクタ | FK-MC0,5/5-ST-2,5(フエニックス・コンタクト株式会社)                     |
| CN8用コネクタ | FK-MC0,5/9-ST-2,5(フエニックス・コンタクト株式会社)                     |
| CN9用コネクタ | FK-MC0,5/7-ST-2,5(フエニックス・コンタクト株式会社)                     |

## 2-2 品名の見方

モーターとドライバの品名は、それぞれ製品の銘板に記載された品名で確認してください。銘板の見方については27ペー ジをご覧ください。

- モーター
- 標準タイプ

 $\frac{\textbf{ARM}}{1} \quad \frac{\textbf{6}}{2} \quad \frac{\textbf{6}}{3} \quad \frac{\textbf{A}}{4} \quad \frac{\textbf{0}}{5} \quad \frac{\textbf{C}}{6}$ 

● ギヤードタイプ(FCギヤードタイプを除く)

| ARM | <u>6</u> | <u>6</u> | <u>A</u> | <u>C</u> | - | Ţ | <u>7.2</u> | <u>U</u> |
|-----|----------|----------|----------|----------|---|---|------------|----------|
| 1   | 2        | 3        | 4        | 6        |   | 7 | 8          | 9        |

| 1 | シリーズ名                      | ARM:ARシリーズ モーター                                                       |
|---|----------------------------|-----------------------------------------------------------------------|
| 2 | モーター取付角寸法                  | <b>4</b> :42 mm<br><b>6</b> :60 mm<br><b>9</b> :85 mm (ギヤードタイプは90 mm) |
| 3 | モーターケース長さ                  |                                                                       |
| 4 | 形状                         | A:片軸<br>B:両軸<br>M:電磁ブレーキ付                                             |
| 5 | 付加機能                       | なし:一面フライス<br>0:ストレート                                                  |
| 6 | モーター仕様                     | C:AC電源入力仕様                                                            |
| 7 | ギヤの種類                      | なし:標準<br>T:THギヤード<br>PS:PSギヤード<br>N:PNギヤード<br>H:ハーモニックギヤード            |
| 8 | 減速比                        | 減速比を表わす数字が入ります。減速比の種類は次表をご覧ください。                                      |
| 9 | ケーブル引出方向※<br>(THギヤードタイプのみ) | なし:下方向<br>U:上方向<br>L:左方向<br><b>R</b> :右方向                             |

※ ケーブル引出方向は、出力軸を上側にして、出力軸面から見たときの方向を表わしています。

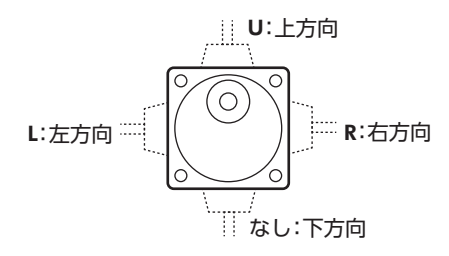

#### 減速比の種類

| ギヤの種類      | 減速比                                              |  |  |  |  |
|------------|--------------------------------------------------|--|--|--|--|
| THギヤード     | 3.6、7.2、10、20、30                                 |  |  |  |  |
| PSギヤード     | 5,7.2%,10,25,36,50                               |  |  |  |  |
| PNギヤード     | ARM46:5,7.2,10<br>ARM66, ARM98:5,7.2,10,25,36,50 |  |  |  |  |
| ハーモニックギヤード | 50,100                                           |  |  |  |  |

※ PSギヤードタイプの減速比7.2は、品名が「7」になります。

準備

● FCギヤードタイプ

| ARM | <u>6</u> | <u>6</u> | <u>A</u> | <u>C</u> | - | FC | <u>7.2</u> | Ŀ | <u>A</u> |
|-----|----------|----------|----------|----------|---|----|------------|---|----------|
| 1   | 2        | 3        | 4        | 5        |   | 6  | 7          | 8 | 9        |

| 1 | シリーズ名     | ARM: ARシリーズ モーター                   |
|---|-----------|------------------------------------|
| 2 | モーター取付角寸法 | <b>4</b> :42 mm<br><b>6</b> :60 mm |
| 3 | モーターケース長さ |                                    |
| 4 | 形状        | <b>A</b> :片軸                       |
| 5 | モーター仕様    | C:AC電源入力仕様                         |
| 6 | ギヤの種類     | FC:FCギヤード                          |
| 7 | 減速比       | 7.2,10,20,30                       |
| 8 | 出力軸の方向※   | L:L軸(左)<br>R:R軸(右)                 |
| 9 | 識別        | A:中実軸                              |

※ モーターケーブル引出口側から見た出力軸の方向を表わしています。

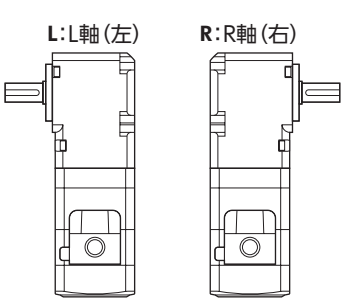

■ ドライバ

$$\underline{ARD} - \underline{C} \underline{D}$$

1 2 3

| 1 | シリーズ名 | ARD:ARシリーズドライバ                                 |
|---|-------|------------------------------------------------|
| 2 | 電源入力  | <b>A</b> :単相100-120 V<br><b>C</b> :単相200-240 V |
| 3 | 種類    | D:位置決め機能内蔵タイプ                                  |

#### 2-3 銘板の情報

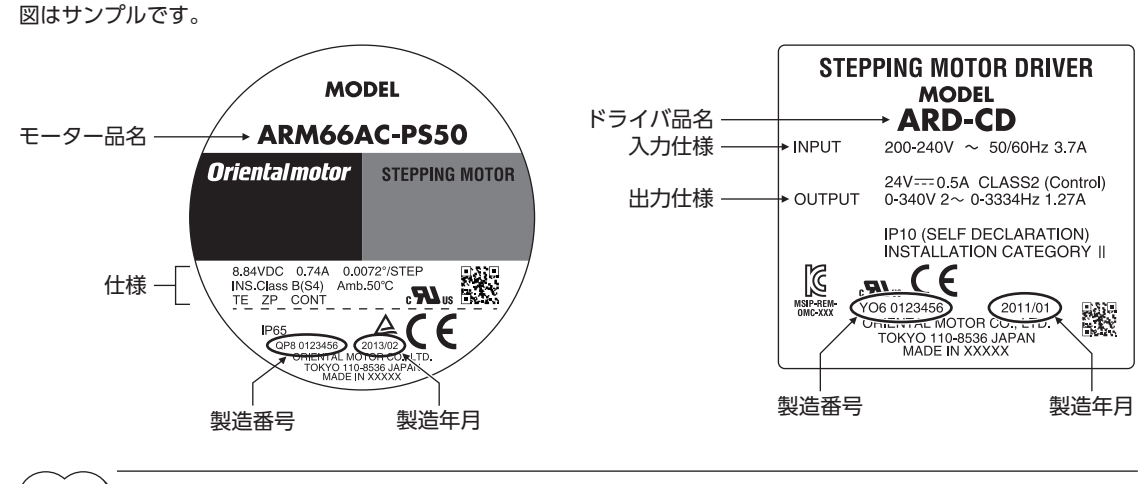

2 AC電源入力タイプ

(memo) 製品によって、情報の記載位置が異なる場合があります。

## 2-4 モーターとドライバの組み合わせ

■ 標準タイプ

| 片軸        |        | 両軸        |        |  | 電磁ブレーキ付  |        |  |
|-----------|--------|-----------|--------|--|----------|--------|--|
| モーター品名    | ドライバ品名 | モーター品名    | ドライバ品名 |  | モーター品名   | ドライバ品名 |  |
| ARM46AC   |        | ARM46BC   |        |  | ARM46MC  |        |  |
| ARM46A0C  |        | ARM46B0C  |        |  | ARM46M0C |        |  |
| ARM66AC   |        | ARM66BC   |        |  | ARM66MC  |        |  |
| ARM66A0C  |        | ARM66B0C  |        |  | ARM66M0C | ARD-AD |  |
| ARM69AC   | ARD-AD | ARM69BC   | ARD-AD |  | ARM69MC  | ARD-CD |  |
| ARM69A0C  | ARD-CD | ARM69B0C  | ARD-CD |  | ARM69M0C |        |  |
| ARM98AC   |        | ARM98BC   |        |  | ARM98MC  |        |  |
| ARM98A0C  |        | ARM98B0C  |        |  | ARM98M0C |        |  |
| ARM911AC  |        | ARM911BC  |        |  |          | ·      |  |
| ARM911A0C |        | ARM911B0C | 1      |  |          |        |  |

#### ■ ギヤードタイプ

- 品名の●には、減速比を表わす数字が入ります。
- 品名の◆には、ケーブル引出方向を表わすU(上方向)、L(左方向)、R(右方向)のどれかが入ります。
   ケーブル引出方向が下方向の場合、◆はありません。

| ギャク研断      | 片軸            |        | 電磁ブレーキ付     |        |  |
|------------|---------------|--------|-------------|--------|--|
| キャの性知      | モーター品名        | ドライバ品名 | モーター品名      | ドライバ品名 |  |
|            | ARM46AC-T●◆   |        | ARM46MC-T●◆ |        |  |
| THギヤード     | ARM66AC-T●◆   |        | ARM66MC-T●◆ |        |  |
|            | ARM98AC-T●◆   |        | ARM98MC-T●◆ | ARD-CD |  |
|            | ARM46AC-FC●LA |        |             |        |  |
| <b>ト</b>   | ARM46AC-FC•RA | ARD-AD |             |        |  |
| FC+V=P     | ARM66AC-FC●LA | ARD-CD | _           | _      |  |
|            | ARM66AC-FC•RA |        |             |        |  |
|            | ARM46AC-PS●   |        | ARM46MC-PS● |        |  |
| PSギヤード     | ARM66AC-PS●   |        | ARM66MC-PS• | ARD-AD |  |
|            | ARM98AC-PS●   |        | ARM98MC-PS● |        |  |
|            | ARM46AC-N●    |        | ARM46MC-N●  |        |  |
| PNギヤード     | ARM66AC-N●    |        | ARM66MC-N●  |        |  |
|            | ARM98AC-N●    |        | ARM98MC-N●  | ARD-CD |  |
|            | ARM46AC-H●    |        | ARM46MC-H●  |        |  |
| ハーモニックギヤード | ARM66AC-H●    |        | ARM66MC-H●  |        |  |
|            | ARM98AC-H●    |        | ARM98MC-H●  |        |  |

# 2-5 入出力定格

| 工      | ドニノバロタ |                   | 1相あたりの   |       |        |
|--------|--------|-------------------|----------|-------|--------|
| モーター品名 | トノイハ品名 | 電圧                | 周波数      | 電流    | 出力電流   |
| ARM46  |        |                   |          | 2.4 A | 0.49 A |
| ARM66  |        | *****             |          | 3.6 A | 0.74 A |
| ARM69  | ARD-AD | 甲相<br>100-120 V   |          | 4.9 A | 0.92 A |
| ARM98  |        |                   | 50/60 Hz | 4.6 A | 1.13 A |
| ARM911 |        |                   |          | 5.9 A | 1.27 A |
| ARM46  |        |                   |          | 1.5 A | 0.49 A |
| ARM66  |        |                   |          | 2.3 A | 0.74 A |
| ARM69  | ARD-CD | □ 単相<br>200-240 V |          | 3.0 A | 0.92 A |
| ARM98  |        | 200-240 V         |          | 2.9 A | 1.13 A |
| ARM911 |        |                   |          | 3.7 A | 1.27 A |

## 2-6 各部の名称と機能

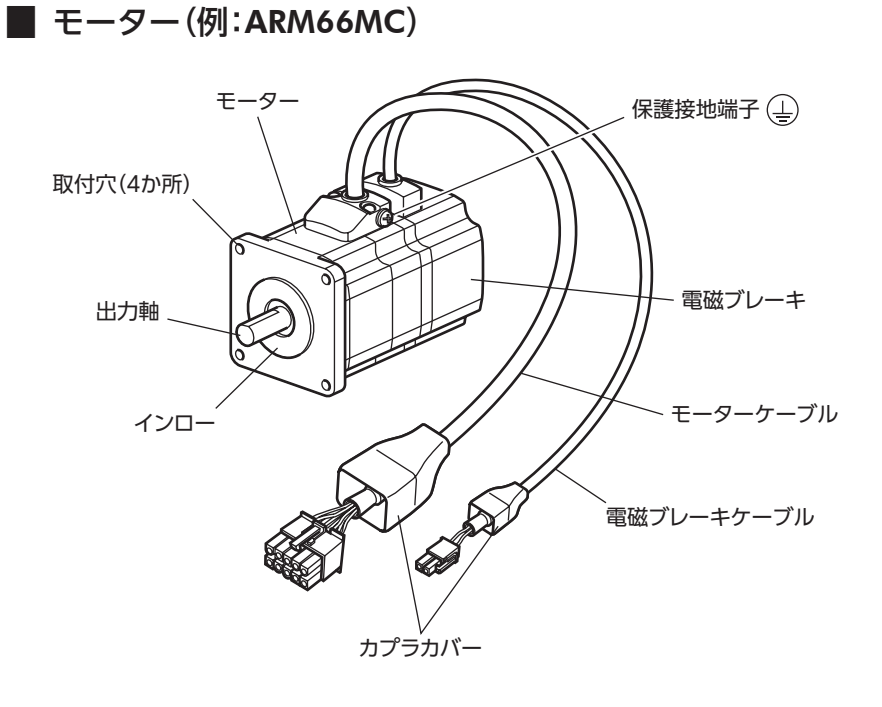

■ ドライバ(例:ARD-CD)

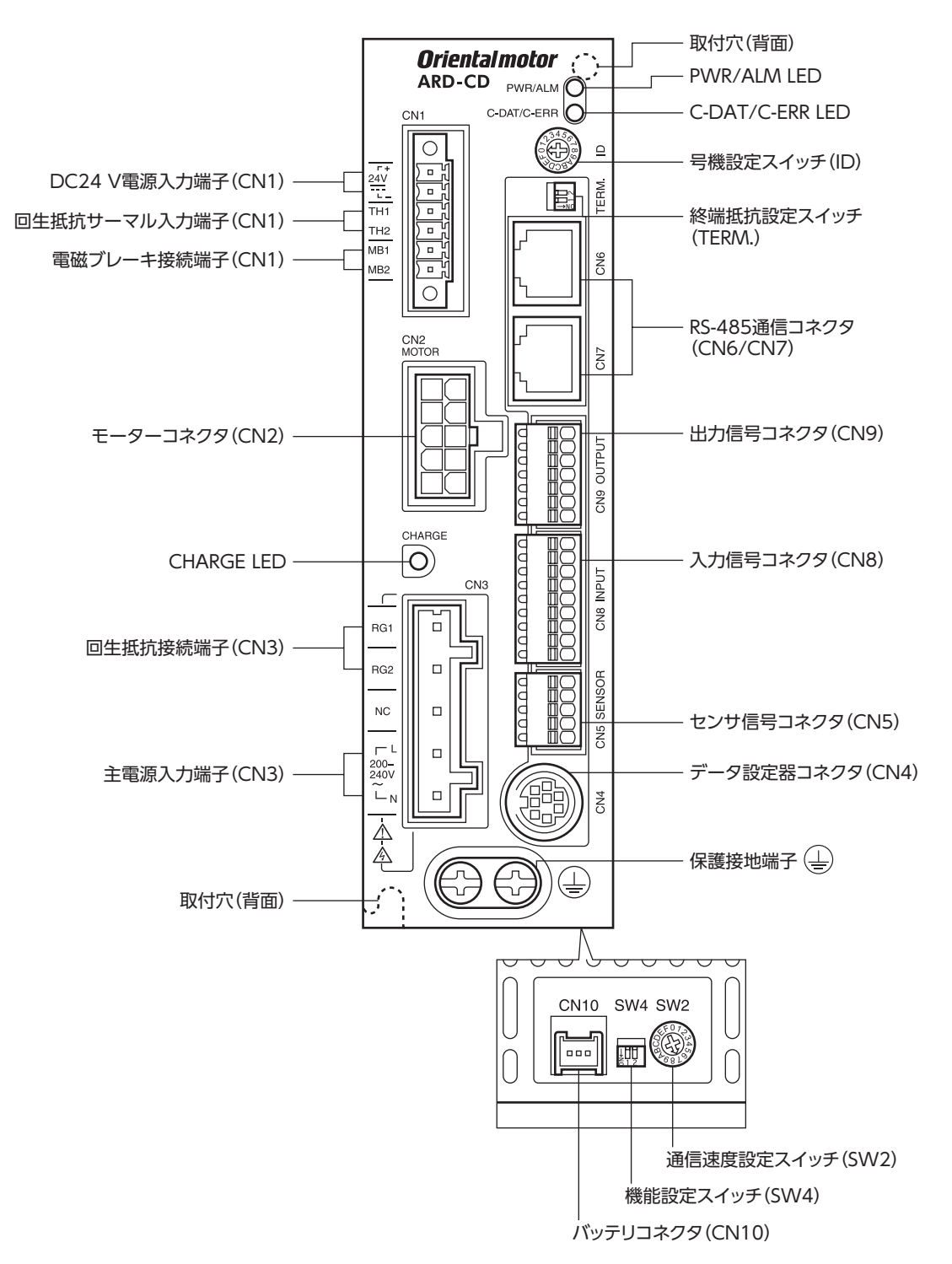

| 名称                            | 説明                                                                                                    | 参照先            |
|-------------------------------|----------------------------------------------------------------------------------------------------|----------------|
|                               | • PWR(緑):DC24 V電源が投入されているときに点灯します。                                                                                                    |                |
| PWR/ALM LED                   | • ALM(赤):アラーム(保護機能)が発生すると点滅します。点滅回数<br>を数えると、発生したアラームを確認できます。                                                                                                    | p.147          |
|                               | <ul> <li>C-DAT(緑):RS-485通信によるマスタとの通信が正常に行なわれているときに点滅または点灯します。</li> </ul>                                                                                                    |                |
| C-DAT/C-ERR LED               | <ul> <li>C-ERR(赤):RS-485通信によるマスタとの通信に異常が発生すると<br/>点灯します。</li> </ul>                                                                                                    | _              |
| 号機設定スイッチ (ID)                 | RS-485通信で制御するときに使用してください。機能設定スイッチ<br>(SW4)のNo.1と併用して、RS-485通信の号機番号(スレーブアドレ<br>ス)を設定します。<br>出荷時設定:0                                                                            | p.216<br>p.254 |
| 終端抵抗設定スイッチ (TERM.)            | RS-485通信で制御するときに使用してください。RS-485通信の終<br>端抵抗(120 Ω)を設定します。<br>出荷時設定:OFF                                                                                                    | p.255          |
| RS-485通信コネクタ(CN6/CN7)         | RS-485通信ケーブルを接続します。                                                                                                    | p.46           |
| 出力信号コネクタ(CN9)                 | 出力信号を接続します。                                                                                                    |                |
| 入力信号コネクタ(CN8)                 | 入力信号を接続します。                                                                                                    | p.43           |
| センサ信号コネクタ(CN5)                | センサ信号を接続します。                                                                                                    |                |
| データ設定器コネクタ(CN4)               | MEXE02をインストールしたパソコン、またはOPX-2Aを接続します。                                                                                                    | p.46           |
| 保護接地端子                        | AWG16~14(1.25~2.0 mm <sup>2</sup> )の接地線で接地してください。                                                                                                    | p.39           |
| DC24 V電源入力端子(CN1-24V)         | ドライバの制御回路用電源を接続します。<br>+ :+DC24 V電源入力<br>- :電源GND                                                                                                    |                |
| 回生抵抗サーマル入力端子<br>(CN1-TH1/TH2) | 当社の回生抵抗RGB100を接続します。回生抵抗を接続しないときは、TH1端子とTH2端子を短絡させてください。                                                                                                    | p.41           |
| 電磁ブレーキ接続端子<br>(CN1-MB1/MB2)   | 電磁ブレーキ用ケーブルを接続します。<br>MB1:電磁ブレーキー (黒)<br>MB2:電磁ブレーキ+ (白)                                                                                                    |                |
| モーターコネクタ(CN2)                 | モーターを接続します。                                                                                                    | p.38           |
| CHARGE LED (赤)                | 主電源が投入されているときに点灯します。主電源を切った後、内部の残留電圧が安全なレベルまで低下すると消灯します。                                                                                                    | -              |
| 回生抵抗接続端子(CN3-RG1/RG2)         | 当社の回生抵抗RGB100を接続します。                                                                                                    | p.42           |
| 主電源入力端子(CN3-L/N)              | 主電源を接続します。<br>L:ライブ<br>N:ニュートラル                                                                                                    | p.40           |
| 取付穴(背面2か所)                    | ねじでドライバを固定する取付穴です。                                                                                                    | p.36           |
| 通信速度設定スイッチ(SW2)               | RS-485通信で制御するときに使用してください。RS-485通信の通<br>信速度を設定します。<br>出荷時設定:7                                                                                                    |                |
| 機能設定スイッチ(SW4)                 | <ul> <li>RS-485通信で制御するときに使用してください。</li> <li>No.1:号機設定スイッチ(ID)と併用して、号機番号(スレーブアドレス)を設定します。</li> <li>出荷時設定:OFF</li> <li>No.2:RS-485通信のプロトコルを設定します。</li> <li>出荷時設定:OFF</li> </ul> | p.215<br>p.254 |
| バッテリコネクタ(CN10)                | 当社のバッテリBAT01Bを接続します。                                                                                                    | p.47           |

#### 設置 3

設置

モーター、ドライバの設置場所、設置方法、および回生抵抗、バッテリの取り付け方法について説明します。

#### 3-1 設置場所

モーター、ドライバは、機器組み込み用に設計、製造されています。 風通しがよく、点検が容易な次のような場所に設置してください。

- 屋内に設置された筐体内(換気口を設けてください)
- 使用周囲温度 モーター:-10~+50 ℃(凍結しないこと) ハーモニックギヤードタイプ:0~+40 ℃(凍結しないこと) ドライバ:0~+55 ℃(凍結しないこと)
- 使用周囲湿度 85%以下(結露しないこと)
- 爆発性雰囲気、有害なガス(硫化ガスなど)、および液体のないところ
- 直射日光が当たらないところ
- 塵埃や鉄粉などの少ないところ
- 水(雨や水滴)、油(油滴)、およびその他の液体がかからないところ
- 塩分の少ないところ
- 連続的な振動や過度の衝撃が加わらないところ
- 電磁ノイズ(溶接機、動力機器など)が少ないところ
- 放射性物質や磁場がなく、真空でないところ
- 海抜 1,000 m以下

#### 3-2 モーターの設置

モーターの設置方向に制限はありません。

放熱性や振動防止を考慮し、できるだけ強固な金属面へ確実に取り付けてください。 締付トルクの値は推奨値です。取り付ける金属板の設計条件に合わせて、適切なトルクで締め付けてください。

● 設置方法A

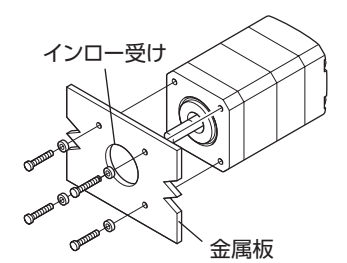

● 設置方法B

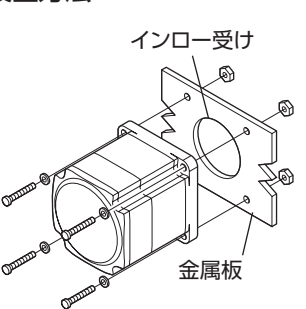

● 設置方法B(FCギヤードタイプの場合)

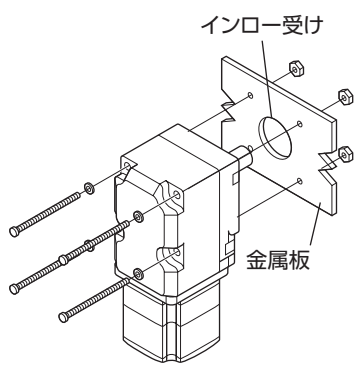

| タイプ          | 取付角寸法<br>(mm)                                                                                                    | ねじの呼び | 締付トルク<br>(N·m)                                                                                                    | 有効ねじ深さ<br>(mm) | 設置方法 |  |
|--------------|----------------------------------------------------------------------------------------------------|-------|----------------------------------------------------------------------------------------------------|----------------|------|--|
|              | 42                                                                                                    | M3    | 1                                                                                                    | 4.5            | A    |  |
| 標準           | 60                                                                                                    | M4    | 2                                                                                                    |                |      |  |
|              | 60         M4         2           85         M6         3           42,60         M4         2         8           90         M8         12         15           42         M4         2         8                                                                                                    | D     |                                                                                                    |                |      |  |
| TUギャード       | 42、60                                                                                                    | M4    | 2                                                                                                    | 8              | Λ    |  |
|              | 90                                                                                                    | M8    | 12                                                                                                    | 15             | A    |  |
| 「つた」と        | 42                                                                                                    | M4    | 2                                                                                                    |                | D    |  |
| rC+P=P       | 60                                                                                                    | M5    | COULTON         (N·m)         (mm           M3         1         4.5           M4         2         -           M6         3         -           M4         2         8           M4         2         8           M8         12         15           M4         2         8           M5         3         -           M5         3         10           M8         12         15           M8         12         15           M8         12         15 | _              | В    |  |
| PSギヤード       | 42                                                                                                    | M4    | 2                                                                                                    | 8              |      |  |
| PNギヤード       | 60                                                                                                    | M5    | 3                                                                                                    | 10             | A    |  |
| ハーモニックギヤード※1 | 42         M3           60         M4           85         M6           42,60         M4           90         M8           42         M4           60         M5           42         M4           60         M5           42         M4           60         M5           42         M4           60         M5           %1         90         M8 |       | 12                                                                                                    | 15             | ]    |  |
| ハーモニックギヤード※2 | 90                                                                                                    | M8    | 15                                                                                                    | _              | В    |  |

\*1 **ARM46、ARM66**タイプのみ。

※2 ARM98タイプのみ。

#### 3-3 負荷の取り付け

負荷をモーターに取り付ける方法について説明します。 当社でもフレキシブルカップリングをご用意しています。

- 要
  - 出力軸と負荷を連結するときは、心出し、ベルトのテンション、プーリーの平行度などに注意してくだ さい。また、カップリングやプーリーのねじは確実に締め付けてください。
    - カップリングやプーリーを出力軸に取り付けるときは、出力軸や軸受け(ボールベアリング)に損傷を与 えないでください。
    - •出力軸を改造したり、機械加工をしないでください。軸受け(ボールベアリング)が損傷して、モーター が破損する原因になります。
    - 平行キーを出力軸から取り外すときに、ハンマーなどで強い力を加えないでください。出力軸や軸受け (ボールベアリング)が破損する原因になります。

#### ● カップリング連結のとき

出力軸と負荷の回転軸を一直線にしてください。

- ベルト連結のとき
  - 出力軸と負荷の回転軸を平行にしてください。
  - 出力軸と負荷の回転軸を、両プーリーの中心を結ぶ線に対して直角にしてください。
- ギヤ連結のとき
  - 出力軸とギヤ軸を平行にしてください。
  - ギヤ歯面の中心を正しく噛み合わせてください。

#### カップリング連結 ベルト連結

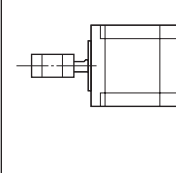

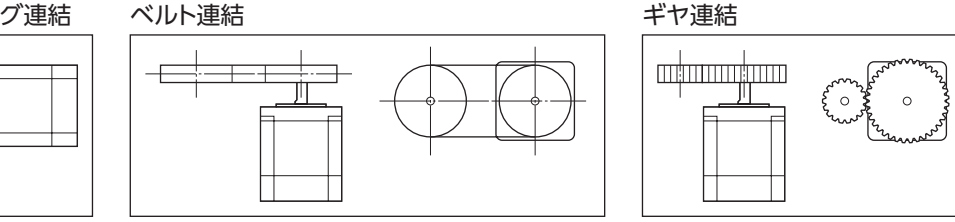

#### キー締結のとき(ギヤードモーター)

キーみぞ加工された出力軸と負荷を結合するときは、負荷側にキーみぞ加工をして、付属のキーで負荷と出力軸を固定して ください。

#### ● ハーモニックギヤードタイプ:負荷をフランジ面に取り付けるとき

ハーモニックギヤードタイプ(ARM98を除く)は、フランジ面にある負荷取付用 ねじ穴を使用して、負荷を直接ギヤに取り付けることができます。

| モーター品名 | ねじの呼び | ねじの本数 | 締付トルク<br>(N·m) | 有効ねじ深さ<br>(mm) |
|--------|-------|-------|----------------|----------------|
| ARM46  | M3    | 6     | 1.4            | 5              |
| ARM66  | M4    | 6     | 2.5            | 6              |

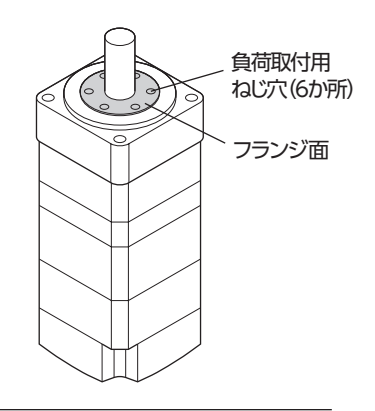

● 負荷をフランジ面に取り付ける場合、出力軸のキーみぞを併用して負荷を固定することはできません。
 ● モーターを取り付けている金属板やねじと、負荷が干渉しないように設計してください。

#### 3-4 許容ラジアル荷重と許容アキシアル荷重

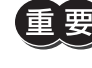

 ラジアル荷重やアキシアル荷重が許容値を超えると、繰り返し荷重によってモーターの軸受け(ボール ベアリング)や出力軸が疲労破損にいたる原因になります。

Memo PSギヤードタイプとPNギヤードタイプは、ラジアル荷重またはアキシアル荷重のどちらかが作用した場合に、寿命が20,000時間を満たす値を許容値としています。

|                   |                 |      |     | きのフィンフリ        |     |     |     |     |  |  |
|-------------------|-----------------|------|-----|----------------|-----|-----|-----|-----|--|--|
| タイプ               | モーター品名          | 減速比  |     | 出力軸先端からの距離(mm) |     |     |     |     |  |  |
|                   |                 |      | 0   | 5              | 10  | 15  | 20  |     |  |  |
|                   | ARM46           |      | 35  | 44             | 58  | 85  | —   | 15  |  |  |
| 標準                | ARM66<br>ARM69  | _    | 90  | 100            | 130 | 180 | 270 | 30  |  |  |
|                   | ARM98<br>ARM911 |      | 260 | 290            | 340 | 390 | 480 | 60  |  |  |
|                   | ARM46           |      | 10  | 14             | 20  | 30  | _   | 15  |  |  |
| THギヤード            | ARM66           | 全減速比 | 70  | 80             | 100 | 120 | 150 | 40  |  |  |
|                   | ARM98           |      | 220 | 250            | 300 | 350 | 400 | 100 |  |  |
|                   | ARM46           | 全減速比 | 180 | 200            | 220 | 250 | —   | 100 |  |  |
|                   | ARM66           | 上减还比 | 270 | 290            | 310 | 330 | 350 | 200 |  |  |
|                   | A DA4 4 4       | 5    | 70  | 80             | 95  | 120 | —   | 100 |  |  |
|                   |                 | 7.2  | 80  | 90             | 110 | 140 | —   |     |  |  |
|                   |                 | 10   | 85  | 100            | 120 | 150 | —   |     |  |  |
|                   | AKM40           | 25   | 120 | 140            | 170 | 210 | —   |     |  |  |
|                   |                 | 36   | 130 | 160            | 190 | 240 | —   |     |  |  |
| BC ギャー ド          |                 | 50   | 150 | 170            | 210 | 260 | —   |     |  |  |
| <b>13</b> + y = p |                 | 5    | 170 | 200            | 230 | 270 | 320 |     |  |  |
|                   |                 | 7.2  | 200 | 220            | 260 | 310 | 370 |     |  |  |
|                   | A DA46.6        | 10   | 220 | 250            | 290 | 350 | 410 | 200 |  |  |
|                   | AKINOO          | 25   | 300 | 340            | 400 | 470 | 560 | 200 |  |  |
|                   |                 | 36   | 340 | 380            | 450 | 530 | 630 |     |  |  |
|                   |                 | 50   | 380 | 430            | 500 | 600 | 700 |     |  |  |

<sup>•</sup> 両軸タイプのときは、モーター出力軸の反対側の出力軸に、負荷トルク、ラジアル荷重、およびアキシ アル荷重を加えないでください。

| タイプ                             | モーター品名 | 減速比  |       | 計谷アキンアル<br>荷重 (NI) |       |       |       |       |
|---------------------------------|--------|------|-------|--------------------|-------|-------|-------|-------|
|                                 |        |      | 0     | 5                  | 10    | 15    | 20    |       |
|                                 |        | 5    | 380   | 420                | 470   | 540   | 630   |       |
|                                 |        | 7.2  | 430   | 470                | 530   | 610   | 710   |       |
| DC ギャード                         |        | 10   | 480   | 530                | 590   | 680   | 790   | 600   |
| <b>r3</b> + <i>p</i> = <i>p</i> | AKIM70 | 25   | 650   | 720                | 810   | 920   | 1,070 | 000   |
|                                 |        | 36   | 730   | 810                | 910   | 1,040 | 1,210 |       |
|                                 |        | 50   | 820   | 910                | 1,020 | 1,160 | 1,350 |       |
|                                 |        | 5    | 80    | 95                 | 120   | 160   | —     |       |
|                                 | ARM46  | 7.2  | 90    | 110                | 130   | 180   | —     | 100   |
|                                 |        | 10   | 100   | 120                | 150   | 200   | —     |       |
|                                 | ARM66  | 5    | 240   | 260                | 280   | 300   | 330   | 200   |
|                                 |        | 7.2  | 270   | 290                | 310   | 340   | 370   |       |
|                                 |        | 10   | 300   | 320                | 350   | 380   | 410   |       |
|                                 |        | 25   | 410   | 440                | 470   | 520   | 560   |       |
| PNギヤード                          |        | 36   | 360   | 410                | 480   | 570   | 640   |       |
|                                 |        | 50   | 360   | 410                | 480   | 570   | 700   |       |
|                                 |        | 5    | 370   | 390                | 410   | 430   | 460   |       |
|                                 |        | 7.2  | 410   | 440                | 460   | 490   | 520   |       |
|                                 |        | 10   | 460   | 490                | 520   | 550   | 580   | 600   |
|                                 | AKIM70 | 25   | 630   | 660                | 700   | 740   | 790   | 000   |
|                                 |        | 36   | 710   | 750                | 790   | 840   | 900   |       |
|                                 |        | 50   | 790   | 840                | 890   | 940   | 1,000 |       |
| л т= <i>а</i>                   | ARM46  |      | 180   | 220                | 270   | 360   | 510   | 220   |
| ハーモ <u>ー</u> ック<br>ギヤード         | ARM66  | 全減速比 | 320   | 370                | 440   | 550   | 720   | 450   |
| + +                             | ARM98  |      | 1,090 | 1,150              | 1,230 | 1,310 | 1,410 | 1,300 |

# 

#### ■ ハーモニックギヤードタイプの許容モーメント荷重

アームやテーブルをフランジ面に取り付けるときに、偏心荷重が加わる場合は、表の許容値を超えないでください。

| モーター品名 | 許容モーメント荷重 (N·m) |
|--------|-----------------|
| ARM46  | 5.6             |
| ARM66  | 11.6            |
|        |                 |

モーメント荷重は、次の計算式で算出してください。

#### ● 例1:出力フランジの中心から距離Lの位置に外力Fが加わる場合

L:出力フランジ中心からの距離 (m) F:外力 (N)

モーメント荷重M[N·m] = F × L

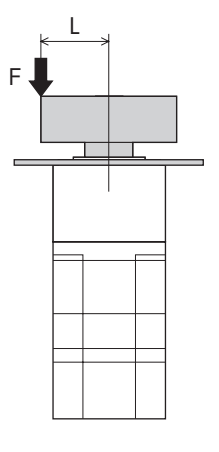

#### ● 例2:出力フランジの取付面から距離Lの位置に外力Fが加わる場合

L:出力フランジ取付面からの距離(m) F:外力(N)

モーメント荷重M[N·m] = F × (L + 係数a)

| モーター品名 | 係数a    |
|--------|--------|
| ARM46  | 0.009  |
| ARM66  | 0.0114 |

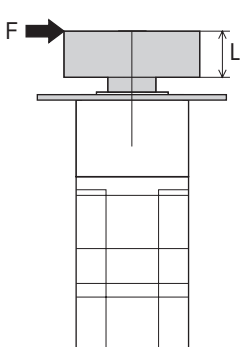

## 3-5 ドライバの設置

ドライバは、空気の対流による放熱や、筐体への熱伝導による放熱を前提として 設計されています。熱伝導効果が高い、平滑な金属板(材質:アルミニウム、200× 200×2 mm相当)に取り付けてください。ドライバを2台以上設置するときは、水 平方向へ20 mm、垂直方向へ25 mm以上離してください。 ドライバを筐体内に設置するときは、2本のねじ(M4:付属していません)を使用し

て、取付穴を固定してください。

(memo) ・ ドライバを汚損度3の環境で使用する場合は、IP54以上の筐体内に 設置してください。

- ドライバの周囲には、発熱量やノイズが大きい機器を設置しないで ください。
- ドライバは、コントローラや他の熱に弱い機器の下側に設置しない でください。
- ドライバの周囲温度が55 ℃を超えるときは、換気条件を見なおしてください。
- •ドライバは、必ず垂直(縦位置)に設置してください。

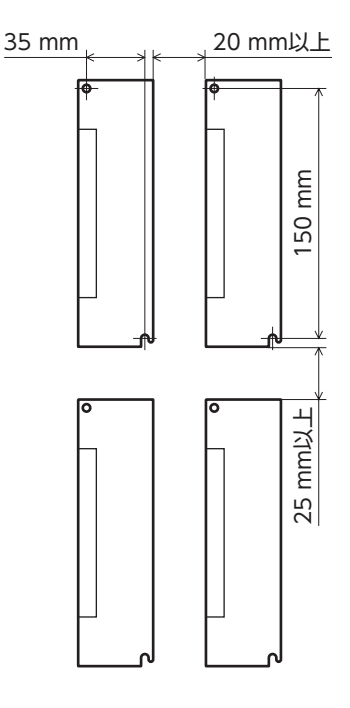

#### 外形図(単位:mm)

質量:0.75 kg

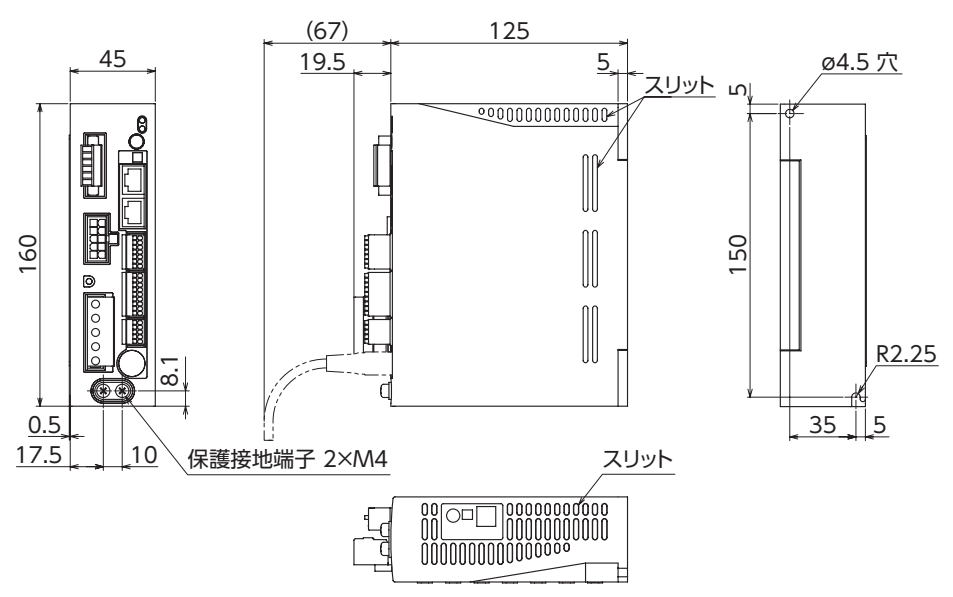
2 AC電源入力タイプ

#### 回生抵抗の取り付け 3-6

当社の回生抵抗RGB100は、放熱板(材質:アルミニウム、350×350×3 mm)と同程度の放熱能力を持つ場所に設置してく ださい。2本のねじ(M4:付属していません)で、熱伝導効果が高い平滑な金属板に固定してください。

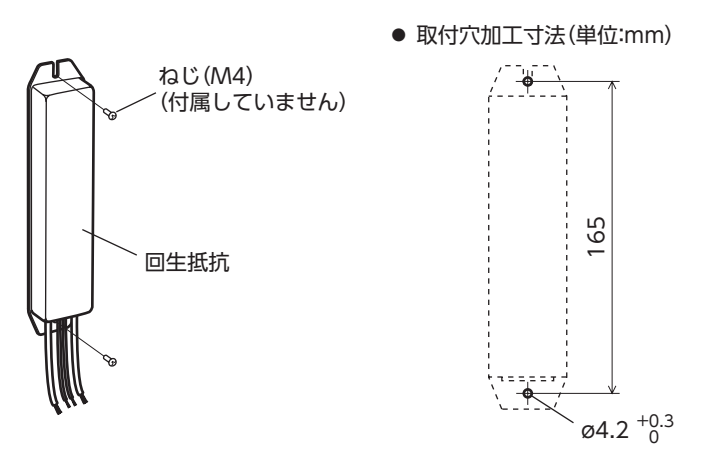

#### 3-7 バッテリの取り付け

当社のバッテリセットBAT01Bは、バッテリとバッテリホルダがセットになっています。バッテリホルダを使用して、バッ テリを確実に固定してください。

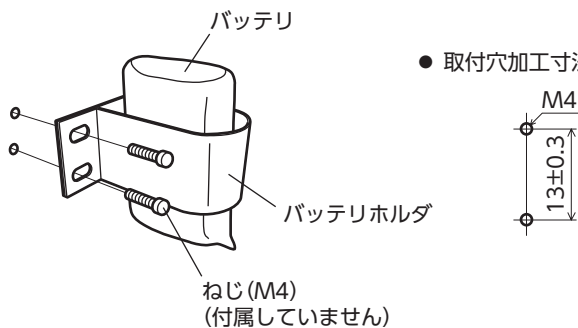

# 4 接続

ドライバとモーター、入出力信号、電源の接続方法、および接地方法について説明します。 また、ノイズ対策、EMC指令に適合させるための設置・配線方法についても説明しています。

警告

• 感電防止のため、配線が終わるまでは電源を入れないでください。

 モーターコネクタ(CN2)、主電源入力端子(CN3)には高電圧がかかります。通電中は触れない でください。火災・感電の原因になります。

## 4-1 接続例

図は、電磁ブレーキ付モーター、単相200-240 V電源の場合です。

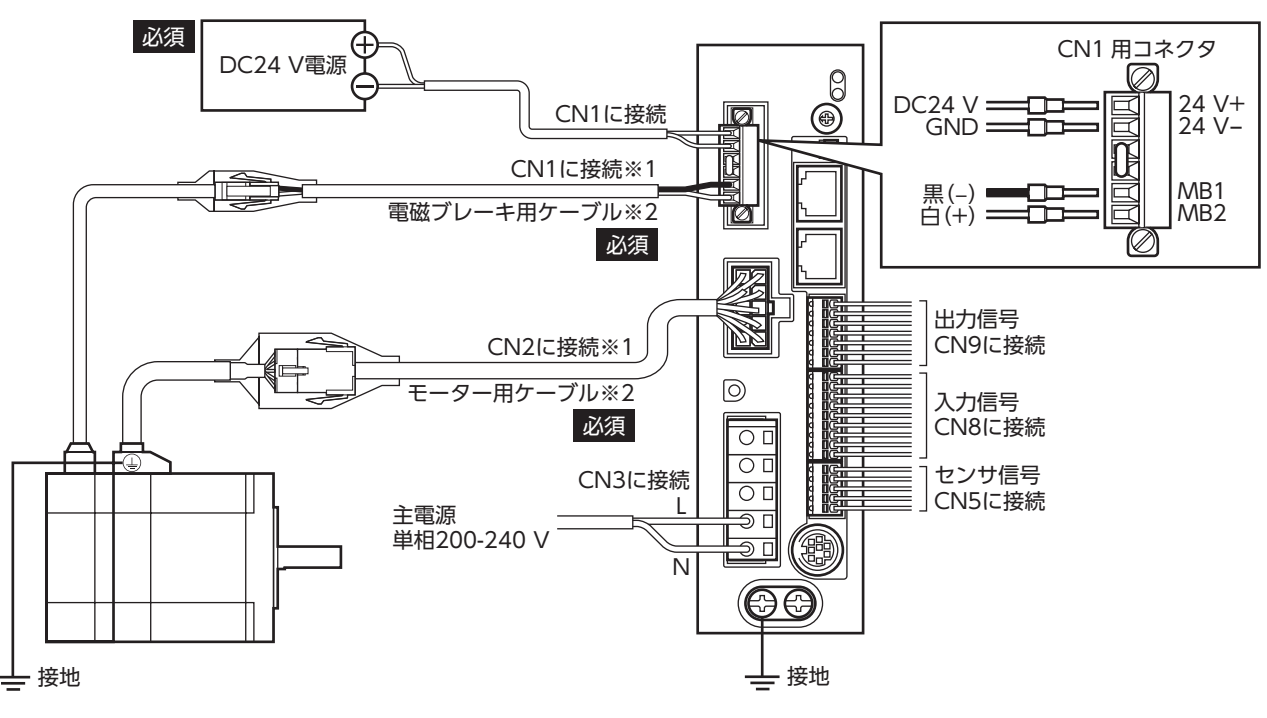

※1 モーターとドライバ間の配線距離は30 m以下にしてください。

※2 当社でご用意しています。別途お買い求めください。

- コネクタは確実に接続してください。コネクタの接続が不完全だと、動作不良を起こしたり、モーター やドライバが破損するおそれがあります。
  - 電源を再投入したり、コネクタを抜き差しするときは、電源を切り、CHARGE LEDが消灯してから行なってください。残留電圧によって感電するおそれがあります。
  - ドライバの電源ケーブルは、他の電源ラインやモーターケーブルと同一の配管内に配線しないでください。ノイズによって誤動作するおそれがあります。
  - 電磁ブレーキ用ケーブルのリード線には極性がありますので、正しく接続してください。極性を逆にして接続すると、電磁ブレーキが正常に動作しません。

(memo)

• コネクタを抜くときは、指でコネクタのラッチ部分を押しながら、引き抜いてください。

 モーターを可動部分に取り付けるときは、可動ケーブルを使用してください。品名は50ページでご 確認ください。

2 AC電源入力タイプ

#### ● 電線サイズと締付トルク

| コネクタ | 端子記号      | 推奨電線サイズ                     | ねじサイズ | 締付トルク(N·m) |
|------|-----------|-----------------------------|-------|------------|
|      | 24V+、24V- | より線AWG28~16 (0.08~1.25 mm²) |       |            |
| CN1  | TH1、TH2   | より線AWG22(0.3 mm²)           | M2    | 0.22~0.25  |
|      | MB1、MB2   | より線AWG20(0.5 mm²)           |       |            |
| CNI2 | RG1、RG2   | より線AWG18(0.75 mm²)          |       |            |
| CINS | L, N      | より線AWG16~14(1.25~2.0 mm²)   | _     | _          |
| CN5  | -         | より線AWG26~20(0.14~0.5 mm²)   | -     | -          |
| CN8  | -         | より線AWG26~20(0.14~0.5 mm²)   | _     | -          |
| CN9  | _         | より線AWG26~20(0.14~0.5 mm²)   | _     | -          |

#### DC24 V電源の電流容量

| モーター品名 | 電流容量     |
|--------|----------|
| ARM46  | 0.33 A以上 |
| ARM66  |          |
| ARM69  | 0.5 A以上  |
| ARM98  |          |

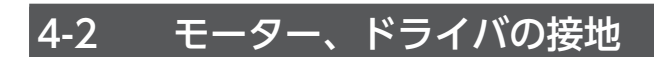

#### ■ モーターの接地

モーターの保護接地端子を確実に接地してください。

- 接地線:AWG18(0.75 mm<sup>2</sup>)以上
- ねじサイズ:M4
- 締付トルク:1.2 N·m

接地するときは丸形端子を使用し、座金を入れたボルトで固定してください。 接地線や圧着端子は付属していません。

## ■ ドライバの接地

ドライバの保護接地端子を必ず接地してください。

- 接地線:AWG16~14(1.25~2.0 mm<sup>2</sup>)
- ねじサイズ:M4
- 締付トルク:1.2 N·m

どちらの保護接地端子を接地しても構いません。接地しない端子はサービス端子です。 モーターと接続してモーターを接地させるなど、必要に応じてお使いください。 接地線は、溶接機や動力機器などと共用しないでください。 接地するときは、丸形端子を使用して、ドライバの近くに固定してください。

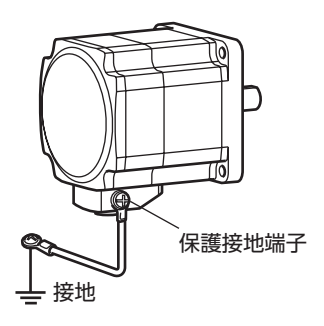

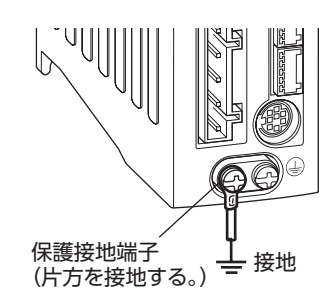

## 4-3 主電源の接続

CN3用コネクタ (5ピン)を使用して、電源ケーブル (AWG16~14:1.25~2.0 mm<sup>2</sup>)をドライバの主電源入力端子 (CN3) に接続します。

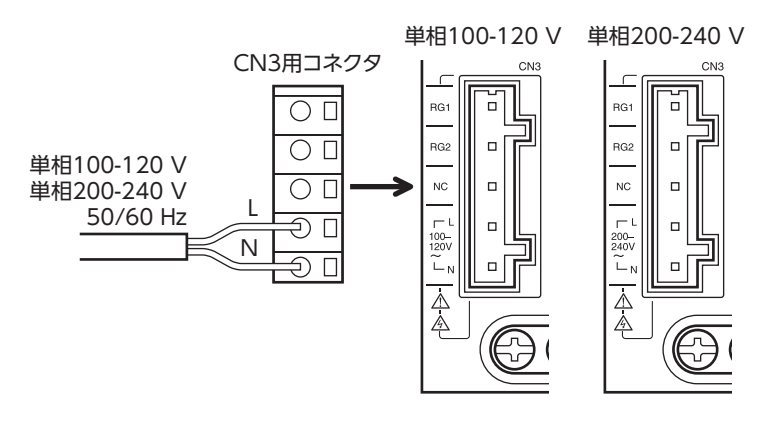

- ・ドライバの電源ケーブルは、他の電源ラインやモーターケーブルと同一の配管内に配線しないでください。ノイズによって誤動作するおそれがあります。
  - 電源を再投入したりコネクタを抜き差しするときは、電源を切り、CHARGE LEDが消灯してから行なってください。残留電圧によって感電するおそれがあります。

リード線

## 結線方法

- 適合電線:AWG16~14(1.25~2.0 mm<sup>2</sup>)
- 被覆剥き長さ:8~9 mm
- 1. コネクタ結線レバーを挿入します。
- 2. コネクタ結線レバーを押し下げながら、リード線を挿入します。

#### マイナスドライバでも結線できます

刃先幅3.0~3.5 mmのマイナスドライバで挿入口を押したまま、リード線を挿入してください。

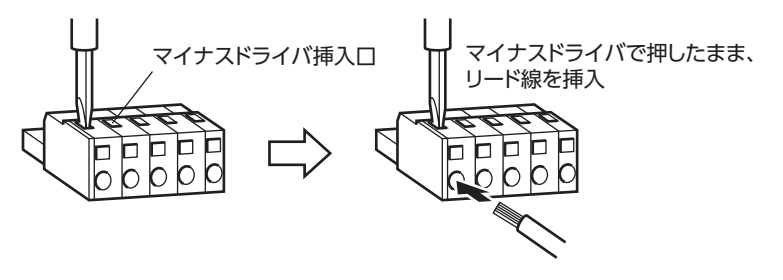

## ■ 電源電流容量

組み合わせる製品によって、主電源の電流容量が異なります。

電動アクチュエータをお使いの場合は、搭載モーターの品名を参考にして確認してください。 DGIIシリーズの場合、主電源の電流容量はDGIIシリーズ 取扱説明書 アクチュエータ編に記載していますので、アクチュ エータ編でご確認ください。

| モーター品名 | 単相100-120 V<br>15~+6% 50/60 Hz | 単相200-240 V<br>15~+6% 50/60 Hz |
|--------|--------------------------------|--------------------------------|
| ARM46  | 2.4 A以上                        | 1.5 A以上                        |
| ARM66  | 3.6 A以上                        | 2.3 A以上                        |
| ARM69  | 4.9 A以上                        | 3.0 A以上                        |
| ARM98  | 4.6 A以上                        | 2.9 A以上                        |
| ARM911 | 5.9 A以上                        | 3.7 A以上                        |

CN1用コネクタ(6ピン)を使用して、DC24 V電源、回生抵抗、および電磁ブレーキを接続します。 表で確認しながら、リード線(AWG28~16:0.08~1.25 mm<sup>2</sup>)をコネクタに接続してください。

| 表示   | 説明                          |  |
|------|-----------------------------|--|
| 24V+ |                             |  |
| 24V- | DCZ4 V 电源入力                 |  |
| TH1  | 回生抵抗サーマル入力                  |  |
| TH2  | (使用しないときはジャンパー線で短絡させてください。) |  |
| MB1  | 電磁ブレーキー (電磁ブレーキの黒色リード線を接続)  |  |
| MB2  | 電磁ブレーキ+ (電磁ブレーキの白色リード線を接続)  |  |

## ■ 接続方法

- 1. リード線の被覆を7 mm剥きます。
- リード線をCN1用コネクタに挿入し、マイナスドライバでねじを締め付けます。 コネクタねじ寸法:M2 締付トルク:0.22~0.25 N·m
- CN1用コネクタをCN1に差し込み、ねじを締め付けます。 コネクタねじ寸法:M2.5 締付トルク:0.4 N·m

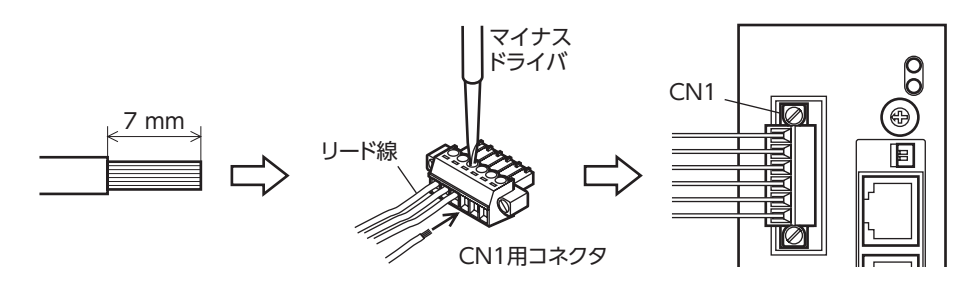

## DC24 V電源の接続

次の容量のDC24 V電源を使用してください。

電動アクチュエータをお使いの場合は、搭載モーターの品名を参考にして確認してください。

DGIシリーズの場合、DC24 V電源の電流容量はDGIシリーズ 取扱説明書 アクチュエータ編に記載していますので、 アクチュエータ編でご確認ください。

DC24 V電源は制御回路用電源です。必ず接続してください。

| 工                 | 入力電源電圧      | 電源電流容量   |          |
|-------------------|-------------|----------|----------|
| モーター回名            |             | 電磁ブレーキ無し | 電磁ブレーキ付  |
| ARM46             |             |          | 0.33 A以上 |
| ARM66、ARM69、ARM98 | DC24 V±5 %※ | 0.25 A以上 | 0.5 A以上  |
| ARM911            |             |          | -        |
|                   |             |          |          |

※ モーターとドライバ間を20~30 mに延長するときは、DC24 V±4 %の電源を使用してください。

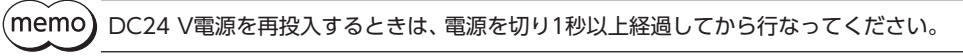

## 回生抵抗の接続

巻下げ運転などの上下駆動や、大慣性の急激な起動・停止が頻繁に繰り返される運転には、当社の回生抵抗RGB100を使用してください。

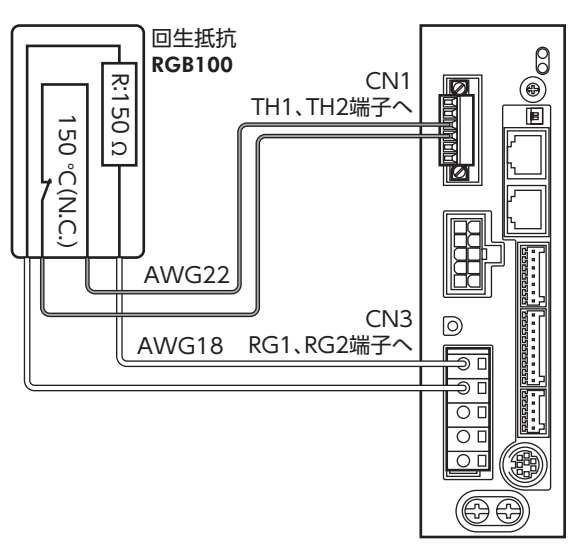

- 回生抵抗の細いリード線2本(AWG22:0.3 mm<sup>2</sup>)はサーモスタット出力です。CN1用コネクタを使用して、TH1と TH2端子に接続してください。
- 回生抵抗の太いリード線2本(AWG18:0.75 mm<sup>2</sup>)は回生電流が流れます。CN3用コネクタを使用して、RG1とRG2端 子に接続してください。
- (memo) •回生抵抗を接続するときは、必ずジャンパー線をCN1用コネクタから外してください。
  - ・回生抵抗の許容消費電力を超えたときは、サーモスタットがはたらいて、回生抵抗器過熱のアラームが 発生します。回生抵抗器過熱のアラームが発生したときは、電源を切り、異常の内容を確認してください。

#### 回生抵抗の仕様

| 品名          | RGB100                                  |
|-------------|-----------------------------------------|
| 許容消費電力      | 連続回生電力:50 W※<br>瞬時回生電力:600 W            |
| 抵抗値         | 150 Ω                                   |
| サーモスタット動作温度 | 動作:150±7 ℃で開<br>復帰:145±12 ℃で閉(ノーマルクローズ) |
| サーモスタット電気定格 | AC120 V 4 A、DC30 V 4 A(最小電流5 mA)        |

※ アルミ板(350×350×3 mm)と同程度の放熱能力を持つ場所に設置してください。

## ■ 電磁ブレーキの接続

電磁ブレーキを接続すると、C-ON入力やFREE入力に連動して電磁ブレーキが自動で制御されます。 接続方法は38ページをご覧ください。

## 4-5 入出力信号の接続

## ■ 結線方法

- 適用リード線:AWG26~20(0.14~0.5 mm<sup>2</sup>)
- 被覆剥き長さ:8 mm
- 1. リード線の被覆を剥きます。
- 2. マイナスドライバで橙色のボタンを押したまま、リード線を挿入します。
- 3. リード線を挿入したら、ボタンを離してリード線を固定します。

## ■ ピンアサイン

## センサ信号(CN5)

| ピンNo. | 信号名     | 内容          |                 |
|-------|---------|-------------|-----------------|
| 1     | +LS     | +側リミットセンサ入力 | [d_ Ⅲ(¬)— 1     |
| 2     | –LS     | -側リミットセンサ入力 |                 |
| 3     | HOMES   | 機械原点センサ入力   |                 |
| 4     | SLIT    | スリットセンサ入力   | <u>q uc+</u> -5 |
| 5     | IN-COM2 | センサ用コモン     |                 |

#### • 入力信号(CN8)

| ピンNo. | 信号名     | 内容※            |                   |
|-------|---------|----------------|-------------------|
| 1     | INO     | 制御入力0(HOME)    |                   |
| 2     | IN1     | 制御入力1 (START)  |                   |
| 3     | IN2     | 制御入力2(M0)      |                   |
| 4     | IN3     | 制御入力3(M1)      |                   |
| 5     | IN4     | 制御入力4(M2)      |                   |
| 6     | IN5     | 制御入力5(FREE)    |                   |
| 7     | IN6     | 制御入力6(STOP)    | g WC <del>)</del> |
| 8     | IN7     | 制御入力7(ALM-RST) |                   |
| 9     | IN-COM1 | 入力信号用コモン       |                   |

※ ()内は初期値です。

## ● 出力信号(CN9)

| ピンNo. | 信号名     | 内容※           |  |
|-------|---------|---------------|--|
| 1     | OUT0    | 制御出力0(HOME-P) |  |
| 2     | OUT1    | 制御出力1 (END)   |  |
| 3     | OUT2    | 制御出力2(AREA1)  |  |
| 4     | OUT3    | 制御出力3(READY)  |  |
| 5     | OUT4    | 制御出力4(WNG)    |  |
| 6     | OUT5    | 制御出力5(ALM)    |  |
| 7     | OUT-COM | 出力信号用コモン      |  |

※ ()内は初期値です。

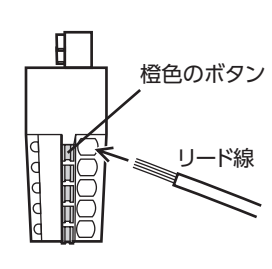

- 1

. 9

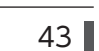

■ 電流シンク出力回路との接続例(NPN仕様)

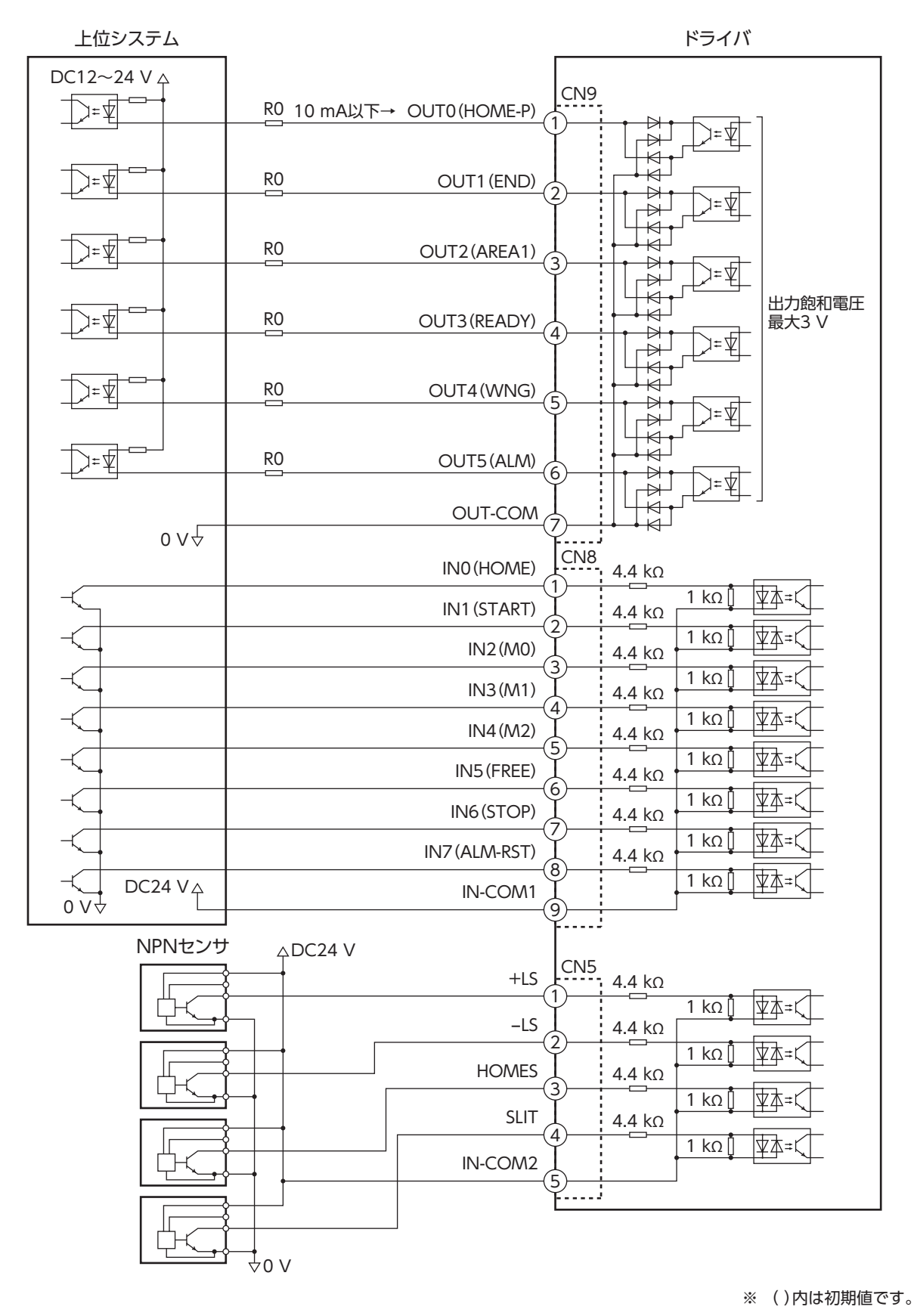

(memo) • 入力信号はDC24 Vでお使いください。

- 出力信号はDC12~24 V 10 mA以下でお使いください。電流値が10 mAを超えるときは、外部抵抗R0 を接続して、10 mA以下にしてください。
- 出力信号の飽和電圧は最大3 Vです。

## ■ 電流ソース出力回路との接続例(PNP仕様)

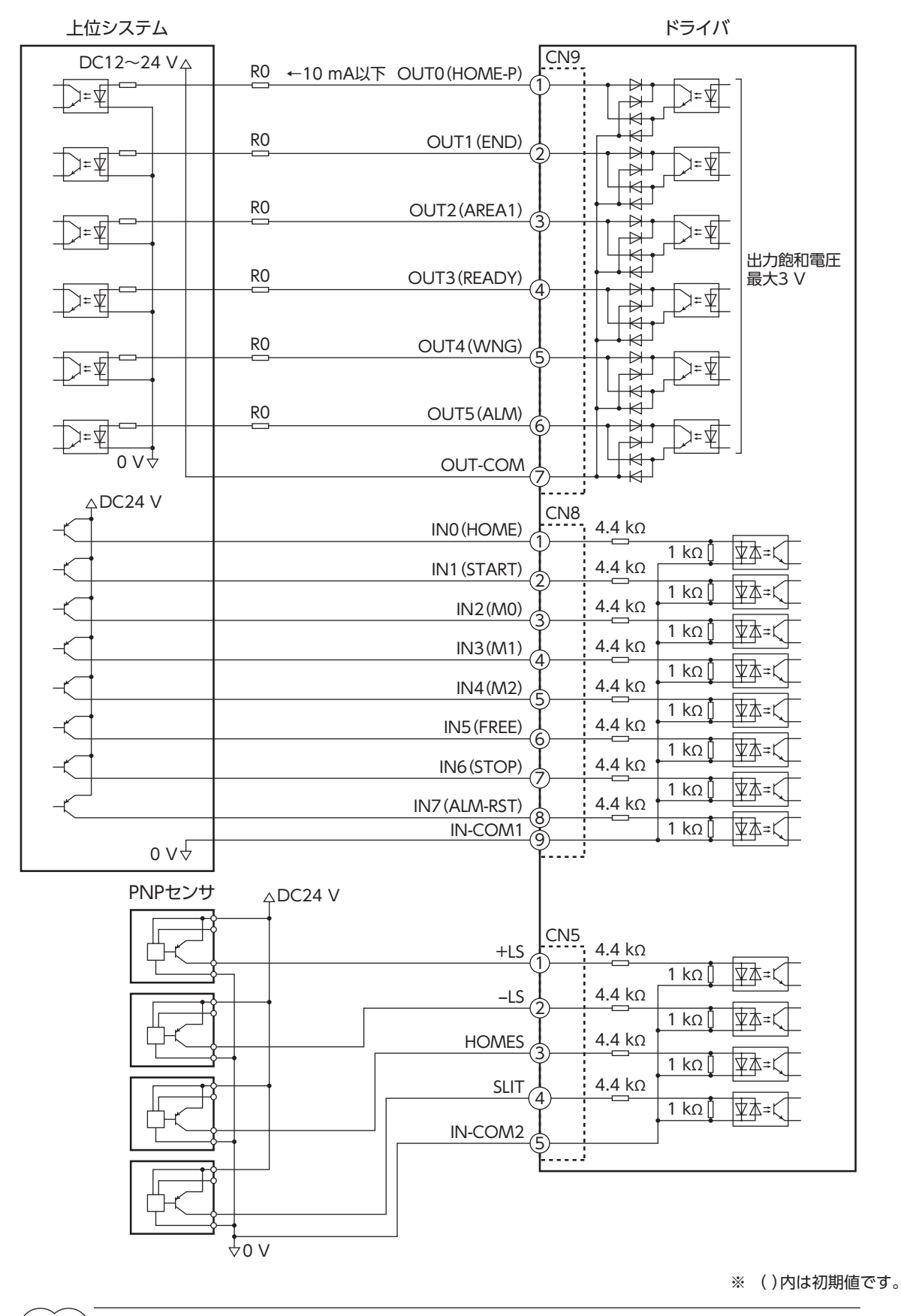

(memo) • 入力信号はDC24 Vでお使いください。

- 出力信号はDC12~24 V 10 mA以下でお使いください。 電流値が10 mAを超えるときは、外部抵抗R0 を接続して、10 mA以下にしてください。
- 出力信号の飽和電圧は最大3 Vです。

## 4-6 データ設定器の接続

サポートソフト用通信ケーブル、または**OPX-2A**のケーブルを ドライバのデータ設定器コネクタ(CN4)に接続します。

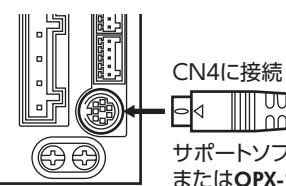

⚠注意

ドライバのデータ設定器コネクタ(CN4)とRS-485通信コネクタ(CN6/CN7)は絶縁されていません。電源のプラス側を接地するときは、マイナス側を接地した機器(パソコンなど)を接続しないでください。これらの機器とドライバが短絡して、破損するおそれがあります。

## 4-7 RS-485通信ケーブルの接続

RS-485通信で製品を制御するときに接続します。RS-485通信ケーブルをCN6またはCN7に接続してください。 空いた方のコネクタで、別のドライバと接続できます。当社でもドライバ間接続用のケーブルをご用意しています。 品名は52ページでご確認ください。また、市販のLANケーブル (ストレートケーブル) でもドライバ同士を接続できます。

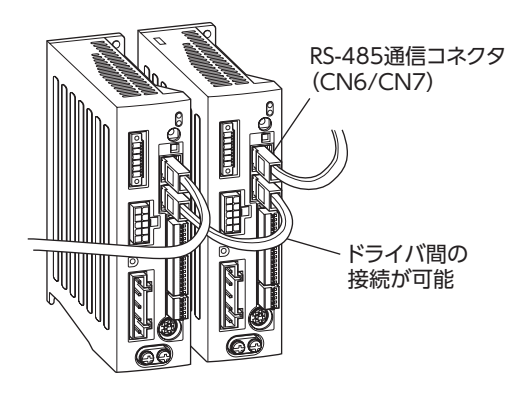

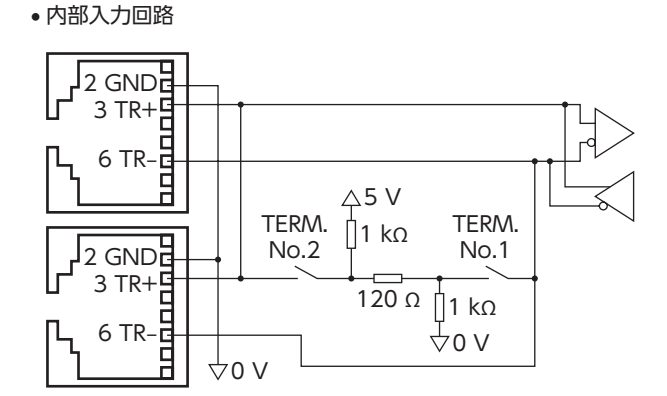

1

- 8

CN6/CN7のピンアサイン

| ピンNo. | 信号名  | 内容             |      |
|-------|------|----------------|------|
| 1     | N.C. | 未使用            |      |
| 2     | GND  | GND            |      |
| 3     | TR+  | RS-485通信用信号(+) | L I  |
| 4     | N.C. | 土体田            |      |
| 5     | N.C. |                | Fr B |
| 6     | TR-  | RS-485通信用信号(-) |      |
| 7     | N.C. | 土体田            |      |
| 8     | N.C. | 不使用            |      |

AC電源入力タイプ

## 4-8 バッテリの接続と充電

アブソリュートバックアップシステムでお使いの場合は、当社のバッテリ**BAT01B**を接続してください。

バッテリをバッテリコネクタ (CN10) に接続し、DC24 V電源を投入すると、バッテリの 充電が始まります。約32時間で完了します。(周囲温度が20 ℃の場合)

アブソリュートバックアップシステムの設定方法は168ページをご覧ください。

## バッテリの仕様

| 電池の種類   | 密閉形ニッケル・水素蓄電池    |
|---------|------------------|
| 公称電圧    | 2.4 V            |
| 定格容量    | 1,900 mAh        |
| 質量      | 0.10 kg          |
| 期待寿命    | 約4年※1            |
| 充電時間    | 32時間※1           |
| データ保持時間 | 約360時間(約15日)※1※2 |
| 使用周囲温度  | 0~+40 ℃(凍結しないこと) |
| 使用周囲湿度  | 45~85 %(結露しないこと) |

- ※1 周囲温度20 ℃のとき
- ※2 満充電状態で電源をOFFにした場合

## 4-9 ノイズ対策

ノイズには、外部からドライバに侵入してドライバを誤動作させるノイズ、およびドライバから放射されて周辺の機器を誤 動作させるノイズの2種類があります。

外部から侵入するノイズに対しては、ドライバの誤動作を防ぐ対策を実施してください。特に信号ラインはノイズの影響を 受けやすいため、十分な対策が必要です。

ドライバから放射されるノイズに対しては、ノイズを抑制する対策を実施してください。

## ■ ノイズ対策の方法

ノイズ対策の方法には、主に次の3種類があります。

#### ● ノイズの抑制

- リレーや電磁スイッチを使用するときは、ノイズフィルタやCR回路でサージを吸収してください。
- モーターとドライバ間を延長するときは、当社の接続ケーブルまたは中継ケーブルを使用してください。品名は50ページでご確認ください。
- アルミなどの金属板でドライバを覆ってください。ドライバから放射されるノイズを遮蔽する効果があります。

#### ● ノイズの伝播の防止

- ノイズフィルタをドライバの電源ケーブルに接続してください。
- モーターケーブルや電源ケーブルなどの動力系ケーブルと信号系ケーブルは200 mm以上離し、束ねたり、平行に配線しないでください。動力系ケーブルと信号系ケーブルが交差するときは、直角に交差させてください。
- 電源ケーブルや信号系ケーブルにはツイストペアシールドケーブルを使用してください。
- ケーブルは最短で配線し、長すぎて余った部分を巻いたり、束ねないでください。
- 多点接地にすると接地部のインピーダンスが下がるため、ノイズを遮断する効果が上がります。ただし、接地した箇所に 電位差が生じないよう、安定した電位に接地してください。当社でもアース線を取り付けた入出力信号用ケーブルをご用 意しています。品名は52ページでご確認ください。
- ケーブルを接地するときは、シールドの全周と接触できる金属 シールドケーブル 製のケーブルクランプを使用し、できるだけ製品の近くに接地 してください。

ブルクランプ

#### ● ノイズの伝播による影響の抑制

ノイズが伝播しているケーブルをフェライトコアに巻きつけてください。伝播したノイズがドライバに侵入したり、ドライ バから放出されることを防止します。フェライトコアの効果がみられる周波数帯は、一般的に1 MHz以上です。お使いにな るフェライトコアの周波数特性を確認してください。フェライトコアによるノイズ減衰の効果を高める場合は、ケーブル を多めに巻きつけてください。

## ■ ノイズ対策部品

#### • ノイズフィルタ

 表のノイズフィルタ(または相当品)を電源ラインに接続してください。電源ラインを通じて伝播するノイズを防ぎます。 ノイズフィルタは、できるだけドライバの近くに取り付けてください。

| メーカー          | 品番           |
|---------------|--------------|
| 双信電機株式会社      | HF2010A-UPF  |
| Schaffner EMC | FN2070-10-06 |

- ノイズフィルタの入出力ケーブルには、AWG18 (0.75 mm<sup>2</sup>)以上の線を使用し、ケーブルが浮かないようケーブルク ランプなどで確実に固定してください。
- ノイズフィルタの入出力ケーブルは十分に離し、並行に配線しないでください。ケーブル間の距離が近かったり、並行に 配線すると、筐体内のノイズが浮遊容量を介して電源ケーブルに結合してしまい、ノイズ抑制効果が低減します。
- ノイズフィルタを接地する線は、できるだけ太く、最短距離で接地してください。
- 筐体内でノイズフィルタを接続する場合は、ノイズフィルタの入力ケーブルを長く配線しないでください。ノイズ抑制 効果が低減します。

#### ● サージアレスタ

サージアレスタは、交流電源ラインとアース間、および交流電源ライン間で発生する雷サージのサージ電圧を低減させる効果があります。次のサージアレスタを接続してください。 R·A·V-781BWZ-4(岡谷電機産業株式会社)

装置の耐圧試験を行なうときは、サージアレスタを取り外してください。サージアレスタが破損する原因 になります。

## ■ 当社のノイズ対策部品

品名は52ページでご確認ください。

#### ● 入出力信号用ケーブル

ドライバと上位システムを接続する、耐ノイズ性に優れたツイストペアシールドケーブルです。接地に便利なアース線が ケーブル両端から出ています。EMC試験は当社の入出力信号用ケーブルを使用して行なっています。

#### • サージキラー

リレー接点部で発生するサージを抑制する効果があります。リレーや電磁スイッチをお使いになる場合に接続してください。サージキラーには、サージ電圧吸収用CR回路と、CR回路モジュールの2種類があります。

## 4-10 EMC指令への適合

モーター、ドライバから周辺の制御システム機器へのEMI、およびモーター、ドライバのEMSに対して有効な対策を施さないと、機械装置の機能に重大な障害を引き起こすおそれがあります。モーター、ドライバは、次の設置・配線方法を施すことで、EMC指令への適合が可能になります。

オリエンタルモーターは、49ページ「設置・配線例」に従って、モーター、ドライバのEMC試験を実施しています。 EMCの適合性は、次に説明する内容にもとづいて設置・配線し、お客様の責任で機械のEMCの適合性を確認していただく必要があります。

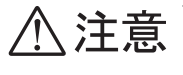

この製品は、住宅に電力を供給する低電圧配電線への接続、および住宅環境での使用を意図してい ません。低電圧配電線に接続、または住宅環境で使用すると、周囲の機器の無線受信に影響する場 合があります。

#### ● ノイズフィルタの接続

ノイズの影響が大きいときは、ノイズフィルタを接続してください。詳細は前述の「ノイズフィルタ」をご覧ください。

#### ● サージアレスタの接続

48ページ「サージアレスタ」をご覧ください。

#### ● DC24 V電源の接続

EMC指令に適合した電源を使用してください。 配線にはツイストペアシールドケーブルを使用してください。配線方法は47ページ「ノイズの伝播の防止」をご覧ください。

#### ● モーターケーブルの接続

モーターとドライバ間を延長するときは、当社の接続ケーブルまたは中継ケーブルを使用してください。品名は50ページでご確認ください。

#### ● 信号ケーブルの接続

47ページ「ノイズの伝播の防止」をご覧ください。

#### ● 接地方法

- 接地した箇所に電位差が生じないよう、モーター、ドライバ、およびノイズフィルタを接地する線は、できるだけ太く、 最短距離で接地してください。
- 接地ポイントには、広く、太く、均一な導電面を使用してください。
- モーターとドライバは保護接地端子を接地してください。接地方法は39ページをご覧ください。

設置・配線例

审 要

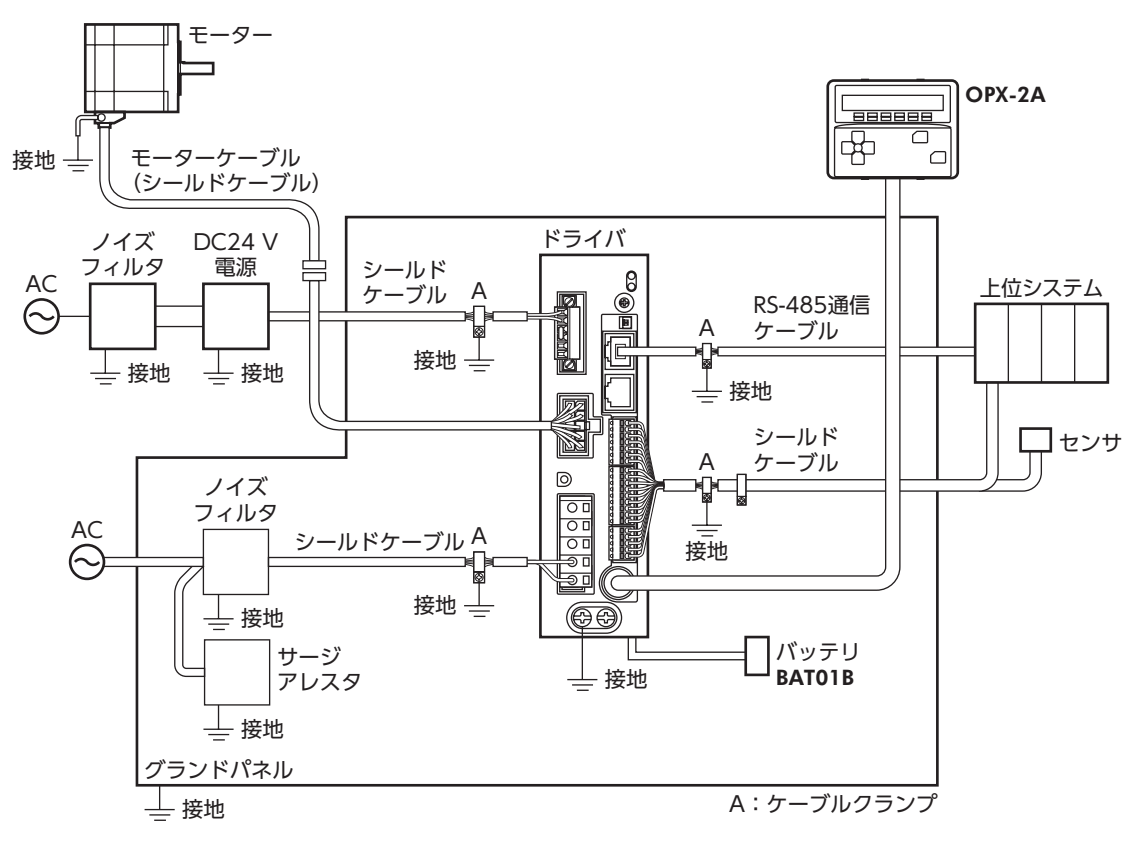

ドライバは、静電気に敏感な部品を使用しています。静電気によってドライバが誤動作したり破損するおそれ があるため、取り扱いの際は静電防止対策を行なってください。

ケーブル 5

> (memo) モーターを可動部分に取り付けるときは、可動ケーブルを使用してください。

#### 5-1 接続ケーブルセット

モーターとドライバを接続するときに使用します。

電磁ブレーキ付モーター用は、モーター用と電磁ブレーキ用の2本組です。

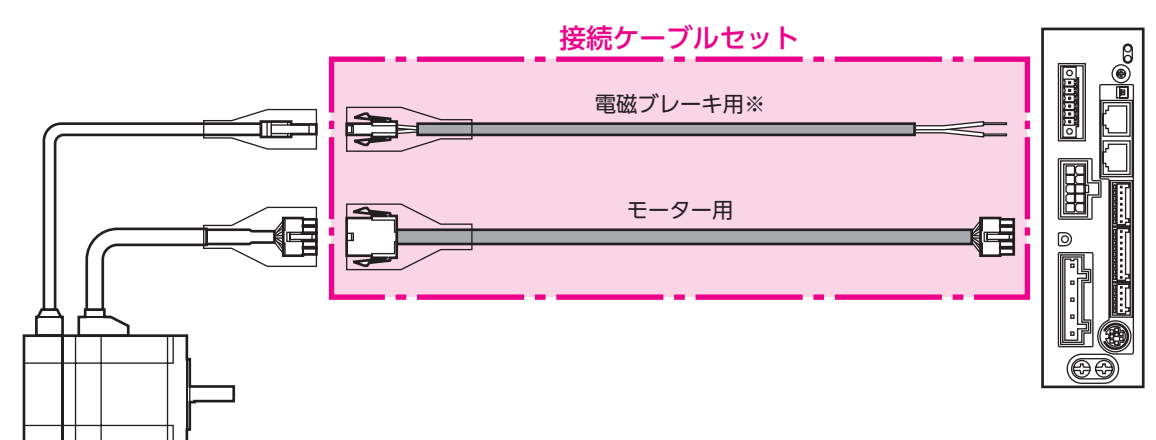

| 接続ケ- | -ブルセッ | ト品名 |
|------|-------|-----|
| 2    |       |     |

CC150VAF

CC200VAF

CC300VAF

20

30

※ 電磁ブレーキ付モーターのとき。

| ● 接続ワーフルビット回告 |          |              |    |
|---------------|----------|--------------|----|
| 長さ(m)         | 標準モーター用  | 電磁ブレーキ付モーター用 | 長る |
| 0.5           | CC005VAF | CC005VAFB    |    |
| 1             | CC010VAF | CC010VAFB    |    |
| 1.5           | CC015VAF | CC015VAFB    |    |
| 2             | CC020VAF | CC020VAFB    |    |
| 2.5           | CC025VAF | CC025VAFB    |    |
| 3             | CC030VAF | CC030VAFB    |    |
| 4             | CC040VAF | CC040VAFB    |    |
| 5             | CC050VAF | CC050VAFB    |    |
| 7             | CC070VAF | CC070VAFB    |    |
| 10            | CC100VAF | CC100VAFB    |    |

CC150VAFB

CC200VAFB

CC300VAFB

## ● 可動接続ケーブルセット品名

| 長さ(m) | 標準モーター用  | 電磁ブレーキ付モーター用 |
|-------|----------|--------------|
| 0.5   | CC005VAR | CC005VARB    |
| 1     | CC010VAR | CC010VARB    |
| 1.5   | CC015VAR | CC015VARB    |
| 2     | CC020VAR | CC020VARB    |
| 2.5   | CC025VAR | CC025VARB    |
| 3     | CC030VAR | CC030VARB    |
| 4     | CC040VAR | CC040VARB    |
| 5     | CC050VAR | CC050VARB    |
| 7     | CC070VAR | CC070VARB    |
| 10    | CC100VAR | CC100VARB    |
| 15    | CC150VAR | CC150VARB    |
| 20    | CC200VAR | CC200VARB    |
| 30    | CC300VAR | CC300VARB    |

## 5-2 中継ケーブルセット

モーターとドライバ間の距離を離す場合、使用している接続ケーブルの長さが足りないときに使用してください。 中継ケーブルを接続ケーブルに継ぎ足して延長します。 電磁ブレーキ付モーター用は、モーター用と電磁ブレーキ用の2本組です。

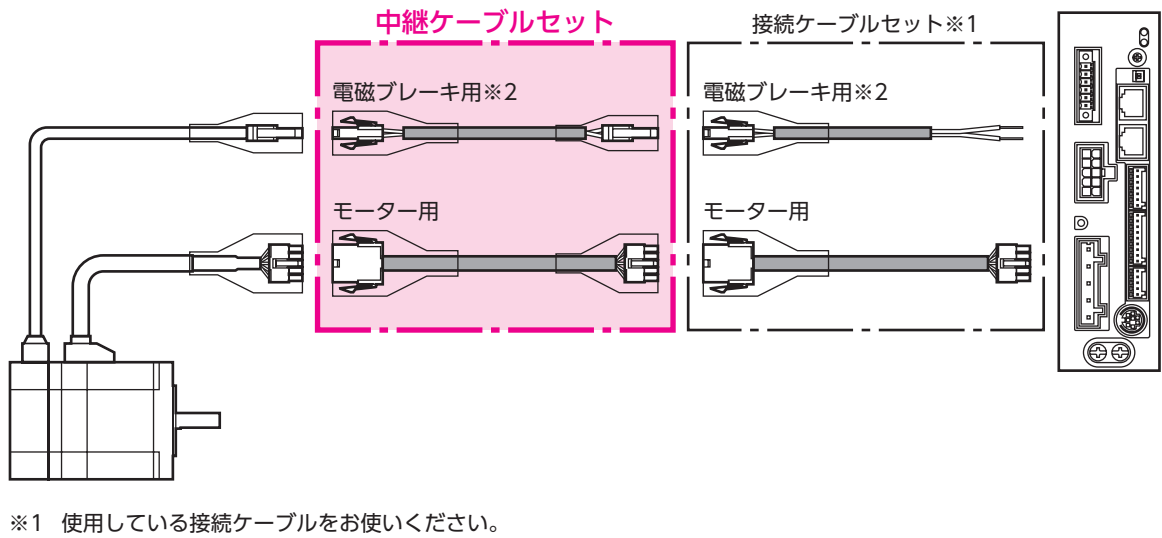

※2 電磁ブレーキ付モーターのとき。

(memo) 中継ケーブルを接続ケーブルに継ぎ足して延長するときは、ケーブル全長を30 m以下にしてください。

#### ● 中継ケーブルセット品名

| 長さ(m) | 標準モーター用   | 電磁ブレーキ付モーター用 | 長さ(n |
|-------|-----------|--------------|------|
| 0.5   | CC005VAFT | CC005VAFBT   | 0.5  |
| 1     | CC010VAFT | CC010VAFBT   | 1    |
| 1.5   | CC015VAFT | CC015VAFBT   | 1.5  |
| 2     | CC020VAFT | CC020VAFBT   | 2    |
| 2.5   | CC025VAFT | CC025VAFBT   | 2.5  |
| 3     | CC030VAFT | CC030VAFBT   | 3    |
| 4     | CC040VAFT | CC040VAFBT   | 4    |
| 5     | CC050VAFT | CC050VAFBT   | 5    |
| 7     | CC070VAFT | CC070VAFBT   | 7    |
| 10    | CC100VAFT | CC100VAFBT   | 10   |
| 15    | CC150VAFT | CC150VAFBT   | 15   |
| 20    | CC200VAFT | CC200VAFBT   | 20   |
|       |           |              |      |

#### ● 可動中継ケーブルセット品名

| 長さ(m) | 標準モーター用   | 電磁ブレーキ付モーター用 |
|-------|-----------|--------------|
| 0.5   | CC005VART | CC005VARBT   |
| 1     | CC010VART | CC010VARBT   |
| 1.5   | CC015VART | CC015VARBT   |
| 2     | CC020VART | CC020VARBT   |
| 2.5   | CC025VART | CC025VARBT   |
| 3     | CC030VART | CC030VARBT   |
| 4     | CC040VART | CC040VARBT   |
| 5     | CC050VART | CC050VARBT   |
| 7     | CC070VART | CC070VARBT   |
| 10    | CC100VART | CC100VARBT   |
| 15    | CC150VART | CC150VARBT   |
| 20    | CC200VART | CC200VARBT   |

## 5-3 サポートソフト用通信ケーブル

サポートソフト**MEXE02**をインストールしたパソコンとドライバを接続するときは、必ずお買い求めください。 PCインターフェースケーブルとUSBケーブルの2本1組です。パソコンとの接続はUSBになります。 **MEXE02**はWEBサイトからダウンロードできます。

品名:**CC05IF-USB**(5 m)

## 5-4 RS-485通信ケーブル

RS-485通信コネクタ(CN6、CN7)に接続して、ドライバ間を接続できます。

品名:CC002-RS4(0.25 m)

## 5-5 入出力信号用ケーブル

耐ノイズ性に優れた、ドライバの制御入出力用のシールドケーブルです。接地に便利なアース線がケーブル両端から出ています。接続する入出力信号の数に合ったケーブルをお選びください。

汎用タイプ

| ケーブル長さ | リード線の心数     |             |             |             |  |
|--------|-------------|-------------|-------------|-------------|--|
| (m)    | 6本          | 10本         | 12本         | 16本         |  |
| 0.5    | CC06D005B-1 | CC10D005B-1 | CC12D005B-1 | CC16D005B-1 |  |
| 1      | CC06D010B-1 | CC10D010B-1 | CC12D010B-1 | CC16D010B-1 |  |
| 1.5    | CC06D015B-1 | CC10D015B-1 | CC12D015B-1 | CC16D015B-1 |  |
| 2      | CC06D020B-1 | CC10D020B-1 | CC12D020B-1 | CC16D020B-1 |  |

2 AC電源入力タイプ

# 6 周辺機器

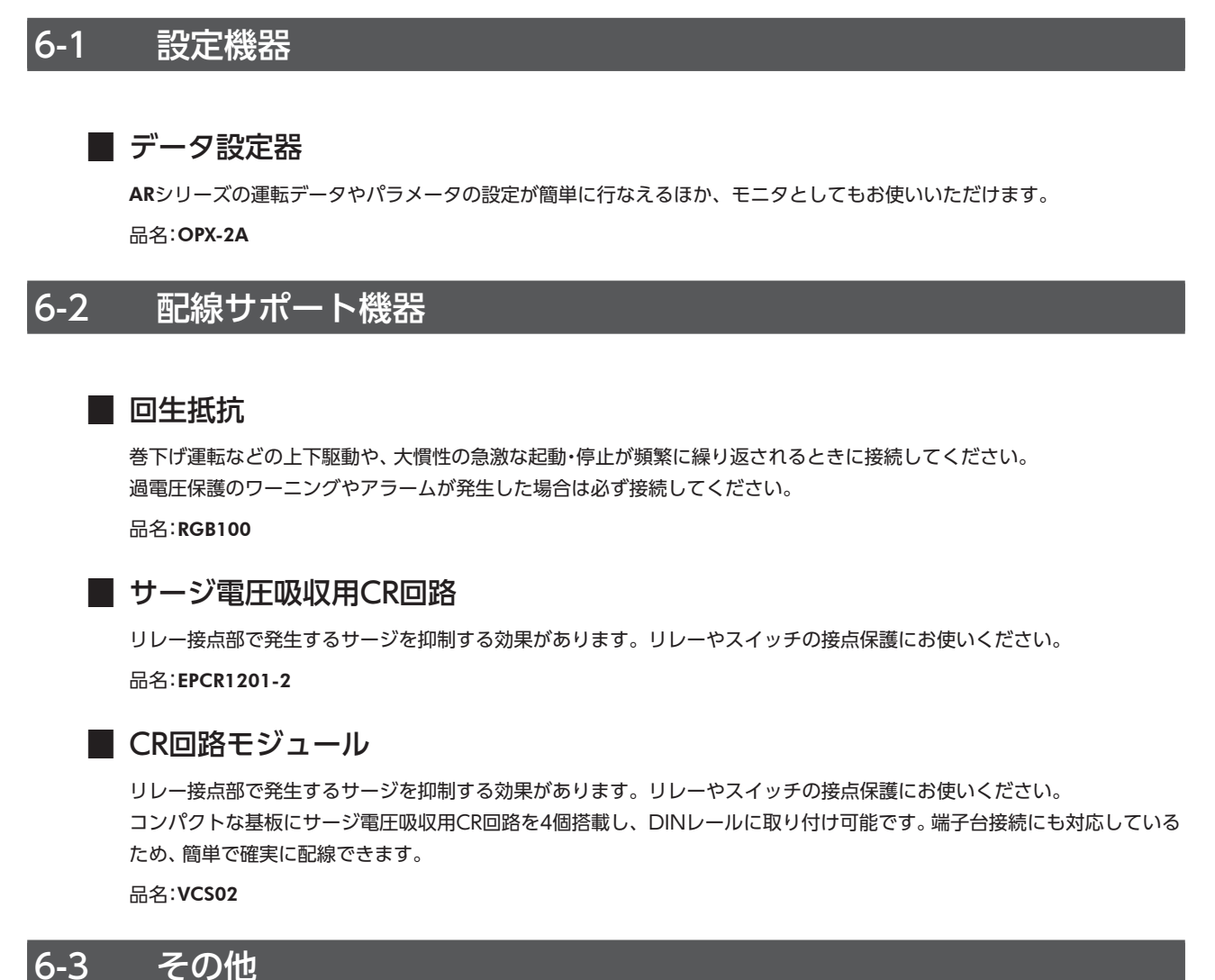

## 📕 バッテリセット

アブソリュートバックアップシステムで使用するバッテリとバッテリホルダのセットです。 品名:BAT01B

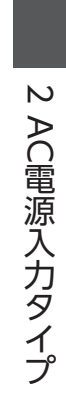

# **3 DC電源入力タイプ**

ARシリーズDC電源入力タイプのドライバに特有な内容について説明しています。

## ◆もくじ

| 1 シ | 'ステム構成             | 56 |
|-----|--------------------|----|
| 2 準 | 備                  | 57 |
| 2-1 | 製品の確認              | 57 |
| 2-2 | 品名の見方              | 58 |
| 2-3 | 銘板の情報              | 59 |
| 2-4 | モーターとドライバの組み合わせ    | 60 |
| 2-5 | 入出力定格              | 61 |
| 2-6 | 各部の名称と機能           | 61 |
| 3 設 | 置                  | 64 |
| 3-1 | 設置場所               | 64 |
| 3-2 | モーターの設置            | 64 |
| 3-3 | 負荷の取り付け            | 65 |
| 3-4 | 許容ラジアル荷重と許容アキシアル荷重 | 66 |
| 3-5 | ドライバの設置            | 68 |
| 3-6 | バッテリの取り付け          | 69 |

| 4 报                                                       | き続                                                                                                | 70                                     |
|-----------------------------------------------------------|---------------------------------------------------------------------------------------------------|----------------------------------------|
| 4-1                                                       | 接続例                                                                                               | 70                                     |
| 4-2                                                       | モーター、ドライバの接地                                                                                      | 71                                     |
| 4-3                                                       | 電源と電磁ブレーキの接続                                                                                      | 72                                     |
| 4-4                                                       | 入出力信号の接続                                                                                          | 73                                     |
| 4-5                                                       | データ設定器の接続                                                                                         | 76                                     |
| 4-6                                                       | RS-485通信ケーブルの接続                                                                                   | 76                                     |
| 4-7                                                       | バッテリの接続と充電                                                                                        | 77                                     |
| 4-8                                                       | ノイズ対策                                                                                             | 77                                     |
| 4-9                                                       | EMC指令への適合                                                                                         | 78                                     |
| 5 ク                                                       | 「一ブル                                                                                              | 80                                     |
|                                                           |                                                                                                   |                                        |
| 5-1                                                       | 接続ケーブルセット                                                                                         | 80                                     |
| 5-1<br>5-2                                                | 接続ケーブルセット<br>中継ケーブルセット                                                                            | 80<br>81                               |
| 5-1<br>5-2<br>5-3                                         | 接続ケーブルセット<br>中継ケーブルセット<br>サポートソフト用通信ケーブル                                                          | 80<br>81<br>82                         |
| 5-1<br>5-2<br>5-3<br>5-4                                  | 接続ケーブルセット<br>中継ケーブルセット<br>サポートソフト用通信ケーブル<br>RS-485通信ケーブル                                          | 80<br>81<br>82<br>82                   |
| 5-1<br>5-2<br>5-3<br>5-4<br>5-5                           | 接続ケーブルセット<br>中継ケーブルセット<br>サポートソフト用通信ケーブル<br>RS-485通信ケーブル<br>入出力信号用ケーブル                            | 80<br>81<br>82<br>82<br>82             |
| 5-1<br>5-2<br>5-3<br>5-4<br>5-5<br><b>6 居</b>             | 接続ケーブルセット<br>中継ケーブルセット<br>サポートソフト用通信ケーブル<br>RS-485通信ケーブル<br>入出力信号用ケーブル                            | 80<br>81<br>82<br>82<br>82<br>82       |
| 5-1<br>5-2<br>5-3<br>5-4<br>5-5<br>6 厚<br>6-1             | 接続ケーブルセット<br>中継ケーブルセット<br>サポートソフト用通信ケーブル<br>RS-485通信ケーブル<br>入出力信号用ケーブル<br>辺機器<br>設定機器             | 80<br>81<br>82<br>82<br>82<br>83<br>83 |
| 5-1<br>5-2<br>5-3<br>5-4<br>5-5<br><b>6</b><br>6-1<br>6-2 | 接続ケーブルセット<br>中継ケーブルセット<br>サポートソフト用通信ケーブル<br>RS-485通信ケーブル<br>入出力信号用ケーブル<br>辺機器<br>設定機器<br>配線サポート機器 |                                        |

# 1 システム構成

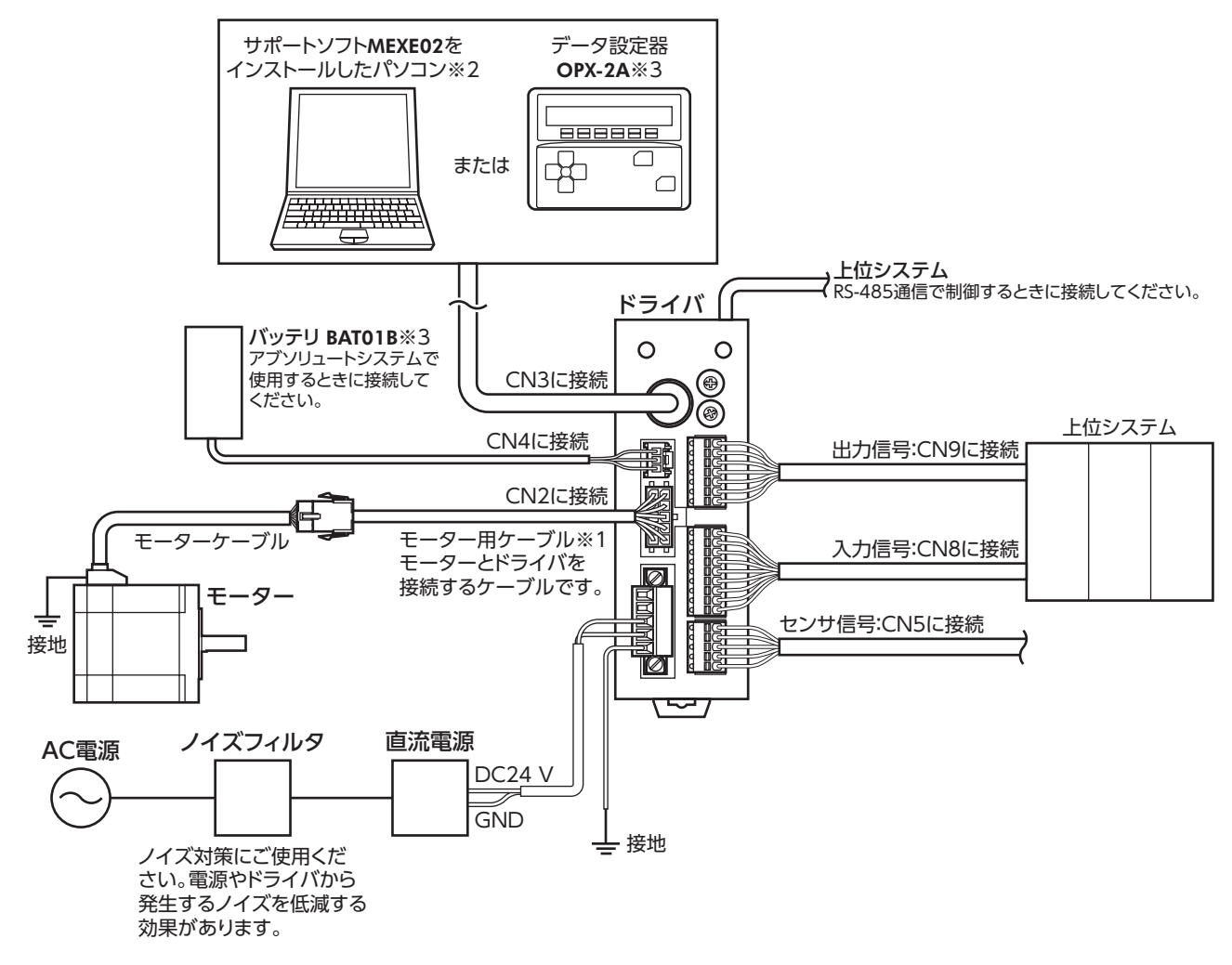

- ※1 当社でご用意しています。モーターケーブルの長さが足りないときに、別途お買い求めください。
- ※2 パソコンはお客様側でご用意ください。ドライバとの接続には、当社のサポートソフト用通信ケーブルCC05IF-USB を使用してください。
- ※3 当社でご用意している周辺機器です。

# 2 準備

確認していただきたい内容や、各部の名称と機能について説明します。

## 2-1 製品の確認

次のものがすべて揃っていることを確認してください。不足したり破損している場合は、お買い求めの支店・営業所までご 連絡ください。

#### モーター

- モーター.....1台
- 平行キー......1個※1
- バリスタ.....1個※2
- APPENDIX UL Standards for AR Series......1部※3
- ※1 ギヤードタイプに付属。ただし、次のギヤードタイプを除く。 THギヤード:ARM24-T、ARM46-T、およびARM66-T PSギヤード:ARM24-PS PNギヤード:ARM24-N ハーモニックギヤード:ARM24-H
- ※2 電磁ブレーキ付モーターに付属。位置決め機能内蔵タイプのドライバでは使用しません。
- ※3 UL規格認証品に添付。

## • ドライバ

- ドライバ......1台
- CN1用コネクタ(5ピン) ......1個
- CN5用コネクタ(5ピン) ......1個
- CN8用コネクタ(9ピン) ......1個
- CN9用コネクタ(7ピン) ......1個
- 安全にお使いいただくために......1部

#### 付属のコネクタ品番

| 種類       | 品番(メーカー名)                           |
|----------|-------------------------------------|
| CN1用コネクタ | MC1,5/5-STF-3,5(フエニックス・コンタクト株式会社)   |
| CN5用コネクタ | FK-MC0,5/5-ST-2,5(フエニックス・コンタクト株式会社) |
| CN8用コネクタ | FK-MC0,5/9-ST-2,5(フエニックス・コンタクト株式会社) |
| CN9用コネクタ | FK-MC0,5/7-ST-2,5(フエニックス・コンタクト株式会社) |

## 2-2 品名の見方

モーターとドライバの品名は、それぞれ製品の銘板に記載された品名で確認してください。銘板の見方については59ページをご覧ください。

- モーター
- 標準タイプ

 $\frac{\textbf{ARM}}{1} \quad \frac{\textbf{2}}{2} \quad \frac{\textbf{4}}{3} \quad \frac{\textbf{S}}{4} \quad \frac{\textbf{A}}{5} \quad \frac{\textbf{0}}{6} \quad \frac{\textbf{K}}{7}$ 

● ギヤードタイプ

| 1  | シリーズ名                      | ARM:ARシリーズ モーター                                                                         |
|----|----------------------------|-----------------------------------------------------------------------------------------|
| 2  | モーター取付角寸法                  | 1:20 mm<br>2:28 mm(ハーモニックギヤードタイプは30 mm)<br>4:42 mm<br>6:60 mm<br>9:85 mm(ギヤードタイプは90 mm) |
| 3  | モーターケース長さ                  |                                                                                         |
| 4  | モーター識別                     | S:IP20仕様                                                                                |
| 5  | 形状                         | A:片軸<br>B:両軸<br>M:電磁ブレーキ付                                                               |
| 6  | 付加機能                       | なし:一面フライス<br><b>0</b> :ストレート                                                            |
| 7  | モーター仕様                     | K:DC電源入力仕様                                                                              |
| 8  | ギヤの種類                      | なし:標準<br>T:THギヤード<br>PS:PSギヤード<br>N:PNギヤード<br>H:ハーモニックギヤード                              |
| 9  | 減速比                        | 減速比を表わす数字が入ります。減速比の種類は59ページをご覧ください。                                                     |
| 10 | ケーブル引出方向※<br>(THギヤードタイプのみ) | なし:下方向<br>U:上方向<br>L:左方向<br>R:右方向                                                       |

※ ケーブル引出方向は、出力軸を上側にして、出力軸面から見たときの方向を表わしています。

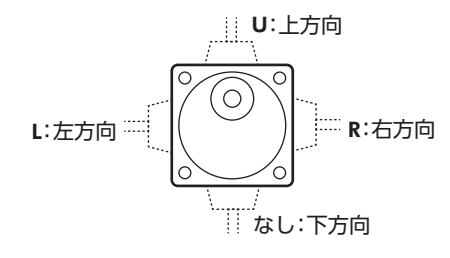

#### 減速比の種類

| ギヤの種類          | 減速比                                   |
|----------------|---------------------------------------|
| THギヤード         | ARM24:7.2,10,20,30                    |
|                | ARM46, ARM66, ARM98:3.6,7.2,10,20,30  |
| DC++++         | ARM24:5,7.2%,10                       |
| <b>rs</b> +v=r | ARM46、ARM66、ARM98:5、7.2%、10、25、36、50  |
|                | <b>ARM24</b> , <b>ARM46</b> :5,7.2,10 |
| PN+P=P         | ARM66, ARM98:5,7.2,10,25,36,50        |
| ハーモニックギヤード     | 50,100                                |

※ PSギヤードタイプの減速比7.2は、品名が「7」になります。

## ■ ドライバ

# $\frac{\mathbf{ARD}}{1} \quad \mathbf{-} \quad \frac{\mathbf{K}}{2} \quad \frac{\mathbf{D}}{3}$

| 1 | シリーズ名 | ARD:ARシリーズドライバ |
|---|-------|----------------|
| 2 | 電源入力  | K:DC24/48 V    |
| 3 | 種類    | D:位置決め機能内蔵タイプ  |

## 2-3 銘板の情報

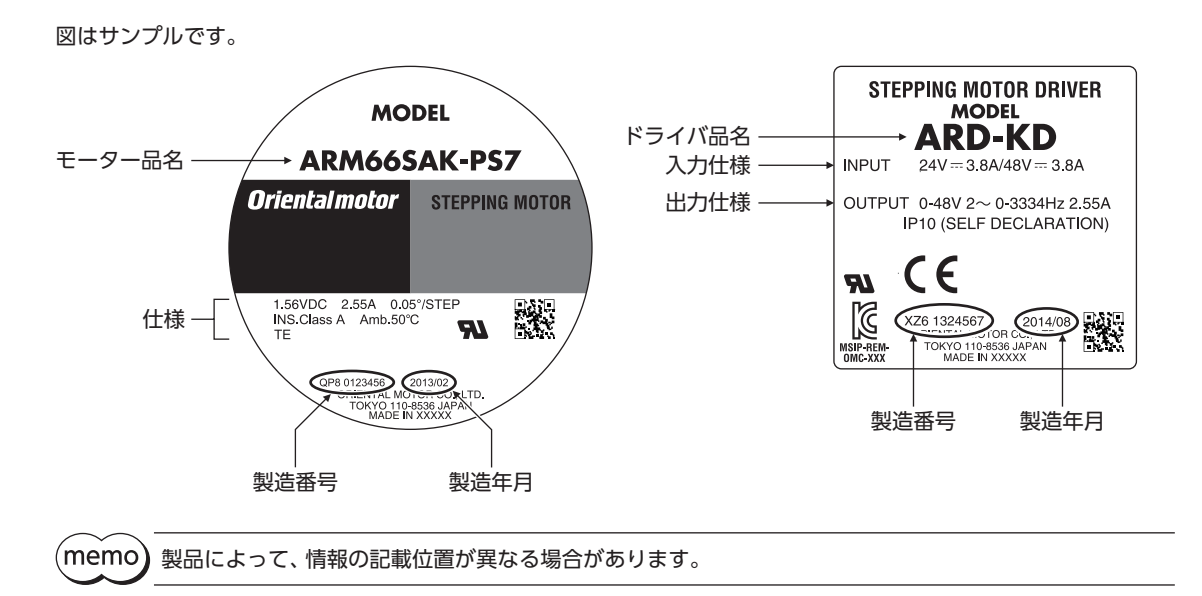

## 2-4 モーターとドライバの組み合わせ

■ 標準タイプ

| 片         | 軸      | 両         | 両軸     |                  | レーキ付      |  |
|-----------|--------|-----------|--------|------------------|-----------|--|
| モーター品名    | ドライバ品名 | モーター品名    | ドライバ品名 | モーター品名           | ドライバ品名    |  |
| ARM14SAK  |        | ARM14SBK  |        | ARM24SMK         |           |  |
| ARM14SA0K |        | ARM14SB0K |        | ARM24SM0K        |           |  |
| ARM15SAK  |        | ARM15SBK  |        | ARM26SMK         |           |  |
| ARM15SA0K |        | ARM15SB0K |        | ARM26SM0K        |           |  |
| ARM24SAK  | ARD-KD | ARM24SBK  | ARD-KD | ARM46SMK         |           |  |
| ARM24SA0K |        | ARM24SBOK |        | ARM24SBOK        | ARM46SM0K |  |
| ARM26SAK  |        | ARM26SBK  |        | ARM66SMK         | AKD-KD    |  |
| ARM26SA0K |        | ARM26SB0K |        | ARM66SM0K        |           |  |
| ARM46SAK  |        | ARM46SBK  |        | ARM46SBK ARM69SN | ARM69SMK  |  |
| ARM46SA0K |        | ARM46SB0K |        | ARM69SM0K        |           |  |
| ARM66SAK  |        | ARM66SBK  |        | ARM98SMK         |           |  |
| ARM66SA0K |        | ARM66SB0K |        | ARM98SM0K        |           |  |
| ARM69SAK  |        | ARM69SBK  |        |                  |           |  |
| ARM69SA0K |        | ARM69SB0K |        |                  |           |  |
| ARM98SAK  |        | ARM98SBK  |        |                  |           |  |
| ARM98SA0K |        | ARM98SB0K |        |                  |           |  |

## ■ ギヤードタイプ

- 品名の●には、減速比を表わす数字が入ります。
- 品名の◆には、ケーブル引出方向を表わすU(上方向)、L(左方向)、R(右方向)のどれかが入ります。
  ケーブル引出方向が下方向の場合、◆はありません。

| せ ち う 本 ま ま | 片軸           | 1      | 電磁ブレーキ付      |        |  |
|-------------|--------------|--------|--------------|--------|--|
| キャの性短       | モーター品名       | ドライバ品名 | モーター品名       | ドライバ品名 |  |
|             | ARM24SAK-T●  |        | ARM24SMK-T•  |        |  |
|             | ARM46SAK-T●◆ |        | ARM46SMK-T●◆ |        |  |
|             | ARM66SAK-T●◆ | ARD-RD | ARM66SMK-T●◆ | AKD-KD |  |
|             | ARM98SAK-T●◆ |        | ARM98SMK-T●◆ |        |  |
|             | ARM24SAK-PS● |        | -            | -      |  |
| PSギヤード      | ARM46SAK-PS• |        | ARM46SMK-PS• |        |  |
|             | ARM66SAK-PS● | AKD-KD | ARM66SMK-PS● | ARD-KD |  |
|             | ARM98SAK-PS• |        | ARM98SMK-PS• | L      |  |
|             | ARM24SAK-N●  |        | -            | -      |  |
| DNIギャード     | ARM46SAK-N●  |        | ARM46SMK-N●  |        |  |
|             | ARM66SAK-N●  | AKD-KD | ARM66SMK-N●  | ARD-KD |  |
|             | ARM98SAK-N●  |        | ARM98SMK-N●  |        |  |
| ハーモニックギヤード  | ARM24SAK-H•  |        | ARM24SMK-H•  |        |  |
|             | ARM46SAK-H●  |        | ARM46SMK-H●  |        |  |
|             | ARM66SAK-H•  | AND-ND | ARM66SMK-H•  | AND-ND |  |
|             | ARM98SAK-H●  |        | ARM98SMK-H●  |        |  |

## 2-5 入出力定格

| 工      | ドニノバロタ | 入      | 1相当たりの |        |
|--------|--------|--------|--------|--------|
| モーター品名 | トノイハ四名 | 電圧     | 電流     | 出力電流   |
| ARM14  |        |        | 0.4 A  | 0.43 A |
| ARM15  |        | DC24 V | 0.5 A  | 0.52 A |
| ARM24  |        | DCZ+V  | 1.3 A  | 0.88 0 |
| ARM26  |        |        |        | 0.00 A |
| ARM46  | ARD-KD |        | 1.8 A  | 1.48 A |
| ARM66  |        | DC24 V | 3.8 A  |        |
| ARM69  |        | DC48 V | 3.7 A  | 2.55 A |
| ARM98  |        |        | 3.1 A  |        |

## 2-6 各部の名称と機能

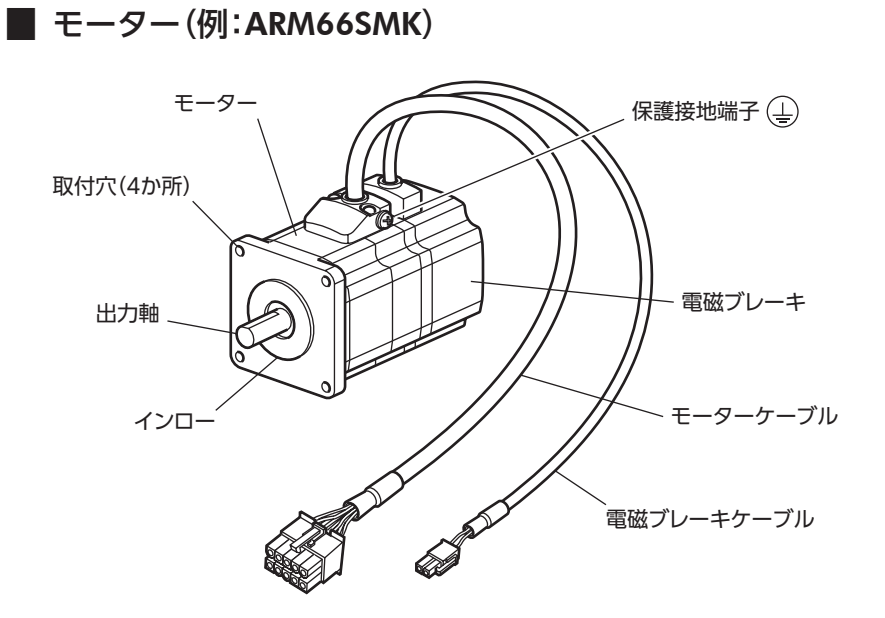

■ ドライバ

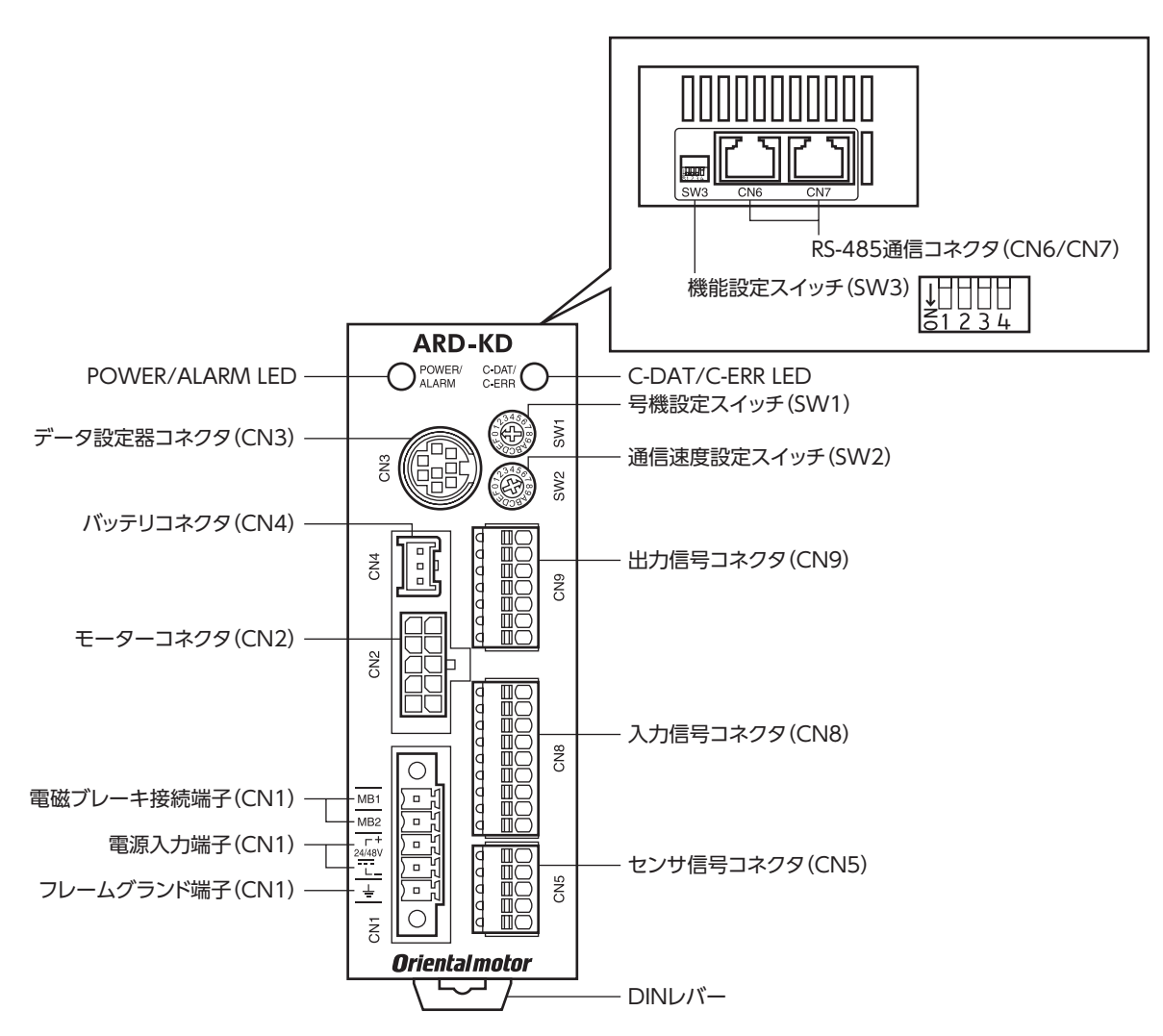

| 名称               | 説明                                                                                                    | 参照先                     |
|------------------|----------------------------------------------------------------------------------------------------|-------------------------|
| POWER LED(緑)     | 電源が投入されているときに点灯します。                                                                                                    | -                       |
| ALARM LED (赤)    | アラーム(保護機能)が発生すると点滅します。点滅回数を数えると、発生<br>したアラームを確認できます。                                                                                                    | p.147                   |
| C-DAT LED (緑)    | RS-485通信によるマスタとの通信が正常に行なわれているときに点滅ま<br>たは点灯します。                                                                                                    | -                       |
| C-ERR LED(赤)     | RS-485通信によるマスタとの通信に異常が発生すると点灯します。                                                                                                    | -                       |
| 号機設定スイッチ(SW1)    | RS-485通信で制御するときに使用してください。機能設定スイッチ<br>(SW3)のNo.1と併用して、RS-485通信の号機番号(スレーブアドレス)<br>を設定します。<br>出荷時設定:0                                                                                                    |                         |
| 通信速度設定スイッチ (SW2) | RS-485通信で制御するときに使用してください。RS-485通信の通信速<br>度を設定します。<br>出荷時設定:7                                                                                                    | n 217                   |
| 機能設定スイッチ(SW3)    | RS-485通信で制御するときに使用してください。<br>No.1: 号機設定スイッチ(SW1)と併用して、号機番号(スレーブアドレ<br>ス)を設定します。<br>出荷時設定:OFF<br>No.2: RS-485通信のプロトコルを設定します。<br>出荷時設定:OFF<br>No.3: 使用しません。<br>No.4: RS-485通信の終端抵抗(120 Ω)を設定します。<br>出荷時設定:OFF | p.217<br>p.218<br>p.256 |

| 名称                          | 説明                                                       | 参照先  |
|-----------------------------|----------------------------------------------------------|------|
| 電磁ブレーキ接続端子<br>(CN1-MB1/MB2) | 電磁ブレーキ用ケーブルを接続します。<br>MB1:電磁ブレーキー (黒)<br>MB2:電磁ブレーキ+ (白) | p.72 |
| 電源入力端子(CN1)                 | ドライバの電源を接続します。<br>+ :+DC24 V/48 V電源入力<br>- :電源GND        | p.72 |
| フレームグランド端子(CN1)             | AWG24~16(0.2~1.25 mm <sup>2</sup> )の接地線で接地してください。        | p.71 |
| モーターコネクタ(CN2)               | モーターを接続します。                                              | p.70 |
| データ設定器コネクタ(CN3)             | MEXE02をインストールしたパソコン、またはOPX-2Aを接続します。                     | p.76 |
| バッテリコネクタ(CN4)               | 当社のバッテリ <b>BAT01B</b> を接続します。                            | p.77 |
| センサ信号コネクタ(CN5)              | センサ信号を接続します。                                             | p.73 |
| RS-485通信コネクタ<br>(CN6/CN7)   | RS-485通信ケーブルを接続します。                                      | p.76 |
| 入力信号コネクタ(CN8)               | 入力信号を接続します。                                              | n 72 |
| 出力信号コネクタ(CN9)               | 出力信号を接続します。                                              | p.75 |

# 3 設置

モーターとドライバの設置場所、設置方法、負荷の取り付けについて説明します。

## 3-1 設置場所

モーター、ドライバは、機器組み込み用に設計、製造されています。 風通しがよく、点検が容易な次のような場所に設置してください。

- 屋内に設置された筐体内(換気口を設けてください)
- 使用周囲温度 モーター:-10~+50 ℃(凍結しないこと)
  - ハーモニックギヤードタイプ:0~+40 ℃(凍結しないこと) ドライバ:0~+50 ℃(凍結しないこと)
- 使用周囲湿度 85 %以下(結露しないこと)
- 爆発性雰囲気、有害なガス(硫化ガスなど)、および液体のないところ
- 直射日光が当たらないところ
- 塵埃や鉄粉などの少ないところ
- •水(雨や水滴)、油(油滴)、およびその他の液体がかからないところ
- 塩分の少ないところ
- 連続的な振動や過度の衝撃が加わらないところ
- 電磁ノイズ(溶接機、動力機器など)が少ないところ
- 放射性物質や磁場がなく、真空でないところ
- 海抜1,000 m以下

## 3-2 モーターの設置

モーターの設置方向に制限はありません。

放熱性や振動防止を考慮し、できるだけ強固な金属面へ確実に取り付けてください。 締付トルクの値は推奨値です。取り付ける金属板の設計条件に合わせて、適切なトルクで締め付けてください。

#### ● 設置方法A

● 設置方法B

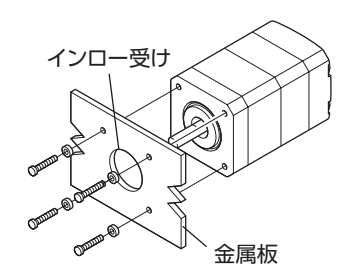

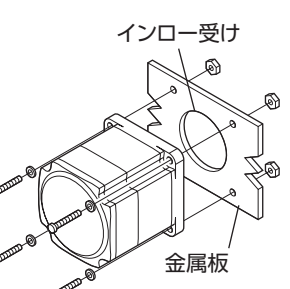

| タイプ    | 取付角寸法<br>(mm) ねじの呼び |           | 締付トルク<br>(N·m) | 有効ねじ深さ<br>(mm) | 設置方法 |  |
|--------|---------------------|-----------|----------------|----------------|------|--|
|        | 20                  | M2        | 0.25           | 2.5            |      |  |
| 標準     | 28                  | M2.5      | 0.5            | 2.5            | A    |  |
|        | 42                  | M3        | 1              | 4.5            |      |  |
|        | 60                  | 60 M4 2 - |                | _              | B    |  |
|        | 85                  | M6        | 3              | —              | Б    |  |
|        | 28                  | M2.5      | 0.5            | 4              |      |  |
| THギヤード | 42、60               | M4        | 2              | 8              | А    |  |
|        | 90                  | M8        | 12             | 15             |      |  |

| タイプ          | 取付角寸法<br>(mm) | ねじの呼び | 締付トルク<br>(N·m) | 有効ねじ深さ<br>(mm) | 設置方法 |
|--------------|---------------|-------|----------------|----------------|------|
|              | 28、30         | M3    | 1              | 6              |      |
| PSギヤード       | 42            |       | 2              | 8              | ^    |
| ハーモニックギヤード※1 | 60            | M5    | 3              | 10             | A    |
|              | 90            | M8    | 12             | 15             |      |
| ハーモニックギヤード※2 | 90            | M8    | 15             | _              | В    |

\*1 **ARM24、ARM46、ARM66**タイプのみ。

※2 ARM98タイプのみ。

## 3-3 負荷の取り付け

負荷をモーターに取り付ける方法について説明します。 当社でもフレキシブルカップリングをご用意しています。

- **重要** 出力軸と負荷を連結するときは、心出し、ベルトのテンション、プーリーの平行度などに注意してください。また、カップリングやプーリーのねじは確実に締め付けてください。
  - カップリングやプーリーを出力軸に取り付けるときは、出力軸や軸受け(ボールベアリング)に損傷を与えないでください。
  - 出力軸を改造したり、機械加工をしないでください。軸受け(ボールベアリング)が損傷して、モーター が破損する原因になります。
  - 平行キーを出力軸から取り外すときに、ハンマーなどで強い力を加えないでください。出力軸や軸受け (ボールベアリング)が破損する原因になります。

● カップリング連結のとき

出力軸と負荷の回転軸を一直線にしてください。

- ベルト連結のとき
  - 出力軸と負荷の回転軸を平行にしてください。
  - 出力軸と負荷の回転軸を、両プーリーの中心を結ぶ線に対して直角にしてください。

#### ギヤ連結のとき

- 出力軸とギヤ軸を平行にしてください。
- ギヤ歯面の中心を正しく噛み合わせてください。

カップリング連結 ^

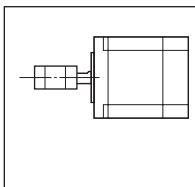

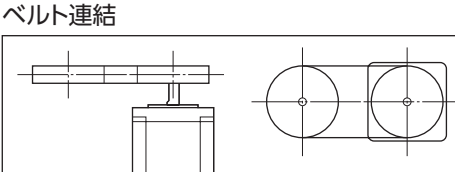

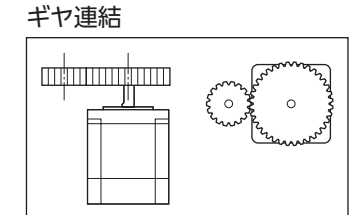

● キー締結のとき(ギヤードモーター)

キーみぞ加工された出力軸と負荷を結合するときは、負荷側にキーみぞ加工をして、付属のキーで負荷と出力軸を固定して ください。

ハーモニックギヤードタイプ:負荷をフランジ面に取り付けるとき

ハーモニックギヤードタイプ(ARM98を除く)は、フランジ面にある負荷 取付用ねじ穴を使用して、負荷を直接ギヤに取り付けることができます。

| モーター品名 | ねじの<br>呼び | ねじの<br>本数 | 締付トルク<br>(N·m) | 有効ねじ深さ<br>(mm) |
|--------|-----------|-----------|----------------|----------------|
| ARM24  | M3        | 4         | 1.4            | 4              |
| ARM46  | M3        | 6         | 1.4            | 5              |
| ARM66  | M4        | 6         | 2.5            | 6              |

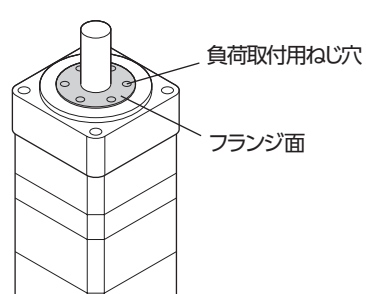

(memo) • 負荷をフランジ面に取り付ける場合、出力軸のキーみぞを併用して負荷を固定することはできません。 • モーターを取り付けている金属板やねじと、負荷が干渉しないように設計してください。

#### 3-4 許容ラジアル荷重と許容アキシアル荷重

- ラジアル荷重やアキシアル荷重が許容値を超えると、繰り返し荷重によってモーターの軸受け(ボール ベアリング)や出力軸が疲労破損にいたる原因になります。
  - 両軸タイプのときは、モーター出力軸の反対側の出力軸に、負荷トルク、ラジアル荷重、およびアキシ アル荷重を加えないでください。

(memo) PSギャードタイプとPNギャードタイプは、ラジアル荷重またはアキシアル荷重のどちらかが作用した場 合に、寿命が20,000時間を満たす値を許容値としています。

|                |                |      | 許容ラジアル荷重(N) |         |       |       |       |           |  |
|----------------|----------------|------|-------------|---------|-------|-------|-------|-----------|--|
| タイプ            | モーター品名         | 減速比  |             | 許容アキシアル |       |       |       |           |  |
|                |                |      | 0           | 5       | 10    | 15    | 20    | - 10里(IN) |  |
|                | ARM14<br>ARM15 |      | 12          | 15      | -     | _     | -     | 3         |  |
| 137.24         | ARM24<br>ARM26 |      | 25          | 34      | 52    | _     | -     | 5         |  |
| 標準             | ARM46          | -    | 35          | 44      | 58    | 85    | _     | 15        |  |
|                | ARM66<br>ARM69 |      | 90          | 100     | 130   | 180   | 270   | 30        |  |
|                | ARM98          |      | 260         | 290     | 340   | 390   | 480   | 60        |  |
|                | ARM24          |      | 15          | 17      | 20    | 23    | -     | 10        |  |
| <b>T</b> ロギャード | ARM46          | 今浦油中 | 10          | 14      | 20    | 30    | -     | 15        |  |
|                | ARM66          | 土阀还儿 | 70          | 80      | 100   | 120   | 150   | 40        |  |
|                | ARM98          |      | 220         | 250     | 300   | 350   | 400   | 100       |  |
|                | ARM24          | 全減速比 | 45          | 60      | 80    | 100   | -     | 40        |  |
| ARM46          | 5              | 70   | 80          | 95      | 120   | -     |       |           |  |
|                | 7.2            | 80   | 90          | 110     | 140   | _     |       |           |  |
|                | ARM46          | 10   | 85          | 100     | 120   | 150   | -     | 100       |  |
|                | ARM40          | 25   | 120         | 140     | 170   | 210   | _     |           |  |
|                |                | 36   | 130         | 160     | 190   | 240   | -     |           |  |
|                |                | 50   | 150         | 170     | 210   | 260   | _     |           |  |
|                |                | 5    | 170         | 200     | 230   | 270   | 320   |           |  |
|                |                | 7.2  | 200         | 220     | 260   | 310   | 370   |           |  |
| PSギヤード         | ARM66          | 10   | 220         | 250     | 290   | 350   | 410   | 200       |  |
|                |                | 25   | 300         | 340     | 400   | 470   | 560   | 200       |  |
|                |                | 36   | 340         | 380     | 450   | 530   | 630   |           |  |
|                |                | 50   | 380         | 430     | 500   | 600   | 700   |           |  |
|                |                | 5    | 380         | 420     | 470   | 540   | 630   |           |  |
|                |                | 7.2  | 430         | 470     | 530   | 610   | 710   |           |  |
|                | ARM98          | 10   | 480         | 530     | 590   | 680   | 790   | 600       |  |
|                | Additio        | 25   | 650         | 720     | 810   | 920   | 1,070 |           |  |
|                |                | 36   | 730         | 810     | 910   | 1,040 | 1,210 |           |  |
|                |                | 50   | 820         | 910     | 1,020 | 1,160 | 1,350 |           |  |
|                | ARM24          | 全減速比 | 45          | 60      | 80    | 100   | -     | 40        |  |
| PNギヤード         |                | 5    | 80          | 95      | 120   | 160   | -     |           |  |
|                | ARM46          | 7.2  | 90          | 110     | 130   | 180   | -     | 100       |  |
|                |                |      | 10          | 100     | 120   | 150   | 200   | -         |  |

|        |           |          |       | ****  |                    |       |       |       |
|--------|-----------|----------|-------|-------|--------------------|-------|-------|-------|
| タイプ    | モーター品名    | 減速比      |       |       | 計谷アキシアル<br>荷重 (NI) |       |       |       |
|        |           |          | 0     | 5     | 10                 | 15    | 20    |       |
|        |           | 5        | 240   | 260   | 280                | 300   | 330   |       |
|        | 7.2       | 270      | 290   | 310   | 340                | 370   |       |       |
|        | A P.M.6.6 | 10       | 300   | 320   | 350                | 380   | 410   | 200   |
|        | AKMOO     | 25       | 410   | 440   | 470                | 520   | 560   | 200   |
|        |           | 36       | 360   | 410   | 480                | 570   | 640   |       |
|        |           | 50       | 360   | 410   | 480                | 570   | 700   |       |
|        |           | 5        | 370   | 390   | 410                | 430   | 460   | 600   |
|        | ADMOR     | 7.2      | 410   | 440   | 460                | 490   | 520   |       |
|        |           | 10       | 460   | 490   | 520                | 550   | 580   |       |
|        | AKIM70    | 25       | 630   | 660   | 700                | 740   | 790   |       |
|        |           | 36       | 710   | 750   | 790                | 840   | 900   |       |
|        | 50        | 790      | 840   | 890   | 940                | 1,000 |       |       |
|        | ARM24     |          | 100   | 135   | 175                | 250   | -     | 140   |
| ハーモニック | ARM46     | 今试油中     | 180   | 220   | 270                | 360   | 510   | 220   |
| ギヤード   | ARM66     | 土, 州, 还儿 | 320   | 370   | 440                | 550   | 720   | 450   |
|        | ARM98     |          | 1,090 | 1,150 | 1,230              | 1,310 | 1,410 | 1,300 |

## ■ ハーモニックギヤードタイプの許容モーメント荷重

アームやテーブルをフランジ面に取り付けるときに、偏心荷重が加わ る場合は、表の許容値を超えないでください。 モーメント荷重は、次の計算式で算出してください。

| モーター品名 | 許容モーメント荷重(N·m) |
|--------|----------------|
| ARM24  | 2.9            |
| ARM46  | 5.6            |
| ARM66  | 11.6           |
|        |                |

● 例1:出力フランジの中心から距離Lの位置に外力Fが加わる場合

L:出力フランジ中心からの距離(m) F:外力(N) モーメント荷重M[N・m] = F × L

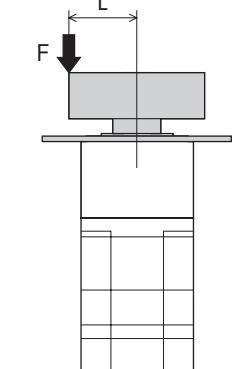

● 例2:出力フランジの取付面から距離Lの位置に外力Fが加わる場合

L:出力フランジ取付面からの距離(m) F:外力(N)

モーメント荷重M[N・m] = F × (L + 係数a)

| モーター品名 | 係数a    |
|--------|--------|
| ARM24  | 0.0073 |
| ARM46  | 0.009  |
| ARM66  | 0.0114 |

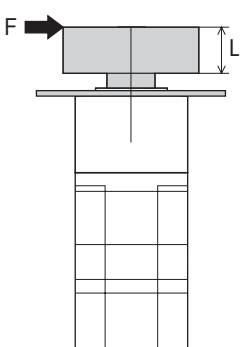

## 3-5 ドライバの設置

ドライバはレール幅35 mmのDINレールに取り付けてください。 ドライバを2台以上並べて設置するときは、水平方向は密着できます。 垂直方向は50 mm以上離してください。 ドライバを3台以上密着させて設置すると、内側のドライバの発熱が高くなります。使 用頻度の少ないドライバを内側に設置してください。ドライバの内部温度の確認には、 「過熱ワーニング」パラメータをご利用ください。 ・ドライバの周囲には、発熱量やノイズが大きい機器を設置しないでくだ さい。 ・ドライバは、コントローラや他の熱に弱い機器の下側に設置しないで ください。

- ドライバの周囲温度が50 ℃を超えるときは、換気条件を見なおしてく ださい。
- ドライバは、必ず垂直(縦位置)に設置してください。

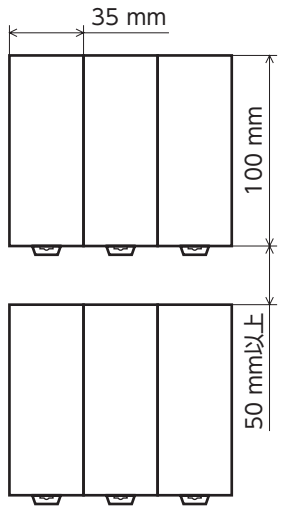

- 1. ドライバのDINレバーを引き下げてロックし、背面にあるフックをDINレールに掛けます。
- 2. ドライバをDINレールに押し当て、DINレバーを押し上げて固定します。
- 3. エンドプレートでドライバの両側を固定します。

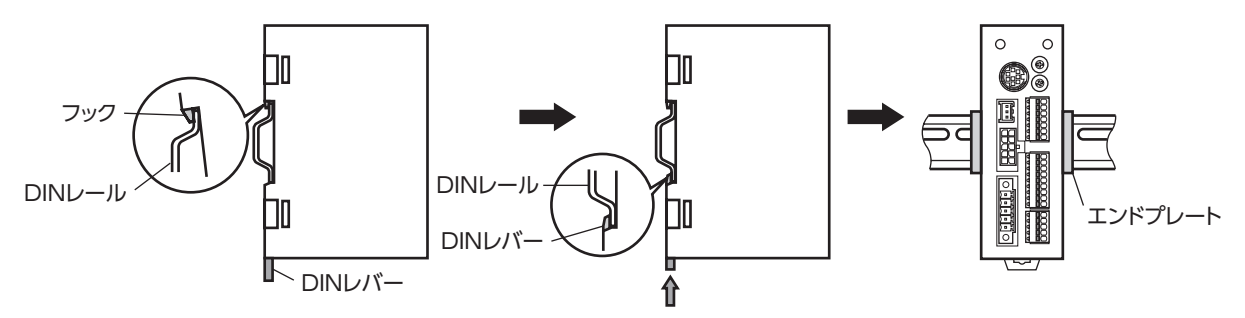

## DINレールから取り外すとき

マイナスドライバなどでDINレバーを引き下げてロックし、ドライバを下から 持ち上げて取り外します。DINレバーを引き下げるときは、10~20 N程度の 力を加えてください。力を加えすぎると、DINレバーが破損します。

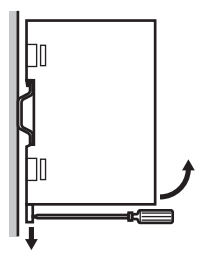

#### 外形図(単位:mm)

質量:0.17 kg

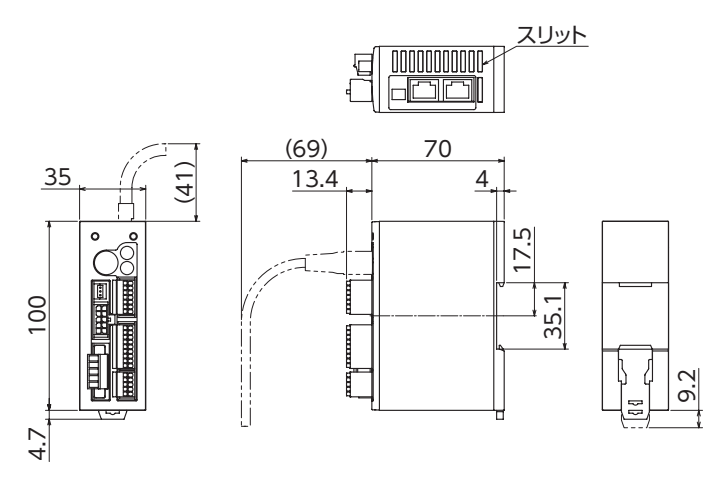

## 3-6 バッテリの取り付け

当社のバッテリセットBAT01Bは、バッテリとバッテリホルダがセットになっています。バッテリホルダを使用して、バッテリを確実に固定してください。

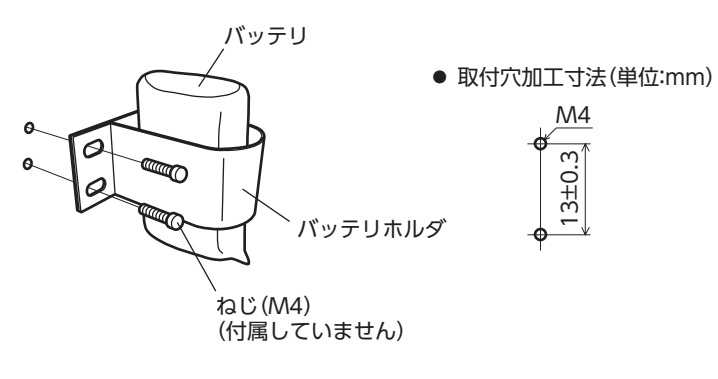

ドライバとモーター、入出力信号、電源の接続方法、および接地方法について説明します。 また、ノイズ対策、EMC指令に適合させるための設置・配線方法についても説明しています。

警告 感電防止のため、配線が終わるまでは電源を入れないでください。

## 4-1 接続例

図は、電磁ブレーキ付モーターの場合です。

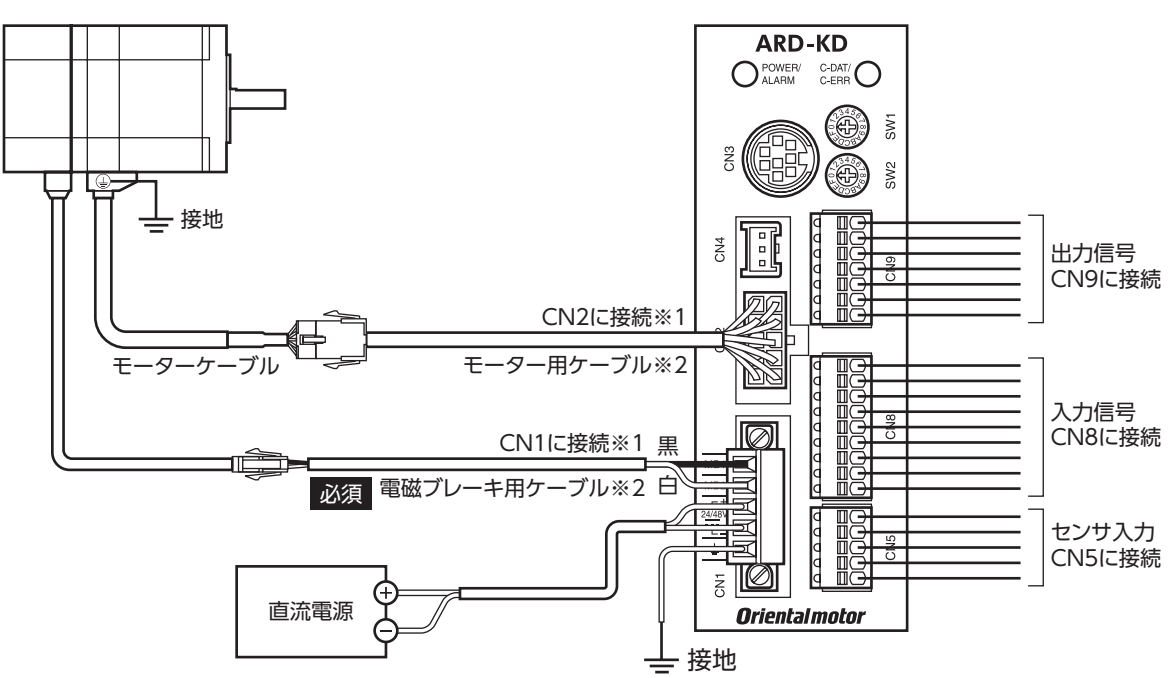

- ※1 モーターとドライバ間の配線距離は30 m以下にしてください。
- ※2 当社でご用意しています。別途お買い求めください。

モーター用ケーブルは、モーターケーブルの長さが足りないときにお使いください。

- ・コネクタは確実に接続してください。コネクタの接続が不完全だと、動作不良を起こしたり、モーター やドライバが破損するおそれがあります。
  - コネクタを抜き差しするときは、電源を切り、POWER LEDが消灯してから行なってください。
  - 接続するときは、ドライバのシルクを確認し、電源の極性に気を付けてください。極性を間違えて接続すると、ドライバが破損する原因になります。電源回路とRS-485通信回路は絶縁されていないため、 RS-485通信で複数のドライバを制御する場合に電源の極性を間違えると、短絡経路が発生して破損する原因になります。
  - ドライバの電源ケーブルは、他の電源ラインやモーターケーブルと同一の配管内に配線しないでください。ノイズによって誤動作するおそれがあります。
  - 電磁ブレーキ用ケーブルのリード線には極性がありますので、正しく接続してください。極性を逆にして接続すると、電磁ブレーキが正常に動作しません。

(memo

コネクタを抜くときは、指でコネクタのラッチ部分を押しながら、引き抜いてください。
 モーターを可動部分に取り付けるときは、可動ケーブルを使用してください。品名は80ページでご確認ください。

#### ● 電線サイズと締付トルク

| コネクタ | 端子記号            | 推奨電線サイズ                   | ねじサイズ | 締付トルク(N·m) |
|------|-----------------|---------------------------|-------|------------|
| CN1  | 24/48V+、24/48V- | より線AWG24~16(0.2~1.25 mm²) | 142   | 0.22~0.25  |
|      | MB1、MB2         | より線AWG20(0.5 mm²)         | 1112  |            |
| CN5  | -               | より線AWG26~20(0.14~0.5 mm²) | -     | -          |
| CN8  | -               | より線AWG26~20(0.14~0.5 mm²) | -     | -          |
| CN9  | -               | より線AWG26~20(0.14~0.5 mm²) | -     | -          |

## 4-2 モーター、ドライバの接地

## ■ モーターの接地

モーターの保護接地端子を確実に接地してください。(ドライバの電源がDC24 V のときは必要ありません。)

- 接地線:AWG18(0.75 mm<sup>2</sup>)以上
- ねじサイズ:M4
- 締付トルク:1.2 N·m

接地するときは丸形端子を使用し、菊座金を入れたボルトで固定してください。 接地線や圧着端子は付属していません。

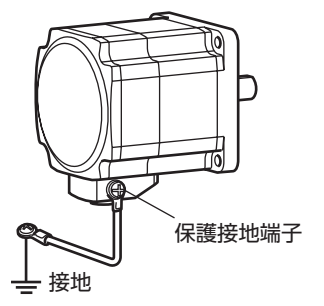

## ■ ドライバの接地

必要に応じて、フレームグランド端子(CN1)を接地してください。 接地にはAWG24~16(0.2~1.25 mm<sup>2</sup>)の線を使用し、溶接機や動力機器などと共用しないでください。

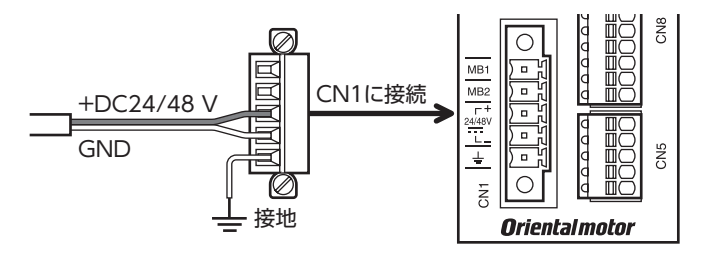

## 4-3 電源と電磁ブレーキの接続

CN1用コネクタ(5ピン)を使用して、電源と電磁ブレーキを接続します。

## ■ 接続方法

- 1. リード線 (AWG24~16:0.2~1.25 mm<sup>2</sup>)の被覆を7 mm剥きます。
- リード線をCN1用コネクタに挿入し、マイナスドライバでねじを締め付けます。 コネクタねじ寸法:M2 締付トルク:0.22~0.25 N·m
- CN1用コネクタをCN1に差し込み、ねじを締め付けます。 コネクタねじ寸法:M2.5 締付トルク:0.4 N·m

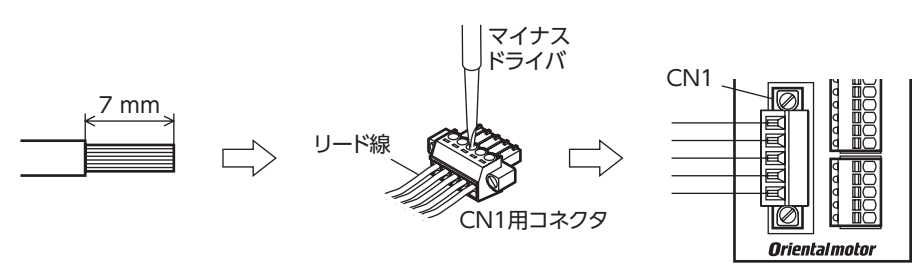

ピンアサイン

| ピンNo. | 信号名 | 内容               |  |
|-------|-----|------------------|--|
| 1     | MB1 | 電磁ブレーキー(黒)       |  |
| 2     | MB2 | 電磁ブレーキ+(白)       |  |
| 3     | +   | +DC24 V/48 V電源入力 |  |
| 4     | -   | 電源GND            |  |
| 5     | FG  | フレームグランド         |  |

## 電源電流容量

組み合わせる製品によって、電源の電流容量が異なります。

電動アクチュエータをお使いの場合は、搭載モーターの品名を参考にして確認してください。

DGIシリーズの場合、主電源の電流容量はDGIシリーズ 取扱説明書 アクチュエータ編に記載していますので、アクチュ エータ編でご確認ください。

| エ_タ_ロタ | 入力電源電圧      | 電源電流容量    |         |  |
|--------|-------------|-----------|---------|--|
|        |             | 電磁ブレーキなし  | 電磁ブレーキ付 |  |
| ARM14  |             | 0.4 A以上   | -       |  |
| ARM15  | DC24 V+5 %% | 0.5 A以上   | -       |  |
| ARM24  |             | 1 25 AN F | 13000   |  |
| ARM26  |             |           |         |  |
| ARM46  |             | 1.72 A以上  | 1.8 A以上 |  |
| ARM66  | DC24 V±5 %% | 3.55 A以上  | 3.8 A以上 |  |
| ARM69  | DC48 V±5 %  | 3.45 A以上  | 3.7 A以上 |  |
| ARM98  |             | 2.85 A以上  | 3.1 A以上 |  |

※ モーターとドライバ間を20~30 mに延長するときは、DC24 V±4 %の電源を使用してください。
# 4-4 入出力信号の接続

# ■ 結線方法

- 適用リード線:AWG26~20(0.14~0.5 mm<sup>2</sup>)
- 被覆剥き長さ:8 mm
- 1. リード線の被覆を剥きます。
- 2. マイナスドライバで橙色のボタンを押したまま、リード線を挿入します。
- 3. リード線を挿入したら、ボタンを離してリード線を固定します。

#### ■ ピンアサイン

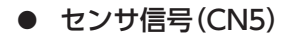

| ピンNo. | 信号名     | 内容          |             |
|-------|---------|-------------|-------------|
| 1     | +LS     | +側リミットセンサ入力 |             |
| 2     | –LS     | -側リミットセンサ入力 |             |
| 3     | HOMES   | 機械原点センサ入力   |             |
| 4     | SLIT    | スリットセンサ入力   | <u>q mc</u> |
| 5     | IN-COM2 | センサ用コモン     |             |

#### • 入力信号(CN8)

| ピンNo. | 信号名     | 内容※            |          |
|-------|---------|----------------|----------|
| 1     | INO     | 制御入力0(HOME)    |          |
| 2     | IN1     | 制御入力1 (START)  |          |
| 3     | IN2     | 制御入力2(M0)      |          |
| 4     | IN3     | 制御入力3(M1)      |          |
| 5     | IN4     | 制御入力4(M2)      |          |
| 6     | IN5     | 制御入力5(FREE)    |          |
| 7     | IN6     | 制御入力6(STOP)    | ₫ Ш⊖Ӈ— 9 |
| 8     | IN7     | 制御入力7(ALM-RST) |          |
| 9     | IN-COM1 | 入力信号用コモン       |          |

※ ()内は初期値です。

#### ● 出力信号(CN9)

| ピンNo. | 信号名     | 内容※           |  |
|-------|---------|---------------|--|
| 1     | OUT0    | 制御出力0(HOME-P) |  |
| 2     | OUT1    | 制御出力1 (END)   |  |
| 3     | OUT2    | 制御出力2(AREA1)  |  |
| 4     | OUT3    | 制御出力3(READY)  |  |
| 5     | OUT4    | 制御出力4(WNG)    |  |
| 6     | OUT5    | 制御出力5(ALM)    |  |
| 7     | OUT-COM | 出力信号用コモン      |  |

※ ()内は初期値です。

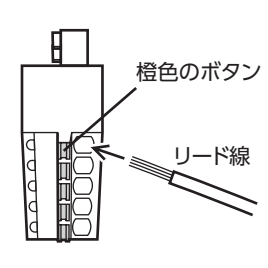

- 1 . . . . ■ 電流シンク出力回路との接続例(NPN仕様)

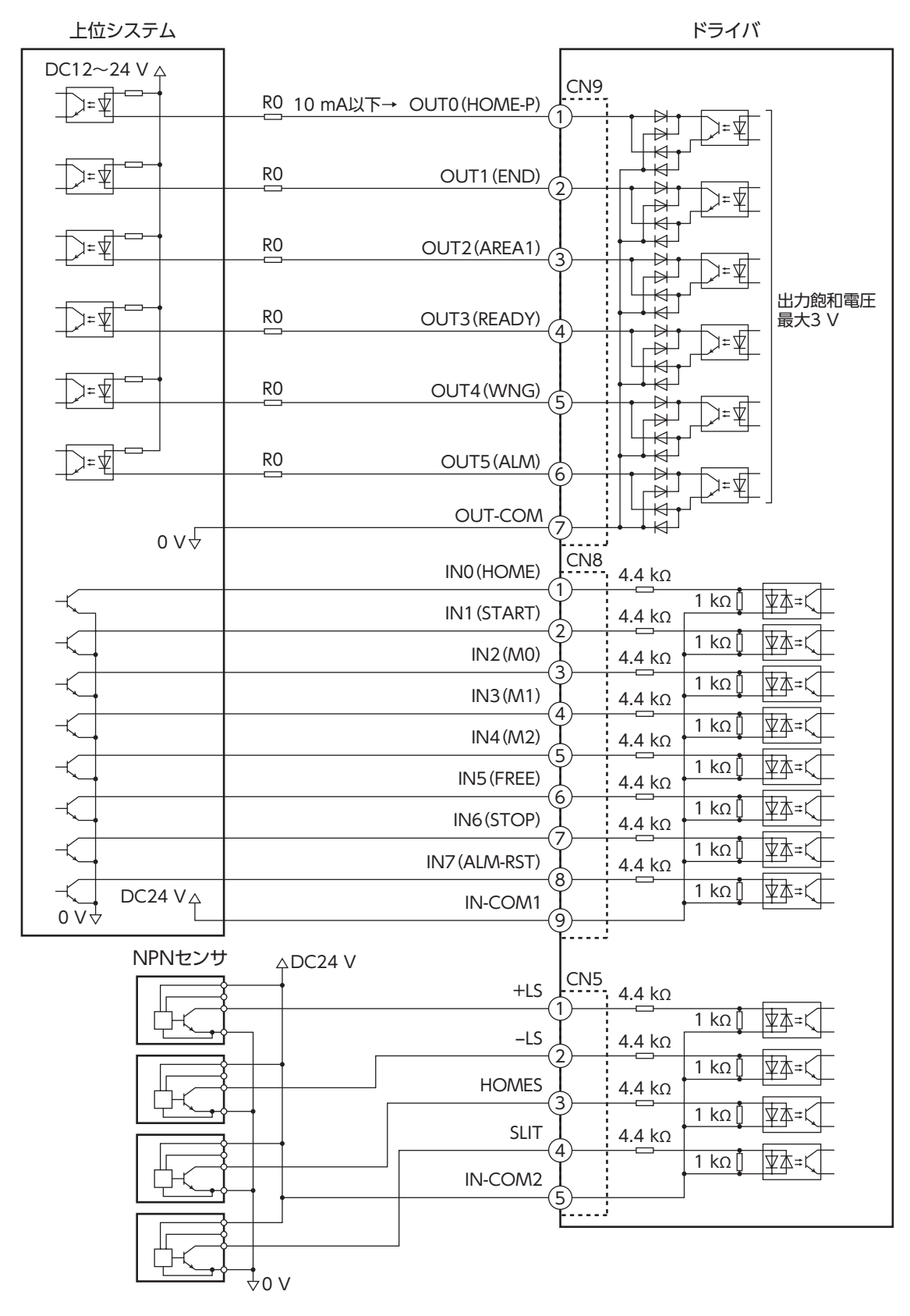

※ ()内は初期値です。

(**memo)** • 入力信号はDC24 Vでお使いください。

- 出力信号はDC12~24 V 10 mA以下でお使いください。電流値が10 mAを超えるときは、外部抵抗R0 を接続して、10 mA以下にしてください。
- 出力信号の飽和電圧は最大3 Vです。

#### ■ 電流ソース出力回路との接続例(PNP仕様)

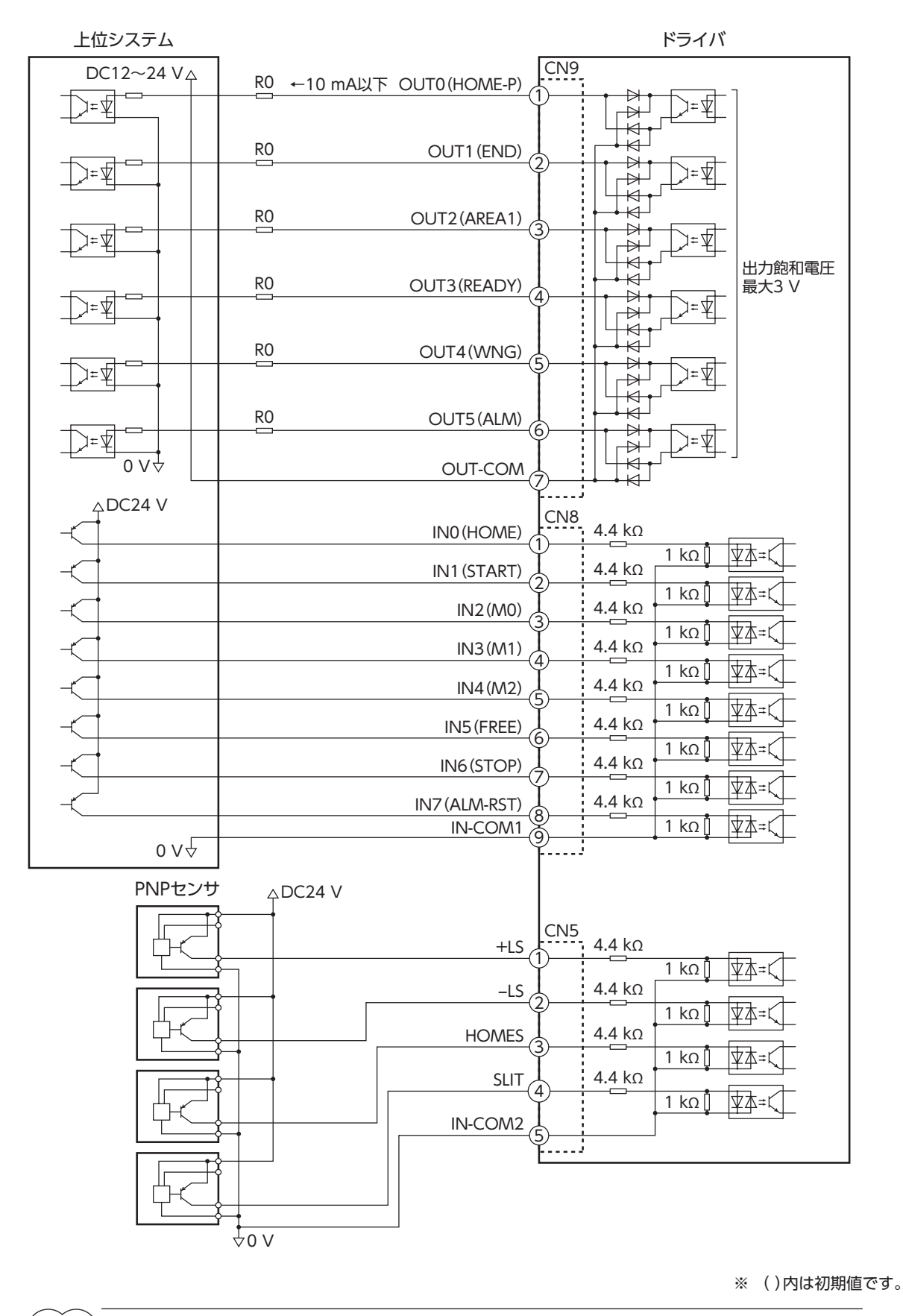

(memo) • 入力信号はDC24 Vでお使いください。

- 出力信号はDC12~24 V 10 mA以下でお使いください。電流値が10 mAを超えるときは、外部抵抗R0 を接続して、10 mA以下にしてください。
- 出力信号の飽和電圧は最大3 Vです。

# 4-5 データ設定器の接続

サポートソフト用通信ケーブル、または**OPX-2A**のケーブルを ドライバのデータ設定器コネクタ(CN3)に接続します。

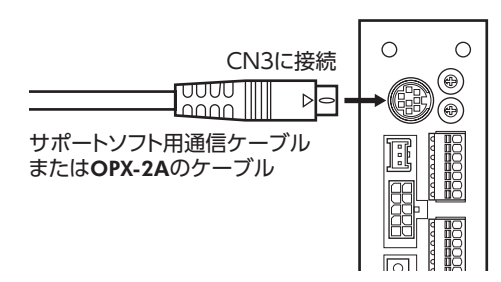

⚠注意

ドライバの電源コネクタ(CN1)、データ設定器コネクタ(CN3)、およびRS-485通信コネクタ (CN6/CN7)は絶縁されていません。電源のプラス側を接地するときは、マイナス側を接地した 機器(パソコンなど)を接続しないでください。これらの機器とドライバが短絡して、破損するおそ れがあります。

# 4-6 RS-485通信ケーブルの接続

RS-485通信で製品を制御するときに接続します。RS-485通信ケーブルをCN6またはCN7に接続してください。 空いた方のコネクタで、別のドライバと接続できます。当社でもドライバ間接続用のケーブルをご用意しています。 品名は82ページでご確認ください。また、市販のLANケーブル(ストレートケーブル)でもドライバ同士を接続できます。

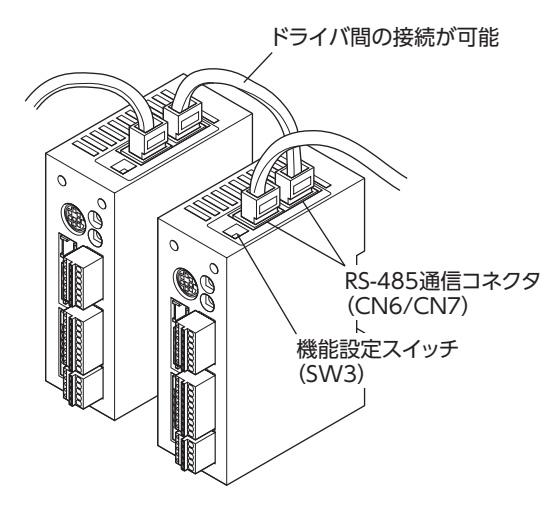

• 内部入力回路

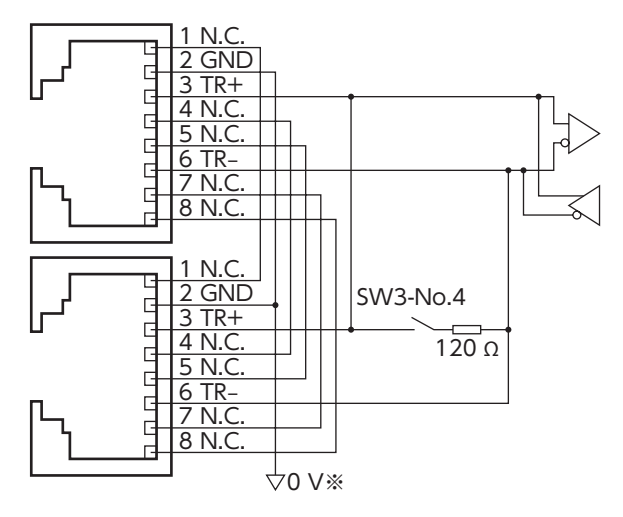

※ CN1のGNDと共通です(非絶縁)。

#### CN6/CN7のピンアサイン

| ピンNo. | 信号名  | 内容             |   |
|-------|------|----------------|---|
| 1     | N.C. | 未使用            |   |
| 2     | GND  | GND            |   |
| 3     | TR+  | RS-485通信用信号(+) | 낭 |
| 4     | N.C. | 未使用            |   |
| 5     | N.C. | 未使用            | ሌ |
| 6     | TR-  | RS-485通信用信号(-) |   |
| 7     | N.C. | 未使用            |   |
| 8     | N.C. | 未使用            |   |

# 4-7 バッテリの接続と充電

アブソリュートバックアップシステムでお使いの場合は、当社のバッテリBAT01Bを接 続してください。

バッテリをドライバのバッテリコネクタ (CN4) に接続し、電源を投入すると、バッテ リの充電が始まります。約32時間で完了します(周囲温度が20 ℃の場合)。

アブソリュートバックアップシステムの設定方法は168ページをご覧ください。

# G - - - バッテリ電源GND G - - バッテリ電源入力 G - - - - 未使用

#### バッテリの仕様

| 電池の種類   | 密閉形ニッケル・水素蓄電池     |
|---------|-------------------|
| 公称電圧    | 2.4 V             |
| 定格容量    | 1,900 mAh         |
| 質量      | 0.10 kg           |
| 期待寿命    | 約4年※1             |
| 充電時間    | 32時間※1            |
| データ保持時間 | 約360時間(約15日)※1※2  |
| 使用周囲温度  | 0~+40 °C(凍結しないこと) |
| 使用周囲湿度  | 45~85 %(結露しないこと)  |

- ※1 周囲温度20 ℃のとき
- ※2 満充電状態で電源をOFFにした場合

# 4-8 ノイズ対策

ノイズには、外部からドライバに侵入してドライバを誤動作させるノイズ、およびドライバから放射されて周辺の機器を誤 動作させるノイズの2種類があります。

外部から侵入するノイズに対しては、ドライバの誤動作を防ぐ対策を実施してください。特に信号ラインはノイズの影響を 受けやすいため、十分な対策が必要です。

ドライバから放射されるノイズに対しては、ノイズを抑制する対策を実施してください。

# ■ ノイズ対策の方法

ノイズ対策の方法には、主に次の3種類があります。

#### ● ノイズの抑制

- リレーや電磁スイッチを使用するときは、ノイズフィルタやCR回路でサージを吸収してください。
- モーターとドライバ間を延長するときは、当社の接続ケーブルまたは中継ケーブルを使用してください。品名は 80ページでご確認ください。
- アルミなどの金属板でドライバを覆ってください。ドライバから放射されるノイズを遮蔽する効果があります。
- ノイズの伝播の防止
  - ノイズフィルタを直流電源の入力側に接続してください。
  - モーターケーブルや電源ケーブルなどの動力系ケーブルと信号系ケーブルは200 mm以上離し、束ねたり、平行に配線しないでください。動力系ケーブルと信号系ケーブルが交差するときは、直角に交差させてください。
  - 電源ケーブルや信号系ケーブルにはツイストペアシールドケーブルを使用してください。
  - ケーブルは最短で配線し、長すぎて余った部分を巻いたり、束ねないでください。
  - 多点接地にすると接地部のインピーダンスが下がるため、ノイズを遮断する効果が上がります。ただし、接地した箇所に 電位差が生じないよう、安定した電位に接地してください。当社でもアース線を取り付けた入出力信号用ケーブルをご用 意しています。品名は82ページでご確認ください。
  - ケーブルを接地するときは、シールドの全周と接触できる金属 シールドケーブル 製のケーブルクランプを使用し、できるだけ製品の近くに接地 してください。

-ブルクランプ

#### ● ノイズの伝播による影響の抑制

ノイズが伝播しているケーブルをフェライトコアに巻きつけてください。伝播したノイズがドライバに侵入したり、ドライバから放出されることを防止します。フェライトコアの効果がみられる周波数帯は、一般的に1 MHz以上です。お使いになるフェライトコアの周波数特性を確認してください。フェライトコアによるノイズ減衰の効果を高める場合は、ケーブルを多めに巻きつけてください。

# ■ ノイズ対策部品

- ノイズフィルタ
  - 表のノイズフィルタ(または相当品)を直流電源の入力側に接続してください。電源トランスを使用する場合は、必ずノイズフィルタを電源トランスのAC入力側に接続してください。電源ラインを通じて伝播するノイズを防ぎます。ノイズフィルタは、できるだけ直流電源の入力端子の近くに取り付けてください。

| メーカー          | 品番           |
|---------------|--------------|
| 双信電機株式会社      | HF2010A-UPF  |
| Schaffner EMC | FN2070-10-06 |

- ノイズフィルタの入出力ケーブルには、AWG18(0.75 mm<sup>2</sup>)以上の線を使用し、ケーブルが浮かないようケーブルク ランプなどで確実に固定してください。
- ノイズフィルタの入出力ケーブルは十分に離し、並行に配線しないでください。ケーブル間の距離が近かったり、並行に 配線すると、筐体内のノイズが浮遊容量を介して電源ケーブルに結合してしまい、ノイズ抑制効果が低減します。
- ノイズフィルタを接地する線は、できるだけ太く、最短距離で接地してください。
- 筐体内でノイズフィルタを接続する場合は、ノイズフィルタの入力ケーブルを長く配線しないでください。ノイズ抑制 効果が低減します。

## ■ 当社のノイズ対策部品

品名は82ページでご確認ください。

#### ● 入出力信号用ケーブル

ドライバと上位システムを接続する、耐ノイズ性に優れたツイストペアシールドケーブルです。接地に便利なアース線が ケーブル両端から出ています。EMC試験は当社の入出力信号用ケーブルを使用して行なっています。

#### ● サージキラー

リレー接点部で発生するサージを抑制する効果があります。リレーや電磁スイッチをお使いになる場合に接続してください。サージキラーには、サージ電圧吸収用CR回路と、CR回路モジュールの2種類があります。

# 4-9 EMC指令への適合

モーター、ドライバから周辺の制御システム機器へのEMI、およびモーター、ドライバのEMSに対して有効な対策を施さないと、機械装置の機能に重大な障害を引き起こすおそれがあります。モーター、ドライバは、次の設置・配線方法を施すことで、EMC指令への適合が可能になります。

オリエンタルモーターは、79ページ「設置・配線例」に従って、モーター、ドライバのEMC試験を実施しています。 EMCの適合性は、次に説明する内容にもとづいて設置・配線し、お客様の責任で機械のEMCの適合性を確認していただく必 要があります。

注意

この製品は、住宅に電力を供給する低電圧配電線への接続、および住宅環境での使用を意図してい ません。低電圧配電線に接続、または住宅環境で使用すると、周囲の機器の無線受信に影響する場 合があります。

#### ノイズフィルタの接続

ノイズの影響が大きいときは、ノイズフィルタを接続してください。詳細は前述の「ノイズフィルタ」をご覧ください。

#### ● 電源の接続

電源は、EMC指令に適合した直流電源を使用してください。

配線にはツイストペアシールドケーブルを使用してください。 配線方法は77ページ [ノイズの伝播の防止]をご覧ください。

3 DC電源入力タイプ

#### ● モーターケーブルの接続

モーターとドライバ間を延長するときは、当社の接続ケーブルまたは中継ケーブルを使用してください。品名は80ページでご確認ください。

● 信号ケーブルの接続

77ページ「ノイズの伝播の防止」をご覧ください。

- 接地方法
  - 接地した箇所に電位差が生じないよう、モーター、ドライバ、およびノイズフィルタを接地する線は、できるだけ太く、 最短距離で接地してください。
  - 接地ポイントには、広く、太く、均一な導電面を使用してください。
  - モーターとドライバは保護接地端子を接地してください。接地方法は71ページをご覧ください。

設置・配線例

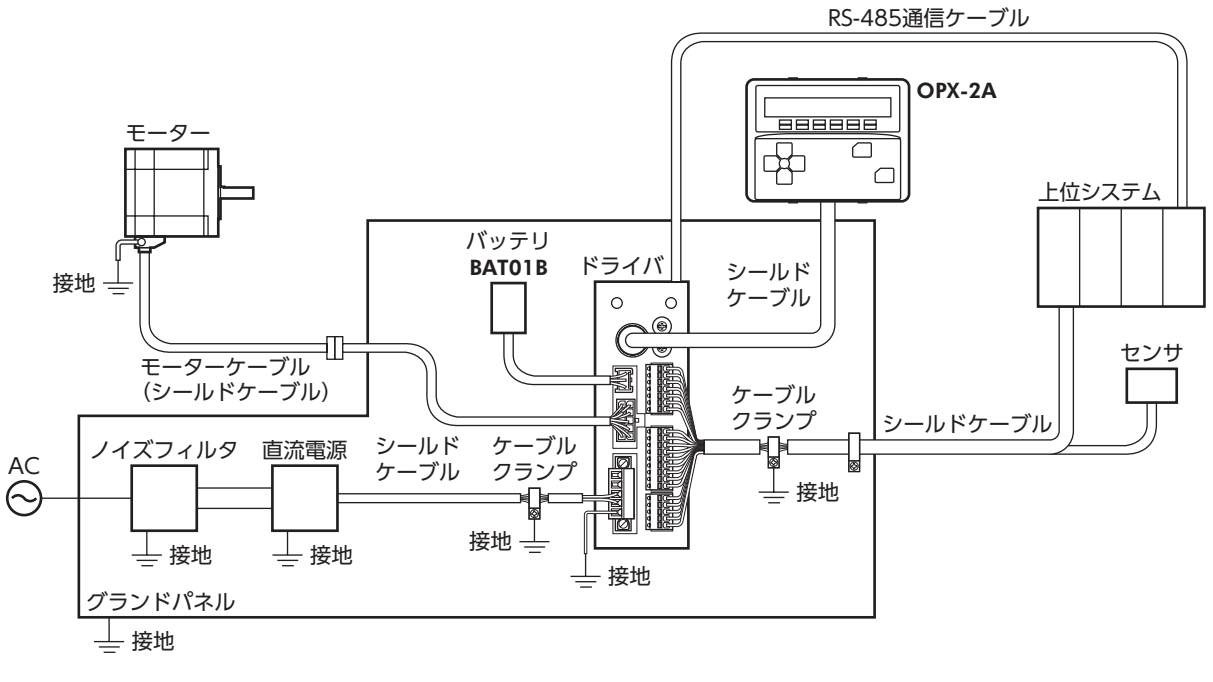

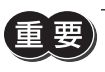

ドライバは、静電気に敏感な部品を使用しています。静電気によってドライバが誤動作したり破損するおそれ があるため、取り扱いの際は静電防止対策を行なってください。

ケーブル 5

> (memo` モーターを可動部分に取り付けるときは、可動ケーブルを使用してください。

#### 5-1 接続ケーブルセット

モーターとドライバを接続するときに使用します。

電磁ブレーキ付モ

電磁ブレーキ付モーター用は、モーター用と電磁ブレーキ用の2本組です。

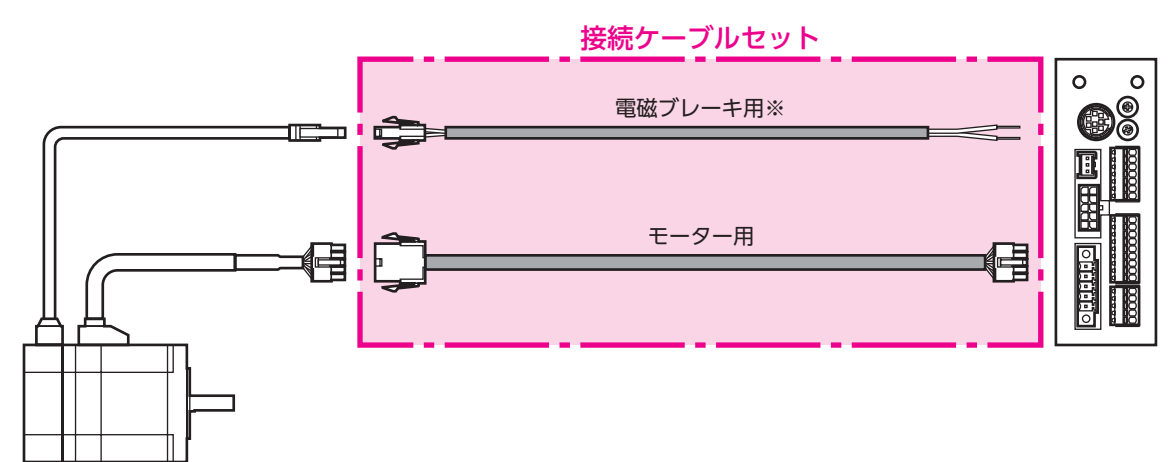

3 DC電源入力タイプ

#### ● 接続ケーブルセット品名

標準モーター用

CC005VA2F2

CC010VA2F2

CC015VA2F2

CC020VA2F2

CC025VA2F2

CC030VA2F2

CC040VA2F2

CC050VA2F2

CC070VA2F2

CC100VA2F2

CC150VA2F2

CC200VA2F2

CC300VA2F2

長さ(m)

0.5

1

1.5

2

2.5

3

4

5

7

10

15

20

30

● 可動接続ケーブルセット品名

※ 電磁ブレーキ付モーターのとき。

| ブレーキ付モーター用  | 長さ(m) | 標準モーター用    | 電磁ブレーキ付モーター用 |
|-------------|-------|------------|--------------|
| CC005VA2FB2 | 0.5   | CC005VA2R2 | CC005VA2RB2  |
| CC010VA2FB2 | 1     | CC010VA2R2 | CC010VA2RB2  |
| CC015VA2FB2 | 1.5   | CC015VA2R2 | CC015VA2RB2  |
| CC020VA2FB2 | 2     | CC020VA2R2 | CC020VA2RB2  |
| CC025VA2FB2 | 2.5   | CC025VA2R2 | CC025VA2RB2  |
| CC030VA2FB2 | 3     | CC030VA2R2 | CC030VA2RB2  |
| CC040VA2FB2 | 4     | CC040VA2R2 | CC040VA2RB2  |
| CC050VA2FB2 | 5     | CC050VA2R2 | CC050VA2RB2  |
| CC070VA2FB2 | 7     | CC070VA2R2 | CC070VA2RB2  |
| CC100VA2FB2 | 10    | CC100VA2R2 | CC100VA2RB2  |
| CC150VA2FB2 | 15    | CC150VA2R2 | CC150VA2RB2  |
| CC200VA2FB2 | 20    | CC200VA2R2 | CC200VA2RB2  |
| CC300VA2FB2 | 30    | CC300VA2R2 | CC300VA2RB2  |
|             |       | -          |              |

# 5-2 中継ケーブルセット

モーターとドライバ間の距離を離す場合、使用している接続ケーブルの長さが足りないときに使用してください。 中継ケーブルを接続ケーブルに継ぎ足して延長します。 電磁ブレーキ付モーター用は、モーター用と電磁ブレーキ用の2本組です。

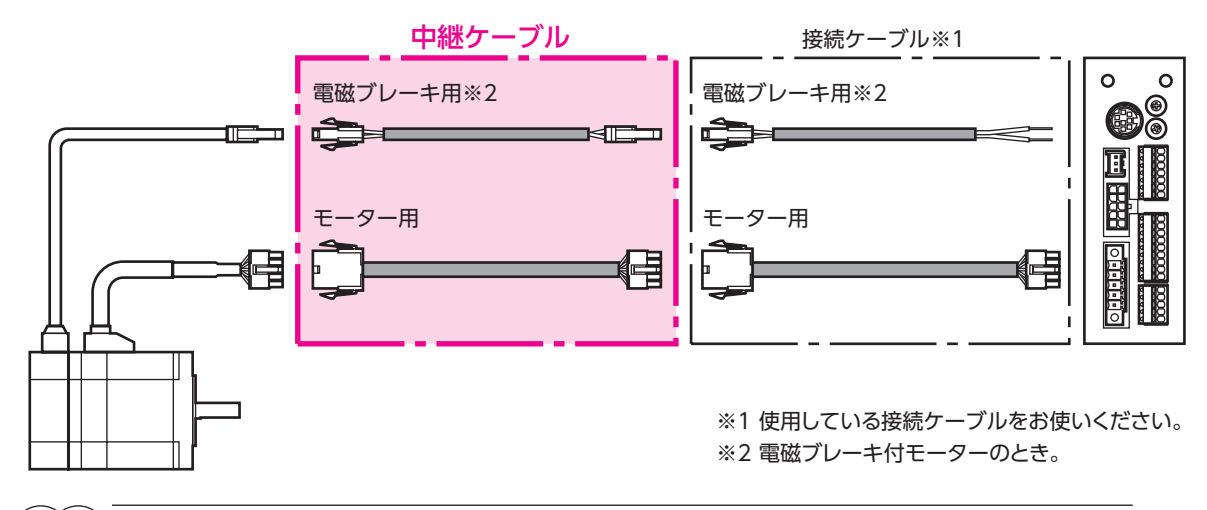

(memo) 中継ケーブルを接続ケーブルに継ぎ足して延長するときは、ケーブル全長を30 m以下にしてください。

● 中継ケーブルセット品名

| 長さ(m) | 標準モーター用    | 電磁ブレーキ付モーター用 |
|-------|------------|--------------|
| 0.5   | CC005VA2F2 | CC005VA2FBT2 |
| 1     | CC010VA2F2 | CC010VA2FBT2 |
| 1.5   | CC015VA2F2 | CC015VA2FBT2 |
| 2     | CC020VA2F2 | CC020VA2FBT2 |
| 2.5   | CC025VA2F2 | CC025VA2FBT2 |
| 3     | CC030VA2F2 | CC030VA2FBT2 |
| 4     | CC040VA2F2 | CC040VA2FBT2 |
| 5     | CC050VA2F2 | CC050VA2FBT2 |
| 7     | CC070VA2F2 | CC070VA2FBT2 |
| 10    | CC100VA2F2 | CC100VA2FBT2 |
| 15    | CC150VA2F2 | CC150VA2FBT2 |
| 20    | CC200VA2F2 | CC200VA2FBT2 |

#### ● 可動中継ケーブルセット品名

| 長さ(m) | 標準モーター用    | 電磁ブレーキ付モーター用 |
|-------|------------|--------------|
| 0.5   | CC005VA2R2 | CC005VA2RBT2 |
| 1     | CC010VA2R2 | CC010VA2RBT2 |
| 1.5   | CC015VA2R2 | CC015VA2RBT2 |
| 2     | CC020VA2R2 | CC020VA2RBT2 |
| 2.5   | CC025VA2R2 | CC025VA2RBT2 |
| 3     | CC030VA2R2 | CC030VA2RBT2 |
| 4     | CC040VA2R2 | CC040VA2RBT2 |
| 5     | CC050VA2R2 | CC050VA2RBT2 |
| 7     | CC070VA2R2 | CC070VA2RBT2 |
| 10    | CC100VA2R2 | CC100VA2RBT2 |
| 15    | CC150VA2R2 | CC150VA2RBT2 |
| 20    | CC200VA2R2 | CC200VA2RBT2 |

# 5-3 サポートソフト用通信ケーブル

サポートソフト**MEXE02**をインストールしたパソコンとドライバを接続するときは、必ずお買い求めください。 PCインターフェースケーブルとUSBケーブルの2本1組です。パソコンとの接続はUSBになります。 **MEXE02**はWEBサイトからダウンロードできます。

品名:**CC05IF-USB**(5 m)

# 5-4 RS-485通信ケーブル

RS-485通信コネクタ(CN6、CN7)に接続して、ドライバ間を接続できます。

品名:CC001-RS4(0.1 m) CC002-RS4(0.25 m)

# 5-5 入出力信号用ケーブル

耐ノイズ性に優れた、ドライバの制御入出力用のシールドケーブルです。 接地に便利なアース線がケーブル両端から出ています。

接続する入出力信号の数に合ったケーブルをお選びください。

#### 汎用タイプ

| ケーブル長さ | リード線の心数     |             |             |             |
|--------|-------------|-------------|-------------|-------------|
| (m)    | 6本          | 10本         | 12本         | 16本         |
| 0.5    | CC06D005B-1 | CC10D005B-1 | CC12D005B-1 | CC16D005B-1 |
| 1      | CC06D010B-1 | CC10D010B-1 | CC12D010B-1 | CC16D010B-1 |
| 1.5    | CC06D015B-1 | CC10D015B-1 | CC12D015B-1 | CC16D015B-1 |
| 2      | CC06D020B-1 | CC10D020B-1 | CC12D020B-1 | CC16D020B-1 |

# 6 周辺機器

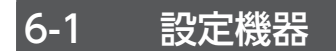

#### ■ データ設定器

ARシリーズの運転データやパラメータの設定が簡単に行なえるほか、モニタとしてもお使いいただけます。 品名:OPX-2A

# 6-2 配線サポート機器

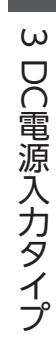

#### ■ サージ電圧吸収用CR回路

リレー接点部で発生するサージを抑制する効果があります。リレーやスイッチの接点保護にお使いください。 品名:EPCR1201-2

### CR回路モジュール

リレー接点部で発生するサージを抑制する効果があります。リレーやスイッチの接点保護にお使いください。 コンパクトな基板にサージ電圧吸収用CR回路を4個搭載し、DINレールに取り付け可能です。端子台接続にも対応している ため、簡単で確実に配線できます。

品名:VCS02

# 6-3 その他

📕 バッテリセット

アブソリュートバックアップシステムで使用するバッテリとバッテリホルダのセットです。 品名:**BAT01B**  3 DC電源入力タイプ

# 4 AC電源入力タイプ/ DC電源入力タイプ 共通

ARシリーズAC電源入力タイプとDC電源入力タイプのドライバに共通の内容について説明しています。

#### ◆もくじ

| 1   | 入出力信号の説明               |    |
|-----|------------------------|----|
| 1-1 | l ダイレクトI/Oの割り付け        | 86 |
| 1-2 | 2 リモートI/Oの割り付け         | 90 |
| 1-3 | 3 入力信号                 | 94 |
| 1-4 | 4 出力信号                 |    |
| 1-5 | 5 センサ入力                |    |
| 1-6 | 5 汎用信号(RO~R15)         |    |
| 2   | I/O制御                  |    |
| 2-1 | I ガイダンス                |    |
| 2-2 | 2 運転データ                |    |
| 2-3 | 3 パラメータ                |    |
| 3   | OPX-2Aの操作方法            |    |
| 3-1 | I OPX-2Aの概要            |    |
| 3-2 | 2 各部の名称と機能             |    |
| 3-3 | 3 表示部の見方               |    |
| 3-4 | 4 <b>OPX-2A</b> のエラー表示 |    |

| 3-5  | 画面遷移      |     |
|------|-----------|-----|
| 3-6  | モニタモード    |     |
| 3-7  | データモード    |     |
| 3-8  | パラメータモード  |     |
| 3-9  | テストモード    |     |
| 3-10 | コピーモード    |     |
| 4 点标 | 検•保守      | 146 |
| 4-1  | 点検        |     |
| 4-2  | 保証        |     |
| 4-3  | 廃棄        |     |
| 5 ア  | ラームとワーニング | 147 |
| 5-1  | アラーム      |     |
| 5-2  | ワーニング     |     |
| 5-3  | 通信エラー     |     |
| 6 故  | 障の診断と処置   | 156 |
|      |           |     |

# 1 入出力信号の説明

このマニュアルでは、I/O信号を次のように記載しています。

- ダイレクトI/O:入力信号コネクタ(CN8)および出力信号コネクタ(CN9)からアクセスするI/O
- リモートI/O:RS-485通信でアクセスするI/O

紹介するパラメータは、MEXEO2、OPX-2A、およびRS-485通信のどれかで設定してください。

# 1-1 ダイレクトI/Oの割り付け

# ■ 入力端子への割り付け

パラメータで、表の入力信号をCN8の入力端子IN0~IN7に割り付けることができます。 入力信号の詳細は94ページをご覧ください。

| ダイレクトI/O信号名 | 初期値     | ダイレクトI/O信号名 | 初期値        |
|-------------|---------|-------------|------------|
| INO         | 3:HOME  | IN4         | 50:M2      |
| IN1         | 4:START | IN5         | 16:FREE    |
| IN2         | 48:M0   | IN6         | 18:STOP    |
| IN3         | 49:M1   | IN7         | 24:ALM-RST |

| 割付No. | 信号名      | 機能                            |  |  |  |  |  |
|-------|----------|-------------------------------|--|--|--|--|--|
| 0     | 未使用      | 入力端子を使用しないときに設定します。           |  |  |  |  |  |
| 1     | FWD      | +方向の連続運転を実行します。               |  |  |  |  |  |
| 2     | RVS      | - 方向の連続運転を実行します。              |  |  |  |  |  |
| 3     | HOME     | 原点復帰運転を実行します。                 |  |  |  |  |  |
| 4     | START    | 位置決め運転を実行します。                 |  |  |  |  |  |
| 5     | SSTART   | 順送り位置決め運転を実行します。              |  |  |  |  |  |
| 6     | +JOG     | +方向のJOG運転を実行します。              |  |  |  |  |  |
| 7     | –JOG     | - 方向のJOG運転を実行します。             |  |  |  |  |  |
| 8     | MS0      |                               |  |  |  |  |  |
| 9     | MS1      |                               |  |  |  |  |  |
| 10    | MS2      | ダイレクト位置決め運転を実行します             |  |  |  |  |  |
| 11    | MS3      |                               |  |  |  |  |  |
| 12    | MS4      |                               |  |  |  |  |  |
| 13    | MS5      |                               |  |  |  |  |  |
| 16    | FREE     | モーターを無励磁にして、電磁ブレーキを解放します。     |  |  |  |  |  |
| 17    | C-ON     | モーターの励磁/無励磁を切り替えます。           |  |  |  |  |  |
| 18    | STOP     | モーターを停止させます。                  |  |  |  |  |  |
| 24    | ALM-RST  | 現在アラームをリセットします。               |  |  |  |  |  |
| 25    | P-PRESET | 位置プリセットを実行します。                |  |  |  |  |  |
| 26    | P-CLR    | 絶対位置異常アラームをリセットします。           |  |  |  |  |  |
| 27    | HMI      | MEXE02やOPX-2Aの機能制限を解除します。     |  |  |  |  |  |
| 32    | RO       |                               |  |  |  |  |  |
| 33    | R1       |                               |  |  |  |  |  |
| 34    | R2       |                               |  |  |  |  |  |
| 35    | R3       |                               |  |  |  |  |  |
| 36    | R4       | 汎用信号です。RS-485通信で制御するときに使用します。 |  |  |  |  |  |
| 37    | R5       |                               |  |  |  |  |  |
| 38    | R6       |                               |  |  |  |  |  |
| 39    | R7       |                               |  |  |  |  |  |
| 40    | R8       |                               |  |  |  |  |  |

| 3             | 信号名 | 能             |
|---------------|-----|---------------|
|               | R9  |               |
|               | R10 |               |
|               | R11 |               |
| 汎用信号です。RS-485 | R12 | 制御するときに使用します。 |
|               | R13 |               |
|               | R14 |               |
|               | R15 |               |
|               | MO  |               |
|               | M1  |               |
| 6つのビットを使って、   | M2  |               |
| のフリビットを使うて、   | M3  | ークNO.を迭折しより。  |
|               | M4  |               |
|               | M5  |               |

#### 関連するパラメータ

| MEXE02ッリー表  | 示  | パラメータ                  | '名     |              |              | 初期値      |            |  |
|-------------|----|------------------------|--------|--------------|--------------|----------|------------|--|
|             |    | IN0入力機能選択<br>IN1入力機能選択 |        |              |              |          | 3:HOME     |  |
|             |    |                        |        |              |              | 4:START  |            |  |
|             |    | IN2入力機能選               | 訳      | <u>– –</u> – |              |          |            |  |
|             |    | IN3入力機能選               | 訳      | 人力信号を        | :人力端子IN0~IN/ | に割り付けます。 | 49:M1      |  |
| 1/0 俄能[八/]] |    | IN4入力機能選               | 訳      | 【設正範囲】       | <br>         |          | 50:M2      |  |
|             |    | IN5入力機能選               | 訳      | 八衣をし見        | 次衣をこ見ください。   |          |            |  |
|             |    | IN6入力機能選択              |        |              |              |          | 18:STOP    |  |
|             |    | IN7入力機能選択              |        |              |              |          | 24:ALM-RST |  |
|             |    |                        |        |              |              |          |            |  |
| 0:未使用       | 7: | -JOG                   | 16:FR  | EE           | 32:R0        | 39:R7    | 46:R14     |  |
| 1:FWD       | 8: | MS0                    | 17:C-  | ON           | 33:R1        | 40:R8    | 47:R15     |  |
| 2:RVS       | 9: | MS1                    | 18:ST  | OP           | 34:R2        | 41:R9    | 48:M0      |  |
| 3:HOME      | 10 | :MS2                   | 24:AL  | M-RST        | 35:R3        | 42:R10   | 49:M1      |  |
| 4:START     | 11 | :MS3                   | 25:P-F | PRESET       | 36:R4        | 43:R11   | 50:M2      |  |
| 5:SSTART    | 12 | :MS4                   | 26:P-0 | CLR          | 37:R5        | 44:R12   | 51:M3      |  |
| 6:+JOG      | 13 | :MS5                   | 27:HN  | ΛI           | 38:R6        | 45:R13   | 52:M4      |  |
|             |    |                        |        |              |              |          | 53:M5      |  |

• 同じ入力信号を複数の入力端子に割り当てないでください。複数の入力端子に割り当てたときは、どこ かの端子に入力があれば、機能が実行されます。

ALM-RST入力とP-CLR入力は、ONからOFFになったときに実行されます。
 P-PRESET入力は、OFFからONになったときに実行されます。

• C-ON入力とHMI入力は、入力端子に割り当てられなかったときは常時ONになります。また、ダイレクトI/OとリモートI/Oの両方に割り当てたときは、両方ともONにならないと機能しません。

# ■ 入力信号の接点設定の切り替え

パラメータで、入力端子IN0~IN7の接点設定を切り替えることができます。

#### 関連するパラメータ

| MEXE02ツリー表示       | パラメータ名    | 内容                       | 初期値 |
|-------------------|-----------|--------------------------|-----|
|                   | IN0入力接点設定 |                          | 0   |
|                   | IN1入力接点設定 |                          |     |
|                   | IN2入力接点設定 | 入力端子IN0~IN7の接点設定を切り替えます。 |     |
|                   | IN3入力接点設定 | 【設定範囲】                   |     |
| 1/ ① 成 能 [ 八 / ]] | IN4入力接点設定 | 0:A接点(N.O.)              |     |
|                   | IN5入力接点設定 | 1:B接点(N.C.)              |     |
|                   | IN6入力接点設定 |                          |     |
|                   | IN7入力接点設定 |                          |     |

# ■ 出力端子への割り付け

パラメータで、次の出力信号をCN9の出力端子OUT0~OUT5に割り付けることができます。 出力信号の詳細は100ページをご覧ください。

| ダイレクトI/O信号名 | 初期値       | ダイレクトI/O信号名 | 初期値      |
|-------------|-----------|-------------|----------|
| OUT0        | 70:HOME-P | OUT3        | 67:READY |
| OUT1        | 69:END    | OUT4        | 66:WNG   |
| OUT2        | 73:AREA1  | OUT5        | 65:ALM   |

| 割付No. | 信号名      | 機能                   |  |  |  |  |  |
|-------|----------|----------------------|--|--|--|--|--|
| 0     | 未使用      | 出力端子を使用しないときに設定します。  |  |  |  |  |  |
| 1     | FWD_R    | FWDに対する応答を出力します。     |  |  |  |  |  |
| 2     | RVS_R    | RVSに対する応答を出力します。     |  |  |  |  |  |
| 3     | HOME_R   | HOMEに対する応答を出力します。    |  |  |  |  |  |
| 4     | START_R  | STARTに対する応答を出力します。   |  |  |  |  |  |
| 5     | SSTART_R | SSTARTに対する応答を出力します。  |  |  |  |  |  |
| 6     | +JOG_R   | +JOGに対する応答を出力します。    |  |  |  |  |  |
| 7     | -JOG_R   | -JOGに対する応答を出力します。    |  |  |  |  |  |
| 8     | MS0_R    |                      |  |  |  |  |  |
| 9     | MS1_R    |                      |  |  |  |  |  |
| 10    | MS2_R    | MSO〜MS5に対する応答を出力します。 |  |  |  |  |  |
| 11    | MS3_R    |                      |  |  |  |  |  |
| 12    | MS4_R    |                      |  |  |  |  |  |
| 13    | MS5_R    |                      |  |  |  |  |  |
| 16    | FREE_R   | FREEに対する応答を出力します。    |  |  |  |  |  |
| 17    | C-ON_R   | C-ONに対する応答を出力します。    |  |  |  |  |  |
| 18    | STOP_R   | STOPに対する応答を出力します。    |  |  |  |  |  |
| 32    | RO       |                      |  |  |  |  |  |
| 33    | R1       |                      |  |  |  |  |  |
| 34    | R2       |                      |  |  |  |  |  |
| 35    | R3       |                      |  |  |  |  |  |
| 36    | R4       |                      |  |  |  |  |  |
| 37    | R5       | 汎用信号RO~R10の状態を出力します。 |  |  |  |  |  |
| 38    | R6       |                      |  |  |  |  |  |
| 39    | R7       |                      |  |  |  |  |  |
| 40    | R8       |                      |  |  |  |  |  |
| 41    | R9       |                      |  |  |  |  |  |
| 42    | R10      |                      |  |  |  |  |  |

| 割付No. | 信号名     | 機能                             |  |  |  |  |  |  |  |
|-------|---------|--------------------------------|--|--|--|--|--|--|--|
| 43    | R11     |                                |  |  |  |  |  |  |  |
| 44    | R12     |                                |  |  |  |  |  |  |  |
| 45    | R13     | 汎用信号R11~R15の状態を出力します。          |  |  |  |  |  |  |  |
| 46    | R14     |                                |  |  |  |  |  |  |  |
| 47    | R15     |                                |  |  |  |  |  |  |  |
| 48    | M0_R    |                                |  |  |  |  |  |  |  |
| 49    | M1_R    |                                |  |  |  |  |  |  |  |
| 50    | M2_R    |                                |  |  |  |  |  |  |  |
| 51    | M3_R    | M0~M5に対する応答を出力します。             |  |  |  |  |  |  |  |
| 52    | M4_R    |                                |  |  |  |  |  |  |  |
| 53    | M5_R    |                                |  |  |  |  |  |  |  |
| 60    | +LS_R   | +LSに対する応答を出力します。               |  |  |  |  |  |  |  |
| 61    | -LS_R   | -LSに対する応答を出力します。               |  |  |  |  |  |  |  |
| 62    | HOMES_R | HOMESに対する応答を出力します。             |  |  |  |  |  |  |  |
| 63    | SLIT_R  | SLITに対する応答を出力します。              |  |  |  |  |  |  |  |
| 65    | ALM     | ドライバのアラーム状態を出力します。(B接点)        |  |  |  |  |  |  |  |
| 66    | WNG     | ドライバのワーニング状態を出力します。            |  |  |  |  |  |  |  |
| 67    | READY   | ドライバの運転準備が完了したときに出力されます。       |  |  |  |  |  |  |  |
| 68    | MOVE    | モーターが動作中のときに出力されます。            |  |  |  |  |  |  |  |
| 69    | END     | 位置決め運転が完了したときに出力されます。          |  |  |  |  |  |  |  |
| 70    | HOME-P  | モーターが原点にあるときに出力されます。           |  |  |  |  |  |  |  |
| 71    | TLC     | 負荷がモーターのトルク仕様の範囲外であるときに出力されます。 |  |  |  |  |  |  |  |
| 72    | TIM     | モーター出力軸が7.2°回転するたびに出力されます。     |  |  |  |  |  |  |  |
| 73    | AREA1   | モーターがエリア1の範囲内にあるときに出力されます。     |  |  |  |  |  |  |  |
| 74    | AREA2   | モーターがエリア2の範囲内にあるときに出力されます。     |  |  |  |  |  |  |  |
| 75    | AREA3   | モーターがエリア3の範囲内にあるときに出力されます。     |  |  |  |  |  |  |  |
| 80    | S-BSY   | ドライバが内部処理状態のときに出力されます。         |  |  |  |  |  |  |  |
| 82    | MPS*    | 主電源の投入状態を出力します。                |  |  |  |  |  |  |  |

※ AC電源ドライバのみ

#### 関連するパラメータ

| MEXE02ッリー表示 |    | パラメータ名       |       | 内容     |            |            |            | 初期値      |
|-------------|----|--------------|-------|--------|------------|------------|------------|----------|
|             |    | OUT0出力機能     | 遙選択   |        |            |            | 70:HOME-P  |          |
|             |    | OUT1出力機能     | 膨張    |        |            |            |            | 69:END   |
|             |    | OUT2出力機能     | 比選択   | 出力信号を  | 出力端子OU10~C | 015に割り付けます | <b>F</b> . | 73:AREA1 |
| 1/0懱能[出力]   |    | OUT3出力機能     | 比選択   | 【設定範囲】 | <br>       |            | Ī          | 67:READY |
|             |    | OUT4出力機能     | 遙選択   | 八式でこ見  |            |            | [          | 66:WNG   |
|             |    | OUT5出力機能     | 遙選択   |        |            |            |            | 65:ALM   |
|             |    |              |       |        |            |            |            |          |
| 0:未使用       | 10 | :MS2_R       | 35:R3 |        | 45:R13     | 61:-LS_R   | 72         | :TIM     |
| 1:FWD_R     | 11 | :MS3_R       | 36:R4 |        | 46:R14     | 62:HOMES_R | 73         | :AREA1   |
| 2:RVS_R     | 12 | :MS4_R       | 37:R5 |        | 47:R15     | 63:SLIT_R  | 74         | :AREA2   |
| 3:HOME_R    | 13 | :MS5_R       | 38:R6 | 1      | 48:M0_R    | 65:ALM     | 75         | :AREA3   |
| 4:START_R   | 16 | :FREE_R      | 39:R7 |        | 49:M1_R    | 66:WNG     | 80         | :S-BSY   |
| 5:SSTART_R  | 17 | C-ON_R       | 40:R8 |        | 50:M2_R    | 67:READY   | 82         | :MPS*    |
| 6:+JOG_R    | 18 | STOP R 41:R9 |       |        | 51:M3_R    | 68:MOVE    |            |          |
| 7:-JOG_R    | 32 | :R0          | 42:R1 | 0      | 52:M4_R    | 69:END     |            |          |
| 8:MS0_R     | 33 | :R1          | 43:R1 | 1      | 53:M5_R    | 70:HOME-P  |            |          |
| 9:MS1_R     | 34 | :R2          | 44:R1 | 2      | 60:+LS_R   | 71:TLC     |            |          |

※ AC電源ドライバのみ

# 1-2 リモートI/Oの割り付け

I/O機能をRS-485通信に割り付けます。

## ■ 入力信号の割り付け

パラメータで、次の入力信号をリモートI/OのNET-IN0~NET-IN15に割り付けることができます。 NET-IN0~NET-IN15の配置については、各プロトコルを参照してください。

| 割付No. | 信号名        | 機能                           | 設定範囲                             |  |  |  |
|-------|------------|------------------------------|----------------------------------|--|--|--|
| 0     | 未使用        | 入力端子を使用しないときに設定します。          | -                                |  |  |  |
| 1     | FWD        | +方向の連続運転を実行します。              | 0:減速停止                           |  |  |  |
| 2     | RVS        | - 方向の連続運転を実行します。             | 1:運転                             |  |  |  |
| 3     | HOME       | 原点復帰運転を実行します。                |                                  |  |  |  |
| 4     | START      | 位置決め運転を実行します。                | 0.11/2-+>1                       |  |  |  |
| 5     | SSTART     | 順送り位置決め運転を実行します。             | U.動作なし<br>  1:運転開始               |  |  |  |
| 6     | +JOG       | +方向のJOG運転を実行します。             |                                  |  |  |  |
| 7     | –JOG       | - 方向のJOG運転を実行します。            |                                  |  |  |  |
| 8     | MS0        |                              |                                  |  |  |  |
| 9     | MS1        |                              |                                  |  |  |  |
| 10    | MS2        | I/Oパラメータで設定した運転データNo.のダイレクト位 | 0:動作なし                           |  |  |  |
| 11    | MS3        | 置決め運転を実行します。                 | 1:運転開始                           |  |  |  |
| 12    | MS4        |                              |                                  |  |  |  |
| 13    | MS5        |                              |                                  |  |  |  |
| 16    | FREE       | モーターを無励磁にして、電磁ブレーキを解放します。    | 0:動作なし<br>1:電磁ブレーキ解放+<br>モーター無励磁 |  |  |  |
| 17    | C-ON       | モーターの励磁/無励磁を切り替えます。          | 0:モーター無励磁<br>1:モーター励磁            |  |  |  |
| 18    | STOP       | モーターを停止させます。                 | 0:動作なし<br>1:運転停止                 |  |  |  |
| 24    | ALM-RST ※  | 現在発生しているアラームをリセットします。        | 0:動作なし<br>1:アラームリセット             |  |  |  |
| 25    | P-PRESET ※ | 位置プリセットを実行します。               | 0:動作なし<br>1:プリセット実行              |  |  |  |
| 26    | P-CLR*     | 絶対位置異常アラームをリセットします。          | 0:動作なし<br>1:アラームリセット             |  |  |  |
| 27    | HMI        | MEXE02やOPX-2Aの機能制限を解除します。    | 0:機能制限<br>1:機能制限解除               |  |  |  |
| 32    | RO         |                              |                                  |  |  |  |
| 33    | R1         |                              |                                  |  |  |  |
| 34    | R2         |                              |                                  |  |  |  |
| 35    | R3         |                              |                                  |  |  |  |
| 36    | R4         |                              |                                  |  |  |  |
| 37    | R5         |                              |                                  |  |  |  |
| 38    | R6         |                              |                                  |  |  |  |
| 39    | R7         | 汎用信号です。                      | 0:OFF                            |  |  |  |
| 40    | R8         | RS-485通信で制御するときに使用します。       | 1:ON                             |  |  |  |
| 41    | R9         |                              |                                  |  |  |  |
| 42    | R10        |                              |                                  |  |  |  |
| 43    | R11        |                              |                                  |  |  |  |
| 44    | R12        |                              |                                  |  |  |  |
| 45    | R13        |                              |                                  |  |  |  |
| 46    | R14        |                              |                                  |  |  |  |
| 47    | R15        |                              |                                  |  |  |  |

| 割付No. | 信号名 | 機能                                   | 設定範囲            |
|-------|-----|--------------------------------------|-----------------|
| 48    | MO  |                                      |                 |
| 49    | M1  |                                      | 0:OFF           |
| 50    | M2  | 6つのビットのON/OFFを組み合わせて、連転データ           | 1:ON            |
| 51    | M3  | 10.を選択しより。祖の百行せの詳細は95ページをと<br>覧ください。 | (運転データNo.は0~63ま |
| 52    | M4  |                                      | で選択可能)          |
| 53    | M5  |                                      |                 |

※ 仕様変更前のドライバでは設定できません。詳細は8ページをご覧ください。

#### 関連するパラメータ

| MEXE02ツリー表    | 示              | パラメ-           | -9名      |            | 内容              |          | 初期値     |  |  |
|---------------|----------------|----------------|----------|------------|-----------------|----------|---------|--|--|
|               |                | NET-IN0入力      | 機能選択     |            |                 | 48:M0    |         |  |  |
|               |                | NET-IN1入力      | 機能選択     |            |                 |          | 49:M1   |  |  |
|               |                | NET-IN2入力      | 機能選択     |            |                 |          | 50:M2   |  |  |
|               |                | NET-IN3入力      | 機能選択     |            |                 |          | 4:START |  |  |
|               |                | NET-IN4入力      | 機能選択     |            |                 |          | 3:HOME  |  |  |
|               |                | NET-IN5入力      | 機能選択     |            |                 |          | 18:STOP |  |  |
|               |                | NET-IN6入力      | 機能選択     | 入力信        | 号をNET-IN0~NET-I | 16:FREE  |         |  |  |
| I/O機能[RS-485] |                | NET-IN7入力      | 機能選択     | す。         |                 |          | 0:未使用   |  |  |
|               |                | NET-IN8入力      | 機能選択     | 【設定筆       | 範囲】             | 8:MS0    |         |  |  |
|               |                | NET-IN9入力機能選択  |          | 次表をご覧ください。 |                 |          | 9:MS1   |  |  |
|               |                | NET-IN10入力機能選択 |          |            |                 |          | 10:MS2  |  |  |
|               |                | NET-IN11入力機能選択 |          |            |                 | 5:SSTART |         |  |  |
|               |                | NET-IN12入力機能選択 |          |            |                 | 6:+JOG   |         |  |  |
|               |                | NET-IN13入力機能選択 |          |            |                 | 7:-JOG   |         |  |  |
|               |                | NET-IN14入;     | 力機能選択    |            |                 | 1:FWD    |         |  |  |
|               |                | NET-IN15入;     | 力機能選択    |            |                 | 2:RVS    |         |  |  |
|               |                |                |          |            |                 |          |         |  |  |
| 0:未使用         | 7:             | -JOG           | 16:FREE  |            | 32:R0           | 39:R7    | 46:R14  |  |  |
| 1:FWD         | 8:             | MS0            | 17:C-ON  |            | 33:R1           | 40:R8    | 47:R15  |  |  |
| 2:RVS         | 9:             | MS1            | 18:STOP  |            | 34:R2           | 41:R9    | 48:M0   |  |  |
| 3:HOME        | 10             | ):MS2          | 24:ALM-F | RST⋇       | 35:R3           | 42:R10   | 49:M1   |  |  |
| 4:START       | 11:MS3 25:P-PF |                | 25:P-PRE | SET ※      | 36:R4           | 43:R11   | 50:M2   |  |  |
| 5:SSTART      | 12             | 2:MS4          | 26:P-CLR | *          | 37:R5           | 44:R12   | 51:M3   |  |  |
| 6:+JOG        | 13             | 3:MS5 27:HMI   |          |            | 38:R6           | 45:R13   | 52:M4   |  |  |

※ 仕様変更前のドライバでは設定できません。詳細は8ページをご覧ください。

53:M5

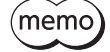

 同じ入力信号を複数の入力端子に割り当てないでください。複数の入力端子に割り当てたときは、どれ か入力があれば機能が実行されます。

ALM-RST入力とP-CLR入力は、ONからOFFになったときに実行されます。
 P-PRESET入力は、OFFからONになったときに実行されます。

• C-ON入力とHMI入力は、入力端子に割り当てられなかったときは常時ONになります。また、ダイレクトI/OとリモートI/Oの両方に割り当てたときは、両方ともONにならないと機能しません。

# ■ 出力信号の割り付け

パラメータで、次の出力信号をリモートI/OのNET-OUT0~NET-OUT15に割り付けることができます。 NET-OUT0~NET-OUT15の配置については、各プロトコルを参照してください。

| 割付No. | 信号名                                                           | 機能                       | 読み出し内容                  |
|-------|---------------------------------------------------------------|--------------------------|-------------------------|
| 0     | 未使用                                                           | 出力端子を使用しないときに設定します。      | -                       |
| 1     | FWD_R                                                         | FWDに対する応答を出力します。         |                         |
| 2     | RVS_R                                                         | RVSに対する応答を出力します。         |                         |
| 3     | HOME_R                                                        | HOMEに対する応答を出力します。        |                         |
| 4     | START_R                                                       | STARTに対する応答を出力します。       |                         |
| 5     | SSTART_R                                                      | SSTARTに対する応答を出力します。      |                         |
| 6     | +JOG_R                                                        | +JOGに対する応答を出力します。        |                         |
| 7     | -JOG_R                                                        | -JOGに対する応答を出力します。        |                         |
| 8     | MS0_R                                                         | MSOに対する応答を出力します。         | 0:OFF                   |
| 9     | MS1_R                                                         | MS1に対する応答を出力します。         | 1:ON                    |
| 10    | MS2_R                                                         | MS2に対する応答を出力します。         |                         |
| 11    | MS3_R                                                         | MS3に対する応答を出力します。         |                         |
| 12    | MS4_R                                                         | MS4に対する応答を出力します。         |                         |
| 13    | MS5_R                                                         | MS5に対する応答を出力します。         |                         |
| 16    | FREE_R                                                        | FREEに対する応答を出力します。        |                         |
| 17    | C-ON_R                                                        | C-ONに対する応答を出力します。        |                         |
| 18    | STOP_R                                                        | STOPに対する応答を出力します。        |                         |
| 32    | RO                                                            |                          |                         |
| 33    | R1                                                            |                          |                         |
| 34    | 34         R2           35         R3           36         R4 |                          | 0:OFF<br>1:ON           |
| 35    |                                                               |                          |                         |
| 36    |                                                               |                          |                         |
| 37    | R5                                                            |                          |                         |
| 38    | R6                                                            |                          |                         |
| 39    | R7                                                            |                          |                         |
| 40    | R8                                                            |                          |                         |
| 41    | R9                                                            |                          |                         |
| 42    | R10                                                           |                          |                         |
| 43    | R11                                                           |                          |                         |
| 44    | R12                                                           |                          |                         |
| 45    | R13                                                           |                          |                         |
| 46    | R14                                                           |                          |                         |
| 47    | R15                                                           |                          |                         |
| 48    | M0_R                                                          |                          |                         |
| 49    | M1_R                                                          |                          |                         |
| 50    | M2_R                                                          | <br>  M0~M5に対する応答を出力します。 | 0:OFF                   |
| 51    | M3_R                                                          |                          | 1:ON                    |
| 52    | M4_R                                                          |                          |                         |
| 53    | M5_R                                                          |                          |                         |
| 60    | +LS_R                                                         | +LSに対する応答を出力します。         |                         |
| 61    | -LS_R                                                         | -LSに対する応答を出力します。         | 0:OFF                   |
| 62    | HOMES_R                                                       | HOMESに対する応答を出力します。       | 1:ON                    |
| 63    | SLIT_R                                                        | SLITに対する応答を出力します。        |                         |
| 65    | ALM                                                           | ドライバのアラームを出力します。(A接点)    | 0:アラームなし<br>1:アラーム発生中   |
| 66    | WNG                                                           | ドライバのワーニングを出力します。        | 0:ワーニングなし<br>1:ワーニング発生中 |
| 67    | READY                                                         | ドライバの運転準備が完了すると出力されます。   | 0:運転不可<br>1:運転準備完了      |

| 割付No. | 信号名    | 機能                                 | 読み出し内容                     |
|-------|--------|------------------------------------|----------------------------|
| 68    | MOVE   | モーターが動作中のときに出力されます。                | 0:モーター停止<br>1:モーター動作中      |
| 69    | END    | 位置決め運転が完了したときに出力されます。              | 0:モーター動作中<br>1:モーター動作完了    |
| 70    | HOME-P | モーターが原点にあるときに出力されます。               | 0:原点以外<br>1:原点位置           |
| 71    | TLC    | 負荷がモーターのトルク仕様の範囲外であるときに出力<br>されます。 | 0:トルク範囲内<br>1:トルク範囲外       |
| 72    | TIM    | モーター出力軸が7.2°回転するたびに出力されます。         | 0:OFF<br>1:ON              |
| 73    | AREA1  | モーターがエリア1の範囲内にあるときに出力されます。         | のモリフな回知                    |
| 74    | AREA2  | モーターがエリア2の範囲内にあるときに出力されます。         | 0: エリア 範囲外<br>  1: エリア 範囲内 |
| 75    | AREA3  | モーターがエリア3の範囲内にあるときに出力されます。         |                            |
| 80    | S-BSY  | ドライバの内部処理中に出力されます。                 | 0:OFF                      |
| 82    | MPS*   | 主電源の投入状態を出力します。                    | 1:ON                       |

※ AC電源ドライバのみ

#### 関連するパラメータ

| MEXE02ツリー表   | 示  | パラメ             | 一夕名    |    | 内            | 容            |          | 初期値       |
|--------------|----|-----------------|--------|----|--------------|--------------|----------|-----------|
|              |    | NET-OUT0出       | 力機能選択  |    |              |              |          | 48:M0_R   |
|              |    | NET-OUT1出       | 力機能選択  |    |              |              |          | 49:M1_R   |
|              |    | NET-OUT2出力機能選択  |        |    |              |              |          | 50:M2_R   |
|              |    | NET-OUT3出       | 力機能選択  |    |              |              |          | 4:START_R |
|              |    | NET-OUT4出       | 力機能選択  |    |              |              |          | 70:HOME-P |
|              |    | NET-OUT5出       | 力機能選択  |    |              |              |          | 67:READY  |
|              |    | NET-OUT6出       | 力機能選択  | 出: | カ信号をNET-OUT( | )~NET-OUT15に | 훼        | 66:WNG    |
|              | -  | NET-OUT7出       | 力機能選択  | 1  | 付けます。        |              |          | 65:ALM    |
| I/O機能[RS-485 | J  | NET-OUT8出       | 力機能選択  | 【影 | 定範囲】         |              |          | 80:S-BSY  |
|              |    | NET-OUT9出力機能選択  |        |    | 表をご覧ください。    |              |          | 73:AREA1  |
|              |    | NET-OUT10出力機能選択 |        |    |              |              | 74:AREA2 |           |
|              |    | NET-OUT11出力機能選択 |        |    |              |              | 75:AREA3 |           |
|              |    | NET-OUT12出力機能選択 |        |    |              |              | 72:TIM   |           |
|              |    | NET-OUT13出力機能選択 |        |    |              |              | 68:MOVE  |           |
|              |    | NET-OUT14出力機能選択 |        |    |              |              | 69:END   |           |
|              |    | NET-OUT15出力機能選択 |        |    |              |              |          | 71:TLC    |
|              |    |                 |        |    |              |              |          |           |
| 0:未使用        | 10 | :MS2_R          | 35:R3  |    | 45:R13       | 61:-LS_R     | 72       | :TIM      |
| 1:FWD_R      | 11 | :MS3_R          | 36:R4  |    | 46:R14       | 62:HOMES_R   | 73       | :AREA1    |
| 2:RVS_R      | 12 | :MS4_R          | 37:R5  |    | 47:R15       | 63:SLIT_R    | 74       | :AREA2    |
| 3:HOME_R     | 13 | :MS5_R          | 38:R6  |    | 48:M0_R      | 65:ALM       | 75       | :AREA3    |
| 4:START_R    | 16 | FREE_R          | 39:R7  |    | 49:M1_R      | 66:WNG       | 80       | :S-BSY    |
| 5:SSTART_R   | 17 | ':C-ON_R        | 40:R8  |    | 50:M2_R      | 67:READY     | 82       | :MPS※     |
| 6:+JOG_R     | 18 | STOP_R          | 41:R9  |    | 51:M3_R      | 68:MOVE      |          |           |
| 7:-JOG_R     | 32 | RO              | 42:R10 |    | 52:M4_R      | 69:END       |          |           |
| 8:MSO_R      | 33 | :R1             | 43:R11 |    | 53:M5_R      | 70:HOME-P    |          |           |
| 9:MS1_R      | 34 | :R2             | 44:R12 |    | 60:+LS_R     | 71:TLC       |          |           |

※ AC電源ドライバのみ

# 1-3 入力信号

ドライバの入力信号は、すべてフォトカプラ入力です。

- ダイレクトI/O.....A接点のI/O:「ON:通電」「OFF:非通電」
   B接点のI/O:「ON:非通電」「OFF:通電」
- リモートI/O ...... [ON:1] [OFF:0]

# 📕 内部回路図

|           | 4.4 kΩ [] 1 kΩ | ⋬⋣⋾⋌ |
|-----------|----------------|------|
| IN1入力。——  | 4.4 kΩ [] 1 kΩ |      |
| IN2入力     | 4.4 kΩ [] 1 kΩ | ₩₩₽  |
| IN3入力。——  | 4.4 kΩ 1 kΩ    |      |
| IN4入力。——  | 4.4 kΩ [] 1 kΩ |      |
| IN5入力。——  | 4.4 kΩ 1 kΩ    | ₩₩₽  |
| IN6入力 ⊶—— | 4.4 kΩ [] 1 kΩ | ⋬⋨≠८ |
| IN7入力。——  | 44 ko 11 ko    |      |
| IN-COM1 ○ |                |      |

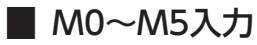

M0~M5入力のON/OFFを組み合わせて、位置決め運転や連続運転の運転データNo.を選択します。

| 運転データNo. | M5  | M4  | M3  | M2  | M1  | MO  | 運転データNo. | M5 | M4  | M3  | M2  | M1  | MO  |
|----------|-----|-----|-----|-----|-----|-----|----------|----|-----|-----|-----|-----|-----|
| 0        | OFF | OFF | OFF | OFF | OFF | OFF | 32       | ON | OFF | OFF | OFF | OFF | OFF |
| 1        | OFF | OFF | OFF | OFF | OFF | ON  | 33       | ON | OFF | OFF | OFF | OFF | ON  |
| 2        | OFF | OFF | OFF | OFF | ON  | OFF | 34       | ON | OFF | OFF | OFF | ON  | OFF |
| 3        | OFF | OFF | OFF | OFF | ON  | ON  | 35       | ON | OFF | OFF | OFF | ON  | ON  |
| 4        | OFF | OFF | OFF | ON  | OFF | OFF | 36       | ON | OFF | OFF | ON  | OFF | OFF |
| 5        | OFF | OFF | OFF | ON  | OFF | ON  | 37       | ON | OFF | OFF | ON  | OFF | ON  |
| 6        | OFF | OFF | OFF | ON  | ON  | OFF | 38       | ON | OFF | OFF | ON  | ON  | OFF |
| 7        | OFF | OFF | OFF | ON  | ON  | ON  | 39       | ON | OFF | OFF | ON  | ON  | ON  |
| 8        | OFF | OFF | ON  | OFF | OFF | OFF | 40       | ON | OFF | ON  | OFF | OFF | OFF |
| 9        | OFF | OFF | ON  | OFF | OFF | ON  | 41       | ON | OFF | ON  | OFF | OFF | ON  |
| 10       | OFF | OFF | ON  | OFF | ON  | OFF | 42       | ON | OFF | ON  | OFF | ON  | OFF |
| 11       | OFF | OFF | ON  | OFF | ON  | ON  | 43       | ON | OFF | ON  | OFF | ON  | ON  |
| 12       | OFF | OFF | ON  | ON  | OFF | OFF | 44       | ON | OFF | ON  | ON  | OFF | OFF |
| 13       | OFF | OFF | ON  | ON  | OFF | ON  | 45       | ON | OFF | ON  | ON  | OFF | ON  |
| 14       | OFF | OFF | ON  | ON  | ON  | OFF | 46       | ON | OFF | ON  | ON  | ON  | OFF |
| 15       | OFF | OFF | ON  | ON  | ON  | ON  | 47       | ON | OFF | ON  | ON  | ON  | ON  |
| 16       | OFF | ON  | OFF | OFF | OFF | OFF | 48       | ON | ON  | OFF | OFF | OFF | OFF |
| 17       | OFF | ON  | OFF | OFF | OFF | ON  | 49       | ON | ON  | OFF | OFF | OFF | ON  |
| 18       | OFF | ON  | OFF | OFF | ON  | OFF | 50       | ON | ON  | OFF | OFF | ON  | OFF |
| 19       | OFF | ON  | OFF | OFF | ON  | ON  | 51       | ON | ON  | OFF | OFF | ON  | ON  |
| 20       | OFF | ON  | OFF | ON  | OFF | OFF | 52       | ON | ON  | OFF | ON  | OFF | OFF |
| 21       | OFF | ON  | OFF | ON  | OFF | ON  | 53       | ON | ON  | OFF | ON  | OFF | ON  |
| 22       | OFF | ON  | OFF | ON  | ON  | OFF | 54       | ON | ON  | OFF | ON  | ON  | OFF |
| 23       | OFF | ON  | OFF | ON  | ON  | ON  | 55       | ON | ON  | OFF | ON  | ON  | ON  |
| 24       | OFF | ON  | ON  | OFF | OFF | OFF | 56       | ON | ON  | ON  | OFF | OFF | OFF |
| 25       | OFF | ON  | ON  | OFF | OFF | ON  | 57       | ON | ON  | ON  | OFF | OFF | ON  |
| 26       | OFF | ON  | ON  | OFF | ON  | OFF | 58       | ON | ON  | ON  | OFF | ON  | OFF |
| 27       | OFF | ON  | ON  | OFF | ON  | ON  | 59       | ON | ON  | ON  | OFF | ON  | ON  |
| 28       | OFF | ON  | ON  | ON  | OFF | OFF | 60       | ON | ON  | ON  | ON  | OFF | OFF |
| 29       | OFF | ON  | ON  | ON  | OFF | ON  | 61       | ON | ON  | ON  | ON  | OFF | ON  |
| 30       | OFF | ON  | ON  | ON  | ON  | OFF | 62       | ON | ON  | ON  | ON  | ON  | OFF |
| 31       | OFF | ON  | ON  | ON  | ON  | ON  | 63       | ON | ON  | ON  | ON  | ON  | ON  |

# START入力

位置決め運転を開始する信号です。 運転データNo.を選択した後、START入力をONにすると、位置決め運転が始まります。

| 関連す | る/ | パラメ | ータ |
|-----|----|-----|----|
|-----|----|-----|----|

| MEXE02ッリー表示 | パラメータ名      | 内容                                                                           | 初期値 |
|-------------|-------------|------------------------------------------------------------------------------|-----|
| アラーム        | 原点復帰未完了アラーム | 座標が確定していない状態で位置決め運転を開始したと<br>きに、アラームを発生させるかを設定します。<br>【設定範囲】<br>0:無効<br>1:有効 | 0   |

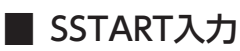

順送り位置決め運転(174ページ)を開始する信号です。 SSTARTをONにするたびに、次の運転データNo.の位置決め運転を行ないます。運転データNo.を選択する操作が省けるため、位置決めを順番に行ないたいときに便利な機能です。

#### 関連するパラメータ

| <b>MEXE02</b> ツリー表示 | パラメータ名      | 内容                                                                           | 初期値 |
|---------------------|-------------|------------------------------------------------------------------------------|-----|
| アラーム                | 原点復帰未完了アラーム | 座標が確定していない状態で位置決め運転を開始したと<br>きに、アラームを発生させるかを設定します。<br>【設定範囲】<br>0:無効<br>1:有効 | 0   |

## MS0~MS5入力

ダイレクト位置決め運転(173ページ)を開始する信号です。

MS0~MS5入力のどれかをONにすると、それぞれの入力に対応した運転データNo.の位置決め運転を行ないます。MS0~ MS5入力のどれかをONにするだけで位置決め運転を行なえるため、運転データNo.を選択する操作が省けます。

#### 関連するパラメータ

| <b>MEXE02</b> ツリー表示 | パラメータ名          | 内容                                                                           | 初期値 |
|---------------------|-----------------|------------------------------------------------------------------------------|-----|
| アラーム                | 原点復帰未完了<br>アラーム | 座標が確定していない状態で位置決め運転を開始したとき<br>に、アラームを発生させるかを設定します。<br>【設定範囲】<br>0:無効<br>1:有効 | 0   |
|                     | MS0運転No.選択      |                                                                              | 0   |
|                     | MS1運転No.選択      |                                                                              | 1   |
|                     | MS2運転No.選択      | MSU~MS5人力に対応させる運転ナーダNO.を設定します。                                               | 2   |
| 1/0                 | MS3運転No.選択      | 【設正範囲】                                                                       | 3   |
|                     | MS4運転No.選択      |                                                                              | 4   |
|                     | MS5運転No.選択      |                                                                              | 5   |

# ■ HOME入力

原点復帰運転(183ページ)を開始する信号です。

HOME入力をONにすると、原点復帰運転が始まります。原点復帰運転が終了してモーターが停止すると、HOME-P出力が ONになります。

#### 関連するパラメータ

| <b>MEXE02</b> ツリー表示 | パラメータ名   | 内容                                                                                   | 初期値   |
|---------------------|----------|--------------------------------------------------------------------------------------|-------|
| 原点復帰                | 原点復帰方法   | 原点復帰方法を設定します。<br>【設定範囲】<br>0:2センサ方式<br>1:3センサ方式<br>2:押し当て方式                          | 1     |
|                     | 原点復帰運転速度 | 原点復帰運転の運転速度を設定します。<br>【設定範囲】<br>1~1,000,000 Hz                                       | 1,000 |
|                     | 原点復帰加減速  | 原点復帰運転の加減速レート(加減速時間)を設定します。<br>【設定範囲】<br>1~1,000,000<br>(1=0.001 ms/kHzまたは1=0.001 s) | 1,000 |

| <b>MEXE02</b> ツリー表示 | パラメータ名        | 内容                                                                   | 初期値   |
|---------------------|---------------|----------------------------------------------------------------------|-------|
| 原点復帰                | 原点復帰起動速度      | 原点復帰運転の起動速度を設定します。<br>【設定範囲】<br>1〜1,000,000 Hz                       | 500   |
|                     | 原点復帰オフセット     | 原点からのオフセット量を設定します。<br>【設定範囲】<br>-8,388,608~8,388,607 step            | 0     |
|                     | 原点復帰開始方向      | 原点検出の開始方向を設定します。<br>【設定範囲】<br>0:-側<br>1:+側                           | 1     |
|                     | 原点復帰SLITセンサ検出 | 原点復帰時にSLIT入力を併用するかを設定します。<br>【設定範囲】<br>0:無効<br>1:有効                  | 0     |
|                     | 原点復帰TIM信号検出   | 原点復帰時にTIM信号を併用するかを設定します。<br>【設定範囲】<br>0:無効<br>1:有効                   | 0     |
|                     | 押し当て原点復帰運転電流  | 定格電流を100 %として、押し当て原点復帰の運転<br>電流を設定します。<br>【設定範囲】<br>0~1,000(1=0.1 %) | 1,000 |

# FWD入力、RVS入力

連続運転(191ページ)を開始する信号です。

運転データNo.を選択した後、FWD入力またはRVS入力をONにすると、選択した運転データNo.の運転速度で連続運転が 始まります。FWD入力をONにしたときは+方向、RVS入力をONにしたときは-方向へ回転します。 減速停止中、同じ回転方向の信号がONになると、モーターは再加速して運転を続けます。 FWD入力とRVS入力が両方ともONになると、モーターは減速停止します。 連続運転中に運転データNo.を変更すると、変更した運転データNo.の速度に変速します。

# ■ +JOG入力、-JOG入力

JOG運転 (196ページ)を開始する信号です。 +JOG入力をONにすると+方向、–JOG入力をONにすると-方向へJOG運転を行ないます。

#### 関連するパラメータ

| <b>MEXE02</b> ツリー表示 | パラメータ名  | 内容                                      | 初期値   |
|---------------------|---------|-----------------------------------------|-------|
|                     |         | JOG運転の移動量を設定します。                        |       |
|                     | JOG移動量  | 【設定範囲】                                  | 1     |
|                     |         | 1~8,388,607 step                        |       |
|                     |         | JOG運転の運転速度を設定します。                       |       |
|                     | JOG運転速度 | 【設定範囲】                                  | 1,000 |
| 调带                  |         | 1~1,000,000 Hz                          |       |
| 建邦                  | JOG加減速  | JOG運転の加減速レート(加減速時間)を設定します。              |       |
|                     |         | 【設定範囲】                                  | 1,000 |
|                     |         | 1~1,000,000(1=0.001 ms/kHzまたは1=0.001 s) |       |
|                     |         | JOG運転の起動速度を設定します。                       |       |
|                     | JOG起動速度 | 【設定範囲】                                  | 500   |
|                     |         | 0~1,000,000 Hz                          |       |

# STOP入力

STOP入力をONにすると、モーターが停止します。 位置決め運転中にSTOP入力をONにしたときは、残りの移動量はクリアされます。停止動作については199ページをご覧 ください。

#### 関連するパラメータ

| <b>MEXE02</b> ツリー表示 | パラメータ名     | 内容                                                                                                    | 初期値 |
|---------------------|------------|----------------------------------------------------------------------------------------------------|-----|
| 1/0                 | STOP入力停止方法 | <ul> <li>STOP入力でモーターを停止させたときの、モーターの停止<br/>方法を設定します。</li> <li>【設定範囲】</li> <li>0:即停止</li> <li>1:減速停止</li> <li>2:即停止+カレントオフ</li> <li>3:減速停止+カレントオフ</li> </ul> | 1   |

# C-ON入力

モーターを励磁する信号です。

C-ON入力をONにするとモーターが励磁され、OFFにすると無励磁状態になります。 電磁ブレーキ付モーターの場合は、モーターが励磁した後に電磁ブレーキを解放します。

(memo) C-ON入力は、ダイレクトI/OやリモートI/Oに割り当てられないときは、常時ONになります。また、ダ イレクトI/OとリモートI/Oの両方に割り当てたときは、両方ともONにならないと機能しません。

# FREE入力

FREE入力をONにすると、モーターの電流が遮断されます。 モーターの保持力がなくなるため、外力で出力軸を動かせるようになります。電磁ブレーキ付の場合は、電磁ブレーキも解 放されます。

重要 負荷を垂直に設置しているときは、FREE入力をONにしないでください。保持力がなくなって負荷が落下 する原因になります。

FREE入力、C-ON入力、および出力軸の状態は、次のような関係になります。

#### 電磁ブレーキなしの場合

| C-ON入力<br>FREE入力 | OFF    | ON                 |
|------------------|--------|--------------------|
| OFF              | 出力軸フリー | モーター励磁により<br>出力軸保持 |
| ON               | 出力軸フリー | 出力軸フリー             |

#### 電磁ブレーキ付の場合

| C-ON入力<br>FREE入力 | OFF                | ON                 |
|------------------|--------------------|--------------------|
| OFF              | 電磁ブレーキにより<br>出力軸保持 | モーター励磁により<br>出力軸保持 |
| ON               | 出力軸フリー             | 出力軸フリー             |

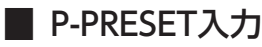

指令位置をプリセットする信号です。

P-PRESET入力をOFFからONにすると、指令位置が「プリセット位置」パラメータで設定した値になります(ONエッジで有効)。

ただし、次の条件のときは、プリセットは実行されません。

- アラームの発生中
- モーターの動作中

関連するパラメータ

| MEXE02ッリー表示 | パラメータ名  | 内容                                                    | 初期値 |
|-------------|---------|-------------------------------------------------------|-----|
| 座標          | プリセット位置 | プリセット位置を設定します。<br>【設定範囲】<br>-8,388,608~8,388,607 step | 0   |

# ALM-RST入力

アラームが発生するとモーターが停止します。このとき、ALM-RST入力をONからOFFにすると、アラームが解除されま す(OFFエッジで有効)。必ず、アラームが発生した原因を取り除き、安全を確保してから、アラームを解除してください。 なお、ALM-RST入力では解除できないアラームもあります。アラームの内容については148ページをご覧ください。

# P-CLR入力

絶対位置異常のアラームが発生したとき、P-CLR入力をONからOFFにすると、アラームが解除されます(OFFエッジで有効)。

P-CLR入力は、絶対位置異常のアラームしか解除できません。

# HMI入力

HMI入力をONにすると、MEXE02やOPX-2Aの機能制限を解除します。OFFにすると、機能が制限されます。制限される機能は次のとおりです。

- I/Oテスト
- テスト運転
- ティーチング
- パラメータの設定、書き込み、ダウンロード、初期化
- データの設定、クリア、初期化

(Memo) HMI入力は、入力端子に割り当てられなかったときは常時ONになります。また、ダイレクトI/OとリモートI/Oの両方に割り当てたときは、両方ともONにならないと機能しません。

# 1-4 出力信号

ドライバの出力信号はフォトカプラ・オープンコレクタ出力です。

- ダイレクトI/O......A接点のI/O:「ON:通電」「OFF:非通電」
- B接点のI/O:「ON:非通電」「OFF:通電」

# ■ 内部出力回路

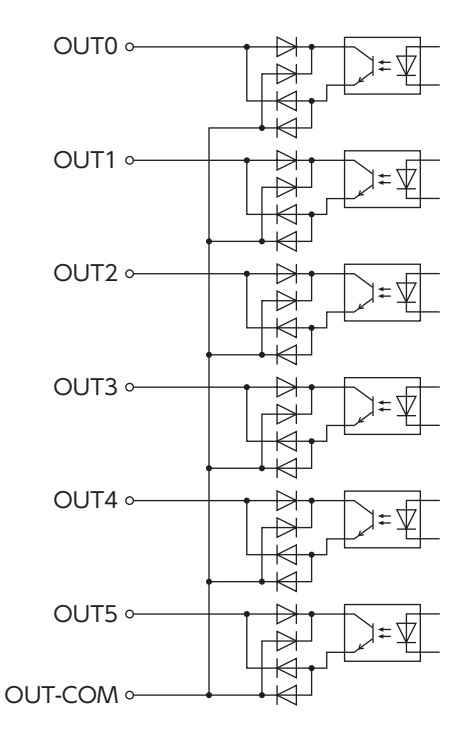

# ALM出力

アラームの内容については147ページをご覧ください。

#### ● ダイレクトI/Oの場合

アラームが発生すると、ALM出力がOFFになります。同時にドライバのALM LED (またはALARM LED)が点滅し、モーターへの電流は遮断されて、モーターは停止します。ALM出力はB接点 (ノーマルクローズ)です。

#### ● リモートI/Oの場合

アラームが発生すると、ALM出力がONになります。同時にドライバのALM LED (またはALARM LED)が点滅し、モーターへの電流は遮断されて、モーターは停止します。ALM出力はA接点 (ノーマルオープン)です。

#### ● 関連するパラメータ

| MEXE02ッリー表示 | パラメータ名                | 内容                                                                           | 初期値 |
|-------------|-----------------------|------------------------------------------------------------------------------|-----|
|             | 過負荷アラーム               | 過負荷のアラームの発生条件を設定します。<br>【設定範囲】<br>1~300(1=0.1 s)                             | 50  |
| アラーム        | カレントオン時位置<br>偏差過大アラーム | カレントオン時位置偏差過大のアラームの発生条件を設定し<br>ます。<br>【設定範囲】<br>1~30,000(1=0.01 rev)         | 300 |
|             | 原点復帰未完了<br>アラーム       | 座標が確定していない状態で位置決め運転を開始したとき<br>に、アラームを発生させるかを設定します。<br>【設定範囲】<br>0:無効<br>1:有効 | 0   |

| <b>MEXE02</b> ツリー表示 | パラメータ名                | 内容                                                                                                    | 初期値    |
|---------------------|-----------------------|----------------------------------------------------------------------------------------------------|--------|
| アラーム                | カレントオフ時位置<br>偏差過大アラーム | 設定した値を超えると、カレントオフ時位置偏差過大ワーニ<br>ングが発生します。さらにC-ON入力をONにすると、カレン<br>トオフ時位置偏差過大アラームが発生します。<br>【設定範囲】<br>1~30,000(1=0.01 rev) | 10,000 |
| 济(言                 | 通信タイムアウト              | RS-485通信の通信タイムアウトの発生条件を設定します。設<br>定値が0のときは監視しません。<br>【設定範囲】<br>0:監視なし<br>1~10,000 ms                                    | 0      |
|                     | 通信異常アラーム              | RS-485通信異常アラームの発生条件を設定します。設定した<br>回数だけRS-485通信異常が発生すると、通信異常アラームに<br>なります。<br>【設定範囲】<br>1~10回                            | 3      |

# ■ WNG出力

ワーニングが発生すると、WNG出力がONになります。ワーニングの内容については154ページをご覧ください。

関連するパラメータ

| <b>MEXE02</b> ツリー表示 | パラメータ名                 | 内容                                                                                    | 初期値                          |
|---------------------|------------------------|---------------------------------------------------------------------------------------|------------------------------|
|                     | 過熱ワーニング                | 主回路過熱のワーニングの発生条件を設定し<br>ます。<br>【設定範囲】<br>40~85 ℃                                      | 85                           |
|                     | 過負荷ワーニング               | 過負荷のワーニングの発生条件を設定します。<br>【設定範囲】<br>1~300 (1=0.1 s)                                    | 50                           |
| ワーニング               | 過速度ワーニング               | 過速度のワーニングの発生条件を設定します。<br>【設定範囲】<br>1~5,000 r/min                                      | 4,500                        |
|                     | 過電圧ワーニング               | 過電圧のワーニングの発生条件を設定します。<br>【設定範囲】<br>AC電源ドライバ:120〜450 V<br>DC電源ドライバ:150〜630 V(1=0.1 V)  | AC電源ドライバ:435<br>DC電源ドライバ:630 |
|                     | 不足電圧ワーニング              | 不足電圧のワーニングの発生条件を設定します。<br>【設定範囲】<br>AC電源ドライバ:120~280 V<br>DC電源ドライバ:150~630 V(1=0.1 V) | AC電源ドライバ:120<br>DC電源ドライバ:180 |
|                     | カレントオン時位置<br>偏差過大ワーニング | カレントオン時位置偏差過大のワーニングの<br>発生条件を設定します。<br>【設定範囲】<br>1~30,000(1=0.01 rev)                 | 300                          |

# ■ READY出力

運転準備が完了すると、READY出力がONになります。READY出力がONになってから、運転開始指令をドライバに入力 してください。次のすべての条件が満たされると、READY出力はONになります。

- ドライバの主電源を投入
- 運転を開始する入力がすべてOFF
- FREE入力がOFF
- C-ON入力がON(C-ON入力が割り付けられているとき)
- STOP入力がOFF
- アラームが発生していない
- モーターが動作していない
- MEXE02でテスト機能、ダウンロード、またはティーチングが実行されていない
- OPX-2Aでテスト運転、ダウンロード、初期化、またはティーチングが実行されていない
- RS-485通信でConfigurationコマンド、全データ初期化コマンド、およびNVメモリー括読み出しコマンドが実行されて いない

#### ■ HOME-P出力

[HOME-P出力機能選択]パラメータの設定に応じて、HOME-P出力がONになります。座標の確定については201ページ をご覧ください。

#### ● 「HOME-P出力機能選択」パラメータが「原点出力」のとき

MOVE出力がOFFで、ドライバの指令位置が原点にあるとき、HOME-P出力がONになります。ただし、ドライバの座標が確定していないときはOFFのままです。

#### ● 「HOME-P出力機能選択」パラメータが「原点復帰完了出力」のとき

ドライバの指令位置に関係なく、ドライバの座標が確定すると、HOME-P出力がONになります。したがって原点復帰運転の終了後やプリセット後にONになります。いったんONになったHOME-P出力は、座標が未確定状態になるまでOFFになりません。

(memo) バッテリを使用している場合、DC電源がONの間は、バッテリが充電されます。DC電源がOFFの状態で バッテリが切れたり、データ保持時間を過ぎると、座標が未確定状態(原点座標を見失った状態)になりま す。

#### ● 関連するパラメータ

| <b>MEXE02</b> ツリー表示 | パラメータ名       | 内容                                                           | 初期値 |
|---------------------|--------------|--------------------------------------------------------------|-----|
| 1/0                 | HOME-P出力機能選択 | HOME-P出力を出力させるタイミングを設定します。<br>【設定範囲】<br>0:原点出力<br>1:原点復帰完了出力 | 0   |

# MOVE出力

モーターの動作中、MOVE出力がONになります。

#### 関連するパラメータ

| MEXE02ッリー表示 | パラメータ名     | 内容                                         | 初期値 |
|-------------|------------|--------------------------------------------|-----|
| I/O         | MOVE出力最小時間 | MOVE出力の最小ON時間を設定します。<br>【設定範囲】<br>0~255 ms | 0   |

## END出力

モーターの運転が終了すると、END出力がONになります。END出力は、MOVE出力がOFFの状態で、ローターが指令位 置に対して「位置決め完了出力幅」パラメータの値に収束したとき、ONになります。

#### 関連するパラメータ

| MEXE02ッリー表示 | パラメータ名        | 内容                                                               | 初期値 |
|-------------|---------------|------------------------------------------------------------------|-----|
|             | 位置決め完了出力幅     | ENDの出力範囲(ローターが収束する角度範囲)を設<br>定します。<br>【設定範囲】<br>0~180(1=0.1°)    | 18  |
| 1/0         | 位置決め完了出力オフセット | ENDのオフセット(収束する角度範囲のオフセット)<br>を設定します。<br>【設定範囲】<br>-18~18(1=0.1°) | 0   |

### TLC出力

負荷がモーターのトルク仕様を超えるとONになります。 押し当て運転では、押し当て運転電流比率から算出されたトルク範囲を超えると、TLC出力がONになります。 押し当て運転の完了信号としてお使いください。

# AREA1~AREA3出力

モーターが設定したエリアの範囲内にあるとき、AREA出力がONになります。 モーターの停止中でも、モーターが範囲内にあるときはONになります。

#### 関連するパラメータ

| MEXE02ツリー表示 | パラメータ名     | 内容                        | 初期値 |
|-------------|------------|---------------------------|-----|
|             | AREA1+方向位置 | AREA1~AREA3の+方向位置を設定します。  |     |
| I/O         | AREA2+方向位置 | 【設定範囲】                    | 0   |
|             | AREA3+方向位置 | -8,388,608~8,388,607 step |     |
|             | AREA1-方向位置 | AREA1~AREA3の-方向位置を設定します。  |     |
|             | AREA2-方向位置 | 【設定範囲】                    | 0   |
|             | AREA3-方向位置 | -8,388,608~8,388,607 step |     |

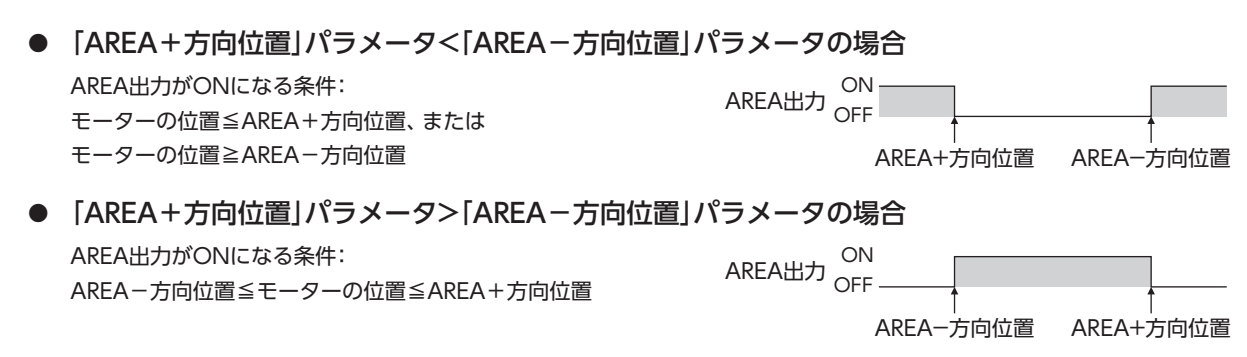

#### 「AREA+方向位置」パラメータ=「AREA-方向位置」パラメータの場合 AREA出力がON条件:モーターの位置=AREA-方向位置=AREA+方向位置

AREA1~AREA3出力のON条件であるモーター位置には、指令位置と検出位置の2種類があります。 AREA1、AREA2:指令位置、AREA3:検出位置

# TIM出力

TIM出力は、モーター出力軸が7.2°回転するたびにONになります。 なお、TIM出力は、指令速度が30 r/min以下にならないと正常にONになりません。

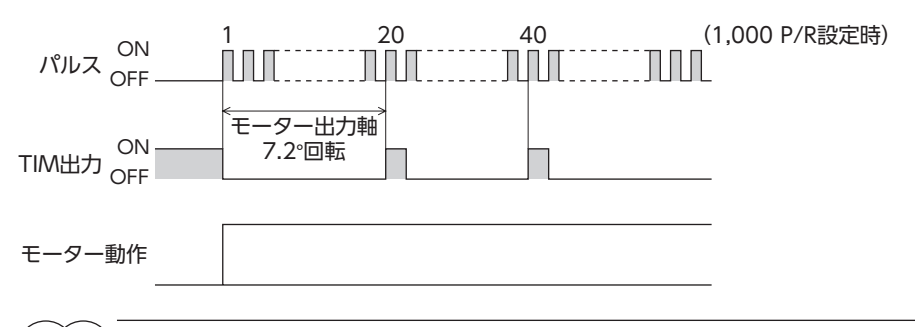

TIM出力は、モーター出力軸1回転あたり50パルス出力されます。TIM出力を使用するときは、「電子ギヤ」 パラメータで分解能を50の整数倍に設定してください。

# S-BSY出力

ドライバが内部処理状態のときにONになります。ドライバは次の場合に内部処理状態になります。

• RS-485通信でメンテナンスコマンドを実行中

# MPS出力(AC電源ドライバのみ)

ドライバの主電源が投入されているときに、ONになります。

# ■ レスポンス出力

レスポンス出力は、対応する入力信号のON/OFF状態を出力する信号です。 入力信号と出力信号の対応は表のとおりです。

| 入力信号   | 出力信号     | 入力信号 | 出力信号   | 入力信号  | 出力信号    |
|--------|----------|------|--------|-------|---------|
| FWD    | FWD_R    | MS2  | MS2_R  | M2    | M2_R    |
| RVS    | RVS_R    | MS3  | MS3_R  | M3    | M3_R    |
| HOME   | HOME_R   | MS4  | MS4_R  | M4    | M4_R    |
| START  | START_R  | MS5  | MS5_R  | M5    | M5_R    |
| SSTART | SSTART_R | FREE | FREE_R | +LS   | +LS_R   |
| +JOG   | +JOG_R   | C-ON | C-ON_R | –LS   | -LS_R   |
| -JOG   | -JOG_R   | STOP | STOP_R | HOMES | HOMES_R |
| MS0    | MS0_R    | MO   | M0_R   | SLIT  | SLIT_R  |
| MS1    | MS1_R    | M1   | M1_R   |       |         |

(memo) レスポンス出力は、入力信号の状態を返す出力信号です。そのため、START\_R出力など、モーターを運転 する入力信号に対する出力信号は、モーターの動作を示すものではありません。

# 1-5 センサ入力

#### ■ 内部入力回路

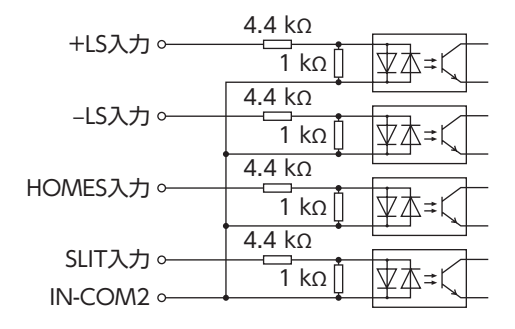

# 📕 +LS入力、-LS入力

リミットセンサからの入力です。+LS入力は+側センサ、-LS入力は-側センサになります。

- 原点復帰時……………+LS入力または-LS入力が検出されると、「原点復帰方法」パラメータの設定に従って、原点復帰運転 を行ないます。
- 原点復帰以外......ハードウェアオーバートラベルを検出し、モーターを停止させます。ハードウェアオーバートラベル いについては199ページをご覧ください。

#### 関連するパラメータ

| MEXE02ツリー表示 | パラメータ名         | 内容                                                                  | 初期値 |
|-------------|----------------|---------------------------------------------------------------------|-----|
| I/O         | ハードウェアオーバートラベル | ±LS入力によるハードウェアオーバートラベル<br>検出の有効/無効を設定します。<br>【設定範囲】<br>0:無効<br>1:有効 | 1   |
|             | オーバートラベル動作     | オーバートラベルが発生したときのモーターの<br>停止方法を設定します。<br>【設定範囲】<br>0:即停止<br>1:減速停止   | 0   |
|             | LS接点設定         | ±LS入力の入力接点を設定します。<br>【設定範囲】<br>0:A接点(N.O.)<br>1:B接点(N.C.)           | 0   |

# ■ HOMES入力

「原点復帰方法」パラメータを「1:3センサ方式」に設定したときの、機械原点センサの入力です。 原点復帰運転については183ページをご覧ください。

#### 関連するパラメータ

| MEXE02ツリー表示 | パラメータ名    | 内容                                     | 初期値 |
|-------------|-----------|----------------------------------------|-----|
| I/O         | HOMES接点設定 | HOMES入力の入力接点を設定します。                    |     |
|             |           | 【設定範囲】<br>0:A接点 (N.O.)<br>1:B接点 (N.C.) | 0   |

# SLIT入力

スリット付の電動スライダなどを使用するときに接続してください。 原点復帰運転時、SLIT入力を併用すると、より正確に原点を検出できます。 原点復帰運転については183ページをご覧ください。

#### 関連するパラメータ

| <b>MEXE02</b> ツリー表示 | パラメータ名   | 内容                                     | 初期値 |
|---------------------|----------|----------------------------------------|-----|
|                     |          | SLIT入力の入力接点を設定します。                     |     |
| I/O                 | SLIT接点設定 | 【設定範囲】<br>0:A接点 (N.O.)<br>1:B接点 (N.C.) | 0   |

# 1-6 汎用信号(R0~R15)

R0~R15は、RS-485通信で制御できる汎用信号です。 R0~R15を使用すると、ドライバを通して、上位システムから外部機器の入出力信号を制御できます。ドライバのダイレクトI/OをI/Oユニットのように使用できます。 以下に、汎用信号の設定例を示します。

#### ● 上位システムから外部機器に出力する場合

汎用信号R0をOUT0出力とNET-IN0に割り付けます。 NET-IN0を1にするとOUT0出力がONになり、0にするとOUT0出力がOFFになります。

#### ● 外部機器の出力を上位システムに入力する場合

汎用信号R1をIN7入力とNET-OUT15に割り付けます。 外部機器からIN7入力をONにするとNET-OUT15が1になり、IN7入力をOFFにするとNET-OUT15が0になります。IN7 入力の接点は、「IN7入力接点設定」パラメータで設定できます。

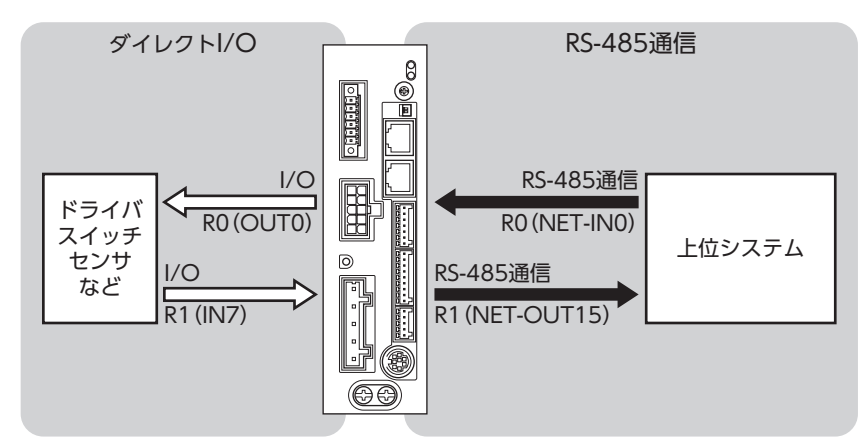

※ 図は、AC電源ドライバです。

# 2 I/O制御

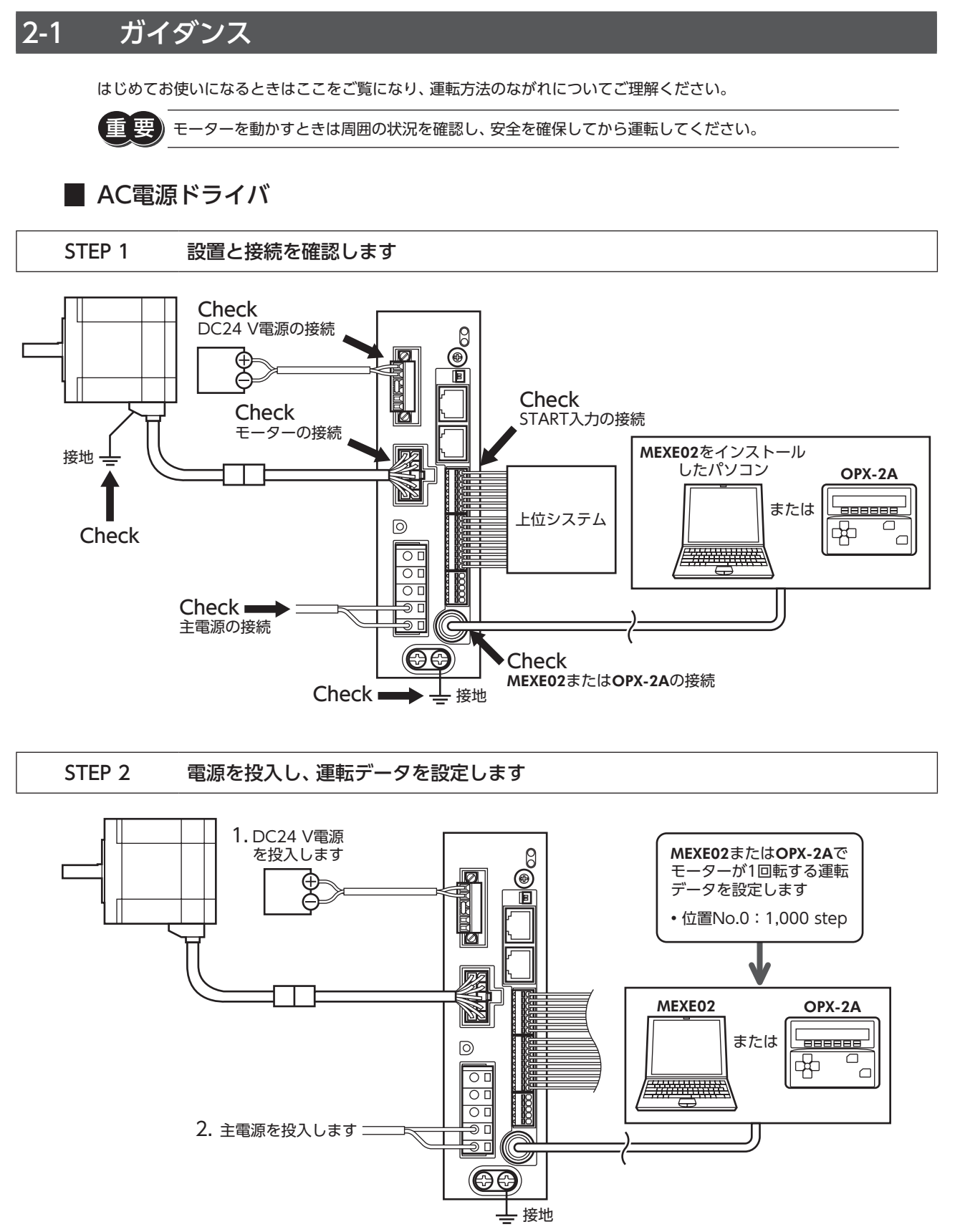

107

4 AC電源入力タイプ/DC電源入力タイプ 共通

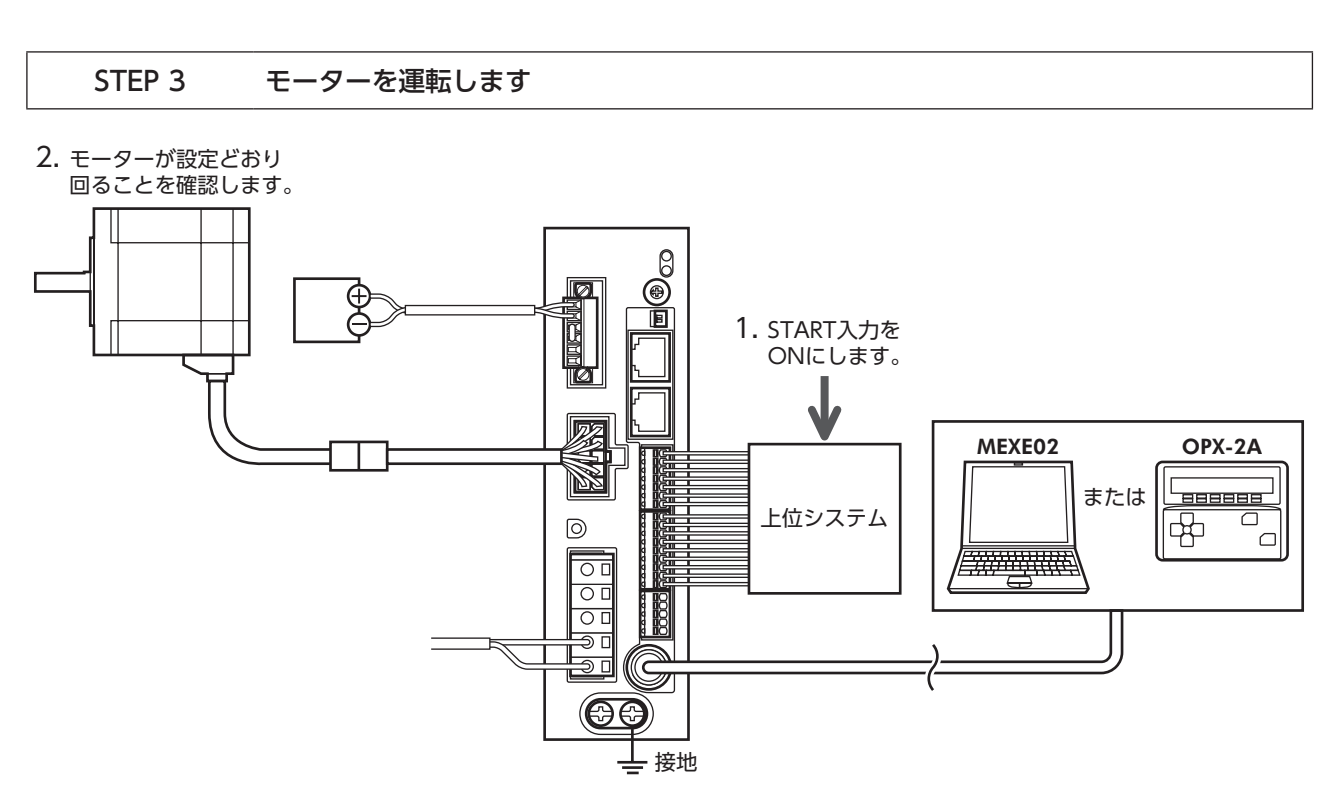

#### STEP 4 うまく動かせましたか?

いかがでしたか。うまく運転できたでしょうか。 モーターが動かないときは、次の点を確認してください。

• CN1の回生抵抗サーマル入力端子 (TH1とTH2)は短絡されていますか?

- アラームが発生していませんか?
- 電源やモーターは確実に接続されていますか?

詳細な設定や機能については、157ページ[5 運転の種類と設定」をご覧ください。
### ■ DC電源ドライバ

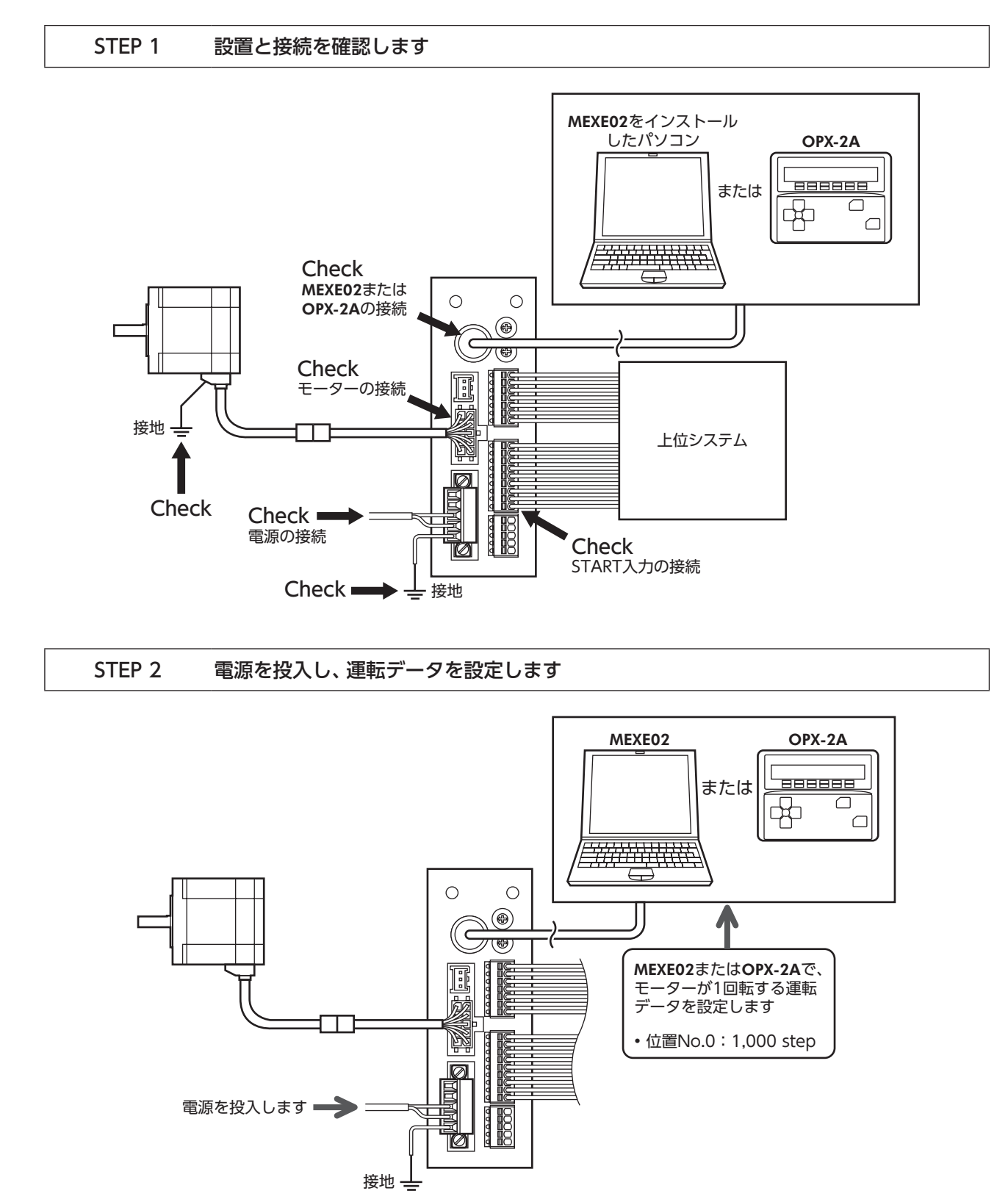

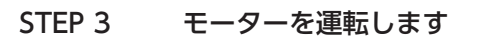

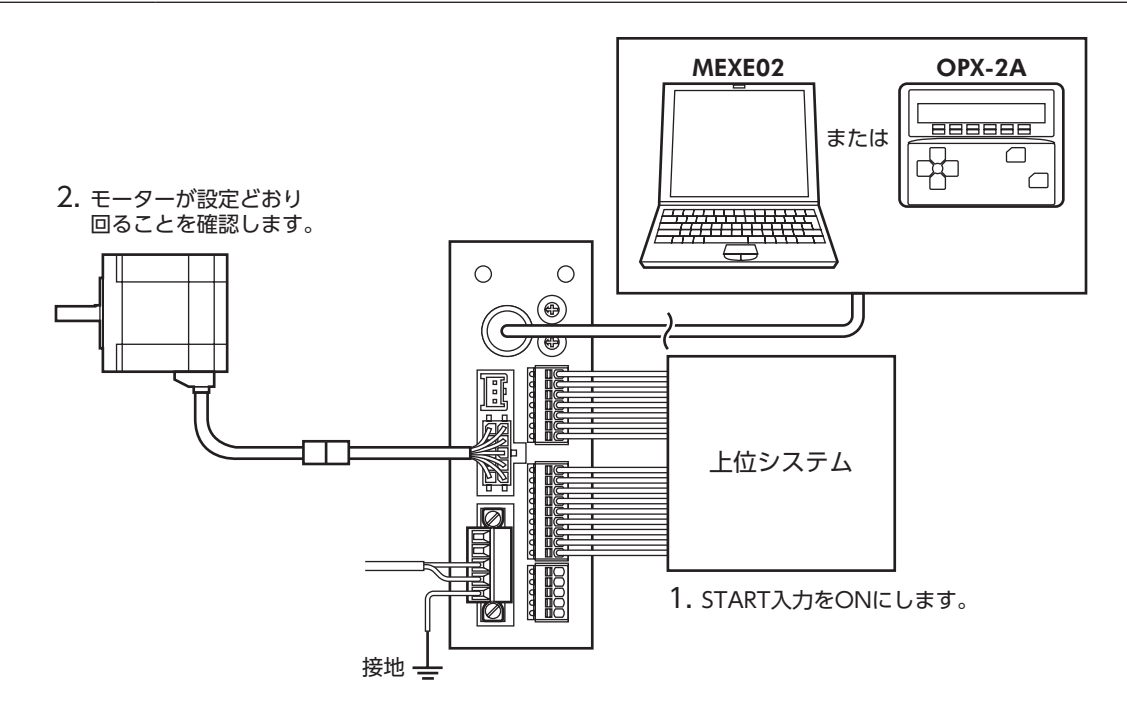

## STEP 4 うまく動かせましたか?

いかがでしたか。うまく運転できたでしょうか。 モーターが動かないときは、次の点を確認してください。

- アラームが発生していませんか?
- 電源やモーターは確実に接続されていますか?

詳細な設定や機能については、157ページ「5 運転の種類と設定」をご覧ください。

# 2-2 運転データ

設定できる運転データ数は64個です(データNo.0~63)。 データを変更すると、運転の停止後に再計算とセットアップが行なわれます。

| 項目                         | 内容                                                                          | 初期値   |
|----------------------------|-----------------------------------------------------------------------------|-------|
| 位置No.0<br>~                | 位置決め運転の位置(移動量)を設定します。<br>【設定範囲】                                             | 0     |
| 位置No.63                    | -8,388,608~+8,388,607 step                                                  |       |
|                            | 位置決め運転と連続運転の運転速度を設定します。                                                     |       |
| ~<br>運転速度No.63             | 【設定範囲】<br>0~1,000,000 Hz                                                    | 1,000 |
| 運転方式No.0<br>~<br>運転方式No.63 | 位置決め運転の位置(移動量)の指定方法を設定します。<br>【設定範囲】<br>0:INC (インクリメンタル)<br>1:ABS (アブソリュート) | 0     |
|                            | 位置決め運転の実行方式を設定します。                                                          |       |
| 運転機能No.0<br>~              | 【設定範囲】<br>0:単独                                                              | 0     |
| 運転機能No.63                  | 1:連結<br>2:連結2<br>3:押し当て                                                     |       |
| 加速No.0                     | 位置決め運転と連続運転の加速レート(加速時間)を設定します。※1                                            |       |
| ~<br>加速No.63               | 【設定範囲】<br>1~1,000,000(1=0.001 ms/kHzまたは1=0.001 s)※2                         | 1,000 |
|                            | 位置決め運転と連続運転の減速レート(減速時間)を設定します。※1                                            |       |
| ~<br>減速No.63               | 【設定範囲】<br>1~1,000,000(1=0.001 ms/kHzまたは1=0.001 s)※2                         | 1,000 |
| 押し当て電流No.0                 | 押し当て運転の電流比率を設定します。                                                          |       |
| ~<br>押し当て電流No.63           | 【設定範囲】<br>0~1,000(1=0.1 %)※3                                                | 200   |
| 順送り位置決めNo.0                | 順送り位置決め運転の有効/無効を設定します。<br>【設定範囲】                                            |       |
| ~<br>順送り位置決めNo.63          | 0:無効<br>1:有効                                                                | U     |
| ドウェル時間No.0                 | 連結運転2の停止待ち時間を設定します。                                                         |       |
| ~<br>ドウェル時間No.63           | 【設定範囲】<br>0~50,000(1=0.001 s)                                               | 0     |

※1 「加減速選択」パラメータが「独立」のときに有効です。「共通」のときは、「共通加速」「共通減速」パラメータの設定値 が使用されます(初期値:独立)。

※2 「加減速単位」パラメータで、加減速レート (ms/kHz) か加減速時間 (s) を選択できます (初期値:加減速レート)。

※3 仕様変更前のドライバでは、設定範囲が0~500(1=0.1%)になります。詳細は8ページをご覧ください。

# 2-3 パラメータ

# ■ パラメータの反映タイミング

パラメータはRAMまたはNVメモリに保存されます。RAMのパラメータはDC電源を遮断すると消去されますが、NVメモ リのパラメータはDC電源を遮断しても保存されています。

ドライバにDC電源を投入すると、NVメモリのパラメータがRAMに転送され、RAM上でパラメータの再計算やセットアップが行なわれます。

RS-485 通信またはFAネットワークで設定したパラメータは、RAMに保存されます。RAMに保存されたパラメータをNV メモリに保存するには、メンテナンスコマンドの「NVメモリー括書き込み」を行なってください。 MEXE02で設定したパラメータは、「データの書き込み」を行なうとNVメモリに保存されます。

パラメータを変更したときに、変更した値が反映されるタイミングはパラメータによって異なります。反映タイミングの詳細は、「表記の規則」でご確認ください。

・ RS-485 通信またはFAネットワークで設定したパラメータはRAMに保存されます。電源の再投入が必要なパラメータを変更したときは、電源を切る前に必ずNVメモリへ保存してください。
 ・ NVメモリへの書き込み可能回数は、約10万回です。

# 表記の規則

本編では、それぞれの反映タイミングをアルファベットで表わしています。

| 表記 | 反映タイミング                         | 内容                                                    |
|----|---------------------------------|-------------------------------------------------------|
| А  | 即時                              | パラメータを書き込むと、すぐに再計算とセットアップが行なわれます。                     |
| В  | 運転停止後                           | 運転を停止すると、再計算とセットアップが行なわれます。                           |
| С  | Configurationの実行後<br>または電源の再投入後 | Configurationの実行後またはDC電源の再投入後に、再計算とセットアップ<br>が行なわれます。 |
| D  | 電源の再投入後                         | DC電源の再投入後に再計算とセットアップが行なわれます。                          |

# ■ パラメータ一覧

|                       | • STOP入力停止方法                       | ● AREA2-方向位置      | ● MS0運転No.選択                                 |
|-----------------------|------------------------------------|-------------------|----------------------------------------------|
|                       | <ul> <li>ハードウェアオーバートラベル</li> </ul> | ● AREA3+方向位置      | ● MS1運転No.選択                                 |
|                       | <ul> <li>オーバートラベル動作</li> </ul>     | ● AREA3-方向位置      | • MS2運転No.選択                                 |
| 1/0パラメータ              | <ul> <li>位置決め完了出力幅</li> </ul>      | ● MOVE出力最小時間      | • MS3運転No.選択                                 |
| (113ページ)              | ●位置決め完了出力オフセット                     | ● LS接点設定          | ● MS4運転No.選択                                 |
|                       | ● AREA1+方向位置                       | ● HOMES接点設定       | • MS5運転No.選択                                 |
|                       | ● AREA1-方向位置                       | • SLIT接点設定        | • HOME-P出力機能選択                               |
|                       | ● AREA2+方向位置                       |                   |                                              |
|                       | • RUN電流                            | • 速度ループ積分時定数      | <ul> <li>速度差ゲイン1</li> </ul>                  |
| モーターパラメータ             | • STOP電流                           | • 速度フィルタ          | • 速度差ゲイン2                                    |
| (114ページ)              | ●位置ループゲイン                          | •移動平均時間           | ● 制御モード                                      |
|                       | <ul> <li>速度ループゲイン</li> </ul>       | • フィルタ選択          | • スムースドライブ                                   |
|                       | • 共通加速                             | • JOG起動速度         | • 自動復帰運転速度                                   |
|                       | ●共通減速                              | • 加減速選択           | • 自動復帰加減速                                    |
| 運転ハフメータ (115ページ)      | • 起動速度                             | • 加減速単位           | • 自動復帰起動速度                                   |
| (113 ( ))             | • JOG運転速度                          | • 自動復帰動作          | • JOG移動量                                     |
|                       | • JOG加減速                           |                   |                                              |
|                       | • 原点復帰方法                           | • 原点復帰起動速度        | <ul> <li>● 原点復帰SLITセンサ検出</li> </ul>          |
| 原点復帰バラメータ<br>(116ページ) | • 原点復帰運転速度                         | ● 原点復帰オフセット       | <ul> <li>● 原点復帰TIM信号検出</li> </ul>            |
|                       | • 原点復帰加減速                          | • 原点復帰開始方向        | <ul> <li>押し当て原点復帰運転電流</li> </ul>             |
| アラームパラメータ             | <ul> <li>過負荷アラーム</li> </ul>        | • カレントオン時位置偏差過大アラ | <u>–</u> ––––––––––––––––––––––––––––––––––– |
| (117ページ)              | ● 原点復帰未完了アラーム                      | • カレントオフ時位置偏差過大アラ | ラーム                                          |

|                                | • 過熱ワーニング                    | • 過電圧ワーニング                          |                             |
|--------------------------------|------------------------------|-------------------------------------|-----------------------------|
| (117ページ)                       | • 過負荷ワーニング                   | • 不足電圧ワーニング                         |                             |
|                                | • 過速度ワーニング                   | • カレントオン時位置偏差過大ワ-                   | ーニング                        |
|                                | <ul> <li>電子ギヤA</li> </ul>    | <ul> <li>ソフトウェアオーバートラベル</li> </ul>  | <ul> <li>プリセット位置</li> </ul> |
| 坐標バラメータ<br>(118ページ)            | <ul> <li>電子ギヤB</li> </ul>    | • +ソフトウェアリミット                       | • ラウンド設定                    |
| (110(-y))                      | • モーター回転方向                   | • - ソフトウェアリミット                      | • ラウンド設定範囲                  |
| 共通パラメータ                        | • データ設定器速度表示                 | <ul> <li>アブソリュートバックアップシス</li> </ul> | ステム                         |
| (118ページ)                       | • データ設定器編集                   |                                     |                             |
| I/O機能[入力] パラメータ<br>(119ページ)    | • IN0~IN7入力機能選択              | ● IN0~IN7入力接点設定                     |                             |
|                                |                              |                                     |                             |
| I/O機能[出力] パラメータ<br>(119ページ)    | •OUT0~OUT5出力機能選択             |                                     |                             |
| I/O機能[RS-485]パラメータ<br>(120ページ) | •NET-IN0~NET-IN15入力機能通       | 選択                                  |                             |
|                                | • NET-OUT0~NET-OUT15出力       | 機能選択                                |                             |
| 通信パラメータ                        | <ul> <li>通信タイムアウト</li> </ul> | ●通信パリティ                             | <ul> <li>送信待ち時間</li> </ul>  |
| (121ページ)                       | • 通信異常アラーム                   | • 通信ストップビット                         |                             |

# ■ I/Oパラメータ

| パラメータ名                                 | 内容                                                                                                    | 初期値 | 反映 |
|----------------------------------------|----------------------------------------------------------------------------------------------------|-----|----|
| STOP入力停止方法                             | STOP入力でモーターを停止させたときの、モーターの停止方法を設定<br>します。<br>【設定範囲】<br>0:即停止<br>1:減速停止<br>2:即停止+カレントオフ<br>3:減速停止+カレントオフ | 1   | A  |
| ハードウェア<br>オーバートラベル                     | ±LS入力によるハードウェアオーバートラベル検出の有効/無効を設定し<br>ます。<br>【設定範囲】<br>0:無効<br>1:有効                                     | 1   | A  |
| オーバートラベル<br>動作                         | オーバートラベルが発生したときのモーターの停止方法を設定します。<br>【設定範囲】<br>0:即停止<br>1:減速停止                                           | 0   | A  |
| 位置決め完了出力幅                              | END出力の出力範囲(ローターが収束する角度範囲)を設定します。<br>【設定範囲】<br>0~180(1=0.1°)                                             | 18  | А  |
| 位置決め完了出力<br>オフセット                      | END出力のオフセット(収束する角度範囲のオフセット)を設定します。<br>【設定範囲】<br>-18~18(1=0.1°)                                          | 0   | А  |
| AREA1+方向位置<br>AREA2+方向位置<br>AREA3+方向位置 | AREA1~AREA3の+方向位置を設定します。<br>【設定範囲】<br>-8,388,608~8,388,607 step                                         | 0   | А  |
| AREA1-方向位置<br>AREA2-方向位置<br>AREA3-方向位置 | AREA1~AREA3の-方向位置を設定します。<br>【設定範囲】<br>-8,388,608~8,388,607 step                                         | 0   | А  |
| MOVE出力最小時間                             | MOVE出力の最小ON時間を設定します。<br>【設定範囲】<br>0~255 ms                                                              | 0   | А  |
| LS接点設定                                 | ±LS入力の入力接点を設定します。<br>【設定範囲】<br>0:A接点 (N.O.)<br>1:B接点 (N.C.)                                             | 0   | С  |

| パラメータ名           | 内容                                                            | 初期値 | 反映 |
|------------------|---------------------------------------------------------------|-----|----|
| HOMES接点設定        | HOMES入力の入力接点を設定します。<br>【設定範囲】<br>0:A接点 (N.O.)<br>1:B接点 (N.C.) | 0   | С  |
| SLIT接点設定         | SLIT入力の入力接点を設定します。<br>【設定範囲】<br>0:A接点 (N.O.)<br>1:B接点 (N.C.)  | 0   | С  |
| MS0運転No.選択       |                                                               | 0   |    |
| MS1運転No.選択       |                                                               | 1   |    |
| MS2運転No.選択       | MSU~MS5人刀に対応させる連転テータNO.を設定します。                                | 2   | Б  |
| MS3運転No.選択       | 【設定範囲】<br>10~63                                               | 3   | D  |
| MS4運転No.選択       |                                                               | 4   |    |
| MS5運転No.選択       |                                                               | 5   |    |
| HOME-P出力機能<br>選択 | HOME-P出力を出力させるタイミングを設定します。<br>【設定範囲】<br>0:原点出力<br>1:原点復帰完了出力  | 0   | A  |

# ■ モーターパラメータ

| パラメータ名     | 内容                                                                         | 初期値   | 反映 |
|------------|----------------------------------------------------------------------------|-------|----|
| RUN電流      | 定格電流を100%として、モーターの運転電流率を設定します。<br>【設定範囲】<br>0~1,000(1=0.1%)                | 1,000 | A  |
| STOP電流     | 定格電流を100 %として、モーター停止時の電流を定格電流に<br>対する割合で設定します。<br>【設定範囲】<br>0~500(1=0.1 %) | 500   | A  |
| 位置ループゲイン   | 位置偏差に対する追従性を調整します。<br>【設定範囲】<br>1~50                                       | 10    | А  |
| 速度ループゲイン   | 速度偏差に対する追従性を調整します。<br>【設定範囲】<br>10~200                                     | 180   | A  |
| 速度ループ積分時定数 | 速度ループゲインでは調整できない偏差を調整します。<br>【設定範囲】<br>100~2,000(1=0.1 ms)                 | 1,000 | А  |
| 速度フィルタ     | モーターの応答性を調整します。<br>【設定範囲】<br>0~200 ms                                      | 1     | В  |
| 移動平均時間     | 移動平均フィルタの時定数を設定します。<br>【設定範囲】<br>1~200 ms                                  | 1     | В  |
| フィルタ選択     | モーターの応答性を調整するためのフィルタ機能を設定します。<br>【設定範囲】<br>0:速度フィルタ<br>1:移動平均フィルタ          | 0     | С  |
| 速度差ゲイン1    | 運転時の振動を調整します。<br>【設定範囲】<br>0~500                                           | 45    | А  |
| 速度差ゲイン2    | 加減速時の振動を調整します。<br>【設定範囲】<br>0~500                                          | 45    | A  |

| パラメータ名   | 内容                                                    | 初期値 | 反映 |
|----------|-------------------------------------------------------|-----|----|
| 制御モード    | ドライバの制御モードを設定します。<br>【設定範囲】<br>0:ノーマルモード<br>1:電流制御モード | 0   | С  |
| スムースドライブ | スムースドライブ機能の有効/無効を設定します。<br>【設定範囲】<br>0:無効<br>1:有効     | 1   | С  |

# ■ 運転パラメータ

| パラメータ名   | 内容                                                                                           | 初期値   | 反映 |
|----------|----------------------------------------------------------------------------------------------|-------|----|
| 共通加速     | 位置決め運転と連続運転の共通加速レート(共通加速時間)を設定します。<br>【設定範囲】<br>1~1,000,000(1=0.001 ms/kHzまたは1=0.001 s)※     | 1,000 | В  |
| 共通减速     | 位置決め運転と連続運転の共通減速レート (共通減速時間) を設定します。<br>【設定範囲】<br>1~1,000,000 (1=0.001 ms/kHzまたは1=0.001 s) ※ | 1,000 | В  |
| 起動速度     | 位置決め運転と連続運転の起動速度を設定します。運転速度の値が起動速度よりも小さいときは、起動速度で運転します。<br>【設定範囲】<br>0~1,000,000 Hz          | 500   | В  |
| JOG運転速度  | JOG運転の運転速度を設定します。<br>【設定範囲】<br>1~1,000,000 Hz                                                | 1,000 | В  |
| JOG加減速   | JOG運転の加減速レート(加減速時間)を設定します。<br>【設定範囲】<br>1~1,000,000(1=0.001 ms/kHzまたは1=0.001 s)※             | 1,000 | В  |
| JOG起動速度  | JOG運転の起動速度を設定します。<br>【設定範囲】<br>0~1,000,000 Hz                                                | 500   | В  |
| 加減速選択    | 共通加減速または運転データの加減速のどちらを使用するか設定し<br>ます。<br>【設定範囲】<br>0:共通<br>1:独立                              | 1     | В  |
| 加減速単位    | 加減速の単位を設定します。<br>【設定範囲】<br>O:ms/kHz<br>1:s                                                   | 0     | С  |
| 自動復帰動作   | 自動復帰動作の有効/無効を設定します。<br>【設定範囲】<br>0:無効<br>1:有効                                                | 0     | С  |
| 自動復帰運転速度 | 自動復帰動作の運転速度を設定します。<br>【設定範囲】<br>1~1,000,000 Hz                                               | 1,000 | В  |
| 自動復帰加減速  | 自動復帰動作の加減速レート(加減速時間)を設定します。<br>【設定範囲】<br>1~1,000,000(1=0.001 ms/kHzまたは1=0.001_s)※            | 1,000 | В  |
| 自動復帰起動速度 | 自動復帰動作の起動速度を設定します。<br>【設定範囲】<br>0~1,000,000 Hz                                               | 500   | В  |

| パラメータ名 | 内容                                             | 初期値 | 反映 |
|--------|------------------------------------------------|-----|----|
| JOG移動量 | JOG運転の移動量を設定します。<br>【設定範囲】<br>1~8,388,607 step | 1   | В  |

※ 「加減速単位」パラメータで、加減速レート(ms/kHz)か加減速時間(s)を選択できます(初期値:加減速レート)。

# ■ 原点復帰パラメータ

| パラメータ名        | 内容                                                                                    | 初期値   | 反映 |
|---------------|---------------------------------------------------------------------------------------|-------|----|
| 原点復帰方法        | 原点復帰方法を設定します。<br>【設定範囲】<br>0:2センサ方式<br>1:3センサ方式<br>2:押し当て方式                           | 1     | В  |
| 原点復帰運転速度      | 原点復帰運転の運転速度を設定します。<br>【設定範囲】<br>1~1,000,000 Hz                                        | 1,000 | В  |
| 原点復帰加減速       | 原点復帰運転の加減速レート (加減速時間) を設定します。<br>【設定範囲】<br>1~1,000,000 (1=0.001 ms/kHzまたは1=0.001 s) ※ | 1,000 | В  |
| 原点復帰起動速度      | 原点復帰運転の起動速度を設定します。<br>【設定範囲】<br>1~1,000,000 Hz                                        | 500   | В  |
| 原点復帰オフセット     | 原点からのオフセット量を設定します。<br>【設定範囲】<br>-8,388,608~8,388,607 step                             | 0     | В  |
| 原点復帰開始方向      | 原点検出の開始方向を設定します。<br>【 <mark>設定範囲】</mark><br>0:-側<br>1:+側                              | 1     | В  |
| 原点復帰SLITセンサ検出 | 原点復帰時にSLIT入力を併用するかを設定します。<br>【 <mark>設定範囲】</mark><br>0:無効<br>1:有効                     | 0     | В  |
| 原点復帰TIM信号検出   | 原点復帰時にTIM信号を併用するかを設定します。<br>【 <mark>設定範囲】</mark><br>0:無効<br>1:有効                      | 0     | В  |
| 押し当て原点復帰運転電流  | 定格電流を100 %として、押し当て原点復帰の運転電流率を<br>設定します<br>【設定範囲】<br>0~1,000(1=0.1 %)                  | 1,000 | В  |

※ 「加減速単位」パラメータで、加減速レート(ms/kHz)か加減速時間(s)を選択できます(初期値:加減速レート)。

# ■ アラームパラメータ

| パラメータ名                | 内容                                                                                                    | 初期値    | 反映 |
|-----------------------|----------------------------------------------------------------------------------------------------|--------|----|
| 過負荷アラーム               | 過負荷のアラームの発生条件を設定します。<br>【設定範囲】<br>1~300(1=0.1 s)                                                                        | 50     | A  |
| カレントオン時位置偏差<br>過大アラーム | カレントオン時位置偏差過大のアラームの発生条件を設定します。<br>【設定範囲】<br>1~30,000(1=0.01 rev)                                                        | 300    | А  |
| 原点復帰未完了アラーム           | 座標が確定していない状態で位置決め運転を開始したときに、アラー<br>ムを発生させるかを設定します。<br>【設定範囲】<br>0:無効<br>1:有効                                            | 0      | С  |
| カレントオフ時位置偏差<br>過大アラーム | 設定した値を超えると、カレントオフ時位置偏差過大ワーニングが<br>発生します。さらにC-ON入力をONにすると、カレントオフ時位置<br>偏差過大アラームが発生します。<br>【設定範囲】<br>1~30,000(1=0.01 rev) | 10,000 | A  |

# ■ ワーニングパラメータ

| パラメータ名                  | 内容                                                                | 初期値   | 反映 |
|-------------------------|-------------------------------------------------------------------|-------|----|
| 過熱ワーニング                 | 主回路過熱のワーニングの発生条件を設定します。<br>【設定範囲】<br>40~85 ℃                      | 85    | А  |
| 過負荷ワーニング                | 過負荷のワーニングの発生条件を設定します。<br>【設定範囲】<br>1~300(1=0.1 s)                 | 50    | А  |
| 過速度ワーニング                | 過速度のワーニングの発生条件を設定します。<br>【設定範囲】<br>1~5,000 r/min                  | 4,500 | A  |
| 過電圧ワーニング<br>(AC電源ドライバ)  | 過電圧のワーニングの発生条件を設定します。<br>【設定範囲】<br>120~450 V                      | 435   | A  |
| 過電圧ワーニング<br>(DC電源ドライバ)  | 過電圧のワーニングの発生条件を設定します。<br>【設定範囲】<br>150~630(1=0.1 V)               | 630   | A  |
| 不足電圧ワーニング<br>(AC電源ドライバ) | 不足電圧のワーニングの発生条件を設定します。<br>【設定範囲】<br>120~280 V                     | 120   | А  |
| 不足電圧ワーニング<br>(DC電源ドライバ) | 不足電圧のワーニングの発生条件を設定します。<br>【設定範囲】<br>150~630 (1=0.1 V)             | 180   | А  |
| カレントオン時位置偏差<br>過大ワーニング  | カレントオン時位置偏差過大のワーニングの発生条件を設定します。<br>【設定範囲】<br>1~30,000(1=0.01 rev) | 300   | А  |

4 AC電源入力タイプ/DC電源入力タイプ 共通

# ■ 座標パラメータ

| パラメータ名             | 内容                                                                                                    | 初期値        | 反映 |
|--------------------|----------------------------------------------------------------------------------------------------|------------|----|
| 電子ギヤA              | 電子ギヤの分母を設定します。<br>【設定範囲】<br>1~65,535                                                                              | 1          | С  |
| 電子ギヤB              | 電子ギヤの分子を設定します。<br>【設定範囲】<br>1~65,535                                                                              | 1          | С  |
| モーター回転方向           | モーター出力軸の回転方向を設定します。<br>【設定範囲】<br>0:+側=CCW<br>1:+側=CW                                                              | 1          | С  |
| ソフトウェアオーバー<br>トラベル | <ul> <li>ソフトリミットによるソフトウェアオーバートラベル検出の有効</li> <li>/無効を設定します。</li> <li>【設定範囲】</li> <li>0:無効</li> <li>1:有効</li> </ul> | 1          | A  |
| +ソフトウェアリミット        | +方向のソフトウェアリミットを設定します。<br>【設定範囲】<br>-8,388,608~8,388,607 step                                                      | 8,388,607  | A  |
|                    | ー方向のソフトウェアリミットを設定します。<br>【設定範囲】<br>-8,388,608~8,388,607 step                                                      | -8,388,608 | А  |
| プリセット位置            | プリセット位置を設定します。<br>【設定範囲】<br>–8,388,608~8,388,607 step                                                             | 0          | А  |
| ラウンド設定             | ラウンド機能の有効/無効を設定します。<br>【設定範囲】<br>0:無効<br>1:有効                                                                     | 0          | С  |
| ラウンド設定範囲           | ラウンド設定範囲を設定します。<br>【設定範囲】<br>1~8,388,607 step                                                                     | 1,000      | С  |

# ■ 共通パラメータ

| パラメータ名                | 内容                                                       | 初期値 | 反映 |
|-----------------------|----------------------------------------------------------|-----|----|
| データ設定器速度表示            | OPX-2Aの速度モニタの表示方法を設定します。<br>【設定範囲】<br>0:符号あり<br>1:絶対値    | 0   | A  |
| データ設定器編集              | OPX-2Aによる編集を可能にするかを設定します。<br>【設定範囲】<br>0:無効<br>1:有効      | 1   | A  |
| アブソリュートバック<br>アップシステム | アブソリュートバックアップシステムの有効/無効を設定します。<br>【設定範囲】<br>0:無効<br>1:有効 | 0   | С  |

# ■ I/O機能[入力]パラメータ

| パラメータ名    | 内容                                               | 初期値        | 反映 |
|-----------|--------------------------------------------------|------------|----|
| IN0入力機能選択 |                                                  | 3:HOME     |    |
| IN1入力機能選択 |                                                  | 4:START    |    |
| IN2入力機能選択 | 入力信号を入力端子INO~IN7に割り付けます。<br>【設定範囲】<br>次表をご覧ください。 | 48:M0      |    |
| IN3入力機能選択 |                                                  | 49:M1      | C  |
| IN4入力機能選択 |                                                  | 50:M2      | C  |
| IN5入力機能選択 |                                                  | 16:FREE    |    |
| IN6入力機能選択 |                                                  | 18:STOP    |    |
| IN7入力機能選択 |                                                  | 24:ALM-RST |    |
| IN0入力接点設定 |                                                  |            |    |
| IN1入力接点設定 |                                                  |            |    |
| IN2入力接点設定 | 入力端子IN0~IN7の接点設定を切り替えます。                         |            |    |
| IN3入力接点設定 | 【設定範囲】                                           | 0          | C  |
| IN4入力接点設定 | 0:A接点(N.O.)                                      | 0          | C  |
| IN5入力接点設定 | 1:B接点(N.C.)                                      |            |    |
| IN6入力接点設定 |                                                  |            |    |
| IN7入力接点設定 |                                                  |            |    |

### IN入力機能選択の設定範囲

| 0:未使用    | 8:MS0   | 18:STOP     | 35:R3  | 43:R11 | 51:M3 |
|----------|---------|-------------|--------|--------|-------|
| 1:FWD    | 9:MS1   | 24:ALM-RST  | 36:R4  | 44:R12 | 52:M4 |
| 2:RVS    | 10:MS2  | 25:P-PRESET | 37:R5  | 45:R13 | 53:M5 |
| 3:HOME   | 11:MS3  | 26:P-CLR    | 38:R6  | 46:R14 |       |
| 4:START  | 12:MS4  | 27:HMI      | 39:R7  | 47:R15 |       |
| 5:SSTART | 13:MS5  | 32:R0       | 40:R8  | 48:M0  |       |
| 6:+JOG   | 16:FREE | 33:R1       | 41:R9  | 49:M1  |       |
| 7:-JOG   | 17:C-ON | 34:R2       | 42:R10 | 50:M2  |       |

# ■ I/O機能[出力]パラメータ

| パラメータ名     | 内容                                                 | 初期値       | 反映 |
|------------|----------------------------------------------------|-----------|----|
| OUT0出力機能選択 |                                                    | 70:HOME-P |    |
| OUT1出力機能選択 |                                                    | 69:END    |    |
| OUT2出力機能選択 | 出力信号を出力端子OUI0~OUI5に割り付けます。<br>【設定範囲】<br>次表をご覧ください。 | 73:AREA1  | C  |
| OUT3出力機能選択 |                                                    | 67:READY  |    |
| OUT4出力機能選択 |                                                    | 66:WNG    |    |
| OUT5出力機能選択 |                                                    | 65:ALM    |    |

### OUT出力機能選択の設定範囲

| 0:未使用      | 10:MS2_R  | 35:R3  | 45:R13   | 61:-LS_R   | 72:TIM   |
|------------|-----------|--------|----------|------------|----------|
| 1:FWD_R    | 11:MS3_R  | 36:R4  | 46:R14   | 62:HOMES_R | 73:AREA1 |
| 2:RVS_R    | 12:MS4_R  | 37:R5  | 47:R15   | 63:SLIT_R  | 74:AREA2 |
| 3:HOME_R   | 13:MS5_R  | 38:R6  | 48:M0_R  | 65:ALM     | 75:AREA3 |
| 4:START_R  | 16:FREE_R | 39:R7  | 49:M1_R  | 66:WNG     | 80:S-BSY |
| 5:SSTART_R | 17:C-ON_R | 40:R8  | 50:M2_R  | 67:READY   | 82:MPS*  |
| 6:+JOG_R   | 18:STOP_R | 41:R9  | 51:M3_R  | 68:MOVE    |          |
| 7:-JOG_R   | 32:R0     | 42:R10 | 52:M4_R  | 69:END     |          |
| 8:MS0_R    | 33:R1     | 43:R11 | 53:M5_R  | 70:HOME-P  |          |
| 9:MS1_R    | 34:R2     | 44:R12 | 60:+LS_R | 71:TLC     |          |

※ AC電源ドライバのみ

# ■ I/O機能[RS-485]パラメータ

| パラメータ名          | 内容                             | 初期値       | 反映 |
|-----------------|--------------------------------|-----------|----|
| NET-IN0入力機能選択   |                                | 48:M0     |    |
| NET-IN1入力機能選択   |                                | 49:M1     |    |
| NET-IN2入力機能選択   |                                | 50:M2     |    |
| NET-IN3入力機能選択   |                                | 4:START   |    |
| NET-IN4入力機能選択   |                                | 3:HOME    |    |
| NET-IN5入力機能選択   |                                | 18:STOP   |    |
| NET-IN6入力機能選択   |                                | 16:FREE   |    |
| NET-IN7入力機能選択   | へ力信号をNET-INU~NET-INT5に割り付けます。  | 0:未使用     | C  |
| NET-IN8入力機能選択   | 【設定範囲】<br>- 次表をご覧ください。         | 8:MS0     | C  |
| NET-IN9入力機能選択   |                                | 9:MS1     |    |
| NET-IN10入力機能選択  |                                | 10:MS2    |    |
| NET-IN11入力機能選択  |                                | 5:SSTART  |    |
| NET-IN12入力機能選択  |                                | 6:+JOG    |    |
| NET-IN13入力機能選択  |                                | 7:-JOG    |    |
| NET-IN14入力機能選択  |                                | 1:FWD     |    |
| NET-IN15入力機能選択  |                                | 2:RVS     |    |
| NET-OUT0出力機能選択  |                                | 48:M0_R   |    |
| NET-OUT1出力機能選択  |                                | 49:M1_R   |    |
| NET-OUT2出力機能選択  |                                | 50:M2_R   |    |
| NET-OUT3出力機能選択  |                                | 4:START_R |    |
| NET-OUT4出力機能選択  |                                | 70:HOME-P |    |
| NET-OUT5出力機能選択  |                                | 67:READY  |    |
| NET-OUT6出力機能選択  |                                | 66:WNG    |    |
| NET-OUT7出力機能選択  | 山川信ちをNET-OUTU~NET-OUTUC割りりります。 | 65:ALM    | C  |
| NET-OUT8出力機能選択  | 【設正郵囲】<br>  次ページをご覧ください        | 80:S-BSY  | C  |
| NET-OUT9出力機能選択  |                                | 73:AREA1  |    |
| NET-OUT10出力機能選択 |                                | 74:AREA2  |    |
| NET-OUT11出力機能選択 |                                | 75:AREA3  |    |
| NET-OUT12出力機能選択 |                                | 72:TIM    |    |
| NET-OUT13出力機能選択 |                                | 68:MOVE   |    |
| NET-OUT14出力機能選択 |                                | 69:END    |    |
| NET-OUT15出力機能選択 |                                | 71:TLC    |    |

### ● NET-IN入力機能選択の設定範囲

| 0:未使用    | 8:MS0   | 18:STOP       | 35:R3  | 43:R11 | 51:M3 |
|----------|---------|---------------|--------|--------|-------|
| 1:FWD    | 9:MS1   | 24:ALM-RST%   | 36:R4  | 44:R12 | 52:M4 |
| 2:RVS    | 10:MS2  | 25:P-PRESET ※ | 37:R5  | 45:R13 | 53:M5 |
| 3:HOME   | 11:MS3  | 26:P-CLR*     | 38:R6  | 46:R14 |       |
| 4:START  | 12:MS4  | 27:HMI        | 39:R7  | 47:R15 |       |
| 5:SSTART | 13:MS5  | 32:R0         | 40:R8  | 48:M0  |       |
| 6:+JOG   | 16:FREE | 33:R1         | 41:R9  | 49:M1  |       |
| 7:-JOG   | 17:C-ON | 34:R2         | 42:R10 | 50:M2  |       |

※ 仕様変更前のドライバでは設定できません。詳細は8ページをご覧ください。

# ● NET-OUT出力機能選択の設定範囲

| 0:未使用      | 10:MS2_R  | 35:R3  | 45:R13   | 61:-LS_R   | 72:TIM   |
|------------|-----------|--------|----------|------------|----------|
| 1:FWD_R    | 11:MS3_R  | 36:R4  | 46:R14   | 62:HOMES_R | 73:AREA1 |
| 2:RVS_R    | 12:MS4_R  | 37:R5  | 47:R15   | 63:SLIT_R  | 74:AREA2 |
| 3:HOME_R   | 13:MS5_R  | 38:R6  | 48:M0_R  | 65:ALM     | 75:AREA3 |
| 4:START_R  | 16:FREE_R | 39:R7  | 49:M1_R  | 66:WNG     | 80:S-BSY |
| 5:SSTART_R | 17:C-ON_R | 40:R8  | 50:M2_R  | 67:READY   | 82:MPS*  |
| 6:+JOG_R   | 18:STOP_R | 41:R9  | 51:M3_R  | 68:MOVE    |          |
| 7:-JOG_R   | 32:R0     | 42:R10 | 52:M4_R  | 69:END     |          |
| 8:MS0_R    | 33:R1     | 43:R11 | 53:M5_R  | 70:HOME-P  |          |
| 9:MS1_R    | 34:R2     | 44:R12 | 60:+LS_R | 71:TLC     |          |

※ AC電源ドライバのみ

# ■ 通信パラメータ

| パラメータ名    | 内容                                                                                           | 初期値 | 反映 |
|-----------|----------------------------------------------------------------------------------------------|-----|----|
| 通信タイムアウト  | RS-485通信の通信タイムアウトの発生条件を設定します。設定<br>値が0のときは監視しません。<br>【設定範囲】<br>0:監視なし<br>1~10,000 ms         | 0   | A  |
| 通信異常アラーム  | RS-485通信異常アラームの発生条件を設定します。設定した回<br>数だけRS-485通信異常が発生すると、通信異常アラームになり<br>ます。<br>【設定範囲】<br>1~10回 | 3   | A  |
| 通信パリティ    | RS-485通信のパリティを設定します。<br>【設定範囲】<br>0:なし<br>1:偶数<br>2:奇数                                       | 1   | D  |
| 通信ストップビット | RS-485通信のストップビットを設定します。<br>【設定範囲】<br>0:1ビット<br>1:2ビット                                        | 0   | D  |
| 送信待ち時間    | RS-485通信の送信待ち時間を設定します。<br>【設定範囲】<br>0~10,000(1=0.1 ms)                                       | 100 | D  |

# 3 OPX-2Aの操作方法

OPX-2Aの概要や操作方法について説明します。

OPX-2Aのケーブルを抜き差しするときは、ドライバの電源を切ってください。

# 3-1 OPX-2Aの概要

**OPX-2A**は、運転データやパラメータなどのデータを設定したり、モニタなどを実行できるデータ設定器です。また、ドラ イバのデータを**OPX-2A**に保存しておくこともできます。保存先(データバンク)は4つあります。

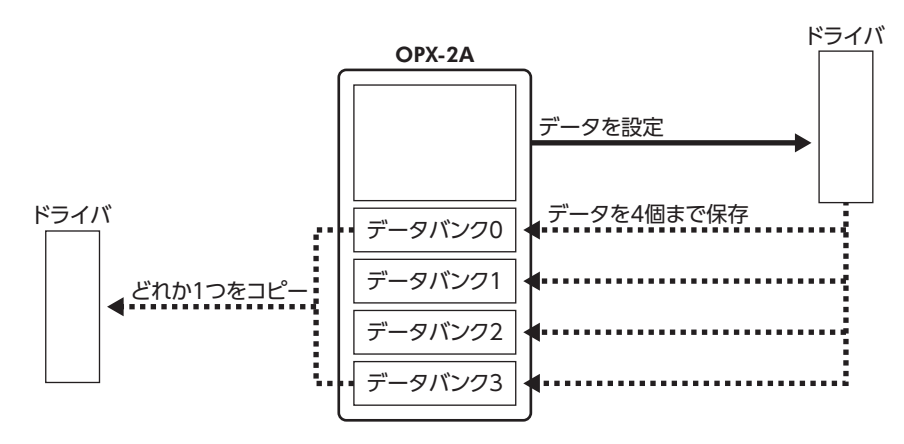

OPX-2Aは、次のような使い方ができます。

- ドライバのデータを設定できます。
- 通信時間や通信の状態をモニタできます。
- アラーム履歴を確認したり、履歴を削除できます。
- ドライバで設定したデータをOPX-2Aに保存しておくことができます。
- OPX-2Aに保存したデータを別のドライバにコピーできます。

# 表記について

本文内でキーを説明するときは、【<sup>MODE</sup>】【SET】【**个】【↓】【↓】【→】**の記号を使用しています。 また、表示部やLED表示部は、図のように省略して表記しています。

| 8 | 8 | 8 | 8 | 8 | 8 | 8 | 8 | 8 |
|---|---|---|---|---|---|---|---|---|
|   |   |   |   |   |   |   |   |   |

### ■ 編集ロック機能

データの編集や消去を禁止するときは、編集ロック機能を有効にしてください。 編集ロック機能が有効になっている間は、変更・削除できなくなります。

### ● 編集ロック機能の設定

各操作モードのトップ画面で、【<sup>MODE</sup>】を5秒以上押します。 「LocK」が表示され、編集ロック機能が有効になります。 LED表示部の「LOCK」LEDが点灯します。

| Loch    |   |
|---------|---|
|         |   |
| 「LOCK」点 | 灯 |

#### ● 編集ロック機能の解除

再度、トップ画面で【<sup>MODE</sup>】を5秒以上押します。 「UnLocK」が表示され、編集ロック機能が解除されます。 LED表示部の「LOCK」LEDが消灯します。

| Unloch |  |
|--------|--|
|        |  |

# 3-2 各部の名称と機能

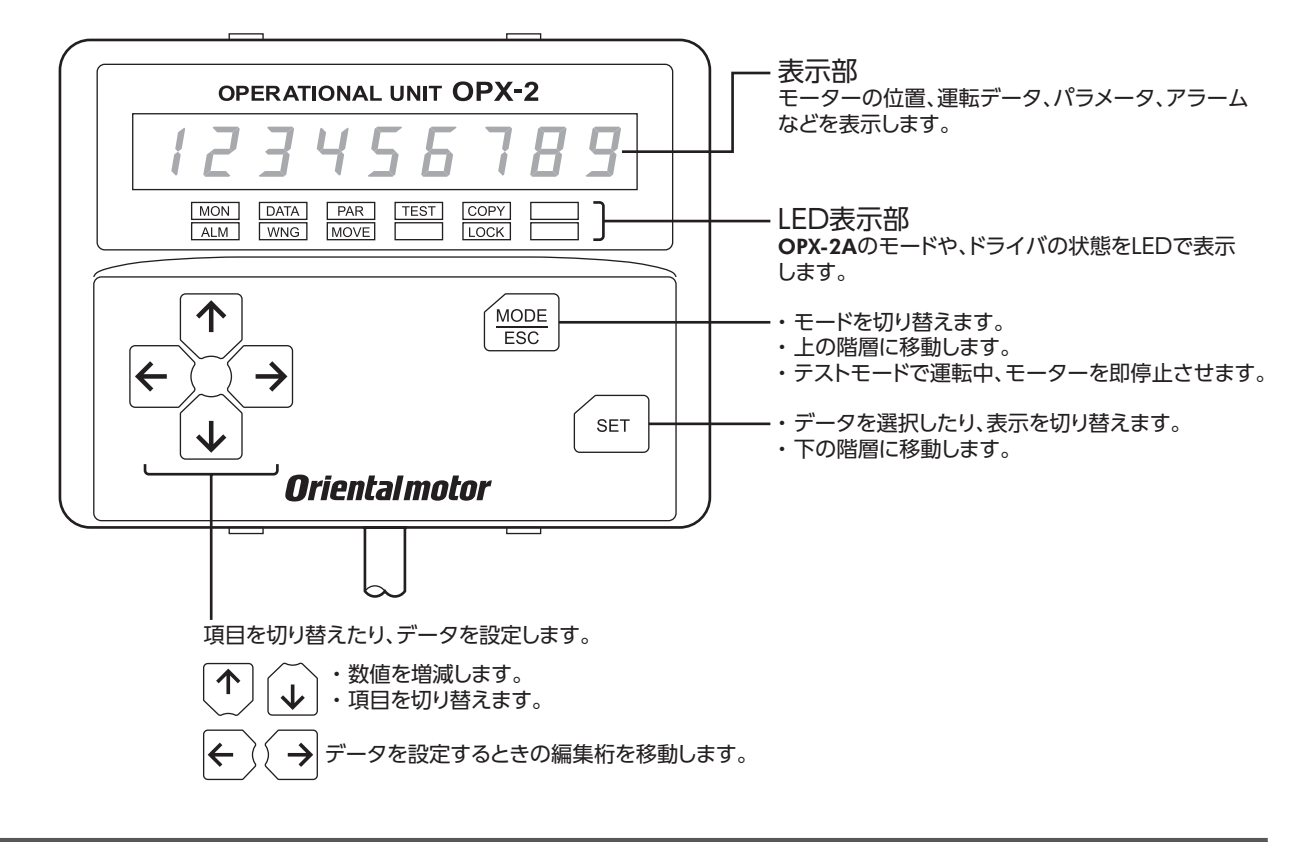

# 3-3 表示部の見方

表示部は7セグメントLEDです。(アラビア数字の[5]とアルファベットの[S]は同じ表示です。)

・アラビア数字

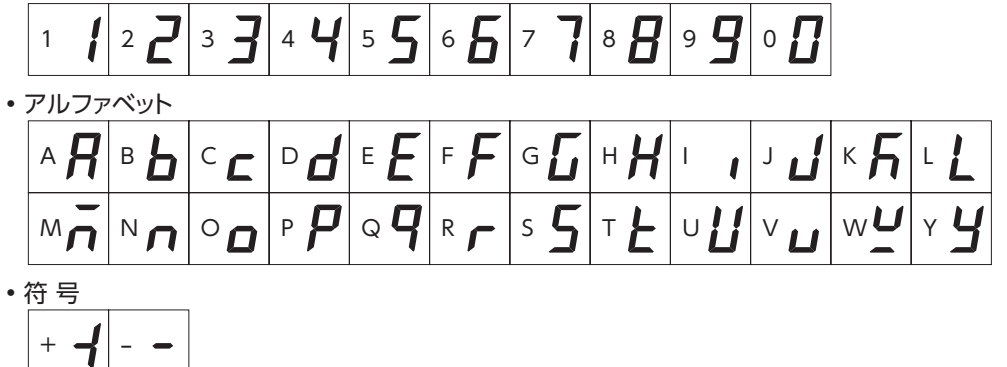

# LED表示部の見方

モードが変わったり、アラームやワーニングが発生すると、LEDが点灯します。 また、モーターの運転中や、編集ロック機能を有効にしているときも、LEDが点灯します。

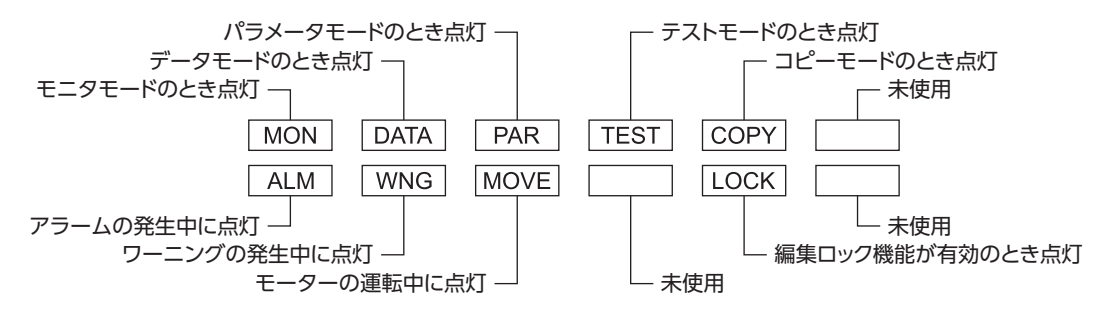

# 3-4 OPX-2Aのエラー表示

#### OPX-2Aに表示されるエラーの内容です。

| エラー表示            | 内容                                       | 処置                                                                                                    |
|------------------|------------------------------------------|----------------------------------------------------------------------------------------------------|
| E in Eolle I. I. | <b>OPX-2A</b> とドライバとの間<br>で、通信異常が発生しました。 | <ul> <li>OPX-2Aが確実に接続されているか確認してください。</li> <li>OPX-2Aのケーブルに断線や、キズなどの異常がないか確認してください。</li> <li>OPX-2Aまたはドライバの通信部分が破損したおそれがあります。最寄りのお客様ご相談センターにお問い合わせください。</li> </ul> |

125

# 3-5 画面遷移

(memo) ・編集ロック機能が有効になっている間は、次の制限があります。

- ・データモード、パラメータモード:画面に表示されますが、操作はできません。
- アラームとワーニング履歴の消去、データクリア、位置プリセット、ティーチング、コピーモード: 画面に表示されません。
- HMI入力がOFFになっているときは、モニタモード、アップロード、照合、およびパラメータモードの 閲覧しかできません。

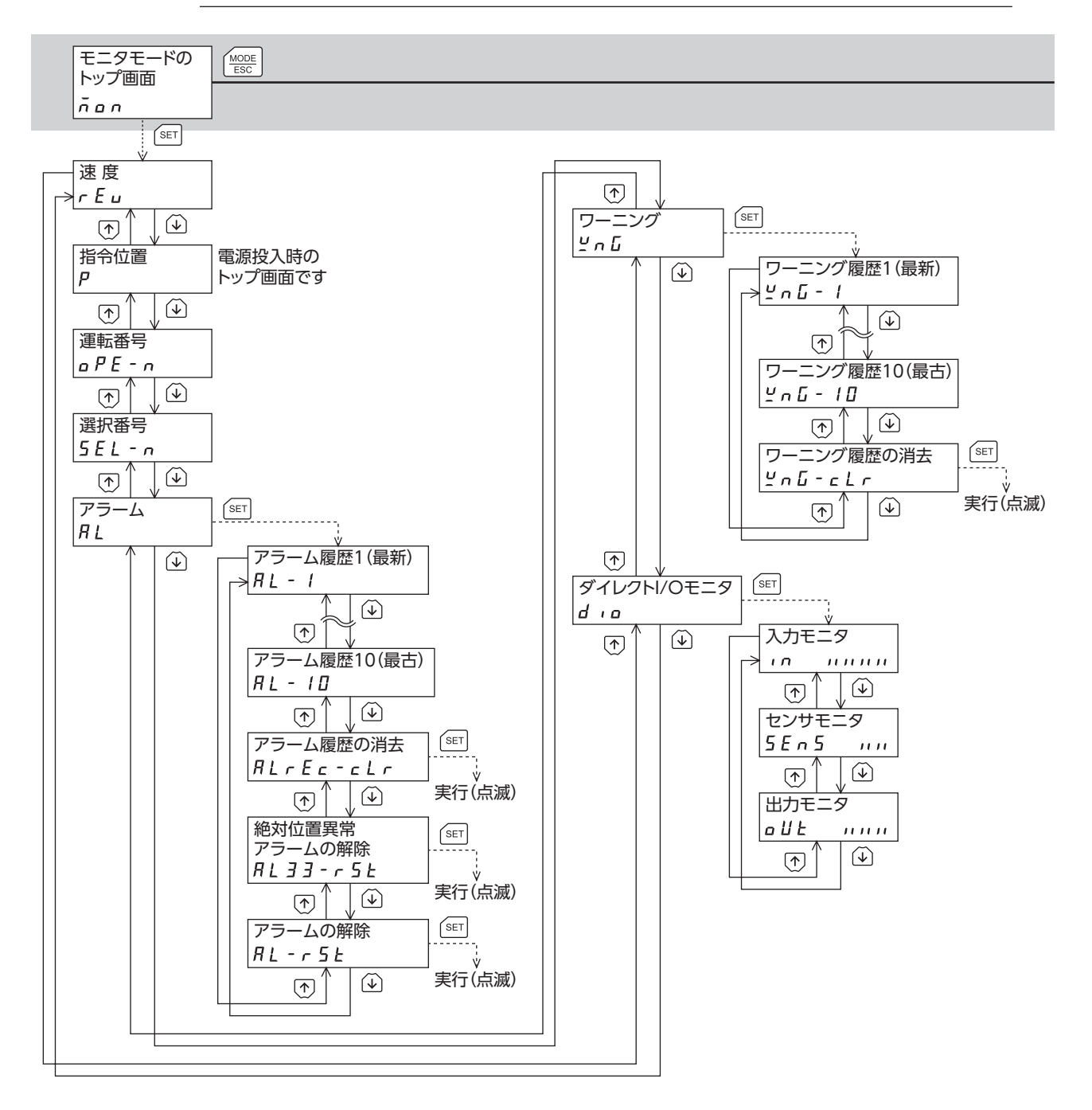

トップ画面から下の階層は、(MODE)を押すと1つ上の階層に戻る

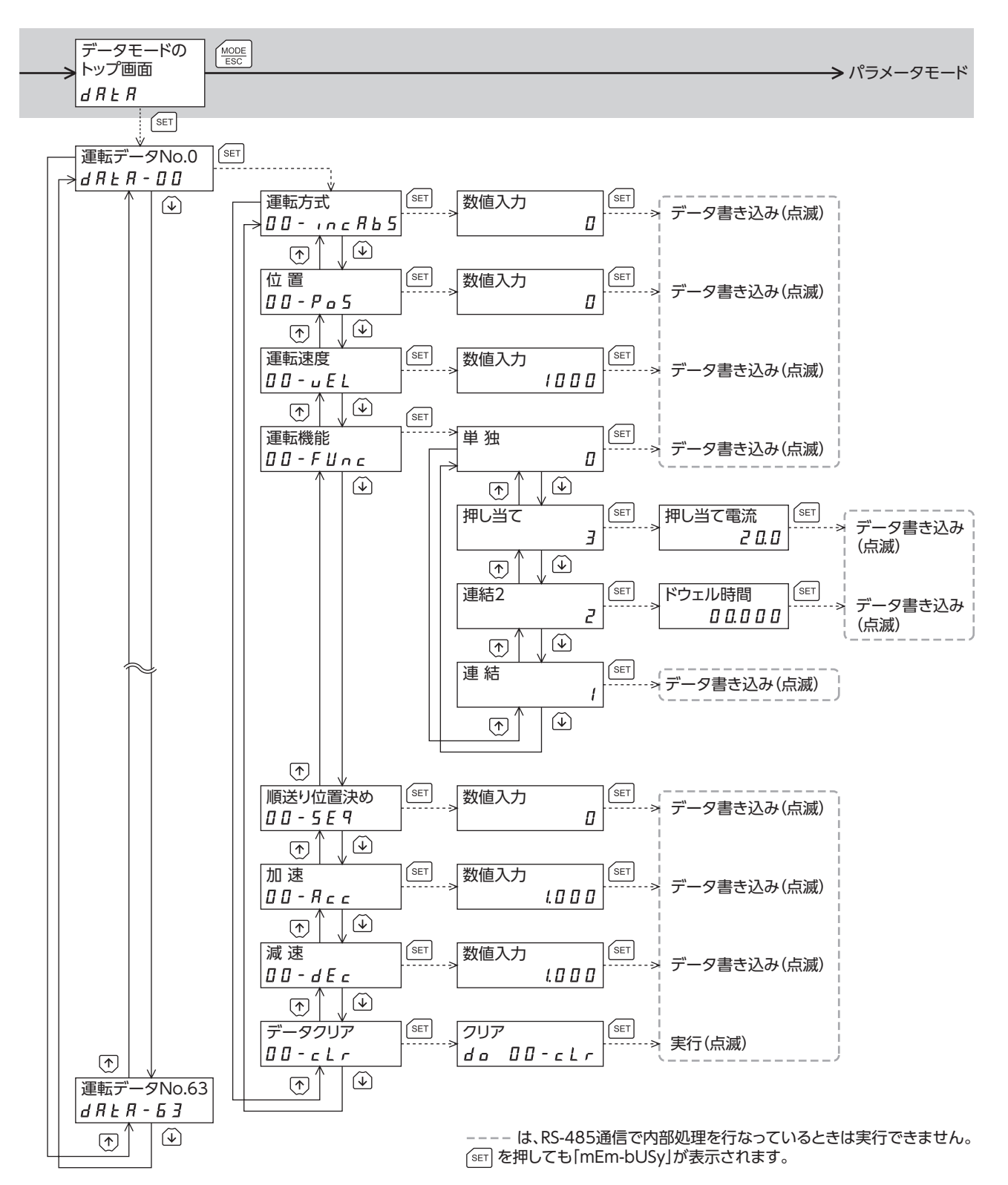

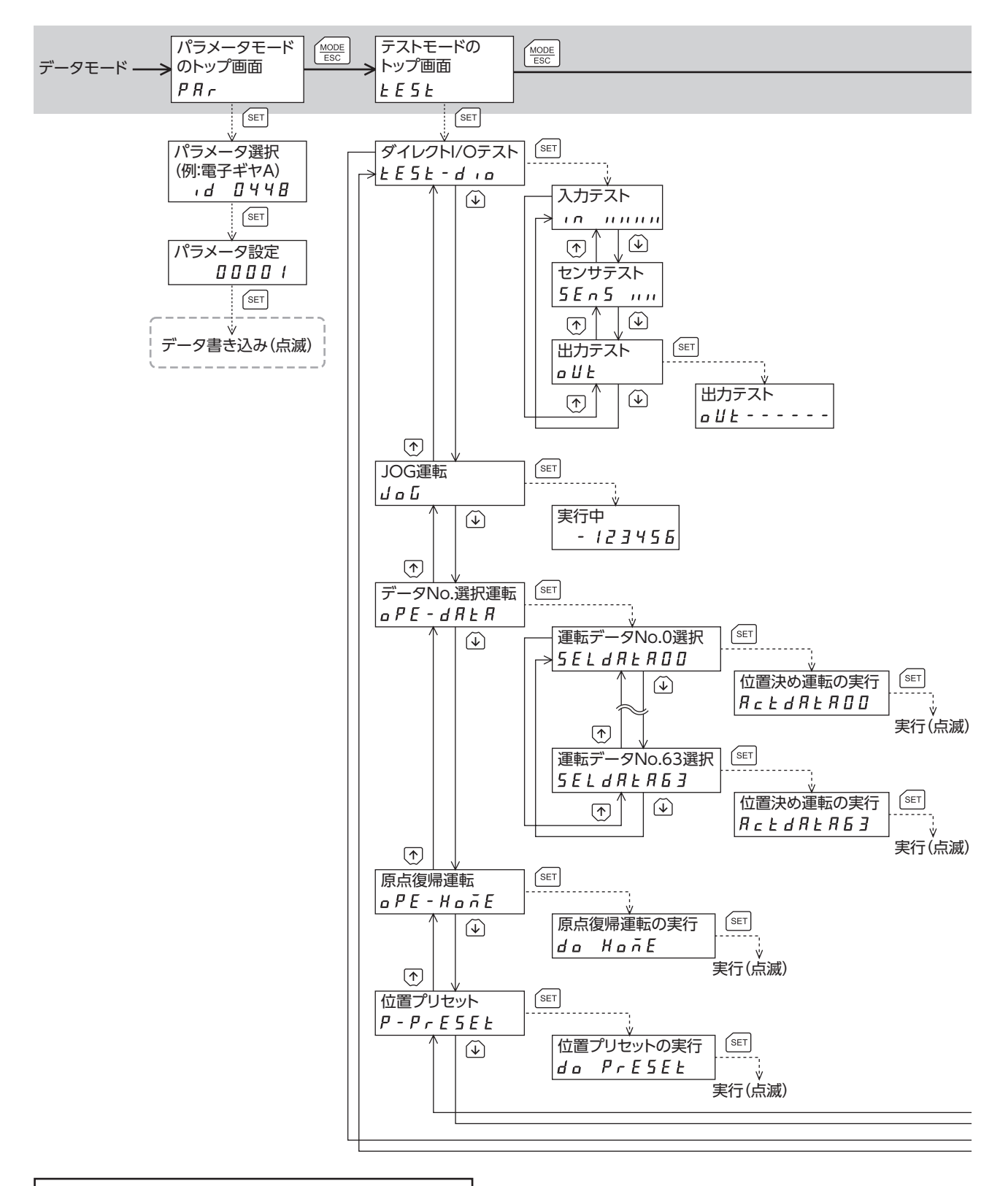

```
トップ画面から下の階層は、 ( ) を押すと1つ上の階層に戻る
```

→ コピーモード

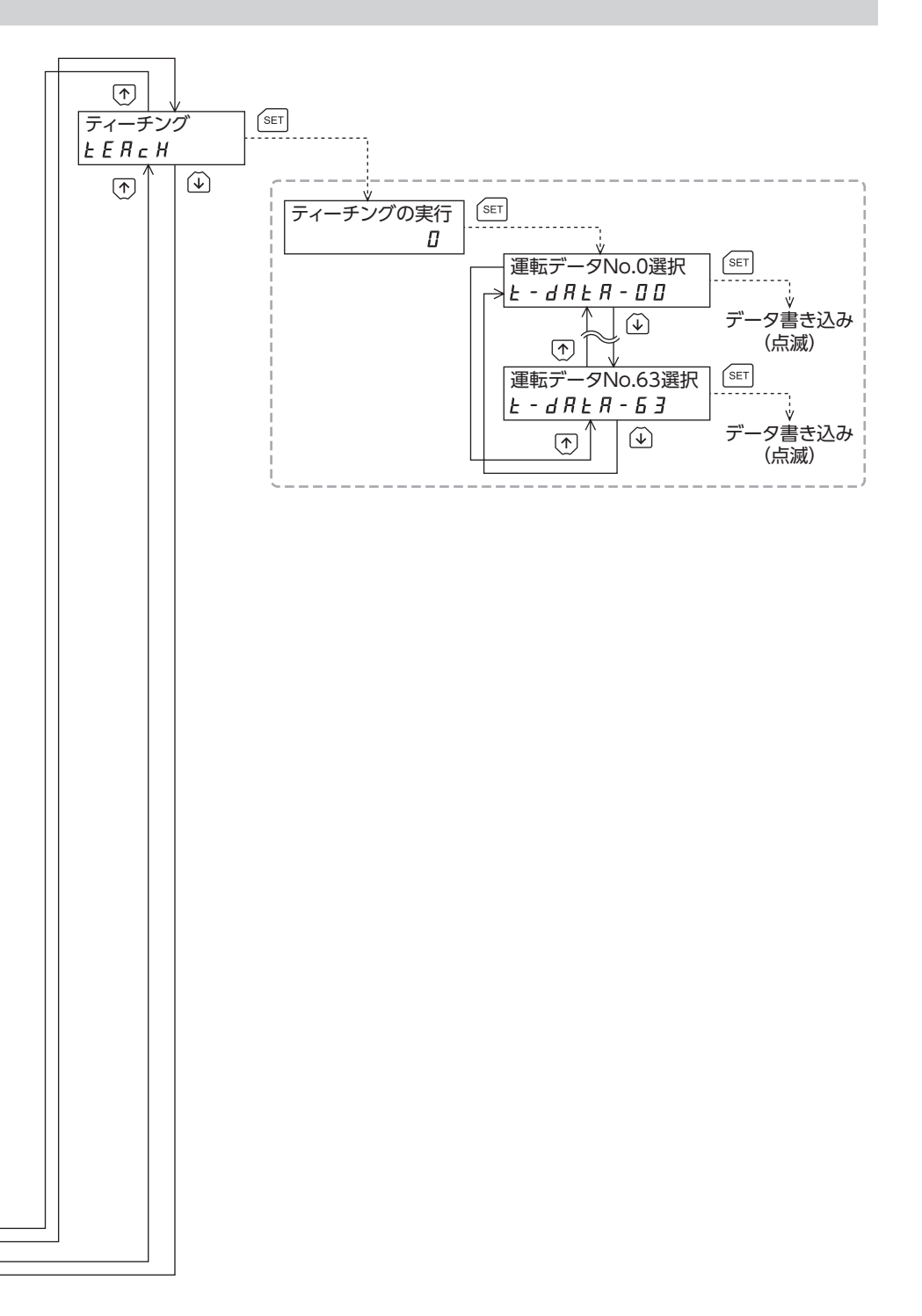

---- は、RS-485通信で内部処理を行なっているときは実行できません。 <sup>(SET)</sup>を押しても「mEm-bUSy」が表示されます。

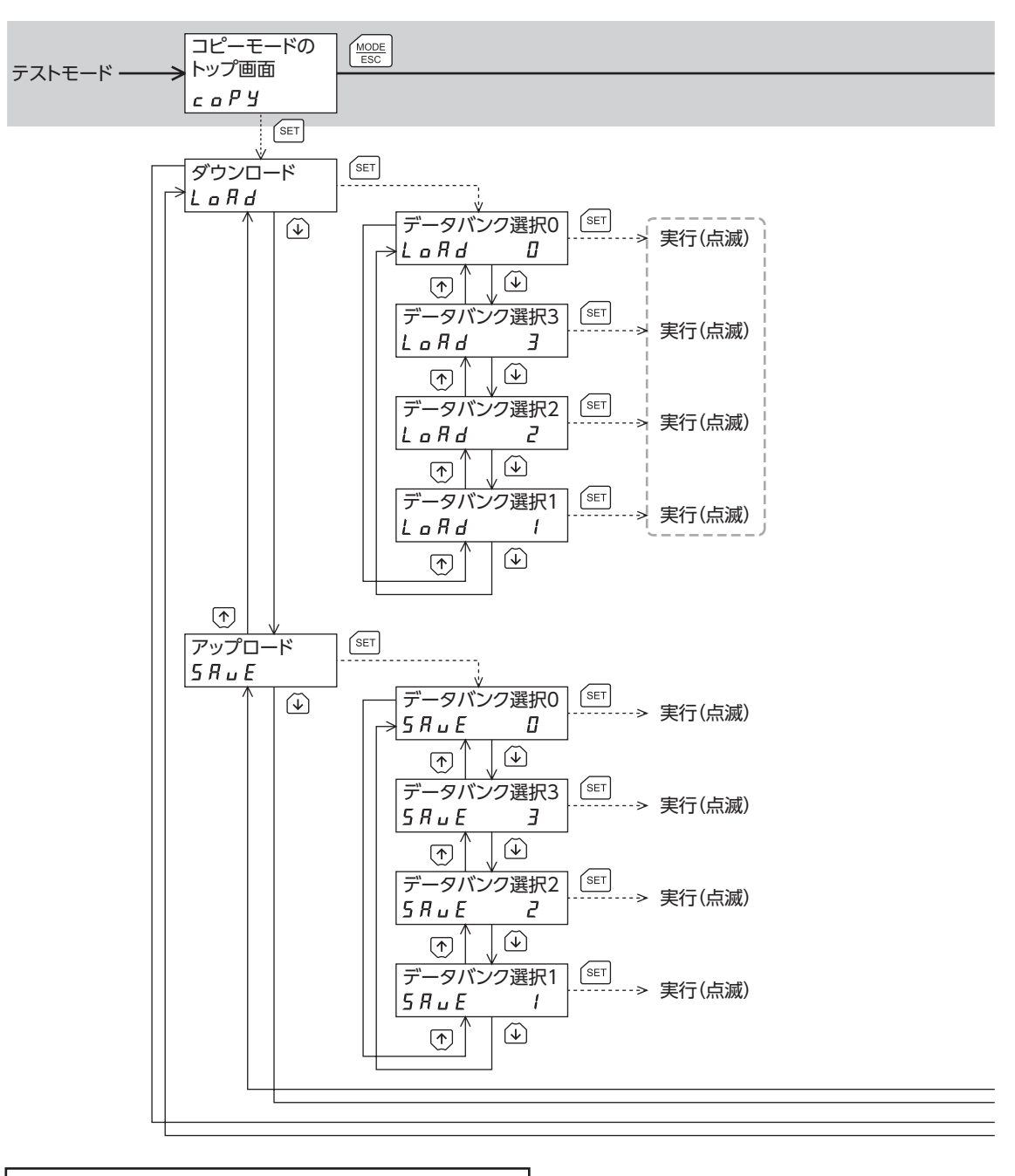

トップ画面から下の階層は、 Mode を押すと1つ上の階層に戻る

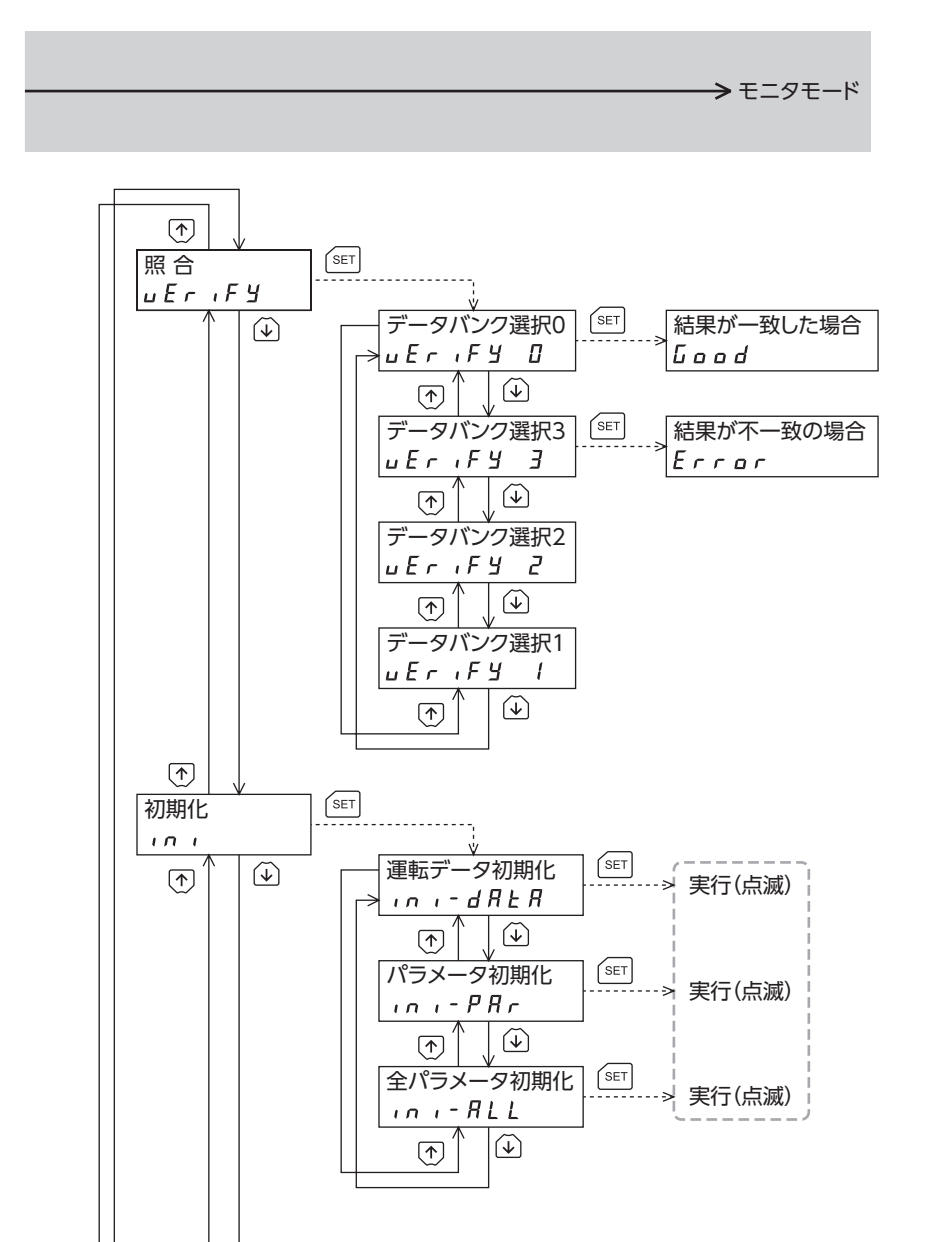

---- は、RS-485通信で内部処理を行なっているときは実行できません。 (ser)を押しても「mEm-bUSy」が表示されます。

#### 3-6 モニタモード

## ■ モニタモードの概要

#### 動作状態のモニタ

モーターの速度、指令位置、運転中の運転データNo.、および選択されている運転データNo.をリアルタイムでモニタできま す。

(memo) OPX-2Aでモニタできる範囲は-19,999,999~19,999,999の最大8桁です。しかし、OPX-2Aの表示部に 表示できるのは7桁のため、モニタした値が8桁のときは下7桁だけが表示され、さらに表示部の右下に丸 印が付きます。

表示例

| 実際の値 | -19,999,999 | -10,000,001 | -10,000,000 | 10,000,000 | 10,000,001 | 19,999,999 |
|------|-------------|-------------|-------------|------------|------------|------------|
| 表示   | -99999999.  | -0000001.   | -0000000.   | 0000000.   | 0000001.   | 99999999.  |

#### ▶ アラーム・ワーニングの確認と履歴の消去、アラームの解除

- アラームやワーニングが発生した場合、アラームコードやワーニングコードが表示されるので、内容を確認できます。
- 最新のものから順に、10個のアラーム・ワーニング履歴を確認できます。また、履歴の消去もできます。
- 発生中のアラームを解除できます。

#### 入出力信号の確認

ドライバの入出力信号のON/OFF状態を確認できます。

### ■ モニタ項目

#### 速度

モーターの速度を確認できます(単位:r/min)。 CCW方向に回転中は「-」が表示されますが、絶対値で表示させているときは、回転方向を示す符号が付きません。数値の表 示形式は、「データ設定器速度表示」パラメータで選べます。

#### 指令位置

原点を基準としたモーターの指令位置を確認できます。 分解能を設定しているときは、分解能に応じた値が動作したステップ数として表示されます。

#### 運転番号

位置決め運転の運転データNo.を確認できます。

#### 選択番号

選択されている運転データNo.を確認できます。

#### ● アラーム

アラームが発生すると、アラームコードが表示されます。また、アラームを解除したり、アラーム履歴の確認と消去も実行 できます。アラームコードの詳細やアラームの解除方法については、148ページをご覧ください。

Ξ 臿

アラームを解除したり、アラーム履歴を消去している間(表示が点滅している間)はドライバの電源を切ら ないでください。データが破損するおそれがあります。

(**memo)**アラームの種類によっては、**OPX-2A**で解除できないものがあります。148ページ「アラーム一覧」で確認 してください。これらのアラームはドライバの電源を再投入して解除してください。

• ワーニング

ワーニングが発生すると、ワーニングコードが表示されます。また、ワーニング履歴を確認したり、ワーニング履歴を消去 できます。ワーニングコードの詳細は、154ページをご覧ください。

重

要 ワーニング履歴を消去している間(表示が点滅している間)はドライバの電源を切らないでください。デー タが破損するおそれがあります。

(memo) ワーニング履歴は、ドライバの電源を切っても自動で消去されます。

#### ● ダイレクトI/Oモニタ

ドライバの入出力信号のON/OFF状態を確認できます。 7セグメントLEDがそれぞれの信号に対応しています。信号がONのときは点灯、OFFのときは消灯します。

•入力信号

• 出力信号

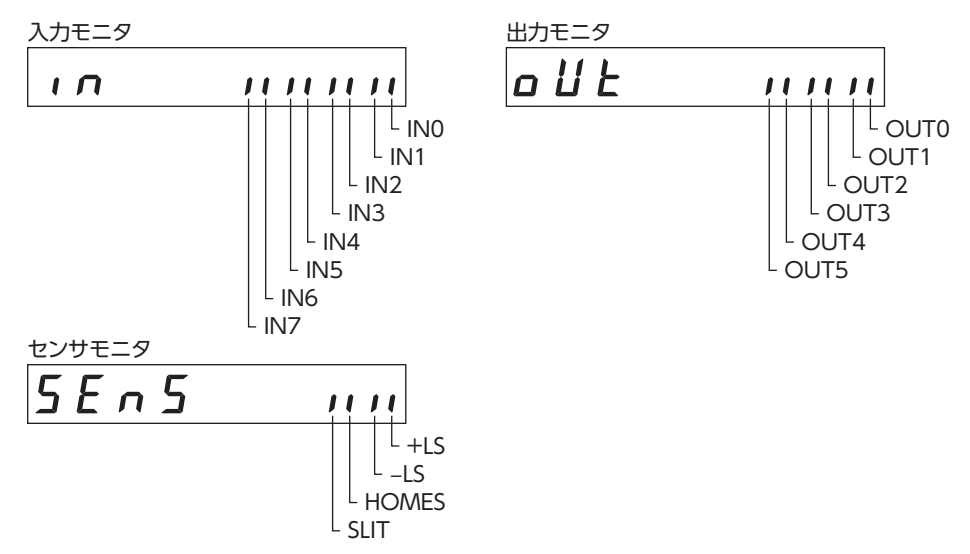

# 3-7 データモード

モーターの運転データを64個まで設定できます。設定した運転データはドライバのNVメモリに記憶されます。 OPX-2Aを ドライバから取り外しても、データが消えることはありません。

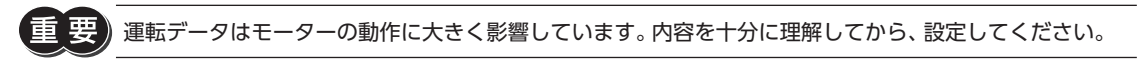

(memo)

- ・編集ロック機能やHMI入力で操作が制限されているときは、運転データを編集できません。
  - パラメータモードでIDを選択しても運転データを設定できます。
  - 設定範囲外の値を入力したときは、「Error」が1秒間表示されます。設定範囲内の数値を入力しなおして ください。
  - RS-485通信で内部処理を行なっているときに【SET】キーを押すと、「mEm-bUSy」が表示される場合 があります。「mEm-bUSy」が表示されるタイミングは、126ページ「3-5 画面遷移」で確認してくださ い。必ず内部処理が終了してから、【SET】キーを押してください。

# 設定項目

| 項目      | 初期値   | 設定範囲                            | 内容                                                     |
|---------|-------|---------------------------------|--------------------------------------------------------|
| 運転方式    | 0     | 0:インクリメンタル方式<br>1:アブソリュート方式     | 位置決め運転の位置(移動量)の指定方法(アブソリュート<br>方式またはインクリメンタル方式)を選択します。 |
| 位置      | 0     | -8,388,608~+8,388,607<br>step   | 位置決め運転の位置(移動量)を設定します。                                  |
| 運転速度    | 1,000 | 1~1,000,000 Hz                  | 位置決め運転と連続運転の運転速度を設定します。                                |
| 運転機能    | 0     | 0:単独<br>1:連結<br>2:連結2<br>3:押し当て | 位置決め運転の単独/連結/押し当てを設定します。                               |
| 順送り位置決め | 0     | 0:無効<br>1:有効                    | 順送り位置決め運転の有効/無効を設定します。                                 |
| 加速※     | 1 000 | 0.001~1,000.000 ms/kHz          | 位置決め運転と連続運転の加速レートまたは時間を設定<br>します。                      |
| 減速※     | 1.000 | または0.001~1,000.000 s            | 位置決め運転と連続運転の減速レートまたは時間を設定<br>します。                      |
| 押し当て電流  | 20.0  | 0.0~100.0 %                     | 押し当て運転の電流値を設定します。                                      |
| ドウェル時間  | 0.000 | 0.000~50.000 s                  | 連結運転2で使用するドウェル時間を設定します。                                |

※ 「加減速選択」パラメータが「独立」のときに有効となります。「共通」のときは、「共通加速」パラメータと「共通減速」パラ メータの値が使用されます。

### ● ドウェル時間の設定方法

「運転機能」で「連結2」を表示させ、【SET】を押すと、ドウェル時間を設定する画面が表示されます。 【个】【↓】【◆】【→】でドウェル時間を入力し、【SET】を押してください。

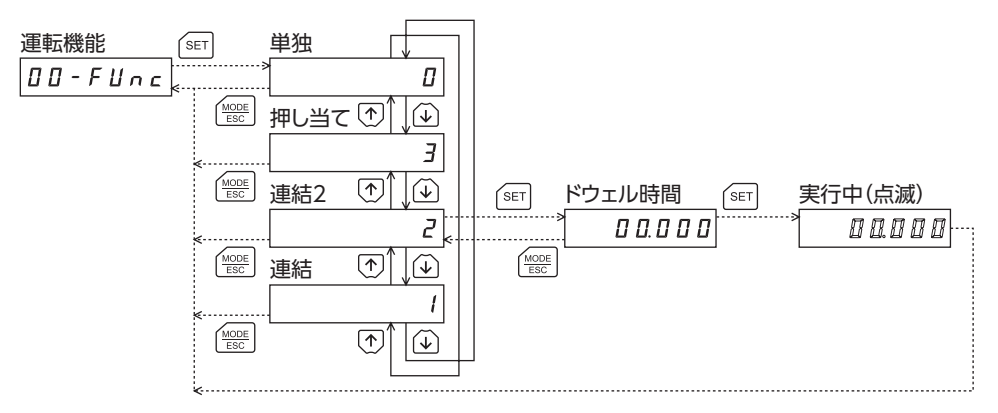

### ■ 設定例

ここでは、運転データNo.0の運転方式と位置を変更する方法を説明します。

- 運転方式:インクリメンタル方式をアブソリュート方式に変更する。
- 位置:0 stepを10,000 stepに変更する。
- 【<sup>MODE</sup> ESC</sub>】でデータモードに移行します。
   [DATA]LEDが点灯します。
- データモードのトップ画面で【SET】を押します。
   運転データNo.0に移行します。
- 【SET】を押します。
   運転方式に移行します。
- 4. 再度、【SET】を押します。 運転方式の現在の設定値が点滅表示されます。
- 5. 【↓】を1回押して、「1」を選択します。
- SET】を押します。
   入力した値の点滅が早くなり、確定します。
   運転方式に戻ります。
- 【↓】を押します。
   位置に移行します。
- 8.【SET】を押します。 位置の現在の設定値が点滅表示されます。
- (个)【↓】【→】で「10,000」を入力します。 選択している桁だけが点滅表示されます。
- 【SET】を押します。
   入力した値の点滅が早くなり、確定します。
   位置に戻ります。
- 11. 【<sup>MODE</sup> ESC</sub>】を押します。 運転データNo.0に戻ります。

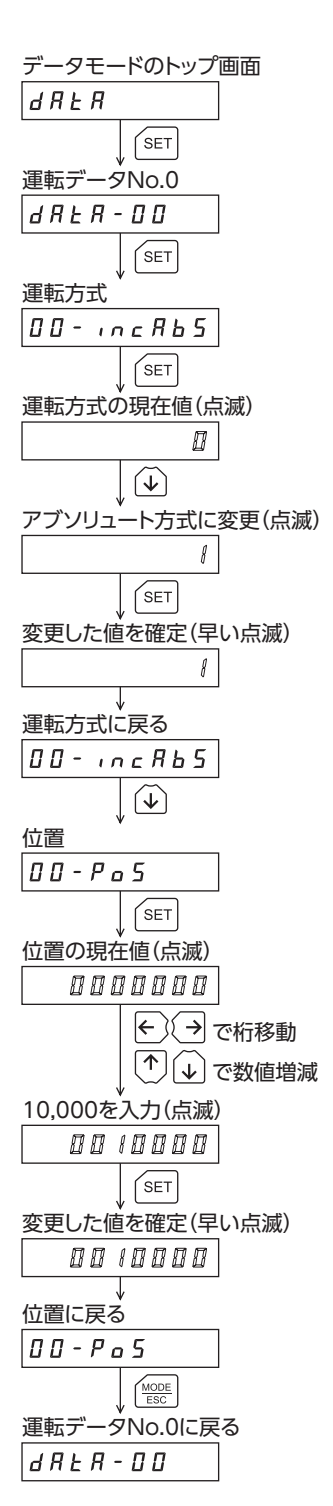

### ■ 指定した運転データの初期化

指定した運転データNo.の設定値をすべて初期値に戻すことができます。データモードの「データクリア」を実行してください。操作は、127ページのデータモードの画面遷移でご確認ください。

### ■ 全運転データの初期化

ドライバに保存されているすべての運転データを初期値に戻すことができます。コピーモードの「運転データ初期化」を実行してください。操作は、130ページのコピーモードの画面遷移でご確認ください。

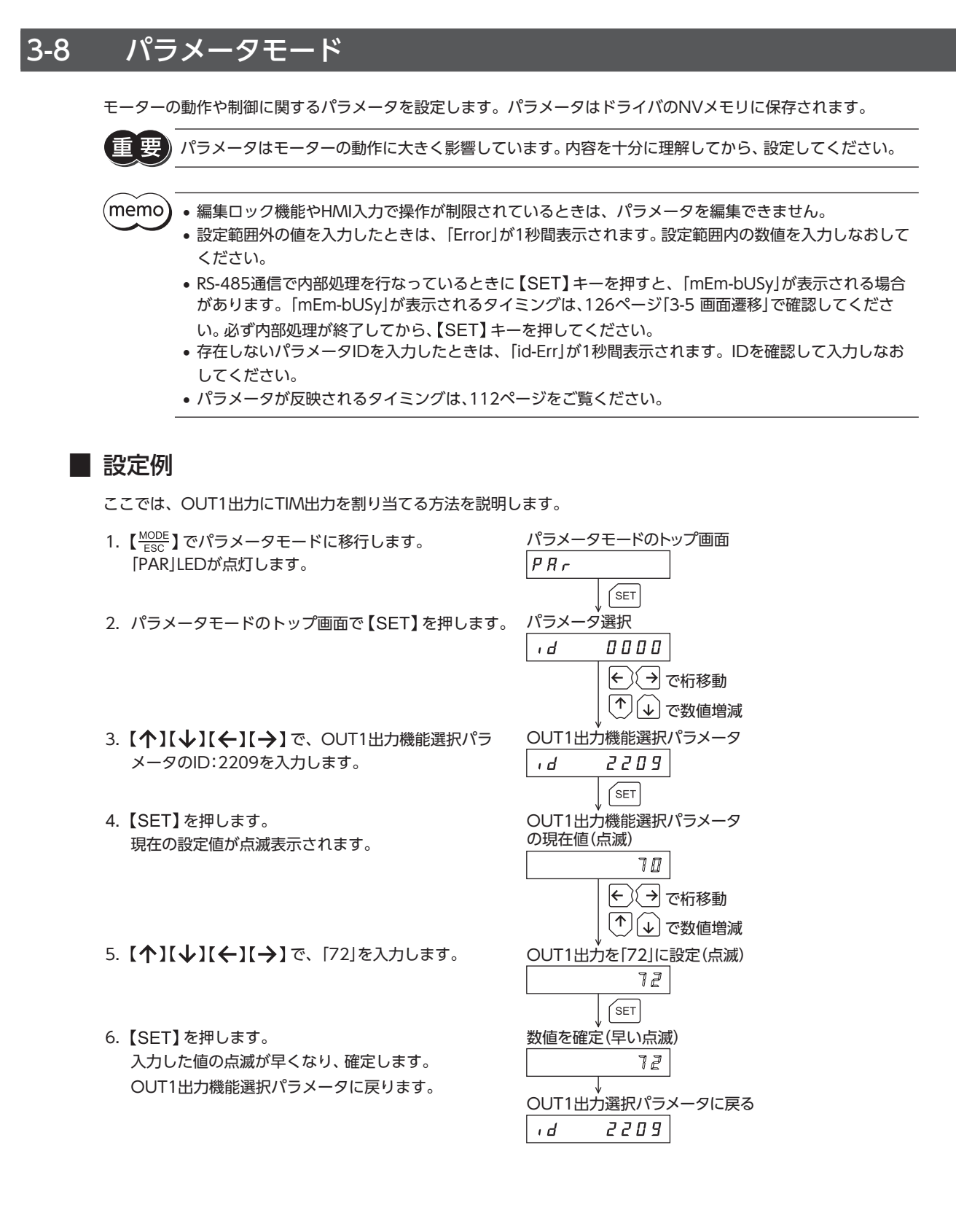

### ■ パラメーター覧

各パラメータには固有のIDがあります。OPX-2Aでは、IDを選択してパラメータを設定します。

#### ● 運転データ

運転データは、データモードでも設定できます。

| ID                | 名称                               | 設定範囲                                           | 初期値   | 反映 |
|-------------------|----------------------------------|------------------------------------------------|-------|----|
| 640<br>~<br>703   | 運転方式No.0<br>~<br>運転方式No.63       | 0:インクリメンタル方式<br>1:アブソリュート方式                    | 0     | В  |
| 512<br>~<br>575   | 位置No.0<br>~<br>位置No.63           | -8,388,608~+8,388,607 step                     | 0     | В  |
| 576<br>~<br>639   | 運転速度No.0<br>~<br>運転速度No.63       | 0∼1,000,000 Hz                                 | 1,000 | В  |
| 704<br>~<br>767   | 運転機能No.0<br>~<br>運転機能No.63       | 0:単独<br>1:連結<br>2:連結2<br>3:押し当て                | 0     | В  |
| 960<br>~<br>1023  | 順送り位置決めNo.0<br>~<br>順送り位置決めNo.63 | 0:無効<br>1:有効                                   | 0     | В  |
| 768<br>~<br>831   | 加速No.0※<br>~<br>加速No.63※         | 0.001~1,000.000 ms/kHzまたは<br>0.001~1,000.000 s | 1.000 | В  |
| 832<br>~<br>895   | 減速No.0※<br>~<br>減速No.63※         | 0.001~1,000.000 ms/kHzまたは<br>0.001~1,000.000 s | 1.000 | В  |
| 896<br>~<br>959   | 押し当て電流No.0<br>~<br>押し当て電流No.63   | 0.0~100.0 %                                    | 20.0  | В  |
| 1024<br>~<br>1087 | ドウェル時間No.0<br>~<br>ドウェル時間No.63   | 0.000~50.000 s                                 | 0.000 | В  |

※ 「加減速選択」パラメータが「独立」のときに有効となります。「共通」のときは、「共通加速」パラメータと「共通減速」パラ メータの値が使用されます。

# • パラメータ

| ID  | 名称             | 設定範囲                                             | 初期値   | 反映 |
|-----|----------------|--------------------------------------------------|-------|----|
| 256 | STOP入力停止方法     | 0:即停止<br>1:減速停止<br>2:即停止+カレントオフ<br>3:減速停止+カレントオフ | 1     | A  |
| 257 | ハードウェアオーバートラベル | 0:無効<br>1:有効                                     | 1     | А  |
| 258 | オーバートラベル動作     | 0:即停止<br>1:減速停止                                  | 0     | А  |
| 259 | 位置決め完了出力幅      | 0.0~18.0°                                        | 1.8   | A  |
| 260 | 位置決め完了出力オフセット  | -1.8~1.8°                                        | 0.0   | А  |
| 261 | AREA1+方向位置     |                                                  |       |    |
| 262 | AREA1-方向位置     |                                                  |       |    |
| 263 | AREA2+方向位置     |                                                  | 0     | •  |
| 264 | AREA2-方向位置     | -8,388,608~8,388,607 step                        | 0     | A  |
| 265 | AREA3+方向位置     |                                                  |       |    |
| 266 | AREA3-方向位置     |                                                  |       |    |
| 267 | MOVE出力最小時間     | 0~255 ms                                         | 0     | А  |
| 268 | LS接点設定         |                                                  |       |    |
| 269 | HOMES接点設定      | 0:A接点(N.O.)                                      | 0     | С  |
| 270 | SLIT接点設定       | 1.0按点(N.C.)                                      |       |    |
| 288 | RUN電流          | 0.0~100.0 %                                      | 100.0 | A  |
| 289 | STOP電流         | 0.0~50.0 %                                       | 50.0  | А  |
| 290 | 位置ループゲイン       | 1~50                                             | 10    | A  |
| 291 | 速度ループゲイン       | 10~200                                           | 180   | А  |
| 292 | 速度ループ積分時定数     | 10.0~200.0 ms                                    | 100.0 | A  |
| 293 | 速度フィルタ         | 0~200 ms                                         | 1     | В  |
| 294 | 移動平均時間         | 1~200 ms                                         | 1     | В  |
| 320 | 共通加速           | 0.001~1,000.000 ms/kHz                           | 1.000 | P  |
| 321 | 共通減速           | または0.001~1,000.000 s                             | 1.000 | В  |
| 322 | 起動速度           | 0~1,000,000 Hz                                   | 500   | В  |
| 323 | JOG運転速度        | 1~1,000,000 Hz                                   | 1,000 | В  |
| 324 | JOG加減速         | 0.001~1,000.000 ms/kHz<br>または0.001~1.000.000 s   | 1.000 | В  |
| 325 | JOG起動速度        | 0~1,000,000 Hz                                   | 500   | В  |
| 326 | 加減速選択          | 0:共通<br>1:独立                                     | 1     | В  |
| 327 | 加減速単位          | 0:ms/kHz<br>1:s                                  | 0     | С  |
| 352 | 原点復帰方法         | 0:2センサ方式<br>1:3センサ方式<br>2:押し当て方式                 | 1     | В  |
| 353 | 原点復帰運転速度       | 1~1,000,000 Hz                                   | 1,000 | В  |
| 354 | 原点復帰加減速        | 0.001~1,000.000 ms/kHz<br>または0.001~1,000.000 s   | 1.000 | В  |
| 355 | 原点復帰起動速度       | 1~1,000,000 Hz                                   | 500   | В  |
| 356 | 原点復帰オフセット      | -8,388,608~8,388,607 step                        | 0     | В  |
| 357 | 原点復帰開始方向       | O:一側<br>1:+側                                     | 1     | В  |
| 358 | 原点復帰SLITセンサ検出  | 0:無効                                             | 0     |    |
| 359 | 原点復帰TIM信号検出    | 1:有効                                             | 0     | В  |
| 360 | 押し当て原点復帰運転電流   | 0.0~100.0 %                                      | 100.0 | В  |
| 384 | 過負荷アラーム        | 0.1~30.0 s                                       | 5.0   | A  |

| ID   | 名称                     | 設定範囲                                                | 初期値                          | 反映 |
|------|------------------------|-----------------------------------------------------|------------------------------|----|
| 385  | カレントオン時位置偏差過大<br>アラーム  | 0.01~300.00 rev                                     | 3.00                         | А  |
| 388  | 原点復帰未完了アラーム            | 0:無効<br>1:有効                                        | 0                            | С  |
| 416  | 過熱ワーニング                | 40~85 ℃                                             | 85                           | А  |
| 417  | 過負荷ワーニング               | 0.1~30.0 s                                          | 5.0                          | A  |
| 418  | 過速度ワーニング               | 1~5,000 r/min                                       | 4,500                        | А  |
| 419  | 過電圧ワーニング               | AC電源ドライバ:120~450 V<br>DC電源ドライバ:150~630<br>(1=0.1 V) | AC電源ドライバ:435<br>DC電源ドライバ:630 | A  |
| 420  | 不足電圧ワーニング              | AC電源ドライバ:120~280 V<br>DC電源ドライバ:150~630<br>(1=0.1 V) | AC電源ドライバ:120<br>DC電源ドライバ:180 | А  |
| 421  | カレントオン時位置偏差過大<br>ワーニング | 0.01~300.00 rev                                     | 3.00                         | А  |
| 448  | 電子ギヤA                  | 10.65.525                                           | 1                            | C  |
| 449  | 電子ギヤB                  | 1.00,000                                            | I                            | C  |
| 450  | モーター回転方向               | 0:+側=CCW<br>1:+側=CW                                 | 1                            | С  |
| 451  | ソフトウェアオーバートラベル         | 0:無効<br>1:有効                                        | 1                            | А  |
| 452  | +ソフトウェアリミット            |                                                     | 8,388,607                    |    |
| 453  | ーソフトウェアリミット            | -8,388,608~8,388,607 step                           | -8,388,608                   | А  |
| 454  | プリセット位置                |                                                     | 0                            |    |
| 455  | ラウンド設定                 | 0:無効<br>1:有効                                        | 0                            | С  |
| 456  | ラウンド設定範囲               | 1~8,388,607 step                                    | 1,000                        | С  |
| 480  | データ設定器速度表示             | 0:符号あり<br>1:絶対値                                     | 0                            | А  |
| 482  | アブソリュートバックアップ<br>システム  | 0:無効<br>1:有効                                        | 0                            | С  |
| 2048 | MSO運転No.選択             |                                                     | 0                            |    |
| 2049 | MS1運転No.選択             |                                                     | 1                            |    |
| 2050 | MS2運転No.選択             | 0.63                                                | 2                            | р  |
| 2051 | MS3運転No.選択             | 0~63                                                | 3                            | В  |
| 2052 | MS4運転No.選択             |                                                     | 4                            |    |
| 2053 | MS5運転No.選択             |                                                     | 5                            |    |
| 2054 | HOME-P出力機能選択           | 0:原点出力<br>1:原点復帰完了出力                                | 0                            | А  |
| 2064 | フィルタ選択                 | 0:速度フィルタ<br>1:移動平均フィルタ                              | 0                            | С  |
| 2065 | 速度差ゲイン1                | 0.500                                               | 45                           |    |
| 2066 | 速度差ゲイン2                | 0~500                                               | 45                           | A  |
| 2067 | 制御モード                  | 0: ノーマルモード<br>1:電流制御モード                             | 0                            | С  |
| 2068 | スムースドライブ               | 0:無効                                                | 1                            | -  |
| 2080 |                        | 1:有効                                                | 0                            | С  |
| 2081 | 自動復帰運転速度               | 1~1,000,000 Hz                                      | 1,000                        | В  |
| 2082 | 自動復帰加減速                | 0.001~1,000.000 ms/kHz<br>または0.001~1,000.000 s      | 1.000                        | В  |
| 2083 | 自動復帰起動速度               | 0~1,000,000 Hz                                      | 500                          | В  |
| 2084 | JOG移動量                 | 1~8,388,607 step                                    | 1                            | B  |
| 2112 | カレントオフ時位置偏差過大<br>アラーム  | 0.01~300.00 rev                                     | 100.00                       | А  |

| ID   | 名称              | 設定範囲                | 初期値        | 反映 |
|------|-----------------|---------------------|------------|----|
| 2176 | INO入力機能選択       |                     | 3:HOME     |    |
| 2177 | IN1入力機能選択       |                     | 4:START    |    |
| 2178 | IN2入力機能選択       |                     | 48:M0      |    |
| 2179 | IN3入力機能選択       |                     | 49:M1      | C  |
| 2180 | IN4入力機能選択       | ່ທ。                 | 50:M2      | C  |
| 2181 | IN5入力機能選択       |                     | 16:FREE    |    |
| 2182 | IN6入力機能選択       |                     | 18:STOP    |    |
| 2183 | IN7入力機能選択       |                     | 24:ALM-RST |    |
| 2192 | IN0入力接点設定       |                     |            |    |
| 2193 | IN1入力接点設定       |                     |            |    |
| 2194 | IN2入力接点設定       |                     |            |    |
| 2195 | IN3入力接点設定       | 0:A接点(N.O.)         | 0          | C  |
| 2196 | IN4入力接点設定       | 1:B接点(N.C.)         | 0          | C  |
| 2197 | IN5入力接点設定       |                     |            |    |
| 2198 | IN6入力接点設定       |                     |            |    |
| 2199 | IN7入力接点設定       |                     |            |    |
| 2208 | OUT0出力機能選択      |                     | 70:HOME-P  |    |
| 2209 | OUT1出力機能選択      |                     | 69:END     |    |
| 2210 | OUT2出力機能選択      | -<br>141ページの表をご覧くださ | 73:AREA1   | C  |
| 2211 | OUT3出力機能選択      | ່ບ。                 | 67:READY   | C  |
| 2212 | OUT4出力機能選択      |                     | 66:WNG     |    |
| 2213 | OUT5出力機能選択      |                     | 65:ALM     |    |
| 2224 | NET-IN0入力機能選択   |                     | 48:M0      |    |
| 2225 | NET-IN1入力機能選択   |                     | 49:M1      |    |
| 2226 | NET-IN2入力機能選択   |                     | 50:M2      |    |
| 2227 | NET-IN3入力機能選択   |                     | 4:START    |    |
| 2228 | NET-IN4入力機能選択   |                     | 3:HOME     |    |
| 2229 | NET-IN5入力機能選択   |                     | 18:STOP    |    |
| 2230 | NET-IN6入力機能選択   |                     | 16:FREE    |    |
| 2231 | NET-IN7入力機能選択   | 141ページの表をご覧くださ      | 0:未使用      | C  |
| 2232 | NET-IN8入力機能選択   | ່ບາ。                | 8:MS0      | C  |
| 2233 | NET-IN9入力機能選択   |                     | 9:MS1      |    |
| 2234 | NET-IN10入力機能選択  |                     | 10:MS2     |    |
| 2235 | NET-IN11入力機能選択  |                     | 5:SSTART   |    |
| 2236 | NET-IN12入力機能選択  |                     | 6:+JOG     |    |
| 2237 | NET-IN13入力機能選択  |                     | 7:-JOG     |    |
| 2238 | NET-IN14入力機能選択  |                     | 1:FWD      |    |
| 2239 | NET-IN15入力機能選択  |                     | 2:RVS      |    |
| 2240 | NET-OUT0出力機能選択  |                     | 48:M0_R    |    |
| 2241 | NET-OUT1出力機能選択  |                     | 49:M1_R    |    |
| 2242 | NET-OUT2出力機能選択  |                     | 50:M2_R    |    |
| 2243 | NET-OUT3出力機能選択  |                     | 4:START_R  |    |
| 2244 | NET-OUT4出力機能選択  |                     | 70:HOME-P  |    |
| 2245 | NET-OUT5出力機能選択  |                     | 67:READY   |    |
| 2246 | NET-OUT6出力機能選択  | 141ページの表をご覧くださ      | 66:WNG     | C  |
| 2247 | NET-OUT7出力機能選択  | ່ ບາ <sub>°</sub>   | 65:ALM     | C  |
| 2248 | NET-OUT8出力機能選択  |                     | 80:S-BSY   |    |
| 2249 | NET-OUT9出力機能選択  |                     | 73:AREA1   |    |
| 2250 | NET-OUT10出力機能選択 |                     | 74:AREA2   |    |
| 2251 | NET-OUT11出力機能選択 |                     | 75:AREA3   |    |
| 2252 | NET-OUT12出力機能選択 |                     | 72:TIM     |    |
| 2253 | NET-OUT13出力機能選択 |                     | 68:MOVE    |    |

| ID   | 名称              | 設定範囲                  | 初期値    | 反映 |
|------|-----------------|-----------------------|--------|----|
| 2254 | NET-OUT14出力機能選択 | 次事たご覧く ださい            | 69:END | C  |
| 2255 | NET-OUT15出力機能選択 | 人衣をと見てたさい。            | 71:TLC | C  |
| 2304 | 通信タイムアウト        | 0:監視なし<br>1~10,000 ms | 0      | А  |
| 2305 | 通信異常アラーム        | 1~100                 | 3      | А  |
| 2563 | 通信パリティ          | 0:なし<br>1:偶数<br>2:奇数  | 1      | С  |
| 2564 | 通信ストップビット       | 0:1ビット<br>1:2ビット      | 0      | С  |
| 2565 | 送信待ち時間          | 0.0~1,000.0 ms        | 10.0   | С  |

### ● 機能選択パラメータの設定範囲

### IN入力機能選択パラメータ

| 0:未使用    | 7:-JOG | 16:FREE     | 32:R0 | 39:R7  | 46:R14 |
|----------|--------|-------------|-------|--------|--------|
| 1:FWD    | 8:MS0  | 17:C-ON     | 33:R1 | 40:R8  | 47:R15 |
| 2:RVS    | 9:MS1  | 18:STOP     | 34:R2 | 41:R9  | 48:M0  |
| 3:HOME   | 10:MS2 | 24:ALM-RST  | 35:R3 | 42:R10 | 49:M1  |
| 4:START  | 11:MS3 | 25:P-PRESET | 36:R4 | 43:R11 | 50:M2  |
| 5:SSTART | 12:MS4 | 26:P-CLR    | 37:R5 | 44:R12 | 51:M3  |
| 6:+JOG   | 13:MS5 | 27:HMI      | 38:R6 | 45:R13 | 52:M4  |
|          |        |             |       |        | 53:M5  |

#### OUT出力機能選択パラメータ

| 0:未使用      | 10:MS2_R  | 35:R3  | 45:R13   | 61:-LS_R   | 72:TIM   |
|------------|-----------|--------|----------|------------|----------|
| 1:FWD_R    | 11:MS3_R  | 36:R4  | 46:R14   | 62:HOMES_R | 73:AREA1 |
| 2:RVS_R    | 12:MS4_R  | 37:R5  | 47:R15   | 63:SLIT_R  | 74:AREA2 |
| 3:HOME_R   | 13:MS5_R  | 38:R6  | 48:M0_R  | 65:ALM     | 75:AREA3 |
| 4:START_R  | 16:FREE_R | 39:R7  | 49:M1_R  | 66:WNG     | 80:S-BSY |
| 5:SSTART_R | 17:C-ON_R | 40:R8  | 50:M2_R  | 67:READY   | 82:MPS*  |
| 6:+JOG_R   | 18:STOP_R | 41:R9  | 51:M3_R  | 68:MOVE    |          |
| 7:-JOG_R   | 32:R0     | 42:R10 | 52:M4_R  | 69:END     |          |
| 8:MS0_R    | 33:R1     | 43:R11 | 53:M5_R  | 70:HOME-P  |          |
| 9:MS1_R    | 34:R2     | 44:R12 | 60:+LS_R | 71:TLC     |          |
|            |           |        |          |            |          |

#### ※ AC電源ドライバのみ

### NET-IN入力機能選択パラメータ

| 0:未使用    | 7:-JOG | 16:FREE       | 32:R0 | 39:R7  | 46:R14 |
|----------|--------|---------------|-------|--------|--------|
| 1:FWD    | 8:MS0  | 17:C-ON       | 33:R1 | 40:R8  | 47:R15 |
| 2:RVS    | 9:MS1  | 18:STOP       | 34:R2 | 41:R9  | 48:M0  |
| 3:HOME   | 10:MS2 | 24:ALM-RST ** | 35:R3 | 42:R10 | 49:M1  |
| 4:START  | 11:MS3 | 25:P-PRESET ※ | 36:R4 | 43:R11 | 50:M2  |
| 5:SSTART | 12:MS4 | 26:P-CLR*     | 37:R5 | 44:R12 | 51:M3  |
| 6:+JOG   | 13:MS5 | 27:HMI        | 38:R6 | 45:R13 | 52:M4  |
|          |        |               |       |        | 53:M5  |

※ 仕様変更前のドライバでは設定できません。詳細は8ページをご覧ください。

#### NET-OUT出力機能選択パラメータ

| 0:未使用      | 10:MS2_R  | 35:R3  | 45:R13   | 61:-LS_R   | 72:TIM   |
|------------|-----------|--------|----------|------------|----------|
| 1:FWD_R    | 11:MS3_R  | 36:R4  | 46:R14   | 62:HOMES_R | 73:AREA1 |
| 2:RVS_R    | 12:MS4_R  | 37:R5  | 47:R15   | 63:SLIT_R  | 74:AREA2 |
| 3:HOME_R   | 13:MS5_R  | 38:R6  | 48:M0_R  | 65:ALM     | 75:AREA3 |
| 4:START_R  | 16:FREE_R | 39:R7  | 49:M1_R  | 66:WNG     | 80:S-BSY |
| 5:SSTART_R | 17:C-ON_R | 40:R8  | 50:M2_R  | 67:READY   | 82:MPS*  |
| 6:+JOG_R   | 18:STOP_R | 41:R9  | 51:M3_R  | 68:MOVE    |          |
| 7:-JOG_R   | 32:R0     | 42:R10 | 52:M4_R  | 69:END     |          |
| 8:MS0_R    | 33:R1     | 43:R11 | 53:M5_R  | 70:HOME-P  |          |
| 9:MS1_R    | 34:R2     | 44:R12 | 60:+LS_R | 71:TLC     |          |

※ AC電源ドライバのみ

# 3-9 テストモード

# ■ テストモードの概要

● ダイレクトI/Oテスト

ドライバの入力信号のON/OFF状態を確認できます。また、**OPX-2A**で出力信号のON/OFFを切り替えられます。ドライ バの接続状態を確認するときに、ダイレクトI/Oテストを実行してください。

#### ● JOG運転

OPX-2Aのキー操作で、モーターを運転できます。

- データNo.選択運転
   位置決め運転を実行できます。
- 原点復帰運転
   原点復帰運転を実行できます。
- 位置プリセット
   指令位置を設定した値にプリセットできます。
- ティーチング

OPX-2Aのキー操作でモーターを動かして、移動した位置を運転データに反映できます。

(memo) ・モーターの運転を停止してから、テストモードに切り替えてください。

- 項目選択画面から下の階層に移行すると、次の入力は無効になります。
   START、SSTART、HOME、±JOG、FWD、RVS、MS0~MS5
- ダイレクトI/Oテストでは、下の階層に移行すると、すべての入出力信号や動作が無効になります。
- RS-485通信で内部処理を行なっているときに【SET】キーを押すと、「mEm-bUSy」が表示される場合 があります。「mEm-bUSy」が表示されるタイミングは、126ページ「3-5 画面遷移」で確認してくださ い。必ず内部処理が終了してから、【SET】キーを押してください。
- データNo.選択運転、原点復帰運転、位置プリセット、およびティーチングを実行しようとしたときに [Error]が表示された場合は、アラームが発生していないか確認してください。
- HMI入力がOFFのときは、テストモードを実行できません。

```
● モーターの運転中に【SET】を押した場合
```

運転中は、テストモードのトップ画面から下の階層には移れません。 【SET】を押してもエラーになり、「oPE-Err」が表示されます。 必ずモーターの運転を停止してから、【SET】を押してください。

| oPt-trr |
|---------|
|---------|

# ダイレクトI/Oテスト

ドライバの接続状態を確認するときに、ダイレクトI/Oテストを実行してください。 7セグメントLEDがそれぞれの信号に対応しています。 入力信号はONのとき点灯、OFFのとき消灯します。

出力信号は【个】【↓】でON/OFFを切り替えられ、ONのとき「」」、OFFのとき「-」になります。

• 入力信号

• 出力信号

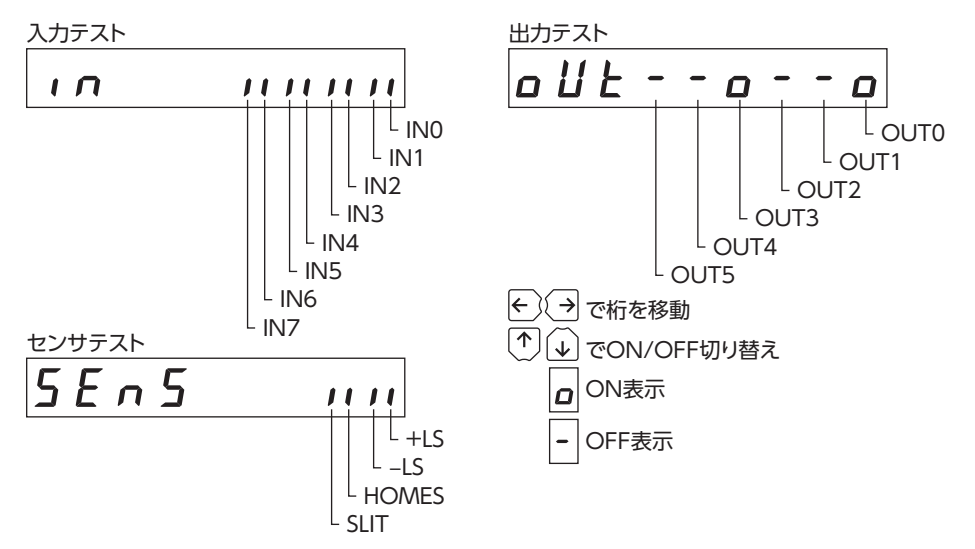

#### ■ JOG運転

OPX-2Aのキー操作で、モーターを運転できます。

【个】を1回押すと、正転方向へ1ステップ回転します。押し続けると、正転方向へ連続で回転します。

【↓】を1回押すと、逆転方向へ1ステップ回転します。押し続けると、逆転方向へ連続で回転します。

運転速度は、「JOG運転速度」パラメータで設定した値になります。

ただし「JOG起動速度」パラメータの値が、「JOG運転速度」パラメータよりも大きいときは、JOG起動速度で運転します。

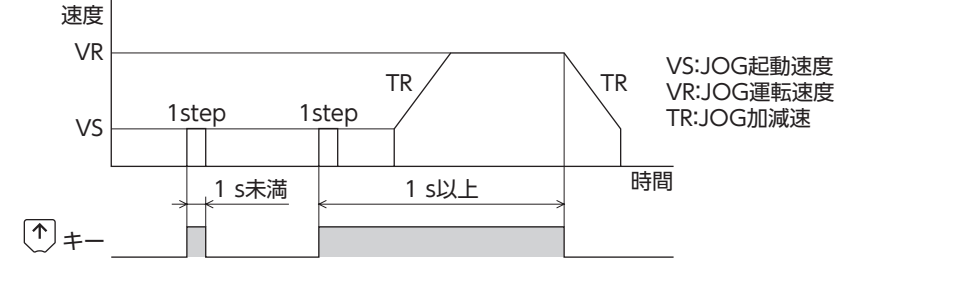

) 運転中は、キーを押している間、設定された運転速度でモーターが回転します。装置の状態や周囲の状況 を考慮し、モーターの回転による危険がないことを十分確認してから実行してください。

### ■ データNo.選択運転

運転データNo.を選択して【SET】を押すと、位置決め運転を実行できます。

**三要** 運転中は、設定された運転速度でモーターが回転します。装置の状態や周囲の状況を考慮し、モーターの 回転による危険がないことを十分確認してから実行してください。

### ■ 原点復帰運転

原点復帰運転を実行できます。運転速度は、「原点復帰運転速度」パラメータで設定した値になります。

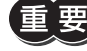

運転中は、設定された運転速度でモーターが回転します。装置の状態や周囲の状況を考慮し、モーターの 回転による危険がないことを十分確認してから実行してください。

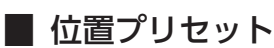

指令位置を「プリセット位置」パラメータの値に書き換えてプリセットします。

(memo) 編集ロック機能で操作が制限されているときはプリセットできません。

# ■ ティーチング

OPX-2Aのキー操作でモーターを動かして、移動した位置を運転データに反映できます。 ティーチングで設定された位置データの運転方式はアブソリュート方式になります。 ティーチングの運転速度、加減速レート、および起動速度は、JOG運転と同じになります。

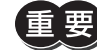

運転中は、設定された運転速度でモーターが回転します。装置の状態や周囲の状況を考慮し、モーターの 回転による危険がないことを十分確認してから実行してください。

(memo) 編集ロック機能で操作が制限されているときはティーチングを実行できません。

# 3-10 コピーモード

コピーモードの概要

### • ダウンロード

OPX-2Aに保存されているデータをドライバにコピーします。 ダウンロードに異常があったときは、異常の内容が点滅表示さ れます。ダウンロードは実行されず、ダウンロードのトップ画 面に戻ります。異常の表示については145ページ「コピーモー ドの異常」をご覧ください。

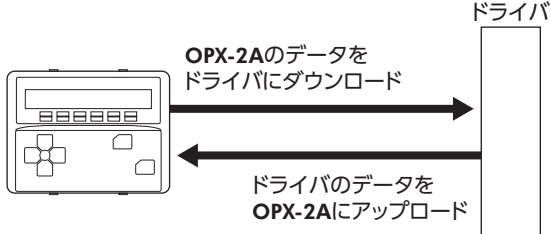

### • アップロード

ドライバに保存されているデータを**OPX-2A**にコピーします。

### ● 照合

OPX-2Aのデータと、ドライバのデータを照合します。 照合の結果、データが一致しているときは「Good」、一致していないときは「Error」が表示されます。 照合に異常があったときは、異常の内容が点滅表示されます。照合は実行されず、照合のトップ画面に戻ります。 異常の表示については145ページ「コピーモードの異常」をご覧ください。

### ● データの初期化

ドライバに保存されているデータを初期値に戻します。

### ● 編集ロック中に【SET】キーを押した場合

編集ロック中は、コピーモードのトップ画面から下の階層には移れません。【SET】キーを押してもエラーになり、「LocK-Err」が表示されます。必ず編集ロックを解除してから、 【SET】キーを押してください。編集ロックの解除方法は、122ページをご覧ください。

Loch-Err
## ■ コピーモードの異常

ダウンロードや照合に異常があったときは、異常の内容が点滅表示されます。 処理は実行されず、ダウンロードや照合のトップ画面に戻ります。

| 点滅表示      | 内容                            | 対処                                                                          |
|-----------|-------------------------------|-----------------------------------------------------------------------------|
| Prod-Err  | 処理先の製品が間違っています。               | <ul> <li>製品を確認してください。</li> <li>OPX-2AのデータバンクNo.を確認してください。</li> </ul>        |
| HERd-Err  | 加田中に異党がありました                  | 再度、処理を実行してください。それでも同じエ<br>ラーが発生するときは、OPX-2Aに保存されてい<br>るデータが確場したおそれがあります。アップ |
| bcc - Err | 処理中に共高がめりよりた。                 | ロードを行ない、 <b>OPX-2A</b> のデータを設定しなお<br>してください。                                |
| no-dREA   | 指定したデータバンクNo.にデー<br>タが存在しません。 | データバンクNo.を確認してください。                                                         |

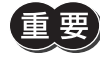

) 処理中(表示が点滅している間)はドライバの電源を切らないでください。データが破損するおそれがあり ます。

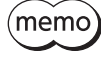

(memo) ダウンロードによって、電源の再投入が必要なパラメータが変更されたときは、ドライバのDC電源を再 投入してください。

#### 4-1 点検

モーターの運転後は、定期的に次の項目について点検することをおすすめします。異常があるときは使用を中止し、お客様 ご相談センターにお問い合わせください。

## ■ 点検項目

- モーターの取付ねじに緩みがないか確認してください。
- モーターの軸受部(ボールベアリング)などから異常な音が発生していないか確認してください。
- ケーブルに傷やストレスがないか確認してください。
- ケーブルとドライバの接続部に緩みがないか確認してください。
- 出力軸と負荷軸に心ズレが出ていないか確認してください。
- ドライバの開口部が目詰まりしていないか確認してください。
- ドライバの取付箇所に緩みがないか確認してください。
- ドライバに埃などが付着していないか確認してください。
- ドライバに異臭や異常がないか確認してください。

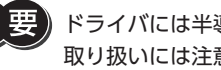

ドライバには半導体素子が使われています。静電気などによって半導体素子が破損するおそれがあるため、 取り扱いには注意してください。

#### 4-2 保証

### ■ 製品の保証について

保証期間中、お買い求めいただいた製品に当社の責により故障を生じた場合は、その製品の修理を無償で行ないます。 なお、保証範囲は製品本体(回路製品については製品本体および製品本体に組み込まれたソフトウェアに限ります)の修理に 限るものといたします。納入品の故障により誘発される損害およびお客様側での機会損失につきましては、当社は責任を負 いかねます。

また、製品の寿命による故障、消耗部品の交換は、この保証の対象とはなりません。

### | 保証期間

お買い求めいただいた製品の保証期間は、ご指定場所に納入後2年間といたします。

### | 免責事由

次に該当する場合は、この保証の対象範囲から除外するものといたします。

- 1) カタログまたは別途取り交わした仕様書等にて確認された以外の不適切な条件・環境・取り扱いならびに使用による 場合
- 2) 故障の原因が納入品以外の事由による場合
- 3) 当社以外による改造または修理による場合
- 4) 製品本来の使い方以外の使用による場合
- 5) 当社出荷時の科学・技術の水準では予見できなかった事由による場合
- 6) その他天災、災害など当社側の責ではない原因による場合

以上の内容は、日本国内での取引および使用を前提としています。

#### 4-3 廃棄

製品は、法令または自治体の指示に従って、正しく処分してください。

### アラームとワーニング 5

ドライバには、温度上昇、接続不良、運転操作の誤りなどからドライバを保護するアラーム(保護機能)と、アラームが発生 する前に警告を出力するワーニング(警告機能)が備わっています。

#### 5-1 アラーム

アラームが発生するとALM出力がOFFになり、モーターが停止します。同時にALM LED(またはALARM LED)が点滅しま す。LEDの点滅回数を数える、またはMEXE02、OPX-2A、RS-485通信のどれかで、発生中のアラームを確認できます。

#### 例:過電圧のアラーム(点滅回数3回)

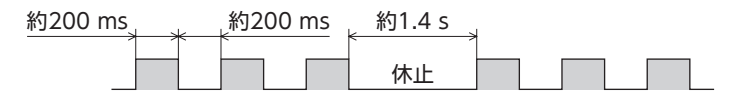

### ■ アラームの解除

必ず、アラームが発生した原因を取り除き、安全を確保してから、次のどれかの方法でアラームを解除してください。タイ ミングチャートは317ページをご覧ください。

- ALM-RST入力をONからOFFにする。(OFFエッジで有効です。)
- RS-485通信のアラームリセットを実行する。
- MEXE02またはOPX-2Aでアラームリセットを実行する。
- 電源を再投入する。

(memo) 絶対位置異常アラームは、P-CLR入力をONからOFFにするか、MEXE02、OPX-2A、RS-485通信の絶対 位置異常アラームのリセットを実行して解除してください。これらの方法以外では解除できません。

## ■ アラーム履歴

発生したアラームは、最新のものから順に10個までNVメモリに保存されます。次のどれかを行なうと、保存されているア ラーム履歴を取得・消去できます。

- RS-485通信のモニタコマンドでアラーム履歴を取得する。
- RS-485通信のメンテナンスコマンドでアラーム履歴を消去する。
- MEXE02またはOPX-2Aでアラーム履歴を取得・消去する。

## ■ アラーム一覧

※1 アラーム発生時のモーター励磁は、次のようになります。

無励磁:アラームが発生するとモーターの電流が遮断されて、モーターの保持力がなくなります。 電磁ブレーキ付モーターの場合は、電磁ブレーキが自動で保持されます。

- 励磁: アラームが発生してもモーターの電流は遮断されず、モーターの位置が保持されます。
- ※2 AC電源ドライバのみ
- ※3 仕様変更前のドライバでは、押し当て運転の最大速度は30 r/minになります。詳細は9ページをご覧ください。

| コード | LED点滅数 | アラームの種類            | 原因                                                                                                    |  |  |
|-----|--------|--------------------|----------------------------------------------------------------------------------------------------|--|--|
| 10h | А      | 位置偏差過大             | <ul> <li>カレントオン時、指令位置と実位置の偏差が、出力軸で「カレントオン時位置偏差過大アラーム」パラメータの設定値を超えました。</li> <li>負荷が大きい、または加減速が短すぎます。</li> </ul>                                                              |  |  |
| 12h |        | カレントオフ時位置偏差<br>過大  | カレントオフ時位置偏差過大のワーニングが発生しているときに、C-ON入<br>力をONにしました。                                                                                                    |  |  |
| 20h | 5      | 過電流※2              | モーター、ケーブル、およびドライバ出力回路が短絡しました。                                                                                                    |  |  |
| 21h | 2      | 主回路過熱              | ドライバの内部温度が約85°Cに達しました。                                                                                                    |  |  |
| 22h | 3      | 過電圧                | <ul> <li>・電源の電圧が許容値を超えました。</li> <li>・大きな慣性負荷を急停止した、または昇降運転を行ないました。</li> </ul>                                                                                               |  |  |
| 23h |        | 主電源オフ※2            | 主電源が遮断されているときに、モーターを起動しました。                                                                                                    |  |  |
| 25h |        | 不足電圧               | 電源が瞬間的に遮断された、または電圧が不足しました。                                                                                                    |  |  |
| 27h | 7      | バックアップバッテリ<br>不足電圧 | バッテリの電圧が規定値以下になりました。                                                                                                    |  |  |
| 28h | 8      | センサ異常              | モーターの回転中、センサに異常が発生しました。                                                                                                    |  |  |
| 29h | 9      | CPU周辺回路異常          | CPUで異常が発生しました。                                                                                                    |  |  |
| 2Dh | 5      | 主回路出力異常※2          | モーターケーブルが断線しました。                                                                                                    |  |  |
| 30h | 2      | 過負荷                | 最大トルクを超える負荷が、「過負荷アラーム」パラメータの設定値を超える<br>時間、加わりました。                                                                                                    |  |  |
| 31h | 2      | 過速度                | モーター出力軸の検出速度が4,500 r/minを超えました。                                                                                                    |  |  |
| 33h | 7      | 絶対位置異常             | 「アブソリュートバックアップシステム」パラメータが「有効」のときに、次の<br>条件を満たしました。<br>・座標が未確定の状態で電源を投入しました。<br>・バッテリが未接続のときに電源を投入しました。<br>・多回転動作が可能な範囲を超えた状態で電源を投入しました。<br>バッテリで位置を管理しているときに、急激な負荷変動がありました。 |  |  |
| 34h | 2      | 指令パルス異常            | 指令パルスの周波数が仕様を超えました。                                                                                                    |  |  |

| 処置                                                                                                    | 解除方法                                                                         | モーター励磁<br>※1 |
|----------------------------------------------------------------------------------------------------|------------------------------------------------------------------------------|--------------|
| <ul> <li>負荷を軽くするか、加減速を長くしてください。</li> <li>電流制限機能を使用しているときは、「RUN電流」パラメータの設定値を大きくしてください。</li> </ul>                                                                                                    | • ALM-RST入力をON(1)からOFF(0)に<br>する。                                            | 無励磁          |
| <ul> <li>カレントオフ時位置偏差過大のワーニングが発生しているときは、カレントオン状態にしないでください。</li> <li>「白動復帰動作」パラメータを「0・一冊効」に設定してください。</li> </ul>                                                                                             | <ul> <li>アラームリセットを実行する。</li> </ul>                                           | 無励磁          |
| 電源を切り、モーター、ケーブル、ドライバ出力回路が短絡していない<br>か確認してから、電源を再投入してください。                                                                                                    | 電源を再投入する。                                                                    | 無励磁          |
| 筐体内の換気条件を見直してください。                                                                                                    | <ul> <li>ALM-RST入力をON(1)からOFF(0)に<br/>する。</li> <li>アラームリセットを実行する。</li> </ul> | 無励磁          |
| <ul> <li>・電源の入力電圧を確認してください。</li> <li>・運転時に発生するときは、負荷を軽くするか、加減速を長くしてください。</li> </ul>                                                                                                    | <ul> <li>・電源を再投入する。</li> <li>・アラームリセットを実行する。(DC電<br/>源ドライバのみ)</li> </ul>     | 無励磁          |
| 主電源が正常に投入されているか確認してください。<br>電源の入力電圧を確認してください。                                                                                                    | ● ALM-RST入力をON (1) からOFF (0) に<br>する。                                        | 無励磁<br>無励磁   |
| バッテリを充電してください。                                                                                                    | • アラームリセットを実行する。                                                             | 励磁           |
| 電源を切り、モーターケーブルとドライバの接続を確認してから、電源<br>を再投入してください。                                                                                                    |                                                                              | 無励磁          |
| <ul> <li>バッテリを使用している場合は、電源を切ってからバッテリを抜いてください。その後、再びバッテリを接続して、電源を投入してください。アラームが出ていないことを確認したら、必ず原点復帰運転を行なってください。</li> <li>バッテリを使用していない場合は、電源を再投入してください。その後、アラームが出ていないことを確認したら、必ず原点復帰運転を行なってください。</li> </ul> | 電源を再投入する。                                                                    | 無励磁          |
| 電源を切り、モーターケーブルとドライバの接続を確認してから、電源<br>を再投入してください。                                                                                                    |                                                                              | 無励磁          |
| <ul> <li>●負荷を軽くするか、加減速を長くしてください。</li> <li>●電流制限機能を使用しているときは、「RUN電流」パラメータの設定値を大きくしてください。</li> <li>●電磁ブレーキの接続を確認してください。</li> </ul>                                                                          | • ALM-RST入力をON (1) からOFF (0) に<br>する。                                        | 無励磁          |
| <ul> <li>「電子ギヤ」パラメータの設定を確認し、モーター出力軸の速度を<br/>4,500 r/min未満に設定してください。</li> <li>加速時にオーバーシュートが発生しているときは、加減速を長くしてく<br/>ださい。</li> </ul>                                                                         | <ul> <li>● アラームリセットを実行する。</li> </ul>                                         | 無励磁          |
| <ul> <li>アラームを解除してから、P-PRESETまたは原点復帰運転を実行してください。</li> <li>バッテリの接続を確認してください。またはバッテリを交換してください。</li> </ul>                                                                                                   | <ul> <li>P-CLR入力をON(1)からOFF(0)にする。</li> <li>絶対位置異常アラームのリセットを実行する。</li> </ul> | 励磁           |
| 急激な負荷変動を与えないでください。                                                                                                    |                                                                              | 励磁           |
| 「電子ギヤ」パラメータの設定を確認し、モーター出力軸の速度を<br>4,500 r/min未満に設定してください。                                                                                                    | <ul> <li>ALM-RST入力をON(1)からOFF(0)に<br/>する。</li> <li>アラームリセットを実行する。</li> </ul> | 無励磁          |

| コード | LED点滅数 | アラームの種類            | 原因                                                                                                    |
|-----|--------|--------------------|----------------------------------------------------------------------------------------------------|
| 41h | 9      | EEPROM異常           | ドライバの保存データが破損しました。                                                                                                    |
| 42h |        | 初期時センサ異常           | 電源投入時、センサに異常が発生しました。                                                                                                    |
| 43h | 8      | 初期時回転異常            | 電源投入時に出力軸が静止していませんでした。                                                                                                    |
| 45h |        | モーター組合せ異常          | ドライバに対応していないモーターを接続しました。                                                                                                    |
| 4Ah | 7      | 原点復帰未完了            | 座標が確定していない状態で位置決め運転を開始しました。                                                                                                    |
| 51h | 2      | 回生抵抗器過熱※2          | <ul> <li>・回生抵抗が正しく接続されていません。</li> <li>・回生抵抗が異常に過熱しました。</li> </ul>                                                                                                  |
| 60h |        | ±LS同時入力            | LS検出有効の設定のとき、+LS入力と-LS入力の両方が検出されました。                                                                                                    |
| 61h |        | ±LS逆接続             | 3センサ方式または2センサ方式の原点復帰運転中、運転方向とは逆のリミットセンサが検出されました。                                                                                                    |
| 62h |        | 原点復帰運転異常           | 原点復帰シーケンスを正常に終了できませんでした。                                                                                                    |
| 63h |        | HOMES未検出           | 3センサ方式の原点復帰運転で、+側リミットセンサと-側リミットセンサの間に機械原点センサが検出されませんでした。                                                                                                    |
| 64h | _      | TIM、Z、SLIT信号異常     | 原点復帰運転中に、SLIT入力やTIM出力を検出できませんでした。                                                                                                    |
| 66h | /      | ハードウェアオーバー<br>トラベル | 「ハードウェアオーバートラベル」パラメータが「有効」のとき、+LS入力また<br>は-LS入力が検出されました。                                                                                                    |
| 67h |        | ソフトウェアオーバー<br>トラベル | 「ソフトウェアオーバートラベル」パラメータが「有効」のとき、ソフトウェア<br>リミットに達しました。                                                                                                    |
| 6Ah |        | 原点復帰運転<br>オフセット異常  | 原点復帰運転でオフセット移動しているときに、リミットセンサが検出され<br>ました。                                                                                                    |
| 70h |        | 運転データ異常            | <ul> <li>・連結運転で、回転方向が異なる運転データが連結されました。</li> <li>・運転データが5個以上連結されました。</li> <li>・運転速度が0 r/minの位置決め運転を行ないました。</li> <li>・押し当て運転の速度を500 r/minより大きい値に設定しました。※3</li> </ul> |
| 71h |        | 電子ギヤ設定異常           | 「電子ギヤ」パラメータで設定した分解能が仕様の範囲外でした。                                                                                                    |
| 72h |        | ラウンド設定異常           | 分解能と「ラウンド設定範囲」パラメータが不整合でした。                                                                                                    |
| 81h |        | ネットワークバス異常         | モーターの動作中、ネットワークコンバータの上位ネットワークが解列状態になりました。                                                                                                    |
| 83h |        | 通信用スイッチ設定異常        | 通信速度設定スイッチ(SW2)が仕様外でした。                                                                                                    |

| 処置                                                                                                    | 解除方法                                                                         | モーター励磁<br>※1 |
|----------------------------------------------------------------------------------------------------|------------------------------------------------------------------------------|--------------|
| すべてのパラメータを初期化してください。                                                                                                    |                                                                              | 無励磁          |
| 電源を切り、モーターケーブルの接続を確認してから、電源を再投入し<br>てください。                                                                                                    | •                                                                            | 無励磁          |
| 負荷を見直して、電源投入時に外力で出力軸が回らないようにしてくだ<br>さい。                                                                                                    | 電源を再投入する。                                                                    | 無励磁          |
| ドライバ品名とモーター品名を確認し、正しい組み合わせで使用してく<br>ださい。                                                                                                    |                                                                              | 無励磁          |
| 位置プリセットまたは原点復帰運転を実行してください。                                                                                                    | <ul> <li>ALM-RST入力をON(1)からOFF(0)に<br/>する。</li> <li>アラームリセットを実行する。</li> </ul> | 励磁           |
| <ul> <li>・電源を切り、次の項目を確認してから電源を再投入してください。</li> <li>・回生抵抗を使用しないときは、CN1のTH1端子とTH2端子を短絡してください。</li> <li>・回生抵抗を正しく接続してください。</li> <li>・回生抵抗の許容回生電力を超えています。負荷や運転条件を見直してください。</li> </ul>         | ●電源を再投入する。                                                                   | 無励磁          |
| アラームを解除してから、設置したセンサの論理と、[LS接点設定]パラ<br>メータを確認してください。                                                                                                    |                                                                              | 励磁           |
| アラームを解除してから、リミットセンサの配線を確認してください。                                                                                                    |                                                                              | 励磁           |
| <ul> <li>・原点復帰運転中に、想定外の負荷が加わった可能性があります。負荷を<br/>確認してください。</li> <li>・リミットセンサと機械原点センサの設置位置が近接している場合、原点<br/>復帰運転の開始方向によっては、正常に終了しないことがあります。セ</li> </ul>                                      |                                                                              | FhIX         |
| ンサの設置位置と、開始方向を見直してください。<br>• +LS入力と-LS入力の両方が検出された状態で、原点復帰を実行した可<br>能性があります。設置したセンサの論理と、「LS接点設定」パラメータを<br>確認してください。                                                                       |                                                                              | גצמיננמו     |
| 機械原点センサは、+側と-側のリミットセンサの間に設置してくださ<br>い。                                                                                                    |                                                                              | 励磁           |
| <ul> <li>HOMES入力がONの間に、TIM出力やSLIT入力がONになるよう、出力<br/>軸と負荷軸の結合位置、または機械原点センサの位置を調整してください。</li> <li>TIM出力やSLIT入力を使用しないときは、「原点復帰SLITセンサ検出」パ<br/>ラメータまたは「原点復帰TIM信号検出」パラメータを変更してください。</li> </ul> | <ul> <li>ALM-RST入力をON(1)からOFF(0)に<br/>する。</li> <li>アラームリセットを実行する。</li> </ul> | 励磁           |
| アラームを解除してから、連続運転または原点復帰運転でリミットセン<br>サから脱出してください。                                                                                                    | -                                                                            | 励磁           |
| 単独運転のときは、データがソフトリミット値を超えていないか確認し<br>てください。連結運転のときは、連結結果がソフトリミットを超えていな<br>いか確認してください。                                                                                                    |                                                                              | 励磁           |
| アラームを解除してから、オフセット値を確認してください。                                                                                                    |                                                                              | 励磁           |
| アラームを解除してから、運転データを確認してください。                                                                                                    |                                                                              | 励磁           |
| 分解能が100~10,000 P/Rになるよう、「電子ギヤ」パラメータを正しく<br>設定し、電源を再投入してください。                                                                                                    | 雨広ち玉切りナス                                                                     | 無励磁          |
| 「ラウンド設定範囲」パラメータを正しく設定し、電源を再投入してくだ<br>さい。                                                                                                    | 電源を再投入 🥑 る。<br>                                                              | 無励磁          |
| 上位ネットワークのコネクタやケーブルを確認してください。                                                                                                    | <ul> <li>ALM-RST入力をON(1)からOFF(0)に<br/>する。</li> <li>アラームリセットを実行する。</li> </ul> | 励磁           |
| 通信速度設定スイッチ(SW2)を確認してください。                                                                                                    | 電源を再投入する。                                                                    | 無励磁          |

| コード | LED点滅数 | アラームの種類            | 原因                                                      |
|-----|--------|--------------------|---------------------------------------------------------|
| 84h |        | RS-485通信異常         | RS-485通信の連続異常回数が「通信異常アラーム」パラメータの設定値に達しました。              |
| 85h | 7      | RS-485通信タイム<br>アウト | 「通信タイムアウト」パラメータに設定した時間を経過しても、上位システム<br>との通信が行なわれませんでした。 |
| 8Eh |        | ネットワークコンバータ<br>異常  | ネットワークコンバータでアラームが発生しました。                                |
| F0h | 点灯     | CPU異常              | CPUが誤動作しました。                                            |

これらの処置を行なってもアラームが解除されないときは、ドライバが破損しているおそれがあります。 最寄りのお客様ご相談センター、または支店・営業所にお問い合わせください。

| 処置                                                                          | 解除方法                         | モーター励磁<br>※1 |
|-----------------------------------------------------------------------------|------------------------------|--------------|
| <ul> <li> 上位システムとの接続を確認してください。 </li> <li> RS-485通信の設定を確認してください。 </li> </ul> | • ALM-RST λ カをON(1)からOFE(0)に | 励磁           |
| 上位システムとの接続を確認してください。                                                        | する。                          | 励磁           |
| ネットワークコンバータのアラームコードを確認してください。                                               |                              | 励磁           |
| 電源を再投入してください。                                                               | 電源を再投入する。                    | 無励磁          |

# 5-2 ワーニング

ワーニングが発生すると、WNG出力がONになります。モーターの運転は継続します。 ワーニングが発生した原因が取り除かれると、WNG出力は自動でOFFになります。

### ■ ワーニング履歴

発生したワーニングは、最新のものから順に10個までRAMに保存されます。次のどれかを行なうと、保存されているワーニ ング履歴を取得・消去できます。

- RS-485通信のモニタコマンドでワーニング履歴を取得する。
- RS-485通信のメンテナンスコマンドでワーニング履歴を消去する。
- MEXE02またはOPX-2Aでワーニング履歴を取得・消去する。

(memo) 電源を切っても、ワーニング履歴は消去されます。

# ■ ワーニング一覧

| コード | ワーニングの種類          | 原因                                                                                                    | 処置                                                                                                    |
|-----|-------------------|----------------------------------------------------------------------------------------------------|----------------------------------------------------------------------------------------------------|
| 10h | 位置偏差過大            | <ul> <li>カレントオン時、指令位置と実位置の偏差が、出力軸で「カレントオン時位置偏差過大ワーニング」パラメータの設定値を超えました。</li> <li>負荷が大きい、または加減速が短すぎます。</li> </ul> | <ul> <li>負荷を軽くするか、加減速を長くしてください。</li> <li>電流制限機能を使用しているときは、<br/>[RUN電流]パラメータの設定値を大きくしてください。</li> </ul>                                            |
| 12h | カレントオフ時<br>位置偏差過大 | カレントオフ時、指令位置と実位置の偏<br>差が、出力軸で「カレントオフ時位置偏差<br>過大アラーム」パラメータの設定値を超<br>えました。(「自動復帰動作」パラメータ<br>が「1:有効」のときに出力されます。)   | カレントオフ中の回転量を設定値以下にし<br>てください。または設定値を変更してくだ<br>さい。                                                                                                |
| 21h | 主回路過熱             | ドライバの内部温度が「過熱ワーニング」<br>パラメータの設定値を超えました。                                                                         | 筐体内の換気状態を見直してください。                                                                                                    |
| 22h | 過電圧               | <ul> <li>電源の電圧が「過電圧ワーニング」パラメータの設定値を超えました。</li> <li>大きな慣性負荷を急停止した、または昇降運転を行ないました。</li> </ul>                     | <ul> <li>・電源の入力電圧を確認してください。</li> <li>・運転時に発生するときは、負荷を軽くするか、加減速を長くしてください。</li> </ul>                                                              |
| 25h | 不足電圧              | <ul> <li>電源の電圧が、「不足電圧ワーニング」<br/>パラメータの設定値を下回りました。</li> <li>電源が瞬間的に遮断された、または電圧<br/>が不足しました。</li> </ul>           | 電源の入力電圧を確認してください。                                                                                                    |
| 30h | 過負荷               | <ul> <li>最大トルクを超える負荷が、「過負荷<br/>ワーニング」パラメータで設定した時間<br/>以上加わりました。</li> <li>負荷が大きい、または加減速が短すぎま<br/>す。</li> </ul>   | <ul> <li>負荷を軽くするか、加減速を長くしてください。</li> <li>電流制限機能を使用しているときは、</li> <li>「RUN電流」パラメータの設定値を大きくしてください。</li> <li>運転時に電磁ブレーキが解放されているか確認してください。</li> </ul> |
| 31h | 過速度               | 出力軸の検出速度が「過速度ワーニング」<br>パラメータの設定値を超えました。                                                                         | <ul> <li>「電子ギヤ」パラメータの設定を確認し、出力軸の速度を設定値以下にしてください。</li> <li>加速時にオーバーシュートが発生しているときは、加減速を長くしてください。</li> </ul>                                        |
| 48h | バッテリ未接続           | アブソリュートバックアップシステムが<br>有効の状態で、バッテリが接続されてい<br>ませんでした。                                                             | バッテリを確認してください。                                                                                                    |
| 71h | 電子ギヤ設定異常          | 「電子ギヤ」パラメータで設定した分解能<br>が仕様の範囲外でした。                                                                              | 分解能が100~10,000 P/Rになるよう、<br>「電子ギヤ」パラメータを正しく設定し、電<br>源を再投入してください。                                                                                 |
| 72h | ラウンド設定異常          | 分解能と「ラウンド設定範囲」パラメータ<br>が不整合でした。                                                                                 | 「ラウンド設定範囲」パラメータを正しく設<br>定し、電源を再投入してください。                                                                                                    |

| コード | ワーニングの種類   | 原因                   | 処置                                                                      |
|-----|------------|----------------------|-------------------------------------------------------------------------|
| 84h | RS-485通信異常 | RS-485通信の異常が検出されました。 | <ul> <li>上位システムとの接続を確認してください。</li> <li>RS-485通信の設定を確認してください。</li> </ul> |

## 5-3 通信エラー

通信エラーは、最新のものから順に10個までRAMに保存され、MEXE02またはRS-485通信で確認できます。

### ■ 通信エラー履歴

通信エラーは、最新のものから順に10個までRAMに保存されます。次のどれかを行なうと、保存されている通信エラー履歴 を取得・消去できます。

- RS-485通信のモニタコマンドで通信エラー履歴を取得する。
- RS-485通信のメンテナンスコマンドで通信エラー履歴を消去する。
- MEXE02のステータスモニタで通信エラー履歴を取得・消去する。

(memo) 通信エラー履歴は、電源を切っても消去できます。

### ■ 通信エラー一覧

| コード | 通信エラーの種類              | 原因                                                                          | 処置                                                                                                    |
|-----|-----------------------|-----------------------------------------------------------------------------|----------------------------------------------------------------------------------------------------|
| 84h | RS-485通信異常            | 次の異常が検出されました。<br>・フレーミングエラー<br>・BCCエラー                                      | <ul> <li>上位システムとの接続を確認してください。</li> <li>RS-485通信の設定を確認してください。</li> </ul>                                               |
| 88h | コマンド未定義               | マスタから要求されたコマンドは未定義<br>のため、実行できませんでした。                                       | <ul> <li>コマンドの設定値を確認してください。</li> <li>フレーム構成を確認してください。</li> </ul>                                                      |
| 89h | ユーザーI/F通信中の<br>ため実行不可 | MEXE02またはOPX-2Aとドライバが通<br>信中のため、マスタから要求されたコマ<br>ンドを実行できませんでした。              | MEXE02やOPX-2Aの処理が終了するまで<br>お待ちください。                                                                                   |
| 8Ah | NVメモリ処理中の<br>ため実行不可   | ドライバがNVメモリ処理中のため、実行<br>できませんでした。<br>・内部処理中 (S-BSYがON)<br>・EEPROM異常のアラームが発生中 | <ul> <li>内部処理が終了するまでお待ちください。</li> <li>EEPROM異常のアラームが発生したときは、MEXE02、OPX-2A、およびRS-485通信のどれかでパラメータを初期化してください。</li> </ul> |
| 8Ch | 設定範囲外                 | マスタから要求された設定データは範囲<br>外のため、実行できませんでした。                                      | 設定データを確認してください。                                                                                                    |
| 8Dh | コマンド実行不可              | コマンドが実行できないときに、実行し<br>ようとしました。                                              | ドライバの状態を確認してください。                                                                                                    |

# 6 故障の診断と処置

モーターの運転時、設定や接続の誤りなどで、モーター、ドライバが正常に動作しないことがあります。 モーターの運転操作を正常に行なえないときは、この章をご覧になり、適切な処置を行なってください。 それでも正常に運転できないときは、最寄りのお客様ご相談センターにお問い合わせください。

| 現象                                | 予想される原因                                | 処置                                                                                                    |
|-----------------------------------|----------------------------------------|----------------------------------------------------------------------------------------------------|
| <ul> <li>モーターが励磁しない。</li> </ul>   | C-ON入力がOFFになっている。                      | C-ON入力をONにして、モーターが励磁され<br>ることを確認してください。                                                                                                    |
| <ul> <li>● 手で出力軸を動かせる。</li> </ul> | FREE入力がONになっている。                       | FREE入力をOFFにしてください。                                                                                                    |
| モーターを無励磁にしても保<br>持トルクがある。※        | ダイナミックブレーキの影響。                         | C-ON入力やSTOP入力でモーターを無励磁に<br>すると、ドライバ内部ではモーター巻線が短<br>絡された状態となり、電源遮断時よりも大きな<br>保持トルクが発生します(ダイナミックブレー<br>キ)。ダイナミックブレーキを解除するには、電<br>源を遮断するか、FREE入力をONにしてください。 |
|                                   | 電磁ブレーキ付モーターの場合、電<br>磁ブレーキが保持状態になっている。  | 電磁ブレーキの接続状態を確認してください。                                                                                                    |
|                                   | STOP入力がONになっている。                       | STOP入力をOFFにしてください。                                                                                                    |
| モーターが回転しない。                       | 位置決め運転のとき、運転データに<br>位置(移動量)が設定されていない。  | 運転データを確認してください。                                                                                                    |
|                                   | 連続運転のとき、FWD入力とRVS入<br>力が同時にONになっている。   | FWD入力またはRVS入力の片方をONにして<br>ください。                                                                                                    |
| 出力軸が指定した方向とは逆<br>へ回転する。           | 「モーター回転方向」パラメータの設<br>定が間違っている。         | 「モーター回転方向」パラメータの設定を確認し<br>てください。                                                                                                    |
| ギヤ出力軸がモーター出力軸<br>とは逆方向へ回転する。      | モーター出力軸と回転方向が逆にな<br>るタイプのギヤを使用している。    | <ul> <li>THギヤードタイプは、取付角寸法や減速比によってモーター出力軸に対する回転方向が異なります。詳細は20ページでご確認ください。</li> <li>ハーモニックギャードタイプは、モーター出</li></ul>                                         |
|                                   |                                        | う軸とは逆方向へ回転します。                                                                                                    |
|                                   | モーターケーブルや電源ケーブルの<br>接続不良               | モーターや電源の接続を確認してください。                                                                                                    |
| モーターの動作が不安定                       | 「RUN電流」または「STOP電流」パラ<br>メータの設定値が小さすぎる。 | 「RUN電流」または「STOP電流」パラメータを初<br>期値に戻して、モーターの動作を確認してくだ<br>さい。電流値が小さいとトルクも小さくなり、<br>動作が不安定になります。                                                              |
| 振動が大きい。                           | 負荷が小さい。                                | 「RUN電流」パラメータで電流を下げてください。負荷に対してモーターの出力トルクが大きすぎると、振動が大きくなります。                                                                                              |
| 電磁ブレーキが解放されない。                    | 電磁ブレーキに電源が供給されてい<br>ない。                | 電磁ブレーキの接続状態を確認してください。                                                                                                    |

※ DC電源ドライバのみ

(memo)

**10) •** アラームが発生しているときは、アラームの内容を確認してください。

 MEXE02、OPX-2A、およびRS-485通信で入出力信号をモニタできます。入出力信号の配線状態の確認 などにご利用ください。

# 5 運転の種類と設定

運転の詳細や、ドライバの機能を設定する方法について説明しています。

### ◆もくじ

| 1 | ガイ   | ダンス                              | .158  |
|---|------|----------------------------------|-------|
| 2 | 設定   | と調整                              | .162  |
|   | 2-1  | 分解能                              | . 162 |
|   | 2-2  | 運転電流                             | . 163 |
|   | 2-3  | 停止電流                             | . 163 |
|   | 2-4  | 加減速レートと加減速時間                     | . 164 |
|   | 2-5  | スムースドライブ                         | . 164 |
|   | 2-6  | 速度フィルタ                           | . 165 |
|   | 2-7  | 移動平均フィルタ                         | . 166 |
|   | 2-8  | 速度差ゲイン                           | . 166 |
|   | 2-9  | 制御モード                            | . 167 |
|   | 2-10 | 位置ループゲイン、速度ループゲイン、<br>速度ループ積分時定数 | . 167 |
|   | 2-11 | アプソリュートバックアップシステム                | . 168 |
| 3 | 運転   | の種類と機能一覧                         | .169  |
| 4 | 位置   | 決め運転                             | .170  |
|   | 4-1  | 運転データ                            | . 170 |
|   | 4-2  | 位置決め運転の起動方法                      | . 172 |
|   | 4-3  | 運転機能                             | . 176 |
|   | 4-4  | 押し当て運転                           | . 180 |

| 5 原原 | 点復帰運転     |     |
|------|-----------|-----|
| 5-1  | 動作シーケンス   |     |
| 5-2  | 位置プリセット   |     |
| 6 連維 | 売運転       | 191 |
| 6-1  | 連続運転の起動方法 |     |
| 6-2  | 変速運転      |     |
| 7 その | の他の運転     |     |
| 7-1  | JOG運転     |     |
| 7-2  | テスト運転     |     |
| 7-3  | 自動復帰動作    |     |
| 7-4  | 停止動作      |     |
| 8 座村 | 票管理       |     |
| 8-1  | 座標位置管理    |     |
| 8-2  | ラウンド機能    |     |

# 1 ガイダンス

はじめてお使いになるときはここをご覧になり、運転のながれについてご理解ください。 ここでは、MEXE02を使用して位置決め運転を実行する方法を説明します。

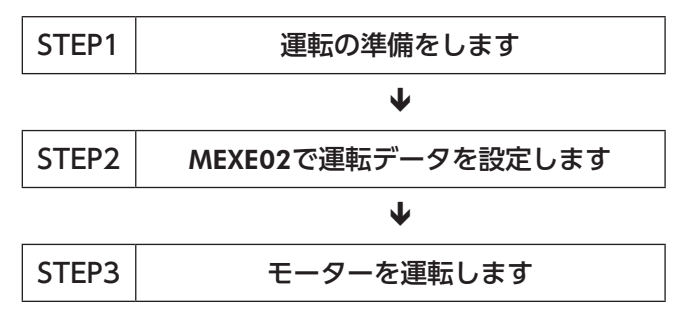

### ■出荷時設定の確認

| 設定内容   | 出荷時設定                 |
|--------|-----------------------|
| 分解能    | 1,000 P/R(0.36°/step) |
| 運転電流   | 1,000(基本電流率100%)      |
| 速度フィルタ | 1 ms                  |
| 原点位置   | 電源投入時のモーター位置          |
|        |                       |

モーターを動かすときは周囲の状況を確認し、安全を確保してから運転してください。

### STEP 1 運転の準備をします

- 1. 図を参照して、ドライバに配線します。
- AC電源ドライバ

DC24 V電源は必ず接続してください。

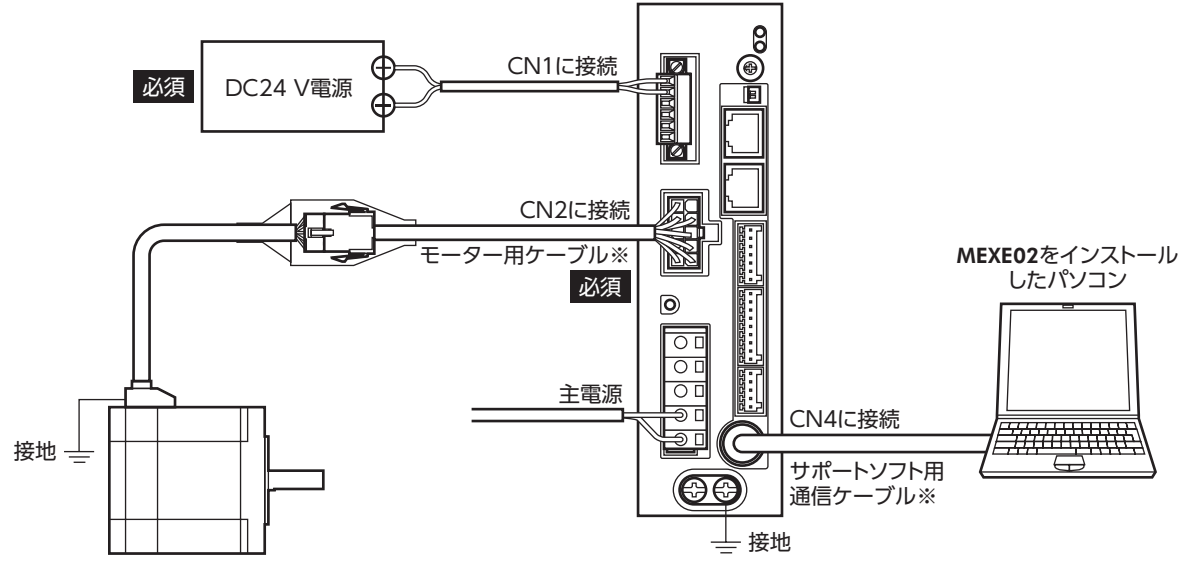

※ 当社でご用意しています。別途お買い求めください。

● DC電源ドライバ

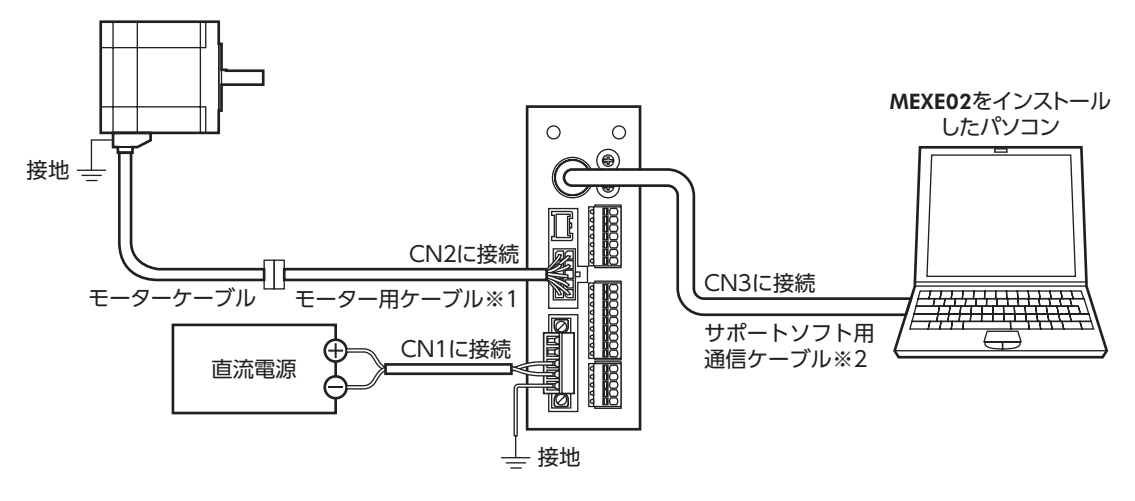

- ※1 当社でご用意しています。モーターケーブルの長さが足りないときに、別途お買い求めください。
- ※2 当社でご用意しています。別途お買い求めください。
- MEXE02を起動し、ドライバの主電源を投入します。
   MEXE02の起動方法や使い方については、「サポートソフトMEXE02 取扱説明書」をご覧ください。

### STEP 2 MEXE02で運転データを設定します

1. MEXE02で、運転データNo.1の運転データを次のように設定します。

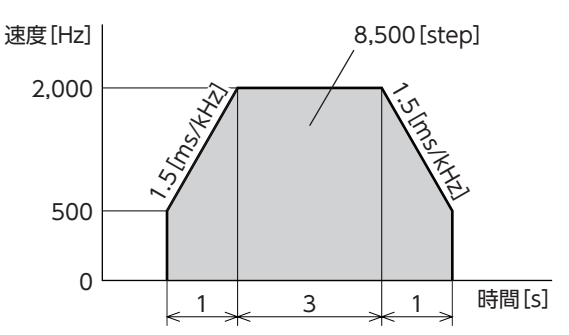

|      | 運転方式          | 位置 [step] | 運転速度 [Hz] | 運転機能 | 押し当て電流 <mark>[%]</mark> | ドウェル時間 [s] | 順送り位置決め | 加速 [ms/kHz] or [s] | 減速 [ms/kHz] or [s] |
|------|---------------|-----------|-----------|------|-------------------------|------------|---------|--------------------|--------------------|
| No.0 | INC(インクリメンタル) | 0         | 1000      | 単独   | 20.0                    | 0.000      | 無効      | 1.000              | 1.000              |
| No.1 | INC(インクリメンタル) | 8500      | 2000      | 単独   | 20.0                    | 0.000      | 無効      | 1.500              | 1.500              |

 直面左側にあるショートカットボタンから、[ティーチング・リモート運転]をクリックします。

 ティーチング・リモート運転のウィンドウが表示されます。

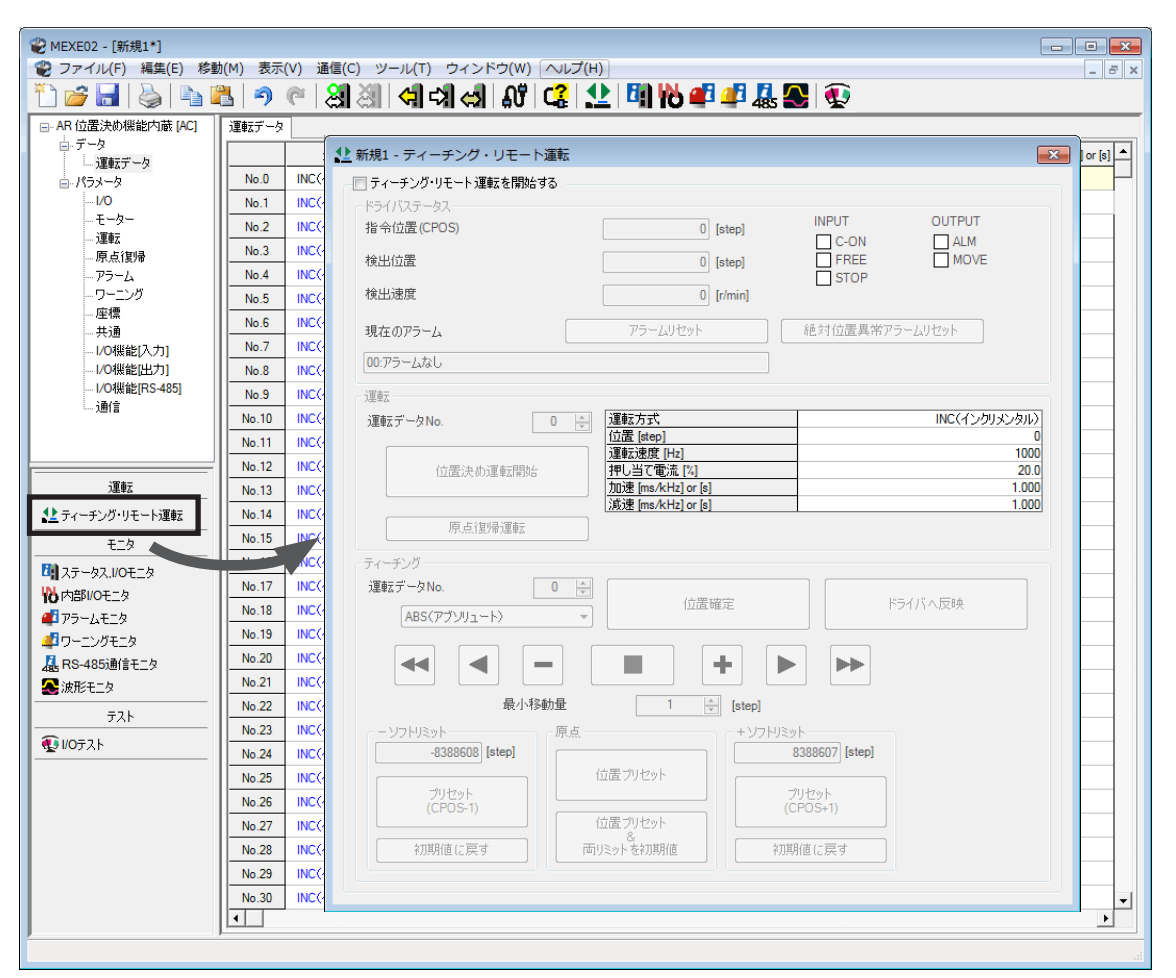

3. [ティーチング・リモート運転を開始する]をクリックし、警告ウィンドウの[はい]をクリックします。

| ⚠️ 新規1 - ティーチング・リモート運転  | (ma)                                                       |               |
|-------------------------|------------------------------------------------------------|---------------|
| - 「 ティーチング・リモート 運転を開始する | 21日 22日 23日 23日 23日 23日 23日 23日 23日 23日 23                 |               |
| ドライハステータス<br>指令位置(CPOS) | <ul> <li>ティーチング・リモート運転を開始します。</li> <li>よろしいですか?</li> </ul> | UТРUТ<br>Пагм |
| 検出位置                    | (はい(Y) いいえ(N)                                              | MOVE          |
| 検出速度                    | U [t/min]                                                  | _             |

編集したデータをドライバに書き込みます。
 「全データの書き込み(PC→製品)」をクリックし、[OK]をクリックしてください。
 運転データNo.1の内容がドライバに書き込まれます。

| 同期方法選択                                                    |
|-----------------------------------------------------------|
| 同期方法を選択してください。                                            |
|                                                           |
| <ul> <li>         ・・・・・・・・・・・・・・・・・・・・・・・・・・・・・</li></ul> |
| <ul> <li>差分データの書き込み(PC -&gt; 製品)</li> </ul>               |
| OK ++v/tz/l                                               |

5. 運転データNo.1を選択します。

| 運転データNo. | 1 🚔 | 運転方式               | INC(インクリメンタル) |
|----------|-----|--------------------|---------------|
|          |     | 位置 [step]          | 850           |
|          |     | 運転速度 [Hz]          | 2000          |
| 位置決め運転開始 |     | 押し当て電流 [%]         | 20.0          |
|          |     | 加速 [ms/kHz] or [s] | 1.50          |
|          |     | 減速 [ms/kHz] or [s] | 1.50          |

### STEP 3 モーターを運転します

[位置決め運転開始]をクリックします。
 警告ウィンドウが表示されるので、[はい]をクリックしてください。
 モーターが位置決め運転を行ないます。

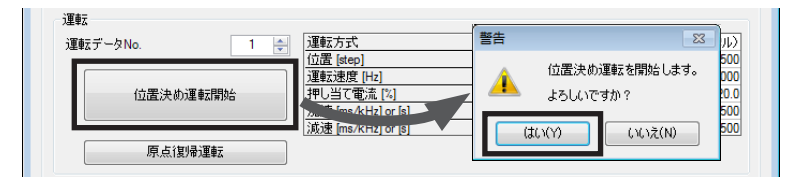

指令位置と検出位置が8,500になっていることを確認します。
 8,500になっていたら、位置決め運転が正しく行なわれています。

| 1 | 新規1* - ティーチング・リモート運転  |          |            |      |
|---|-----------------------|----------|------------|------|
| ſ | ▼ ティーチング・リモート 運転を開始する |          |            |      |
|   | 指令位置(CPOS)            | 8500 (st | tep] INPUT |      |
|   | 検出位置                  | 8500 [st | tep] FREE  | MOVE |
|   | 検出速度                  | 0 [r/i   | /min]      |      |

- 3. 「ティーチング・リモート運転を開始する」のチェックを外して、ティーチング・リモート運転を終了します。
- 以上で、位置決め運転は終了です。

# 2 設定と調整

モーター、ドライバの機能を調整・設定する方法について説明します。パラメータを変更したときに、変更した値が反映されるタイミングはパラメータによって異なります。詳細は112ページをご覧ください。

# 2-1 分解能

ギヤードモーターやアクチュエータなど、機構と組み合わせて使用するときに、分解能を設定してください。 「電子ギヤA」「電子ギヤB」パラメータを設定すると、モーター出力軸1回転あたりの分解能を設定できます。 算出して得られた値は、次の設定範囲に収めてください。 分解能の設定範囲:100~10,000 P/R

```
分解能 = 1,000 × <u>電子ギヤB</u>
電子ギヤA
```

#### 関連するパラメータ

| <b>MEXE02</b> ツリー表示 | パラメータ名 | 内容                 | 初期値 |
|---------------------|--------|--------------------|-----|
|                     |        | 電子ギヤの分母を設定します。     |     |
| 应抽                  | 電子ギヤA  | 【設定範囲】<br>1~65,535 | 1   |
| 座惊                  |        | 電子ギヤの分子を設定します。     |     |
|                     | 電子ギヤB  | 【設定範囲】<br>1~65,535 | 1   |

・範囲外の値を設定すると、電子ギヤ設定異常のワーニングが発生します。電子ギヤ設定異常のワーニングが発生している状態で電源を再投入またはConfigurationを実行すると、電子ギヤ設定異常のアラームが発生します。

- アブソリュートバックアップシステムが有効の状態で分解能を変更したときは、原点復帰運転または P-PRESETを実行してください。
- TIM出力を使用するときは、「電子ギヤ」パラメータで分解能を50の整数倍に設定してください。

### ■ 電子ギヤA/Bの算出方法

ここでは、ボールねじと回転テーブルを例として、電子ギヤA/Bの算出方法を説明します。

### ● 例)ボールねじの場合

| ボールねじのリート<br>最小移動量<br>減速比 | * :12 m<br>:0.01<br>:1 (モ・ | nm<br>mm<br>ーターとボー | ルねじ間に洞                                   | 城速機構がな              | いものとします。) |
|---------------------------|----------------------------|--------------------|------------------------------------------|---------------------|-----------|
| メカ上の分解能 = 1               | ,000 × -                   | 電子ギヤB<br>電子ギヤA     | = <u>ボール</u> ね<br>最小                     | <u>いのリード</u><br>移動量 | ×減速比      |
| この例では 1                   | ,000 × -                   | 電子ギヤB<br>電子ギヤA     | $=\frac{12 \text{ mm}}{0.01 \text{ mm}}$ | — × 1               |           |
| よって                       | -                          | 電子ギヤB<br>電子ギヤA     | $=\frac{12}{10}$                         |                     |           |

したがって、電子ギヤA=10、電子ギヤB=12となり、分解能は1,200 P/Rになります。

### 例)回転テーブルの場合

| 1回転の移動量   | :360°     |                |                                                       |         |
|-----------|-----------|----------------|-------------------------------------------------------|---------|
| 最小移動量     | :0.01°    |                |                                                       |         |
| 減速比       | :10(減速)   | 比が10のギヤ        | ァードモーターを使用                                            | ])      |
| メカ上の分解能 = | 1,000 × - | 電子ギヤB<br>電子ギヤA | = 1回転の移動量<br>最小移動量                                    | - × 減速比 |
| この例では     | 1,000 × - | 電子ギヤB<br>電子ギヤA | $=\frac{360^{\circ}}{0.01^{\circ}}\times\frac{1}{10}$ |         |
| よって       | -         | 電子ギヤB<br>電子ギヤA | $=\frac{36}{10}$                                      |         |

したがって、電子ギヤA=10、電子ギヤB=36となり、分解能は3,600 P/Rになります。

## 2-2 運転電流

[RUN電流]パラメータを設定すると、ドライバの出力最大電流を変更できます。負荷が軽く、トルクに余裕があるときは、 運転電流を小さくすることでモーターの温度上昇を抑えることができます。

関連するパラメータ

| <b>MEXE02</b> ツリー表示 | パラメータ名 | 内容                                                                | 初期値   |
|---------------------|--------|-------------------------------------------------------------------|-------|
| モーター                | RUN電流  | 定格電流を100 %として、モーターの運転電流率を<br>設定します。<br>【設定範囲】<br>0~1,000(1=0.1 %) | 1,000 |

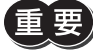

運転電流が低すぎると、モーターの起動や位置の保持に支障が出ることがあります。必要以上に低くしないでください。

# 2-3 停止電流

モーターが停止するとカレントダウン機能がはたらいて、モーターの電流が停止電流まで下がります。 停止電流は、定格電流(100%)に[STOP電流]パラメータの設定値を乗じた値です。[RUN電流]パラメータを変更しても、 停止電流は変わりません。

### 関連するパラメータ

| <b>MEXE02</b> ツリー表示 | パラメータ名 | 内容                                                                         | 初期値 |
|---------------------|--------|----------------------------------------------------------------------------|-----|
| モーター                | STOP電流 | 定格電流を100 %として、モーター停止時の電流を<br>定格電流に対する割合で設定します。<br>【設定範囲】<br>0~500(1=0.1 %) | 500 |

#### 

### ■ 加減速の単位

「加減速単位」パラメータで、加減速の単位を設定できます。 設定できる単位は加減速レート (ms/kHz)と加減速時間(s)です。

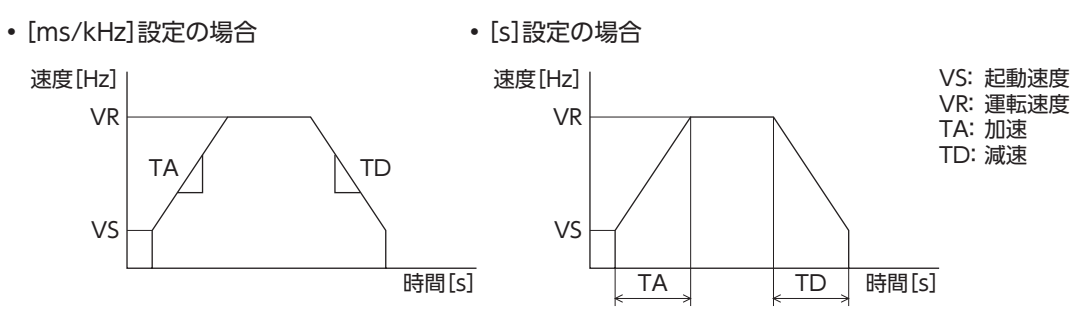

### 関連するパラメータ

| MEXE02ツリー表示 | パラメータ名 | 内容                                         | 初期値 |
|-------------|--------|--------------------------------------------|-----|
| 運転          | 加減速単位  | 加減速の単位を設定します。<br>【設定範囲】<br>0:ms/kHz<br>1:s | 0   |

### 加減速の共通設定と独立設定

「加減速選択」パラメータで、位置決め運転と連続運転における加減速を次のように設定できます。 独立:運転データNo.に設定された加減速に従います。

共通:「共通加速」と「共通減速」パラメータの設定値に従います。

- 連結運転中は、「加減速選択」パラメータが「独立」に設定されていても、連結運転を開始した運転データ No.の加減速が採用されます。
  - 変速運転中の加減速については194ページを参照してください。

### 関連するパラメータ

| MEXE02ッリー表示 | パラメータ名 | 内容                                                               | 初期値 |
|-------------|--------|------------------------------------------------------------------|-----|
| 運転          | 加減速選択  | 共通加減速、または運転データの加減速のどちらを使<br>用するか設定します。<br>【設定範囲】<br>0:共通<br>1:独立 | 1   |

# 2-5 スムースドライブ

スムースドライブ機能を使用すると、モーターの振動を抑えることができます。

スムースドライブ機能を使用しないときは、低速域での振動が大きくなる場合があります。通常は「有効」に設定しておいて ください。

#### 関連するパラメータ

| <b>MEXE02</b> ツリー表示 | パラメータ名   | 内容                                                | 初期値 |
|---------------------|----------|---------------------------------------------------|-----|
| モーター                | スムースドライブ | スムースドライブ機能の有効/無効を設定します。<br>【設定範囲】<br>0:無効<br>1:有効 | 1   |

# 2-6 速度フィルタ

[フィルタ選択]パラメータを「速度フィルタ」に設定すると、「速度フィルタ」パラメータでモーターの応答性を調整できます。

速度フィルタを高くすると、低速運転時の振動を抑えたり、起動・停止時のモーターの動きが滑らかになります。 ただし、値を高くしすぎると、指令に対する同期性は低下します。負荷や用途に合わせて、適切な値を設定してください。

### 関連するパラメータ

| MEXE02ツリー表示 | パラメータ名 | 内容                                                                    | 初期値 |
|-------------|--------|-----------------------------------------------------------------------|-----|
| モーター        | フィルタ選択 | モーターの応答性を調整するためのフィルタ機能を<br>設定します。<br>【設定範囲】<br>0:速度フィルタ<br>1:移動平均フィルタ | 0   |
|             | 速度フィルタ | モーターの応答性を調整します。<br>【設定範囲】<br>0~200 ms                                 | 1   |

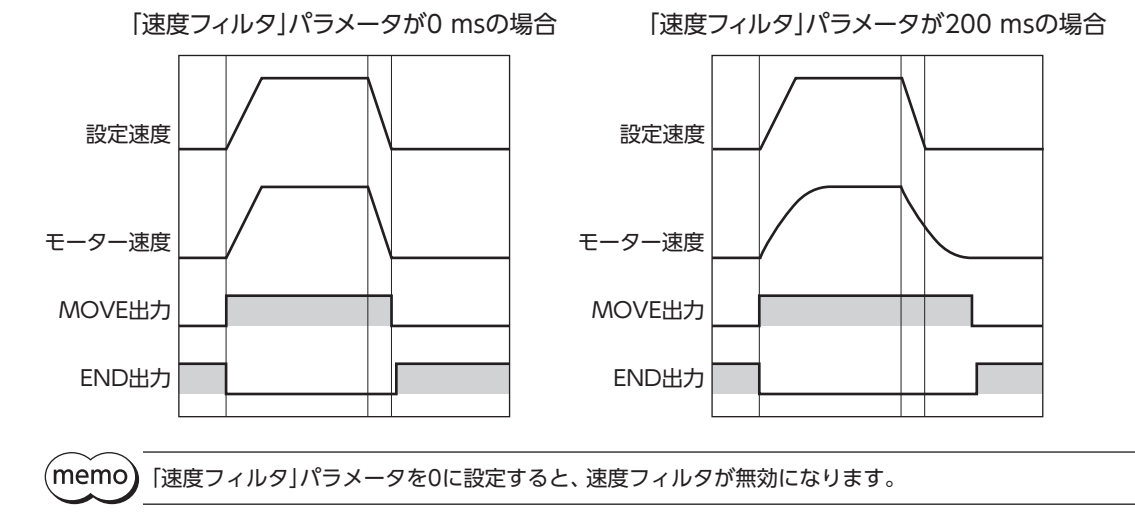

5 運転の種類と設定

# 2-7 移動平均フィルタ

「フィルタ選択」パラメータを「移動平均フィルタ」に設定すると、「移動平均時間」パラメータでモーターの応答性を調整で きます。また、位置決め運転時の残留振動を抑制して、位置決め時間を短縮できます。

「移動平均時間」パラメータは、負荷や運転条件によって最適値が異なります。負荷や運転条件に合わせて、適切な値を設定 してください。

### 関連するパラメータ

| MEXE02ツリー表示 | パラメータ名 | 内容                                                                    | 初期値 |
|-------------|--------|-----------------------------------------------------------------------|-----|
| モーター        | フィルタ選択 | モーターの応答性を調整するためのフィルタ機能を<br>設定します。<br>【設定範囲】<br>0:速度フィルタ<br>1:移動平均フィルタ | 0   |
|             | 移動平均時間 | 移動平均フィルタの時定数を設定します。<br>【設定範囲】<br>1~200 ms                             | 1   |

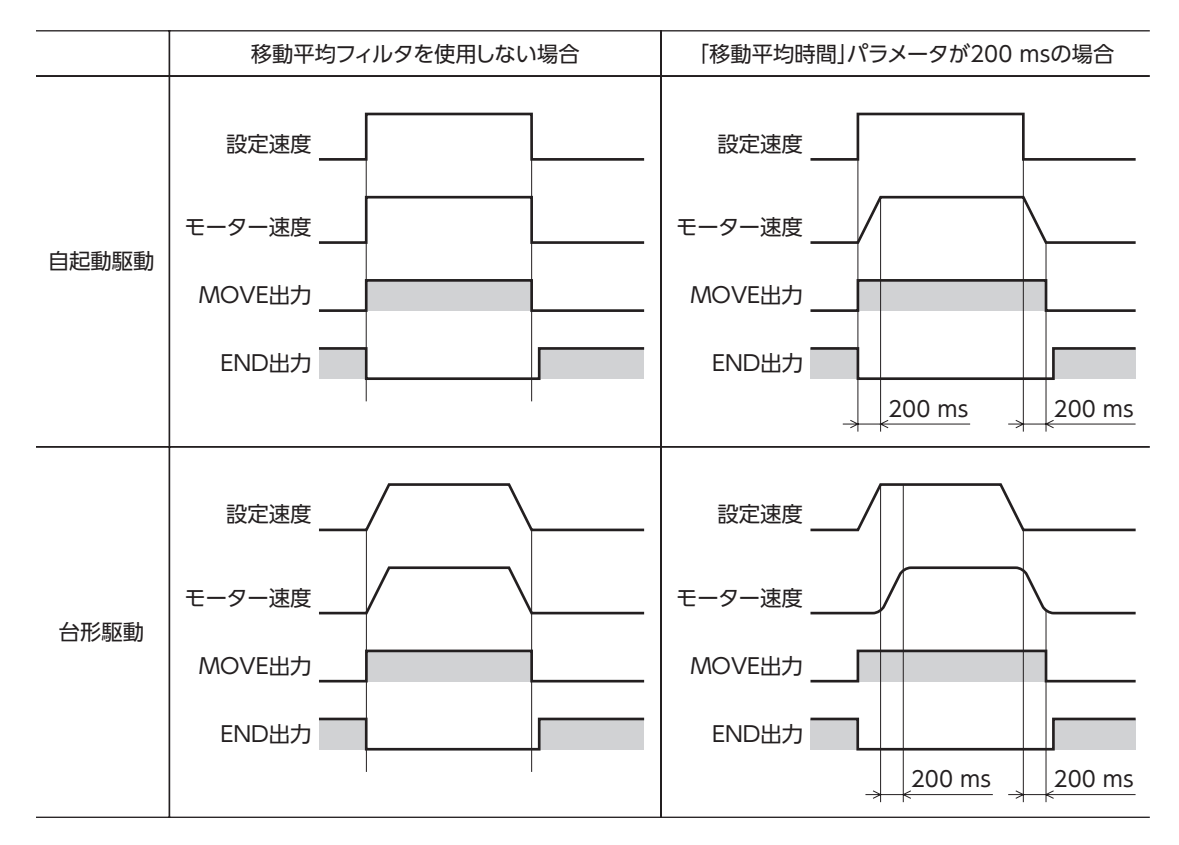

# 2-8 速度差ゲイン

運転時や加減速時の振動を抑えます。

関連するパラメータ

| <b>MEXE02</b> ツリー表示 | パラメータ名  | 内容                                | 初期値 |
|---------------------|---------|-----------------------------------|-----|
| モーター                | 速度差ゲイン1 | 運転時の振動を調整します。<br>【設定範囲】<br>0~500  | 45  |
|                     | 速度差ゲイン2 | 加減速時の振動を調整します。<br>【設定範囲】<br>0~500 | 45  |

# 2-9 制御モード

ドライバには、ノーマルモードと電流制御モードの2種類の制御モードがあります。 高速回転のときに騒音がしたり、振動が気になるときは、電流制御モードに切り替えると効果的です。 なお、負荷の状態によっては、ノーマルモードよりもわずかに遅れが生じる場合があります。 通常はノーマルモードでお使いください。

### 関連するパラメータ

| <b>MEXE02</b> ツリー表示 | パラメータ名 | 内容                               | 初期値 |
|---------------------|--------|----------------------------------|-----|
|                     |        | ドライバの制御モードを設定します。                |     |
| モーター                | 制御モード  | 【設定範囲】<br>0:ノーマルモード<br>1:電流制御モード | 0   |

# 2-10 位置ループゲイン、速度ループゲイン、速度ループ積分時定数

電流制御モードで有効です。

加減速時や停止時の振動を最適な値に調整できます。(装置や運転条件によって最適値は異なります。)

関連するパラメータ

| MEXE02ツリー表示 | パラメータ名     | 内容                                                                                                    | 初期値   |
|-------------|------------|----------------------------------------------------------------------------------------------------|-------|
| モーター        | 位置ループゲイン   | 位置偏差に対する追従性を調整します。値を高くすると、<br>指令位置と実位置の偏差が小さくなります。値が高すぎ<br>ると、モーターのオーバーシュートが大きくなったり、<br>ハンチングを起こす原因になります。<br>【設定範囲】<br>1~50   | 10    |
|             | 速度ループゲイン   | 速度偏差に対する追従性を調整します。値を高くすると、<br>指令速度と実速度の偏差が小さくなります。値が高すぎ<br>ると、モーターのオーバーシュートが大きくなったり、<br>ハンチングを起こす原因になります。<br>【設定範囲】<br>10~200 | 180   |
|             | 速度ループ積分時定数 | 速度ループゲインでは調整できない偏差を調整します。<br>値が高すぎると、モーターの動きが緩やかになります。<br>逆に低すぎると、ハンチングを起こす原因になります。<br>【設定範囲】<br>100~2,000(1=0.1 ms)          | 1,000 |

# 2-11 アブソリュートバックアップシステム

当社のバッテリBAT01Bを取り付けて使用します。停電時やドライバの電源を切った後も絶対位置の情報を記憶させておく ことができるため、電源投入時の原点復帰が不要になります。

### 関連するパラメータ

| <b>MEXE02</b> ツリー表示 | パラメータ名                | 内容                                                           | 初期値 |
|---------------------|-----------------------|--------------------------------------------------------------|-----|
| 共通                  | アブソリュートバックアップ<br>システム | アブソリュートバックアップシステムの有効/無<br>効を設定します。<br>【設定範囲】<br>0:無効<br>1:有効 | 0   |

### ▌ アブソリュートバックアップシステムの設定方法

- 1. ドライバの主電源とDC電源を切り、バッテリをドライバのバッテリコネクタ(AC電源ドライバ:CN10、DC電源ドラ イバ:CN4)に接続します。
- 2. ドライバの主電源とDC電源を投入します。
- 3. 「アブソリュートバックアップシステム」パラメータを「有効」に設定します。
- 4. ドライバの主電源とDC電源をいったん切り、再投入します。
- 5. 絶対位置異常のアラームが発生するので、次のどちらかの方法でアラームを解除します。
  - ・P-CLR入力をONからOFFにする。(OFFエッジで有効です。)
  - ・RS-485通信、MEXE02、OPX-2Aのどれかで絶対位置異常アラームリセットを実行する。
- 6. 原点復帰運転またはP-PRESETを実行します。

● 原点復帰運転またはP-PRESETが完了する前にドライバの電源を切らないでください。次回、電源を投入したときに、絶対位置異常のアラームが発生する場合があります。

アブソリュートバックアップシステムを使用していても、モーターケーブルを外すと絶対位置がずれる場合があります。主電源とDC電源を切り、いったんバッテリを取り外してから、上記の手順で設定しなおしてください。

## ▌ アブソリュートバックアップシステムの仕様

| バックアップ時間   | 15日間(周囲温度20 ℃、満充電、停止状態)            |
|------------|------------------------------------|
| 充電時間       | 32時間(周囲温度20 ℃)                     |
| 多回転動作の可能範囲 | -167,772~167,772回転                 |
| 最大応答回転速度   | 5,000 r/min                        |
| 許容角加速度     | $1.00 \times 10^2 \text{ rad/s}^2$ |

# 3 運転の種類と機能一覧

運転

### 【運転データとパラメータで設定】

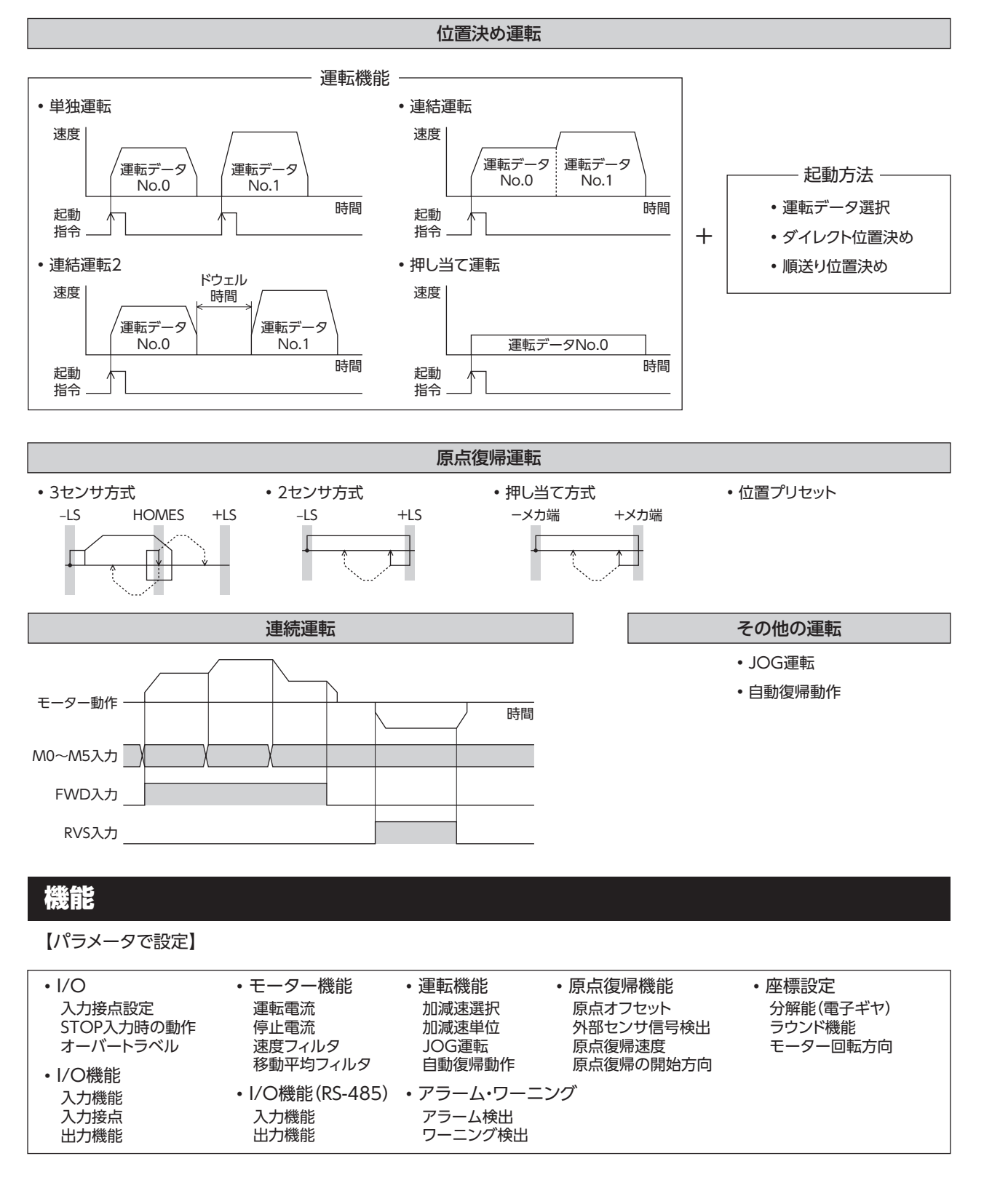

# 4 位置決め運転

位置決め運転とは、モーターの運転速度や位置(移動量)などを運転データに設定して実行する運転です。位置決め運転を実 行すると、モーターは起動速度で立ち上がり、運転速度になるまで加速します。運転速度に達すると速度は一定になり、停 止位置に近づくと起動速度まで減速して停止します。

運転データには、運転機能も設定できます。運転機能とは、連続する運転データ(例:運転データNo.0、No.1、No.2)の制 御方法のことです。

# 4-1 運転データ

位置決め運転に必要な運転データは、次のとおりです。運転データは、最大64点(No.0~63)まで設定できます。

| <b>MEXE02</b> ツリー表示 | 項目      | 内容                                                                             | 初期値   |
|---------------------|---------|--------------------------------------------------------------------------------|-------|
|                     | 位置      | 位置決め運転の位置(移動量)を設定します。<br>【設定範囲】<br>-8,388,608~+8,388,607 step                  | 0     |
|                     | 運転速度    | 位置決め運転の運転速度を設定します。<br>【設定範囲】<br>0~1,000,000 Hz                                 | 1,000 |
|                     | 加速      | 位置決め運転の加速レート(加速時間)を設定します。<br>【設定範囲】<br>1~1,000,000(1=0.001 ms/kHzまたは1=0.001 s) | 1,000 |
|                     | 減速      | 位置決め運転の減速レート(減速時間)を設定します。<br>【設定範囲】<br>1~1,000,000(1=0.001 ms/kHzまたは1=0.001 s) | 1,000 |
| 運転データ               | 運転方式    | 位置決め運転の位置(移動量)の指定方法を設定します。<br>【設定範囲】<br>0:INC(インクリメンタル)<br>1:ABS(アブソリュート)      | 0     |
|                     | 運転機能    | 位置決め運転の実行方式を設定します。<br>【設定範囲】<br>0:単独<br>1:連結<br>2:連結2<br>3:押し当て                | 0     |
|                     | ドウェル時間  | 連結運転2の停止待ち時間を設定します。<br>【設定範囲】<br>0~50,000(1=0.001 s)                           | 0     |
|                     | 押し当て電流  | 押し当て運転の電流比率を設定します。<br>【設定範囲】<br>0~1,000(1=0.1 %)※                              | 200   |
|                     | 順送り位置決め | 順送り位置決め運転の有効/無効を設定します。<br>【設定範囲】<br>0:無効<br>1:有効                               | 0     |

※ 仕様変更前のドライバでは、設定範囲が0~500(1=0.1%)になります。詳細は8ページをご覧ください。

### ● 位置、運転速度、加速、減速

位置決め運転における加速と減速は、「加減速選択」パラメータで次のように設定できます。 独立:運転データに設定した値で運転します(加速、減速ともに64点ずつ)。 共通:「共通加速」「共通減速」パラメータの値で運転します(加速、減速ともに1点ずつ)。

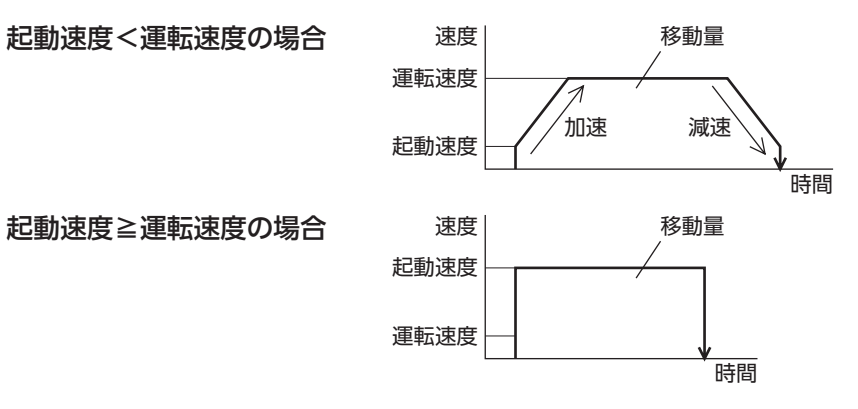

#### ● 運転方式

運転方式には次の2種類があります。

アブソリュート(ABS)方式

| 原点からの位置(移動量)を設定します。[絶対位置決め]           | -3,000 | 原点        | ā 開始点 | 3,000   |
|---------------------------------------|--------|-----------|-------|---------|
| 例:開始位置を1,000、移動位置を+3,000と-3,000に設定して位 | I      | 0 0       | 1,000 |         |
| 置決め運転した場合                             |        | 移動量-4,000 | 移     | 動量2,000 |

### インクリメンタル(INC)方式

移動した先を、次の移動の開始点とします。同じ位置(移動量)を繰り返す運転に適しています。[相対位置決め] 例:開始位置を1,000、移動位置を+3,000と-3,000に設定して位 置決め運転した場合

| -2,( | 000 | 原点<br>0   | 開始点<br>1,000 |          | 4,000 |
|------|-----|-----------|--------------|----------|-------|
|      | <   | 移動量-3,000 |              | 移動量3,000 |       |

### ● 運転機能、ドウェル時間

運転機能には次の4種類があります。

| 項目     | 内容                                                          | 参照先    |
|--------|-------------------------------------------------------------|--------|
| 単独運転   | 1つの運転データで位置決め運転を実行します。                                      | 176ページ |
| 連結運転   | 複数の運転データを連結して、多段変速位置決め運転を実行します。                             | 177ページ |
| 連結運転2  | 運転データと運転データの間にドウェル時間(停止待ち時間)があります。<br>回転方向が異なる運転データも連結できます。 | 178ページ |
| 押し当て運転 | 位置決め運転中に負荷に押し当たった場合、連続して加圧する運転です。                           | 180ページ |

# 4-2 位置決め運転の起動方法

起動方法には次の3種類があります。

| 項目           | 内容                                                      |
|--------------|---------------------------------------------------------|
| 運転データNo.選択方式 | M0~M5入力で運転データNo.を選択し、START入力をONにすると、位置決め運転を<br>実行します。   |
| ダイレクト位置決め    | MS0~MS5入力のどれかをONにすると、それぞれの入力に対応した運転データNo.の位置決め運転を実行します。 |
| 順送り位置決め      | SSTART入力を入力するたびに、次の運転データNo.の位置決め運転を実行します。               |

### |運転データNo.選択方式

運転データは、M0~M5入力のON/OFFを組み合わ せて選択します。詳細は95ページをご覧ください。

| 運転データNo. | M5  | M4  | М3  | M2  | M1  | MO  |
|----------|-----|-----|-----|-----|-----|-----|
| 0        | OFF | OFF | OFF | OFF | OFF | OFF |
| 1        | OFF | OFF | OFF | OFF | OFF | ON  |
| 2        | OFF | OFF | OFF | OFF | ON  | OFF |
| •        | •   | •   |     |     | •   |     |
|          | •   | •   | •   | •   | •   | •   |
| •        | •   | •   | •   | •   | •   | •   |
| 61       | ON  | ON  | ON  | ON  | OFF | ON  |
| 62       | ON  | ON  | ON  | ON  | ON  | OFF |
| 63       | ON  | ON  | ON  | ON  | ON  | ON  |

#### 運転方法

- 1) READY出力がONであることを確認します。
- 2) M0~M5入力で運転データNo.を選択し、START入力をONにします。
- 3) モーターが位置決め運転を始めます。
- 4) READY出力がOFFになったことを確認し、START入力をOFFにします。
- 5) 位置決め運転が終わると、READY出力がONになります。

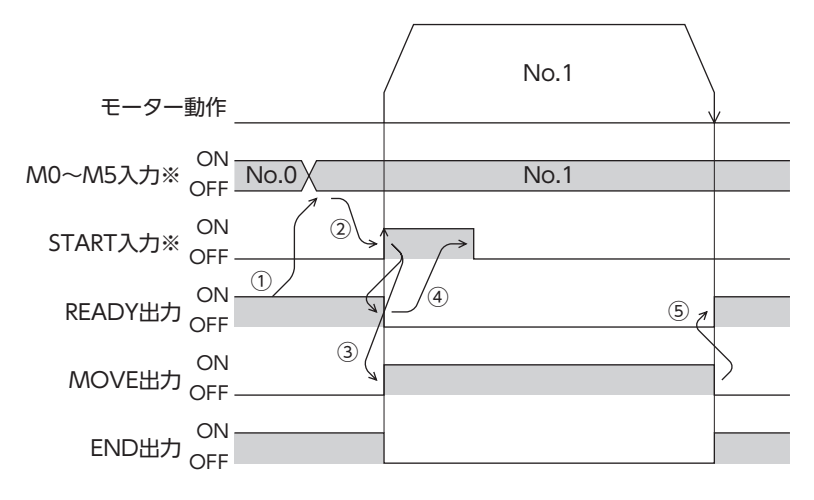

# ■ ダイレクト位置決め

MS0~MS5入力のどれかをONにすると、それぞれの入力に対応した運転データNo.の位置決め運転を行ないます。MS0 ~MS5入力のどれかをONにするだけで位置決め運転を行なえるため、運転データNo.を選択する操作が省けます。MS0~ MS5入力に割り当てる運転データは、パラメータで設定します。

### 関連するパラメータ

| <b>MEXE02</b> ツリー表示 | 名称         | 内容                         | 初期値 |
|---------------------|------------|----------------------------|-----|
|                     | MS0運転No.選択 |                            | 0   |
|                     | MS1運転No.選択 | MS0~MS5入力に対応させる運転データNo.を設定 | 1   |
|                     | MS2運転No.選択 | します。                       | 2   |
| 1/0                 | MS3運転No.選択 | 【設定範囲】                     | 3   |
|                     | MS4運転No.選択 | 0~63                       | 4   |
|                     | MS5運転No.選択 |                            | 5   |

#### 運転方法

- 1) READY出力がONであることを確認します。
- 2) MSO入力をONにします。
- 3) モーターが位置決め運転を始めます。
- 4) READY出力がOFFになったことを確認し、MS0入力をOFFにします。
- 5) 位置決め運転が終わると、READY出力がONになります。

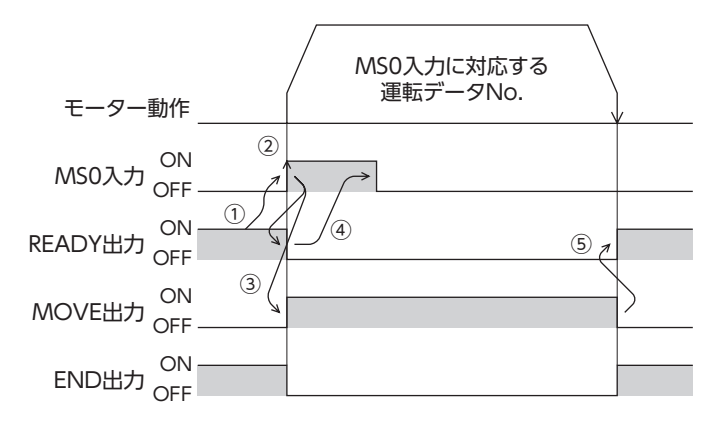

### 順送り位置決め運転

順送り位置決め運転では、SSTART入力をONにするたびに、次の運転データNo.の位置決め運転を実行します。運転データNo.を選択する操作が省けるため、位置決めを順番に行ないたいときに便利な機能です。 運転データの「順送り位置決め」が「無効」に設定されているデータNo.まで進むと、順送り位置決め運転を行なう前に選択した運転データNo.に戻り、そこから順送り運転を再開します。

また、M0~M5入力やMS0~MS5入力で順送り運転の起点を変更すると、複数のパターンで順送り運転を設定できます。 ワークごとに異なる運転パターンを設定したいときに便利です。

### 運転パターンが1種類の場合

- 1) SSTART入力をONにして、運転データNo.0の位置決め運転を行ないます。
- 2) ①の運転が終了後、再度SSTART入力をONにすると、運転データNo.1の位置決め運転を行ないます。
- 3) ②の運転が終了後、再度SSTART入力をONにすると、運転データNo.2の位置決め運転を行ないます。
- 4) ③の運転が終了後、再度SSTART入力をONにすると、運転データNo.3の順送り位置決めが「無効」のため、運転データNo.0に戻って位置決め運転を行ないます。

#### 設定例

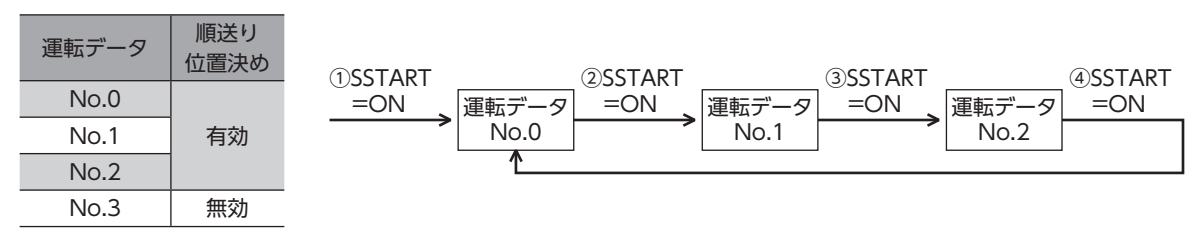

### ● 運転パターンが複数の場合

- 1) 順送り位置決めの起点となる運転データNo.3を選び、START入力をONにして位置決め運転を実行します。
- 2) ①の運転が終了後、再度SSTART入力をONにすると、運転データNo.4の位置決め運転を行ないます。
- 3) ②の運転が終了後、再度SSTART入力をONにすると、運転データNo.5の位置決め運転を行ないます。
- 4) ③の運転が終了後、再度SSTART入力をONにすると、運転データNo.6の順送り位置決めが「無効」のため、運転データNo.3に戻って位置決め運転を行ないます。
- 5) ④の運転が終了後、運転データNo.7を選び、START入力をONにして位置決め運転を実行します。
- 6) 運転データNo.7が新しい順送り位置決め運転の起点となります。
- 7) ⑤の運転が終了後、再度SSTART入力をONにすると、運転データNo.8の位置決め運転を行ないます。
- 8) ⑥の運転が終了後、再度SSTART入力をONにすると、運転データNo.9の順送り位置決めが「無効」のため、運転データNo.7に戻って位置決め運転を行ないます。

### 設定例

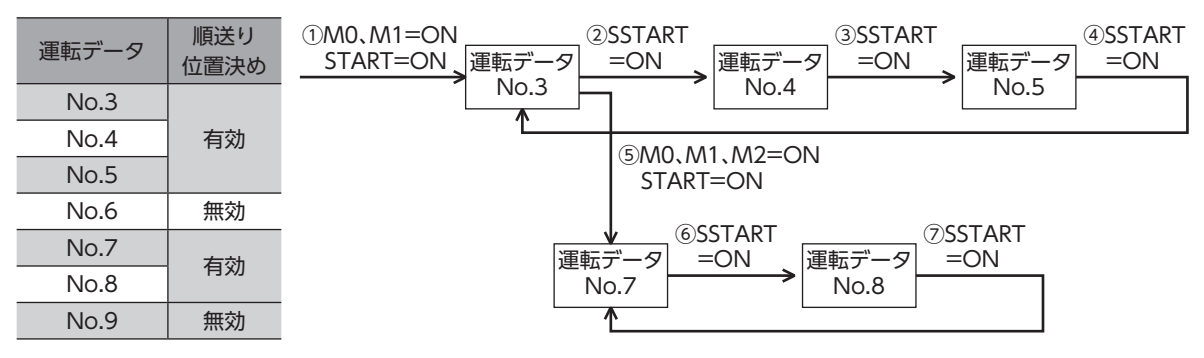

თ

### ● 運転方法

- 1) READY出力がONであることを確認します。
- 2) SSTART入力をONにします。
- 3) モーターが位置決め運転を始めます。
- 4) READY出力がOFFになったことを確認し、SSTART入力をOFFにします。
- 5) 位置決め運転が終わると、READY出力がONになります。

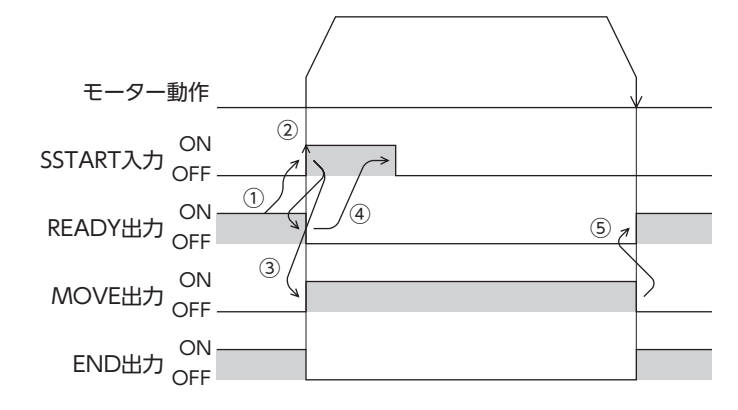

### ● 順送り位置決め運転のポイント

順送り位置決め運転の実行中に次の操作を行なうと、順送りの起点が運転データNo.0に変わってしまいます。 また、現在の運転データNo.は[-1]に設定されます。

- DC電源を投入したとき
- 位置決め運転以外の運転を実行したとき
- アラームが発生し、そのアラームをリセットしたとき
- STOP入力をONにしたとき
- FREE入力やC-ON入力など、モーターが無励磁になる信号を入力したとき
- P-PRESETを実行したとき
- Configurationを実行したとき

(memo) 「運転機能」で「連結」または「連結2」を設定した運転データを順送り位置決めするときも、「順送り位置決 め]を「有効」にしてください。

# 4-3 運転機能

### ■ 単独運転

1つの運転データで、1回だけ位置決め運転を実行します。

#### ● 単独運転の例

|      | 運転方式          | 位置 [step] | 運転速度 [Hz] | 運転機能 | 押し当て電流 [%] | ドウェル時間 [s] | 順送り位置決め | 加速 [ms/kHz] or [s] | 減速 [ms/kHz] or [s] |
|------|---------------|-----------|-----------|------|------------|------------|---------|--------------------|--------------------|
| No.0 | INC(インクリメンタル) | 0         | 1000      | 単独   | 20.0       | 0.000      | 無効      | 1.000              | 1.000              |
| No.1 | INC(インクリメンタル) | 5000      | 5000      | 単独   | 20.0       | 0.000      | 無効      | 1000.000           | 1000.000           |

### 運転イメージ

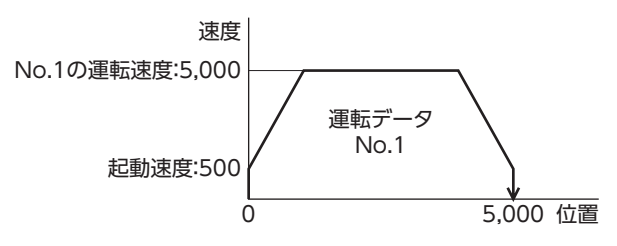

#### 運転方法

- 1) READY出力がONであることを確認します。
- 2) M0入力をONにして運転データNo.1を選択し、START入力をONにします。
- 3) モーターが運転データNo.1の位置決め運転を始めます。
- 4) READY出力がOFFになったことを確認し、START入力をOFFにします。
- 5) 位置決め運転が終わると、READY出力がONになります。

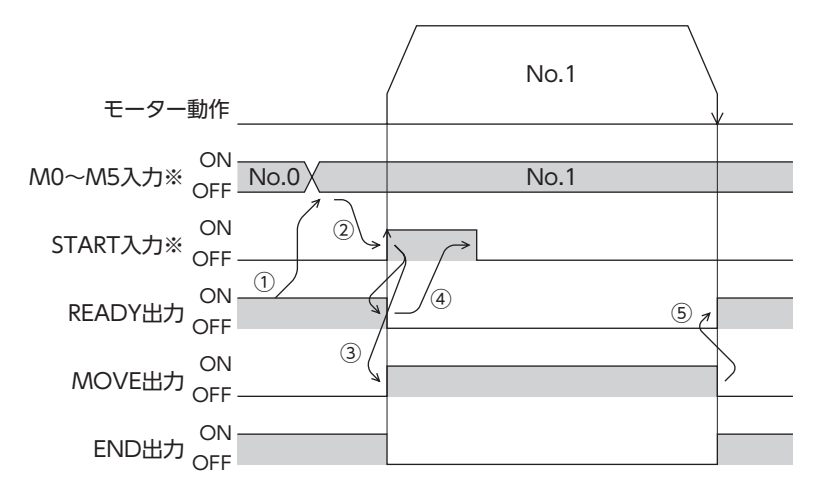

### ■ 連結運転

運転データの運転機能を「連結」に設定すると、モーターを止めずに、次のデータNo.も続けて位置決めします。 途中で「単独」または「押し当て」を設定した運転データがあると、その運転データまで位置決めして、モーターを停止させま す。

連結できる運転データは4個までで、モーターの回転方向が同じものに限ります。

(memo) • 回転方向が異なる運転データは連結できません。運転時に運転データ異常のアラームが発生します。

- 運転データは4個まで連結できます。連結運転と連結運転2を組み合わせたときも、合計数を4個以下にしてください。5個以上の運転データを連結すると、運転の実行時に運転データ異常のアラームが発生します。
- データNo.63に「連結」を設定しても、No.0には連結しません。No.63の単独運転として処理されます。
- •連結運転の加減速には、連結運転を開始した運転データNo.の加減速が採用されます。
- 最後に連結した運転データが「押し当て」のときは、押し当て速度が起動速度として採用されます。

#### ● 連結運転の例

|      | 運転方式          | 位置 [step] | 運転速度 [Hz] | 運転機能 | 押し当て電流 [%] | ドウェル時間 [s] | 順送り位置決め | 加速 [ms/kHz] or [s] | 減速 [ms/kHz] or [s] |
|------|---------------|-----------|-----------|------|------------|------------|---------|--------------------|--------------------|
| No.0 | INC(インクリメンタル) | 0         | 1000      | 単独   | 20.0       | 0.000      | 無効      | 1.000              | 1.000              |
| No.1 | INC(インクリメンタル) | 5000      | 5000      | 連結   | 20.0       | 0.000      | 無効      | 1000.000           | 1000.000           |
| No.2 | INC(インクリメンタル) | 20000     | 10000     | 単独   | 20.0       | 0.000      | 無効      | 1.000              | 1.000              |

### 運転イメージ

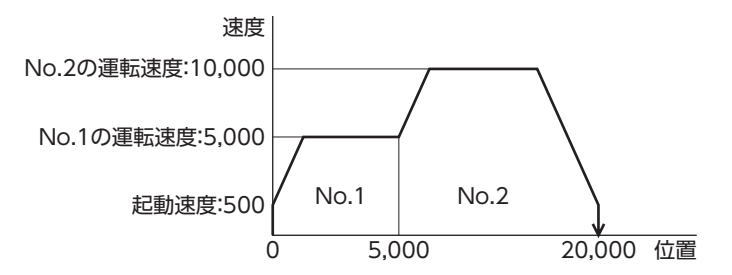

### 運転方法

- 1) READY出力がONであることを確認します。
- 2) MO入力をONにして運転データNo.1を選択し、START入力をONにします。
- 3) モーターが運転データNo.1とNo.2を連結した位置決め運転を始めます。
- 4) READY出力がOFFになったことを確認し、START入力をOFFにします。
- 5) 位置決め運転が終わると、READY出力がONになります。

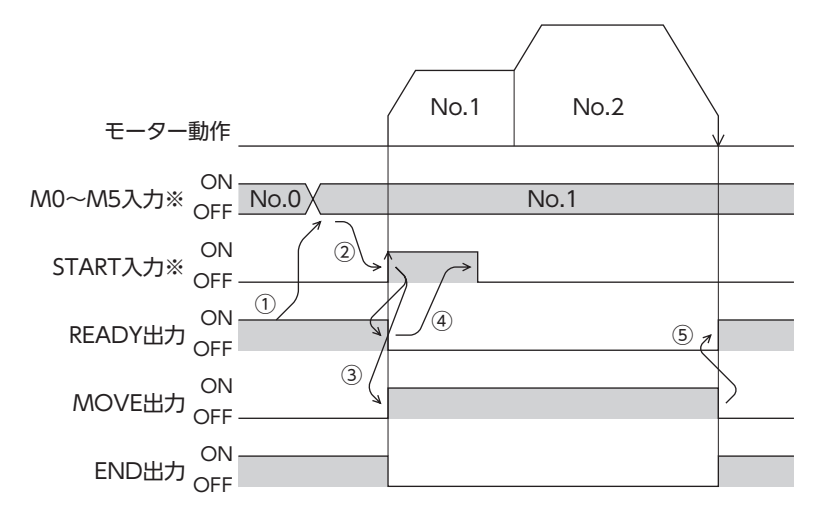

### ■ 連結運転2

運転データの運転機能を「連結2」に設定すると、回転方向が異なる運転データを連結できます。位置決め運転が終了した後、 ドウェル時間だけ停止してから、次の運転データを運転します。途中で「単独」または「押し当て」を設定した運転データがあ ると、その運転データまで位置決め運転を行ない、モーターを停止させます。

 ・運転データは4個まで連結できます。連結運転と連結運転2を組み合わせたときも、合計数を4個以下にしてください。5個以上の運転データを連結すると、運転の実行時に運転データ異常のアラームが発生します。

• データNo.63に「連結2」を設定しても、No.0には連結しません。No.63の単独運転として処理されます。

### ● 連結運転2の例

|      | 運転方式          | 位置 [step] | 運転速度 [Hz] | 運転機能 | 押し当て電流 [%] | ドウェル時間 [s] | 順送り位置決め | 加速 [ms/kHz] or [s] | 減速 [ms/kHz] or [s] |
|------|---------------|-----------|-----------|------|------------|------------|---------|--------------------|--------------------|
| No.0 | INC(インクリメンタル) | 0         | 1000      | 単独   | 20.0       | 0.000      | 無効      | 1.000              | 1.000              |
| No.1 | INC(インクリメンタル) | 5000      | 5000      | 連結2  | 20.0       | 1.000      | 無効      | 1000.000           | 1000.000           |
| No.2 | INC(インクリメンタル) | -3000     | 3000      | 単独   | 20.0       | 0.000      | 無効      | 1000.000           | 1000.000           |

#### 運転イメージ

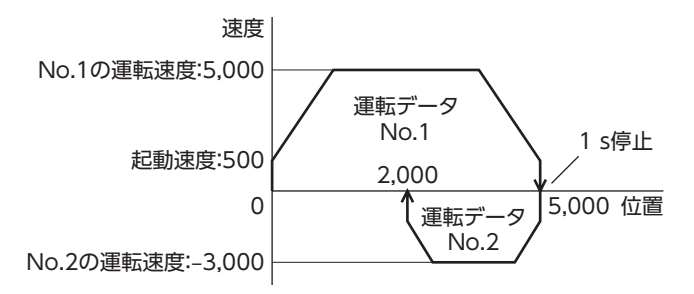

#### 運転方法

- 1) READY出力がONであることを確認します。
- 2) M0入力をONにして運転データNo.1を選択し、START入力をONにします。
- 3) モーターが運転データNo.1の位置決め運転を始めます。
- 4) READY出力がOFFになったことを確認し、START入力をOFFにします。
- 5) ③の位置決め運転が終わると、MOVE出力がOFFになります。
- 6) ドウェル時間が経過すると、運転データNo.2の位置決め運転が自動で始まります。同時にMOVE出力がONになります。
- 7) 運転データNo.2の位置決め運転が終わると、READY出力がONになります。

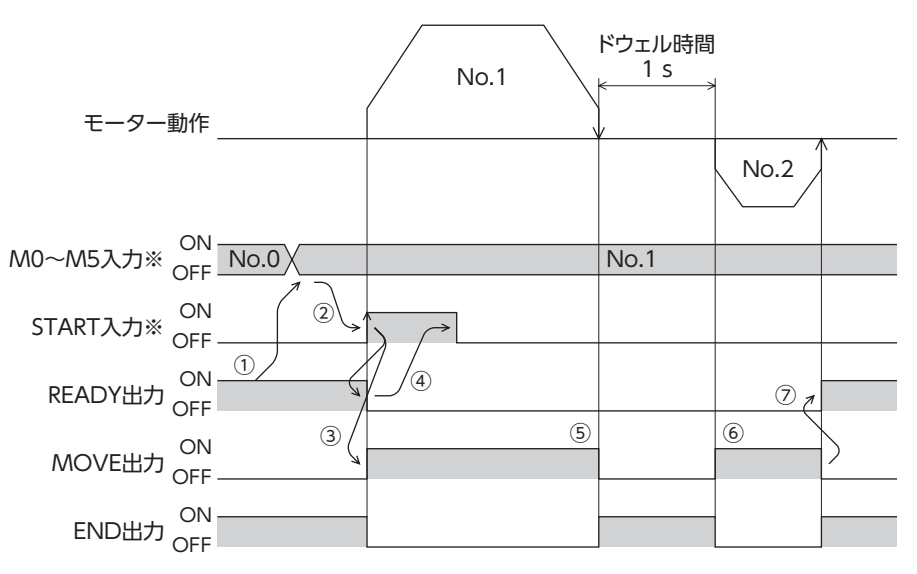

### ● 連結運転2の例:連結運転と連結2運転を組み合わせた場合

|      | 運転方式          | 位置 [step] | 運転速度 [Hz] | 運転機能              | 押し当て電流 [%] | ドウェル時間 [s] | 順送り位置決め | 加速 [ms/kHz] or [s] | 減速 [ms/kHz] or [s] |
|------|---------------|-----------|-----------|-------------------|------------|------------|---------|--------------------|--------------------|
| No.0 | INC(インクリメンタル) | 0         | 1000      | 単独                | 20.0       | 0.000      | 無効      | 1.000              | 1.000              |
| No.1 | INC(インクリメンタル) | 5000      | 3000      | 連結                | 20.0       | 0.000      | 無効      | 1000.000           | 1000.000           |
| No.2 | INC(インクリメンタル) | 10000     | 5000      | 連結                | 20.0       | 0.000      | 無効      | 1.000              | 1.000              |
| No.3 | INC(インクリメンタル) | 25000     | 7000      | 連結 <mark>2</mark> | 20.0       | 1.000      | 無効      | 1.000              | 1.000              |
| No.4 | ABS(アブソリュート)  | 0         | 7000      | 単独                | 20.0       | 0.000      | 無効      | 1000.000           | 1000.000           |

### 運転イメージ

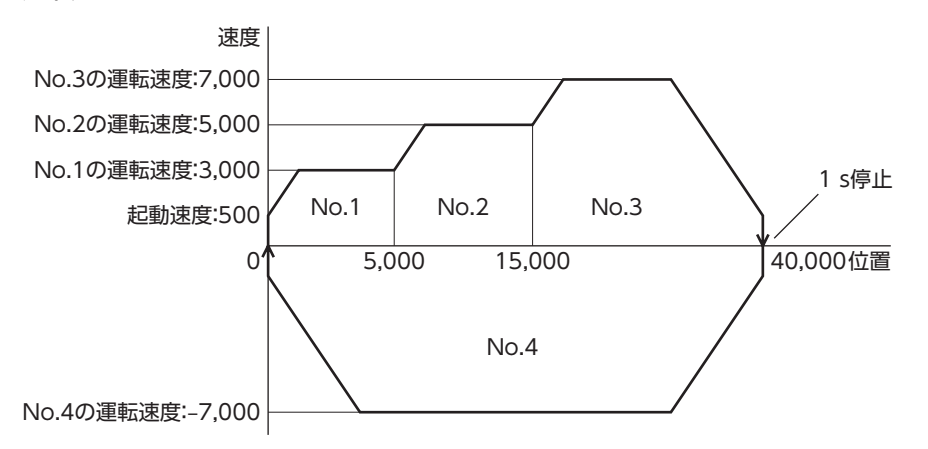

### 運転方法

- 1) READY出力がONであることを確認します。
- 2) M0入力をONにして運転データNo.1を選択し、START入力をONにします。
- 3) モーターが運転データNo.1~No.3を連結した位置決め運転を始めます。
- 4) READY出力がOFFになったことを確認し、START入力をOFFにします。
- 5) ③の位置決め運転が終わると、MOVE出力がOFFになります。
- 6) ドウェル時間が経過すると、運転データNo.4の位置決め運転が自動で始まります。同時にMOVE出力がONになります。
- 7) 運転データNo.4の位置決め運転が終わると、READY出力がONになります。

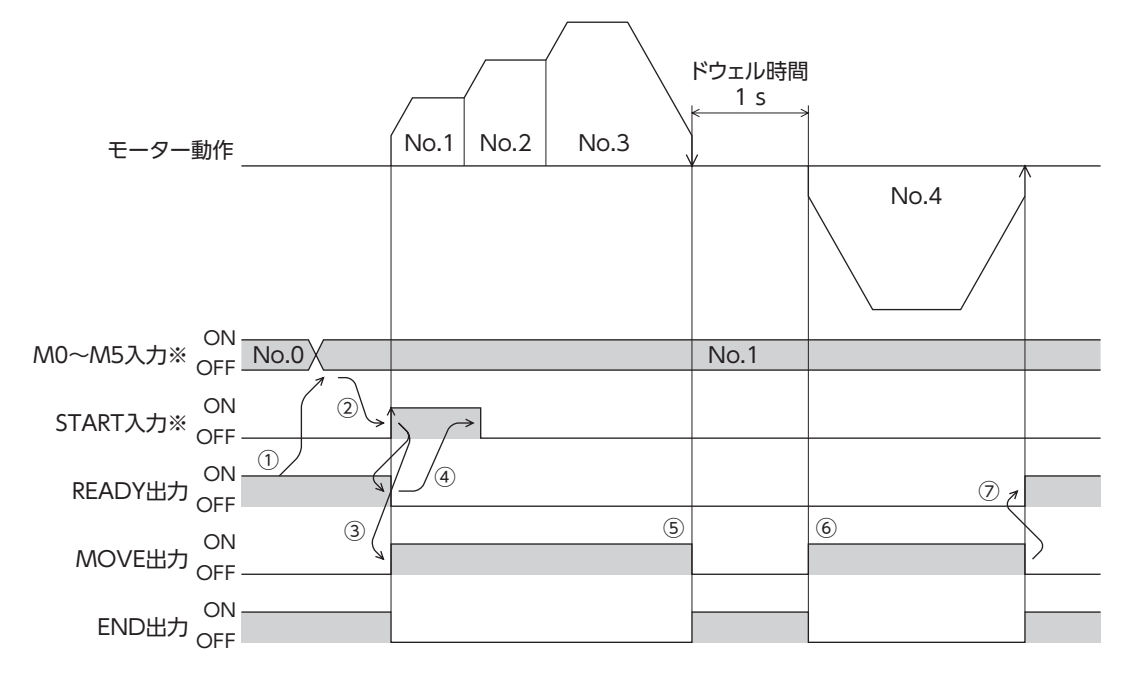

# 4-4 押し当て運転

当て電流値になります。

運転データの運転機能を「押し当て」に設定すると、負荷に押し当たったとき、連続して加圧する運転を行ないます。押し当 て運転では、選択した運転データNo.の運転速度で一定速運転を行ない、加速・減速は反映されません。 負荷に押し当たると押し当て状態となり、TLC出力とREADY出力がONになります。また、モーター電流は設定された押し

押し当て状態にならずに移動が完了したときは、モーターは停止し、END出力とREADY出力がONになります。停止状態 でのモーター電流は、設定された押し当て電流値になります。

STOP入力をONにすると、モーターは押し当て運転を停止し、END出力とREADY出力がONになります。停止状態でのモーター電流は、停止電流になります。

要 ギヤードモーターでは押し当て運転を行なわないでください。モーターやギヤ部が破損する原因になります。

- 押し当て運転の最大速度は、分解能に関係なく500 r/minです。500 r/minよりも大きい速度を設定して 押し当て運転を開始すると、運転データ異常のアラームが発生します。仕様変更前のドライバでは、押し 当て運転の最大速度は30 r/minになります。詳細は9ページをご覧ください。
  - 押し当て電流が大きい状態で長時間の押し当て運転を行なうと、ドライバの発熱が大きくなり、主回路過 熱のアラームが発生する場合があります。

### 押し当て運転の例:負荷に押し当たった場合

|      | 運転方式          | 位置 [step] | 運転速度 [Hz] | 運転機能 | 押し当て電流 [%] | ドウェル時間 [s] | 順送り位置決め | 加速 [ms/kHz] or [s] | 減速 [ms/kHz] or [s] |
|------|---------------|-----------|-----------|------|------------|------------|---------|--------------------|--------------------|
| No.0 | INC(インクリメンタル) | 0         | 1000      | 単独   | 20.0       | 0.000      | 無効      | 1.000              | 1.000              |
| No.1 | INC(インクリメンタル) | 5000      | 500       | 押し当て | 50.0       | 0.000      | 無効      | 1.000              | 1.000              |

運転イメージ

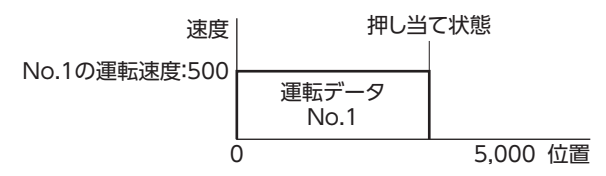

#### 運転方法

- 1) READY出力がONであることを確認します。
- 2) M0入力をONにして運転データNo.1を選択し、START入力をONにします。
- 3) モーターが運転データNo.1の位置決め運転を始めます。
- 4) READY出力がOFFになったことを確認し、START入力をOFFにします。
- 5) モーターが押し当て状態になると、TLC出力がONになり、その後READY出力がONになります。

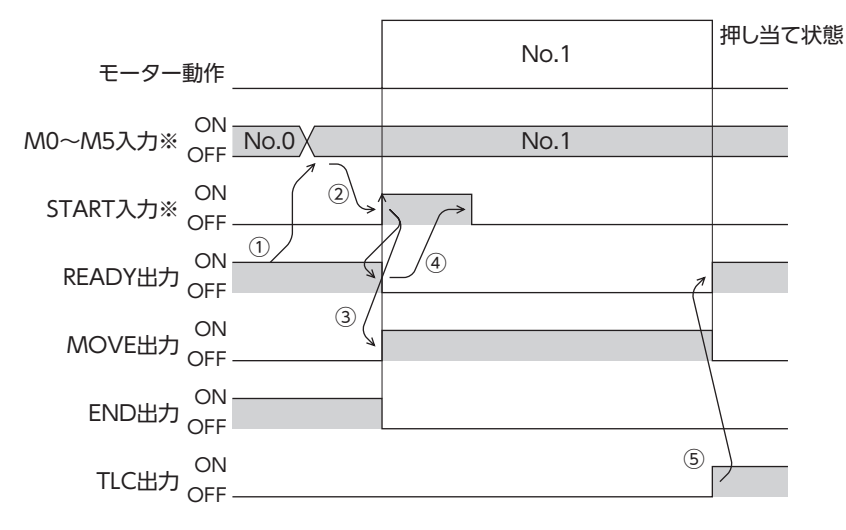
● 押し当て運転の例:負荷に押し当たらなかった場合

運転イメージ

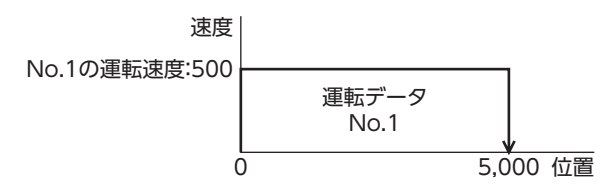

#### 運転方法

- 1) READY出力がONであることを確認します。
- 2) M0入力をONにして運転データNo.1を選択し、START入力をONにします。
- 3) モーターが運転データNo.1の位置決め運転を始めます。
- 4) READY出力がOFFになったことを確認し、START入力をOFFにします。
- 5) モーターが目標位置に到達すると運転を停止し、READY出力がONになります。モーターが押し当て状態にならなかったため、TLC出力はOFFのままです。

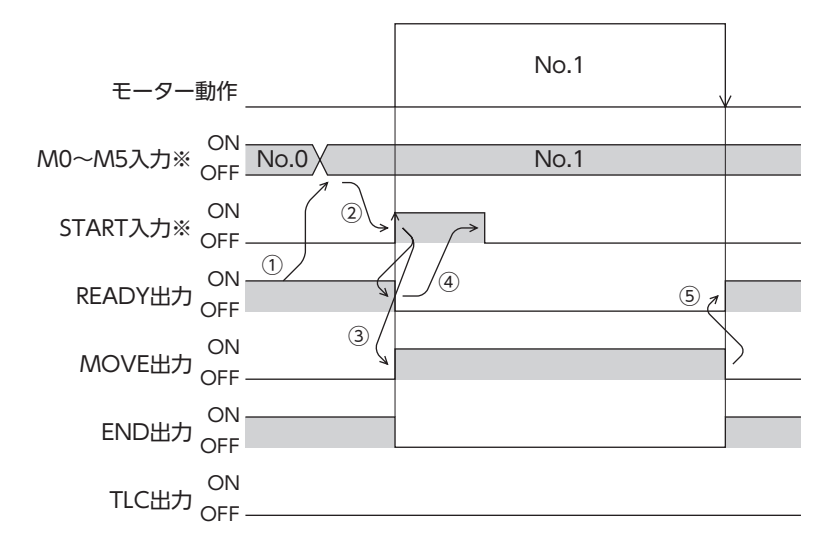

※ ダイレクトI/Oのときは、M0~M5入力を確定してからSTART入力をONにしてください。 リモートI/Oのときは、M0~M5入力とSTART入力が同時にONになっても、運転を行ないます。

#### ● 押し当て運転の例:連結運転と押し当て運転を組み合わせた場合

|      | 運転方式          | 位置 [step] | 運転速度 [Hz] | 運転機能 | 押し当て電流 [%] | ドウェル時間 [s] | 順送り位置決め | 加速 [ms/kHz] or [s] | 減速 [ms/kHz] or [s] |
|------|---------------|-----------|-----------|------|------------|------------|---------|--------------------|--------------------|
| No.0 | INC(インクリメンタル) | 0         | 1000      | 単独   | 20.0       | 0.000      | 無効      | 1.000              | 1.000              |
| No.1 | INC(インクリメンタル) | 5000      | 5000      | 連結   | 20.0       | 0.000      | 無効      | 1000.000           | 1000.000           |
| No.2 | INC(インクリメンタル) | 5000      | 500       | 押し当て | 50.0       | 0.000      | 無効      | 1.000              | 1.000              |

#### 運転イメージ

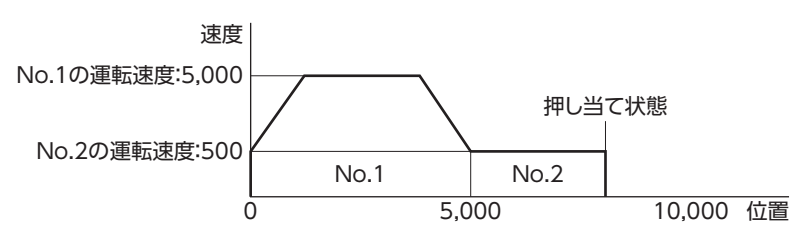

#### 運転方法

- 1) READY出力がONであることを確認します。
- 2) M0入力をONにして運転データNo.1を選択し、START入力をONにします。
- 3) モーターが運転データNo.1とNo.2を連結した位置決め運転を始めます。
- 4) READY出力がOFFになったことを確認し、START入力をOFFにします。
- 5) モーターが押し当て状態になると、TLC出力がONになり、その後READY出力がONになります。

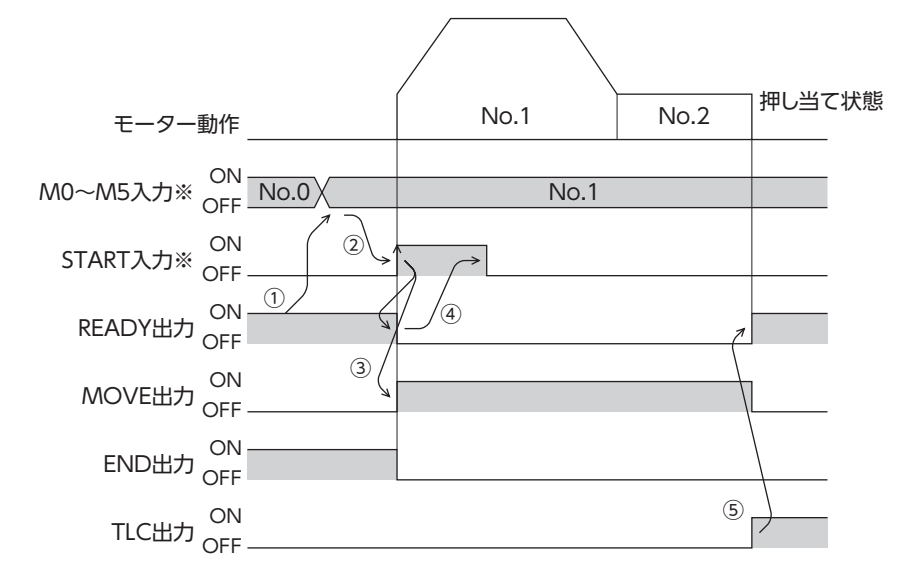

※ ダイレクトI/Oのときは、M0~M5入力を確定してからSTART入力をONにしてください。 リモートI/Oのときは、M0~M5入力とSTART入力が同時にONになっても、運転を行ないます。

# 5 原点復帰運転

原点復帰運転とは、位置決め運転を行なう際に開始点となる位置(原点)を確定する運転です。 電源投入時、および位置決め運転の終了時に、原点へ復帰させるときに実行します。 原点復帰運転には次の4種類があります。

| 項目       | 内容                                                                                                 | 特徴                                                           |
|----------|----------------------------------------------------------------------------------------------------|--------------------------------------------------------------|
| 3センサ方式   | 原点復帰運転速度で運転します。HOMEセンサのONエッジを検出すると停止し、その位置を原点とします。                                                 | <ul> <li>外部にセンサが3つ必要※3</li> <li>運転速度が高速(原点復帰運転速度)</li> </ul> |
| 2センサ方式   | 原点復帰起動速度で運転します。リミットセンサを検出<br>するとモーターは反転し、リミットセンサから脱出しま<br>す。脱出後、200 step移動して停止し、その位置を原点と<br>します。※2 | <ul> <li>外部にセンサが2つ必要</li> <li>運転速度が低速(原点復帰起動速度)</li> </ul>   |
| 押し当て方式※1 | 原点復帰起動速度で運転します。機械上のストッパなど<br>に押し当たるとモーターは反転します。その後200 step<br>移動して停止し、その位置を原点とします。※2               | <ul> <li>外部センサが不要</li> <li>運転速度が低速(原点復帰起動速度)</li> </ul>      |
| 位置プリセット  | モーターが停止している位置でP-PRESETを実行すると、<br>指令位置が「プリセット位置」パラメータの値になります。<br>原点を任意に設定することもできます。                 | <ul> <li>外部センサが不要</li> <li>・任意の位置を原点にできます。</li> </ul>        |

※1 ギヤードモーターでは押し当て方式の原点復帰運転を行なわないでください。

※2 分解能に関係なく200 step移動します。そのため、分解能によっては実際の移動量が変わる場合があります。

※3 外部センサが1つでも原点を検出できます。その場合は、HOMEセンサだけを接続してください。

### ■ 付加機能

| 項目            | 3センサ方式<br>2センサ方式<br>押し当て方式 | 位置プリセット | 関連するパラメータ                           |
|---------------|----------------------------|---------|-------------------------------------|
| 原点オフセット       | 可能                         | 不可      | 原点復帰オフセット                           |
| しませい (信号)の 体山 | 司能                         | কল      | <ul> <li>● 原点復帰SLITセンサ検出</li> </ul> |
| 外部センリ(信号)の快击  |                            |         | <ul> <li>●原点復帰TIM信号検出</li> </ul>    |
| 原点復帰後の指令位置    | 0になります                     | 任意の位置   | プリセット位置                             |

#### ● 原点オフセット

原点復帰運転後に、パラメータで設定したオフセット量だけ位置決め運転を行ない、停止した位置を原点とする機能です。 オフセットによって決定した原点は、通常の原点とは区別して「電気原点」と呼びます。 オフセット量が0のときは、原点と機械原点が同じ位置になります。

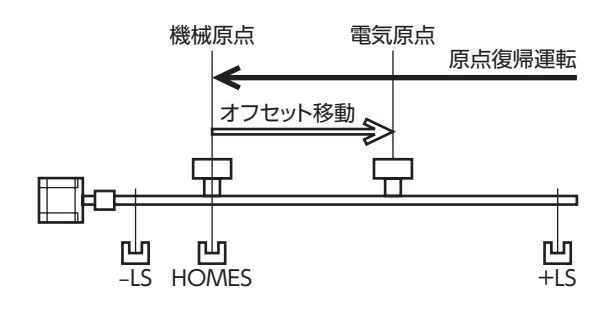

#### 外部センサ(信号)の検出

SLIT入力やTIM信号を併用すると、より正確な原点を検出できます。

(memo) TIM出力を使用するときは、分解能を50の整数倍に設定してください。

#### 原点復帰後の指令位置

モーターが停止している位置でP-PRESETを実行すると、指令位置が「プリセット位置」パラメータに設定した値になります。

Λ

■ 原点復帰運転に関するパラメータ

| <b>AEXE02</b> ツリー表示 | パラメータ名        | 内容                                                                                       | 初期値   |
|---------------------|---------------|------------------------------------------------------------------------------------------|-------|
|                     | 原点復帰方法        | 原点復帰方法を設定します。<br>【設定範囲】<br>0:2センサ方式<br>1:3センサ方式<br>2:押し当て方式                              | 1     |
|                     | 原点復帰運転速度      | 原点復帰運転の運転速度を設定します。<br>【設定範囲】<br>1~1,000,000 Hz                                           | 1,000 |
|                     | 原点復帰加減速       | 原点復帰運転の加減速レート(加減速時間)を設定し<br>ます。<br>【設定範囲】<br>1~1,000,000<br>(1=0.001 ms/kHzまたは1=0.001 s) | 1,000 |
|                     | 原点復帰起動速度      | 原点復帰運転の起動速度を設定します。<br>【設定範囲】<br>1~1,000,000 Hz                                           | 500   |
| 原点復帰                | 原点復帰オフセット     | 原点からのオフセット量を設定します。<br>【設定範囲】<br>-8,388,608~8,388,607 step                                | 0     |
|                     | 原点復帰開始方向      | 原点検出の開始方向を設定します。<br>【設定範囲】<br>0:-側<br>1:+側                                               | 1     |
|                     | 原点復帰SLITセンサ検出 | 原点復帰時にSLIT入力を併用するかを設定します。<br>【設定範囲】<br>0:無効<br>1:有効                                      | 0     |
|                     | 原点復帰TIM信号検出   | 原点復帰時にTIM信号を併用するかを設定します。<br>【設定範囲】<br>0:無効<br>1:有効                                       | 0     |
|                     | 押し当て原点復帰運転電流  | 定格電流を100 %として、押し当て原点復帰の運転<br>電流率を設定します。<br>【設定範囲】<br>0~1,000(1=0.1 %)                    | 1,000 |

● 運転イメージ(3センサ方式の場合)

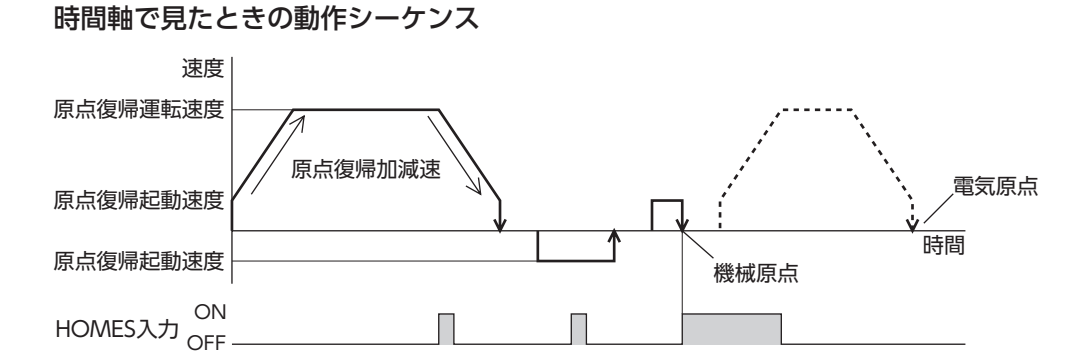

#### 移動量で見たときの動作シーケンス

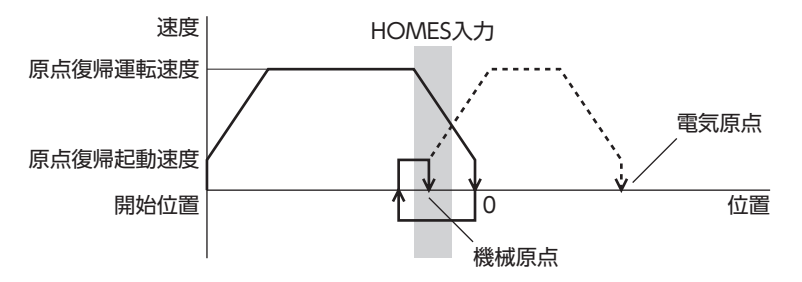

#### ● 運転方法

- 1) READY出力がONであることを確認します。
- 2) HOME入力をONにします。
- 3) 原点復帰運転が始まります。
- 4) READY出力がOFFになったことを確認し、HOME入力をOFFにします。
- 5) 原点復帰運転が終わると、HOME-P出力がONになります。

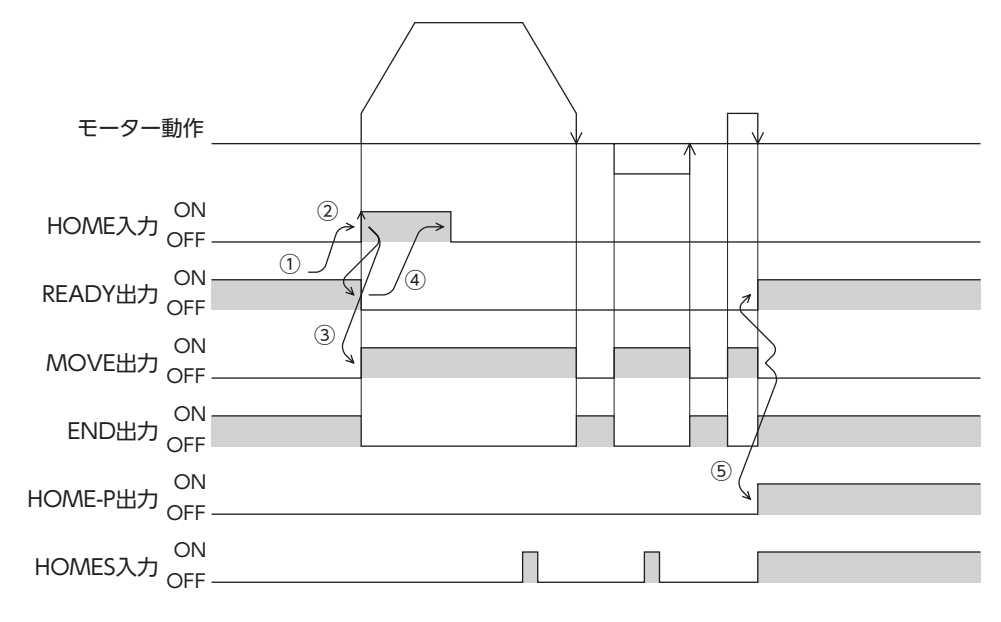

動作シーケンス 5-1

- 3センサ方式
- 記号の説明

VS:原点復帰起動速度

VR:原点復帰運転速度

VL:最終原点出し速度(VS<500 Hzのとき:VS、VS≧500 Hzのとき:500 Hz)

---は、原点オフセットを設定した場合です。

| 原点復帰運転の開始位置 | 原  | 京点復 | 夏帰運転の開始方向    | ]:+側         |    | 原点復          | 帰運転の開始方向 | :一側            |
|-------------|----|-----|--------------|--------------|----|--------------|----------|----------------|
|             | -  | -LS | HOMES        | +LS          |    | -LS          | HOMES    | +LS            |
| -LS         | +側 | K   |              | — VR<br>— VS | +側 | $\mathbf{r}$ |          | — VR<br>— VS   |
|             | 一側 |     |              | — VS<br>— VR | 一側 |              |          | — VS<br>— VR   |
|             | -  | -LS | HOMES        | +LS          |    | -LS          | HOMES    | +LS            |
| +LS         | +側 |     |              | — VR<br>— VS | +側 | L            |          | — VR<br>— VS   |
|             | 一側 |     |              | - VS<br>- VR | 一側 |              |          | - VS<br>- VR   |
|             | -  | -LS | HOMES        | +LS          |    | -LS          | HOMES    | +LS            |
| HOMES       | +側 |     |              | — VR<br>— VS | +側 |              | n ÷      | — VR<br>— VS   |
| HOMES       | 一側 |     | ↑ []]<br>`/  | — VS<br>— VR | 一側 |              |          | — VS<br>— VR   |
|             | -  | -LS | HOMES        | +LS          |    | -LS          | HOMES    | +LS            |
| HOMESと-LSの間 | +側 |     |              | — VR<br>— VS | +側 | $\mathbf{r}$ |          | — VR<br>— VS   |
|             | 一側 |     | <b>↑</b> []] | — VS<br>— VR | 一側 |              |          | — VS<br>— VR   |
|             | -  | -LS | HOMES        | +LS          |    | -LS          | HOMES    | +LS            |
| HOMESと+LSの間 | +側 |     |              | -VR<br>-VS   | +側 |              |          | — VR<br>— VS   |
|             | 一側 |     |              | - VS<br>- VR | 一側 |              |          | J – vs<br>– vr |

### ● HOMEセンサだけを使用する場合

リミットセンサを使用しない場合は、次のシーケンスになります。

| 原点復帰運転の開始位置 | 原点復帰運転の開始方向:+側 |       |              | 原点 | 原復帰運転の開始方[ | 句:一側         |
|-------------|----------------|-------|--------------|----|------------|--------------|
|             |                | HOMES | HOMES HOMES  |    |            |              |
| HOMES       | +側             |       | — VR<br>— VS | +側 |            | — VR<br>— VS |
|             | 一側             | ↑ U   | — VS<br>— VR | 一側 |            | — VS<br>— VR |
|             |                | HOMES |              |    | HOMES      |              |
| HOMES以外     | +側             | VL    | — VR<br>— VS | +側 |            | — VR<br>— VS |
|             | 一側             |       | — VS<br>— VR | 一側 |            | — VS<br>— VR |

国 要)「原点復帰加減速」パラメータの設定値によっては、HOMEセンサを検出した後に、HOMEセンサを越え て減速停止することがあります。メカ端とHOMEセンサの距離が近いと接触するおそれがあるため、十分 に距離をとってください。

### ● SLIT入力やTIM信号を併用する場合

HOMEセンサのONエッジを検出後、外部センサ(信号)が検出されるまで原点復帰運転を継続します。HOMEセンサがONの間に外部センサ(信号)が検出されると、原点復帰運転が完了します。

| 原点検出信号  | 原点復              | 帰運転の開始方向 | :+側                 | 原点復              | 帰運転の開始方向:                              | 一側                  |
|---------|------------------|----------|---------------------|------------------|----------------------------------------|---------------------|
|         | -LS<br>+側        |          | +LS<br>— VR<br>— VS | -LS<br>+側        | HOMES                                  | +LS<br>— VR<br>— VS |
| SLIT入力  | 一側               |          | - VS<br>- VR        | 一側               | ↑, ↓ VL                                | — VS<br>— VR        |
|         | SLIT ON<br>OFF — |          |                     | SLIT ON<br>OFF — |                                        |                     |
|         | -LS<br>+側        |          | +LS<br>— VR<br>— VS | _LS<br>+側        | HOMES                                  | +LS<br>— VR<br>— VS |
| TIM信号   | 一側               |          | — VS<br>— VR        | 一側               | ↑, , , , , , , , , , , , , , , , , , , | — VS<br>— VR        |
| _       | TIM ON OFF       |          |                     | TIM ON OFF —     |                                        |                     |
|         | -LS<br>+側        |          | +LS<br>— VR<br>— VS | -LS<br>+側        | HOMES                                  | +LS<br>— VR<br>— VS |
| SLIT入力と | 一側               |          | — VS<br>— VR        | 一側               | ↑, , ↓ VL                              | — VS<br>— VR        |
|         | SLIT ON<br>OFF — |          |                     | SLIT ON<br>OFF — |                                        |                     |
|         | TIM ON OFF       |          |                     | TIM ON OFF       |                                        |                     |

HOMEセンサのONエッジを検出した後の動作シーケンス

■ 2センサ方式

#### ●記号の説明

VS:原点復帰起動速度 VR:原点復帰運転速度

VL:最終原点出し速度(VS<500 Hzのとき:VS、VS≥500 Hzのとき:500 Hz) --- は、原点オフセットを設定した場合です。

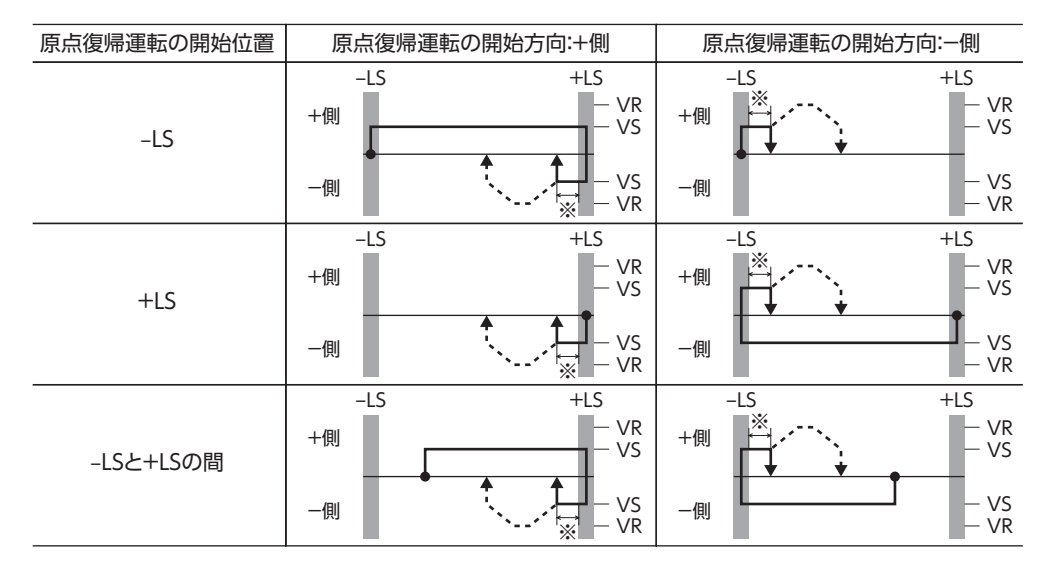

<sup>※ ±</sup>LSから脱出した後、200 step移動します。

#### ● SLIT入力やTIM信号を併用する場合

リミットセンサを検出するとモーターは反転し、リミットセンサから脱出します。脱出後、200 step移動して停止し、外部 センサ(信号)が検出されるまで運転を継続します。外部センサ(信号)が検出されると、原点復帰運転が完了します。

リミットセンサのONエッジを検出した後の動作シーケンス

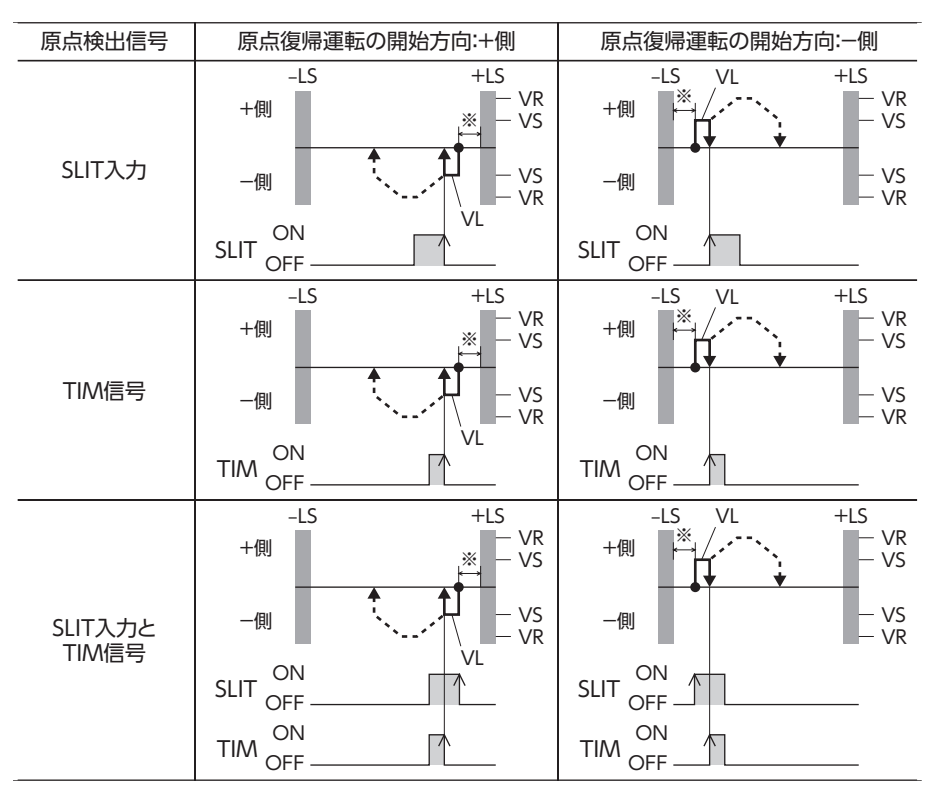

※ ±LSから脱出した後、200 step移動します。

#### ■ 押し当て方式

## 記号の説明

VS:原点復帰起動速度

VR:原点復帰運転速度

VL:最終原点出し速度(VS<500 Hzのとき:VS、VS≧500 Hzのとき:500 Hz) ---は、原点オフセットを設定した場合です。

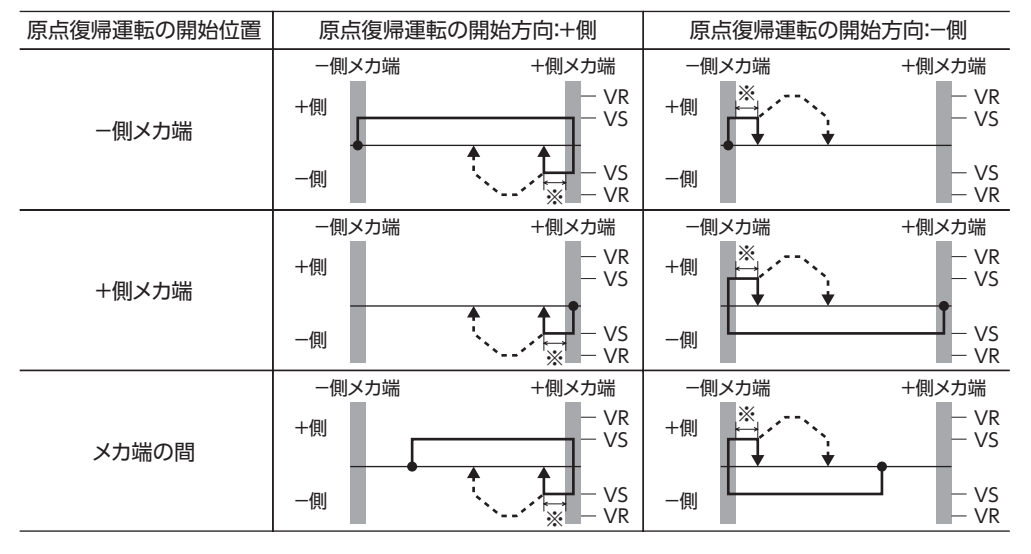

※ メカ端から200 step移動します。

#### ● SLIT入力やTIM信号を併用する場合

機械上のストッパなどに押し当たるとモーターは反転します。その後200 step移動して停止し、外部センサ(信号)が検出 されるまで運転を継続します。外部センサ(信号)が検出されると、原点復帰運転が完了します。

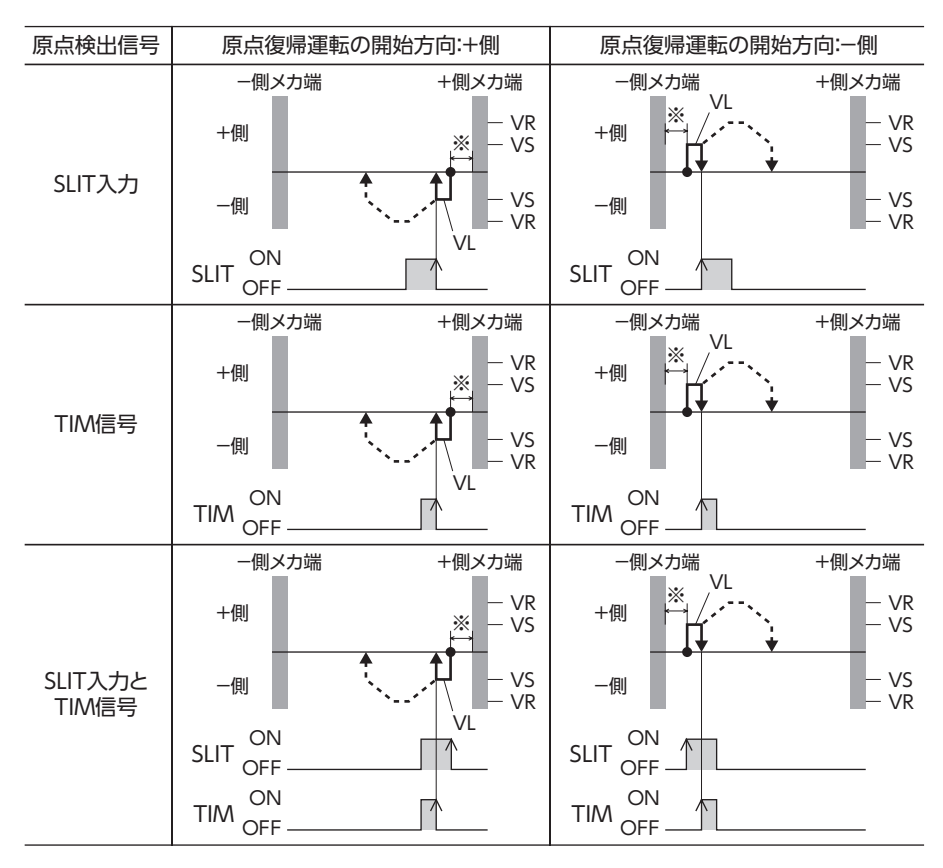

※ メカ端から200 step移動します。

重要

ギヤードモーターでは押し当て方式の原点復帰運転を行なわないでください。モーターが破損する原因になります。

• 押し当て方式の最大速度は、分解能に関係なくモーター出力軸上で500 r/minです。500 r/minよりも 大きい速度を設定して原点復帰運転を開始すると、モーターが破損する原因になります。

## 5-2 位置プリセット

P-PRESETを実行すると、指令位置が「プリセット位置」パラメータに設定した値になります。 ただし、次の場合はプリセットは実行されません。

- モーターの動作中
- アラームの発生中
- 関連するパラメータ

| MEXE02ッリー表示 | パラメータ名  | 内容                                                    | 初期値 |
|-------------|---------|-------------------------------------------------------|-----|
| 座標          | プリセット位置 | プリセット位置を設定します。<br>【設定範囲】<br>-8,388,608~8,388,607 step | 0   |

#### ● 運転方法

- 1) READY出力がONであることを確認します。
- 2) P-PRESET入力をONにします。
- 3) ドライバの内部処理が終了すると、HOME-P出力がONになります。
- 4) HOME-P出力がONになったことを確認し、P-PRESET入力をOFFにします。

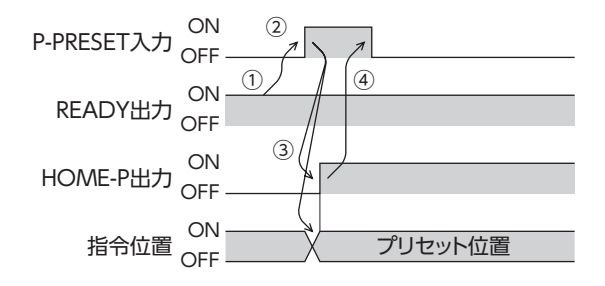

# 6 連続運転

FWD入力またはRVS入力がONになっている間、モーターは連続して運転します。

FWD入力、RVS入力ともに、選択されている運転データNo.の運転速度で運転します。連続運転中に運転データNo.を変更 すると変速します。

FWD入力またはRVS入力をOFFにすると、モーターは減速停止します。減速中、同じ回転方向の信号をONにすると、モーターは再加速して連続運転を続けます。

FWD入力とRVS入力が両方ともONになると、モーターは減速停止します。

#### ■ 運転データ

連続運転に必要な運転データは、次のとおりです。

| MEXE02ツリー表示 | 項目                                                       | 内容                                                                            | 初期値   |
|-------------|----------------------------------------------------------|-------------------------------------------------------------------------------|-------|
|             | 連続運転の運転速度を設定します。       運転速度     【設定範囲】<br>1~1,000,000 Hz |                                                                               | 1,000 |
| 運転データ       | 加速                                                       | 連続運転の加速レート(加速時間)を設定します。※<br>【設定範囲】<br>1~1,000,000(1=0.001 ms/kHzまたは1=0.001 s) | 1,000 |
|             | 減速                                                       | 連続運転の減速レート(減速時間)を設定します。※<br>【設定範囲】<br>1~1,000,000(1=0.001 ms/kHzまたは1=0.001 s) | 1,000 |

※ 連続運転における加速と減速は、「加減速選択」パラメータで次のように設定できます。 独立:運転データに設定した値で運転します(加速、減速ともに64点ずつ)。 共通:「共通加速」「共通減速」パラメータの値で運転します(加速、減速ともに1点ずつ)。

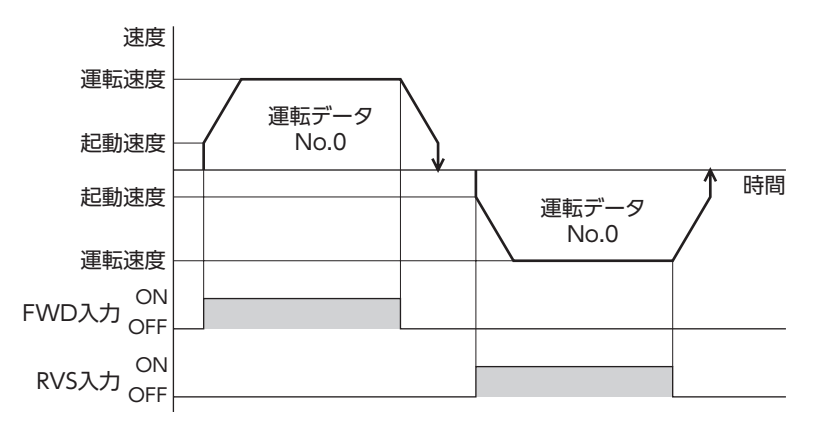

## 6-1 連続運転の起動方法

運転データNo.を選択してFWD入力またはRVS入力 をONにすると、連続運転を開始します。 運転データは、M0~M5入力のON/OFFを組み合わ せて選択します。詳細は95ページをご覧ください。

| 運転データNo. | M5  | M4  | M3  | M2  | M1  | MO  |
|----------|-----|-----|-----|-----|-----|-----|
| 0        | OFF | OFF | OFF | OFF | OFF | OFF |
| 1        | OFF | OFF | OFF | OFF | OFF | ON  |
| 2        | OFF | OFF | OFF | OFF | ON  | OFF |
| •        | •   |     | •   | •   | •   | •   |
|          | •   |     | •   | •   | •   | •   |
| •        | •   | •   | •   | •   | •   | •   |
| 61       | ON  | ON  | ON  | ON  | OFF | ON  |
| 62       | ON  | ON  | ON  | ON  | ON  | OFF |
| 63       | ON  | ON  | ON  | ON  | ON  | ON  |

#### ● 運転方法

- 1) READY出力がONであることを確認します。
- 2) M0~M5入力で運転データNo.を選択し、FWD入力をONにします。
- 3) モーターが連続運転を始めます。READY出力がOFFになります。
- 4) MO入力をONにして、運転データNo.1を選択します。運転データNo.1の運転速度まで加速します。
- 5) MO入力をOFFにして、運転データNo.0を選択します。運転データNo.0の運転速度まで減速します。
- 6) FWD入力をOFFにします。
- 7) モーターが減速停止し、READY出力がONになります。

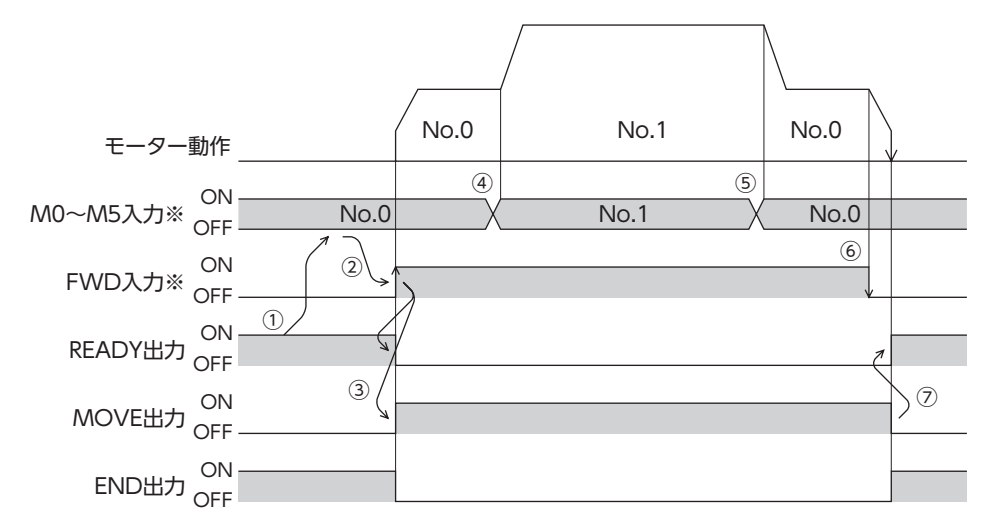

※ ダイレクトI/Oのときは、M0~M5入力を確定してからFWD入力またはRVS入力をONにしてください。 リモートI/Oのときは、M0~M5入力とFWD(RVS)入力が同時にONになっても、運転を行ないます。

#### ● 運転方法:FWD入力とRVS入力を組み合わせた場合

- 1) READY出力がONであることを確認します。
- 2) M0~M5入力で運転データNo.を選択し、FWD入力をONにします。
- 3) モーターが連続運転を始めます。READY出力がOFFになります。
- 4) FWD入力をOFFにします。モーターが減速します。
- 5) モーターの減速中にFWD入力をONにします。モーターが再加速します。
- 6) FWD入力をOFFにします。モーターが減速します。
- 7) モーターの減速中にRVS入力をONにします。モーターがいったん停止した後、逆方向へ回転します。
- 8) RVS入力がONの間にFWD入力をONにすると、モーターが減速します。
- 9) モーターが減速停止し、MOVE出力がOFFになります。
- 10) FWD入力とRVS入力をどちらもOFFにすると、READY出力がONになります。

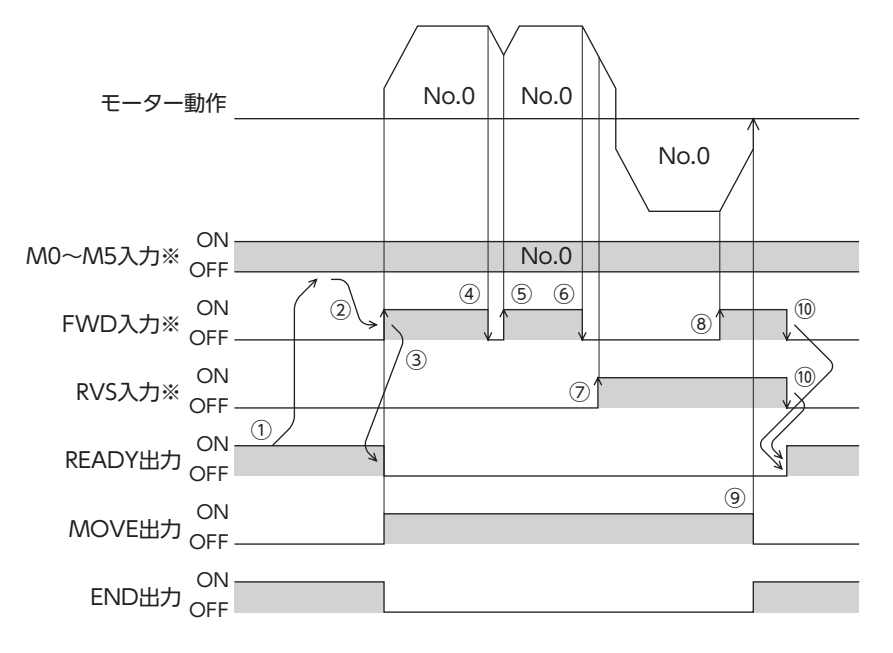

※ ダイレクトI/Oのときは、M0~M5入力を確定してからFWD入力またはRVS入力をONにしてください。 リモートI/Oのときは、M0~M5入力とFWD(RVS)入力が同時にONになっても、運転を行ないます。 6-2 変速運転

## ■ 加減速が「独立」の場合

● 加減速単位:ms/kHz

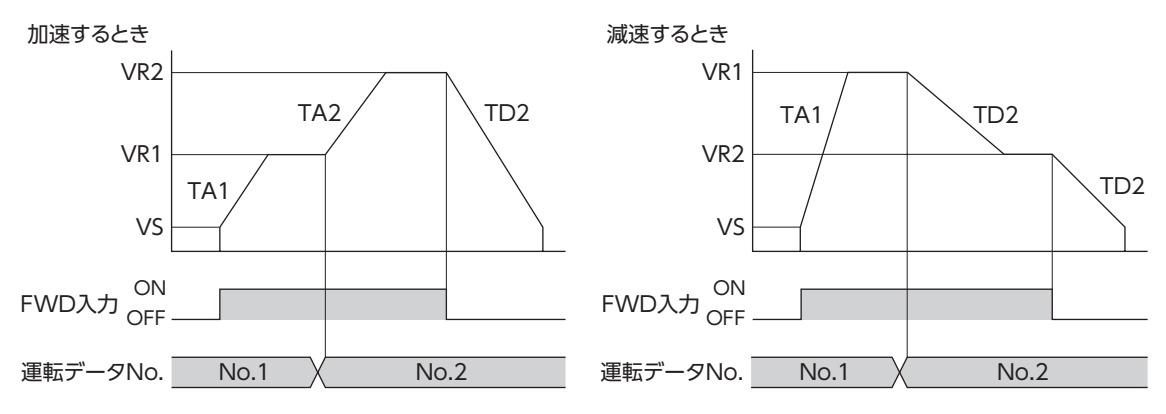

• 記号の説明

VS:起動速度(Hz) VR1:運転データNo.1の運転速度(Hz) VR2:運転データNo.2の運転速度(Hz) TA1:運転データNo.1の加速レート (ms/kHz) TA2:運転データNo.2の加速レート (ms/kHz) •加減速レートの算出方法

| TD2:運転データNo.2の減速レート(ms/kHz) | TAR1 = (VR1 - VS) / TA1 |
|-----------------------------|-------------------------|
| TAR1:運転データNo.1の加速レート(Hz/s)  | TAR2 = (VR2 - VS) / TA2 |
| TAR2:運転データNo.2の加速レート(Hz/s)  | TDR2 = (VR2 - VS) / TD2 |
| TDR2:運転データNo.2の減速レート(Hz/s)  |                         |

#### ● 加減速単位:s

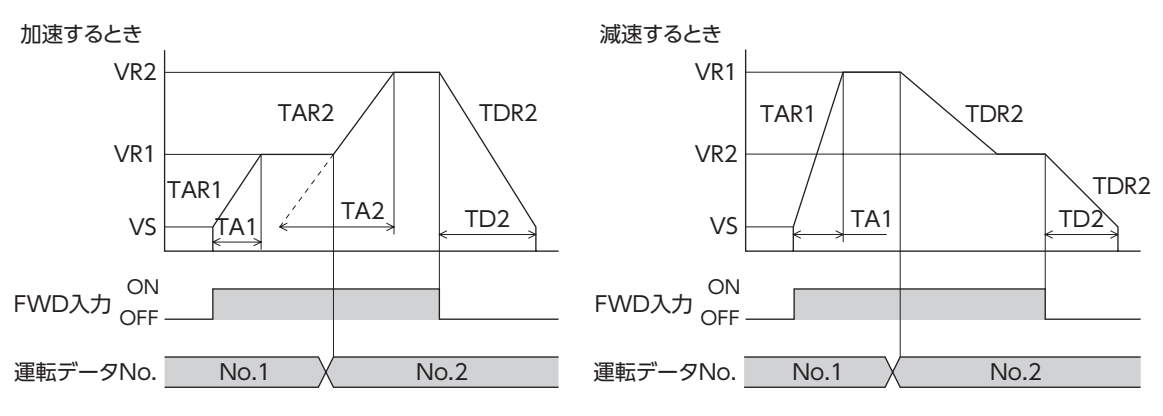

#### 記号の説明

VS:起動速度(Hz) VR1:運転データNo.1の運転速度(Hz) VR2:運転データNo.2の運転速度(Hz) TA1:運転データNo.1の加速時間(s) TA2:運転データNo.2の加速時間(s) TD2:運転データNo.2の減速時間(s) TAR1:運転データNo.1の加速レート(Hz/s) TAR2:運転データNo.2の加速レート(Hz/s) TDR2:運転データNo.2の減速レート(Hz/s)

#### •加減速レートの算出方法

TAR1 = (VR1 - VS) / TA1 TAR2 = (VR2 - VS) / TA2 TDR2 = (VR2 - VS) / TD2

## ■ 加減速が「共通」の場合

#### ● 加減速単位:ms/kHz

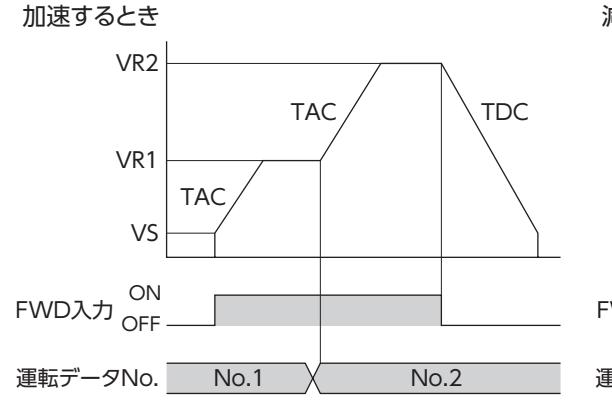

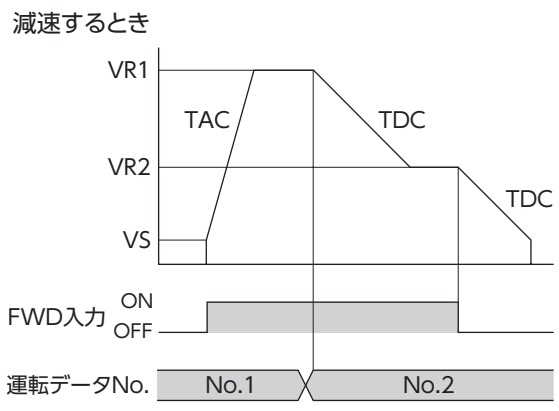

• 記号の説明

VS:起動速度(Hz) VR1:運転データNo.1の運転速度(Hz) VR2:運転データNo.2の運転速度(Hz) TAC:共通加速レート(ms/kHz) TDC:共通減速レート(ms/kHz) TAR1:運転データNo.1の加速レート(Hz/s) TAR1 TAR2:運転データNo.2の加速レート(Hz/s) TAR2 TDR2:運転データNo.2の減速レート(Hz/s) TDR2

加減速レートの算出方法
 TAR1 = (VR1 – VS) / TAC

TAR2 = (VR2 - VS) / TACTDR2 = (VR2 - VS) / TACTDR2 = (VR2 - VS) / TDC

#### ● 加減速単位:s

加速するとき VR2 VR2 VR1 TAR2 TAR2 TDR2 TDR2

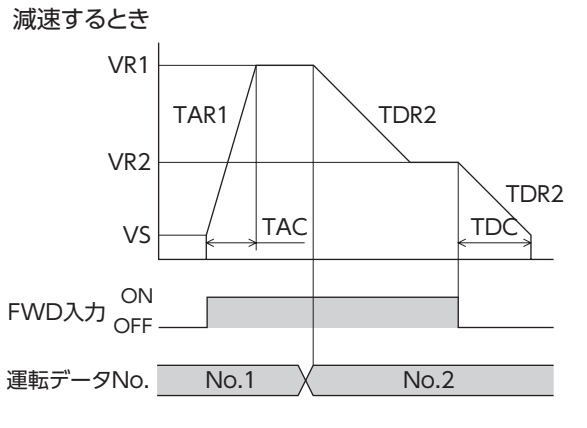

• 記号の説明

VS:起動速度(Hz) VR1:運転データNo.1の運転速度(Hz) VR2:運転データNo.2の運転速度(Hz) TAC:共通加速時間(s) TDC:共通減速時間(s) TAR1:運転データNo.1の加速レート (Hz/s) TAR2:運転データNo.2の加速レート (Hz/s) TDR2:運転データNo.2の減速レート (Hz/s) ● 加減速レートの算出方法 TAR1 = (VR1 – VS) / TAC TAR2 = (VR2 – VS) / TAC

TDR2 = (VR2 - VS) / TDC

ഗ

## 7-1 JOG運転

JOG運転とは、「JOG移動量」パラメータに設定した移動量だけ位置決め運転する機能です。 +JOG入力をONにすると+方向、-JOG入力をONにすると-方向へJOG運転を行ないます。 位置を微調整するときなどに便利な機能です。

### 関連するパラメータ

| MEXE02ツリー表示 | パラメータ名  | 内容                                                                              | 初期値   |
|-------------|---------|---------------------------------------------------------------------------------|-------|
|             | JOG運転速度 | JOG運転の運転速度を設定します。<br>【設 <b>定範囲】</b><br>1~1,000,000 Hz                           | 1,000 |
| 海中          | JOG加減速  | JOG運転の加減速レート(加減速時間)を設定します。<br>【設定範囲】<br>1~1,000,000(1=0.001 ms/kHzまたは1=0.001 s) | 1,000 |
| JET HU      | JOG起動速度 | JOG運転の起動速度を設定します。<br>【設定範囲】<br>0~1,000,000 Hz                                   | 500   |
|             | JOG移動量  | JOG運転の移動量を設定します。<br>【設定範囲】<br>1~8,388,607 step                                  | 1     |

● 運転イメージ

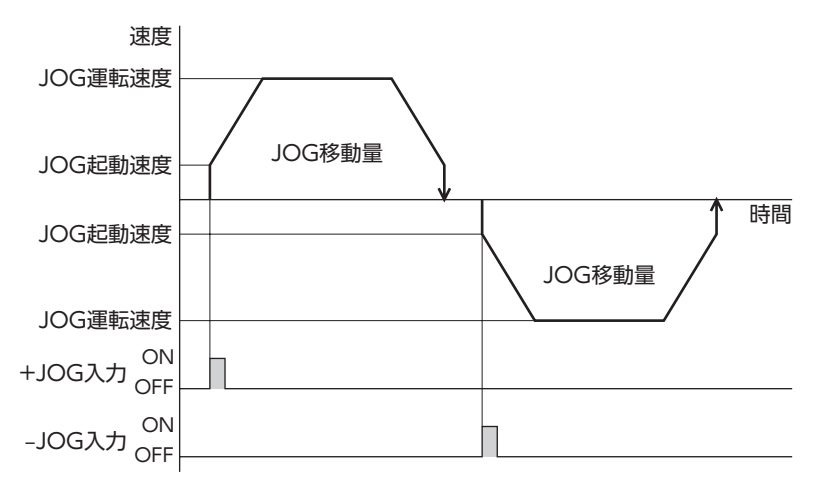

#### 運転方法

- 1) READY出力がONであることを確認します。
- 2) +JOG入力をONにします。
- 3) モーターが位置決め運転を始めます。
- 4) READY出力がOFFになったことを確認し、+JOG入力をOFFにします。
- 5) 位置決め運転が終わると、READY出力がONになります。

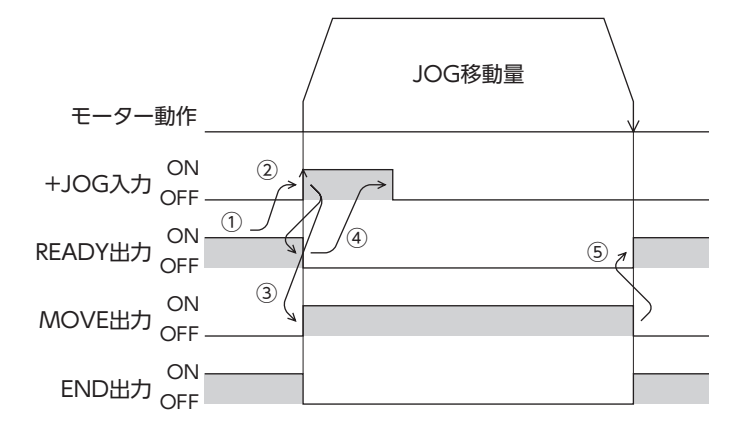

#### 7-2 テスト運転

テスト運転は、MEXE02またはOPX-2Aで実行します。JOG運転とティーチングを実行できます。 MEXE02の詳細は「サポートソフト MEXE02 取扱説明書」を、OPX-2Aの詳細は122ページをご覧ください。

#### JOG運転

JOG運転によって、モーターとドライバの配線状態や動作状態を確認できます。

#### 例:OPX-2AでJOG運転する場合

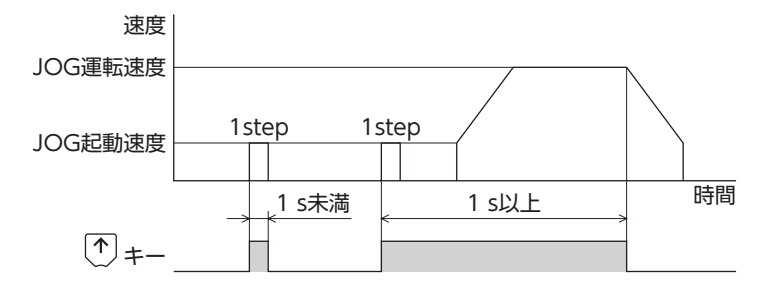

### ■ ティーチング

ティーチングは、MEXE02またはOPX-2Aでモーターを動かして、現在位置を運転データの位置(移動量)に設定する機能で す。ティーチングで位置(移動量)を設定すると、運転方式は必ずアブソリュート方式になります。 ティーチングの運転速度、加減速、および起動速度は、JOG運転と同じです。

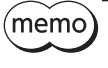

(memo) ティーチングは、座標が確定しているときに行なってください。座標の確定については201ページをご覧 ください。

## 7-3 自動復帰動作

無励磁中、外力によってモーターの位置がずれても、停止していた位置に自動復帰できる機能です。主電源を投入し、C-ON 入力をONまたはFREE入力をOFFにしてモーターを励磁すると、自動復帰動作が行なわれます。 自動復帰は、次のタイミングで実行されます。

- 主電源を投入したとき
- C-ON入力をOFFからONにしたとき
- FREE入力をONからOFFにしたとき

#### 関連するパラメータ

| MEXE02ッリー表示 | パラメータ名   | 内容                                                                               | 初期値   |
|-------------|----------|----------------------------------------------------------------------------------|-------|
| 運転          | 自動復帰動作   | 自動復帰動作の有効/無効を設定します。<br>【設定範囲】<br>0:無効<br>1:有効                                    | 0     |
|             | 自動復帰運転速度 | 自動復帰動作の運転速度を設定します。<br>【設定範囲】<br>1~1,000,000 Hz                                   | 1,000 |
|             | 自動復帰加減速  | 自動復帰動作の加減速レート(加減速時間)を設定します。<br>【設定範囲】<br>1~1,000,000(1=0.001 ms/kHzまたは1=0.001 s) | 1,000 |
|             | 自動復帰起動速度 | 自動復帰動作の起動速度を設定します。<br>【設定範囲】<br>0~1,000,000 Hz                                   | 500   |

#### 自動復帰の例

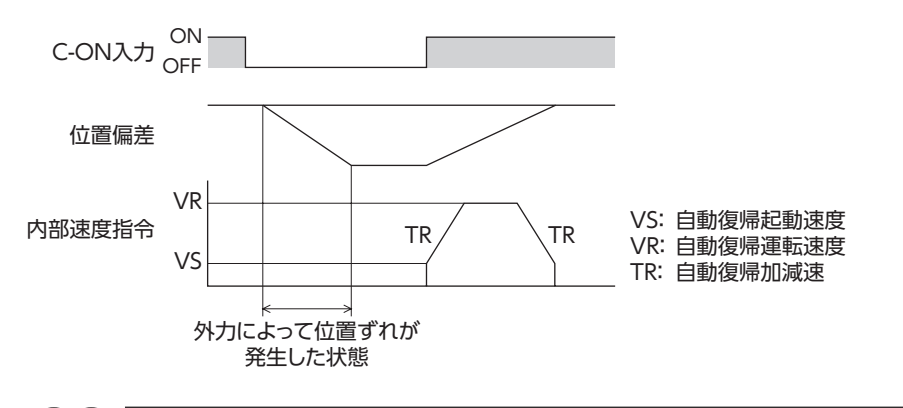

DC電源を投入した直後、およびConfigurationコマンドを発行した直後は、自動復帰動作を行ないません。 無励磁中にアラームが発生すると、正常に自動復帰しません。

## 7-4 停止動作

## ■ STOP動作

モーターの動作中にSTOP入力またはRS-485通信のSTOPをONに すると、モーターが停止します。 モーターの停止方法は、「STOP入力停止方法」パラメータの設定に 従います。 例として、「STOP入力停止方法」パラメータを「減速停止」にしたと きの動作を右図に示します。

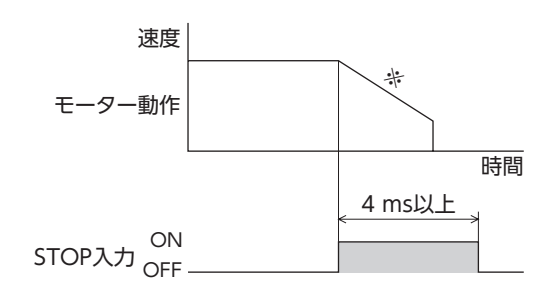

※ 減速時間は、運転データの「減速」の設定に従います。

## ■ ハードウェアオーバートラベル

ハードウェアオーバートラベルは、リミットセンサ(±LS)を移動範囲の上下限に設置して、移動範囲を限定する機能です。 「ハードウェアオーバートラベル]パラメータを「有効」に設定すると、リミットセンサの検出時にモーターを停止させるこ とができます。モーターの停止方法は、「オーバートラベル動作」パラメータの設定に従います。 動作例を下図に示します。

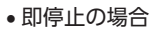

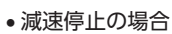

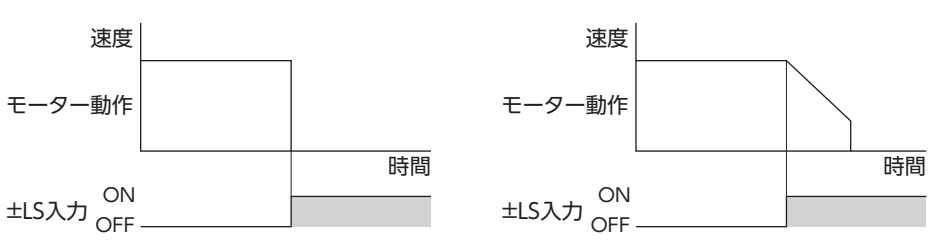

関連するパラメータ

| <b>MEXE02</b> ツリー表示 | パラメータ名             | 内容                                                                  | 初期値 |
|---------------------|--------------------|---------------------------------------------------------------------|-----|
| 1/0                 | ハードウェアオーバー<br>トラベル | ±LS入力によるハードウェアオーバートラベル検出<br>の有効/無効を設定します。<br>【設定範囲】<br>0:無効<br>1:有効 | 1   |
| 170                 | オーバートラベル動作         | オーバートラベルが発生したときのモーターの停止<br>方法を設定します。<br>【設定範囲】<br>0:即停止<br>1:減速停止   | 0   |

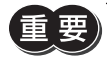

[オーバートラベル動作]パラメータを減速停止にするときは、減速を開始してから停止するまでの距離を 考慮し、負荷が機構の端に接触しないようにしてください。

## ■ ソフトウェアオーバートラベル

ソフトウェアオーバートラベルは、パラメータで移動範囲の上下限を設定して、移動範囲を限定する機能です。 「ソフトウェアオーバートラベル」パラメータを「有効」に設定すると、ソフトウェアリミットでモーターを停止させること ができます。モーターの停止方法は、「オーバートラベル動作」パラメータの設定に従います。たとえば、「オーバートラベ ル動作」パラメータを「減速停止」に設定すると、減速レートに従って減速し、ソフトウェアリミットでモーターを停止させ ることができます。

運転中にソフトウェアリミットを超える運転を開始したときの動作パターンを図に示します。

即停止の場合

減速停止の場合

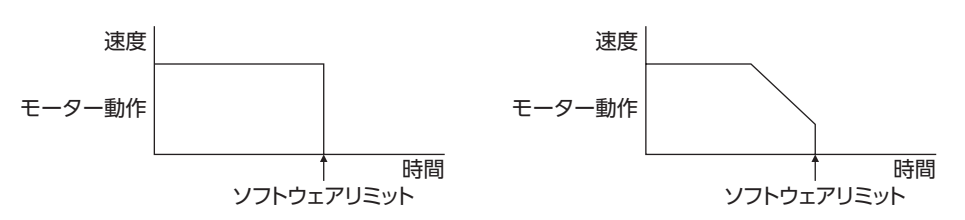

#### 関連するパラメータ

| <b>MEXE02</b> ツリー表示 | パラメータ名                                                            | 内容                                                                       | 初期値        |
|---------------------|-------------------------------------------------------------------|--------------------------------------------------------------------------|------------|
| Ι/Ο                 | オーバートラベルが発生したときのモーターの停止<br>方法を設定します。<br>【設定範囲】<br>0:即停止<br>1:減速停止 |                                                                          | 0          |
|                     | ソフトウェアオーバー<br>トラベル                                                | ソフトウェアリミットによるソフトウェアオーバー<br>トラベル検出の有効/無効を設定します。<br>【設定範囲】<br>0:無効<br>1:有効 | 1          |
| 座標                  | +ソフトウェアリミット                                                       | +方向のソフトウェアリミットを設定します。<br>【設定範囲】<br>-8,388,608 ~8,388,607 step            | 8,388,607  |
|                     | ーソフトウェアリミット                                                       | ー方向のソフトウェアリミットを設定します。<br>【設定範囲】<br>–8,388,608 ~8,388,607 step            | -8,388,608 |

(memo) • ソフトウェアオーバートラベルは、座標が確定しているときに動作します。座標の確定については201 ページをご覧ください。

モーターの動作中にソフトウェアリミット値が変更されたときは、「オーバートラベル動作」パラメータの設定に従って停止します。

## ■ リミットからの脱出動作

+方向のリミットが検出されたときは-方向、-方向のリミットが検出されたときは+方向へ脱出できます。 リミットから脱出できる運転の種類を表に示します。

| 運転の種類                   | リミットセンサ(±LS)  | ソフトウェアリミット   |
|-------------------------|---------------|--------------|
| 位置決め運転                  | 運転不可(脱出できません) |              |
| 連続運転<br>テスト運転<br>原点復帰運転 | 運転可能(脱出できます)  | 運転可能(脱出できます) |

# 8 座標管理

## 8-1 座標位置管理

ドライバはモーターの位置情報を管理しています。当社のバッテリBAT01Bを接続して、アブソリュートバックアップシス テムでお使いになると、電源を切っても位置情報が保持されます。

## ■ ドライバの座標確定

● アブソリュートバックアップシステムが無効の場合

次のどちらかを実行すると座標が確定します。

- 原点復帰運転を実行する。
- P-PRESETを実行する。

#### ● アブソリュートバックアップシステムが有効の場合

アブソリュートバックアップシステムが有効のため、いったん座標を確定すれば、電源を切っても座標を確定しなおす必要 がありません。ただし絶対位置異常のアラームが発生すると、絶対位置情報は失われます。その場合はP-CLR入力で絶対位 置異常のアラームを解除してから、次のどちらかを実行して、座標を確定してください。

- 原点復帰運転を実行する。
- P-PRESETを実行する。

#### ■ 座標が未確定のとき

「原点復帰未完了アラーム」パラメータを「有効」に設定すると、座標が確定していない状態での位置決め運転を禁止できます。座標が確定していない状態でSTART入力、SSTART入力、MS0〜MS5入力をONにすると、原点復帰未完了のアラームが発生します。アラームについては148ページをご覧ください。

#### 関連するパラメータ

| MEXE02ッリー表示 | パラメータ名          | 内容                                                                           | 初期値 |
|-------------|-----------------|------------------------------------------------------------------------------|-----|
| アラーム        | 原点復帰未完了<br>アラーム | 座標が確定していない状態で位置決め運転を開始したと<br>きに、アラームを発生させるかを設定します。<br>【設定範囲】<br>0:無効<br>1:有効 | 0   |

## 8-2 ラウンド機能

ラウンド機能は、指令位置が「ラウンド設定範囲」パラメータの設定値を超えると、指令位置や多回転データを0に戻す機能 です。多回転データも0に戻るため、アブソリュートバックアップシステムを使用した、同一方向の連続回転動作が可能に なります。

指令位置は、「0~(ラウンド設定値-1)」の範囲で変化します。

#### 関連するパラメータ

| <b>MEXE02</b> ツリー表示 | パラメータ名   | 内容                                            | 初期値   |
|---------------------|----------|-----------------------------------------------|-------|
| 座標                  | ラウンド設定   | ラウンド機能の有効/無効を設定します。<br>【設定範囲】<br>0:無効<br>1:有効 | 0     |
|                     | ラウンド設定範囲 | ラウンド設定範囲を設定します。<br>【設定範囲】<br>1~8,388,607 step | 1,000 |

- (memo)
   ・「ラウンド設定」パラメータを「有効」にすると、ソフトウェアオーバートラベルは無効になります。(「ソ フトウェアオーバートラベル」パラメータが「有効」に設定されていても無効になります。)
  - 「アブソリュートバックアップシステム」パラメータが「有効」の状態で「ラウンド設定」パラメータや「ラ ウンド設定範囲」パラメータを変更すると、絶対位置がずれる可能性があります。変更したときは原点復 帰運転またはP-PRESETを実行してください。

## ■ ラウンド機能の設定条件

条件①: - 電子ギヤB × 1,000 電子ギヤA × 50 = 整数であること

条件②: ラウンド設定値 × 電子ギヤA × 50 電子ギヤB × 1,000 = 整数であること

これらの式を満たさないときは、ラウンド設定異常のワーニングが発生します。

(memo) 「ラウンド設定」パラメータが「有効」の状態で、これらの式を満たさないときは、ラウンド設定異常の ワーニングが発生します。ラウンド設定異常のワーニングが発生している状態で電源を再投入または Configurationを実行すると、ラウンド設定異常のアラームが発生します。

## ■ ラウンド機能の例

次の条件で位置決め運転を行なったときの動作例を示します。

- ラウンド設定:3,600
- 分解能:1,000 P/R(電子ギヤA=1、電子ギヤB=1)
- 指令位置:900

条件①:  $\frac{電子ギャB \times 1,000}{電子ギャA \times 50} = \frac{1 \times 1,000}{1 \times 50} = 20$ 条件②: ラウンド設定値 ×  $\frac{電子ギャA \times 50}{電子ギャB \times 1,000} = 3,600 \times \frac{1 \times 50}{1 \times 1,000} = 180$ 

2つの式の計算結果が整数なので、設定条件を満たしています。 指令位置が900 stepから位置決め運転を行なうと、次のようになります。

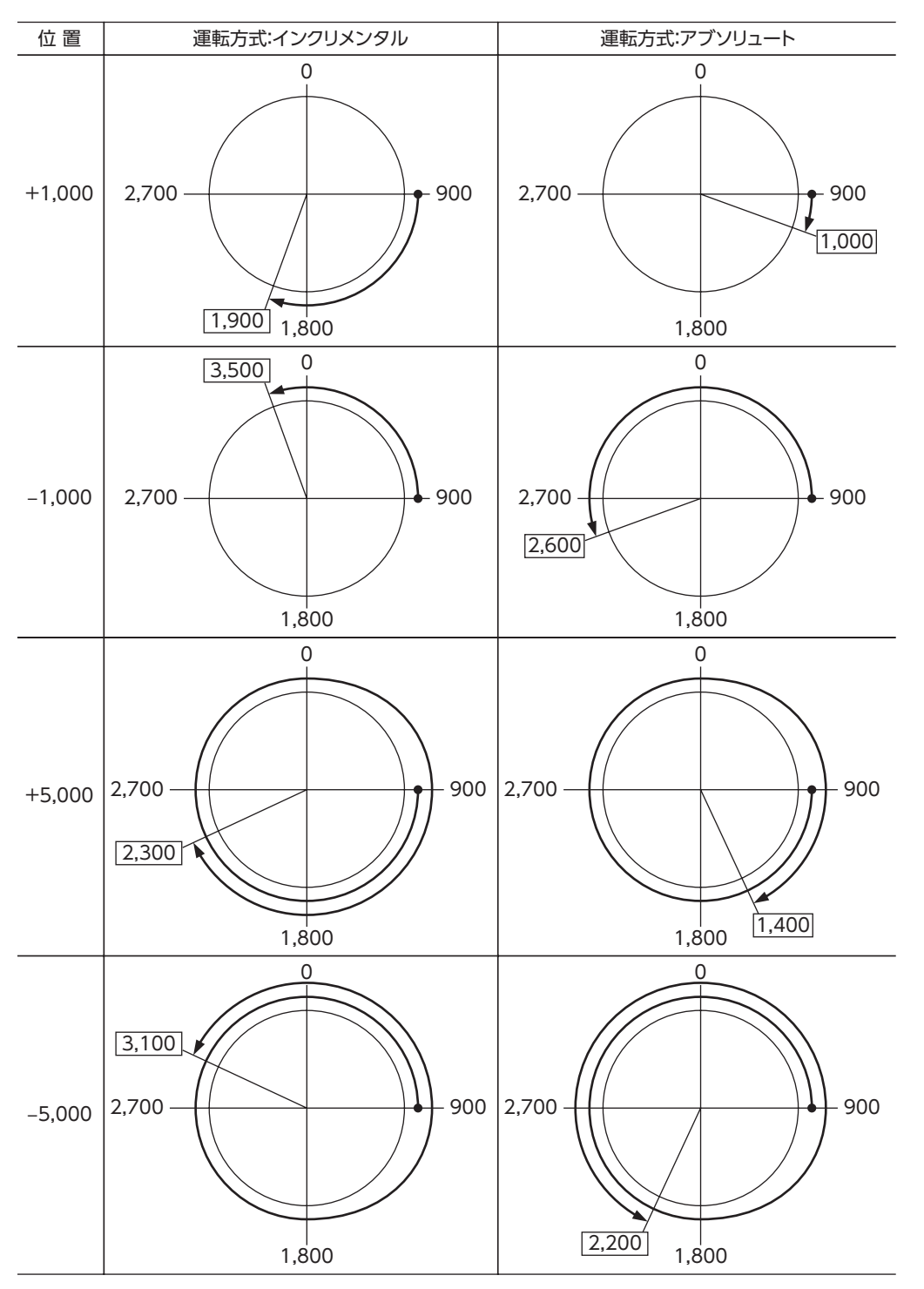

5 運転の種類と設定

# 6 Modbus RTU制御 (RS-485通信)

RS-485通信で上位システムから制御する方法について説明しています。RS-485通信で使用するプロトコルは、Modbusプロトコルです。

#### ◆もくじ

| 1   | ガイダンフ                | 206    |
|-----|----------------------|--------|
|     |                      |        |
| 2   | 通信仕様                 | 212    |
| 3   | スイッチの設定              | 215    |
| 3-1 | 1 AC電源ドライバの設定        | 215    |
| 3-2 | 2 DC電源ドライバの設定        | 217    |
| 4   | RS-485通信の設定          | 219    |
| 5   | 通信方式と通信タイミング         | 220    |
| 5-1 | 1 通信方式               | 220    |
| 5-2 | 2 通信タイミング            | 220    |
| 6   | メッセージ                | 221    |
| 6-1 | 1 クエリ                | 221    |
| 6-2 | 2 レスポンス              | 223    |
| 7   | ファンクションコード           | 225    |
| 7-′ | 1 保持レジスタの読み出し(03h)   | 225    |
| 7-2 | 2 保持レジスタへの書き込み(06h)  | 226    |
| 7-3 | 3  診断(08h)           | 227    |
| 7-4 | 4 複数の保持レジスタへの書き込み(10 | h) 228 |

| 8 レシ  | ジスタアドレス一覧    | 229 |
|-------|--------------|-----|
| 8-1   | 動作コマンド       |     |
| 8-2   | メンテナンスコマンド   |     |
| 8-3   | モニタコマンド      |     |
| 8-4   | パラメータR/Wコマンド |     |
| 9 グル  | ッープ送信        | 242 |
| 10 運動 | の設定例         | 244 |
| 10-1  | 位置決め運転       |     |
| 10-2  | 連続運転         |     |
| 10-3  | 原点復帰運転       |     |
| 11 通信 | 異常の検出        | 250 |
| 11-1  | 通信エラー        |     |
| 11-2  | アラームとワーニング   |     |
| 12    | ′ミングチャート     | 251 |
|       |              |     |

## ガイダンス 1

はじめてお使いになるときはここをご覧になり、運転方法のながれについてご理解ください。 ここで紹介する例は、上位システムで運転データやパラメータを設定して、モーターを運転する方法です。

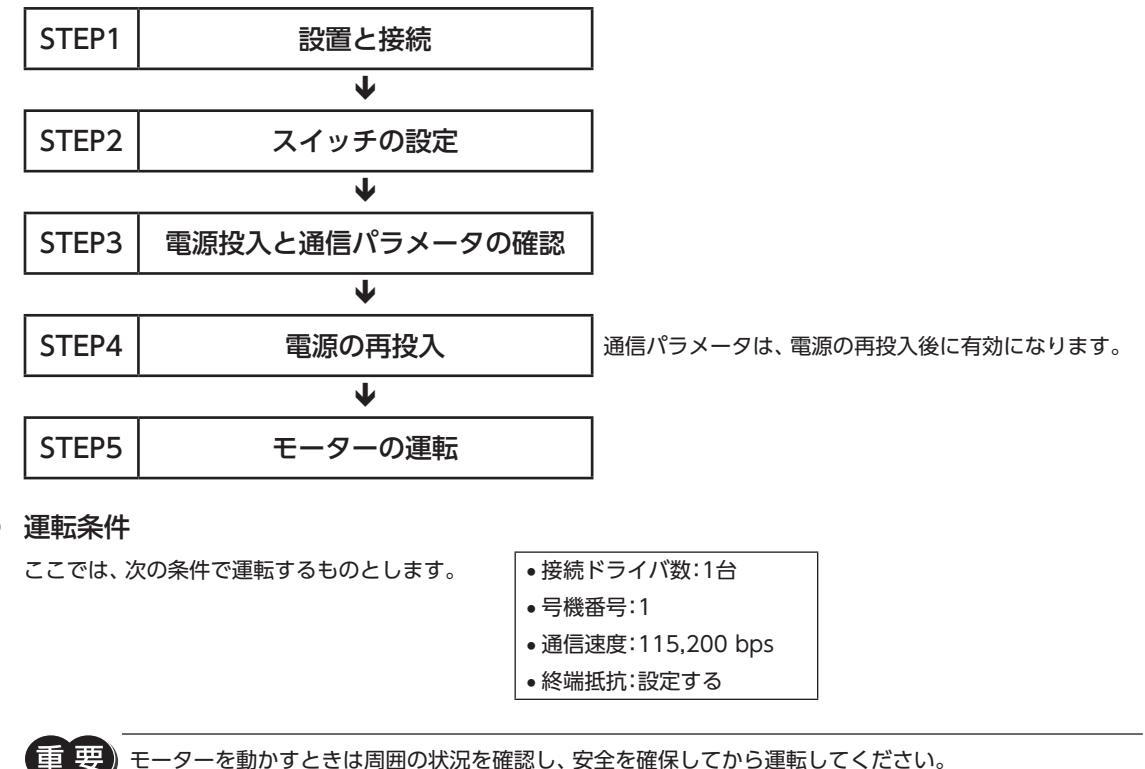

モーターを動かすときは周囲の状況を確認し、安全を確保してから運転してください。

- STEP 1 設置と接続を確認します
- AC電源ドライバ

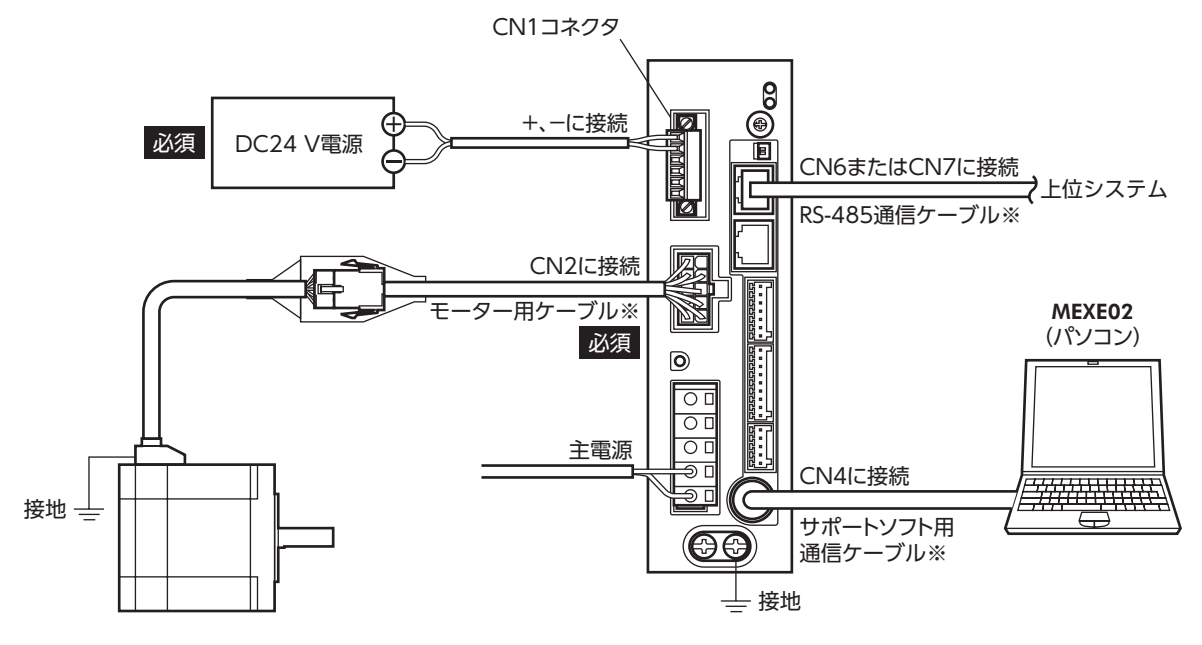

※ 当社でご用意しています。別途お買い求めください。

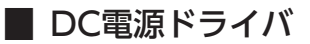

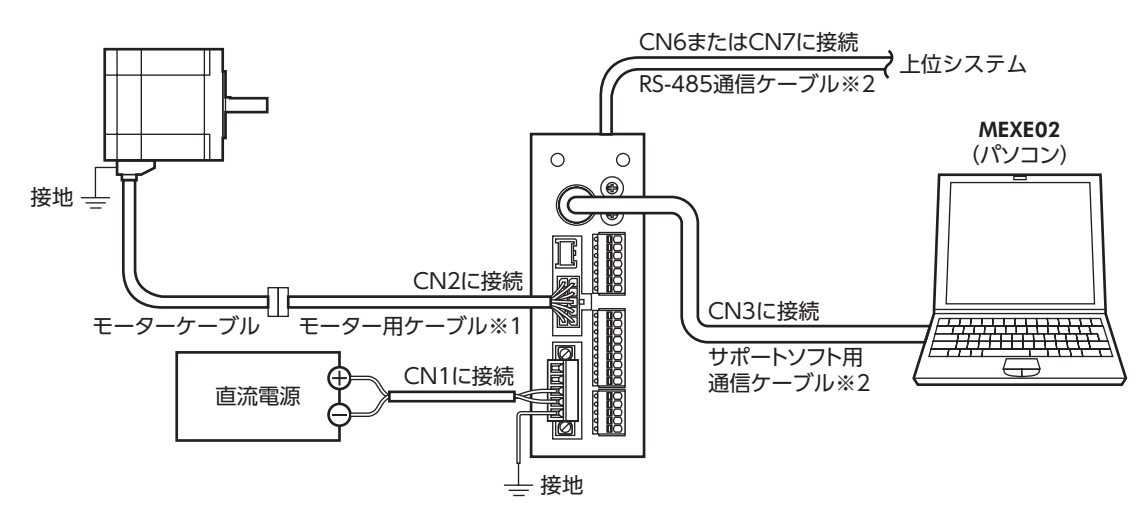

※1 当社でご用意しています。モーターケーブルの長さが足りないときに、別途お買い求めください。※2 当社でご用意しています。別途お買い求めください。

#### STEP 2 スイッチを設定します

スイッチで表の内容を設定してください。設定すると、図のようになります。

## ■ AC電源ドライバ

| 設定内容              | スイッチ               | 出荷時設定             |
|-------------------|--------------------|-------------------|
| プロトコル:Modbusプロトコル | SW4のNo.2をON        | OFF               |
|                   | SW4のNo.1をOFF、IDを1  | SW4のNo.1:OFF、ID:0 |
| 通信速度:115,200 bps  | SW2を4              | 7                 |
| 終端抵抗:ON           | TERM.のNo.1とNo.2をON | OFF               |

#### ● ドライバ正面

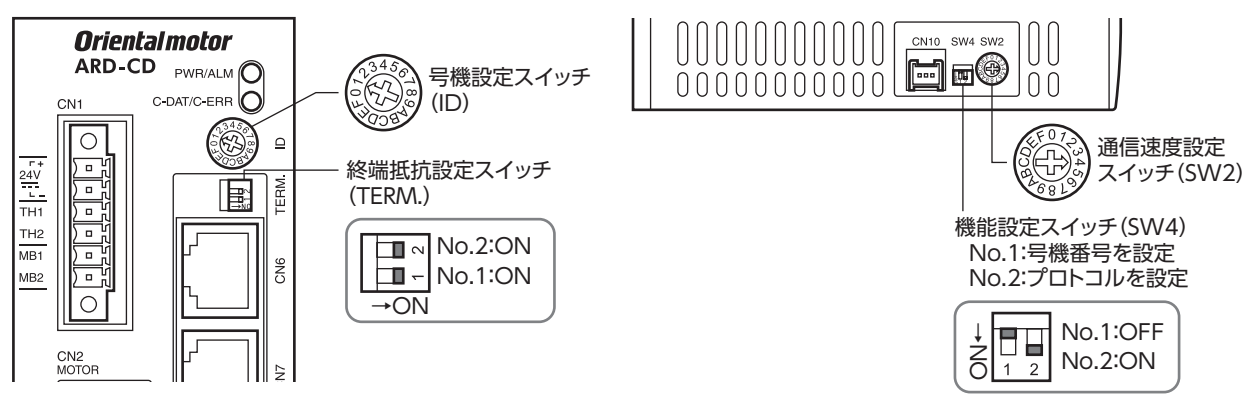

●ドライバ底面

## ■ DC電源ドライバ

| 設定内容              | スイッチ               | 出荷時設定              |
|-------------------|--------------------|--------------------|
| プロトコル:Modbusプロトコル | SW3のNo.2をON        | OFF                |
|                   | SW3のNo.1をOFF、SW1を1 | SW3のNo.1:OFF、SW1:0 |
| 通信速度:115,200 bps  | SW2を4              | 7                  |
| 終端抵抗:ON           | SW3のNo.4をON        | OFF                |

ドライバ正面

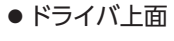

No.1:OFF

No.2:ON

No.3:OFF No.4:ON

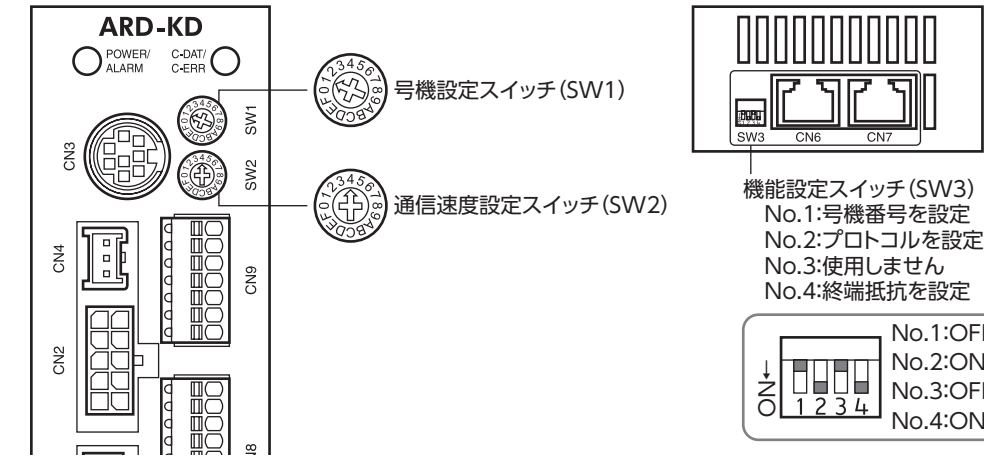

#### STEP 3 電源を投入し、通信パラメータを設定します

MEXE02で、次の通信パラメータを確認してください。

通信が確立できないときは、ドライバの通信パラメータを見直してください。

| MEXE02ッリー表示 | パラメータ名                   |
|-------------|--------------------------|
|             | 通信パリティ[初期値:1(偶数)]        |
| 通信          | 通信ストップビット[初期値:0(1ビット)]   |
|             | 送信待ち時間[初期値:100(10.0 ms)] |

(memo` マスタから送信されるフレームの送信間隔は、ドライバのサイレントインターバルよりも長く設定してく ださい。通信速度が115,200 bpsの場合、ドライバのサイレントインターバルは2.5 msです。

#### STEP 4 電源を再投入します

ドライバのスイッチや通信パラメータは、電源の再投入後に有効になります。

#### STEP 5 メッセージを送信して、モーターを運転します

例として、次の位置決め運転を実行する方法を説明します。

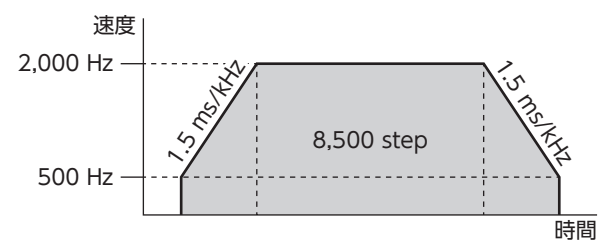

1. 次の5つのクエリを送信して、運転データを設定します。

#### •運転データNo.0の運転方式

|             | フィールド名称       | データ | 内容                                       |  |
|-------------|---------------|-----|------------------------------------------|--|
| スレーブアドレス    |               | 01h | スレーブアドレス1                                |  |
| ファンクシ       | /ョンコード        | 06h | 保持レジスタへの書き込み                             |  |
| データ         | レジスタアドレス(上位)  | 05h | - 運転方式No.0 (0501h)<br>- インクリメンタル (0000h) |  |
|             | レジスタアドレス (下位) | 01h |                                          |  |
|             | ライト値(上位)      | 00h |                                          |  |
|             | ライト値(下位)      | 00h |                                          |  |
| エラーチェック(下位) |               | D8h | CDC 16の計管は田                              |  |
| エラーチェック(上位) |               | C6h | CRC-100月昇結末                              |  |

#### 運転データNo.0の位置

| フィールド名称     |               | データ | 内容                  |  |
|-------------|---------------|-----|---------------------|--|
| スレーブアドレス    |               | 01h | スレーブアドレス1           |  |
| ファンクションコード  |               | 06h | 保持レジスタへの書き込み        |  |
|             | レジスタアドレス (上位) | 04h | 位罢No 0(0401b)       |  |
| データ         | レジスタアドレス(下位)  | 01h | 位间10.0(04011)       |  |
|             | ライト値(上位)      | 21h | 9 E00 ctop (2124h)  |  |
| ライト値(下位)    |               | 34h | 0,500 Step (215411) |  |
| エラーチェック(下位) |               | C0h | CDC 16の計管対田         |  |
| エラーチェック(上位) |               | BDh | したし-10011昇和未        |  |

#### • 運転データNo.0の運転速度

| フィールド名称     |              | データ | 内容                                             |  |
|-------------|--------------|-----|------------------------------------------------|--|
| スレーブアドレス    |              | 01h | スレーブアドレス1                                      |  |
| ファンクションコード  |              | 06h | 保持レジスタへの書き込み                                   |  |
| -" 7        | レジスタアドレス(上位) | 04h | (運転) 市底 (0 / 0 / 0 / 0 / 0 / 0 / 0 / 0 / 0 / 0 |  |
|             | レジスタアドレス(下位) | 81h | ) 建料述反NO.0 (040 III)                           |  |
| ) — 9       | ライト値(上位)     | 07h |                                                |  |
| ライト値(下位)    |              | D0h | 2,000 H2 (07 D0H)                              |  |
| エラーチェック(下位) |              | DBh | CDC 16の計管対用                                    |  |
| エラーチェック(上位) |              | 7Eh |                                                |  |
|             |              |     |                                                |  |

• 運転データNo.0の加速

| フィールド名称     |               | データ | 内容                |  |
|-------------|---------------|-----|-------------------|--|
| スレーブアドレス    |               | 01h | スレーブアドレス1         |  |
| ファンクションコード  |               | 06h | 保持レジスタへの書き込み      |  |
|             | レジスタアドレス (上位) | 06h | 加速No 0(0601b)     |  |
|             | レジスタアドレス (下位) | 01h | ///迷い0.0(000111/  |  |
| ) —9        | ライト値(上位)      | 05h | 1 E mc/kHz(0EDCh) |  |
|             | ライト値(下位)      | DCh |                   |  |
| エラーチェック(下位) |               | DAh | CPC 16の計筒4日       |  |
| エラーチェック(上位) |               | 4Bh |                   |  |

• 運転データNo.0の減速

| フィールド名称     |               | データ | 内容             |  |
|-------------|---------------|-----|----------------|--|
| スレーブアドレス    |               | 01h | スレーブアドレス1      |  |
| ファンクションコード  |               | 06h | 保持レジスタへの書き込み   |  |
|             | レジスタアドレス(上位)  | 06h | 减速No.0 (0681h) |  |
| -" 7        | レジスタアドレス (下位) | 81h |                |  |
| ) —9        | ライト値(上位)      | 05h |                |  |
| ライト値(下位)    |               | DCh |                |  |
| エラーチェック(下位) |               | DBh | CDC 16の計管対田    |  |
| エラーチェック(上位) |               | A3h |                |  |

- 2. 次の2つのクエリを送信して、運転を実行します。
  - START入力 ON (運転No.0 運転開始)

| フィールド名称      |               | データ | 内容           |  |
|--------------|---------------|-----|--------------|--|
| スレーブアドレス     |               | 01h | スレーブアドレス1    |  |
| ファンクションコード   |               | 06h | 保持レジスタへの書き込み |  |
|              | レジスタアドレス(上位)  | 00h |              |  |
| -" 7         | レジスタアドレス (下位) | 7Dh |              |  |
| テータ ライト値(上位) |               | 00h |              |  |
| ライト値(下位)     |               | 08h |              |  |
| エラーチェック (下位) |               | 18h | CDC 16の計管対田  |  |
| エラーチェック(上位)  |               | 14h | したし-10の計算和未  |  |

#### • START入力 OFF

| フィールド名称      |               | データ | 内容                |  |
|--------------|---------------|-----|-------------------|--|
| スレーブアドレス     |               | 01h | スレーブアドレス1         |  |
| ファンクションコード   |               | 06h | 保持レジスタへの書き込み      |  |
|              | レジスタアドレス (上位) | 00h | ドニノバン 七七今(00706)  |  |
| -" 7         | レジスタアドレス (下位) | 7Dh |                   |  |
| テータ ライト値(上位) |               | 00h |                   |  |
| ライト値(下位)     |               | 00h | START OFF (00001) |  |
| エラーチェック(下位)  |               | 19h | CDC 16の計管対田       |  |
| エラーチェック(上位)  |               | D2h | CKC-100月 昇結未      |  |

3. モーターが設定どおり回ることを確認します。

#### STEP 6 運転できましたか?

いかがでしたか。うまく運転できたでしょうか。モーターが動かないときは、次の点を確認してください。

- アラームが発生していませんか?
- 電源、モーター、RS-485通信ケーブルは確実に接続されていますか?
- スレーブアドレス、通信速度、終端抵抗の設定は正しいですか?
- C-DAT/C-ERR LEDが消灯していませんか?または赤色に点灯していませんか?(通信エラーが発生しています。)

# 2 通信仕様

| 電気的特性 | EIA-485準拠、ストレートケーブル<br>ツイストペア線 (TIA/EIA-568B CAT5e以上を推奨)を使用し、総延長距離を50 mまでとする。※ |
|-------|--------------------------------------------------------------------------------|
| 通信方式  | 半二重通信<br>調歩同期方式(データ:8ビット、ストップビット:1ビット/2ビット、パリティ:なし/偶数/奇数)                      |
| 伝送速度  | 9,600 bps、19,200 bps、38400 bps、57600 bps、115,200 bpsから選択                       |
| プロトコル | Modbus RTUモード                                                                  |
| 接続形態  | 上位システム1台に対して最大31台まで接続できます。                                                     |

※ 配線・配置によりモーターケーブルや電源ケーブルから発生するノイズが問題になる場合は、シールドするかフェライトコアを使用してください。

## ■接続例

図は、AC電源ドライバの場合です。

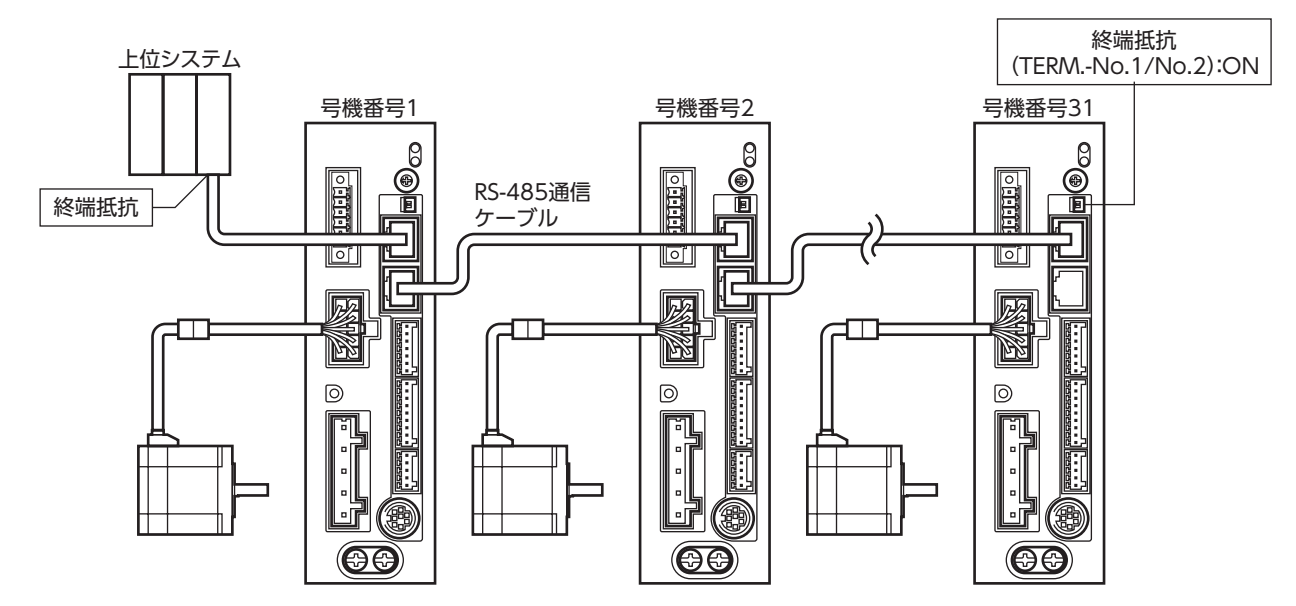

## 内部回路図

#### ● AC電源ドライバ

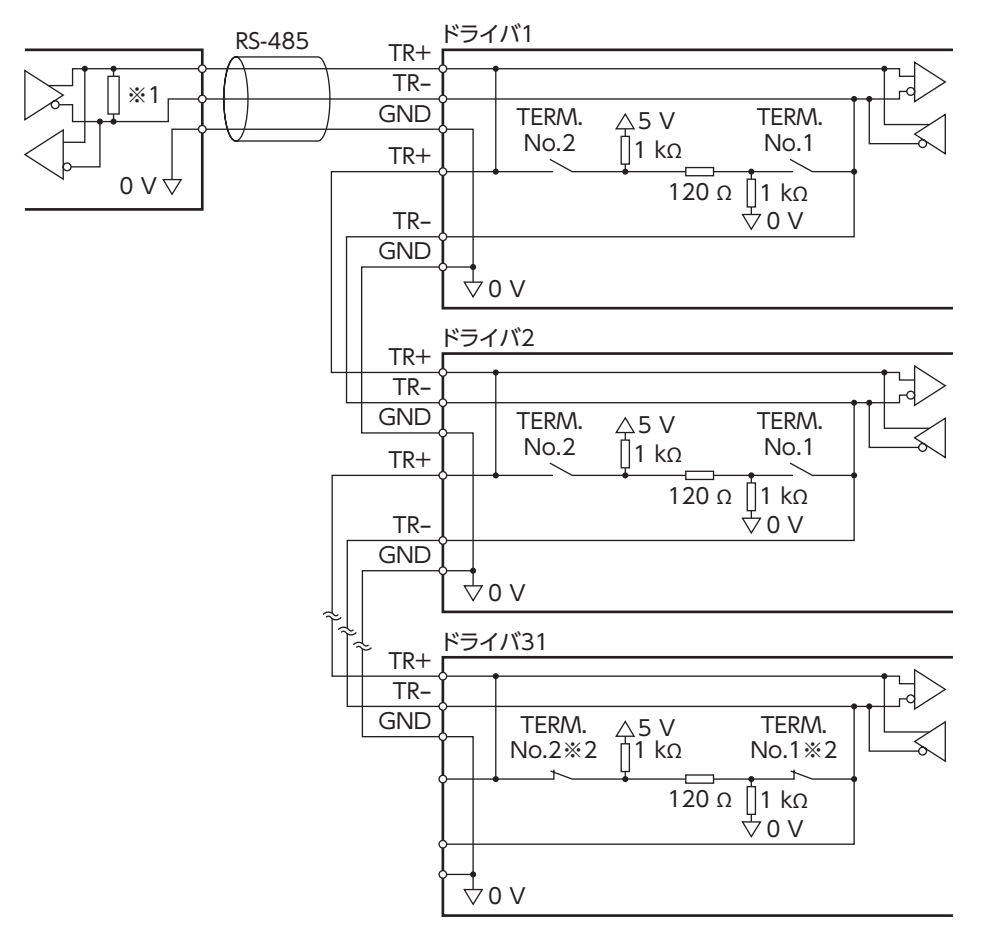

- ※1 終端抵抗120Ω
- ※2 終端抵抗(TERM.-No.1、No.2)をONにします。

| 6 Modbus RTU制御(RS-485通信)

● DC電源ドライバ

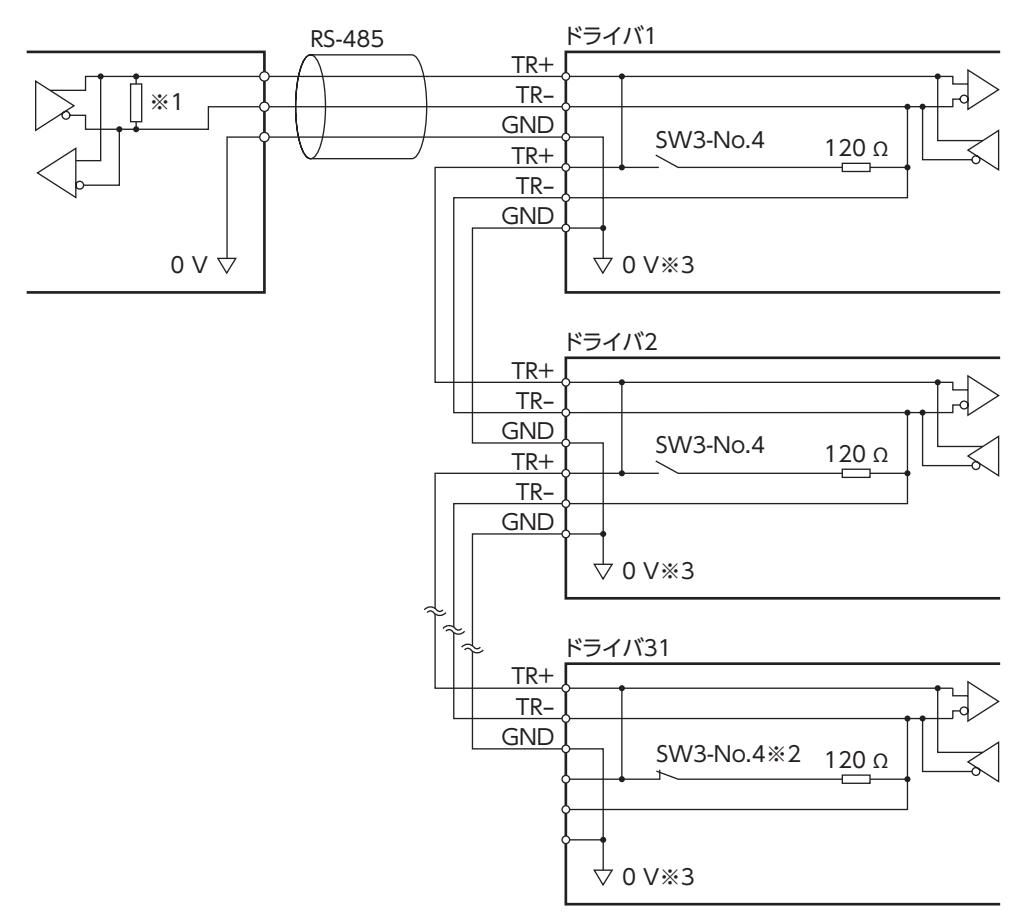

- ※1 終端抵抗120Ω
- ※2 終端抵抗(SW3-No.4)をONにします。
- ※3 CN1のGNDと共通です(非絶縁)。

## スイッチの設定 3

AC電源ドライバとDC電源ドライバではスイッチが異なります。正しく設定してください。

#### AC電源ドライバの設定 3-1

図は、出荷時設定の状態です。

●ドライバ正面

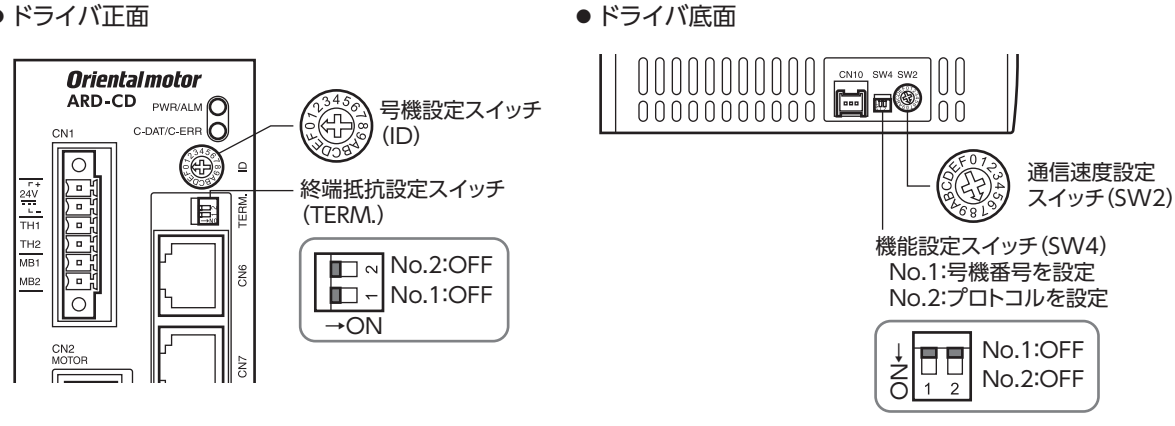

スイッチを設定するときは、ドライバの主電源とDC24 V電源を切り、CHARGE LEDが消灯してから行 なってください。残留電圧によって感電するおそれがあります。

(memo 設定したスイッチはDC24 V電源の再投入後に有効になります。

## ■ プロトコル

機能設定スイッチ(SW4)のNo.2をONにします。Modbusプロトコルが選択されます。

OFF 出荷時設定

| SW4-No.2 | プロトコル          |
|----------|----------------|
| ON       | Modbus RTUモード  |
| OFF      | ネットワークコンバータに接続 |

### 通信速度

通信速度設定スイッチ(SW2)で通信速度を設定します。 通信速度は、上位システムの通信速度と同じ値を設定してください。

#### 出荷時設定 7

| SW2 | 通信速度(bps) | SW2 | 通信速度(bps)   |
|-----|-----------|-----|-------------|
| 0   | 9,600     | 4   | 115,200     |
| 1   | 19,200    | 5、6 | 使用しません      |
| 2   | 38,400    | 7   | ネットワークコンバータ |
| 3   | 57,600    | 8~F | 使用しません      |

(memo`

5、6、および8~Fの目盛りは設定しないでください。

## ■ 号機番号(スレーブアドレス)

号機設定スイッチ(ID)と機能設定スイッチ(SW4)のNo.1を併用して、号機番号(スレーブアドレス)を設定します。号機番号(スレーブアドレス)は重複しないように設定してください。号機番号(スレーブアドレス)0はブロードキャストで予約されているので、使用しないでください。

出荷時設定 ID:0、SW4-No.1:OFF

| ID | SW4-No.1 | 号機番号<br>(スレーブアドレス) | ID | SW4-No.1 | 号機番号<br>(スレーブアドレス) |
|----|----------|--------------------|----|----------|--------------------|
| 0  |          | 使用しません             | 0  |          | 16                 |
| 1  |          | 1                  | 1  |          | 17                 |
| 2  |          | 2                  | 2  |          | 18                 |
| 3  |          | 3                  | 3  |          | 19                 |
| 4  |          | 4                  | 4  |          | 20                 |
| 5  |          | 5                  | 5  |          | 21                 |
| 6  | OFF      | 6                  | 6  |          | 22                 |
| 7  |          | 7                  | 7  |          | 23                 |
| 8  |          | 8                  | 8  | ON       | 24                 |
| 9  |          | 9                  | 9  |          | 25                 |
| А  |          | 10                 | А  |          | 26                 |
| В  |          | 11                 | В  |          | 27                 |
| С  |          | 12                 | С  |          | 28                 |
| D  |          | 13                 | D  |          | 29                 |
| E  |          | 14                 | E  |          | 30                 |
| F  |          | 15                 | F  |          | 31                 |

## ■ 終端抵抗

上位システムから一番離れた位置(終端)にあるドライバは、RS-485通信の終端抵抗(120 Ω)を設定します。 終端抵抗設定スイッチ(TERM.-No.1、No.2)を両方ともONにして、RS-485通信の終端抵抗(120 Ω)を設定してください。

出荷時設定 No.1、No.2ともにOFF(終端抵抗なし)

| TERMNo.1、No.2 | 終端抵抗(120 Ω) |  |
|---------------|-------------|--|
| 両方ともOFF       | なし          |  |
| 両方ともON        | あり          |  |

(memo) No.1、No.2の片方だけをONにすると、通信エラーが発生する場合があります。

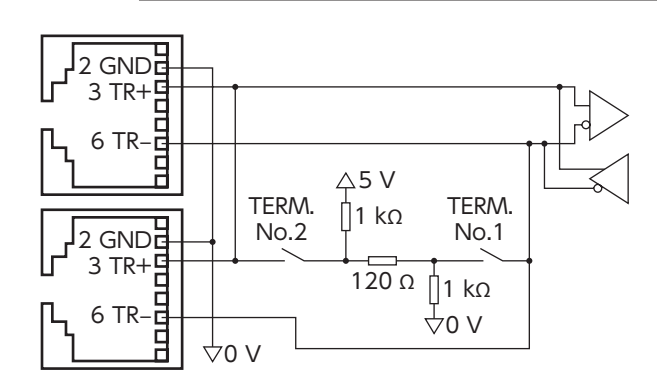
## 3-2 DC電源ドライバの設定

図は、出荷時設定の状態です。

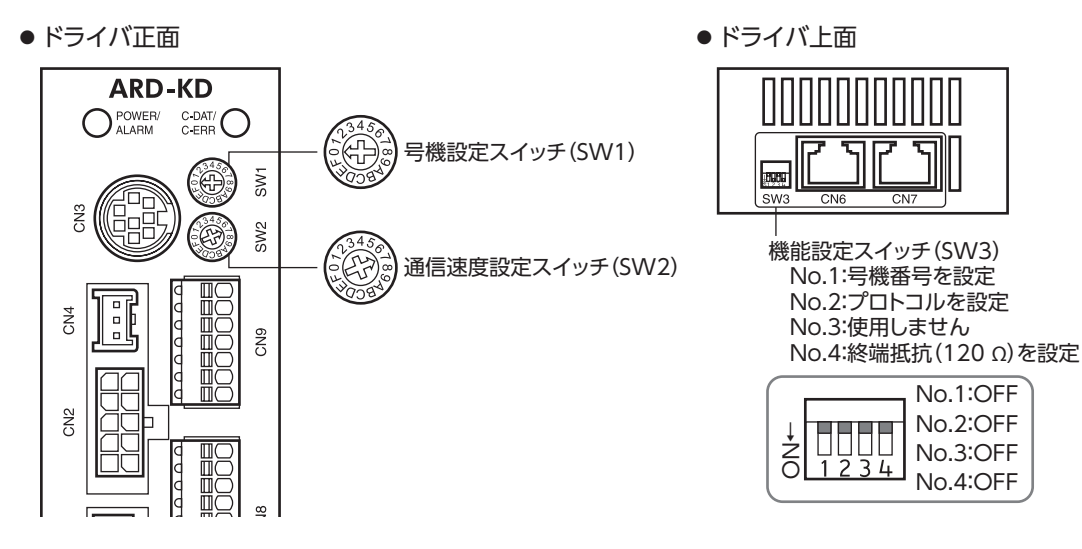

(memo) スイッチを設定するときは、必ずドライバの電源を切ってください。電源が投入されている状態で設定しても、有効になりません。

## ■ プロトコル

機能設定スイッチ(SW3)のNo.2をONにします。Modbusプロトコルが選択されます。

#### 出荷時設定 OFF

| SW3-No.2 | プロトコル          |
|----------|----------------|
| ON       | Modbus RTUモード  |
| OFF      | ネットワークコンバータに接続 |

## 通信速度

通信速度設定スイッチ(SW2)で通信速度を設定します。 通信速度は、上位システムの通信速度と同じ値を設定してください。

#### 出荷時設定 7

| SW2 | 通信速度(bps)   |
|-----|-------------|
| 0   | 9,600       |
| 1   | 19,200      |
| 2   | 38,400      |
| 3   | 57,600      |
| 4   | 115,200     |
| 5、6 | 使用しません      |
| 7   | ネットワークコンバータ |
| 8~F | 使用しません      |
|     |             |

(memo) 5、6、および8~Fの目盛りは設定しないでください。

## ■ 号機番号(スレーブアドレス)

号機設定スイッチ(SW1)と機能設定スイッチ(SW3)のNo.1を併用して、号機番号(スレーブアドレス)を設定します。号機 番号(スレーブアドレス)は重複しないように設定してください。号機番号(スレーブアドレス)0はブロードキャストで予約 されているので、使用しないでください。

| 出荷時設定 | SW1:0、 | SW3-No.1:OFF |
|-------|--------|--------------|
|       |        |              |

| SW1 | SW3-No.1 | 号機番号<br>(スレーブアドレス) | SW1 | SW3-No.1 | 号機番号<br>(スレーブアドレス) |
|-----|----------|--------------------|-----|----------|--------------------|
| 0   |          | 使用しません             | 0   |          | 16                 |
| 1   |          | 1                  | 1   |          | 17                 |
| 2   |          | 2                  | 2   |          | 18                 |
| 3   |          | 3                  | 3   |          | 19                 |
| 4   |          | 4                  | 4   |          | 20                 |
| 5   |          | 5                  | 5   |          | 21                 |
| 6   |          | 6                  | 6   |          | 22                 |
| 7   |          | 7                  | 7   |          | 23                 |
| 8   |          | 8                  | 8   | ON       | 24                 |
| 9   |          | 9                  | 9   |          | 25                 |
| А   |          | 10                 | А   |          | 26                 |
| В   |          | 11                 | В   |          | 27                 |
| С   |          | 12                 | С   |          | 28                 |
| D   |          | 13                 | D   |          | 29                 |
| E   |          | 14                 | E   |          | 30                 |
| F   |          | 15                 | F   |          | 31                 |

## ■ 終端抵抗

上位システムから一番離れた位置(終端)にあるドライバは、RS-485通信の終端抵抗(120 Ω)を設定します。 機能設定スイッチ(SW3-No.4)をONにして、RS-485通信の終端抵抗(120 Ω)を設定してください。

| 出荷時設定 | OFF(終端抵抗なし) |
|-------|-------------|
|-------|-------------|

| SW3-No.4 | 終端抵抗(120 Ω) |
|----------|-------------|
| OFF      | なし          |
| ON       | あり          |

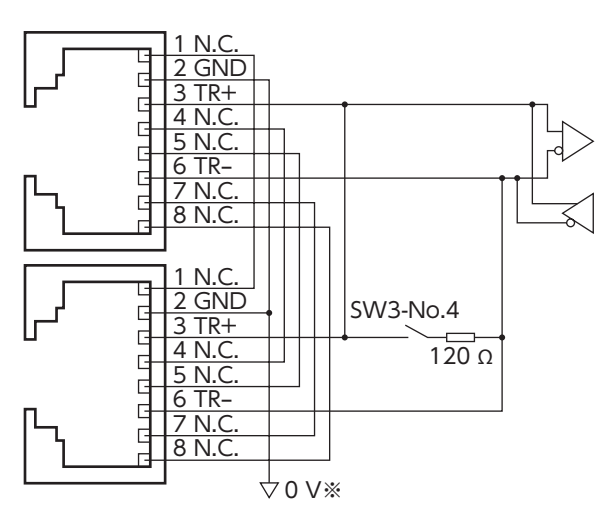

※ CN1のGNDと共通です(非絶縁)。

## 4 RS-485通信の設定

事前にRS-485通信に必要なパラメータを設定してください。

パラメータを変更したときに、変更した値が反映されるタイミングはパラメータによって異なります。各パラメータの反映 タイミングは、121ページ「通信パラメータ」をご覧ください。

## MEXE02またはOPX-2Aで設定するパラメータ

RS-485通信では設定できないため、MEXE02またはOPX-2Aで次のパラメータを設定してください。

| MEXE02ツリー表示 | パラメータ名    | 内容                                                     | 初期値 |
|-------------|-----------|--------------------------------------------------------|-----|
| 通信          | 通信パリティ    | RS-485通信のパリティを設定します。<br>【設定範囲】<br>0:なし<br>1:偶数<br>2:奇数 | 1   |
|             | 通信ストップビット | RS-485通信のストップビットを設定します。<br>【設定範囲】<br>0:1ビット<br>1:2ビット  | 0   |
|             | 送信待ち時間    | RS-485通信の送信待ち時間を設定します。<br>【設定範囲】<br>0~10,000(1=0.1 ms) | 100 |

## RS-485通信でも設定できるパラメータ

MEXE02、OPX-2A、およびRS-485通信のどれかで、次のパラメータを設定してください。

| <b>MEXE02</b> ツリー表示 | パラメータ名   | 内容                                                                                           | 初期値 |
|---------------------|----------|----------------------------------------------------------------------------------------------|-----|
| ∽∈                  | 通信タイムアウト | RS-485通信の通信タイムアウトの発生条件を設定します。<br>設定値が0のときは監視しません。<br>【設定範囲】<br>0:監視なし<br>1~10,000 ms         | 0   |
| 地后                  | 通信異常アラーム | RS-485通信異常アラームの発生条件を設定します。設定した<br>回数だけRS-485通信異常が発生すると、通信異常アラームに<br>なります。<br>【設定範囲】<br>1~10回 | 3   |

## 5 通信方式と通信タイミング

## 5-1 通信方式

Modbusプロトコルの通信方式は、シングルマスタ/マルチスレーブ方式です。マスタだけがクエリ(問い合わせ)を発行で きます。スレーブはクエリで要求された処理を実行し、応答メッセージを返信します。 ARシリーズは、伝送モードとしてRTUモードだけをサポートしています。ASCIIモードはサポートしていません。 メッセージの送信方法には2種類あります。

## • ユニキャストモード

マスタはスレーブ1台に対してクエリを送信します。 スレーブは処理を実行し、レスポンスを返信します。

## • ブロードキャストモード

マスタでスレーブアドレス0を指定すると、すべてのスレーブに対してク エリを送信できます。スレーブは処理を実行しますが、レスポンスは返信 しません。

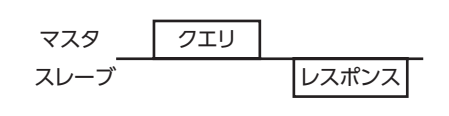

マスタ クエリ スレーブ レスポンスなし

## 5-2 通信タイミング

ドライバが監視している通信時間、およびマスタの通信タイミングは、次のとおりです。

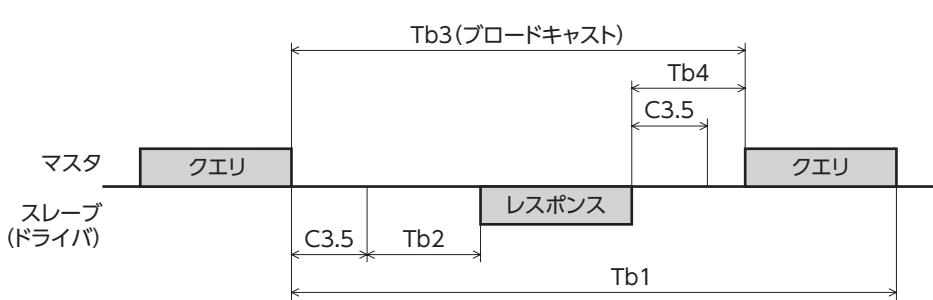

| 記号   | 名称                  | 内容                                                                                                    |
|------|---------------------|----------------------------------------------------------------------------------------------------|
| Tb1  | 通信タイムアウト<br>(ドライバ)  | ドライバは受信したクエリの間隔を監視しています。「通信タイムアウト」パラ<br>メータで設定した時間を過ぎてもドライバがクエリを受信できなかったときは、<br>通信タイムアウトのアラームが発生します。他のスレーブ宛のメッセージを含め<br>て、正常なメッセージを受信したときは、通信タイムアウトは発生しません。 |
| Tb2  | 送信待ち時間(ドライバ)        | ドライバがマスタからクエリを受信した後、レスポンスの送信を開始するまでの<br>時間です。「送信待ち時間」パラメータで設定します。                                                                                           |
| Tb3  | ブロードキャスト間隔<br>(マスタ) | ブロードキャストの場合、マスタが次のクエリを送信するまでの時間です。<br>サイレントインターバル(C3.5)+5 ms以上の時間が必要です。                                                                                     |
| Tb4  | 送信待ち時間(マスタ)         | マスタがレスポンスを受信してから、次のクエリを送信するまでの時間です(マ<br>スタ側の設定)。サイレントインターバル(C3.5)の時間よりも長くなるように設<br>定してください。                                                                 |
| C3.5 | サイレントインターバル         | クエリやレスポンスのメッセージの終了を判断するための時間です。メッセージ<br>が終了するときは、サイレントインターバル(C3.5)以上の間隔を空ける必要が<br>あります。送信待ち時間については、次表をご覧ください。                                               |

## サイレントインターバル(C3.5)の送信待ち時間

| 通信速度(bps)                       | サイレントインターバル | マスタのフレーム間隔(目安) |
|---------------------------------|-------------|----------------|
| 9,600                           | 4 ms以上      | 5.0 ms以上       |
| 19,200、38,400<br>57,600、115,200 | 2.5 ms以上    | 3.0 ms以上       |

## 6 メッセージ

メッセージのフォーマットを示します。

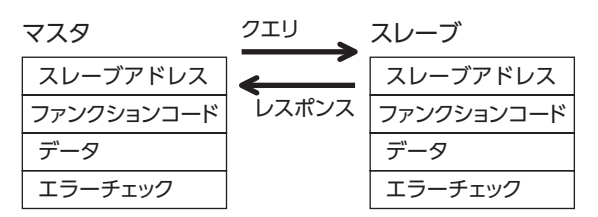

## 6-1 クエリ

クエリのメッセージ構成を示します。

| スレーブアドレス | ファンクションコード | データ    | エラーチェック |
|----------|------------|--------|---------|
| 8ビット     | 8ビット       | N×8ビット | 16ビット   |

## 🔳 スレーブアドレス

スレーブアドレスを指定します(ユニキャストモード)。 スレーブアドレスを0に設定すると、すべてのスレーブに対してクエリを送信できます(ブロードキャストモード)。

## ファンクションコード

ドライバがサポートしているファンクションコードとメッセージ長は、次のとおりです。

| ファンクション | 松松台に            | メッセ   | ブロード  |      |
|---------|-----------------|-------|-------|------|
| コード     | 加及用匕            | クエリ   | レスポンス | キャスト |
| 03h     | 保持レジスタからの読み出し   | 8     | 7~37  | 不可   |
| 06h     | 保持レジスタへの書き込み    | 8     | 8     | 可    |
| 08h     | 診断              | 8     | 8     | 不可   |
| 10h     | 複数の保持レジスタへの書き込み | 11~41 | 8     | 可    |

## ■ データ

ファンクションコードに関連するデータを設定します。ファンクションコードによってデータ長は変化します。

## 📕 エラーチェック

Modbus RTUモードのエラーチェックはCRC-16方式を採用しています。スレーブは受信したメッセージのCRC-16を計算して、メッセージに含まれるエラーチェックの値と比較します。CRC-16の計算値とエラーチェックが一致していれば、正常なメッセージと判断します。

#### CRC-16の計算方法

- 1. 初期値をFFFFhとし、FFFFhとスレーブアドレス(8ビット)の排他的論理和(XOR)を計算します。
- 2. 手順1の結果を1 bit右へシフトします。このシフトはあふれたビットが「1」になるまで行ないます。
- 3. あふれたビットが「1」になったら、手順2の結果とA001hのXORを計算します。
- 4. シフトが8回になるまで、手順2と手順3を繰り返します。
- 手順4の結果とファンクションコード(8ビット)のXORを計算します。 すべてのバイトに対して、手順2から4を繰り返します。 最後の結果がCRC-16の計算結果になります。

## • CRC-16の計算例

表は、1バイト目のスレーブアドレスを02h、2バイト目のファンクションコードを07hとした場合の計算例です。 実際のCRC-16の計算結果は、3バイト目以降のデータも含めて計算されます。

| 内容              | 結果                                         |   |  |
|-----------------|--------------------------------------------|---|--|
| CRCレジスタ初期値FFFFh | 1111 1111 1111 1111                        | - |  |
| 先頭バイト02h        | 0000 0000 0000 0010                        | - |  |
| 初期値FFFFhとXOR    | 1111 1111 1111 1101                        | - |  |
| 右シフト1回目         | 0111 1111 1111 1110                        | 1 |  |
| A001hとXOR       | 1010 0000 0000 0001<br>1101 1111 1111 1111 | - |  |
| 右シフト2回目         | 0110 1111 1111 1111                        | 1 |  |
| A001hとXOR       | 1010 0000 0000 0001<br>1100 1111 1111 1110 | - |  |
| 右シフト3回目         | 0110 0111 1111 1111                        | 0 |  |
| 右シフト4回目         | 0011 0011 1111 1111                        | 1 |  |
| A001hとXOR       | 1010 0000 0000 0001<br>1001 0011 1111 1110 | - |  |
| 右シフト5回目         | 0100 1001 1111 1111                        | 0 |  |
| 右シフト6回目         | 0010 0100 1111 1111                        | 1 |  |
| A001hとXOR       | 1010 0000 0000 0001<br>1000 0100 1111 1110 | - |  |
| 右シフト7回目         | 0100 0010 0111 1111                        | 0 |  |
| 右シフト8回目         | 0010 0001 0011 1111                        | 1 |  |
| A001hとXOR       | 1010 0000 0000 0001<br>1000 0001 0011 1110 | - |  |
| 次のバイト07hとXOR    | 0000 0000 0000 0111<br>1000 0001 0011 1001 | - |  |
| 右シフト1回目         | 0100 0000 1001 1100                        | 1 |  |
| A001hとXOR       | 1010 0000 0000 0001<br>1110 0000 1001 1101 | - |  |
| 右シフト2回目         | 0111 0000 0100 1110                        | 1 |  |
| A001hとXOR       | 1010 0000 0000 0001<br>1101 0000 0100 1111 | - |  |
| 右シフト3回目         | 0110 1000 0010 0111                        | 1 |  |
| A001hとXOR       | 1010 0000 0000 0001<br>1100 1000 0010 0110 | - |  |
| 右シフト4回目         | 0110 0100 0001 0011                        | 0 |  |
| 右シフト5回目         | 0011 0010 0000 1001                        | 1 |  |
| A001hとXOR       | 1010 0000 0000 0001<br>1001 0010 0000 1000 | _ |  |
| 右シフト6回目         | 0100 1001 0000 0100                        | 0 |  |
| 右シフト7回目         | 0010 0100 1000 0010                        | 0 |  |
| 右シフト8回目         | 0001 0010 0100 0001                        | 0 |  |
| CRC-16の結果       | 0001 0010 0100 0001                        | _ |  |

## 6-2 レスポンス

スレーブから返信されるレスポンスには、正常応答、無応答、および例外応答の3種類があります。 レスポンスのメッセージ構成はクエリと同じです。

| スレーブアドレス | ファンクションコード | データ    | エラーチェック |
|----------|------------|--------|---------|
| 8ビット     | 8ビット       | N×8ビット | 16ビット   |

## ■ 正常応答

マスタからクエリを受信すると、スレーブは要求された処理を実行し、ファンクションコードに対応したレスポンスを返 信します。

### ■ 無応答

マスタがクエリを送信しても、スレーブがレスポンスを返信しない場合があります。この状態を無応答といいます。 無応答になる原因を示します。

#### 伝送異常の場合

スレーブは次の伝送異常を検出すると、クエリを破棄し、レスポンスを返信しません。

| 伝送異常の原因   | 内容                         |
|-----------|----------------------------|
| フレーミングエラー | ストップビット0が検出されました。          |
| パリティエラー   | 設定したパリティとの不一致が検出されました。     |
| CRC不一致    | CRC-16の計算値とエラーチェックが不一致でした。 |
| メッセージ長不正  | メッセージの長さが256バイトを超えました。     |

#### ● 伝送異常ではない場合

伝送異常が検出されなくても、レスポンスを返信しない場合があります。

| 原因          | 内容                                                 |
|-------------|----------------------------------------------------|
| ブロードキャスト    | ブロードキャストで通信している場合、要求された処理は実行しますが、レスポンスは<br>返信しません。 |
| スレーブアドレス不一致 | クエリのスレーブアドレスとドライバのスレーブアドレスが一致しませんでした。              |

## ■ 例外応答

スレーブがクエリで要求された処理を実行できないときに、例外応答を返信します。レスポンスには、処理できない原因を 示す例外コードが付加されます。例外応答のメッセージ構成は次のとおりです。

| スレーブアドレス | ファンクションコード | 例外コード | エラーチェック |
|----------|------------|-------|---------|
| 8ビット     | 8ビット       | 8ビット  | 16ビット   |

#### • ファンクションコード

例外応答のファンクションコードは、クエリのファンクションコードに80hを加算した値になります。

| クエリのファンクションコード | 例外応答 |
|----------------|------|
| 03h            | 83h  |
| 06h            | 86h  |
| 08h            | 88h  |
| 10h            | 90h  |

## ● 例外応答の例

| マスタ  |                     |     | クエリ      | スレーブ        |
|------|---------------------|-----|----------|-------------|
| スレー  | ブアドレス               | 01h | <b>`</b> | スレーブアドレス    |
| ファング | フションコード             | 10h | レスポンス    | ファンクションコード  |
|      | レジスタアドレス(上位)        | 02h |          | データ 例外コード   |
|      | レジスタアドレス(下位)        | 42h |          | エラーチェック(下位) |
|      | レジスタ数(上位)           | 00h |          | エラーチェック(上位) |
|      | レジスタ数(下位)           | 02h |          |             |
| データ  | バイト数                | 04h |          |             |
|      | レジスタアドレスのライト値(上位)   | 00h |          |             |
|      | レジスタアドレスのライト値(下位)   | 00h |          |             |
|      | レジスタアドレス+1のライト値(上位) | 03h |          |             |
|      | レジスタアドレス+1のライト値(下位) | 20h |          |             |
| エラー  | チェック(下位)            | 6Eh |          |             |
| エラー  | チェック(上位)            | 0Eh |          |             |

## ● 例外コード

処理できない原因を示します。

| 例外コード | 通信エラーコード                 | 原因        | 内容                                                                                                    |
|-------|--------------------------|-----------|----------------------------------------------------------------------------------------------------|
| 01h   | 88b                      | 不正ファンクション | ファンクションコードが不正のため実行できませんでした。<br>・未対応のファンクションコード<br>・診断 (08h) のサブファンクションコードが00h以外                                                                                                    |
| 02h   | 0011                     | 不正データアドレス | データアドレスが不正のため実行できませんでした。<br>・未対応のレジスタアドレス (0000h~1FFFh以外)<br>・レジスタアドレスとレジスタ数の和が2000h以上                                                                                                    |
| 03h   | 8Ch                      | 不正データ     | データが不正のため実行できませんでした。<br>・レジスタ数が0、または17以上<br>・バイト数がレジスタ数×2以外の値<br>・データ長が範囲外                                                                                                    |
| 04h   | 89h<br>8Ah<br>8Ch<br>8Dh | スレーブエラー   | <ul> <li>スレーブでエラーが発生したため、実行できませんでした。</li> <li>・ユーザーI/Fと通信中(89h)</li> <li>・MEXE02でダウンロードまたは初期化中</li> <li>・OPX-2Aでダウンロード、初期化、またはティーチング中</li> <li>・NVメモリ処理中(8Ah)</li> <li>・内部処理中(S-BSYがON)</li> <li>・EEPROM異常のアラームが発生中</li> <li>・パラメータ設定範囲外(8Ch)</li> <li>・ライト値が設定範囲外</li> <li>・コマンド実行不可(8Dh)</li> </ul> |

01h 90h 04h 4Dh C3h

## 7 ファンクションコード

ARシリーズ ドライバがサポートしているファンクションコードについて説明します。 ここで紹介している以外のファンクションコードを送信しても実行できませんので、ご注意ください。

## 7-1 保持レジスタの読み出し(03h)

レジスタ(16 bit)を読み出します。連続するレジスタを最大16個まで(16×16 bit)読み出せます。 データは上位と下位を同時に読み出してください。同時に読み出さないと、値が不正になる場合があります。 複数の保持レジスタを読み出すときは、レジスタアドレスの順に実行されます。

## ■ 読み出しの例

スレーブアドレス1の運転データの位置No.1とNo.2を読み出します。

| 内容               | レジスタアドレス | 読み出される値 | 10進数の表示 |
|------------------|----------|---------|---------|
| 運転データの位置No.1(上位) | 0402h    | 0000h   | 10000   |
| 運転データの位置No.1(下位) | 0403h    | 2710h   | 10000   |
| 運転データの位置No.2(上位) | 0404h    | FFFFh   | 10000   |
| 運転データの位置No.2(下位) | 0405h    | D8F0h   | -10000  |

## • クエリ

|             | フィールド名称                 | データ                     | 内容                  |  |  |
|-------------|-------------------------|-------------------------|---------------------|--|--|
| スレーブア       | <b>'</b> ドレス            | 01h                     | スレーブアドレス1           |  |  |
| ファンクシ       | <b>/</b> ョンコード          | 03h                     | 保持レジスタからの読み出し       |  |  |
|             | レジスタアドレス (上位)           | 04h                     | 言み出しの記点となるし、ジフタフドレフ |  |  |
| -" 7        | レジスタアドレス (下位)           | 02h                     | 読み出しの起点となるレンスダアトレス  |  |  |
| ) —9        | テータ レジスタ数(上位) 00h 起点のレジ | 起点のレジスタアドレスから読み出すレジスタの数 |                     |  |  |
|             | レジスタ数(下位)               | 04h                     | (4個=0004h)          |  |  |
| エラーチェック(下位) |                         | E4h                     | CDC 16の計管対用         |  |  |
| エラーチェ       | ニック(上位)                 | F9h                     |                     |  |  |

## ● レスポンス

|                     | フィールド名称             | データ | 内容                    |  |
|---------------------|---------------------|-----|-----------------------|--|
| スレーブア               | <b>'</b> ドレス        | 01h | クエリと同じ値               |  |
| ファンクシ               | <b>リョンコード</b>       | 03h | クエリと同じ値               |  |
|                     | データバイト数             | 08h | クエリのレジスタ数の2倍の値        |  |
|                     | レジスタアドレスのリード値(上位)   | 00h | しいごフタフドレフ04006の詰み山し店  |  |
|                     | レジスタアドレスのリード値(下位)   | 00h | レシスタアドレス04021100読み出し値 |  |
| レジスタアドレス+1のリード値(上位) |                     | 27h | しぶフタマドレフ0402bの詰み出し店   |  |
| データ                 | レジスタアドレス+1のリード値(下位) | 10h | レシスタアドレス040311の読み出し値  |  |
|                     | レジスタアドレス+2のリード値(上位) |     |                       |  |
|                     | レジスタアドレス+2のリード値(下位) | FFh | レシスタアトレス040411の読み出し値  |  |
|                     | レジスタアドレス+3のリード値(上位) | D8h |                       |  |
|                     | レジスタアドレス+3のリード値(下位) | F0h | レシスタアドレス040511の読み出し値  |  |
| エラーチェック(下位)         |                     | 08h |                       |  |
| エラーチェ               | ニック(上位)             | A3h | CKC-1000al 昇結末<br>    |  |

## 7-2 保持レジスタへの書き込み(06h)

データを指定のレジスタに書き込みます。

ただし、上位と下位を合わせた結果がデータ範囲外になる場合があるため、できるだけ「複数の保持レジスタへの書き込み (10h)」を使用して、上位と下位を同時に書き込んでください。

## ■ 書き込みの例

スレーブアドレス2の速度フィルタに80(50h)を書き込みます。

| 内容     | レジスタアドレス | 書き込む値 | 10進数の表示 |
|--------|----------|-------|---------|
| 速度フィルタ | 024Bh    | 50h   | 80      |

## • クエリ

|             | フィールド名称       | データ | 内容                |
|-------------|---------------|-----|-------------------|
| スレーブアドレス    |               | 02h | スレーブアドレス2         |
| ファンクションコード  |               | 06h | 保持レジスタへの書き込み      |
| -" -        | レジスタアドレス (上位) | 02h | またいみた行たらしパフタマドレフ  |
|             | レジスタアドレス (下位) | 4Bh | 音さ込みを1」なフレンスラアドレス |
| ) —9        | ライト値(上位)      | 00h | し、ジフタフドレフに書き込む店   |
|             | ライト値(下位)      | 50h | レシスダアトレスに書き込む値    |
| エラーチェック(下位) |               | F8h | CPC 16の計管結用       |
| エラーチェ       | ニック(上位)       | 6Bh |                   |

## ● レスポンス

|             | フィールド名称        | データ | 内容          |  |  |
|-------------|----------------|-----|-------------|--|--|
| スレーブア       | <b>'</b> ドレス   | 02h | クエリと同じ値     |  |  |
| ファンクシ       | <b>/</b> ョンコード | 06h | クエリと同じ値     |  |  |
| ="          | レジスタアドレス (上位)  | 02h | クエリトロド店     |  |  |
|             | レジスタアドレス (下位)  | 4Bh | クエリと回し値     |  |  |
| ) —9        | ライト値(上位)       | 00h | クエリトロド店     |  |  |
|             | ライト値(下位)       | 50h | クエリと回し10    |  |  |
| エラーチェック(下位) |                | F8h | CDC 16の計管対用 |  |  |
| エラーチェ       | ニック(上位)        | 6Bh | CRC-100計昇結末 |  |  |

## 7-3 診断(08h)

マスタとスレーブ間の通信を診断します。任意のデータを送信し、返信されたデータで通信が正常かを判断します。サブファ ンクションは00h(クエリの返信)だけになります。

## ■ 診断の例

任意のデータ(1234h)をスレーブに送信して、診断を行ないます。

### • クエリ

|       | フィールド名称           | データ | 内容         |
|-------|-------------------|-----|------------|
| スレーブア | <b>?ドレス</b>       | 03h | スレーブアドレス3  |
| ファンクシ | <b>ノョンコード</b>     | 08h | 診断         |
| -" -  | サブファンクションコード (上位) | 00h | クエリデータの海信  |
|       | サブファンクションコード (下位) | 00h | クエリアータの返信  |
| 5-9   | データ値(上位)          | 12h | (1224b)    |
|       | データ値(下位)          | 34h | [[[1234]]] |
| エラーチュ |                   | ECh |            |
| エラーチュ | ニック(上位)           | 9Eh |            |

### • レスポンス

|       | フィールド名称           | データ         | 内容      |  |
|-------|-------------------|-------------|---------|--|
| スレーブア | 'ドレス              | 03h クエリと同じ値 |         |  |
| ファンクシ | >コンコード            | 08h         | クエリと同じ値 |  |
|       | サブファンクションコード (上位) | 00h         | クエリと同じ値 |  |
| ="    | サブファンクションコード (下位) | 00h         | ノエリと回し値 |  |
| ) — 9 | データ値(上位)          | 12h         | クエリと同じ店 |  |
|       | データ値(下位)          | 34h         | クエリと回し値 |  |
| エラーチェ | :ック(下位)           | ECh         | クエリトロド店 |  |
| エラーチェ | :ック(上位)           | 9Eh         | フエリと回し値 |  |

## 7-4 複数の保持レジスタへの書き込み(10h)

複数の連続するレジスタにデータを書き込みます。最大16個のレジスタに書き込むことができます。 データは上位と下位を同時に書き込んでください。同時に書き込まないと、値が不正になる場合があります。 書き込みは、レジスタアドレスの順に実行されます。範囲外のデータなど、一部のデータによって例外応答が返信されたと きでも、他のデータは正常に書き込まれている場合があります。

## ■ 書き込みの例

次のデータをスレーブアドレス4の運転データの加速No.2~No.4に設定します。

| 内容               | 四容 レジスタアドレス 書き |       | 10進数の表示 |
|------------------|----------------|-------|---------|
| 運転データの加速No.2(上位) | 0604h          | 0000h | 10000   |
| 運転データの加速No.2(下位) | 0605h          | 2710h | 10000   |
| 運転データの加速No.3(上位) | 0606h          | 0000h | 20000   |
| 運転データの加速No.3(下位) | 0607h          | 4E20h | 20000   |
| 運転データの加速No.4(上位) | 0608h          | 0007h | 50000   |
| 運転データの加速No.4(下位) | 0609h          | A120h | 500000  |

## • クエリ

|       | フィールド名称             | データ | 内容                        |
|-------|---------------------|-----|---------------------------|
| スレーブア | <b>?</b> ドレス        | 04h | スレーブアドレス4                 |
| ファンクシ | <b>ノョンコード</b>       | 10h | 複数の保持レジスタへの書き込み           |
|       | レジスタアドレス (上位)       | 06h | まき込みの起点となるしジフタマドレフ        |
|       | レジスタアドレス (下位)       | 04h | 者さ込みの起点となるレジスラゲトレス        |
|       | レジスタ数(上位)           | 00h | 起点のレジスタアドレスから書き込む         |
|       | レジスタ数(下位)           | 06h | レジスタの数(6個=0006h)          |
|       | バイト数                | 0Ch | クエリのレジスタ数の2倍の値            |
|       | レジスタアドレスのライト値(上位)   | 00h | しいごフタフドレフ06046の書き込み値      |
|       | レジスタアドレスのライト値(下位)   | 00h | レジスジアドレス080411の書き込み値      |
|       | レジスタアドレス+1のライト値(上位) | 27h | し、ジフタフドレフ06056の書き込み値      |
| データ   | レジスタアドレス+1のライト値(下位) | 10h | レジスジアドレス000511の書き込み値      |
|       | レジスタアドレス+2のライト値(上位) | 00h | しぶつ タマドレフ 06066の書き込み値     |
|       | レジスタアドレス+2のライト値(下位) | 00h |                           |
|       | レジスタアドレス+3のライト値(上位) | 4Eh | し ぶつ タフドレフ 06 07 かのまきい み彼 |
|       | レジスタアドレス+3のライト値(下位) | 20h | レジスジアドレス080711の書き込み値      |
|       | レジスタアドレス+4のライト値(上位) | 00h | しいごフタフドレフ06096の書き込み店      |
|       | レジスタアドレス+4のライト値(下位) | 07h | レジスジアドレス0000100音さ込み値      |
|       | レジスタアドレス+5のライト値(上位) | A1h | しいごフタフドレフ 06 00 りのまたい み彼  |
|       | レジスタアドレス+5のライト値(下位) | 20h | レンスラアドレス0009110音で込み値      |
| エラーチュ | :ック(下位)             | 1Dh | CPC 16の計算結果               |
| エラーチュ | ニック(上位)             | A9h |                           |

## レスポンス

|             | フィールド名称       | データ                                                                                                    | 内容          |
|-------------|---------------|----------------------------------------------------------------------------------------------------|-------------|
| スレーブア       | 'ドレス          | 04h                                                                                                    | クエリと同じ値     |
| ファンクシ       | 'ヨンコード        | 10h                                                                                                    | クエリと同じ値     |
| ="          | レジスタアドレス (上位) | 06h                                                                                                    | クエリトロド店     |
|             | レジスタアドレス (下位) | 04h                                                                                                    | クエリと回し値     |
| ) — 9       | レジスタ数(上位)     | ルド名称 データ<br>04h クコ<br>レード 10h クコ<br>スタアドレス(上位) 06h<br>スタアドレス(下位) 04h<br>スタ数(上位) 00h<br>スタ数(下位) 06h<br>た位) 01h<br>上位) 17h CR | クエリトロド店     |
|             | レジスタ数(下位)     | 06h                                                                                                    | クエリと回し値     |
| エラーチェック(下位) |               | 01h                                                                                                    | CDC 16の計管対田 |
| エラーチェ       | ック(上位)        | 17h                                                                                                    |             |

## 8 レジスタアドレス一覧

ドライバで使用するデータはすべて32 bit幅です。Modbusプロトコルではレジスタは16 bit幅のため、2個のレジスタで1 つのデータを表わしています。

アドレス配置はビッグエンディアンとなっているため、偶数アドレスが上位、奇数アドレスが下位になります。

## 8-1 動作コマンド

モーターの動作に関するコマンドです。動作コマンドの内容はNVメモリには保存されません。

| レジスタアドレス |       | 夕妆           | 内容          | READ/   | 設定範囲                                        |  |
|----------|-------|--------------|-------------|---------|---------------------------------------------|--|
| Dec      | Hex   |              |             | WRITE   | 設た型出                                        |  |
| 48       | 0030h | グループ (上位)    | グループのアドレスを設 | P/\//   | -1:個別(グループを指定しません。)<br>1~31:グループのアドレス(組スレーブ |  |
| 49       | 0031h | グループ(下位)     | 定します。       | 1.7 V V | の号機番号)                                      |  |
| 124      | 007Ch | ドライバ入力指令(上位) | ドライバへの入力指令を |         | なるという思想であった。                                |  |
| 125      | 007Dh | ドライバ入力指令(下位) | 設定します。      | K/ V V  | 次ハーンの説明をこ見ください。                             |  |
| 126      | 007Eh | ドライバ出力指令(上位) | ドライバの出力状態を読 | D       | なるジの説明なご覧ください                               |  |
| 127      | 007Fh | ドライバ出力指令(下位) | み込みます。      | R       | 次ハーシの説明をこ見ください。                             |  |

## ■ グループ(0030h/0031h)

複数のスレーブでグループを組んで、クエリを一斉送信できます。グループについては242ページをご覧ください。 初期値は-1です。グループを設定するときの読み出しと書き込みは、上位と下位を同時に行なってください。

| アドレス (Hex) |        | アドレスの内容※ |        |        |        |        |       |       |
|------------|--------|----------|--------|--------|--------|--------|-------|-------|
|            | Bit 15 | Bit 14   | Bit 13 | Bit 12 | Bit 11 | Bit 10 | Bit 9 | Bit 8 |
| 00206      |        |          |        | [FFf   | Fh]    |        |       |       |
| 0030h      | Bit 7  | Bit 6    | Bit 5  | Bit 4  | Bit 3  | Bit 2  | Bit 1 | Bit 0 |
|            |        |          |        | [FFF   | -Fh]   |        |       |       |

※ []内は初期値です。

| アドレス (Hex) |        | アドレスの内容※                 |        |        |        |          |       |       |  |  |
|------------|--------|--------------------------|--------|--------|--------|----------|-------|-------|--|--|
|            | Bit 15 | Bit 14                   | Bit 13 | Bit 12 | Bit 11 | Bit 10   | Bit 9 | Bit 8 |  |  |
| 0021h      |        | 1~31:グループのアドレスを設定[FFFFh] |        |        |        |          |       |       |  |  |
| 005111     | Bit 7  | Bit 6                    | Bit 5  | Bit 4  | Bit 3  | Bit 2    | Bit 1 | Bit 0 |  |  |
|            |        |                          | 1~31:グ | ループのア  | ドレスを設定 | E[FFFFh] |       |       |  |  |

※ []内は初期値です。

## ドライバ入力指令(007Ch/007Dh)

RS-485通信でアクセスできるドライバの入力信号です。各入力信号については94ページをご覧ください。

| アドレス (Hex) |        |        |        | アドレス   | スの内容   |        |       |       |
|------------|--------|--------|--------|--------|--------|--------|-------|-------|
| 007Ch      | Bit 15 | Bit 14 | Bit 13 | Bit 12 | Bit 11 | Bit 10 | Bit 9 | Bit 8 |
|            | -      | -      | -      | -      | -      | -      | -     | -     |
|            | Bit 7  | Bit 6  | Bit 5  | Bit 4  | Bit 3  | Bit 2  | Bit 1 | Bit 0 |
|            | _      | -      | -      | _      | -      | -      | -     | -     |

| アドレス (Hex) |                   | アドレスの内容※          |                    |                    |                      |                   |                  |                  |  |
|------------|-------------------|-------------------|--------------------|--------------------|----------------------|-------------------|------------------|------------------|--|
| 007Dh      | Bit 15            | Bit 14            | Bit 13             | Bit 12             | Bit 11               | Bit 10            | Bit 9            | Bit 8            |  |
|            | NET-IN15<br>[RVS] | NET-IN14<br>[FWD] | NET-IN13<br>[-JOG] | NET-IN12<br>[+JOG] | NET-IN11<br>[SSTART] | NET-IN10<br>[MS2] | NET-IN9<br>[MS1] | NET-IN8<br>[MS0] |  |
|            | Bit 7             | Bit 6             | Bit 5              | Bit 4              | Bit 3                | Bit 2             | Bit 1            | Bit 0            |  |
|            | NET-IN7<br>[未使用]  | NET-IN6<br>[FREE] | NET-IN5<br>[STOP]  | NET-IN4<br>[HOME]  | NET-IN3<br>[START]   | NET-IN2<br>[M2]   | NET-IN1<br>[M1]  | NET-INO<br>[M0]  |  |

※ []内は初期値です。

## ドライバ出力指令(007Eh/007Fh)

RS-485通信で取得できるドライバの出力信号です。各出力信号については100ページをご覧ください。

| アドレス<br>(Hex) | アドレスの内容 |        |        |        |        |        |       |       |  |  |
|---------------|---------|--------|--------|--------|--------|--------|-------|-------|--|--|
| 007Eh         | Bit 15  | Bit 14 | Bit 13 | Bit 12 | Bit 11 | Bit 10 | Bit 9 | Bit 8 |  |  |
|               | -       | -      | -      | -      | -      | -      | -     | -     |  |  |
|               | Bit 7   | Bit 6  | Bit 5  | Bit 4  | Bit 3  | Bit 2  | Bit 1 | Bit 0 |  |  |
|               | _       | _      | _      | -      | _      | _      | -     | -     |  |  |

| アドレス<br>(Hex) | アドレスの内容※               |                        |                         |                        |                          |                          |                     |                     |  |  |
|---------------|------------------------|------------------------|-------------------------|------------------------|--------------------------|--------------------------|---------------------|---------------------|--|--|
| 007Fh         | Bit 15                 | Bit 14                 | Bit 13                  | Bit 12                 | Bit 11                   | Bit 10                   | Bit 9               | Bit 8               |  |  |
|               | NET-<br>OUT15<br>[TLC] | NET-<br>OUT14<br>[END] | NET-<br>OUT13<br>[MOVE] | NET-<br>OUT12<br>[TIM] | NET-<br>OUT11<br>[AREA3] | NET-<br>OUT10<br>[AREA2] | NET-OUT9<br>[AREA1] | NET-OUT8<br>[S-BSY] |  |  |
|               | Bit 7                  | Bit 6                  | Bit 5                   | Bit 4                  | Bit 3                    | Bit 2                    | Bit 1               | Bit 0               |  |  |
|               | NET-OUT7               | NET-OUT6               | NET-OUT5                | NET-OUT4               | NET-OUT3                 | NET-OUT2                 | NET-OUT1            | NET-OUT0            |  |  |
|               | [ALM]                  | [WNG]                  | [READY]                 | [HOME-P]               | [START_R]                | [M2_R]                   | [M1_R]              | [M0_R]              |  |  |

※ []内は初期値です。

## 8-2 メンテナンスコマンド

アラームやワーニングを解除したり、NVメモリの一括処理を行ないます。 すべてWRITEになります。0から1へ書き込むと実行されます。

| レジスタ | アドレス  | 夕称                  |                                                    | 設定範囲 |
|------|-------|---------------------|----------------------------------------------------|------|
| Dec  | Hex   |                     |                                                    | 設化型出 |
| 384  | 0180h | アラームのリセット (上位)      | 発生中のアラームを解除します。アラームの種類に                            |      |
| 385  | 0181h | アラームのリセット (下位)      | よっては解除できないものがあります。                                 |      |
| 386  | 0182h | 絶対位置異常アラームのリセット(上位) | 統対位署界党のマラールを解除します                                  |      |
| 387  | 0183h | 絶対位置異常アラームのリセット(下位) | 一把対位直共吊りアノームを解除しより。                                |      |
| 388  | 0184h | アラーム履歴クリア(上位)       |                                                    |      |
| 389  | 0185h | アラーム履歴クリア(下位)       | アノーム腹腔をノリアしより。                                     |      |
| 390  | 0186h | ワーニング履歴クリア(上位)      |                                                    |      |
| 391  | 0187h | ワーニング履歴クリア(下位)      | ノーニノノ腹腔をノリアしより。                                    |      |
| 392  | 0188h | 通信エラー履歴クリア(上位)      | 通信エラー 唇麻をクリマレキオ                                    |      |
| 393  | 0189h | 通信エラー履歴クリア(下位)      | 通信エノー履歴をノリアしより。                                    |      |
| 394  | 018Ah | P-PRESET実行(上位)      | と今位署をプロセットします                                      | 0.1  |
| 395  | 018Bh | P-PRESET実行(下位)      | 宿中位値をノリビットしより。                                     |      |
| 396  | 018Ch | Configuration (上位)  | パラメータの再計質とセットアップを実行します                             |      |
| 397  | 018Dh | Configuration (下位)  |                                                    |      |
| 398  | 018Eh | 全データ初期化(上位)※        | NVメモリに保存されているパラメータを初期値に戻                           |      |
| 399  | 018Fh | 全データ初期化(下位)※        | します。                                               |      |
| 400  | 0190h | NVメモリー括読み出し(上位)     | NVメモリに保存されているパラメータをRAMに読み出します。 RAMに保存されていた運転データとパ  |      |
| 401  | 0191h | NVメモリー括読み出し(下位)     | ラメータはすべて上書きされます。                                   |      |
| 402  | 0192h | NVメモリー括書き込み(上位)     | RAMIC保存されているパラメータをNVメモリに書<br>キジみます NVメモリの書き込み可能回答け |      |
| 403  | 0193h | NVメモリー括書き込み(下位)     | 約10万回です。                                           |      |

※ 通信パリティ、通信ストップビット、および送信待ち時間は初期化されません。MEXE02またはOPX-2Aで初期化してく ださい。

## Configuration (018Ch/018Dh)

Configurationは、次の条件がすべて満たされると実行できます。

- アラームが発生していない
- モーターが動作していない
- MEXE02がI/Oテスト、テスト運転、ティーチング、およびダウンロードを行なっていない
- OPX-2Aがテストモードまたはコピーモード以外

Configuration実行前後のドライバの状態を示します。

| 項目                                     | Configurationが<br>可能な状態 | Configurationの<br>実行中 | Configurationの<br>実行後 |
|----------------------------------------|-------------------------|-----------------------|-----------------------|
| AC電源ドライバ:PWR LED<br>DC電源ドライバ:POWER LED | 点灯                      | 点灯                    |                       |
| AC電源ドライバ:ALM LED<br>DC電源ドライバ:ALARM LED | 消灯                      | 消灯                    | ドライバの状態<br>によります。     |
| 電磁ブレーキ                                 | 保持/解放                   | 保持                    |                       |
| モーター励磁                                 | 励磁/無励磁                  | 無励磁                   |                       |
| 出力信号                                   | 有効                      | 不定                    | 有効                    |
| 入力信号                                   | 有効                      | 無効                    | 有効                    |
| センサ入力                                  | 有効                      | 無効                    | 有効                    |

(memo)

• Configurationの実行中にモニタを行なっても、正常なモニタ値が返らない場合があります。

• 「自動復帰動作」パラメータが「有効」で、自動復帰動作の条件を満たしていても、Configurationの実行 直後は自動復帰動作を行ないません。

## 8-3 モニタコマンド

### 指令位置、指令速度、アラーム・ワーニング履歴などをモニタします。 すべてREADになります。

| レジスタ | アドレス  | حم <del>ال</del> ا | 由穴                   | 答田                                    |  |
|------|-------|--------------------|----------------------|---------------------------------------|--|
| Dec  | Hex   | <br>               |                      | ■●●●●●●●●●●●●●●●●●●●●●●●●●●●●●●●●●●●● |  |
| 128  | 0080h | 現在のアラーム(上位)        |                      |                                       |  |
| 129  | 0081h | 現在のアラーム(下位)        | 充生中のアラームコートを示します。    |                                       |  |
| 130  | 0082h | アラーム履歴1(上位)        |                      |                                       |  |
| 131  | 0083h | アラーム履歴1(下位)        |                      |                                       |  |
| 132  | 0084h | アラーム履歴2(上位)        |                      |                                       |  |
| 133  | 0085h | アラーム履歴2(下位)        |                      |                                       |  |
| 134  | 0086h | アラーム履歴3(上位)        |                      |                                       |  |
| 135  | 0087h | アラーム履歴3(下位)        |                      |                                       |  |
| 136  | 0088h | アラーム履歴4(上位)        |                      |                                       |  |
| 137  | 0089h | アラーム履歴4(下位)        |                      |                                       |  |
| 138  | 008Ah | アラーム履歴5(上位)        |                      |                                       |  |
| 139  | 008Bh | アラーム履歴5(下位)        | マラー / 唇厥1~10をテレます    |                                       |  |
| 140  | 008Ch | アラーム履歴6(上位)        |                      |                                       |  |
| 141  | 008Dh | アラーム履歴6(下位)        |                      |                                       |  |
| 142  | 008Eh | アラーム履歴7(上位)        |                      |                                       |  |
| 143  | 008Fh | アラーム履歴7(下位)        |                      |                                       |  |
| 144  | 0090h | アラーム履歴8(上位)        |                      |                                       |  |
| 145  | 0091h | アラーム履歴8(下位)        |                      |                                       |  |
| 146  | 0092h | アラーム履歴9(上位)        |                      |                                       |  |
| 147  | 0093h | アラーム履歴9(下位)        |                      |                                       |  |
| 148  | 0094h | アラーム履歴10(上位)       |                      |                                       |  |
| 149  | 0095h | アラーム履歴10(下位)       |                      |                                       |  |
| 150  | 0096h | 現在のワーニング(上位)       | 登生中のワーニングコードを示します    |                                       |  |
| 151  | 0097h | 現在のワーニング(下位)       |                      | 0011~FF11                             |  |
| 152  | 0098h | ワーニング履歴1(上位)       |                      |                                       |  |
| 153  | 0099h | ワーニング履歴1(下位)       |                      |                                       |  |
| 154  | 009Ah | ワーニング履歴2(上位)       |                      |                                       |  |
| 155  | 009Bh | ワーニング履歴2(下位)       |                      |                                       |  |
| 156  | 009Ch | ワーニング履歴3(上位)       |                      |                                       |  |
| 157  | 009Dh | ワーニング履歴3(下位)       |                      |                                       |  |
| 158  | 009Eh | ワーニング履歴4(上位)       |                      |                                       |  |
| 159  | 009Fh | ワーニング履歴4(下位)       |                      |                                       |  |
| 160  | 00A0h | ワーニング履歴5(上位)       |                      |                                       |  |
| 161  | 00A1h | ワーニング履歴5(下位)       | ワーニング履歴1~10を示します。    |                                       |  |
| 162  | 00A2h | ワーニング履歴6(上位)       |                      |                                       |  |
| 163  | 00A3h | ワーニング履歴6(下位)       |                      |                                       |  |
| 164  | 00A4h | ワーニング履歴7(上位)       |                      |                                       |  |
| 165  | 00A5h | ワーニング履歴7(下位)       |                      |                                       |  |
| 166  | 00A6h | ワーニング履歴8(上位)       |                      |                                       |  |
| 167  | 00A7h | ワーニング履歴8(下位)       |                      |                                       |  |
| 168  | 00A8h | ワーニング履歴9(上位)       |                      |                                       |  |
| 169  | 00A9h | ワーニング履歴9(下位)       |                      |                                       |  |
| 170  | 00AAh | ワーニング履歴10(上位)      |                      |                                       |  |
| 171  | 00ABh | ワーニング履歴10(下位)      |                      |                                       |  |
| 172  | 00ACh | 通信エラーコード(上位)       | 前回受信した通信エラーコードを示します。 |                                       |  |
| 173  | 00ADh | 通信エラーコード (下位)      |                      |                                       |  |

| レジスタ | アドレス  | 67.5F                       | 中卒                                              | 44 m                                    |  |
|------|-------|-----------------------------|-------------------------------------------------|-----------------------------------------|--|
| Dec  | Hex   | る初                          |                                                 | ■ ■ ■ ■ ■ ■ ■ ■ ■ ■ ■ ■ ■ ■ ■ ■ ■ ■ ■   |  |
| 174  | 00AEh | 通信エラーコード履歴1(上位)             |                                                 |                                         |  |
| 175  | 00AFh | 通信エラーコード履歴1(下位)             |                                                 |                                         |  |
| 176  | 00B0h | 通信エラーコード履歴2(上位)             |                                                 |                                         |  |
| 177  | 00B1h | 通信エラーコード履歴2(下位)             |                                                 |                                         |  |
| 178  | 00B2h | 通信エラーコード履歴3(上位)             |                                                 |                                         |  |
| 179  | 00B3h | 通信エラーコード履歴3(下位)             |                                                 |                                         |  |
| 180  | 00B4h | 通信エラーコード履歴4(上位)             |                                                 |                                         |  |
| 181  | 00B5h | 通信エラーコード履歴4(下位)             |                                                 |                                         |  |
| 182  | 00B6h | 通信エラーコード履歴5(上位)             |                                                 |                                         |  |
| 183  | 00B7h | 通信エラーコード履歴5(下位)             | これまでに発生した通信エラーコード履歴                             |                                         |  |
| 184  | 00B8h | 通信エラーコード履歴6(上位)             | 1~10を示します。                                      | 00n~FFn                                 |  |
| 185  | 00B9h | 通信エラーコード履歴6(下位)             |                                                 |                                         |  |
| 186  | 00BAh | 通信エラーコード履歴7(上位)             |                                                 |                                         |  |
| 187  | 00BBh | 通信エラーコード履歴7(下位)             |                                                 |                                         |  |
| 188  | 00BCh | 通信エラーコード履歴8(上位)             |                                                 |                                         |  |
| 189  | 00BDh | 通信エラーコード履歴8(下位)             |                                                 |                                         |  |
| 190  | 00BEh | 通信エラーコード履歴9(上位)             |                                                 |                                         |  |
| 191  | 00BFh | 通信エラーコード履歴9(下位)             |                                                 |                                         |  |
| 192  | 00C0h | 通信エラーコード履歴10(上位)            |                                                 |                                         |  |
| 193  | 00C1h | 通信エラーコード履歴10(下位)            |                                                 |                                         |  |
| 194  | 00C2h | 現在の選択データNo.(上位)             |                                                 | 0 (2                                    |  |
| 195  | 00C3h | 現在の選択データNo.(下位)             | 選択されている運転テークNO.を示します。                           | 0~63                                    |  |
| 196  | 00C4h | 現在の運転データNo.(上位)             | 位置決め運転中の運転データNo.を示します。<br>連結運転と順送り位置決め運転で使用します。 | 1- 62                                   |  |
| 197  | 00C5h | 現在の運転データNo.(下位)             | ます。電源を投入してから位置決め運転が実<br>行されるまでは、[-1]が表示されます。    | -1.005                                  |  |
| 198  | 00C6h | 指令位置(上位)                    | ド会位署をテレキオ                                       | -2,147,483,648~                         |  |
| 199  | 00C7h | 指令位置(下位)                    | 指市位直を小しより。                                      | 2,147,483,647 step                      |  |
| 200  | 00C8h | 指令速度(上位)                    | 現在の指令速度を示します。                                   | -4,500~+4,500 r/min<br>+:正転             |  |
| 201  | 00C9h | 指令速度(下位)                    |                                                 | -·逆転<br>0:停止                            |  |
| 204  | 00CCh | 検出位置(上位)                    | 検出位置を示します。電子ギヤで設定した内                            | -2,147,483,648~                         |  |
| 205  | 00CDh | 検出位置(下位)                    | 容を反映した値が表示されます。<br>                             | 2,147,483,647 step                      |  |
| 206  | 00CEh | 検出速度(上位)                    | <br> 検出速度を示します。                                 | -4.500~+4.500 r/min                     |  |
| 207  | 00CFh | 検出速度(下位)                    |                                                 | ,,,,,,,,,,,,,,,,,,,,,,,,,,,,,,,,,,,,,,, |  |
| 210  | 00D2h | ドウェルの残り時間(上位)               | 連結運転2で使用するドウェル時間の残りを                            | 0∼50.000 ms                             |  |
| 211  | 00D3h | ドウェルの残り時間(下位)               | 示します。                                           |                                         |  |
| 212  | 00D4h | ダイレクトI/O、電磁ブレーキの<br>状態 (上位) | ダイレクトI/Oと電磁ブレーキの状態を示し                           | 次表をご覧ください。                              |  |
| 213  | 00D5h | ダイレクトI/O、電磁ブレーキの<br>状態(下位)  | ます。                                             | 次衣をこ覚くたさい。<br>                          |  |

## ■ ダイレクトI/O、電磁ブレーキの状態(00D4h/00D5h)

| アドレス  | (Hex) | Bit 7 | Bit 6 | Bit 5 | Bit 4 | Bit 3 | Bit 2 | Bit 1 | Bit 0 |
|-------|-------|-------|-------|-------|-------|-------|-------|-------|-------|
| 00D4h | 上位    | -     | -     | -     | -     | -     | -     | -     | MB    |
|       | 下位    | -     | -     | OUT5  | OUT4  | OUT3  | OUT2  | OUT1  | OUT0  |
| 00D5h | 上位    | -     | -     | IN7   | IN6   | IN5   | IN4   | IN3   | IN2   |
|       | 下位    | IN1   | IN0   | _     | _     | SLIT  | HOMES | –LS   | +LS   |

## 8-4 パラメータR/Wコマンド

パラメータの読み出しや書き込みを行ないます。

すべてWRITE/READになります。パラメータの詳細は112ページをご覧ください。

### ■ 運転データ

データを変更すると、運転の停止後に再計算とセットアップが行なわれます。

| レジスタアドレス                                  |                                                | 々批                                                                              | シークの日                                               | 初期値   |  |
|-------------------------------------------|------------------------------------------------|---------------------------------------------------------------------------------|-----------------------------------------------------|-------|--|
| Dec                                       | Hex                                            |                                                                                 | 設た単出日                                               | 初舟恒   |  |
| 1024<br>1025<br>~                         | 0400h<br>0401h<br>$\sim$                       | 位置No.0 (上位)<br>位置No.0 (下位)<br>~                                                 | -8 388 608~8 388 607 sten                           | 0     |  |
| 1150<br>1151                              | 047Eh<br>047Fh                                 | 位置No.63 (上位)<br>位置No.63 (下位)                                                    | 0,000,000 0,000,007 step                            |       |  |
| 1152<br>1153<br>~                         | 0480h<br>0481h<br>$\sim$                       | 運転速度No.0(上位)<br>運転速度No.0(下位)<br>~                                               | 0∼1.000.000 Hz                                      | 1.000 |  |
| 1278<br>1279                              | 04FEh<br>04FFh                                 | 運転速度No.63(上位)<br>運転速度No.63(下位)                                                  |                                                     |       |  |
| 1280<br>1281<br>~<br>1406                 | 0500h<br>0501h<br>~<br>057Eh                   | 運転方式No.0 (上位)<br>運転方式No.0 (下位)<br>~<br>運転方式No.63 (上位)<br>運転方式No.63 (上位)         | 0:インクリメンタル<br>1:アブソリュート                             | 0     |  |
| 1407<br>1408<br>1409<br>~<br>1534<br>1535 | 057Fh<br>0580h<br>0581h<br>~<br>05FEh<br>05FFh | 運転労10.03(下位)<br>運転機能No.0(下位)<br>~<br>運転機能No.63(上位)<br>運転機能No.63(下位)             | 0:単独<br>1:連結<br>2:連結2<br>3:押し当て                     | 0     |  |
| 1536<br>1537<br>~<br>1662<br>1663         | 0600h<br>0601h<br>~<br>067Eh<br>067Fh          | 加速No.0(上位)<br>加速No.0(下位)<br>~<br>加速No.63(上位)<br>加速No.63(下位)                     | 1~1,000,000<br>(1=0.001 ms/kHzまたは<br>1=0.001 s)※1※2 | 1,000 |  |
| 1664<br>1665<br>~<br>1790<br>1791         | 0680h<br>0681h<br>~<br>06FEh<br>06FFh          | 減速No.0(上位)<br>減速No.0(下位)<br>~<br>減速No.63(上位)<br>減速No.63(下位)                     | 1~1,000,000<br>(1=0.001 ms/kHzまたは<br>1=0.001 s)※1※2 | 1,000 |  |
| 1792<br>1793<br>~<br>1918<br>1919         | 0700h<br>0701h<br>~<br>077Eh<br>077Fh          | 押し当て電流No.0(上位)<br>押し当て電流No.0(下位)<br>~<br>押し当て電流No.63(上位)<br>押し当て電流No.63(下位)     | 0~1,000(1=0.1 %) %3                                 | 200   |  |
| 1920<br>1921<br>~<br>2046<br>2047         | 0780h<br>0781h<br>~<br>07FEh<br>07FFh          | 順送り位置決めNo.0(上位)<br>順送り位置決めNo.0(下位)<br>~<br>順送り位置決めNo.63(上位)<br>順送り位置決めNo.63(下位) | 0:無効<br>1:有効                                        | 0     |  |
| 2048<br>2049<br>~<br>2174<br>2175         | 0800h<br>0801h<br>~<br>087Eh<br>087Fh          | ドウェル時間No.0 (上位)<br>ドウェル時間No.0 (下位)<br>~<br>ドウェル時間No.63 (上位)<br>ドウェル時間No.63 (下位) | 0∼50,000(1=0.001 s)                                 | 0     |  |

※1 「加減速選択」パラメータが「独立」のときに有効です。「共通」のときは、「共通加速」「共通減速」パラメータの設定値 が使用されます(初期値:独立)。

※2 「加減速単位」パラメータで、加減速レート(ms/kHz)か加減速時間(s)を選択できます(初期値:加減速レート)。

※3 仕様変更前のドライバでは、設定範囲が0~500(1=0.1%)になります。詳細は8ページをご覧ください。

## ■ ユーザーパラメータ

パラメータを変更したときに、変更した値が反映されるタイミングはパラメータによって異なります。反映タイミングの詳細は、112ページ「表記の規則」でご確認ください。

| レジスタ | アドレス  | در <del>ب</del> لد<br>در <del>ب</del> لد | シークな田                           | 571世/古 | 三帅 |
|------|-------|------------------------------------------|---------------------------------|--------|----|
| Dec  | Hex   | - 名称                                     | 設定範囲                            |        | 反映 |
| 512  | 0200h | STOP入力停止方法(上位)                           | 0:即停止<br>1:減速停止                 | 1      | A  |
| 513  | 0201h | STOP入力停止方法(下位)                           | 2:即停止+カレントオフ<br>3:減速停止+カレントオフ   |        |    |
| 514  | 0202h | ハードウェアオーバートラベル<br>(上位)                   | 0:無効                            | 1      | А  |
| 515  | 0203h | ハードウェアオーバートラベル<br>(下位)                   | 1:有効                            |        |    |
| 516  | 0204h | オーバートラベル動作(上位)                           | 0:即停止                           | 0      | Δ  |
| 517  | 0205h | オーバートラベル動作(下位)                           | 1:減速停止                          |        |    |
| 518  | 0206h | 位置決め完了出力幅(上位)                            | $0 \sim 180(1=0.1^{\circ})$     | 18     | Δ  |
| 519  | 0207h | 位置決め完了出力幅(下位)                            |                                 | 10     |    |
| 520  | 0208h | 位置決め完了出力オフセット<br>(上位)                    | -18~18(1=0 1°)                  | 0      | Δ  |
| 521  | 0209h | 位置決め完了出力オフセット<br>(下位)                    | 10 10(1-0.1)                    | U      |    |
| 522  | 020Ah | AREA1+方向位置(上位)                           |                                 |        | Λ  |
| 523  | 020Bh | AREA1+方向位置(下位)                           |                                 |        | A  |
| 524  | 020Ch | AREA1-方向位置(上位)                           |                                 |        | Δ  |
| 525  | 020Dh | AREA1-方向位置(下位)                           |                                 | 0 -    |    |
| 526  | 020Eh | AREA2+方向位置(上位)                           |                                 |        | Δ  |
| 527  | 020Fh | AREA2+方向位置(下位)                           | $-8388608 \approx 8388607$ step |        |    |
| 528  | 0210h | AREA2-方向位置(上位)                           | 0,300,000 0,300,007 step        |        | Δ  |
| 529  | 0211h | AREA2-方向位置(下位)                           |                                 |        |    |
| 530  | 0212h | AREA3+方向位置(上位)                           |                                 |        | А  |
| 531  | 0213h | AREA3+方向位置(下位)                           |                                 |        |    |
| 532  | 0214h | AREA3-方向位置(上位)                           |                                 |        | А  |
| 533  | 0215h | AREA3-方向位置(下位)                           |                                 |        |    |
| 534  | 0216h | MOVE出力最小時間(上位)                           | $0 \sim 255 \text{ ms}$         | 0      | А  |
| 535  | 0217h | MOVE出力最小時間(下位)                           |                                 |        |    |
| 536  | 0218h | LS接点設定(上位)                               |                                 |        | C  |
| 537  | 0219h | LS接点設定(下位)                               |                                 |        |    |
| 538  | 021Ah | HOMES接点設定(上位)                            | 0:A接点(N.O.)                     | 0      | C  |
| 539  | 021Bh | HOMES接点設定(下位)                            | 1:B接点(N.C.)                     | Ŭ      |    |
| 540  | 021Ch | SLIT接点設定(上位)                             |                                 |        | C  |
| 541  | 021Dh | SLIT接点設定(下位)                             |                                 |        |    |
| 576  | 0240h | RUN電流(上位)                                | $0 \sim 1.000(1=0.1\%)$         | 1.000  | А  |
| 577  | 0241h | RUN電流(下位)                                |                                 | .,     |    |
| 578  | 0242h | STOP電流(上位)                               | 0~500(1=0.1 %)                  | 500    | А  |
| 579  | 0243h | STOP電流(下位)                               |                                 |        |    |
| 580  | 0244h | 位置ループゲイン(上位)                             | 1~50                            | 10     | А  |
| 581  | 0245h | 位置ループゲイン(下位)                             |                                 |        |    |
| 582  | 0246h | 速度ループゲイン(上位)                             | 10~200                          | 180    | А  |
| 583  | 0247h | 速度ループゲイン(下位)                             |                                 |        |    |
| 584  | 0248h | 速度ループ積分時定数(上位)                           | 100~2,000 (1=0.1 ms)            | 1,000  | А  |
| 585  | 0249h | 速度ループ積分時定数(下位)                           |                                 |        |    |
| 586  | 024Ah | 速度フィルタ(上位)                               | 0~200 ms                        | 1      | В  |
| 587  | 024Bh | 速度フィルタ(下位)                               |                                 |        |    |

| レジスタ | アドレス   |                                      | 乳白茶田                                        | 577世9 <i>1</i> 声 | Euch |
|------|--------|--------------------------------------|---------------------------------------------|------------------|------|
| Dec  | Hex    | 一一个小                                 | □□□□□□□□□□□□□□□□□□□□□□□□□□□□□□□□□□□□        | 初期但              |      |
| 588  | 024Ch  | 移動平均時間(上位)                           | 1- 200 mc                                   | 1                | P    |
| 589  | 024Dh  | 移動平均時間(下位)                           | 1~200 ms                                    | I                | D    |
| 640  | 0280h  | 共通加速(上位)                             | 1~1,000,000(1=0.001 ms/kHz                  | 1 000            | D    |
| 641  | 0281h  | 共通加速(下位)                             | または1=0.001 s) ※                             | 1,000            | D    |
| 642  | 0282h  | 共通減速(上位)                             | 1~1,000,000(1=0.001 ms/kHz                  | 1 000            | D    |
| 643  | 0283h  | 共通減速(下位)                             | または1=0.001 s) ※                             | 1,000            | D    |
| 644  | 0284h  | 起動速度(上位)                             | 0~1 000 000 Hz                              | 500              | D    |
| 645  | 0285h  | 起動速度(下位)                             | 0~1,000,000 H2                              | 500              | D    |
| 646  | 0286h  | JOG運転速度(上位)                          | 1-1 000 000 Hz                              | 1 000            | D    |
| 647  | 0287h  | JOG運転速度(下位)                          | 1~1,000,000 HZ                              | 1,000            | D    |
| 648  | 0288h  | JOG加減速(上位)                           | 1~1,000,000(1=0.001 ms/kHz                  | 1 000            | D    |
| 649  | 0289h  | JOG加減速(下位)                           | または1=0.001 s) ※                             | 1,000            | D    |
| 650  | 028Ah  | JOG起動速度(上位)                          | 0-1 000 000 Hz                              | FOO              | D    |
| 651  | 028Bh  | JOG起動速度(下位)                          | 0~1,000,000 HZ                              | 500              | D    |
| 652  | 028Ch  | 加減速選択(上位)                            | 0:共通                                        | 1                | D    |
| 653  | 028Dh  | 加減速選択(下位)                            | 1:独立                                        | I                | D    |
| 654  | 028Eh  | 加減速単位(上位)                            | 0:ms/kHz                                    | 0                | C    |
| 655  | 028Fh  | 加減速単位(下位)                            | 1:s                                         | 0                | C    |
| 704  | 02C0h  | 原点復帰方法(上位)                           | 0:2センサ方式                                    |                  |      |
| 705  | 02C1h  | <br>  「「「「」」」<br>  「」」「」」」<br>  「」」」 | - 1:3センサ方式                                  | 1                | В    |
| 703  | 02011  |                                      | 2:押し当て方式                                    |                  |      |
| 706  | 02C2h  |                                      | 1∼1,000,000 Hz                              | 1,000            | В    |
| 707  | 02C3h  |                                      |                                             |                  |      |
| 708  | 02C4h  |                                      | $1 \sim 1,000,000 (1=0.001 \text{ ms/kHz})$ | 1,000            | В    |
| 709  | 02C5h  |                                      | \$72181-0.001 \$7%                          |                  |      |
| /10  | 02C6h  |                                      | 1∼1,000,000 Hz                              | 500              | В    |
| 711  | 02C/h  |                                      |                                             |                  |      |
| 712  | 02C8h  |                                      | -8,388,608~8,388,607 step                   | 0                | В    |
| 713  | 02C9h  |                                      |                                             |                  |      |
| 714  | 02CAn  | 原上復帰開始方向(上位)                         | 0:一側<br>1:上側                                | 1                | В    |
| 715  | 02CBn  |                                      |                                             |                  |      |
| /16  | 02CCh  | 原見復帰SLITセンサ検出(上位)                    | 0:無効                                        | 0                | В    |
| 717  | 02CDn  |                                      | 1.有効                                        |                  |      |
| 718  | 02CEN  |                                      | 0:無効                                        | 0                | В    |
| 719  | 02CFN  |                                      |                                             |                  |      |
| 720  | 02D00  | 押しヨと原原復帰連転電流(上位)                     | 0~1000(1=0.1 %)                             | 1,000            | В    |
| 721  | 02011  |                                      |                                             |                  |      |
| 760  | 02016  |                                      | 1~300(1=0.1 s)                              | 50               | А    |
| 769  | 030111 |                                      |                                             |                  |      |
| 770  | 0302h  | カレノドオノ时位直備左処人<br>  アラーム(上位)          |                                             |                  |      |
|      |        | カレントオン時位置偏差過大                        | 1~30,000(1=0.01 rev)                        | 300              | А    |
| 771  | 0303h  | アラーム(下位)                             |                                             |                  |      |
| 776  | 0308h  | 原点復帰未完了アラーム(上位)                      | 0:無効                                        | 0                | 6    |
| 777  | 0309h  | 原点復帰未完了アラーム(下位)                      | 1:有効                                        | 0                | C    |
| 832  | 0340h  | 過熱ワーニング(上位)                          |                                             | 05               | ~    |
| 833  | 0341h  | 過熱ワーニング(下位)                          | 40~85 ℃                                     | 85               | A    |
| 834  | 0342h  | 過負荷ワーニング(上位)                         | 1 200(1-0.1-)                               | 50               | •    |
| 835  | 0343h  | 過負荷ワーニング(下位)                         | $1 \sim 300(1=0.1 \text{ s})$               | 50               | A    |
| 836  | 0344h  | 過速度ワーニング(上位)                         | 1 5 000 */***                               | 4.500            |      |
| 837  | 0345h  | 過速度ワーニング(下位)                         | 1~5,000 r/min                               | 4,500            | A    |

| レジスタ | アドレス  | 勾批                                    | きんや谷田                                  | 切扣店          | 医吻 |
|------|-------|---------------------------------------|----------------------------------------|--------------|----|
| Dec  | Hex   | る例                                    | 設 定 創 出                                | 10月11月11日    | 反映 |
| 838  | 0346h | 過電圧ワーニング(上位)                          | AC電源ドライバ:120~450 V<br>DC電源ドライバ:150~630 | AC電源ドライバ:435 | Δ  |
| 839  | 0347h | 過電圧ワーニング(下位)                          | (1=0.1 V)                              | DC電源ドライバ:630 |    |
| 840  | 0348h | 不足電圧ワーニング(上位)                         | AC電源ドライバ:120~280 V<br>DC電源ドライバ:150~630 | AC電源ドライバ:120 | А  |
| 841  | 0349h | 不足電圧ワーニング(下位)                         | (1=0.1 V)                              | DC電源ドライハ:180 |    |
| 842  | 034Ah | カレントオン時位置偏差過大<br>ワーニング(上位)            | 1 - 20.000(1 - 0.01  row)              | 200          | ٨  |
| 843  | 034Bh | カレントオン時位置偏差過大<br>ワーニング (下位)           | 1~30,000(1=0.01100)                    | 300          | A  |
| 896  | 0380h | 電子ギヤA (上位)                            | 1- 65 525                              | 1            | C  |
| 897  | 0381h | 電子ギヤA(下位)                             | 1~05,555                               | I            | C  |
| 898  | 0382h | 電子ギヤB(上位)                             | 1- 65 525                              | 1            | C  |
| 899  | 0383h | 電子ギヤB(下位)                             | 1~65,535                               | I            | C  |
| 900  | 0384h | モーター回転方向(上位)                          | 0:+側=CCW                               | 1            | C  |
| 901  | 0385h | モーター回転方向(下位)                          | 1:+側=CW                                | 1            | C  |
| 902  | 0386h | ソフトウェアオーバートラベル<br>(上位)                | 0:無効                                   | 1            |    |
| 903  | 0387h | ソフトウェアオーバートラベル<br>(下位)                | 1:有効                                   | I            | A  |
| 904  | 0388h | +ソフトウェアリミット(上位)                       | 8 288 608 . 8 288 607 stop             | 8 388 607    | Δ  |
| 905  | 0389h | +ソフトウェアリミット(下位)                       | -0,300,000~0,300,007 step              | 0,300,007    | A  |
| 906  | 038Ah | -ソフトウェアリミット(上位)                       | 9 299 609 - 9 299 607 ctop             | 0 200 600    | Δ  |
| 907  | 038Bh | -ソフトウェアリミット(下位)                       | -0,300,000~0,300,007 step              | -0,500,000   | A  |
| 908  | 038Ch | プリセット位置(上位)                           | 0.200.000 0.200.007 store              | 0            | ٨  |
| 909  | 038Dh | プリセット位置(下位)                           | 0,300,000~0,300,007 Step               | 0            | A  |
| 910  | 038Eh | ラウンド設定(上位)                            | 0:無効                                   | 0            | 6  |
| 911  | 038Fh | ラウンド設定(下位)                            | 1:有効                                   | 0            | C  |
| 912  | 0390h | ラウンド設定範囲(上位)                          | 1 0 200 CO7 stars                      | 1.000        | 6  |
| 913  | 0391h | ラウンド設定範囲(下位)                          | 1~8,388,607 step                       | 1,000        | C  |
| 960  | 03C0h | データ設定器速度表示(上位)                        | 0:符号あり                                 |              |    |
| 961  | 03C1h | データ設定器速度表示(下位)                        | 1:絶対値                                  | 0            | A  |
| 962  | 03C2h | データ設定器編集(上位)                          | 0:無効                                   |              |    |
| 963  | 03C3h | データ設定器編集(下位)                          | 1:有効                                   | 1            | A  |
| 964  | 03C4h | アブソリュートバックアップ                         |                                        |              |    |
| 501  | 0000  | システム(上位)                              | 0:無効                                   | 0            | С  |
| 965  | 03C5h | アブソリュートバックアップ<br>  シュニュ (工作)          | 1:有効                                   |              | -  |
| 1000 | 10006 |                                       |                                        |              |    |
| 4096 | 1000h |                                       | _                                      | 0            | В  |
| 4097 | 10010 |                                       |                                        |              |    |
| 4098 | 1002h |                                       | 0~63                                   | 1            | В  |
| 4099 | 1003h |                                       |                                        |              |    |
| 4100 | 1004h |                                       |                                        | 2            | В  |
| 4101 | 1005h |                                       |                                        |              |    |
| 4102 | 1006h |                                       |                                        | 3            | В  |
| 4103 | 100/h | NIS3理転INO.選択(下位)                      |                                        |              |    |
| 4104 | 1008h | ///////////////////////////////////// | 0~63                                   | 4            | В  |
| 4105 | 1009h | /VIS4建転INO.選択(卜位)                     |                                        |              |    |
| 4106 | 100Ah |                                       |                                        | 5            | В  |
| 4107 | TOOBh | ///////////////////////////////////// |                                        |              |    |
| 4108 | 100Ch | HOME-P出力機能選択(上位)                      | 0:原点出力                                 | 0            | А  |
| 4109 | 100Dh | HOME-P出力機能選択(下位)                      | 1. 原点復帰元 了出刀                           |              |    |

| レジスタ | アドレス  | 夕妆                         | 記字筋囲                       | 切扣佔        | 豆叶 |
|------|-------|----------------------------|----------------------------|------------|----|
| Dec  | Hex   |                            |                            | 初約世        | 反映 |
| 4128 | 1020h | フィルタ選択(上位)                 | 0:速度フィルタ                   | 0          | C  |
| 4129 | 1021h | フィルタ選択(下位)                 | 1:移動平均フィルタ                 | 0          | C  |
| 4130 | 1022h | 速度差ゲイン1(上位)                | 0- 500                     | 45         | ۸  |
| 4131 | 1023h | 速度差ゲイン1(下位)                | 0~500                      | 45         | A  |
| 4132 | 1024h | 速度差ゲイン2(上位)                | 0. 500                     | 45         | ٨  |
| 4133 | 1025h | 速度差ゲイン2(下位)                | 0~500                      | 45         | A  |
| 4134 | 1026h | 制御モード(上位)                  | 0:ノーマルモード                  | 0          | 6  |
| 4135 | 1027h | 制御モード(下位)                  | 1:電流制御モード                  | 0          | C  |
| 4136 | 1028h | スムースドライブ(上位)               | 0:無効                       | 1          | 6  |
| 4137 | 1029h | スムースドライブ (下位)              | 1:有効                       | I          | C  |
| 4160 | 1040h | 自動復帰動作(上位)                 | 0:無効                       | 0          | C  |
| 4161 | 1041h | 自動復帰動作(下位)                 | 1:有効                       | 0          | C  |
| 4162 | 1042h | 自動復帰運転速度(上位)               | 1 1 000 000 11-            | 1.000      | P  |
| 4163 | 1043h | 自動復帰運転速度(下位)               | 1~1,000,000 Hz             | 1,000      | В  |
| 4164 | 1044h | 自動復帰加減速(上位)                | 1~1,000,000(1=0.001 ms/kHz | 1.000      | D  |
| 4165 | 1045h | 自動復帰加減速(下位)                | または1=0.001 s) ※            | 1,000      | В  |
| 4166 | 1046h | 自動復帰起動速度(上位)               | 0 1 000 000 11-            | 500        | P  |
| 4167 | 1047h | 自動復帰起動速度(下位)               | 0~1,000,000 HZ             | 500        | В  |
| 4168 | 1048h | JOG移動量(上位)                 | 1 0 200 CO7 store          | 1          |    |
| 4169 | 1049h | JOG移動量(下位)                 | 1~8,388,607 step           | I          | В  |
| 4224 | 1080h | カレントオフ時位置偏差過大<br>アラーム (上位) | - 1~30,000(1=0.01 rev)     | 10,000     |    |
| 4225 | 1081h | カレントオフ時位置偏差過大<br>アラーム (下位) |                            |            | A  |
| 4352 | 1100h | IN0入力機能選択(上位)              |                            |            | 6  |
| 4353 | 1101h | IN0入力機能選択(下位)              |                            | 3. HOIVIE  | C  |
| 4354 | 1102h | IN1入力機能選択(上位)              |                            |            | 6  |
| 4355 | 1103h | IN1入力機能選択(下位)              |                            | 4.31AK1    | C  |
| 4356 | 1104h | IN2入力機能選択(上位)              |                            | 49.140     | 6  |
| 4357 | 1105h | IN2入力機能選択(下位)              |                            | 40.1/10    | C  |
| 4358 | 1106h | IN3入力機能選択(上位)              |                            | 40.141     | 6  |
| 4359 | 1107h | IN3入力機能選択(下位)              |                            | 49.111     | C  |
| 4360 | 1108h | IN4入力機能選択(上位)              | 241ハーンの表をと見くたさい。           | E0:M2      | C  |
| 4361 | 1109h | IN4入力機能選択(下位)              |                            | 50.1112    | C  |
| 4362 | 110Ah | IN5入力機能選択(上位)              |                            | 16.EDEE    | C  |
| 4363 | 110Bh | IN5入力機能選択(下位)              |                            | TOTINE     |    |
| 4364 | 110Ch | IN6入力機能選択(上位)              |                            |            | C  |
| 4365 | 110Dh | IN6入力機能選択(下位)              |                            | 10.510     |    |
| 4366 | 110Eh | IN7入力機能選択(上位)              |                            |            | C  |
| 4367 | 110Fh | IN7入力機能選択(下位)              |                            | 24.700-101 | C  |
| 4384 | 1120h | IN0入力接点設定(上位)              |                            |            | C  |
| 4385 | 1121h | IN0入力接点設定(下位)              |                            |            |    |
| 4386 | 1122h | IN1入力接点設定(上位)              |                            |            | C  |
| 4387 | 1123h | IN1入力接点設定(下位)              |                            |            |    |
| 4388 | 1124h | IN2入力接点設定(上位)              | 0:A接点(N.O.)                | 0          | C  |
| 4389 | 1125h | IN2入力接点設定(下位)              | 1:B接点(N.C.)                | U          |    |
| 4390 | 1126h | IN3入力接点設定(上位)              |                            |            | C  |
| 4391 | 1127h | IN3入力接点設定(下位)              |                            |            |    |
| 4392 | 1128h | IN4入力接点設定(上位)              |                            |            | 6  |
| 4393 | 1129h | IN4入力接点設定(下位)              |                            |            | C  |

| レジスタ | レジスタアドレス |                    |                  |           |          |
|------|----------|--------------------|------------------|-----------|----------|
| Dec  | Hex      | 名称                 | 設定範囲             | 初期値       | 反映       |
| 4394 | 112Ah    | IN5入力接点設定(上位)      |                  |           | 6        |
| 4395 | 112Bh    | IN5入力接点設定(下位)      |                  |           | C        |
| 4396 | 112Ch    | IN6入力接点設定(上位)      | 0:A接点(N.O.)      | 0         | C        |
| 4397 | 112Dh    | IN6入力接点設定(下位)      | 1:B接点(N.C.)      | 0         | C        |
| 4398 | 112Eh    | IN7入力接点設定(上位)      |                  |           | C        |
| 4399 | 112Fh    | IN7入力接点設定(下位)      |                  |           |          |
| 4416 | 1140h    | OUT0出力機能選択(上位)     |                  | 70:HOME-P | C        |
| 4417 | 1141h    | OUT0出力機能選択(下位)     |                  |           |          |
| 4418 | 1142h    | OUT1出力機能選択(上位)     |                  | 69:FND    | C        |
| 4419 | 1143h    | OUT1出力機能選択(下位)     |                  |           |          |
| 4420 | 1144h    | OUT2出力機能選択(上位)     |                  | 73:AREA1  | С        |
| 4421 | 1145h    | OUT2出力機能選択(下位)     | 241ページの表をご覧ください。 | -         |          |
| 4422 | 1146h    | OUT3出力機能選択(上位)     |                  | 67:READY  | С        |
| 4423 | 1147h    | OUT3出力機能選択(下位)     |                  |           |          |
| 4424 | 1148h    | OUT4出力機能選択(上位)     |                  | 66:WNG    | С        |
| 4425 | 1149h    |                    |                  |           |          |
| 4426 | 114Ah    | OUI5出力機能選択(上位)     |                  | 65:ALM    | С        |
| 4427 | 114Bh    |                    |                  |           |          |
| 4448 | 1160N    | NET-INO入力機能選択(上位)  |                  | 48:M0     | С        |
| 4449 | 1167h    |                    | -                |           |          |
| 4450 | 1162h    |                    |                  | 49:M1     | С        |
| 4451 | 1164h    |                    |                  |           |          |
| 4452 | 1165h    |                    |                  | 50:M2     | С        |
| 4454 | 1166h    | NFT-IN3入力機能選択(上位)  |                  |           |          |
| 4455 | 1167h    | NFT-IN13入力機能選択(下位) |                  | 4:START   | С        |
| 4456 | 1168h    | NFT-IN4入力機能選択(十位)  |                  |           |          |
| 4457 | 1169h    | NFT-IN4入力機能選択(下位)  |                  | 3:HOME    | С        |
| 4458 | 116Ah    | NET-IN5入力機能選択(上位)  |                  |           |          |
| 4459 | 116Bh    | NET-IN5入力機能選択(下位)  |                  | 18:STOP   | С        |
| 4460 | 116Ch    | NET-IN6入力機能選択(上位)  |                  |           |          |
| 4461 | 116Dh    | NET-IN6入力機能選択(下位)  |                  | 16:FREE   | C        |
| 4462 | 116Eh    | NET-IN7入力機能選択(上位)  |                  | <br>      | 6        |
| 4463 | 116Fh    | NET-IN7入力機能選択(下位)  |                  | 0:木使用     | C        |
| 4464 | 1170h    | NET-IN8入力機能選択(上位)  | 241ページの表をこ見くたさい。 | 8.VVCO    | C        |
| 4465 | 1171h    | NET-IN8入力機能選択(下位)  |                  | 0.1050    | C        |
| 4466 | 1172h    | NET-IN9入力機能選択(上位)  |                  | 9.1121    | C        |
| 4467 | 1173h    | NET-IN9入力機能選択(下位)  |                  |           |          |
| 4468 | 1174h    | NET-IN10入力機能選択(上位) |                  | 10:MS2    | C        |
| 4469 | 1175h    | NET-IN10入力機能選択(下位) |                  |           |          |
| 4470 | 1176h    | NET-IN11入力機能選択(上位) |                  | 5:SSTART  | C        |
| 4471 | 1177h    | NET-IN11入力機能選択(下位) |                  |           | <u> </u> |
| 4472 | 1178h    | NET-IN12入力機能選択(上位) |                  | 6:+JOG    | С        |
| 4473 | 1179h    | NET-IN12入力機能選択(下位) |                  |           |          |
| 4474 | 117Ah    | NET-IN13入力機能選択(上位) |                  | 7:-JOG    | С        |
| 4475 | 117Bh    | NET-IN13入力機能選択(下位) |                  |           |          |
| 4476 | 117Ch    | NET-IN14人力機能選択(上位) |                  | 1:FWD     | С        |
| 4477 | 11/Dh    | NET-IN14人力機能選択(下位) |                  |           |          |
| 44/8 | 11/Eh    | NET-IN15人力機能選択(上位) |                  | 2:RVS     | С        |
| 4479 | 117Fh    | NE1-IN15人力機能選択(下位) |                  |           |          |

| レジスタアドレス |       | 夕批                  | シマ新田             | 知期店          | 医咖 |
|----------|-------|---------------------|------------------|--------------|----|
| Dec      | Hex   |                     |                  |              | 汉峡 |
| 4480     | 1180h | NET-OUT0出力機能選択(上位)  |                  | 48.WO B      | C  |
| 4481     | 1181h | NET-OUT0出力機能選択(下位)  |                  | 40.1110_1    |    |
| 4482     | 1182h | NET-OUT1出力機能選択(上位)  |                  | 49°M1 R      | C  |
| 4483     | 1183h | NET-OUT1出力機能選択(下位)  |                  | 49.MT_K      |    |
| 4484     | 1184h | NET-OUT2出力機能選択(上位)  |                  | 50°M2 R      | C  |
| 4485     | 1185h | NET-OUT2出力機能選択(下位)  |                  |              |    |
| 4486     | 1186h | NET-OUT3出力機能選択(上位)  |                  | A'START R    | C  |
| 4487     | 1187h | NET-OUT3出力機能選択(下位)  |                  | 4.517.01_0   |    |
| 4488     | 1188h | NET-OUT4出力機能選択(上位)  |                  |              | C  |
| 4489     | 1189h | NET-OUT4出力機能選択(下位)  |                  |              |    |
| 4490     | 118Ah | NET-OUT5出力機能選択(上位)  |                  | 67.PEADY     | C  |
| 4491     | 118Bh | NET-OUT5出力機能選択(下位)  |                  | 07 INLADT    | C  |
| 4492     | 118Ch | NET-OUT6出力機能選択(上位)  |                  | 66.WNG       | C  |
| 4493     | 118Dh | NET-OUT6出力機能選択(下位)  |                  | 00.000       | C  |
| 4494     | 118Eh | NET-OUT7出力機能選択(上位)  | 241ページの表をご覧ください。 | 65:0100      | C  |
| 4495     | 118Fh | NET-OUT7出力機能選択(下位)  |                  | 05.40        | C  |
| 4496     | 1190h | NET-OUT8出力機能選択(上位)  |                  |              | C  |
| 4497     | 1191h | NET-OUT8出力機能選択(下位)  |                  | 00.3-031     | C  |
| 4498     | 1192h | NET-OUT9出力機能選択(上位)  |                  | 72 · ADE A 1 | C  |
| 4499     | 1193h | NET-OUT9出力機能選択(下位)  |                  | 75.AKEAT     | C  |
| 4500     | 1194h | NET-OUT10出力機能選択(上位) |                  | 74.40542     | C  |
| 4501     | 1195h | NET-OUT10出力機能選択(下位) |                  | 74.AKEAZ     | C  |
| 4502     | 1196h | NET-OUT11出力機能選択(上位) |                  | 75.40542     | C  |
| 4503     | 1197h | NET-OUT11出力機能選択(下位) |                  | 75.AKEAS     | C  |
| 4504     | 1198h | NET-OUT12出力機能選択(上位) |                  |              | C  |
| 4505     | 1199h | NET-OUT12出力機能選択(下位) |                  | 72.11/1      | C  |
| 4506     | 119Ah | NET-OUT13出力機能選択(上位) |                  | 68·MOVE      | C  |
| 4507     | 119Bh | NET-OUT13出力機能選択(下位) |                  | 00.100 VE    |    |
| 4508     | 119Ch | NET-OUT14出力機能選択(上位) |                  |              | C  |
| 4509     | 119Dh | NET-OUT14出力機能選択(下位) |                  | 09.END       | C  |
| 4510     | 119Eh | NET-OUT15出力機能選択(上位) |                  |              | C  |
| 4511     | 119Fh | NET-OUT15出力機能選択(下位) |                  | 71.110       | C  |
| 4608     | 1200h | 通信タイムアウト(上位)        | 0:監視なし           | 0            | Δ  |
| 4609     | 1201h | 通信タイムアウト(下位)        | 1~10,000 ms      | 0            | A  |
| 4610     | 1202h | 通信異常アラーム(上位)        | 1100             | 2            | Δ  |
| 4611     | 1203h | 通信異常アラーム(下位)        |                  | 5            | A  |

※ 「加減速単位」パラメータで、加減速レート (ms/kHz) か加減速時間 (s) を選択できます (初期値:加減速レート)。

## ● IN入力機能選択の設定範囲

| 0:未使用    | 7:-JOG | 16:FREE     | 32:R0 | 39:R7  | 46:R14 |
|----------|--------|-------------|-------|--------|--------|
| 1:FWD    | 8:MS0  | 17:C-ON     | 33:R1 | 40:R8  | 47:R15 |
| 2:RVS    | 9:MS1  | 18:STOP     | 34:R2 | 41:R9  | 48:M0  |
| 3:HOME   | 10:MS2 | 24:ALM-RST  | 35:R3 | 42:R10 | 49:M1  |
| 4:START  | 11:MS3 | 25:P-PRESET | 36:R4 | 43:R11 | 50:M2  |
| 5:SSTART | 12:MS4 | 26:P-CLR    | 37:R5 | 44:R12 | 51:M3  |
| 6:+JOG   | 13:MS5 | 27:HMI      | 38:R6 | 45:R13 | 52:M4  |
|          |        |             |       |        | 53:M5  |

## • OUT出力機能選択の設定範囲

| 0:未使用      | 10:MS2_R  | 35:R3  | 45:R13   | 61:-LS_R   | 72:TIM   |
|------------|-----------|--------|----------|------------|----------|
| 1:FWD_R    | 11:MS3_R  | 36:R4  | 46:R14   | 62:HOMES_R | 73:AREA1 |
| 2:RVS_R    | 12:MS4_R  | 37:R5  | 47:R15   | 63:SLIT_R  | 74:AREA2 |
| 3:HOME_R   | 13:MS5_R  | 38:R6  | 48:M0_R  | 65:ALM     | 75:AREA3 |
| 4:START_R  | 16:FREE_R | 39:R7  | 49:M1_R  | 66:WNG     | 80:S-BSY |
| 5:SSTART_R | 17:C-ON_R | 40:R8  | 50:M2_R  | 67:READY   | 82:MPS%  |
| 6:+JOG_R   | 18:STOP_R | 41:R9  | 51:M3_R  | 68:MOVE    |          |
| 7:-JOG_R   | 32:R0     | 42:R10 | 52:M4_R  | 69:END     |          |
| 8:MS0_R    | 33:R1     | 43:R11 | 53:M5_R  | 70:HOME-P  |          |
| 9:MS1_R    | 34:R2     | 44:R12 | 60:+LS_R | 71:TLC     |          |

## ● NET-IN入力機能選択の設定範囲

| 0:未使用    | 7:-JOG | 16:FREE        | 32:R0 | 39:R7  | 46:R14 |
|----------|--------|----------------|-------|--------|--------|
| 1:FWD    | 8:MS0  | 17:C-ON        | 33:R1 | 40:R8  | 47:R15 |
| 2:RVS    | 9:MS1  | 18:STOP        | 34:R2 | 41:R9  | 48:M0  |
| 3:HOME   | 10:MS2 | 24:ALM-RST ※   | 35:R3 | 42:R10 | 49:M1  |
| 4:START  | 11:MS3 | 25:P-PRESET ** | 36:R4 | 43:R11 | 50:M2  |
| 5:SSTART | 12:MS4 | 26:P-CLR※      | 37:R5 | 44:R12 | 51:M3  |
| 6:+JOG   | 13:MS5 | 27:HMI         | 38:R6 | 45:R13 | 52:M4  |
|          |        |                |       |        | 53:M5  |

※ 仕様変更前のドライバでは設定できません。詳細は8ページをご覧ください。

## ● NET-OUT出力機能選択の設定範囲

| 0:未使用      | 10:MS2_R  | 35:R3  | 45:R13   | 61:-LS_R   | 72:TIM   |
|------------|-----------|--------|----------|------------|----------|
| 1:FWD_R    | 11:MS3_R  | 36:R4  | 46:R14   | 62:HOMES_R | 73:AREA1 |
| 2:RVS_R    | 12:MS4_R  | 37:R5  | 47:R15   | 63:SLIT_R  | 74:AREA2 |
| 3:HOME_R   | 13:MS5_R  | 38:R6  | 48:M0_R  | 65:ALM     | 75:AREA3 |
| 4:START_R  | 16:FREE_R | 39:R7  | 49:M1_R  | 66:WNG     | 80:S-BSY |
| 5:SSTART_R | 17:C-ON_R | 40:R8  | 50:M2_R  | 67:READY   | 82:MPS*  |
| 6:+JOG_R   | 18:STOP_R | 41:R9  | 51:M3_R  | 68:MOVE    |          |
| 7:-JOG_R   | 32:R0     | 42:R10 | 52:M4_R  | 69:END     |          |
| 8:MS0_R    | 33:R1     | 43:R11 | 53:M5_R  | 70:HOME-P  |          |
| 9:MS1_R    | 34:R2     | 44:R12 | 60:+LS_R | 71:TLC     |          |
|            |           |        |          |            | -        |

※ AC電源ドライバのみ

※ AC電源ドライバのみ

## 9 グループ送信

複数のスレーブでグループを組み、そのグループに対してクエリを一斉に送信します。

## ■ グループの構成

グループは親スレーブ1台と子スレーブで構成され、親スレー ブだけがレスポンスを返します。

## ● グループのアドレス

グループ送信を行なうときは、グループのアドレスをグループ の対象となる子スレーブに対して設定します。 グループのアドレスを設定した子スレーブは、親スレーブに送 信されたクエリを受け取ることができます。

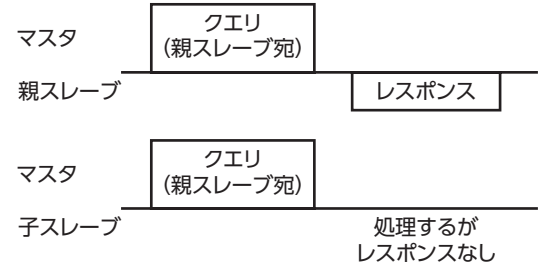

### ● 親スレーブ

親スレーブには、グループ送信のための設定は必要ありません。親スレーブのアドレスが、グループのアドレスになります。 マスタからクエリが親スレーブに送信されると、親スレーブは要求された処理を実行してレスポンスを返します(ユニキャ ストモードと同じ)。

## 子スレーブ

「グループ」コマンドでグループのアドレスを子スレーブに設定します。グループの変更はユニキャストモードで行なって ください。グループを設定するときの読み出しと書き込みは、上位と下位を同時に行なってください。

| レジスタアドレス |       | 夕称        | 内容        | READ/  | 記字範囲                |  |
|----------|-------|-----------|-----------|--------|---------------------|--|
| Dec      | Hex   | 白你        | 内谷        | WRITE  | 「文化単化出              |  |
| 48       | 0030h | グループ (上位) | グループのアドレス |        | -1:個別(グループを指定しません。) |  |
| 49       | 0031h | グループ(下位)  | を設定します。   | r./ VV | の号機番号)              |  |

memo

MO [NVメモリー括書き込み]を実行しても、グループ設定はNVメモリに保存されないため、ドライバの電源を遮断するとグループ設定は初期化されます。

## ■ グループ送信で実行できるファンクションコード

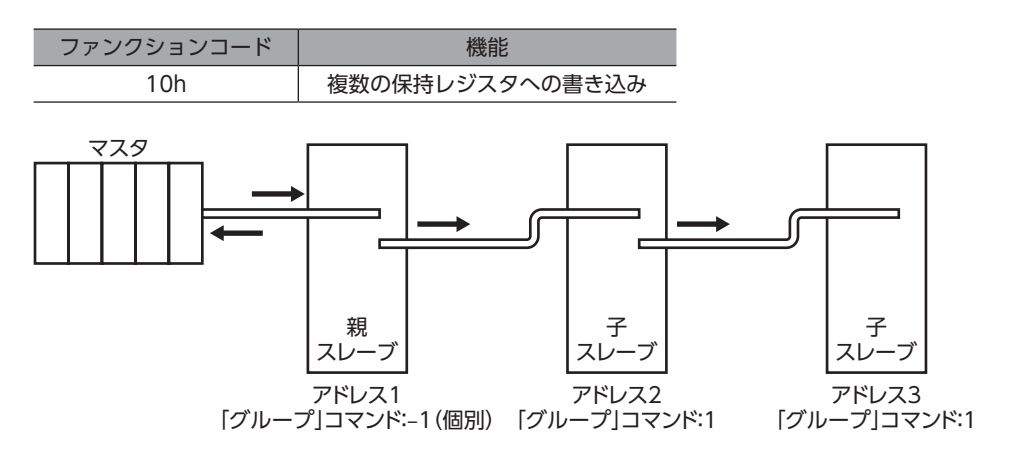

| マスタ→スレーブ                      | アドレス1<br>位置決め運転開始 |          | アドレス2<br>位置決め運転開始 |          |
|-------------------------------|-------------------|----------|-------------------|----------|
| スレーブ→マスタ                      |                   | アドレス1 返信 |                   | アドレス2 返信 |
| アドレス1 (親スレーブ)<br>のモーター動作<br>- |                   |          |                   |          |
| アドレス2(子スレーブ)<br>のモーター動作<br>-  |                   |          |                   |          |
| アドレス3(子スレーブ)<br>のモーター動作<br>-  |                   |          |                   |          |

## 10 運転の設定例

## 10-1 位置決め運転

例として、次の位置決め運転を実行する方法を説明します。位置決め運転の詳細は170ページをご覧ください。 ここでは、データの書き込みにはファンクションコード「10h」、リモートI/Oの書き込みにはファンクションコード「06h」 を使用して説明しています。

### 設定例

- スレーブアドレス:1
- 位置(移動量):1,000 step
- 運転速度:5,000 Hz

### ● 操作手順

1. 次のクエリを送信して、運転データNo.0の位置(移動量)を1,000 stepに設定します。

#### クエリ

| フィールド名称     |                     | データ | 内容                      |
|-------------|---------------------|-----|-------------------------|
| スレーブアドレス    |                     | 01h | スレーブアドレス1               |
| ファンクシ       | >コンコード              | 10h | 複数の保持レジスタへの書き込み         |
|             | レジスタアドレス (上位)       | 04h | 書き込みを行なうレジスタアドレス        |
|             | レジスタアドレス(下位)        | 00h | =位置No.0(0400h)          |
|             | レジスタ数(上位)           | 00h | し、ジフタフドレフに書き込む物         |
|             | レジスタ数(下位)           | 02h | レシスタアドレスに書き込む奴          |
| データ         | バイト数                | 04h | クエリのレジスタ数の2倍の値          |
|             | レジスタアドレスのライト値(上位)   | 00h |                         |
|             | レジスタアドレスのライト値(下位)   | 00h | レジスタアドレスに書き込む値          |
|             | レジスタアドレス+1のライト値(上位) | 03h | =1,000 step(0000 03E8h) |
|             | レジスタアドレス+1のライト値(下位) | E8h |                         |
| エラーチェック(下位) |                     | C1h | CPC 16の計筒結甲             |
| エラーチェ       | :ック(上位)             | D1h |                         |

## レスポンス

| フィールド名称     |               | データ | 内容            |  |
|-------------|---------------|-----|---------------|--|
| スレーブアドレス    |               | 01h |               |  |
| ファンクションコード  |               | 10h |               |  |
| データ         | レジスタアドレス (上位) | 04h | ・<br>クエリと同じ値  |  |
|             | レジスタアドレス (下位) | 00h |               |  |
|             | レジスタ数(上位)     | 00h |               |  |
|             | レジスタ数(下位)     | 02h |               |  |
| エラーチェック(下位) |               | 40h | CPC 16の計管結甲   |  |
| エラーチェック(上位) |               | F8h | したし-10051 昇和未 |  |

2. 次のクエリを送信して、運転データNo.0の運転速度を5,000 Hzに設定します。

## クエリ

| フィールド名称     |                     | データ | 内容                    |
|-------------|---------------------|-----|-----------------------|
| スレーブアドレス    |                     | 01h | スレーブアドレス1             |
| ファンクシ       | >コード                | 10h | 複数の保持レジスタへの書き込み       |
|             | レジスタアドレス (上位)       | 04h | 書き込みを行なうレジスタアドレス      |
|             | レジスタアドレス(下位)        | 80h | =運転速度No.0(0480h)      |
|             | レジスタ数(上位)           | 00h | し、ジフタフドレフに書も込む物       |
|             | レジスタ数(下位)           | 02h | レシスタアドレスに書き込む数        |
| データ         | バイト数                | 04h | クエリのレジスタ数の2倍の値        |
|             | レジスタアドレスのライト値(上位)   | 00h |                       |
|             | レジスタアドレスのライト値(下位)   | 00h | レジスタアドレスに書き込む値        |
|             | レジスタアドレス+1のライト値(上位) | 13h | =5,000 Hz(0000 1388h) |
|             | レジスタアドレス+1のライト値(下位) | 88h |                       |
| エラーチェック(下位) |                     | C4h | CPC 16の計算は用           |
| エラーチェ       | :ック(上位)             | 59h |                       |

## レスポンス

| フィールド名称     |               | データ | 内容           |  |
|-------------|---------------|-----|--------------|--|
| スレーブアドレス    |               | 01h |              |  |
| ファンクションコード  |               | 10h |              |  |
| データ         | レジスタアドレス (上位) | 04h |              |  |
|             | レジスタアドレス (下位) | 80h | クエリと回し値      |  |
|             | レジスタ数(上位)     | 00h |              |  |
|             | レジスタ数(下位)     | 02h |              |  |
| エラーチェック(下位) |               | 41h | CPC 16の計質結甲  |  |
| エラーチェック(上位) |               | 10h | CKC-1000司昇和未 |  |

#### 次のクエリを送信して、STARTをONにします。 位置決め運転が始まります。

#### クエリ

| フィールド名称     |               | データ | 内容                |
|-------------|---------------|-----|-------------------|
| スレーブアドレス    |               | 01h | スレーブアドレス1         |
| ファンクションコード  |               | 06h | 保持レジスタへの書き込み      |
| データ         | レジスタアドレス (上位) | 00h | 書き込みを行なうレジスタアドレス  |
|             | レジスタアドレス (下位) | 7Dh | =ドライバ入力指令(007Dh)  |
|             | ライト値(上位)      | 00h | レジスタアドレスに書き込む値    |
|             | ライト値(下位)      | 08h | =START ON (0008h) |
| エラーチェック(下位) |               | 18h | CPC 16の計管結用       |
| エラーチェック(上位) |               | 14h | CKC-1001 异和未      |

## レスポンス

| フィールド名称      |               | データ | 内容          |
|--------------|---------------|-----|-------------|
| スレーブアドレス     |               | 01h |             |
| ファンクションコード   |               | 06h |             |
|              | レジスタアドレス (上位) | 00h | クエリと同じ値     |
| ="           | レジスタアドレス (下位) | 7Dh | ノエリと同し値     |
| ) —9         | ライト値(上位)      | 00h |             |
|              | ライト値(下位)      | 08h |             |
| エラーチェック(下位)  |               | 18h | CDC 16の計質対甲 |
| エラーチェック (上位) |               | 14h |             |

4. 位置決め運転が開始したら、次のクエリを送信して、STARTをOFFに戻します。

#### クエリ

|             | フィールド名称       | データ | 内容                 |  |  |
|-------------|---------------|-----|--------------------|--|--|
| スレーブアドレス    |               | 01h | スレーブアドレス1          |  |  |
| ファンクションコード  |               | 06h | 保持レジスタへの書き込み       |  |  |
| _" _        | レジスタアドレス (上位) | 00h | 書き込みを行なうレジスタアドレス   |  |  |
|             | レジスタアドレス (下位) | 7Dh | =ドライバ入力指令(007Dh)   |  |  |
| テージ         | ライト値(上位)      | 00h | レジスタアドレスに書き込む値     |  |  |
|             | ライト値(下位)      | 00h | =START OFF (0000h) |  |  |
| エラーチェック(下位) |               | 19h | CPC 16の計管は用        |  |  |
| エラーチェック(上位) |               | D2h |                    |  |  |

#### レスポンス

| フィールド名称      |               | データ | 内容          |  |
|--------------|---------------|-----|-------------|--|
| スレーブアドレス     |               | 01h |             |  |
| ファンクションコード   |               | 06h |             |  |
|              | レジスタアドレス (上位) | 00h | クエリと同じ値     |  |
| ="           | レジスタアドレス (下位) | 7Dh | クエリと同じ喧     |  |
| ) — 9        | ライト値(上位)      | 00h |             |  |
|              | ライト値(下位)      | 00h |             |  |
| エラーチェック(下位)  |               | 19h | CPC 16の計質対甲 |  |
| エラーチェック (上位) |               | D2h |             |  |

## 10-2 連続運転

例として、次の連続運転を実行する方法を説明します。連続運転の詳細は191ページをご覧ください。 ここでは、データの書き込みにはファンクションコード「10h」、リモートI/Oの書き込みにはファンクションコード「06h」 を使用して説明しています。

#### ● 設定例

- スレーブアドレス:1
- 回転方向:正転(FWD)
- 運転速度:5,000 Hz

### ● 操作手順

1. 次のクエリを送信して、運転データNo.0の運転速度を5,000 Hzに設定します。

### クエリ

| フィールド名称       |                     | データ | 内容                    |
|---------------|---------------------|-----|-----------------------|
| スレーブアドレス      |                     | 01h | スレーブアドレス1             |
| ファンクシ         | >コンコード              | 10h | 複数の保持レジスタへの書き込み       |
| レジスタアドレス (上位) |                     | 04h | 書き込みを行なうレジスタアドレス      |
|               | レジスタアドレス(下位)        | 80h | =運転速度No.0(0480h)      |
|               | レジスタ数(上位)           | 00h | し、ジフタフドレフに書き込む数       |
|               | レジスタ数(下位)           | 02h | レジスタアドレスに書き込む数        |
| データ           | バイト数                | 04h | クエリのレジスタ数の2倍の値        |
|               | レジスタアドレスのライト値(上位)   | 00h |                       |
|               | レジスタアドレスのライト値(下位)   | 00h | レジスタアドレスに書き込む値        |
|               | レジスタアドレス+1のライト値(上位) | 13h | =5,000 Hz(0000 1388h) |
|               | レジスタアドレス+1のライト値(下位) | 88h |                       |
| エラーチェック (下位)  |                     | C4h | CPC-16の計算結果           |
| エラーチェック(上位)   |                     | 59h |                       |

## レスポンス

|             | フィールド名称       | データ | 内容          |
|-------------|---------------|-----|-------------|
| スレーブアドレス    |               | 01h |             |
| ファンクションコード  |               | 10h |             |
|             | レジスタアドレス (上位) | 04h | クエリトロド店     |
| -" 0        | レジスタアドレス (下位) | 80h | クエリと向し値     |
| テーダ         | レジスタ数(上位)     | 00h |             |
|             | レジスタ数(下位)     | 02h |             |
| エラーチェック(下位) |               | 41h | CDC 16の計管対田 |
| エラーチェック(上位) |               | 10h | CRC-100引昇和未 |

 次のクエリを送信して、FWDをONにします。 連続運転が始まります。

#### クエリ

| フィールド名称      |               | データ | 内容               |
|--------------|---------------|-----|------------------|
| スレーブアドレス     |               | 01h | スレーブアドレス1        |
| ファンクションコード   |               | 06h | 保持レジスタへの書き込み     |
| -" -         | レジスタアドレス(上位)  | 00h | 書き込みを行なうレジスタアドレス |
|              | レジスタアドレス (下位) | 7Dh | =ドライバ入力指令(007Dh) |
| ) — 9        | ライト値(上位)      | 40h | レジスタアドレスに書き込む値   |
|              | ライト値(下位)      | 00h | =FWD ON (4000h)  |
| エラーチェック(下位)  |               | 28h | CPC 16の計管結用      |
| エラーチェック (上位) |               | 12h |                  |

## レスポンス

| フィールド名称     |               | データ | 内容          |
|-------------|---------------|-----|-------------|
| スレーブアドレス    |               | 01h |             |
| ファンクションコード  |               | 06h |             |
|             | レジスタアドレス (上位) | 00h | クエリと同じ値     |
| ₹"          | レジスタアドレス (下位) | 7Dh | ノエリと同し値     |
| )           | ライト値(上位)      | 40h |             |
|             | ライト値(下位)      | 00h |             |
| エラーチェック(下位) |               | 28h | CDC 16の計管対甲 |
| エラーチェック(上位) |               | 12h |             |

#### 3. 連続運転を停止するときは、次のクエリを送信して、FWDをOFFに戻します。 モーターが減速停止します。

## クエリ

| フィールド名称      |               | データ | 内容               |
|--------------|---------------|-----|------------------|
| スレーブアドレス     |               | 01h | スレーブアドレス1        |
| ファンクションコード   |               | 06h | 保持レジスタへの書き込み     |
| -" -         | レジスタアドレス (上位) | 00h | 書き込みを行なうレジスタアドレス |
|              | レジスタアドレス (下位) | 7Dh | =ドライバ入力指令(007Dh) |
| ) — 9        | ライト値(上位)      | 00h | レジスタアドレスに書き込む値   |
|              | ライト値(下位)      | 00h | =FWD OFF (0000h) |
| エラーチェック (下位) |               | 19h | CPC 16の計算結用      |
| エラーチェック(上位)  |               | D2h |                  |

#### レスポンス

| フィールド名称     |              | データ | 内容      |
|-------------|--------------|-----|---------|
| スレーブアドレス    |              | 01h |         |
| ファンクションコード  |              | 06h |         |
| -" -        | レジスタアドレス(上位) | 00h |         |
|             | レジスタアドレス(下位) | 7Dh | ノエリと同じ値 |
| テージ         | ライト値(上位)     | 00h |         |
|             | ライト値(下位)     | 00h |         |
| エラーチェック(下位) |              | 19h |         |
| エラーチェック(上位) |              | D2h |         |

## 10-3 原点復帰運転

例として、次の原点復帰運転を実行する方法を説明します。原点復帰運転の詳細は183ページをご覧ください。

#### ● 設定例

- スレーブアドレス:1
- 運転条件:初期値

#### ● 操作手順

次のクエリを送信して、HOMEをONにします。
 原点復帰運転が始まります。

#### クエリ

|              | フィールド名称       | データ | 内容               |
|--------------|---------------|-----|------------------|
| スレーブアドレス     |               | 01h | スレーブアドレス1        |
| ファンクションコード   |               | 06h | 保持レジスタへの書き込み     |
| -" -         | レジスタアドレス (上位) | 00h | 書き込みを行なうレジスタアドレス |
|              | レジスタアドレス (下位) | 7Dh | =ドライバ入力指令(007Dh) |
| ) — 9        | ライト値(上位)      | 00h | レジスタアドレスに書き込む値   |
|              | ライト値(下位)      | 10h | =HOME ON (0010h) |
| エラーチェック(下位)  |               | 18h | CPC 16の計筒結用      |
| エラーチェック (上位) |               | 1Eh |                  |

## レスポンス

| フィールド名称     |               | データ | 内容          |
|-------------|---------------|-----|-------------|
| スレーブアドレス    |               | 01h |             |
| ファンクションコード  |               | 06h |             |
|             | レジスタアドレス (上位) | 00h | クエリトロド店     |
| <b>₹</b>    | レジスタアドレス (下位) | 7Dh | クエリと回し値     |
| )           | ライト値(上位)      | 00h |             |
|             | ライト値(下位)      | 10h |             |
| エラーチェック(下位) |               | 18h | CPC 16の計管結甲 |
| エラーチェ       | - ック(上位)      | 1Eh |             |

2. 原点復帰運転が開始したら、次のクエリを送信して、HOMEをOFFに戻します。

## クエリ

| フィールド名称     |               | データ | 内容                                    |  |
|-------------|---------------|-----|---------------------------------------|--|
| スレーブアドレス    |               | 01h | スレーブアドレス1                             |  |
| ファンクションコード  |               | 06h | 保持レジスタへの書き込み                          |  |
| データ         | レジスタアドレス (上位) | 00h | 書き込みを行なうレジスタアドレス<br>=ドライバ入力指令 (007Dh) |  |
|             | レジスタアドレス (下位) | 7Dh |                                       |  |
|             | ライト値(上位)      | 00h | レジスタアドレスに書き込む値<br>=HOME OFF (0000h)   |  |
|             | ライト値(下位)      | 00h |                                       |  |
| エラーチェック(下位) |               | 19h | - CRC-16の計算結果                         |  |
| エラーチェック(上位) |               | D2h |                                       |  |

## レスポンス

| フィールド名称     |               | データ | 内容                  |
|-------------|---------------|-----|---------------------|
| スレーブアドレス    |               | 01h |                     |
| ファンクションコード  |               | 06h |                     |
| データ         | レジスタアドレス (上位) | 00h | - クエリと同じ値<br>-<br>- |
|             | レジスタアドレス (下位) | 7Dh |                     |
|             | ライト値(上位)      | 00h |                     |
|             | ライト値(下位)      | 00h |                     |
| エラーチェック(下位) |               | 19h | - CRC-16の計算結果       |
| エラーチェック(上位) |               | D2h |                     |

## 11 通信異常の検出

RS-485通信に異常が発生したことを検出する機能で、通信エラー、アラーム、およびワーニングがあります。

## 11-1 通信エラー

通信エラーの履歴はRAMに保存されます。通信エラーは**MEXE02**またはRS-485通信の「通信エラー履歴」コマンドで確認で きます。

(memo) ドライバの電源を切ると、通信エラー履歴は消去されます。

| 通信エラーの種類          | エラーコード | 原因                                            |  |
|-------------------|--------|-----------------------------------------------|--|
| RS-485通信異常        | 84h    | 伝送異常が検出されました。<br>223ページ「無応答」をご覧ください。          |  |
| コマンド未定義           | 88h    | 例外応答(例外コード01h、02h)が検出されました。<br>224ページをご覧ください。 |  |
| ユーザーI/F通信中のため実行不可 | 89h    | 例外応答(例外コード04h)が検出されました。                       |  |
| NVメモリ処理中のため実行不可   | 8Ah    | 224ページをご覧ください。                                |  |
| 設定範囲外             | 8Ch    | 例外応答(例外コード03h、04h)が検出されました。<br>224ページをご覧ください。 |  |
| コマンド実行不可          | 8Dh    | 例外応答(例外コード04h)が検出されました。<br>224ページをご覧ください。     |  |

## 11-2 アラームとワーニング

アラームが発生するとALM出力がOFFになり、モーターが停止します。同時に、ALM LED (またはALARM LED)が点滅します。

ワーニングが発生すると、WNG出力がONになります。ただし、モーターの運転は継続します。ワーニングが発生した原因が取り除かれると、WNG出力は自動でOFFになります。

(memo) ドライバの電源を切ると、ワーニング履歴は消去されます。

## ■ 通信用スイッチ設定異常

通信速度設定スイッチ(SW2)を8~Fのどれかに設定すると、通信用スイッチ設定異常が発生します。

## ■ RS-485通信異常(84h)

RS-485通信異常が発生した際の、アラームとワーニングの関係は表のようになります。

| 異常の内容 | 内容                                                                                    |
|-------|---------------------------------------------------------------------------------------|
| ワーニング | RS-485通信異常 (84h) が1回検出されるとワーニングになります。<br>ワーニングが発生している途中で受信が正常に行なわれると、ワーニングは自動で解除されます。 |
| アラーム  | RS-485通信異常(84h)が、「通信異常アラーム」パラメータに設定した回数だけ連続して検出される<br>とアラームになります。                     |

## RS-485通信タイムアウト(85h)

[通信タイムアウト]パラメータで設定した時間を経過してもマスタとの通信が行なわれなかったときは、アラームが発生します。

# 12 タイミングチャート

## ■ 通信開始

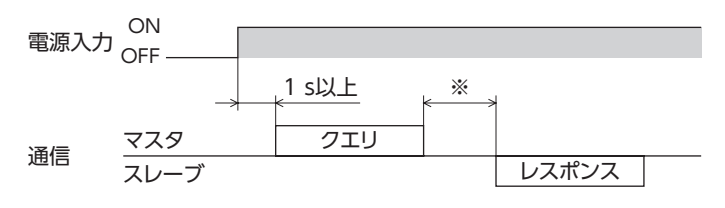

※ Tb2(送信待ち時間)+C3.5(サイレントインターバル)

## ■ 運転開始

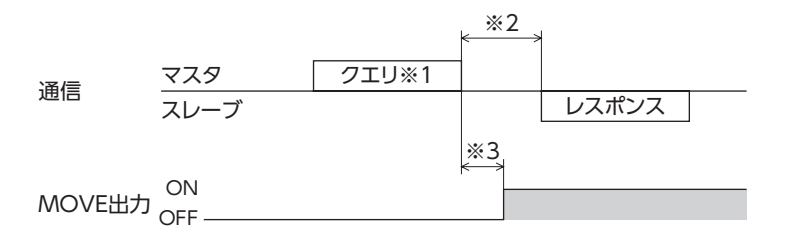

※1 RS-485通信による運転開始を含むメッセージ

※2 Tb2(送信待ち時間)+C3.5(サイレントインターバル)

※3 C3.5(サイレントインターバル)+4 ms以下

## 運転停止、変速

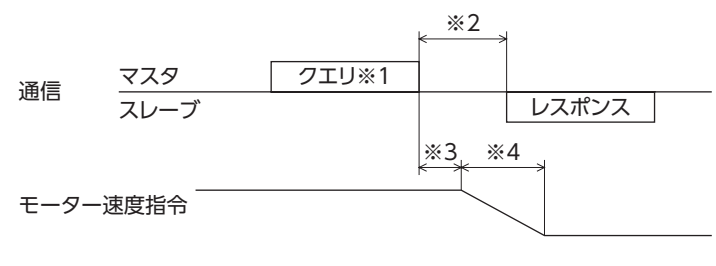

※1 RS-485通信による運転停止と変速を含むメッセージ

※2 Tb2(送信待ち時間)+C3.5(サイレントインターバル)

- ※3 指令速度によって異なります。
- ※4 「STOP停止方法」パラメータの設定によって異なります。

## ▮ 汎用信号

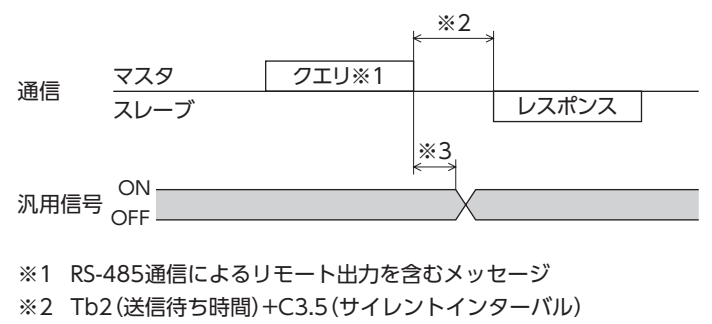

※3 C3.5(サイレントインターバル)+4 ms以下

## Configuration

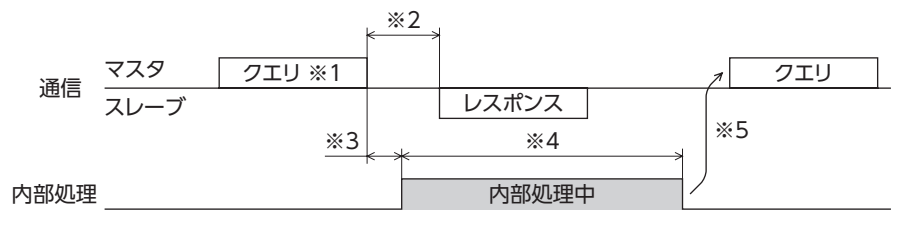

※1 RS-485通信によるConfigurationを含むメッセージ

※2 Tb2(送信待ち時間)+C3.5(サイレントインターバル)

※3 C3.5(サイレントインターバル)+4 ms以下

※4 内部処理時間+1 s以下

※5 ドライバの内部処理が終了してからクエリを実行してください。
# 7 FAネットワーク制御

当社のネットワークコンバータを使用して、FAネットワークで制御する方法について説明しています。

### ◆もくじ

| 1 スイ  | ′ッチの設定              | 254 |
|-------|---------------------|-----|
| 1-1   | AC電源ドライバの設定         | 254 |
| 1-2   | DC電源ドライバの設定         | 256 |
| 2 CC- | Link通信で制御する場合       | 258 |
| 2-1   | ガイダンス               | 258 |
| 2-2   | 命令選択方式の操作例          | 263 |
| 2-3   | 命令固定方式の操作例          | 270 |
| 3 Eth | erCAT通信で制御する場合      | 276 |
| 3-1   | ガイダンス               | 276 |
| 3-2   | 基本的な操作手順            | 282 |
| 4 ME  | CHATROLINK通信で制御する場合 | 285 |
| 4-1   | ガイダンス               | 285 |
| 4-2   | 基本的な操作手順            | 290 |

| 4-3   | NETC01-M2のフィールドマップ | 293 |
|-------|--------------------|-----|
| 4-4   | NETC01-M3のフィールドマップ | 294 |
| 4-5   | 通信フォーマット           | 295 |
| 5 U T | EートI/Oの詳細          | 297 |
| 5-1   | ドライバへの入力           | 297 |
| 5-2   | ドライバからの出力          | 298 |
| 6 命令  | 合コード一覧             | 299 |
| 6-1   | グループ機能             | 299 |
| 6-2   | メンテナンスコマンド         | 300 |
| 6-3   | モニタコマンド            | 301 |
| 6-4   | 運転データ              | 303 |
| 6-5   | ユーザーパラメータ          | 304 |
|       |                    |     |

# スイッチの設定

AC電源ドライバとDC電源ドライバではスイッチが異なります。正しく設定してください。

#### AC電源ドライバの設定 1-1

図は、出荷時設定の状態です。

ドライバ正面

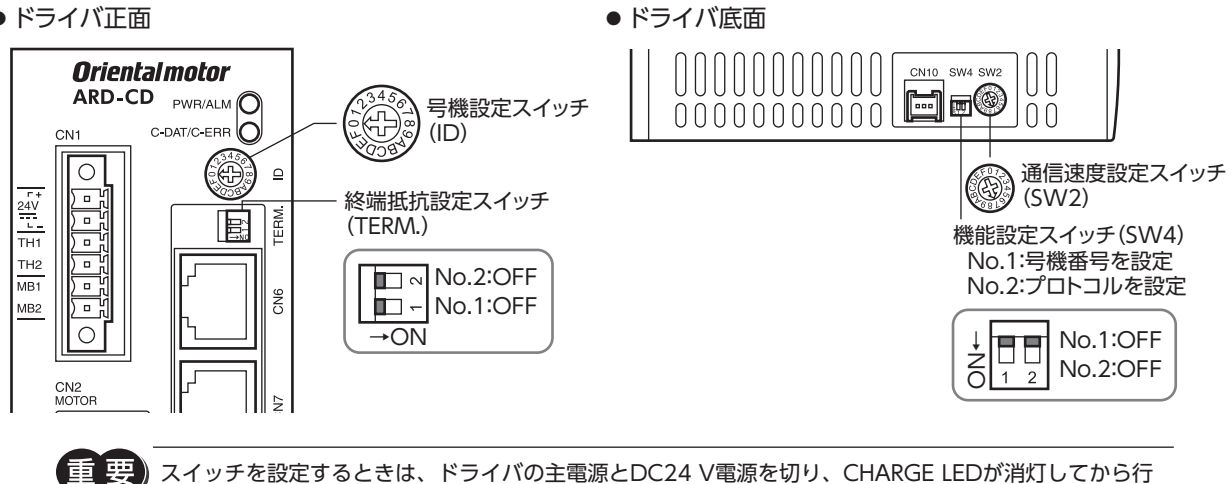

スイッチを設定するときは、ドライバの主電源とDC24 V電源を切り、CHARGE LEDが消灯してから行 なってください。残留電圧によって感電するおそれがあります。

(memo 設定したスイッチはDC24 V電源の再投入後に有効になります。

### プロトコル

機能設定スイッチ(SW4)のNo.2をOFFにします。ネットワークコンバータが選択されます。

出荷時設定 OFF

| SW4-No.2 | プロトコル          |  |  |
|----------|----------------|--|--|
| ON       | Modbus RTUモード  |  |  |
| OFF      | ネットワークコンバータに接続 |  |  |

### ┃ 号機番号(スレーブアドレス)

号機設定スイッチ(ID)と機能設定スイッチ(SW4)のNo.1を併用して、号機番号(スレーブアドレス)を設定します。号機番 号(スレーブアドレス)は重複しないように設定してください。 最大接続可能台数は16台です。

### 出荷時設定 ID:0、SW4-No.1:OFF(スレーブアドレス0)

| スレーブアドレス | 0 | 1   | 2 | 3 | 4 | 5 | 6 | 7 | 8 | 9 | 10 | 11 | 12 | 13 | 14 | 15 |
|----------|---|-----|---|---|---|---|---|---|---|---|----|----|----|----|----|----|
| ID       | 0 | 1   | 2 | 3 | 4 | 5 | 6 | 7 | 8 | 9 | Α  | В  | С  | D  | Е  | F  |
| SW4-No.1 |   | OFF |   |   |   |   |   |   |   |   |    |    |    |    |    |    |

### 通信速度

通信速度設定スイッチ(SW2)で、通信速度を625,000 bpsに設定してください。

出荷時設定 7(625,000 bps)

### ■ 終端抵抗

ネットワークコンバータから一番離れた位置 (終端) にあるドライバは、RS-485通信の終端抵抗 (120 Ω) を設定します。 終端抵抗設定スイッチ (TERM.) のNo.1とNo.2を両方ともONにしてください。

### 出荷時設定 No.1、No.2ともにOFF(終端抵抗なし)

| TERMNo.1、No.2 | 終端抵抗(120 Ω) |  |  |
|---------------|-------------|--|--|
| 両方ともOFF       | なし          |  |  |
| 両方ともON        | あり          |  |  |

(memo) No.1、No.2の片方だけをONにすると、通信エラーが発生する場合があります。

例として、次のようなシステムの場合、終端抵抗を設定するドライバは2台になります。

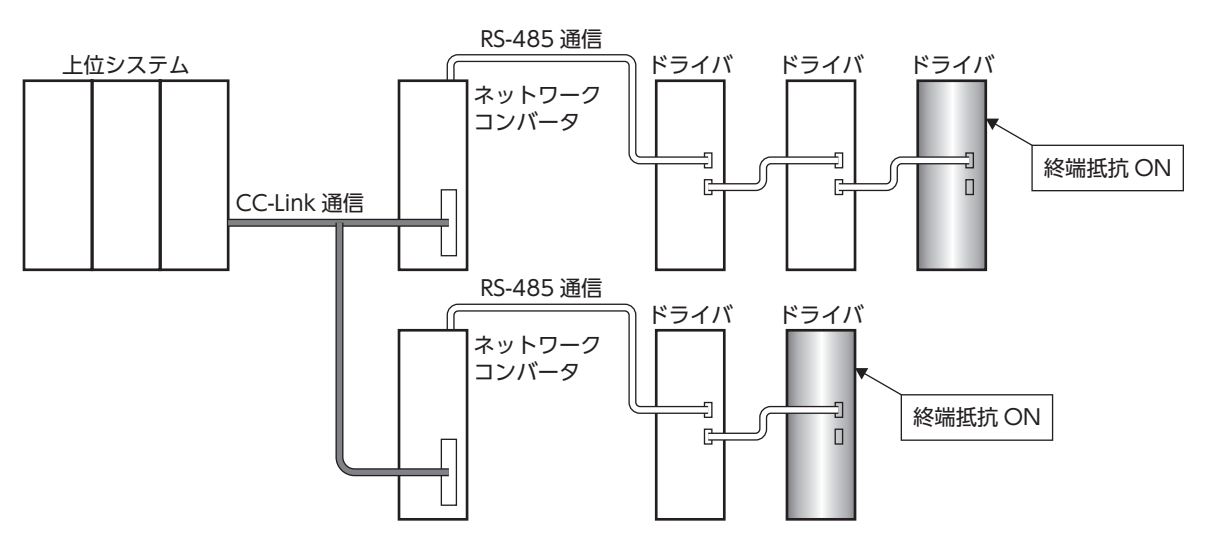

## 1-2 DC電源ドライバの設定

図は、出荷時設定の状態です。

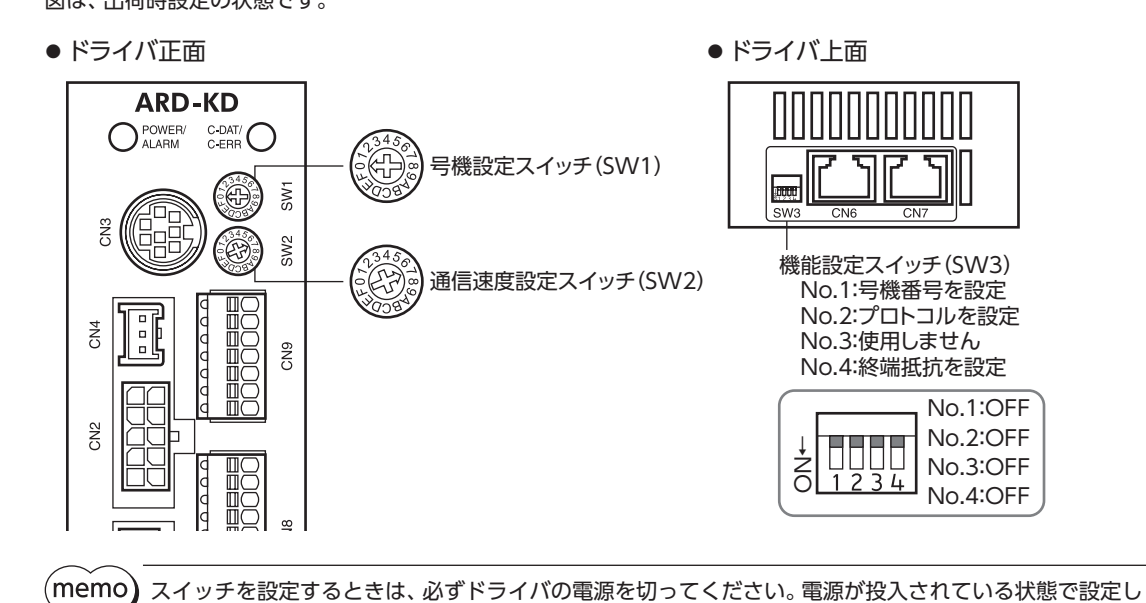

ても、有効になりません。 \_\_\_\_\_

### ■ プロトコル

機能設定スイッチ(SW3)のNo.2をOFFにします。ネットワークコンバータが選択されます。

### 出荷時設定 OFF

| SW3-No.2 | プロトコル          |
|----------|----------------|
| ON       | Modbus RTUモード  |
| OFF      | ネットワークコンバータに接続 |

### ■ 号機番号(スレーブアドレス)

号機設定スイッチ (SW1) と機能設定スイッチ (SW3) のNo.1を併用して、号機番号 (スレーブアドレス) を設定します。 号機 番号 (スレーブアドレス) は重複しないように設定してください。 最大接続可能台数は16台です。

出荷時設定 SW1:0、SW3-No.1:OFF(スレーブアドレス0)

| スレーブアドレス | 0 | 1 | 2 | 3 | 4 | 5 | 6 | 7 | 8  | 9 | 10 | 11 | 12 | 13 | 14 | 15 |
|----------|---|---|---|---|---|---|---|---|----|---|----|----|----|----|----|----|
| SW1      | 0 | 1 | 2 | 3 | 4 | 5 | 6 | 7 | 8  | 9 | А  | В  | С  | D  | Е  | F  |
| SW3-No.1 |   |   |   |   |   |   |   | O | FF |   |    |    |    |    |    |    |

### 通信速度

通信速度設定スイッチ(SW2)で、通信速度を625,000 bpsに設定してください。

出荷時設定 7(625,000 bps)

### ■ 終端抵抗

ネットワークコンバータから一番離れた位置 (終端) にあるドライバは、RS-485通信の終端抵抗 (120 Ω) を設定します。 機能設定スイッチ (SW3) のNo.4をONにしてください。

### 出荷時設定 OFF(終端抵抗なし)

| SW3-No.4 | 終端抵抗(120 Ω) |
|----------|-------------|
| OFF      | なし          |
| ON       | あり          |

例として、次のようなシステムの場合、終端抵抗を設定するドライバは2台になります。

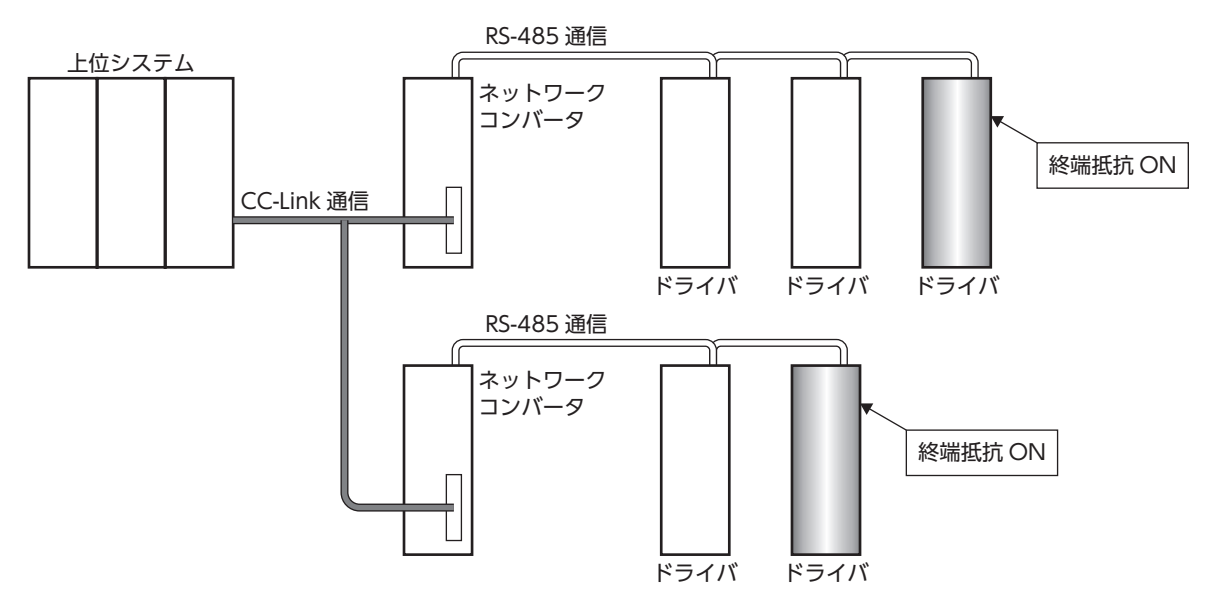

# 2 CC-Link通信で制御する場合

## 2-1 ガイダンス

はじめてお使いになるときはここをご覧になり、運転方法のながれについてご理解ください。

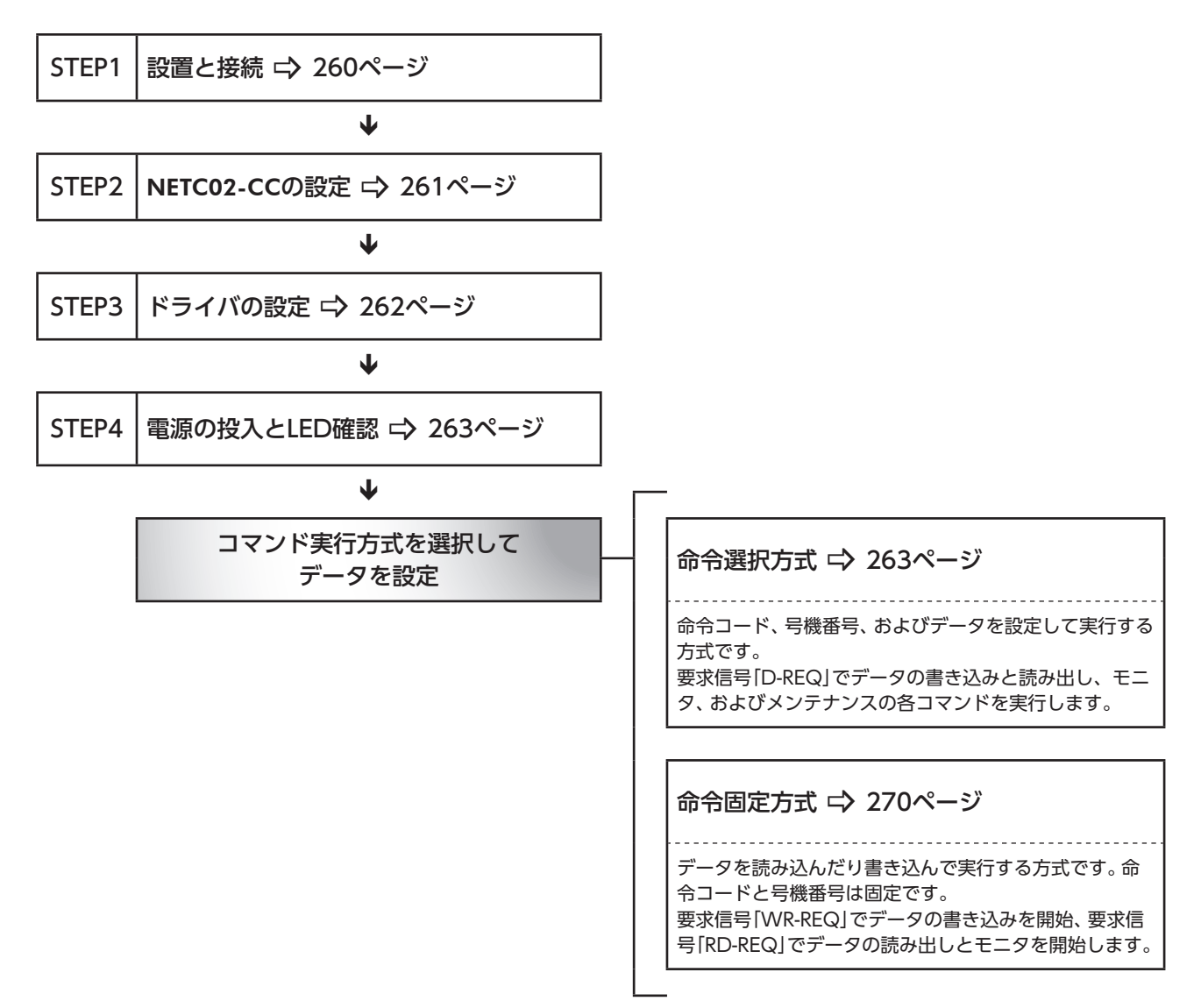

### ■ 設定条件

### ● RS-485通信対応製品の設定

| 号機番号0         | AC電源ドライバ    |
|---------------|-------------|
| 号機番号1         | DC電源ドライバ    |
| プロトコル         | ネットワークコンバータ |
| RS-485通信 通信速度 | 625,000 bps |

### ● NETC02-CCの設定

| RS-485通信対応製品の接続台数 | 2台      |
|-------------------|---------|
| CC-Link伝送ボーレート    | 10 Mbps |
| STATION No.       | No.1    |
| レジスタ配置モード         | 4ワード配置  |

### ● マスタの設定

### ネットワークパラメータの設定

| リモート入力(RX)    | RX1000 |
|---------------|--------|
| リモート出力(RY)    | RY1000 |
| リモートレジスタ(RWr) | WO     |
| リモートレジスタ(RWw) | W100   |
| 拡張サイクリック設定    | 2倍     |
| リモートデバイス局     | 4局占有   |

### CC-Linkマスタの設定

| CC-Link伝送ボーレート | 10 Mbps |
|----------------|---------|
| STATION No.    | No.0    |

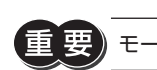

) モーターを動かすときは周囲の状況を確認し、安全を確保してから運転してください。

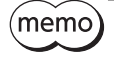

(memo) NETC02-CCは、RS-485通信用の終端抵抗を内蔵しています。設定の必要はなく、そのままお使いいただ けます。

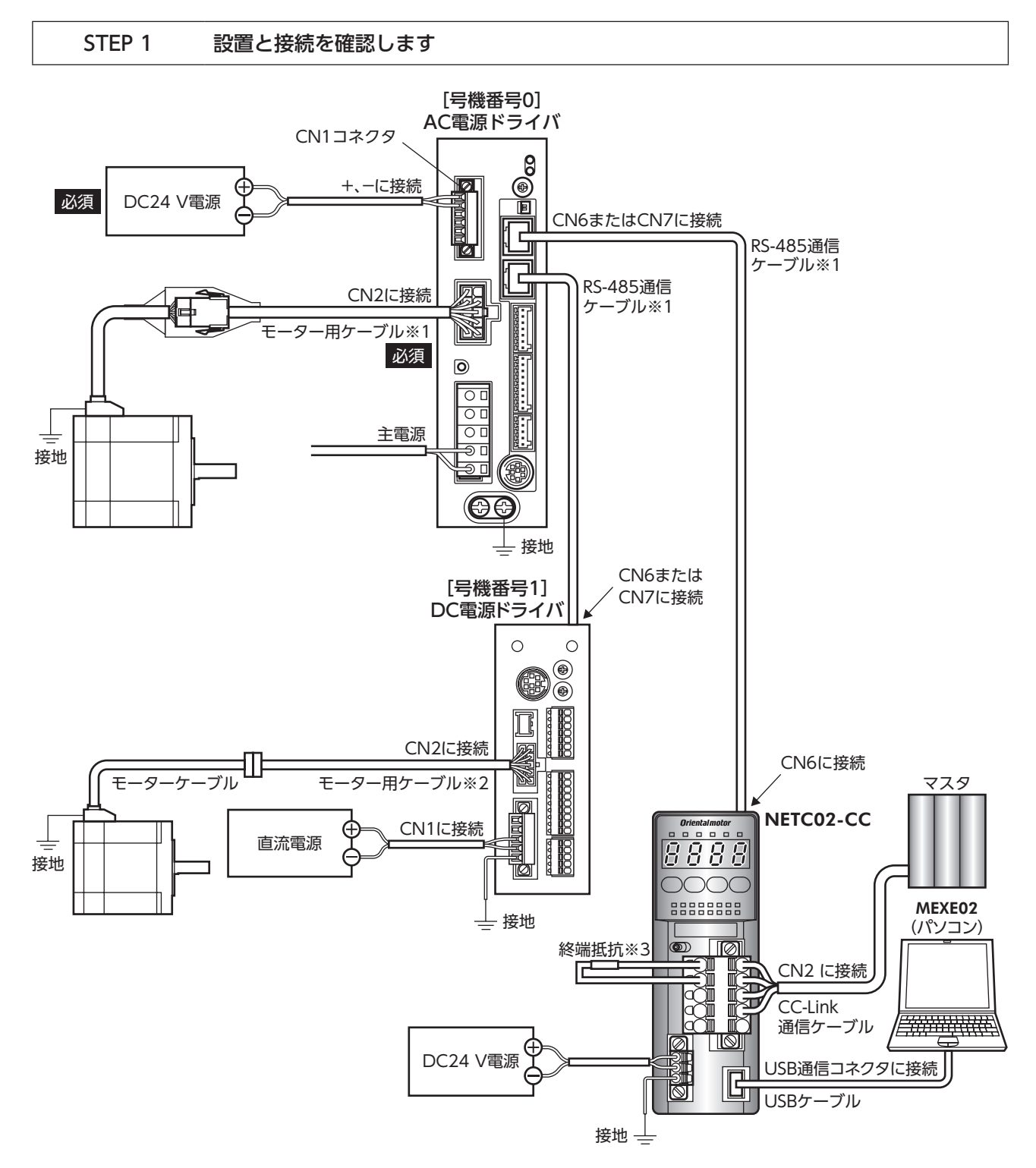

※1 当社でご用意しています。別途お買い求めください。

- ※2 当社でご用意しています。モーターケーブルの長さが足りないときに、別途お買い求めください。
- ※3 終端抵抗は付属していません。(110 Ω、1/2 W)

| 7 FAネットワーク制御

### STEP 2 NETC02-CCのスイッチを設定します

NETC02-CCの上面にあるスイッチを、次のように設定してください。設定すると、図のようになります。

| 設定内容                   | スイッチ                       | 出荷時設定         |
|------------------------|----------------------------|---------------|
| RS-485通信接続台数:2         | N-AXISを[2]                 | 1             |
| CC-Link伝送ボーレート:10 Mbps | B-RATEを「4」                 | 0             |
| CC-Link局番:1            | STATION No.の×1を[1]、×10を[0] | 1(×1:1、×10:0) |
|                        | No.1~No.4をすべて[OFF]         | すべてOFF        |

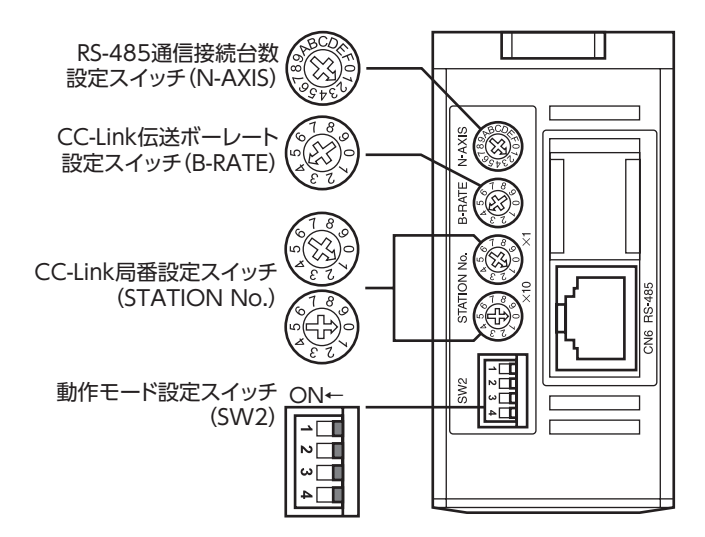

#### STEP 3 ドライバのスイッチを設定します

ドライバのスイッチを、次のように設定してください。設定すると、図のようになります。

| 設定内容                                  | AC電源ドライバ              | DC電源ドライバ               |
|---------------------------------------|-----------------------|------------------------|
| プロトコル:ネットワークコンバータ                     | SW4のNo.2を「OFF」        | SW3のNo.2を[OFF]         |
| 号機番号:AC電源ドライバは[0]、<br>DC電源ドライバは[1]    | SW4のNo.1を「OFF」、IDを「0」 | SW3のNo.1を[OFF]、SW1を[1] |
| 終端抵抗:AC電源ドライバは「OFF」、<br>DC電源ドライバは「ON」 | TERM.のNo.1とNo.2を[OFF] | SW3のNo.4を[ON]          |
| 通信速度:625,000 bps                      | SW2を[7]               | SW2を[7]                |
|                                       |                       |                        |

### AC電源ドライバ

ドライバ正面

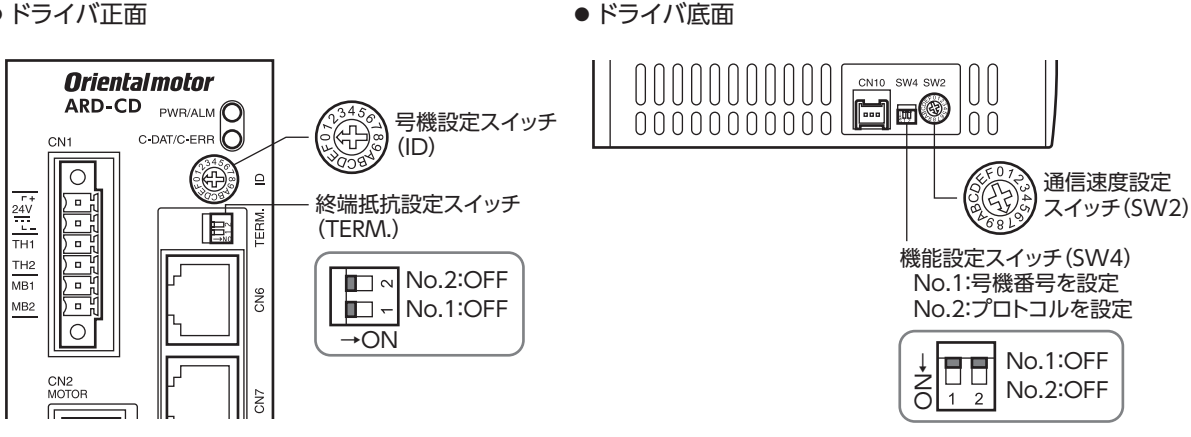

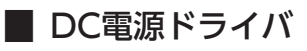

ドライバ正面

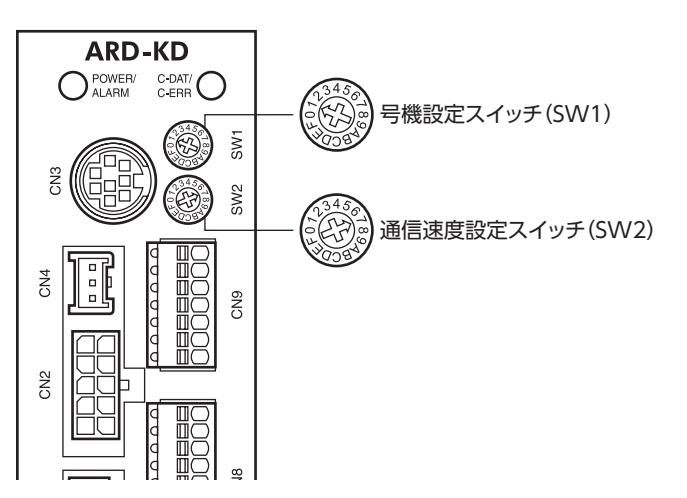

### ●ドライバ上面

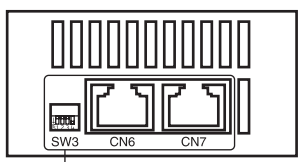

機能設定スイッチ(SW3) No.1:号機番号を設定 No.2:プロトコルを設定 No.3:使用しません No.4:終端抵抗(120 Ω)を設定

|   |      | No.1:OFF |
|---|------|----------|
| Ļ |      | No.2:OFF |
| Ż |      | No.3:OFF |
|   | 1234 | No.4:ON  |

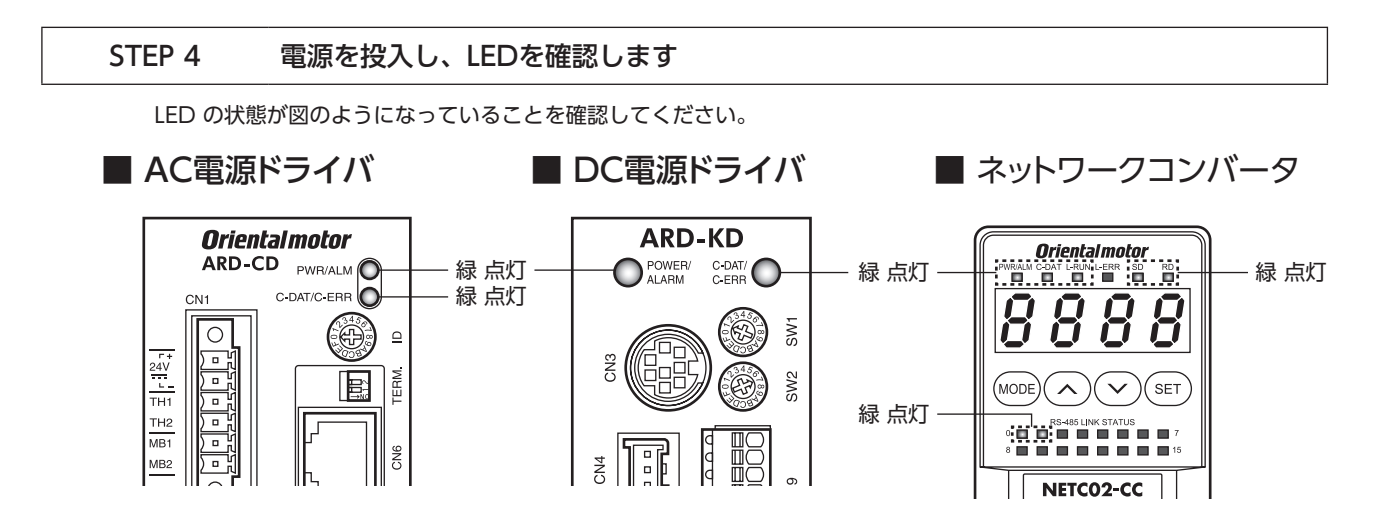

### 2-2 命令選択方式の操作例

ここでは、命令選択方式で次の操作を行なう方法について説明します。

| STEP1 | 動作確認      | RVS方向の連続運転を実行し、動作するか確認します。   |
|-------|-----------|------------------------------|
|       | ¥         | -                            |
| STEP2 | 位置決め運転の実行 | 位置データをセットし、動作するか確認します。       |
|       | •         | -                            |
| STEP3 | 検出位置のモニタ  | STEP2の位置決め運転が正しく実行されたか確認します。 |
|       | ↓         | -                            |
| STEP4 | NVメモリ書き込み | 位置データをNVメモリに書き込みます。          |

● モニタコマンド

### 要求信号の使い方

操作例では、リモートレジスタにセットする内容によって、要求信号を使い分けています。

● 運転データ、メンテナンスコマンド

| 西北信旦   | リモートレジスタ |      |  |
|--------|----------|------|--|
| 安水旧与   | 書き込み     | 読み出し |  |
|        | RWw100   | RWr0 |  |
| D-REQ0 | RWw101   | RWr1 |  |
|        | RWw102   | RWr2 |  |
|        | RWw103   | RWr3 |  |
| D-REQ1 | RWw104   | RWr4 |  |
|        | RWw105   | RWr5 |  |
|        | RWw106   | RWr6 |  |
|        | RWw107   | RWr7 |  |

| 西北信旦   | リモートレジスタ |      |  |
|--------|----------|------|--|
| 安水临ち   | 書き込み     | 読み出し |  |
|        | RWw108   | RWr8 |  |
| D-REQ2 | RWw109   | RWr9 |  |
|        | RWw10A   | RWrA |  |
|        | RWw10B   | RWrB |  |
| D-REQ3 | RWw10C   | RWrC |  |
|        | RWw10D   | RWrD |  |
|        | RWw10E   | RWrE |  |
|        | RWw10F   | RWrF |  |

#### STEP 1 リモートI/OでRVS方向へ連続運転を実行し、動作するか確認します

1. RVS方向へ連続運転を開始します。 RVSをONにしてください。

### マスタ $\rightarrow$ NETC02-CC

| 号機番号 | リモートI/O | アドレス   | 入力値 | 説明       |
|------|---------|--------|-----|----------|
| 0    | RVS     | RY100F | 1   | 海結滞転の空行  |
| 1    |         | RY101F | 1   | 建就連転の美1] |

2. 連続運転を停止します。

RVSをOFFにしてください。

### マスタ $\rightarrow$ NETC02-CC

| 号機番号 | リモートI/O | アドレス   | 入力値 | 説明      |
|------|---------|--------|-----|---------|
| 0    | RVS     | RY100F | 0   | 海結滞転の停止 |
| 1    |         | RY101F | 0   | 建成連転の停止 |

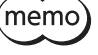

(memo) 動作しないときは、スイッチの設定、リモートI/O、およびリモートレジスタの割り付けを確認してくだ さい。

#### STEP 2 位置決め運転を実行します

1. 位置決め運転を行なったときに、正常に動作したことを確認しやすくするため、位置情報を「0」にします。

1) メンテナンスコマンド[P-PRESET実行(30C5h)]をリモートレジスタにセットします。

#### 号機番号 アドレス 入力値 説明 RWw100 30C5h 命令コード (P-PRESET実行) RWw101 0h 号機番号 0 RWw102 1 データ(下位) RWw103 0 データ(上位) RWw104 30C5h 命令コード(P-PRESET実行) RWw105 1h 号機番号 1 RWw106 1 データ(下位) RWw107 0 データ(上位)

#### マスタ $\rightarrow$ NETC02-CC

(memo` データ領域に[1]をセットしないと、コマンドが実行されません。

2) D-REQをONにして、データをドライバに書き込みます。

### マスタ $\rightarrow$ NETC02-CC

| 号機番号 | リモート1/0 | アドレス   | 入力値 | 説明      |
|------|---------|--------|-----|---------|
| 0    | D-REQ0  | RY1080 | 1   | またいってい  |
| 1    | D-REQ1  | RY1082 | 1   | 音さ込の天1」 |

3) 正常に処理されると、D-ENDのレスポンスが自動で「1」に変わります。

### NETC02-CC $\rightarrow$ マスタ

| 号機番号 | リモート1/0 | アドレス   | レスポンス | 説明             |
|------|---------|--------|-------|----------------|
| 0    | D-END0  | RX1080 | 1     | またいっつフ         |
| 1    | D-END1  | RX1082 | 1     | <b>書き込み</b> 完了 |

D-ENDのレスポンスが「1」になると、ドライバに書き込まれた値が表示されます。
 手順1)でセットした値と一致していることを確認してください。

### $\textbf{NETC02-CC} \rightarrow \textbf{\nabla} \textbf{X} \textbf{\mathcal{P}}$

| 号機番号 | アドレス | レスポンス | 説明                  |  |
|------|------|-------|---------------------|--|
|      | RWr0 | 30C5h | 命令コード応答(P-PRESET実行) |  |
| 0    | RWr1 | 0h    | 号機番号応答              |  |
| 0    | RWr2 | 1     | データ (下位)            |  |
|      | RWr3 | 0     | データ(上位)             |  |
|      | RWr4 | 30C5h | 命令コード応答(P-PRESET実行) |  |
| 1    | RWr5 | 1h    | 号機番号応答              |  |
|      | RWr6 | 1     | データ(下位)             |  |
|      | RWr7 | 0     | データ(上位)             |  |

5) 正常に書き込まれていることを確認したら、D-REQをOFFにします。

### $\textbf{\nabla} \textbf{X} \textbf{\mathcal{P}} \rightarrow \textbf{NETC02-CC}$

| 号機番号 | リモート1/0 | アドレス   | 入力値 | 説明     |
|------|---------|--------|-----|--------|
| 0    | D-REQ0  | RY1080 | 0   | またいいめフ |
| 1    | D-REQ1  | RY1082 | 0   | 音さ込の於」 |

- 2. メンテナンスコマンドの「P-PRESET実行」によって、位置情報が「O」になったことを確認します。
  - 1) モニタコマンド「検出位置(2066h)」をリモートレジスタにセットします。

### $\textbf{\nabla} \textbf{X} \textbf{\mathcal{P}} \rightarrow \textbf{NETC02-CC}$

| 号機番号 | アドレス    | 入力値   | 説明          |  |  |
|------|---------|-------|-------------|--|--|
|      | RWw108  | 2066h | 命令コード(検出位置) |  |  |
| 0    | RWw109  | 0h    | 号機番号        |  |  |
| 0    | RWw10A  | 0     | データ (下位)    |  |  |
|      | RWw10B  | 0     | データ (上位)    |  |  |
|      | RWw10C  | 2066h | 命令コード(検出位置) |  |  |
| 1    | RWw10D  | 1h    | 号機番号        |  |  |
| I    | RVVw10E | 0     | データ (下位)    |  |  |
|      | RVVw10F | 0     | データ (上位)    |  |  |

2) D-REQをONにして、データをドライバに書き込みます。

### マスタ $\rightarrow$ NETC02-CC

| 号機番号 | リモート1/0 | アドレス   | 入力値 | 説明    |
|------|---------|--------|-----|-------|
| 0    | D-REQ2  | RY1084 | 1   | エーク問始 |
| 1    | D-REQ3  | RY1086 | 1   | モニク開始 |

3) 正常に処理されると、D-ENDのレスポンスが自動で「1」に変わります。

### $\textbf{NETC02-CC} \rightarrow \textbf{\nabla} \textbf{X} \textbf{\mathcal{P}}$

| 号機番号 | リモート1/0 | アドレス   | レスポンス | 説明   |
|------|---------|--------|-------|------|
| 0    | D-END2  | RX1084 | 1     | エーター |
| 1    | D-END3  | RX1086 | 1     | 七二9中 |

 D-ENDのレスポンスが「1」になると、ドライバに書き込まれた値が表示されます。 データ領域が「0」になっていることを確認してください。

### $\textbf{NETC02-CC} \rightarrow \textbf{RZP}$

| 号機番号 | アドレス | レスポンス | 説明            |  |  |
|------|------|-------|---------------|--|--|
|      | RWr8 | 2066h | 命令コード応答(検出位置) |  |  |
| 0    | RWr9 | 0h    |               |  |  |
| 0    | RWrA | 0     | データ (下位)      |  |  |
|      | RWrB | 0     | データ (上位)      |  |  |
|      | RWrC | 2066h | 命令コード応答(検出位置) |  |  |
| 1    | RWrD | 1h    | 号機番号応答        |  |  |
| 1    | RWrE | 0     | データ (下位)      |  |  |
|      | RWrF | 0     | データ (上位)      |  |  |

5) 正常に書き込まれていることを確認したら、D-REQをOFFにします。

### マスタ $\rightarrow$ NETC02-CC

| 号機番号 | リモート1/0 | アドレス   | 入力値 | 説明    |
|------|---------|--------|-----|-------|
| 0    | D-REQ2  | RY1084 | 0   | エーの炊了 |
| 1    | D-REQ3  | RY1086 | 0   | モニンだ」 |

位置決め運転の運転データをセットします。
 位置No.0、位置データ「5000(1388h)」をリモートレジスタにセットしてください。

### マスタ $\rightarrow$ NETC02-CC

| 号機番号 | アドレス   | 入力値     | 説明            |
|------|--------|---------|---------------|
|      | RWw100 | 1200h   | 命令コード(位置No.0) |
| 0    | RWw101 | 0h      | 号機番号          |
| 0    | RWw102 | 5000    | データ (下位)      |
|      | RWw103 | (1388h) | データ (上位)      |
|      | RWw104 | 1200h   | 命令コード(位置No.0) |
| 1    | RWw105 | 1h      | 号機番号          |
| I    | RWw106 | 5000    | データ (下位)      |
|      | RWw107 | (1388h) | データ (上位)      |

- 4. 手順3でセットしたデータをドライバに書き込み、レスポンスを確認します。
  - 1) D-REQをONにします。

#### マスタ $\rightarrow$ NETC02-CC

| 号機番号 | リモート1/0 | アドレス   | 入力値 | 説明      |
|------|---------|--------|-----|---------|
| 0    | D-REQ0  | RY1080 | 1   | またいってい  |
| 1    | D-REQ1  | RY1082 | 1   | 音さ込の天1」 |

2) 正常に処理されると、D-ENDのレスポンスが自動で「1」に変わります。

### $\textbf{NETC02-CC} \rightarrow \textbf{\nabla} \textbf{X} \textbf{\mathcal{P}}$

| 号機番号 | リモート1/0 | アドレス   | レスポンス | 説明      |
|------|---------|--------|-------|---------|
| 0    | D-END0  | RX1080 | 1     | またいシウフ  |
| 1    | D-END1  | RX1082 | 1     | 「音で込み元」 |

D-ENDのレスポンスが「1」になると、ドライバに書き込まれた値が表示されます。
 手順3でセットした値と一致していることを確認してください。

### $\textbf{NETC02-CC} \rightarrow \textbf{\nabla} \textbf{Z} \textbf{\mathcal{P}}$

| 号機番号 | アドレス | レスポンス   | 説明              |
|------|------|---------|-----------------|
|      | RWr0 | 1200h   | 命令コード応答(位置No.0) |
| 0    | RWr1 | 0h      |                 |
| 0    | RWr2 | 5000    | データ (下位)        |
|      | RWr3 | (1388h) | データ (上位)        |
|      | RWr4 | 1200h   | 命令コード応答(位置No.0) |
| 1    | RWr5 | 1h      | 号機番号応答          |
| I    | RWr6 | 5000    | データ (下位)        |
|      | RWr7 | (1388h) | データ (上位)        |

5. 正常に書き込まれていることを確認したら、D-REQをOFFにします。

### 

| 号機番号 | リモート1/0 | アドレス   | 入力値 | 説明     |
|------|---------|--------|-----|--------|
| 0    | D-REQ0  | RY1080 | 0   | またいしめフ |
| 1    | D-REQ1  | RY1082 | 0   | 者さ込の終」 |

6. 位置決め運転を開始します。

STARTをONにしてください。

| 号機番号 | リモート1/0 | アドレス   | 入力値 | 説明       |
|------|---------|--------|-----|----------|
| 0    | START   | RY1003 | 1   | 位置される正言を |
| 1    |         | RY1013 | 1   | 恒原大の連邦用加 |

7. 位置決め運転が起動したら、STARTをOFFにします。 STARTをOFFにしても、指令位置まで動き続けます。

### $\textbf{NETC02-CC} \rightarrow \textbf{\nabla} \textbf{Z} \textbf{\mathcal{P}}$

| 号機番号 | リモート1/0 | アドレス   | 入力値 | 説明        |
|------|---------|--------|-----|-----------|
| 0    | START   | RY1003 | 0   |           |
| 1    |         | RY1013 | 0   | STARTZOFF |

### STEP 3 検出位置をモニタします

1. モニタコマンド「検出位置(2066h)」をリモートレジスタにセットします。

### マスタ $\rightarrow$ NETC02-CC

| 号機番号 | アドレス   | 入力値   | 説明          |
|------|--------|-------|-------------|
| 0    | RWw108 | 2066h | 命令コード(検出位置) |
|      | RWw109 | 0h    | 号機番号        |
| 0    | RWw10A | 0     | データ (下位)    |
|      | RWw10B | 0     | データ(上位)     |
|      | RWw10C | 2066h | 命令コード(検出位置) |
| 1    | RWw10D | 1h    | 号機番号        |
| I    | RWw10E | 0     | データ(下位)     |
|      | RWw10F | 0     | データ(上位)     |

- 2. 手順1でセットしたデータをドライバに書き込み、レスポンスを確認します。
  - 1) D-REQをONにします。

### $\textbf{\nabla} \textbf{X} \textbf{\mathcal{P}} \rightarrow \textbf{NETC02-CC}$

| 号機番号 | リモート1/0 | アドレス   | 入力値 | 説明    |
|------|---------|--------|-----|-------|
| 0    | D-REQ2  | RY1084 | 1   | エーク問い |
| 1    | D-REQ3  | RY1086 | 1   | モニア開始 |

2) 正常に処理されると、D-ENDのレスポンスが自動で「1」に変わります。

#### $\textbf{NETC02-CC} \rightarrow \textbf{\nabla} \textbf{Z} \textbf{\mathcal{P}}$

| 号機番号 | リモート1/0 | アドレス   | レスポンス | 説明   |
|------|---------|--------|-------|------|
| 0    | D-END2  | RX1084 | 1     | エーター |
| 1    | D-END3  | RX1086 | 1     | τ_94 |

D-ENDのレスポンスが「1」になると、検出位置のモニタが始まります。
 D-REQがONの間、モニタを継続します。

### $\textbf{NETC02-CC} \rightarrow \textbf{\nabla} \textbf{Z} \textbf{\mathcal{P}}$

| 号機番号 | アドレス | レスポンス   | 説明            |
|------|------|---------|---------------|
|      | RWr8 | 2066h   | 命令コード応答(検出位置) |
| 0    | RWr9 | 0h      | 号機番号応答        |
| 0    | RWrA | 5000    | データ(下位)       |
|      | RWrB | (1388h) | データ(上位)       |
|      | RWrC | 2066h   | 命令コード応答(検出位置) |
| 1    | RWrD | 1h      | 号機番号応答        |
| 1    | RWrE | 5000    | データ(下位)       |
|      | RWrF | (1388h) | データ (上位)      |
|      |      |         | -             |

#### 3. モニタを終了します。

D-REQをOFFにしてください。

### マスタ $\rightarrow$ NETC02-CC

| 号機番号 | リモート1/0 | アドレス   | 入力値 | 説明    |
|------|---------|--------|-----|-------|
| 0    | D-REQ2  | RY1084 | 0   | エーの炊了 |
| 1    | D-REQ3  | RY1086 | 0   | モニン於」 |

STEP 4

### 位置情報をNVメモリに書き込みます

(memo) NVメモリの書き込み可能回数は、約10万回です。

1. メンテナンスコマンド「NVメモリー括書き込み(30C9h)」をリモートレジスタにセットします。

### マスタ $\rightarrow$ NETC02-CC

| 号機番号 | アドレス   | 入力値   | 説明                 |
|------|--------|-------|--------------------|
|      | RWw100 | 30C9h | 命令コード(NVメモリー括書き込み) |
| 0    | RWw101 | 0h    | 号機番号               |
| 0    | RWw102 | 1     | データ(下位)            |
|      | RWw103 | 0     | データ (上位)           |
|      | RWw104 | 30C9h | 命令コード(NVメモリー括書き込み) |
| 1    | RWw105 | 1h    | 号機番号               |
| 1    | RWw106 | 1     | データ(下位)            |
|      | RWw107 | 0     | データ (上位)           |

- 2. 手順1でセットしたデータをドライバに書き込み、レスポンスを確認します。
  - 1) D-REQをONにします。

### 

| 号機番号 | リモート1/0 | アドレス   | 入力値 | 説明     |
|------|---------|--------|-----|--------|
| 0    | D-REQ0  | RY1080 | 1   | またいい中に |
| 1    | D-REQ1  | RY1082 | 1   | 者さ込の夫仃 |

2) 正常に処理されると、D-ENDのレスポンスが自動で「1」に変わります。

### $\textbf{NETC02-CC} \rightarrow \textbf{\nabla} \textbf{X} \textbf{\mathcal{P}}$

| 号機番号 | リモート1/0 | アドレス   | レスポンス | 説明     |
|------|---------|--------|-------|--------|
| 0    | D-END0  | RX1080 | 1     | またいいウフ |
| 1    | D-END1  | RX1082 | 1     | 音ご込の元」 |

D-ENDのレスポンスが「1」になると、ドライバに書き込まれた値が表示されます。
 手順1でセットした値と一致していることを確認してください。

### $\textbf{NETC02-CC} \rightarrow \textbf{\nabla} \textbf{Z} \textbf{\mathcal{P}}$

| 号機番号 | アドレス | レスポンス | 説明                   |
|------|------|-------|----------------------|
|      | RWr0 | 30C9h | 命令コード応答(NVメモリー括書き込み) |
| 0    | RWr1 | 0h    | 号機番号応答               |
| 0    | RWr2 | 1     | データ (下位)             |
|      | RWr3 | 0     | データ (上位)             |
|      | RWr4 | 30C9h | 命令コード応答(NVメモリー括書き込み) |
| 1    | RWr5 | 1h    | 号機番号応答               |
| I    | RWr6 | 1     | データ (下位)             |
|      | RWr7 | 0     | データ (上位)             |

3. 正常に書き込まれていることを確認したら、D-REQをOFFにします。

### マスタ $\rightarrow$ NETC02-CC

| 号機番号 | リモート1/0 | アドレス   | 入力値 | 説明     |
|------|---------|--------|-----|--------|
| 0    | D-REQ0  | RY1080 | 0   | まキジュタフ |
| 1    | D-REQ1  | RY1082 | 0   | 音ご込の終」 |

(memo) CC-Link通信で設定したデータはRAMに保存されるため、電源を切ると消去されます。「NVメモリー括書 き込み」を行なうと、データはNVメモリに保存されるため、電源を切っても保持されます。

## 2-3 命令固定方式の操作例

ここでは、命令固定方式で次の操作を行なう方法について説明します。

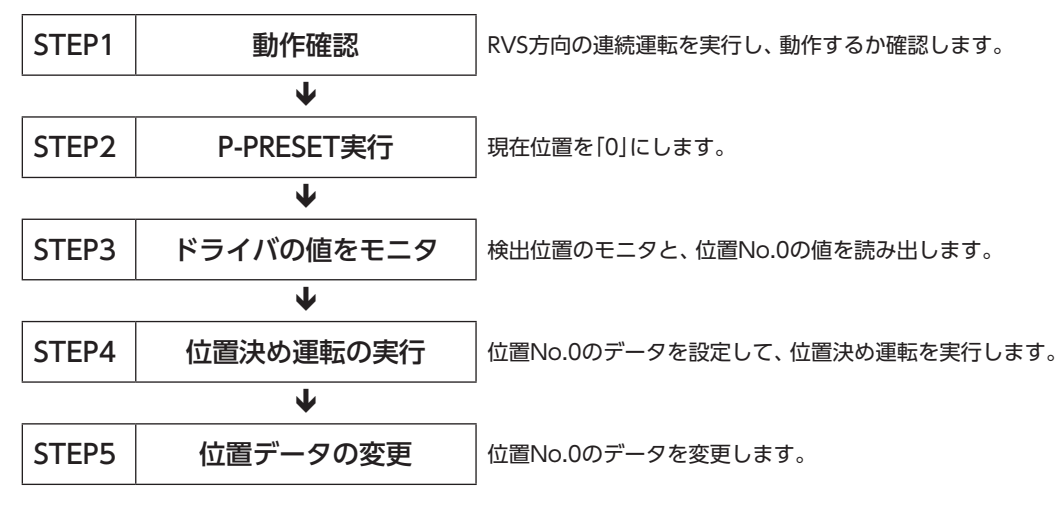

### レジスタ配置の内容(4ワード配置の場合)

● 書き込みの配置

| 号機番号 | リモートレジスタ | 内容         | 要求信号     |
|------|----------|------------|----------|
|      | RWw100   | 未使用        |          |
| 0    | RWw101   | 未使用        |          |
| 0    | RWw102   | 位置No.0(下位) |          |
|      | RWw103   | 位置No.0(上位) |          |
| 1    | RWw104   | 未使用        | VVK-KEQU |
|      | RWw105   | 未使用        |          |
|      | RWw106   | 位置No.0(下位) |          |
|      | RWw107   | 位置No.0(上位) |          |

### ● 読み出し、モニタの配置

| 号機番号 | リモートレジスタ | 内容         | 要求信号    |
|------|----------|------------|---------|
|      | RWr0     | 検出位置(下位)   |         |
| 0    | RWr1     | 検出位置(上位)   |         |
| 0    | RWr2     | 位置No.0(下位) |         |
|      | RWr3     | 位置No.0(上位) |         |
| 1    | RWr4     | 検出位置(下位)   | KD-KEQU |
|      | RWr5     | 検出位置(上位)   |         |
|      | RWr6     | 位置No.0(下位) |         |
|      | RWr7     | 位置No.0(上位) |         |

#### STEP 1 リモートI/OでRVS方向へ連続運転を実行し、動作するか確認します

1. RVS方向へ連続運転を開始します。 RVSをONにしてください。

### マスタ $\rightarrow$ NETC02-CC

| 号機番号 | リモートI/O | アドレス   | 入力値 | 説明       |
|------|---------|--------|-----|----------|
| 0    | RVS     | RY100F | 1   | 海結滞転の空行  |
| 1    |         | RY101F | 1   | 建就連転の美1」 |

2. 連続運転を停止します。

RVSをOFFにしてください。

### マスタ $\rightarrow$ NETC02-CC

| 号機番号 | リモート1/0 | アドレス   | 入力値 | 説明      |
|------|---------|--------|-----|---------|
| 0    | RVS     | RY100F | 0   | 海結滞転の停止 |
| 1    |         | RY101F | 0   | 建杭連転の停止 |

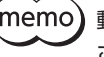

(memo) 動作しないときは、スイッチの設定、リモートI/O、およびリモートレジスタの割り付けを確認してくだ さい。

#### STEP 2 P-PRESET (メンテナンスコマンド)を実行します

1. メンテナンスコマンド「P-PRESET実行」で、現在位置を「0」にします。

メンテナンスコマンドは命令選択方式で行ないます。 要

1) メンテナンスコマンド[P-PRESET実行(30C5h)]をリモートレジスタにセットします。

### マスタ $\rightarrow$ NETC02-CC

| 号機番号 | アドレス   | 入力値   | 説明                 |
|------|--------|-------|--------------------|
|      | RWw100 | 30C5h | 命令コード (P-PRESET実行) |
| 0    | RWw101 | 0h    | 号機番号               |
| 0    | RWw102 | 1     | データ (下位)           |
|      | RWw103 | 0     | データ (上位)           |
|      | RWw104 | 30C5h | 命令コード (P-PRESET実行) |
| 1    | RWw105 | 1h    | 号機番号               |
|      | RWw106 | 1     | データ (下位)           |
|      | RWw107 | 0     | データ (上位)           |

(**memo)** データ領域に[1]をセットしないと、コマンドが実行されません。

2) D-REQをONにして、データをドライバに書き込みます。

#### マスタ $\rightarrow$ NETC02-CC

| 号機番号 | リモート1/0 | アドレス   | 入力値 | 説明     |
|------|---------|--------|-----|--------|
| 0    | D-REQ0  | RY1080 | 1   | またいってに |
| 1    | D-REQ1  | RY1082 | 1   | 音さ込の夫仃 |

3) 正常に処理されると、D-ENDのレスポンスが自動で「1」に変わります。

#### $\textbf{NETC02-CC} \rightarrow \textbf{\nabla} \textbf{Z} \textbf{\mathcal{P}}$

| 号機番号 | リモートI/O | アドレス   | レスポンス | 説明     |
|------|---------|--------|-------|--------|
| 0    | D-END0  | RX1080 | 1     | またいっつフ |
| 1    | D-END1  | RX1082 | 1     |        |

D-ENDのレスポンスが「1」になると、ドライバに書き込まれた値が表示されます。
 手順1)でセットした値と一致していることを確認してください。

### $\textbf{NETC02-CC} \rightarrow \textbf{\nabla} \textbf{Z} \textbf{\mathcal{P}}$

| 号機番号 | アドレス | レスポンス | 説明                  |
|------|------|-------|---------------------|
|      | RWr0 | 30C5h | 命令コード応答(P-PRESET実行) |
| 0    | RWr1 | 0h    | 号機番号応答              |
|      | RWr2 | 1     | データ (下位)            |
|      | RWr3 | 0     | データ (上位)            |
|      | RWr4 | 30C5h | 命令コード応答(P-PRESET実行) |
| 1    | RWr5 | 1h    | 号機番号応答              |
| I    | RWr6 | 1     | データ(下位)             |
|      | RWr7 | 0     | データ (上位)            |

5) 正常に書き込まれていることを確認したら、D-REQをOFFにします。

### $\textbf{\nabla} \textbf{X} \textbf{\mathcal{P}} \rightarrow \textbf{NETC02-CC}$

| 号機番号 | リモートI/O | アドレス   | 入力値 | 説明     |
|------|---------|--------|-----|--------|
| 0    | D-REQ0  | RY1080 | 0   | またいいめフ |
| 1    | D-REQ1  | RY1082 | 0   | 音ご込の於」 |

### STEP 3 ドライバの値をモニタします

レジスタ配置モードが4ワード配置なので、検出位置のモニタと、位置No.0の値を読み出します。

1. RD-REQをONにします。

### マスタ $\rightarrow$ NETC02-CC

| 号機番号 | リモートI/O | アドレス   | 入力値 | 説明         |
|------|---------|--------|-----|------------|
| 0    |         | PV1002 | 1   | ミュルト・エーク問始 |
| 1    |         | KT1092 | I I | 記の山して二ツ開始  |

2. モニタが始まると、RD-DATのレスポンスが自動で[1]に変わります。

### $\textbf{NETC02-CC} \rightarrow \textbf{\nabla} \textbf{X} \textbf{\mathcal{P}}$

| 号機番号 | リモートI/O | アドレス   | レスポンス | 説明        |
|------|---------|--------|-------|-----------|
| 0    |         | PV1002 | 1     | 言っ山し。エータ中 |
| 1    | KD-DATU | KA1092 | 1     | 記の山し・ヒーノ中 |

3. RD-DATのレスポンスが「1」になると、検出位置のモニタと、位置No.0の値の読み出しが始まります。 RD-REQがONの間、モニタを継続します。

### $\textbf{NETC02-CC} \rightarrow \textbf{\nabla} \textbf{X} \textbf{\mathcal{P}}$

| 号機番号 | アドレス | レスポンス | 説明         |
|------|------|-------|------------|
|      | RWr0 | 0     | 検出位置(下位)   |
| 0    | RWr1 | 0     | 検出位置(上位)   |
| 0    | RWr2 | 0%    | 位置No.0(下位) |
|      | RWr3 | 0%    | 位置No.0(上位) |
|      | RWr4 | 0     | 検出位置(下位)   |
| 1    | RWr5 | 0     | 検出位置(上位)   |
| I    | RWr6 | 0%    | 位置No.0(下位) |
|      | RWr7 | 0%    | 位置No.0(上位) |

※ 初期値は[0]です。

引き続き検出位置のモニタと、位置No.0のデータの読み出しを行なうので、RD-REQをONのままにしておいてください。

### STEP 4 位置決め運転を実行します

位置決め運転の運転データをセットします。
 位置No.0の位置データ[5000 (1388h)]をリモートレジスタにセットしてください。

#### マスタ $\rightarrow$ NETC02-CC

| 号機番号 | アドレス    | 入力値     | 説明         |
|------|---------|---------|------------|
|      | RVVw100 | 0       | 未使用        |
| 0    | RVVw101 | 0       | 未使用        |
| 0    | RWw102  | 5000    | 位置No.0(下位) |
|      | RWw103  | (1388h) | 位置No.0(上位) |
|      | RVVw104 | 0       | 未使用        |
| 1 .  | RWw105  | 0       | 未使用        |
| I    | RWw106  | 5000    | 位置No.0(下位) |
|      | RWw107  | (1388h) | 位置No.0(上位) |

- 2. 手順1でセットしたデータをドライバに書き込み、レスポンスを確認します。
  - 1) WR-REQをONにします。

#### 

| 号機番号 | リモート1/0  | アドレス   | 入力値 | 説明     |
|------|----------|--------|-----|--------|
| 0    |          | BV1000 | 1   | またいでは  |
| 1    | VVR-REQU | K11090 | 1   | 音さ込の開始 |

2) 正常に処理されると、WR-DATのレスポンスが自動で「1」に変わります。

### $\textbf{NETC02-CC} \rightarrow \textbf{\nabla} \textbf{Z} \textbf{\mathcal{P}}$

| 号機番号 | リモート1/0  | アドレス   | レスポンス | 説明    |
|------|----------|--------|-------|-------|
| 0    |          | PV1000 | 1     | まきひょう |
| 1    | VVR-DATU | KX1090 | ' '   | 音さ込め中 |

3) STEP3でRD-REQをONのままにしているので、位置No.0のデータをセットすると同時に、書き込んだ値が表示されます。

位置No.0のデータがセットした値と一致していることを確認してください。

### $\textbf{NETC02-CC} \rightarrow \textbf{\nabla} \textbf{X} \textbf{\mathcal{P}}$

| 号機番号 | アドレス | レスポンス   | 説明         |
|------|------|---------|------------|
|      | RWr0 | 0       | 検出位置(下位)   |
| 0    | RWr1 | 0       | 検出位置(上位)   |
| U    | RWr2 | 5000    | 位置No.0(下位) |
|      | RWr3 | (1388h) | 位置No.0(上位) |
|      | RWr4 | 0       | 検出位置(下位)   |
| 1    | RWr5 | 0       | 検出位置(上位)   |
| I    | RWr6 | 5000    | 位置No.0(下位) |
|      | RWr7 | (1388h) | 位置No.0(上位) |

#### 3. 位置決め運転を開始します。

STARTをONにしてください。

マスタ  $\rightarrow$  NETC02-CC

| 号機番号 | リモートI/O | アドレス   | 入力値 | 説明       |
|------|---------|--------|-----|----------|
| 0    | CTADT   | RY1003 | 1   | 位罢沈め運転問始 |
| 1    | START   | RY1013 | 1   | 凹直次の連邦開始 |

<sup>(</sup>memo) STEP3でRD-REQをONのままにしているので、位置決め運転開始と同時に、検出位置のモニタが始まります。

### $\textbf{NETC02-CC} \rightarrow \textbf{\nabla} \textbf{Z} \textbf{\mathcal{P}}$

| 号機番号 | リモート1/0 | アドレス   | 入力値 | 説明         |
|------|---------|--------|-----|------------|
| 0    | START   | RY1003 | 0   |            |
| 1    |         | RY1013 | 0   | START/20FF |

5. 位置決め運転が終了したら、検出位置が「5000(1388h)」になっていることを確認します。

### $\textbf{NETC02-CC} \rightarrow \textbf{RZP}$

| 号機番号 | アドレス | レスポンス   | 説明         |
|------|------|---------|------------|
|      | RWr0 | 5000    | 検出位置(下位)   |
| 0    | RWr1 | (1388h) | 検出位置(上位)   |
| 0    | RWr2 | 5000    | 位置No.0(下位) |
|      | RWr3 | (1388h) | 位置No.0(上位) |
|      | RWr4 | 5000    | 検出位置(下位)   |
| 1    | RWr5 | (1388h) | 検出位置(上位)   |
|      | RWr6 | 5000    | 位置No.0(下位) |
|      | RWr7 | (1388h) | 位置No.0(上位) |

引き続き位置No.0のデータを書き込むので、WR-REQをONのままにしておいてください。

位置決め運転が起動したら、STARTをOFFにします。
 STARTをOFFにしても、指令位置まで動き続けます。

### STEP 5 運転データNo.0の位置データを変更します

位置No.0の位置データ「3000 (BB8h)」をリモートレジスタにセットしてください。
 STEP4でWR-REQをONのままにしているので、位置No.0のデータをセットすると同時に、データがドライバに書き込まれます。

### マスタ $\rightarrow$ NETC02-CC

| 号機番号 | アドレス    | 入力値    | 説明         |
|------|---------|--------|------------|
| 0    | RVVw100 | 0      | 未使用        |
|      | RVVw101 | 0      | 未使用        |
|      | RWw102  | 3000   | 位置No.0(下位) |
|      | RWw103  | (BB8h) | 位置No.0(上位) |
| 1    | RWw104  | 0      | 未使用        |
|      | RWw105  | 0      | 未使用        |
|      | RWw106  | 3000   | 位置No.0(下位) |
|      | RWw107  | (BB8h) | 位置No.0(上位) |

また、STEP3でRD-REQをONのままにしているので、位置No.0のデータをセットすると同時に、書き込んだ値が読み 出されます。

手順1でセットした値と一致していることを確認してください。

### $\textbf{NETC02-CC} \rightarrow \textbf{ZZP}$

| 号機番号 | アドレス | レスポンス          | 説明         |
|------|------|----------------|------------|
|      | RWr0 | 5000           | 検出位置(下位)   |
| 0    | RWr1 | (1388h)        | 検出位置(上位)   |
| 0    | RWr2 | 3000<br>(BB8h) | 位置No.0(下位) |
|      | RWr3 |                | 位置No.0(上位) |
| 1    | RWr4 | 5000           | 検出位置(下位)   |
|      | RWr5 | (1388h)        | 検出位置(上位)   |
|      | RWr6 | 3000           | 位置No.0(下位) |
|      | RWr7 | (BB8h)         | 位置No.0(上位) |

2. WR-REQとRD-REQをOFFにします。

### $\forall \mathcal{A} \mathcal{P} \rightarrow \mathsf{NETC02-CC}$

| 号機番号 | リモート1/0  | アドレス   | 入力値 | 説明           |
|------|----------|--------|-----|--------------|
| 0    |          | RY1090 | 0   | 書き込み終了       |
| 1    | VVK-KEQU |        |     |              |
| 0    |          | BV1002 | 0   | きュート・エークタフ   |
| 1    | KD-KEQU  | KT1092 | 0   | ) 読み出し・モータ終了 |

# 3 EtherCAT通信で制御する場合

## 3-1 ガイダンス

はじめてお使いになるときはここをご覧になり、運転方法のながれについてご理解ください。

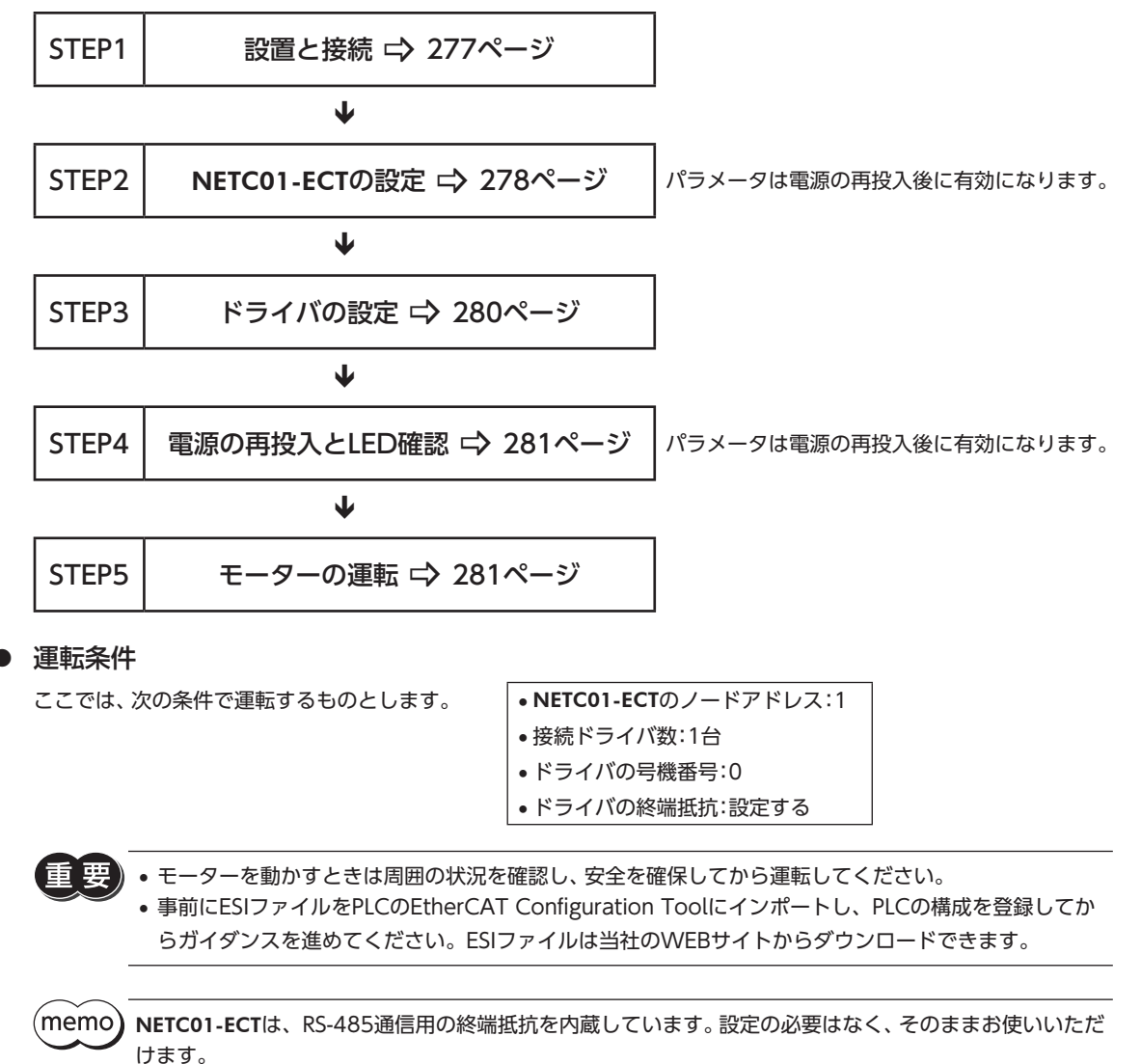

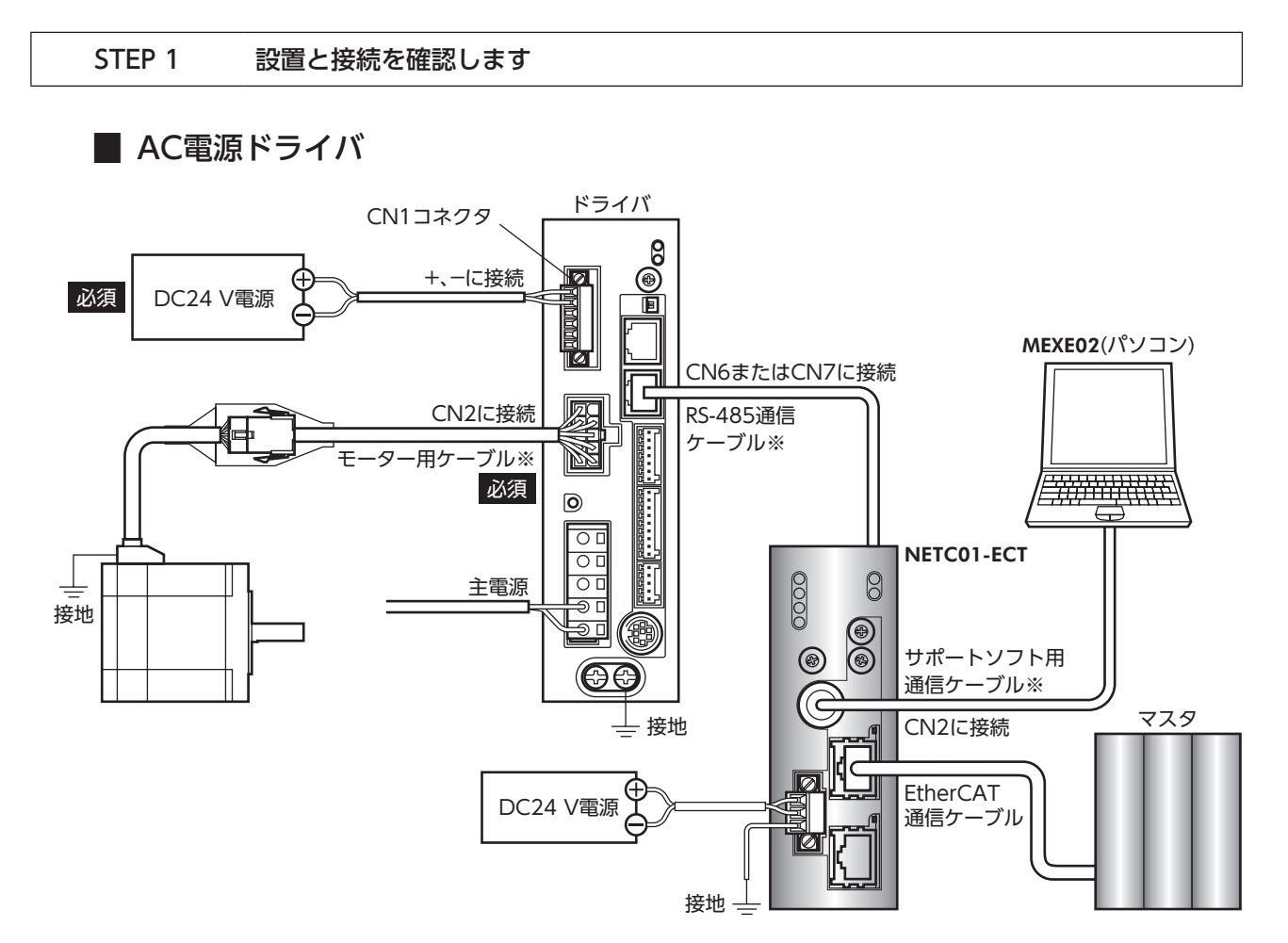

※ 当社でご用意しています。別途お買い求めください。

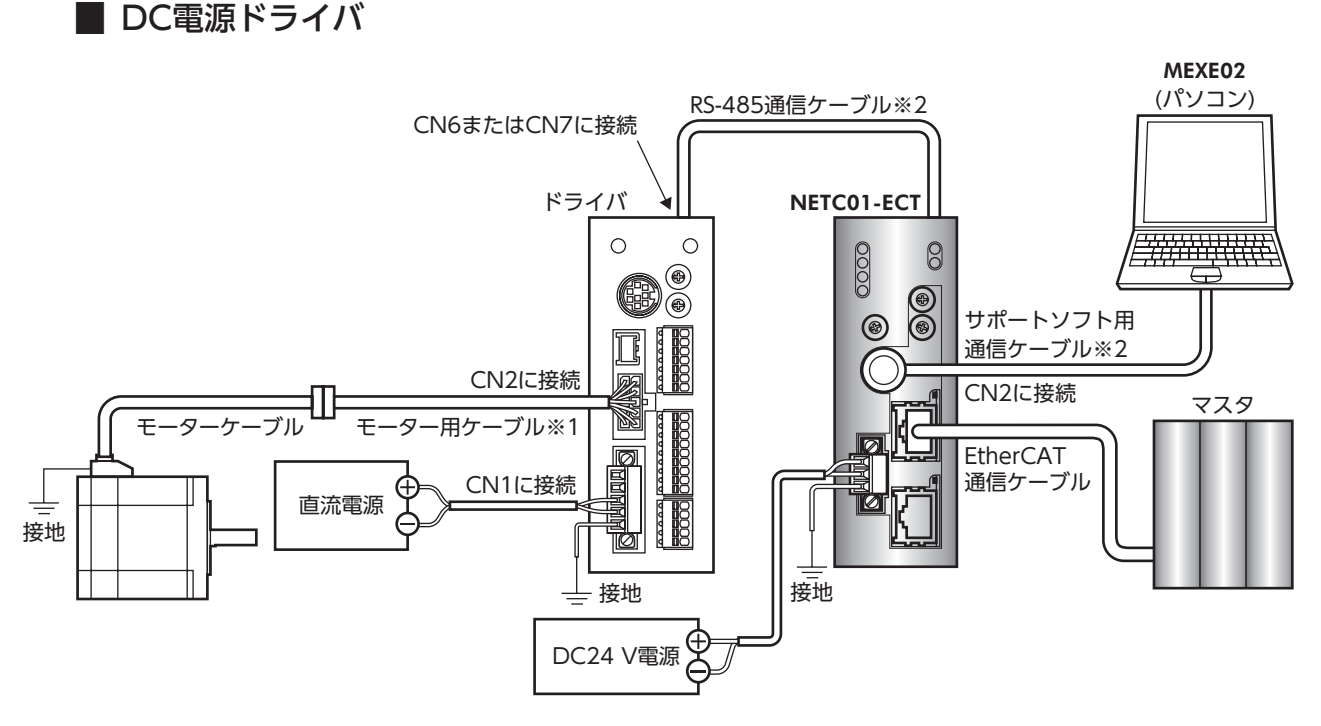

※1 当社でご用意しています。モーターケーブルの長さが足りないときに、別途お買い求めください。

※2 当社でご用意しています。別途お買い求めください。

7 FAネットワーク制御

### STEP 2 NETC01-ECTのパラメータとスイッチを設定します

NETC01-ECTのパラメータとスイッチを設定してください。

- NETC01-ECTの電源を投入します。
   この時点ではパラメータとスイッチの設定を行なっていないため、ALARM LEDが点滅します。
   次の手順に進み、パラメータとスイッチの設定を行なってください。
- MEXE02を起動し、パラメータを設定します。
   INETC EtherCAT対応Jを選択してください。

| 製品選択                                     |                                                                                               | × |
|------------------------------------------|-----------------------------------------------------------------------------------------------|---|
| ႔ 電動アクチュエータは取り付                          | けられているモーターのシリーズを選択してください。                                                                     |   |
| シリーズ名一覧<br>AR<br>ARL<br>AZ<br>BLE<br>BX2 | 品名(モード)一覧<br>NETE CENECAT対応<br>NETE MecAT対応<br>NETC MECHATROLINKII対応<br>NETC MECHATROLINKII対応 |   |
| PKA<br>RK2                               | ユーザー単位系設定<br>支援ウィザード<br>モーター・アクチュエータ                                                          |   |
|                                          | **>\t2\l                                                                                      |   |
|                                          | <b>根種検索</b>                                                                                   |   |

MEXE02で、NETC01-ECTに接続したドライバの「接続(号機番号)」パラメータを「有効」に設定します。
 「接続(号機番号0)」パラメータは初期値が「有効」になっています。接続するドライバが1台でドライバの号機番号が「0」のときは、「接続(号機番号)」パラメータの設定は不要です。

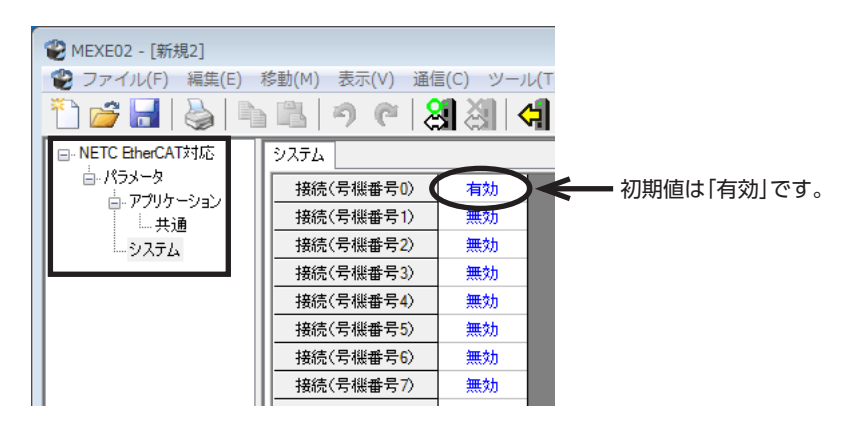

| <b>MEXE02</b> ツリー表示 | パラメータ名                       | 内容                            | 初期値 |
|---------------------|------------------------------|-------------------------------|-----|
|                     | 接続(号機番号0)                    | NETC01-ECTに接続したドライバの号機番号を     | 有効  |
| システム                | 接続(号機番号1)<br>~<br>接続(号機番号15) | 有効にします。<br>【設定範囲】<br>無効<br>有効 | 無効  |

NETC01-ECTのスイッチを設定します。
 次の内容を設定してください。設定すると、図のようになります。

| 設定内容                | スイッチ                   | 出荷時設定         |
|---------------------|------------------------|---------------|
| RS-485通信速度:625 kbps | SW1を[7]                | 7             |
| EtherCATノードアドレス:1   | ECAT IDの×10を[0]、×1を[1] | 1(×10:0、×1:1) |

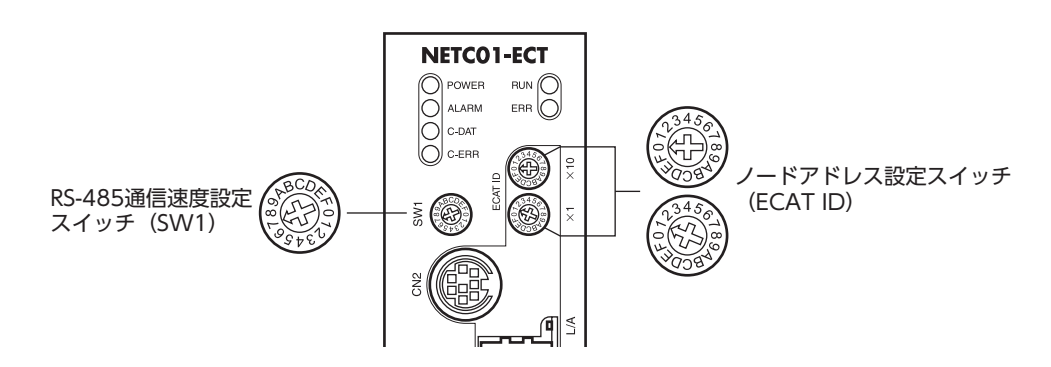

### 5. **NETC01-ECT**の電源を切ります。

・ 複数のドライバを接続したときは、ドライバの数だけ「接続(号機番号)」パラメータを設定してください。
 ・ 変更した「接続(号機番号)」パラメータの反映には、電源の再投入が必要です。

• SW1は常時[7]に設定してください。[8]以上の目盛りを設定すると、電源投入時に通信用スイッチ設 定異常のアラームが発生します。また、[0] ~[6]は使用できませんので、設定しないでください。(ア ラームは発生しません。)

### STEP 3 ドライバのスイッチを設定します

ドライバのスイッチで、次の内容を設定してください。プロトコルは「OFF」(ネットワークコンバータ)を選択してください。 設定すると、図のようになります。

|                   | AC電源ドライバ              | DC電源ドライバ               |
|-------------------|-----------------------|------------------------|
| プロトコル:ネットワークコンバータ | SW4のNo.2を「OFF」        | SW3のNo.2を[OFF]         |
| 号機番号:0            | SW4のNo.1を「OFF」、IDを「0」 | SW3のNo.1を[OFF]、SW1を[0] |
| 終端抵抗:ON           | TERM.のNo.1とNo.2を「ON」  | SW3のNo.4を[ON]          |
| 通信速度:625,000 bps  | SW2を[7]               | SW2を[7]                |

(memo) 号機番号は、NETC01-ECTの「接続(号機番号)」パラメータが「有効」になっているものを設定してください。

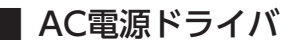

● ドライバ正面

### ● ドライバ底面

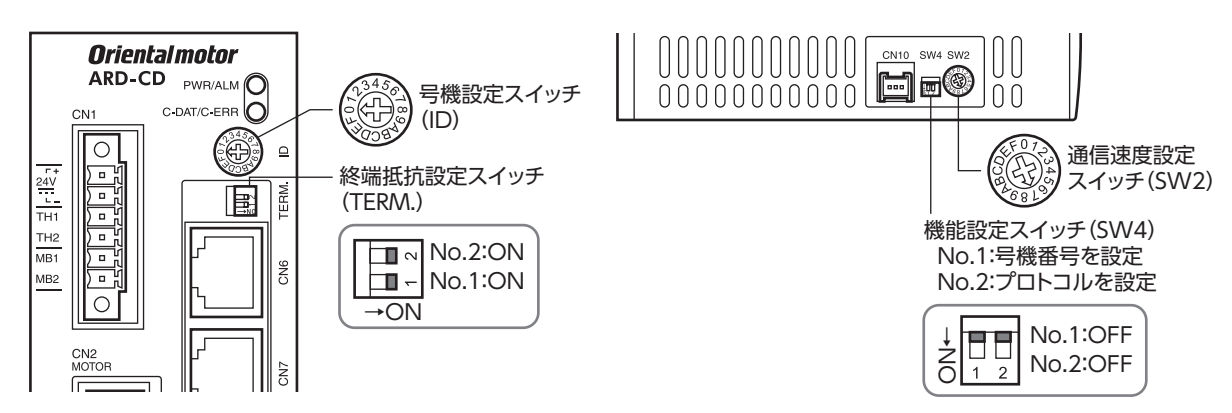

### DC電源ドライバ

- ドライバ正面
- | 7 FAネットワーク制御

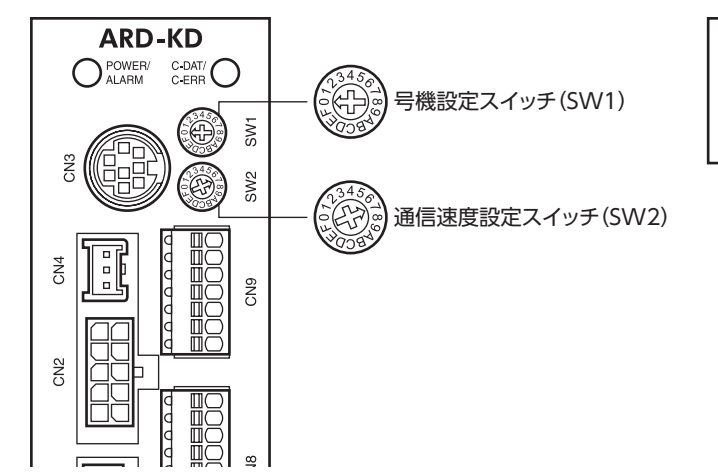

● ドライバ上面

| LSW3 | CN6 CN7 |  |
|------|---------|--|

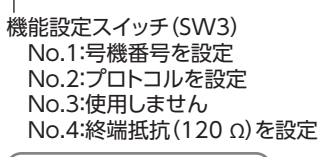

|    |      | No.1:OFF |  |
|----|------|----------|--|
| ιh |      | No.2:OFF |  |
| ž  |      | No.3:OFF |  |
| OL | 1234 | No.4:ON  |  |

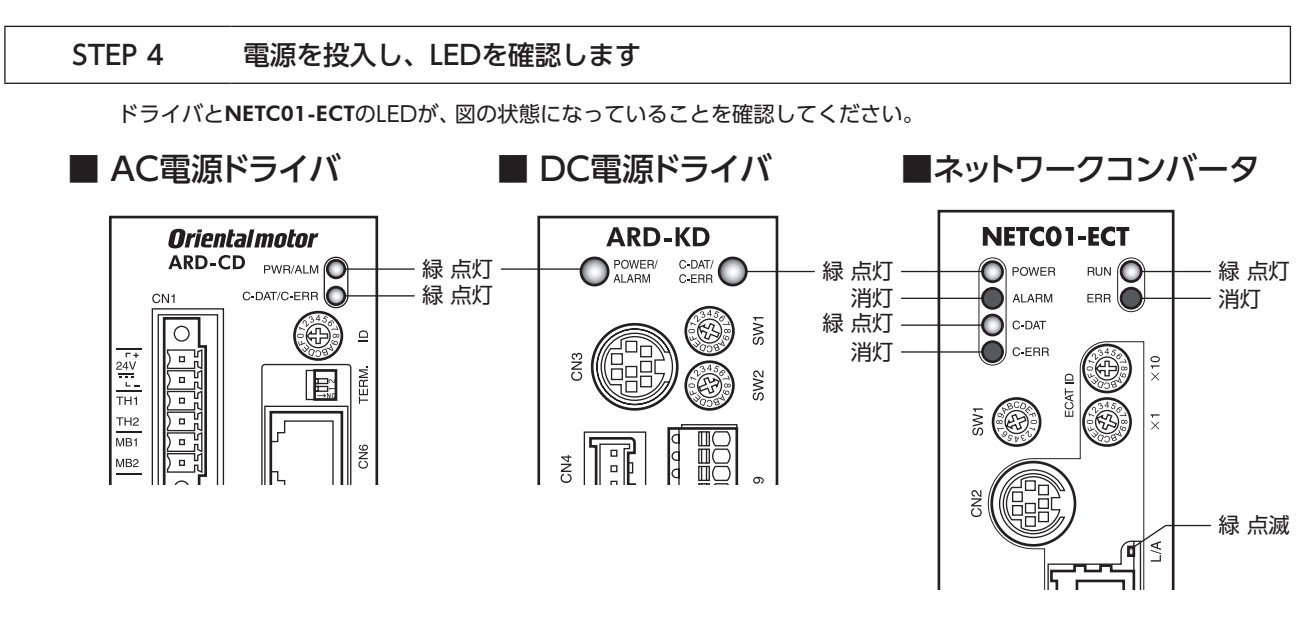

- ドライバのC-DAT/C-ERR(赤)が点灯、またはNETC01-ECTのC-ERR(赤)が点灯しているとき:RS-485通信の通信速度や 号機番号を確認してください。
- NETC01-ECTのERR(赤)が点滅しているとき:EtherCAT通信エラーが発生しています。エラーの内容を確認してください。

### STEP 5 EtherCAT通信のリモートI/Oで連続運転を実行します

EtherCAT通信のリモートI/Oで、号機番号0のFWDをONにします。運転データNo.0の初期速度1,000 Hzで連続運転が始まります。

表に、リモートI/Oの初期値を示します。

### ● マスタ→NETC01-ECT

| CoE<br>Index | Sub-<br>index | 名称                        | 型  | アクセス |              |              |              | 内容           |              |              |             |             |
|--------------|---------------|---------------------------|----|------|--------------|--------------|--------------|--------------|--------------|--------------|-------------|-------------|
|              | 0             | -                         | U8 | R    |              |              |              | Sub-inde     | ex数:2        |              |             |             |
|              |               |                           |    |      | Bit[7]       | Bit[6]       | Bit[5]       | Bit[4]       | Bit[3]       | Bit[2]       | Bit[1]      | Bit[0]      |
|              | 1             | I/O<br>Command<br>(lower) | U8 | RVV  | NET-<br>IN7  | NET-<br>IN6  | NET-<br>IN5  | NET-<br>IN4  | NET-<br>IN3  | NET-<br>IN2  | NET-<br>IN1 | NET-<br>IN0 |
| 2600h        |               | (lower)                   |    |      | 未使用          | FREE         | STOP         | HOME         | START        | M2           | M1          | MO          |
|              |               | I/O<br>Command            | U8 | RW   | Bit[7]       | Bit[6]       | Bit[5]       | Bit[4]       | Bit[3]       | Bit[2]       | Bit[1]      | Bit[0]      |
|              | 2             |                           |    |      | NET-<br>IN15 | NET-<br>IN14 | NET-<br>IN13 | NET-<br>IN12 | NET-<br>IN11 | NET-<br>IN10 | NET-<br>IN9 | NET-<br>IN8 |
|              |               | (                         |    |      | RVS          | FWD          | -JOG         | +JOG         | SSTART       | MS2          | MS1         | MS0         |

#### STEP 6 運転できましたか?

いかがでしたか。うまく運転できたでしょうか。運転できないときは、次の点を確認してください。

- ドライバまたはNETC01-ECTにアラームが発生していませんか?
- 電源、モーター、RS-485通信ケーブルは確実に接続されていますか?
- プロトコル、号機番号、通信速度、および終端抵抗は正しく設定されていますか?
- NETC01-ECTの「接続」パラメータは正しく設定されていますか?
- NETC01-ECTのC-DAT LEDが消灯していませんか?またはC-ERR LEDが赤色に点灯していませんか? (RS-485通信エラーが発生しています。)
- NETC01-ECTのERR LEDが赤色に点滅していませんか?(EtherCAT通信エラーが発生しています。)
- NETC01-ECTのL/A LEDが消灯、または緑色に点滅していませんか?(EtherCAT通信エラーが発生しています。)
- モーターは励磁していますか、または励磁方法の設定は合っていますか?
- ドライバのパラメータは正しく設定されていますか?
- ドライバに運転停止入力が入力されていませんか?

### 3-2 基本的な操作手順

```
基本的な操作の手順として、位置決め運転とモニタ機能の方法を説明します。
ここでは例として、NETC01-ECTを使ってEtherCAT通信で制御する手順を紹介します。
```

### ■ 位置決め運転

### ● 設定例

- ドライバの号機番号(スレーブアドレス):0
- 運転データNo.1
- 位置(移動量):5,000 step

### ● 操作手順

次のリモートレジスタを送信して、運転データNo.1の位置(移動量)を5,000 stepに設定します。
 TRIGをONにすると、リモートレジスタに設定したデータが書き込まれます。

【NETC01-ECTのリモートレジスタコマンド】

| CoE<br>Index | Sub-<br>Index | 名称      | 型     | アクセス |        |                           |        | 内        | 容           |         |        |        |
|--------------|---------------|---------|-------|------|--------|---------------------------|--------|----------|-------------|---------|--------|--------|
|              | 0             | -       | U8    | R    |        |                           |        | Sub-inc  | lex数:4      |         |        |        |
|              | 1             | Axis    | U8    | RW   |        |                           |        | 予約(オ     | <b>F使用)</b> |         |        |        |
| 2800h        | 2             | Command | U16   | RW   |        | 命令コード:1201h(運転データNo.1の位置) |        |          |             |         |        |        |
| (0号機)        | 3             | Data    | INT32 | RW   |        |                           | データ    | :5000(移動 | 動量:5,000    | ) step) |        |        |
|              | 1             | TDIC    | 110   | DIA  | Bit[7] | Bit[6]                    | Bit[5] | Bit[4]   | Bit[3]      | Bit[2]  | Bit[1] | Bit[0] |
|              | 4             |         | 00    | r.vv | -      | -                         | -      | -        | _           | -       | -      | TRIG   |

### 2. 書き込みが正常に終了すると、TRIG\_RがONになります。このときSTATUSはOFFのままです。 書き込み後はTRIGをOFFに戻してください。

#### 【NETC01-ECTのリモートレジスタレスポンス】

| CoE<br>Index   | Sub-<br>index | 名称      | 型     | アクセス |   |            |       |        | 内容               |               |        |        |        |        |        |        |        |        |
|----------------|---------------|---------|-------|------|---|------------|-------|--------|------------------|---------------|--------|--------|--------|--------|--------|--------|--------|--------|
|                | 0             | -       | U8    | R    |   |            |       | Sub-i  | ndex数:4          |               |        |        |        |        |        |        |        |        |
|                | 1             | Axis    | U8    | R    |   |            |       | 予約     | (未使用)            |               |        |        |        |        |        |        |        |        |
| 2000           | 2             | Command | U16   | R    |   |            |       | 命令コー   | ド応答:1201h        |               |        |        |        |        |        |        |        |        |
| 2900h<br>(0号機) | 3             | Data    | INT32 | R    |   | データ応答:5000 |       |        |                  |               |        |        |        |        |        |        |        |        |
|                |               | Data    |       |      |   |            | 11132 | 111152 | 111152           |               | Bit[7] | Bit[6] | Bit[5] | Bit[4] | Bit[3] | Bit[2] | Bit[1] | Bit[0] |
|                | 4             | Status  | U8    | R    | _ | _          | _     | _      | Command<br>Error | Axis<br>Error | STATUS | TRIG_R |        |        |        |        |        |        |

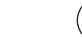

(memo) • TRIGをONにしたら、必ずOFFに戻してください。

TRIGでデータを書き込むと、RAMに保存されます。データをNVメモリに保存する場合は、メンテナンスコマンドの「NVメモリー括書き込み(3E85h)」を実行してください。

## 3. 次のリモートI/Oを送信して、M0とSTARTをON(9h)にします。

位置決め運転が始まります。モーターが5,000 step回転すれば、位置決め運転は成功です。

### 【NETC01-ECTのリモートI/O】

| CoE<br>Index   | Sub-<br>Index | 名称                             | 型   | アクセス         |              |              |              | 内            | 容            |             |             |             |
|----------------|---------------|--------------------------------|-----|--------------|--------------|--------------|--------------|--------------|--------------|-------------|-------------|-------------|
|                | 0             | -                              | U8  | R            |              |              |              | Sub-inc      | lex数:2       | -           |             |             |
|                |               | I/O                            |     |              | Bit[7]       | Bit[6]       | Bit[5]       | Bit[4]       | Bit[3]       | Bit[2]      | Bit[1]      | Bit[0]      |
| 2600h<br>(0号機) | 1             | Command<br>(lower)             | U8  | RW           | NET-<br>IN7  | NET-<br>IN6  | NET-<br>IN5  | NET-<br>IN4  | NET-<br>IN3  | NET-<br>IN2 | NET-<br>IN1 | NET-<br>IN0 |
|                |               | 2 I/O<br>Command U8<br>(upper) | I/O |              | Bit[7]       | Bit[6]       | Bit[5]       | Bit[4]       | Bit[3]       | Bit[2]      | Bit[1]      | Bit[0]      |
|                | 2             |                                | RW  | NET-<br>IN15 | NET-<br>IN14 | NET-<br>IN13 | NET-<br>IN12 | NET-<br>IN11 | NET-<br>IN10 | NET-<br>IN9 | NET-<br>IN8 |             |

【ARシリーズのNET-IN(初期値)】

| CoE<br>Index   | Sub-<br>Index | 名称                        | 型  | アクセス |                     |                     |                      | 内                    | 容                      |                     |                    |                    |
|----------------|---------------|---------------------------|----|------|---------------------|---------------------|----------------------|----------------------|------------------------|---------------------|--------------------|--------------------|
|                | 0             | -                         | U8 | R    |                     |                     |                      | Sub-inc              | dex数:2                 |                     |                    |                    |
| 2600h<br>(0=櫟) | 1             | I/O<br>Command<br>(lower) | U8 | RW   | NET-<br>IN7<br>未使用  | NET-<br>IN6<br>FREE | NET-<br>IN5<br>STOP  | NET-<br>IN4<br>HOME  | NET-<br>IN3<br>START   | NET-<br>IN2<br>M2   | NET-<br>IN1<br>M1  | NET-<br>INO<br>MO  |
| (0'5'1%)       | 2             | I/O<br>Command<br>(upper) | U8 | RW   | NET-<br>IN15<br>RVS | NET-<br>IN14<br>FWD | NET-<br>IN13<br>-JOG | NET-<br>IN12<br>+JOG | NET-<br>IN11<br>SSTART | NET-<br>IN10<br>MS2 | NET-<br>IN9<br>MS1 | NET-<br>IN8<br>MS0 |

### ■ モニタ機能

### ● 設定例

- ドライバの号機番号(スレーブアドレス):0
- 運転データNo.0(速度を1,000[Hz]に設定済み)
- モニタ項目:検出速度[r/min]
- 接続ドライバ:ARシリーズ

### ● 操作手順

次のリモートモニタコマンドを送信して、TRIGをONにします。
 号機番号0の検出速度[r/min]のモニタが始まります。

【NETC01-ECTのリモートモニタコマンド】

| CoE<br>Index | Sub-<br>Index | 名称      | 型     | アクセス |        |        |        | 内        | 容           |          |        |        |
|--------------|---------------|---------|-------|------|--------|--------|--------|----------|-------------|----------|--------|--------|
|              | 0             | -       | U8    | R    |        |        |        | Sub-inc  | lex数:4      |          |        |        |
|              | 1             | Axis    | U8    | RW   |        |        |        | 号機翻      | 昏号:0        |          |        |        |
| 2A00h        | 2             | Command | U16   | RW   |        | 命      | 令コード:  | 2067h(検ヒ | 出速度[r/m     | iin]のモニタ | פ)     |        |
| (0号機)        | 3             | Data    | INT32 | RW   |        |        |        | 予約(ヲ     | <b>卡使用)</b> |          |        |        |
|              | 1             | TRIC    | 119   | D\4/ | Bit[7] | Bit[6] | Bit[5] | Bit[4]   | Bit[3]      | Bit[2]   | Bit[1] | Bit[0] |
|              | 4             | TRIG    | 08    | KVV. | -      | -      | -      | -        | -           | -        | -      | TRIG   |

# 次のリモートI/Oを送信して、号機番号0のFWD(40h)をONにします。 FWD方向の連続運転が始まります。

[NETC01-ECTのリモートI/O]

| CoE<br>Index     | Sub-<br>Index | 名称                 | 型                       | アクセス |              |              |              | 内            | 容            |              |             |             |
|------------------|---------------|--------------------|-------------------------|------|--------------|--------------|--------------|--------------|--------------|--------------|-------------|-------------|
|                  | 0             | -                  | U8                      | R    |              |              |              | Sub-inc      | lex数:2       |              |             |             |
|                  |               | I/O                |                         |      | Bit[7]       | Bit[6]       | Bit[5]       | Bit[4]       | Bit[3]       | Bit[2]       | Bit[1]      | Bit[0]      |
| 2600h<br>(0号機) _ | 1             | Command<br>(lower) | U8                      | RW   | NET-<br>IN7  | NET-<br>IN6  | NET-<br>IN5  | NET-<br>IN4  | NET-<br>IN3  | NET-<br>IN2  | NET-<br>IN1 | NET-<br>IN0 |
|                  |               | I/O                | /O<br>nmand U8<br>oper) | RW   | Bit[7]       | Bit[6]       | Bit[5]       | Bit[4]       | Bit[3]       | Bit[2]       | Bit[1]      | Bit[0]      |
|                  | 2             | Command<br>(upper) |                         |      | NET-<br>IN15 | NET-<br>IN14 | NET-<br>IN13 | NET-<br>IN12 | NET-<br>IN11 | NET-<br>IN10 | NET-<br>IN9 | NET-<br>IN8 |

【ARシリーズのNET-IN(初期値)】

| CoE<br>Index   | Sub-<br>Index | 名称               | 型            | アクセス |             |             |             | 内           | 容           |             |             |             |
|----------------|---------------|------------------|--------------|------|-------------|-------------|-------------|-------------|-------------|-------------|-------------|-------------|
|                | 0             | -                | U8           | R    |             |             |             | Sub-inc     | dex数:2      |             |             |             |
| 2600h          | 1             | I/O<br>Command   | U8           | RW   | NET-<br>IN7 | NET-<br>IN6 | NET-<br>IN5 | NET-<br>IN4 | NET-<br>IN3 | NET-<br>IN2 | NET-<br>IN1 | NET-<br>IN0 |
| 2600h<br>(0号機) |               | (lower)          |              |      | 未使用         | FREE        | STOP        | HOME        | START       | M2          | M1          | MO          |
|                |               | l/O<br>2 Command | )<br>nand U8 |      | NET-        | NET-        | NET-        | NET-        | NET-        | NET-        | NET-        | NET-        |
|                | 2             |                  |              | RW   | IN15        | IN14        | IN13        | IN12        | IN11        | IN10        | IN9         | IN8         |
|                |               | (upper)          |              |      | RVS         | FWD         | -JOG        | +JOG        | SSTART      | MS2         | MS1         | MS0         |

リモートモニタレスポンスで号機番号0のデータがモニタできていれば、通信成功です。
 正常にモニタしているときはTRIG\_RがONになります。このとき、STATUSはOFFのままです。

(memo)リモートモニタコマンドのTRIGをONにしている間は、モニタを更新し続けます。

【NETC01-ECTのリモートモニタレスポンス】

| CoE<br>Index   | Sub-<br>Index | 名称      | 型      | アクセス |        |             |        |        | 内容               |               |         |        |        |        |        |        |  |        |        |        |        |        |        |        |        |
|----------------|---------------|---------|--------|------|--------|-------------|--------|--------|------------------|---------------|---------|--------|--------|--------|--------|--------|--|--------|--------|--------|--------|--------|--------|--------|--------|
|                | 0             | -       | U8     | R    |        |             |        | Sub-i  | ndex数:4          |               |         |        |        |        |        |        |  |        |        |        |        |        |        |        |        |
|                | 1             | Axis    | U8     | R    |        |             |        | 号機都    | 昏后忘答:0           |               |         |        |        |        |        |        |  |        |        |        |        |        |        |        |        |
| 2000           | 2             | Command | U16    | R    |        |             |        | 命令コー   | ド応答:2067h        |               |         |        |        |        |        |        |  |        |        |        |        |        |        |        |        |
| 2B00h<br>(0号櫟) | 3             | Data    | INT32  | R    |        | モニタデータ:1000 |        |        |                  |               |         |        |        |        |        |        |  |        |        |        |        |        |        |        |        |
|                |               | Data    | 111132 |      | 111152 |             | 111152 | 111132 | 111132           | 111132        | 1141.52 | 111132 | 111132 | 111132 | 111132 | 111132 |  | Bit[7] | Bit[6] | Bit[5] | Bit[4] | Bit[3] | Bit[2] | Bit[1] | Bit[0] |
|                | 4             | Status  | U8     | R    | -      | _           | -      | -      | Command<br>Error | Axis<br>Error | STATUS  | TRIG_R |        |        |        |        |  |        |        |        |        |        |        |        |        |

4. モニタを終了するときはTRIGをOFFに戻します。

# 4 MECHATROLINK通信で制御する場合

## 4-1 ガイダンス

はじめてお使いになるときはここをご覧になり、運転方法のながれについてご理解ください。

ここでは、ネットワークコンバータ**NETC01-M2**と組み合わせて、MECHATROLINK-II通信で制御する方法について説明します。

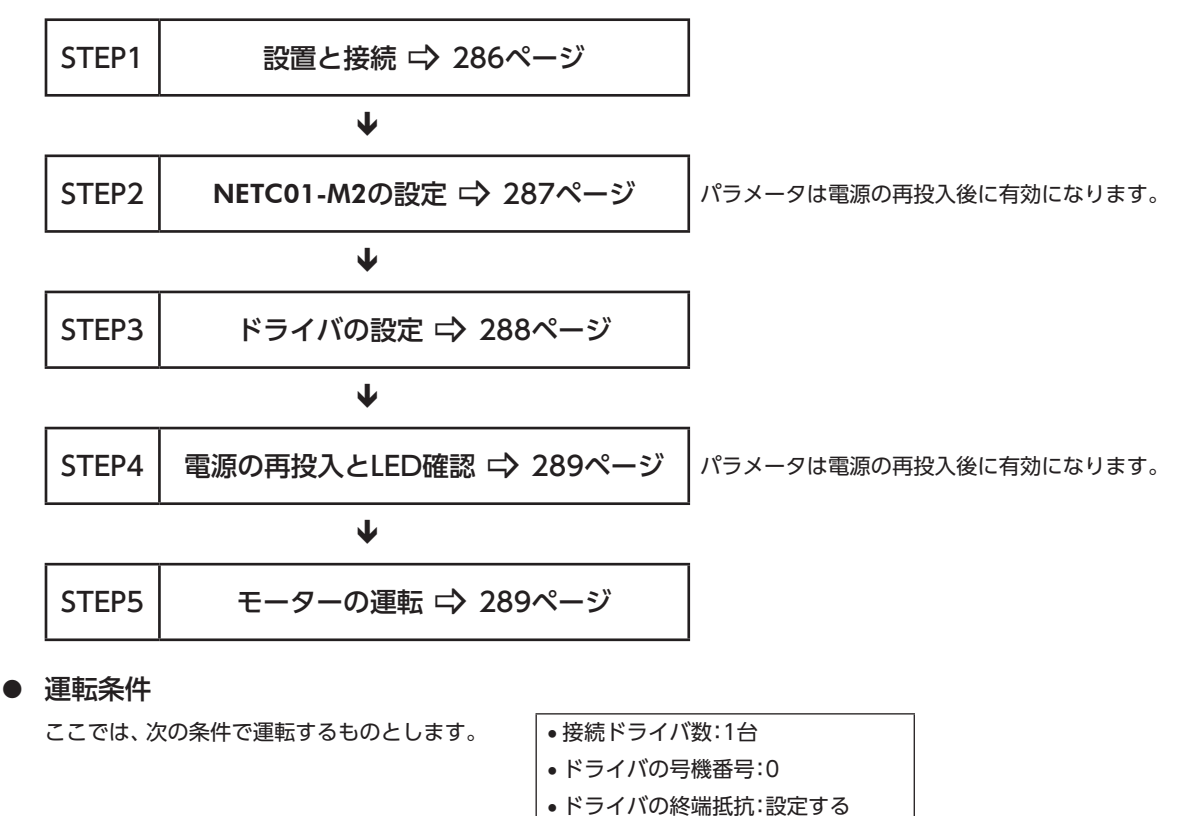

モーターを動かすときは周囲の状況を確認し、安全を確保してから運転してください。

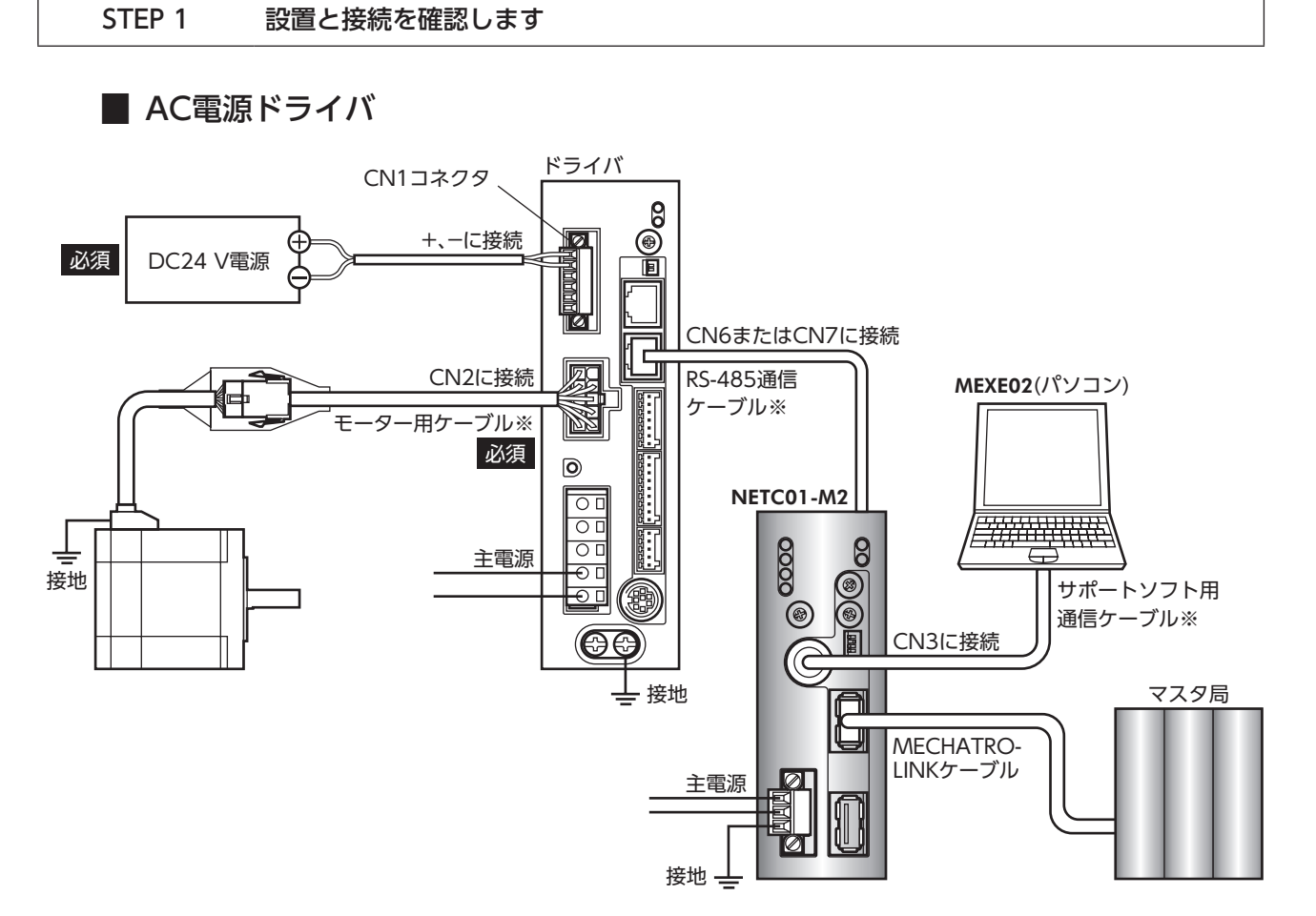

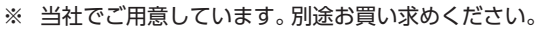

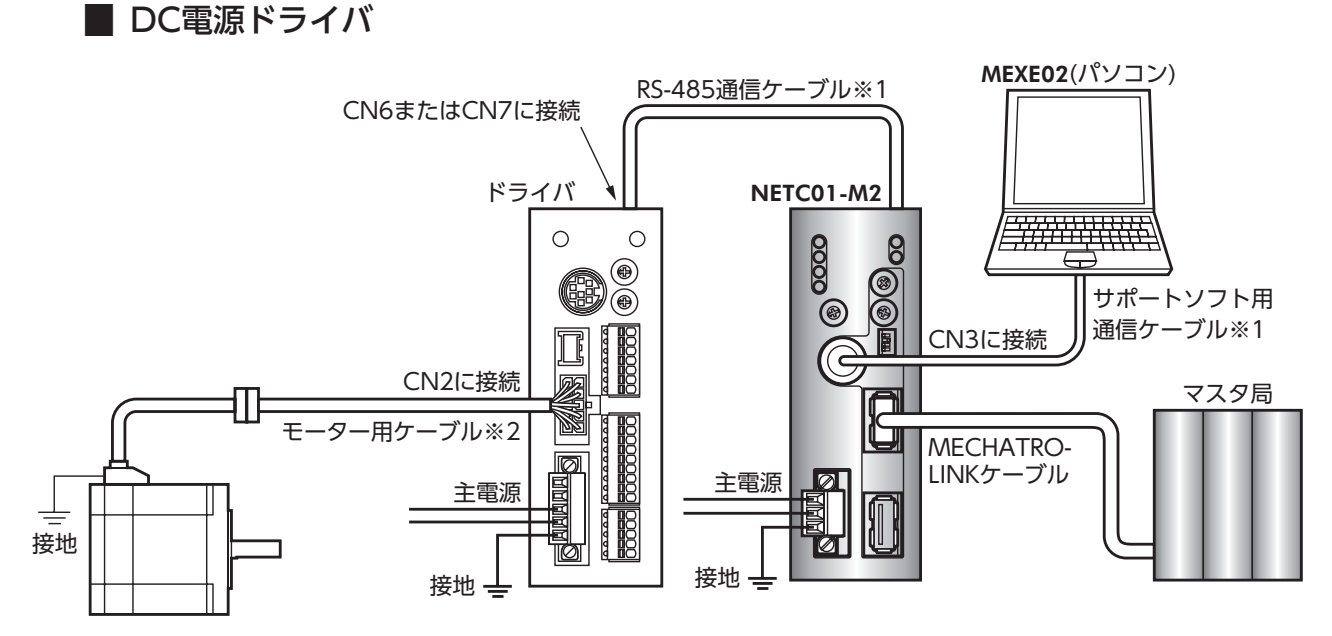

- ※1 当社でご用意しています。別途お買い求めください。
- ※2 当社でご用意しています。モーターケーブルの長さが足りないときに、別途お買い求めください。

### STEP 2 NETC01-M2のパラメータとスイッチを設定します

NETC01-M2のパラメータとスイッチを設定してください。

- 1. NETC01-M2の電源を投入します。
- MEXE02を起動し、パラメータを設定します。
   [NETC MECHATROLINK-II対応]を選択してください。

| ĺ | 製品選択                                    |                                                                        | 83 |
|---|-----------------------------------------|------------------------------------------------------------------------|----|
|   | ႔ 電動アクチュエータは取り付                         | けられているモーターのシリーズを選択してください。                                              |    |
|   | シリーズ名一覧<br>AR<br>ARL                    | 品名(モード)一覧<br>NETC CL-Unk対応<br>NETC BherCAT対応                           |    |
|   | AZ<br>BLE<br>BX2<br>CRK<br>PHL2<br>NETC | NETC MECHATROLINK-I的な<br>NETC MECHATROLINK-I的な<br>コーザー単位系設定<br>支援ウィザード |    |
|   | NIX<br>PKA<br>RK2                       | モーター・アクチュエータ<br>キャンセル                                                  |    |
|   |                                         | 機種検索                                                                   |    |

3. MEXE02で、NETC01-M2に接続したドライバの「通信(号機番号)」パラメータを「有効」に設定します。

| <b>愛</b> MEXE02 - [新規2*]        |                                 |  |  |  |  |
|---------------------------------|---------------------------------|--|--|--|--|
| 👻 ファイル(F) 編集(E) 移動(M            | ) 表示(V) 通信(C) ツール(T) ウィンドウ(W) / |  |  |  |  |
| 🚹 📂 🔚 😓 🖻 🖉 । 🤊 🥐 🔛 💥 🖏 🖓 🖓 🖓 🖓 |                                 |  |  |  |  |
| □- NETC MECHATROLINK-II対応       | ୬ステム                            |  |  |  |  |
|                                 | 通信(号機番号0) 有効                    |  |  |  |  |
| □ アフリケーション                      | 通信(号機番号1) 無効                    |  |  |  |  |
|                                 | 通信(号機番号2) 無効                    |  |  |  |  |
|                                 | 通信(号機番号3) 無効                    |  |  |  |  |
|                                 | 通信(号機番号4) 無効                    |  |  |  |  |
|                                 | 通信(号機番号5) 無効                    |  |  |  |  |
|                                 | 通信(号機番号6) 無効                    |  |  |  |  |

| MEXE02ッリー表示 | パラメータ名                       | 内容                                                          | 初期値 |
|-------------|------------------------------|-------------------------------------------------------------|-----|
| システム        | 通信(号機番号0)<br>~<br>通信(号機番号15) | ネットワークコンバータに接続したドライバの号機<br>番号を有効にします。<br>【設定範囲】<br>無効<br>有効 | 無効  |

・ネットワークコンバータのパラメータはMECHATROLINK通信では設定できないため、MEXE02で設定してください。

- 複数のドライバを接続したときは、ドライバの数だけ通信パラメータを設定してください。
- 「通信(号機番号)」パラメータは、電源の再投入後に有効になります。
- 4. NETC01-M2のスイッチを設定します。
  - 設定方法は、NETC01-M2ユーザーズマニュアルをご覧ください。
  - ・MECHATROLINK-II局アドレス
  - ・RS-485通信速度
  - ・リモートI/O占有サイズ
  - ・伝送バイト数
- 5. NETC01-M2の電源を切ります。

7 FAネットワーク制御

### STEP 3 ドライバのスイッチを設定します

ドライバのスイッチで、次の内容を設定してください。プロトコルは「OFF」(ネットワークコンバータ)を選択してください。 設定すると、図のようになります。

| 設定内容              | AC電源ドライバ              | DC電源ドライバ               |
|-------------------|-----------------------|------------------------|
| プロトコル:ネットワークコンバータ | SW4のNo.2を「OFF」        | SW3のNo.2を[OFF]         |
| 号機番号:0            | SW4のNo.1を「OFF」、IDを「0」 | SW1を[0]、SW3のNo.1を[OFF] |
| 終端抵抗:ON           | TERMのNo.1とNo.2を[ON]   | SW3のNo.4を「ON」          |
| 通信速度:625,000 bps  | SW2を[7]               | SW2を[7]                |

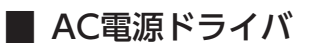

●ドライバ正面

● ドライバ底面

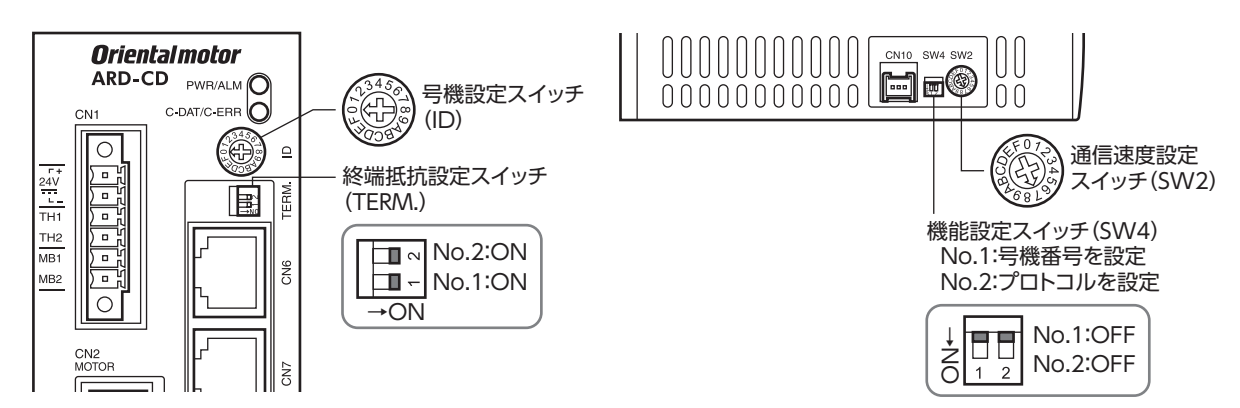

### DC電源ドライバ

● ドライバ正面

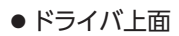

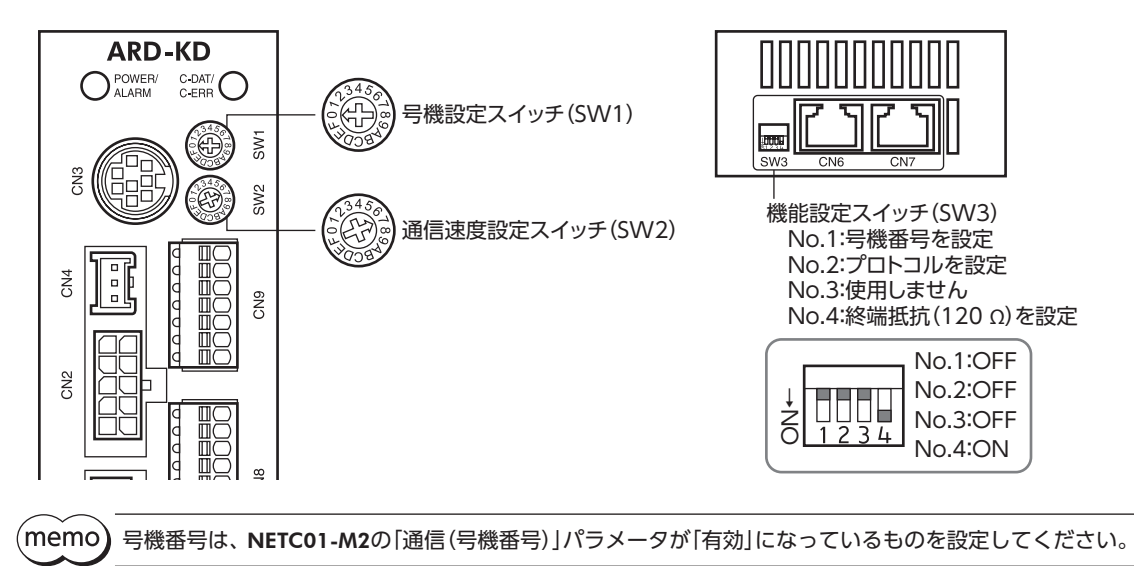
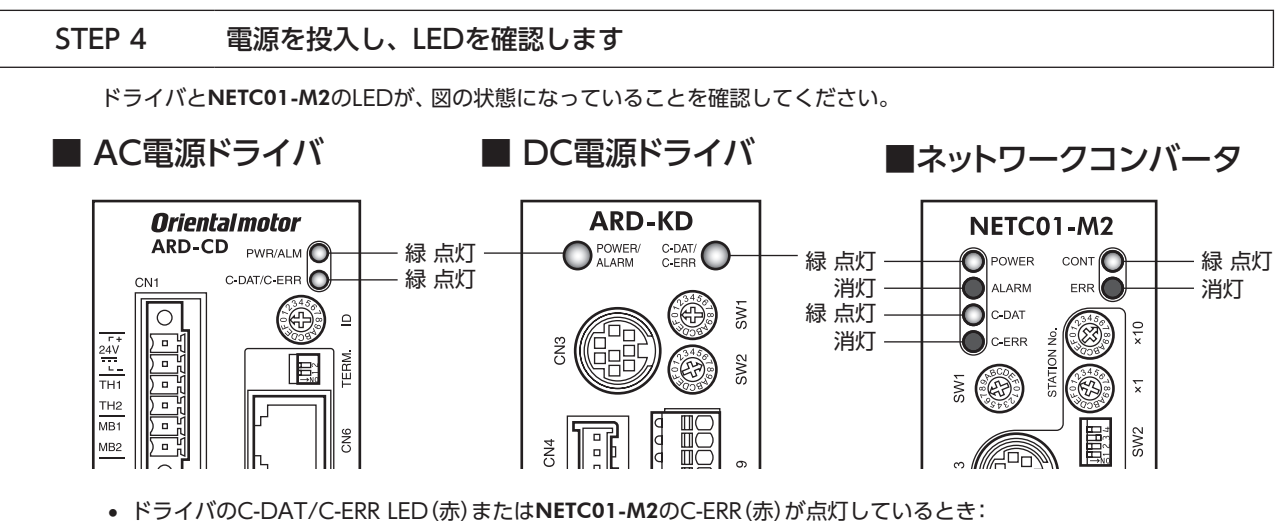

ドライハのC-DAT/C-ERR LED(赤)またはNETC01-M2のC-ERR(赤)が点灯しているとき RS-485通信の通信速度や号機番号を確認してください。
 NETC01-M2のERR(赤)が点灯しているとき:

MECHATROLINK通信エラーが発生しています。エラーの内容を確認してください。

#### STEP 5 MECHATROLINK通信のリモートI/Oで連続運転を実行します

MECHATROLINK通信のI/Oコマンドで、号機番号0のFWDをONにします。連続運転が始まります。 表に、I/Oコマンドの初期値を示します。

| Bit 15   | Bit 14   | Bit 13   | Bit 12   | Bit 11   | Bit 10   | Bit 9   | Bit 8   |
|----------|----------|----------|----------|----------|----------|---------|---------|
| NET-IN15 | NET-IN14 | NET-IN13 | NET-IN12 | NET-IN11 | NET-IN10 | NET-IN9 | NET-IN8 |
| [RVS]    | [FWD]    | [-JOG]   | [+JOG]   | [SSTART] | [MS2]    | [MS1]   | [MS0]   |
| Bit 7    | Bit 6    | Bit 5    | Bit 4    | Bit 3    | Bit 2    | Bit 1   | Bit 0   |
| NET-IN7  | NET-IN6  | NET-IN5  | NET-IN4  | NET-IN3  | NET-IN2  | NET-IN1 | NET-INO |
| [未使用]    | [FREE]   | [STOP]   | [HOME]   | [START]  | [M2]     | [M1]    | [M0]    |

#### STEP 6 運転できましたか?

いかがでしたか。うまく運転できたでしょうか。運転できないときは、次の点を確認してください。

- ドライバまたはNETC01-M2にアラームが発生していませんか?
- 電源、モーター、RS-485通信ケーブルは確実に接続されていますか?
- プロトコル、号機番号、終端抵抗は正しく設定されていますか?
- NETC01-M2の「通信(号機番号)」パラメータは正しく設定されていますか?
- NETC01-M2のC-DAT/C-ERR LEDが消灯していませんか?または赤色に点灯していませんか?(通信エラーが発生しています。)
- 運転データは正しく設定されていますか?
- モーターは励磁していますか、または励磁方法の設定は合っていますか?
- ドライバのパラメータは正しく設定されていますか?
- ドライバに運転停止入力が入力されていませんか?

# 4-2 基本的な操作手順

基本的な操作の手順として、位置決め運転とモニタ機能の方法を説明します。 ここでは例として、NETC01-M2を使ってMECHATROLINK-II通信で制御する手順を紹介します。

#### 位置決め運転

例として、次の位置決め運転を実行する方法を説明します。

#### 設定例

- 号機番号(スレーブアドレス):0
- 運転データNo.1
- 位置(移動量):5,000 step

#### 操作手順

 次のリモートレジスタを送信して、運転データNo.1の位置(移動量)を5,000 steplc設定します。 リモートレジスタに設定したデータが書き込まれます。 書き込みが終了すると、TRIG\_RがONになります。

| Byte | パート分類  | 種別   | コマンド        |               | 入力例            | 内容                 |
|------|--------|------|-------------|---------------|----------------|--------------------|
| 23   |        |      | しいジフタ早継来早   |               | 0              |                    |
| 24   |        |      |             |               | 0              | 与版田与し              |
| 25   |        |      |             |               | 1201h + 4000h= | 運転データNo.1の位置       |
| 26   | 二"一万立" | リモート | 2011-1-רבים | $\rightarrow$ | 5201h ※        | に書き込む値+TRIG        |
| 27   |        | レジスタ |             |               |                |                    |
| 28   |        |      |             |               | 1200h          | 位罢(按劫导) E 000 ctop |
| 29   |        |      | DATA        |               | 150011         | 位置(沙動重) 5,000 5166 |
| 30   |        |      |             |               |                |                    |

NETC01-M2のリモートレジスタ

※ 303ページ[6-4 運転データ]の一覧表から、「位置No.1」の命令コード (WRITE) は1201hであることが分かります。MECHATROLINKでは、命令コードとコマンド実行要求 (TRIG) を同一のコマンドで書き込むため、TRIGのコード (4000h) を加えた [5201h]を書き込んでください。

2. TRIG\_RがONになったことを確認してから、次のリモートレジスタを送信して、TRIGをOFFに戻します。

#### NETC01-M2のリモートレジスタ

| Byte | パート分類 | 種別   | コマンド       | 入力例 | 内容             |
|------|-------|------|------------|-----|----------------|
| 25   | 二" 石河 | リモート |            | 0   | エローたへににする      |
| 26   | リータ部  | レジスタ | 2017 בבתים | 0   | TRIG&OFFIC 9 8 |

(memo) • TRIGをONにしたら、必ずOFFに戻してください。

• コマンド実行要求TRIGでデータを書き込むと、RAMに保存されます。データをNVメモリに保存する 場合は、メンテナンスコマンドの「NVメモリー括書き込み」を実行してください。

3. 次のリモートI/Oを送信して、号機番号0のM0とSTARTをONにします。 位置決め運転が始まります。モーターが5,000 step回転すれば、通信は成功です。

#### NETC01-M2のリモートI/O

| Byte | パート分類 | 種別      | コマンド      | 入力例 | 内容          |
|------|-------|---------|-----------|-----|-------------|
| 7    | 二" 刁亚 |         | 号機番号[0]   | Oh  | MOとSTARTをON |
| 8    | ノータ部  | 94-FI/0 | リモートI/O入力 | 9n  | にする         |

リモートI/O入力の通信フォーマット(初期値)

| Bit 15            | Bit 14            | Bit 13             | Bit 12             | Bit 11               | Bit 10            | Bit 9            | Bit 8            |
|-------------------|-------------------|--------------------|--------------------|----------------------|-------------------|------------------|------------------|
| NET-IN15<br>[RVS] | NET-IN14<br>[FWD] | NET-IN13<br>[-JOG] | NET-IN12<br>[+JOG] | NET-IN11<br>[SSTART] | NET-IN10<br>[MS2] | NET-IN9<br>[MS1] | NET-IN8<br>[MS0] |
| Bit 7             | Bit 6             | Bit 5              | Bit 4              | Bit 3                | Bit 2             | Bit 1            | Bit 0            |
| NET-IN7           | NET-IN6           | NET-IN5            | NET-IN4            | NET-IN3              | NET-IN2           | NET-IN1          | NET-IN0          |
| [未使用]             | [FREE]            | [STOP]             | [HOME]             | [START]              | [M2]              | [M1]             | [M0]             |

# ■ モニタ機能

#### ● 設定例

- 号機番号(スレーブアドレス):0
- モニタ項目:検出速度[r/min]

#### ● 操作手順

次のリモートレジスタを送信して、号機番号0の検出速度をモニタします。
 号機番号0の検出速度のモニタが始まります。

#### NETC01-M2のリモートレジスタ

| Byte | パート分類 | 種別   | コマンド     | 入力例            | 内容        |
|------|-------|------|----------|----------------|-----------|
| 23   |       |      | しいック早継来早 | 0              | 陸米 - 0    |
| 24   |       |      |          |                | 与版田与U     |
| 25   |       |      |          | 2067h + 4000h= | 検出速度のモニタ+ |
| 26   | 一"一口" | リモート |          | 6067h ※        | TRIG      |
| 27   |       | レジスタ |          |                |           |
| 28   |       |      |          |                |           |
| 29   |       |      | DATA     |                |           |
| 30   |       |      |          |                |           |

- ※ 301ページ[6-3 モニタコマンド]の一覧表から、「検出速度モニタ」の命令コード (WRITE) は2067hであることが分かります。MECHATROLINKでは、命令コードとコマンド実行要求 (TRIG) を同一のコマンドで書き込むため、TRIGのコード (4000h) を加えた [6067h] を書き込んでください。
- 次のリモートI/Oを送信して、号機番号0のFWDをONにします。
  FWD方向の連続運転が始まります。

#### NETC01-M2のリモートI/O

| Byte | パート分類 | 種別     | コマンド      | 入力例    | 内容           |
|------|-------|--------|-----------|--------|--------------|
| 7    | 二" 石河 |        | 号機番号[0]   | 4000h  | ロルロなついにする    |
| 8    | ノータ部  | 92-100 | リモートI/O入力 | 400011 | FVU CONC 9 O |

#### リモートI/O入力の通信フォーマット(初期値)

| Bit 15   | Bit 14   | Bit 13   | Bit 12   | Bit 11   | Bit 10   | Bit 9   | Bit 8   |
|----------|----------|----------|----------|----------|----------|---------|---------|
| NET-IN15 | NET-IN14 | NET-IN13 | NET-IN12 | NET-IN11 | NET-IN10 | NET-IN9 | NET-IN8 |
| [RVS]    | [FWD]    | [-JOG]   | [+JOG]   | [SSTART] | [MS2]    | [MS1]   | [MS0]   |
| Bit 7    | Bit 6    | Bit 5    | Bit 4    | Bit 3    | Bit 2    | Bit 1   | Bit 0   |
| NET-IN7  | NET-IN6  | NET-IN5  | NET-IN4  | NET-IN3  | NET-IN2  | NET-IN1 | NET-INO |
| [未使用]    | [FREE]   | [STOP]   | [HOME]   | [START]  | [M2]     | [M1]    | [M0]    |

TRIGがONの間、検出速度のモニタを続けます。

リモートレジスタのレスポンス領域には、読み出された値が反映されます。

| Byte | パート分類 | 種別   | コマンド          |               | 入力例    | 内容                   |
|------|-------|------|---------------|---------------|--------|----------------------|
| 23   |       |      | レジスタ号機番号      |               | 0      | 日極来日0                |
| 24   |       |      | 応答            |               | 0      | 与成曲与0                |
| 25   |       |      | 命令コード応答+      |               | (0(7h  |                      |
| 26   | デーク部  | リモート | TRIG応答+STATUS | $\rightarrow$ | 606711 | 快出迷度のモニタ             |
| 27   |       | レジスタ |               |               |        |                      |
| 28   |       |      |               |               | 003Ch  | 言み出した値(例:60 r/min)   |
| 29   |       |      | DATA応合        |               | 003CII | 読み出した値(1例・601/11111) |
| 30   |       |      |               |               |        |                      |

#### NETC01-M2のリモートレジスタ

3. モニタを終了するときは、次のリモートレジスタを送信して、TRIGをOFFに戻します。

#### NETC01-M2のリモートレジスタ

| Byte | パート分類 | 種別   | コマンド        | 入力例 | 内容             |
|------|-------|------|-------------|-----|----------------|
| 25   | 二" 石河 | リモート |             | 0   |                |
| 26   | リータ部  | レジスタ | 2011-1-רבים | 0   | TRIG&OFFIC 9 8 |

MECHATROLINK-II通信においては、ネットワークコンバータの性能上、1台のドライバに対して1種類のデータしかモニタできません。複数軸のドライバをモニタするときは、号機番号を変更してからモニタを実行してください。

# 4-3 NETC01-M2のフィールドマップ

「DATA\_RWA] コマンド(50h) で、リモートI/Oデータの更新(非同期)を行ないます。 リモートI/O占有サイズが16ビットモード、伝送バイト数が32バイト(出荷時設定)の場合、I/Oフィールドマップは表のよ うになります。その他のI/Oフィールドマップは、**NETC01-M2**ユーザーズマニュアルをご覧ください。

| Byte | パート分類 | 種別       | コマンド               | レスポンス                        |
|------|-------|----------|--------------------|------------------------------|
| 1    |       | -        | DATA_RWA (50h)     | DATA_RWA (50h)               |
| 2    |       | -        |                    | ALARM                        |
| 3    |       | -        | OPTION             |                              |
| 4    |       | -        |                    | STATOS                       |
| 5    |       | -        | 予約                 | 佐結フテータフ                      |
| 6    |       |          | השגר               | ゴ女小にヘノーノス                    |
| 7    |       |          |                    | 2機番号[0]リモート1/0出力             |
| 8    |       |          |                    |                              |
| 9    | _     |          | =                  |                              |
| 10   |       |          |                    |                              |
| 11   |       |          | 号機番号[2]リモート1/0入力   | 号機番号[2]リモート /〇出力             |
| 12   |       |          | 3#2E 31232 1 07 03 | 5 mail 5 1 2 3 2 4 m o E 5 5 |
| 13   |       |          | 号機番号[3]リモート /〇入力   | <br>  号機番号[3]リモートI/O出力       |
| 14   |       | リモート1/0  |                    |                              |
| 15   |       |          | 号機番号「4」リモートI/O入力   | <br>  号機番号[4]リモートI/O出力       |
| 16   |       |          |                    |                              |
| 17   |       |          | 号機番号[5]リモートI/O入力   | 号機番号[5]リモートI/O出力             |
| 18   | データ部  |          |                    |                              |
| 19   |       |          | 号機番号[6]リモートI/O入力   | 号機番号[6]リモートI/O出力             |
| 20   |       |          |                    |                              |
| 21   |       |          | 号機番号[7]リモートI/O入力   | 号機番号[7]リモートI/O出力             |
| 22   |       |          |                    |                              |
| 23   |       |          | レジスタ号機番号           | レジスタ号機番号応答                   |
| 24   | -     |          |                    |                              |
| 25   |       |          | 命令コード+TRIG         | 前令コート心合+1RIG心合<br>+STATUS    |
| 20   |       | リモートレジスタ |                    |                              |
| 28   |       |          |                    |                              |
| 29   |       |          | DATA               | DATA応答                       |
| 30   |       |          |                    |                              |
| 31   |       | -        | 予約                 | 予約                           |

# 4-4 NETC01-M3のフィールドマップ

[DATA\_RWA] コマンド (20h) で、リモートI/Oデータの更新 (非同期) を行ないます。 リモートI/O占有サイズが16ビットモード、伝送バイト数が32バイト (出荷時設定) の場合、I/Oフィールドマップは表のよ うになります。その他のI/Oフィールドマップは、**NETC01-M3**ユーザーズマニュアルをご覧ください。

| Byte     | 種別       | コマンド             | レスポンス                 |  |
|----------|----------|------------------|-----------------------|--|
| 0        | -        | DATA_RWA(20h)    | DATA_RWA (20h)        |  |
| 1        | -        | WDT              | RWDT                  |  |
| 2        | -        |                  | CMD STAT              |  |
| 3        | _        |                  |                       |  |
| 4        | -        | 予約               | 接続ステータス               |  |
| 5        | -        |                  |                       |  |
| 6<br>7   |          | 号機番号[0]リモートI/O入力 | 号機番号[0]リモートI/O出力      |  |
| 8        |          |                  |                       |  |
| 9        |          |                  | ラ機番号 1]リモートI/O出力      |  |
| 10       |          | 号機番号[2]リモートI/O入力 | 号機番号[2]リモートI/O出力      |  |
| 11       |          |                  |                       |  |
| 12       |          | 号機番号[3]リモートI/O入力 | 号機番号[3]リモートI/O出力      |  |
| 14       | リモート1/0  |                  |                       |  |
| 15       |          | 号機番号 4]リモートI/O入力 | 号機番号14」リモート1/〇出力      |  |
| 16       |          |                  | 号機番号[5]リモートI/O出力      |  |
| 17       |          |                  |                       |  |
| 18<br>19 |          | 号機番号[6]リモートI/O入力 | 号機番号[6]リモートI/O出力      |  |
| 20       |          |                  |                       |  |
| 21       |          | 号機番号[7]リモートI/O入力 | 号機番号[7]リモートI/O出力      |  |
| 22       |          | しジスタ是櫟番号         | レジスタ号機番号応答            |  |
| 23       |          |                  |                       |  |
| 24       |          | 命令コード+TRIG       | 命令コード応答+TRIG応答+STATUS |  |
| 25       | リモートレジスタ |                  |                       |  |
| 26       |          |                  |                       |  |
| 2/       |          | DATA             | DATA応答                |  |
| 28       |          |                  |                       |  |
| 30       | _        |                  |                       |  |
| 31       | _        | 予約               | 予約                    |  |
| 0.       |          |                  |                       |  |

# 4-5 通信フォーマット

ドライバとNETC01-M2(NETC01-M3)との通信フォーマットを示します。

# ■ リモートI/O入力

リモートI/Oの詳細**♪**297ページ

#### ● 8軸接続モードの場合[16 bitモード]

[]内は初期値です。

| Bit 15   | Bit 14   | Bit 13   | Bit 12   | Bit 11   | Bit 10   | Bit 9   | Bit 8   |
|----------|----------|----------|----------|----------|----------|---------|---------|
| NET-IN15 | NET-IN14 | NET-IN13 | NET-IN12 | NET-IN11 | NET-IN10 | NET-IN9 | NET-IN8 |
| [RVS]    | [FWD]    | [-JOG]   | [+JOG]   | [SSTART] | [MS2]    | [MS1]   | [MS0]   |
| Bit 7    | Bit 6    | Bit 5    | Bit 4    | Bit 3    | Bit 2    | Bit 1   | Bit O   |
| NET-IN7  | NET-IN6  | NET-IN5  | NET-IN4  | NET-IN3  | NET-IN2  | NET-IN1 | NET-INO |
| [未使用]    | [FREE]   | [STOP]   | [HOME]   | [START]  | [M2]     | [M1]    | [M0]    |

#### ● 16軸接続モードの場合[8 bitモード]

[]内は初期値です。

| Bit 7                         | Bit 6   | Bit 5   | Bit 4   | Bit 3              | Bit 2   | Bit 1   | Bit 0   |
|-------------------------------|---------|---------|---------|--------------------|---------|---------|---------|
| NET-IN7<br>[ <del>大</del> 使田] | NET-IN6 | NET-IN5 | NET-IN4 | NET-IN3<br>[start] | NET-IN2 | NET-IN1 | NET-IN0 |
|                               |         |         |         |                    |         | [////]  | [[11]0] |

### リモートI/O出力

リモートI/Oの詳細🗘 297ページ

● 8軸接続モードの場合[16 bitモード]

[]内は初期値です。

| Bit 15    | Bit 14    | Bit 13    | Bit 12    | Bit 11    | Bit 10    | Bit 9    | Bit 8    |
|-----------|-----------|-----------|-----------|-----------|-----------|----------|----------|
| NET-OUT15 | NET-OUT14 | NET-OUT13 | NET-OUT12 | NET-OUT11 | NET-OUT10 | NET-OUT9 | NET-OUT8 |
| [TLC]     | [END]     | [MOVE]    | [TIM]     | [AREA3]   | [AREA2]   | [AREA1]  | [S-BSY]  |
| Bit 7     | Bit 6     | Bit 5     | Bit 4     | Bit 3     | Bit 2     | Bit 1    | Bit 0    |
| NET-OUT7  | NET-OUT6  | NET-OUT5  | NET-OUT4  | NET-OUT3  | NET-OUT2  | NET-OUT1 | NET-OUT0 |
| [ALM]     | [WNG]     | [READY]   | [HOME-P]  | [START_R] | [M2_R]    | [M1_R]   | [M0_R]   |

#### ● 16軸接続モードの場合[8 bitモード]

[]内は初期値です。

| Bit 7    | Bit 6    | Bit 5    | Bit 4    | Bit 3     | Bit 2            | Bit 1    | Bit 0    |
|----------|----------|----------|----------|-----------|------------------|----------|----------|
| NET-OUT7 | NET-OUT6 | NET-OUT5 | NET-OUT4 | NET-OUT3  | NET-OUT2         | NET-OUT1 | NET-OUTO |
|          | [WNG]    | [READY]  | [HOME-P] | [START_R] | [ <i>I</i> M2_R] |          | [/MO_R]  |

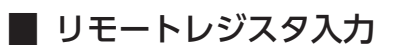

#### ● コマンド[NETC01-M2(NETC01-M3)→ドライバ]

| Bit 15 | Bit 14 | Bit 13 | Bit 12 | Bit 11 | Bit 10 | Bit 9 | Bit 8 |  |  |
|--------|--------|--------|--------|--------|--------|-------|-------|--|--|
| -      | TRIG   |        |        | 命令]    | コード    |       |       |  |  |
| Bit 7  | Bit 6  | Bit 5  | Bit 4  | Bit 3  | Bit 2  | Bit 1 | Bit 0 |  |  |
|        |        |        | 命令]    | コード    |        |       |       |  |  |
|        | DATA   |        |        |        |        |       |       |  |  |
|        |        |        |        |        |        |       |       |  |  |

#### 説明

| 名称    | 内容                                                           | 設定範囲           |
|-------|--------------------------------------------------------------|----------------|
| TRIG  | 命令コードを実行するハンドシェイク用トリガです。<br>TRIGが0から1になると、命令コードとDATAが実行されます。 | 0:動作なし<br>1:実行 |
| 命令コード | パラメータの読み出しと書き込み、モニタ、およびメンテナンスの命<br>令コードを指定します。               | _              |
| DATA  | ドライバに書き込むデータです(リトルエンディアン)。                                   | -              |

# ■ リモートレジスタ出力

#### ● レスポンス[ドライバ→NETC01-M2(NETC01-M3)]

| Bit 15 | Bit 14 | Bit 13 | Bit 12 | Bit 11 | Bit 10 | Bit 9 | Bit 8 |  |
|--------|--------|--------|--------|--------|--------|-------|-------|--|
| STATUS | TRIG_R |        | 命令コード  |        |        |       |       |  |
| Bit 7  | Bit 6  | Bit 5  | Bit 4  | Bit 3  | Bit 2  | Bit 1 | Bit 0 |  |
|        |        |        | 命令]    | コード    |        |       |       |  |

| DATA | _R |
|------|----|

#### ● 説明

| 名称     | 内容                                                               | 設定範囲            |
|--------|------------------------------------------------------------------|-----------------|
| STATUS | 命令コードを実行した結果を示します。                                               | 0:正常<br>1:異常    |
| TRIG_R | 命令コードの実行完了を表わすハンドシェイク用トリガです。<br>命令コードの実行が完了すると、TRIG_Rが0から1になります。 | 0:未処理<br>1:実行完了 |
| 命令コード  | コマンドの命令コードを返信します。                                                | -               |
| DATA_R | ドライバから読み出されたデータです(リトルエンディアン)。                                    | -               |

# 5 リモートI/Oの詳細

すべてのネットワークコンバータに共通です。

# 5-1 ドライバへの入力

パラメータで、次の入力信号をリモートI/OのNET-IN0~NET-IN15に割り付けることができます。 NET-IN0~NET-IN15の配置については、次表をご覧ください。[]内は初期値です。 パラメータについては、304ページ[6-5 ユーザーパラメータ]をご覧ください。

| Bit 15   | Bit 14   | Bit 13   | Bit 12   | Bit 11   | Bit 10   | Bit 9   | Bit 8   |
|----------|----------|----------|----------|----------|----------|---------|---------|
| NET-IN15 | NET-IN14 | NET-IN13 | NET-IN12 | NET-IN11 | NET-IN10 | NET-IN9 | NET-IN8 |
| [RVS]    | [FWD]    | [-JOG]   | [+JOG]   | [SSTART] | [MS2]    | [MS1]   | [MS0]   |
| Bit 7    | Bit 6    | Bit 5    | Bit 4    | Bit 3    | Bit 2    | Bit 1   | Bit 0   |
| NET-IN7  | NET-IN6  | NET-IN5  | NET-IN4  | NET-IN3  | NET-IN2  | NET-IN1 | NET-IN0 |
| [未使用]    | [FREE]   | [STOP]   | [HOME]   | [START]  | [M2]     | [M1]    | [M0]    |

| 信号名        | 機能                                                                 | 設定範囲                                   |
|------------|--------------------------------------------------------------------|----------------------------------------|
| 未使用        | 入力端子を使用しないときに設定します。                                                | -                                      |
| FWD        | +方向の連続運転を実行します。                                                    | 0:減速停止                                 |
| RVS        | - 方向の連続運転を実行します。                                                   | 1:運転                                   |
| HOME       | 原点復帰運転を実行します。                                                      |                                        |
| START      | 位置決め運転を実行します。                                                      |                                        |
| SSTART     | 順送り位置決め運転を実行します。                                                   |                                        |
| +JOG       | +方向のJOG運転を実行します。                                                   | 1:動作開始                                 |
| –JOG       | - 方向のJOG運転を実行します。                                                  |                                        |
| MS0~MS5    | I/Oパラメータで設定した運転データNo.のダイレクト位置決め運転を実行します。                           |                                        |
| FREE       | モーターを無励磁にして、電磁ブレーキを解放します。                                          | 0:動作なし<br>1:モーター無励磁、電磁ブレーキ解放           |
| C-ON       | モーターの励磁/無励磁を切り替えます。                                                | 0:モーター無励磁<br>1:モーター励磁                  |
| STOP       | モーターを停止させます。                                                       | 0:動作なし<br>1:モーター停止                     |
| ALM-RST ※  | 現在発生しているアラームをリセットします。                                              | 0:動作なし<br>1:アラームリセット                   |
| P-PRESET ※ | 位置プリセットを実行します。                                                     | 0:動作なし<br>1:プリセット実行                    |
| P-CLR*     | 絶対位置異常アラームをリセットします。                                                | 0:動作なし<br>1:アラームリセット                   |
| HMI        | MEXE02やOPX-2Aの機能制限を解除します。                                          | 0:機能制限<br>1:機能制限解除                     |
| R0~R15     | 汎用信号<br>RS-485通信で制御するときに使用します。                                     | 0:OFF<br>1:ON                          |
| M0~M5      | 6つのビットのON/OFFを組み合わせて、運転データ<br>No.を選択します。組み合わせの詳細は95ページ<br>をご覧ください。 | 0:OFF<br>1:ON<br>(運転データNo.は0~63まで選択可能) |

※ 仕様変更前のドライバでは設定できません。詳細は8ページをご覧ください。

• 同じ入力信号を複数の入力端子に割り当てないでください。複数の入力端子に割り当てたときは、どれか入力があれば機能が実行されます。

- ALM-RST入力とP-CLR入力は、ON(1)からOFF(0)になったときに機能が実行されます。P-PREST入力は、 OFF(0)からON(1)になったときに機能が実行されます。
- C-ON入力とHMI入力は、入力端子に割り当てられなかったときは常時ON(1)になります。また、ダイレクトI/OとリモートI/Oの両方に割り当てたときは、両方ともON(1)にならないと機能しません。

# 5-2 ドライバからの出力

パラメータで、次の出力信号をリモートI/OのNET-OUT0~NET-OUT15に割り付けることができます。 NET-OUT0~NET-OUT15の配置については、次表をご覧ください。[]内は初期値です。 パラメータについては、304ページ[6-5 ユーザーパラメータ]をご覧ください。

| Bit 15    | Bit 14    | Bit 13    | Bit 12    | Bit 11    | Bit 10    | Bit 9    | Bit 8    |
|-----------|-----------|-----------|-----------|-----------|-----------|----------|----------|
| NET-OUT15 | NET-OUT14 | NET-OUT13 | NET-OUT12 | NET-OUT11 | NET-OUT10 | NET-OUT9 | NET-OUT8 |
| [TLC]     | [END]     | [MOVE]    | [TIM]     | [AREA3]   | [AREA2]   | [AREA1]  | [S-BSY]  |
| Bit 7     | Bit 6     | Bit 5     | Bit 4     | Bit 3     | Bit 2     | Bit 1    | Bit 0    |
| NET-OUT7  | NET-OUT6  | NET-OUT5  | NET-OUT4  | NET-OUT3  | NET-OUT2  | NET-OUT1 | NET-OUT0 |
| [ALM]     | [WNG]     | [READY]   | [HOME-P]  | [START_R] | [M2_R]    | [M1_R]   | [M0_R]   |

| 信号名         | 機能                           | 読み出し内容                  |
|-------------|------------------------------|-------------------------|
| 未使用         | 出力端子を使用しないときに設定します。          | -                       |
| FWD_R       | FWD入力に対する応答を出力します。           |                         |
| RVS_R       | RVS入力に対する応答を出力します。           |                         |
| HOME_R      | HOME入力に対する応答を出力します。          |                         |
| START_R     | START入力に対する応答を出力します。         |                         |
| SSTART_R    | SSTART入力に対する応答を出力します。        |                         |
| +JOG_R      | +JOG入力に対する応答を出力します。          |                         |
| -JOG_R      | -JOG入力に対する応答を出力します。          |                         |
| MS0_R~MS5_R | MS0~MS5入力に対する応答を出力します。       |                         |
| FREE_R      | FREE入力に対する応答を出力します。          |                         |
| C-ON_R      | C-ON入力に対する応答を出力します。          |                         |
| STOP_R      | STOP入力に対する応答を出力します。          |                         |
| R0~R15      | 汎用信号R0~R15の状態を出力します。         |                         |
| M0_R~M5_R   | M0~M5入力に対する応答を出力します。         |                         |
| +LS_R       | +LS入力に対する応答を出力します。           |                         |
| -LS_R       | -LS入力に対する応答を出力します。           |                         |
| HOMES_R     | HOMES入力に対する応答を出力します。         |                         |
| SLIT_R      | SLIT入力に対する応答を出力します。          | _                       |
| ALM         | アラーム発生時に出力されます。(A接点)         | 0:アラームなし<br>1:アラーム発生中   |
| WNG         | ワーニング発生時に出力されます。             | 0:ワーニングなし<br>1:ワーニング発生中 |
| READY       | ドライバの運転準備が完了すると出力されます。       | 0:運転不可<br>1:運転準備完了      |
| MOVE        | モーター運転中に出力されます。              | 0:モーター停止<br>1:モーター動作中   |
| END         | 位置決め運転が完了すると出力されます。          | 0:モーター動作中<br>1:モーター動作完了 |
| HOME-P      | モーター位置が原点にあるときに出力されます。       | 0:原点以外<br>1:原点          |
| TLC         | 負荷がモーターのトルク仕様の範囲外のときに出力されます。 | 0:トルク範囲内<br>1:トルク範囲外    |
| TIM         | モーター出力軸が7.2°回転するたびに出力されます。   | 0:OFF<br>1:ON           |
| AREA1~AREA3 | モーターがエリアの範囲内にあるときに出力されます。    | 0:エリア範囲外<br>1:エリア範囲内    |
| S-BSY       | ドライバが内部処理状態のときに出力されます。       | 0:OFF<br>1:ON           |
| MPS %       | ドライバの主電源を投入しているときに出力されます。    | 0:OFF<br>1:ON           |

※ AC電源ドライバのみ

# 6 命令コード一覧

すべてのネットワークコンバータに共通です。

# 6-1 グループ機能

ドライバにはグループ機能があります。グループ機能とは、複数のスレーブでグループを組み、そのグループに対して運転 指令を一斉に送信することです。

### ■ グループの構成

グループは親スレーブ1台と子スレーブで構成されます。

### グループのアドレス

グループ送信を行なうときは、グループのアドレスをグループの対象となる子スレーブに対して設定します。 グループのアドレスを設定した子スレーブは、親スレーブに送信された指令を受け取ることができます。 親スレーブに運転指令を送信することで、同一グループの子スレーブにも指令が送信されます。

#### ● 親スレーブ

親スレーブには、グループ送信のための設定は必要ありません。親スレーブの号機番号が、グループのアドレスになります。

#### ● 子スレーブ

「グループ」(1018h)でグループのアドレスを子スレーブに設定します。

(memo) グループ機能で実行できるのはリモートI/O入力だけです。コマンドやパラメータの読み出し、書き込み は実行できません。

# ■ グループ設定

グループ設定は、メンテナンスコマンド「NVメモリー括書き込み」を実行してもNVメモリに保存されません。

| 命令コード         |                 | 夕 <del>秋</del> | =Hod                                                                             | 如期店 |
|---------------|-----------------|----------------|----------------------------------------------------------------------------------|-----|
| 読み出し          | 書き込み            | 「」「白小」         | 武明                                                                               | ●   |
| 24<br>(0018h) | 4120<br>(1018h) | グループ           | グループのアドレスを設定します。<br>【設定範囲】<br>–1:個別(グループを指定しません。)<br>0~15:グループのアドレス(親スレーブの号機番号)※ | -1  |

※ NETC01-CCを使用するときは0~11、その他のネットワークコンバータを使用するときは0~15の範囲で設定してく ださい。

### グループ機能の設定例

号機番号0のドライバを親スレーブ、号機番号1と2のドライバを子スレーブにしてグループを組むときは、次のように設定 してください。

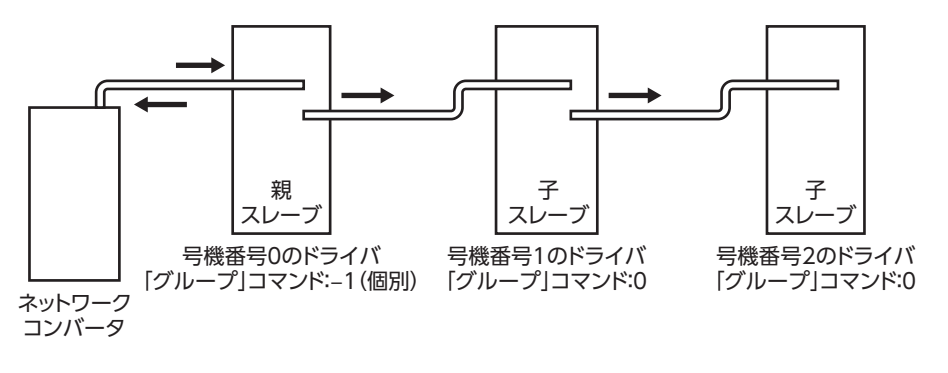

グループを構成するドライバのNET-IN3(リモートI/O)にSTARTを割り付けたときのタイミングチャートです。

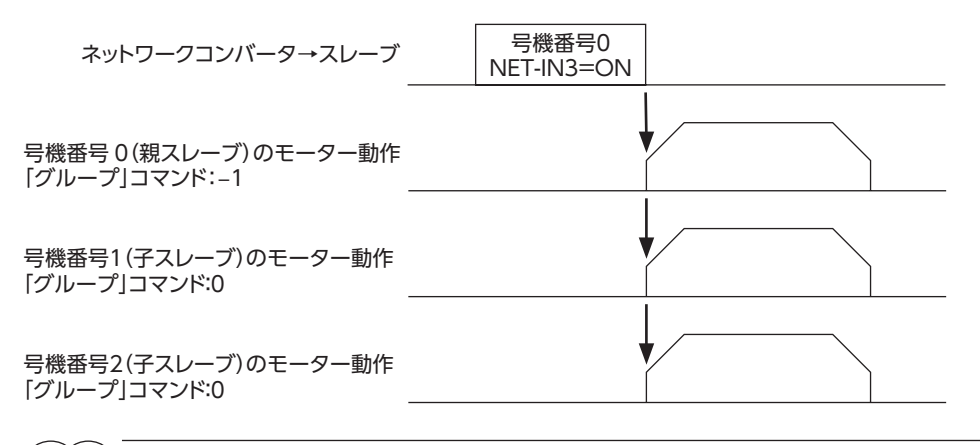

(memo) 親スレーブにリモートI/Oを入力すると、子スレーブも動作します。子スレーブにリモートI/Oを入力しても動作しません。

# 6-2 メンテナンスコマンド

アラームやワーニング履歴をクリアしたり、NVメモリの一括処理に使用するコマンドです。

|   | 命令コード            | 内容                  | 説明                                                                                | 設定範囲   |
|---|------------------|---------------------|-----------------------------------------------------------------------------------|--------|
|   | 12480<br>(30C0h) | アラームのリセット           | 発生中のアラームを解除します。アラームの種類によっ<br>ては解除できないものがあります。                                     |        |
|   | 12481<br>(30C1h) | 絶対位置異常アラームの<br>リセット | 絶対位置異常のアラームを解除します。 このコマンドは<br>絶対位置異常アラーム専用です。 他のアラームは解除で<br>きません。                 |        |
|   | 12482<br>(30C2h) | アラーム履歴のクリア          | アラーム履歴をクリアします。                                                                    |        |
|   | 12483<br>(30C3h) | ワーニング履歴のクリア         | ワーニング履歴をクリアします。                                                                   |        |
|   | 12484<br>(30C4h) | 通信エラーコード履歴クリア       | 通信エラー履歴をクリアします。                                                                   |        |
| - | 12485<br>(30C5h) | P-PRESET実行          | 指令位置を「プリセット位置」パラメータの値に更新しま<br>す。                                                  | 1:実行する |
|   | 12486<br>(30C6h) | Configuration       | パラメータの再計算とセットアップを実行します。                                                           |        |
|   | 12487<br>(30C7h) | 全データ初期化             | NVメモリに保存されている運転データとパラメータを<br>初期値に戻します。ただし通信パリティ、通信ストップ<br>ビット、および送信待ち時間は初期化されません。 |        |
|   | 12488<br>(30C8h) | NVメモリー括読出し          | NVメモリに保存されている運転データとパラメータを<br>RAMに読み出します。RAMに保存されていた運転デー<br>タとパラメータはすべて上書きされます。    |        |
|   | 12489<br>(30C9h) | NVメモリー括書込み          | RAMに保存されている運転データとパラメータをNVメ<br>モリに書き込みます。                                          |        |

(memo) NVメモリの書き換え可能回数は、約10万回です。

# 6-3 モニタコマンド

ドライバの状態をモニタするコマンドです。

| 命令コード           | 内容        | 説明                 |
|-----------------|-----------|--------------------|
| 8256<br>(2040h) | 現在アラーム    | 発生中のアラームコードを示します。  |
| 8257<br>(2041h) | アラーム履歴1   |                    |
| 8258<br>(2042h) | アラーム履歴2   |                    |
| 8259<br>(2043h) | アラーム履歴3   |                    |
| 8260<br>(2044h) | アラーム履歴4   |                    |
| 8261<br>(2045h) | アラーム履歴5   | アラーム履歴1~10を示します。   |
| 8262<br>(2046h) | アラーム履歴6   |                    |
| 8263<br>(2047h) | アラーム履歴7   |                    |
| 8264<br>(2048h) | アラーム履歴8   |                    |
| 8265<br>(2049h) | アラーム履歴9   |                    |
| 8266<br>(204Ah) | アラーム履歴10  |                    |
| 8267<br>(204Bh) | 現在ワーニング   | 発生中のワーニングコードを示します。 |
| 8268<br>(204Ch) | ワーニング履歴1  |                    |
| 8269<br>(204Dh) | ワーニング履歴2  |                    |
| 8270<br>(204Eh) | ワーニング履歴3  |                    |
| 8271<br>(204Fh) | ワーニング履歴4  |                    |
| 8272<br>(2050h) | ワーニング履歴5  | ローニング房庭1。10をテレキオ   |
| 8273<br>(2051h) | ワーニング履歴6  |                    |
| 8274<br>(2052h) | ワーニング履歴7  |                    |
| 8275<br>(2053h) | ワーニング履歴8  |                    |
| 8276<br>(2054h) | ワーニング履歴9  |                    |
| 8277<br>(2055h) | ワーニング履歴10 |                    |

| 命令コード一覧 |  |
|---------|--|
|         |  |

| 命令コード           | 内容                     | 説明                                                                            |  |  |
|-----------------|------------------------|-------------------------------------------------------------------------------|--|--|
| 8279<br>(2057h) | 通信エラーコード履歴1            |                                                                               |  |  |
| 8280<br>(2058h) | 通信エラーコード履歴2            |                                                                               |  |  |
| 8281<br>(2059h) | 通信エラーコード履歴3            | これまでに発生した通信エラーコード履歴1~6を示します                                                   |  |  |
| 8282<br>(205Ah) | 通信エラーコード履歴4            |                                                                               |  |  |
| 8283<br>(205Bh) | 通信エラーコード履歴5            |                                                                               |  |  |
| 8284<br>(205Ch) | 通信エラーコード履歴6            |                                                                               |  |  |
| 8285<br>(205Dh) | 通信エラーコード履歴7            |                                                                               |  |  |
| 8286<br>(205Eh) | 通信エラーコード履歴8            | これまでに発生した通信エラーコード履歴7~10を示します                                                  |  |  |
| 8287<br>(205Fh) | 通信エラーコード履歴9            |                                                                               |  |  |
| 8288<br>(2060h) | 通信エラーコード履歴10           |                                                                               |  |  |
| 8289<br>(2061h) | 現在の選択データNo.            | 選択されている運転データNo.を示します。                                                         |  |  |
| 8290<br>(2062h) | 現在の運転データNo.            | 位置決め運転中の運転データNo.を示します。連結運転と順送り<br>位置決め運転で使用できます。停止中は、最後に運転したデータ<br>No.が示されます。 |  |  |
| 8291<br>(2063h) | 指令位置                   | 指令位置を示します。                                                                    |  |  |
| 8292<br>(2064h) | 指令速度                   | 指令速度を示します。 (r/min)                                                            |  |  |
| 8294<br>(2066h) | 検出位置                   | 検出位置を示します。                                                                    |  |  |
| 8295<br>(2067h) | 検出速度                   | 現在の検出速度を示します。 (r/min)                                                         |  |  |
| 8297<br>(2069h) | ドウェルの残り時間              | 連結運転2で使用するドウェル時間の残りを示します。                                                     |  |  |
| 8298<br>(206Ah) | ダイレクトI/O、電磁ブレーキの<br>状態 | ダイレクトI/Oと電磁ブレーキの状態を示します。詳細は次表を<br>ご覧ください。                                     |  |  |

# ■ ダイレクトI/O、電磁ブレーキの状態[8298(206Ah)]

| Byte | Bit 7 | Bit 6 | Bit 5 | Bit 4 | Bit 3 | Bit 2 | Bit 1 | Bit 0 |
|------|-------|-------|-------|-------|-------|-------|-------|-------|
| 0    | IN1   | IN0   | -     | -     | SLIT  | HOMES | –LS   | +LS   |
| 1    | -     | -     | IN7   | IN6   | IN5   | IN4   | IN3   | IN2   |
| 2    | -     | -     | OUT5  | OUT4  | OUT3  | OUT2  | OUT1  | OUT0  |
| 3    | -     | -     | _     | -     | _     | -     | _     | MB    |

# 6-4 運転データ

設定できる運転データ数は64個です(データNo.0~63)。 運転データを変更すると、運転停止後に再計算とセットアップが行なわれ、変更した値が反映されます。

| 命令コード                                   |                                         | 内容                               | この中部田                                           | 初期值   |  |
|-----------------------------------------|-----------------------------------------|----------------------------------|-------------------------------------------------|-------|--|
| 読み出し                                    | 書き込み                                    |                                  |                                                 | 们积旧   |  |
| 512<br>(0200h)<br>~                     | 4608<br>(1200h)<br>~                    | 位置No.0                           | -8,388,608~8,388,607 step                       | 0     |  |
| 575<br>(023Fh)                          | 4671<br>(123Fh)                         | 位置No.63                          |                                                 |       |  |
| 576<br>(0240h)<br>~                     | 4672<br>(1240h)<br>~                    | 運転速度No.0<br>~                    | 0∼1,000,000 Hz                                  | 1,000 |  |
| 639<br>(027Fh)                          | 4735<br>(127Fh)                         | 運転速度No.63                        |                                                 |       |  |
| 640<br>(0280h)<br>~                     | 4736<br>(1280h)<br>~                    | 運転方式No.0<br>~                    | 0:インクリメンタル<br>1:マゴンリュート                         | 0     |  |
| 703<br>(02BFh)                          | 4799<br>(12BFh)                         | 運転方式No.63                        |                                                 |       |  |
| 704<br>(02C0h)<br>~                     | 4800<br>(12C0h)<br>~                    | 運転機能No.0<br>~                    | 0:単独<br>1:連結                                    | 0     |  |
| 767<br>(02FFh)                          | 4863<br>(12FFh)                         | 運転機能No.63                        | 2:連結2<br>3:押し当て                                 |       |  |
| 768<br>(0300h)<br>~<br>831<br>(033Fh)   | 4864<br>(1300h)<br>~<br>4927<br>(133Fh) | 加速No.0<br>~<br>加速No.63           | 1~1,000,000(1=0.001 ms/kHz<br>または1=0.001 s)※1※2 | 1,000 |  |
| 832<br>(0340h)<br>~<br>895<br>(037Fh)   | 4928<br>(1340h)<br>~<br>4991<br>(137Fh) | 減速No.0<br>~<br>減速No.63           | 1~1,000,000(1=0.001 ms/kHz<br>または1=0.001 s)※1※2 | 1,000 |  |
| 896<br>(0380h)<br>~<br>959<br>(03BFh)   | 4992<br>(1380h)<br>~<br>5055<br>(13BFh) | 押し当て電流No.0<br>~<br>押し当て電流No.63   | 0~1,000(1=0.1 %) %3                             | 200   |  |
| 960<br>(03C0h)<br>~<br>1023<br>(03FFh)  | 5056<br>(13C0h)<br>~<br>5119<br>(13FFh) | 順送り位置決めNo.0<br>~<br>順送り位置決めNo.63 | 0:無効<br>1:有効                                    | 0     |  |
| 1024<br>(0400h)<br>~<br>1087<br>(043Eh) | 5120<br>(1400h)<br>~<br>5183<br>(143Fh) | ドウェル時間No.0<br>~<br>ドウェル時間No.63   | 0∼50,000(1=0.001 s)                             | 0     |  |

※1 「加減速選択」パラメータが「独立」のときに有効です。「共通」のときは、「共通加速」「共通減速」パラメータの設定値 が使用されます(初期値:独立)。

※2 「加減速単位」パラメータで、加減速レート (ms/kHz) か加減速時間 (s) を選択できます (初期値:加減速レート)。

※3 仕様変更前のドライバでは、設定範囲が0~500(1=0.1%)になります。詳細は8ページをご覧ください。

# 6-5 ユーザーパラメータ

パラメータはRAMまたはNVメモリに保存されます。RAMのパラメータはDC電源を遮断すると消去されますが、NVメモリのパラメータはDC電源を遮断しても保存されています。

ドライバにDC電源を投入すると、NVメモリのパラメータがRAMに転送され、RAM上でパラメータの再計算やセットアップが行なわれます。

FAネットワークでパラメータを設定したときは、RAMに保存されます。RAMに保存されたパラメータをNVメモリに保存 するには、メンテナンスコマンドの「NVメモリー括書き込み」を行なってください。

MEXE02で設定したパラメータは、「データの書き込み」を行なうとNVメモリに保存されます。

パラメータを変更したときに、変更した値が反映されるタイミングはパラメータによって異なり、次の3種類があります。

| 反映タイミング |                                 | 内容                                                    |
|---------|---------------------------------|-------------------------------------------------------|
| А       | 即時                              | パラメータを書き込むと、すぐに再計算とセットアップが行なわれます。                     |
| В       | 運転停止後                           | 運転を停止すると、再計算とセットアップが行なわれます。                           |
| С       | Configurationの実行後<br>または電源の再投入後 | Configurationの実行後またはDC電源の再投入後に、再計算とセットアップ<br>が行なわれます。 |

本編では、それぞれの反映タイミングをA~Cで表わしています。

FAネットワークで設定したパラメータはRAMに保存されます。電源の再投入が必要なパラメータを変更したときは、電源を切る前に必ずNVメモリへ保存してください。

• NVメモリへの書き込み可能回数は、約10万回です。

#### I/Oパラメータ

| 命令日            | コード             | 内容             | 記字範囲                                             | 勿期病 | 辰叻 |
|----------------|-----------------|----------------|--------------------------------------------------|-----|----|
| 読み出し           | 書き込み            |                | 設た単田田                                            | 初知恒 | 汉昳 |
| 256<br>(0100h) | 4352<br>(1100h) | STOP入力停止方法     | 0:即停止<br>1:減速停止<br>2:即停止+カレントオフ<br>3:減速停止+カレントオフ | 1   | A  |
| 257<br>(0101h) | 4353<br>(1101h) | ハードウェアオーバートラベル | 0:無効<br>1:有効                                     | 1   | А  |
| 258<br>(0102h) | 4354<br>(1102h) | オーバートラベル動作     | 0:即停止<br>1:減速停止                                  | 0   | А  |
| 259<br>(0103h) | 4355<br>(1103h) | 位置決め完了出力幅      | 0~180(1=0.1°)                                    | 18  | А  |
| 260<br>(0104h) | 4356<br>(1104h) | 位置決め完了出力オフセット  | -18~18(1=0.1°)                                   | 0   | А  |
| 261<br>(0105h) | 4357<br>(1105h) | AREA1+方向位置     | 立置                                               |     | А  |
| 262<br>(0106h) | 4358<br>(1106h) | AREA1-方向位置     |                                                  |     | А  |
| 263<br>(0107h) | 4359<br>(1107h) | AREA2+方向位置     | 9 299 609 - 9 299 607 stop                       | 0   | А  |
| 264<br>(0108h) | 4360<br>(1108h) | AREA2-方向位置     | -0,200,000~0,200,007 step                        | 0   | А  |
| 265<br>(0109h) | 4361<br>(1109h) | AREA3+方向位置     |                                                  |     | А  |
| 266<br>(010Ah) | 4362<br>(110Ah) | AREA3-方向位置     |                                                  |     | А  |
| 267<br>(010Bh) | 4363<br>(110Bh) | MOVE出力最小時間     | 0~255 ms                                         | 0   | А  |
| 268<br>(010Ch) | 4364<br>(110Ch) | LS接点設定         | 0:A接点(N.O.)<br>1:B接点(N.C.)                       | 0   | С  |

| 命令コード           |                 | 内容           | 設定筋囲                       | 初期病 | 反中 |
|-----------------|-----------------|--------------|----------------------------|-----|----|
| 読み出し            | 書き込み            |              |                            | 的粉屉 |    |
| 269<br>(010Dh)  | 4365<br>(110Dh) | HOMES接点設定    | 0:A接点(N.O.)<br>1:B接点(N.C.) | 0   | С  |
| 270<br>(010Eh)  | 4366<br>(110Eh) | SLIT接点設定     | 0:A接点(N.O.)<br>1:B接点(N.C.) | 0   | С  |
| 2048<br>(0800h) | 6144<br>(1800h) | MS0運転No.選択   |                            | 0   |    |
| 2049<br>(0801h) | 6145<br>(1801h) | MS1運転No.選択   |                            | 1   |    |
| 2050<br>(0802h) | 6146<br>(1802h) | MS2運転No.選択   | 0- 62                      | 2   | D  |
| 2051<br>(0803h) | 6147<br>(1803h) | MS3運転No.選択   | 0~03                       | 3   | D  |
| 2052<br>(0804h) | 6148<br>(1804h) | MS4運転No.選択   |                            | 4   |    |
| 2053<br>(0805h) | 6149<br>(1805h) | MS5運転No.選択   |                            | 5   |    |
| 2054<br>(0806h) | 6150<br>(1806h) | HOME-P出力機能選択 | 0:原点出力<br>1:原点復帰完了出力       | 0   | А  |

# ■ モーターパラメータ

| 命令コード           |                 | 内容         | シーン                                  | 勿期/店  | 后叻 |
|-----------------|-----------------|------------|--------------------------------------|-------|----|
| 読み出し            | 書き込み            |            | □□□□□□□□□□□□□□□□□□□□□□□□□□□□□□□□□□□□ | 们别胆   | 汉呋 |
| 288<br>(0120h)  | 4384<br>(1120h) | RUN電流      | 0~1,000(1=0.1 %)                     | 1,000 | А  |
| 289<br>(0121h)  | 4385<br>(1121h) | STOP電流     | 0~500(1=0.1 %)                       | 500   | А  |
| 290<br>(0122h)  | 4386<br>(1122h) | 位置ループゲイン   | 1~50                                 | 10    | А  |
| 291<br>(0123h)  | 4387<br>(1123h) | 速度ループゲイン   | 10~200                               | 180   | А  |
| 292<br>(0124h)  | 4388<br>(1124h) | 速度ループ積分時定数 | 100~2,000 (1=0.1 ms)                 | 1,000 | А  |
| 293<br>(0125h)  | 4389<br>(1125h) | 速度フィルタ     | 0~200 ms                             | 1     | В  |
| 294<br>(0126h)  | 4390<br>(1126h) | 移動平均時間     | 1~200 ms                             | 1     | В  |
| 2064<br>(0810h) | 6160<br>(1810h) | フィルタ選択     | 0:速度フィルタ<br>1:移動平均フィルタ               | 0     | С  |
| 2065<br>(0811h) | 6161<br>(1811h) | 速度差ゲイン1    | 0~500                                | 45    | А  |
| 2066<br>(0812h) | 6162<br>(1812h) | 速度差ゲイン2    | 0~500                                | 45    | А  |
| 2067<br>(0813h) | 6163<br>(1813h) | 制御モード      | 0:ノーマルモード<br>1:電流制御モード               | 0     | С  |
| 2068<br>(0814h) | 6164<br>(1814h) | スムースドライブ   | 0:無効<br>1:有効                         | 1     | С  |

# ■ 運転パラメータ

| 命令二             | コード             | 内容       | シーン                                           | 勿抑病   | 医咖 |
|-----------------|-----------------|----------|-----------------------------------------------|-------|----|
| 読み出し            | 書き込み            |          | □□□□□□□□□□□□□□□□□□□□□□□□□□□□□□□□□□□□          | 初期恒   | 反映 |
| 320<br>(0140h)  | 4416<br>(1140h) | 共通加速     | 1~1,000,000(1=0.001 ms/kHz<br>または1=0.001 s) ※ | 1,000 | В  |
| 321<br>(0141h)  | 4417<br>(1141h) | 共通減速     | 1~1,000,000(1=0.001 ms/kHz<br>または1=0.001 s) ※ | 1,000 | В  |
| 322<br>(0142h)  | 4418<br>(1142h) | 起動速度     | 0~1,000,000 Hz                                | 500   | В  |
| 323<br>(0143h)  | 4419<br>(1143h) | JOG運転速度  | 1~1,000,000 Hz                                | 1,000 | В  |
| 324<br>(0144h)  | 4420<br>(1144h) | JOG加減速   | 1~1,000,000(1=0.001 ms/kHz<br>または1=0.001 s) ※ | 1,000 | В  |
| 325<br>(0145h)  | 4421<br>(1145h) | JOG起動速度  | 0∼1,000,000 Hz                                | 500   | В  |
| 326<br>(0146h)  | 4422<br>(1146h) | 加減速選択    | 0:共通<br>1:独立                                  | 1     | В  |
| 327<br>(0147h)  | 4423<br>(1147h) | 加減速単位    | 0:ms/kHz<br>1:s                               | 0     | С  |
| 2080<br>(0820h) | 6176<br>(1820h) | 自動復帰動作   | 0:無効<br>1:有効                                  | 0     | С  |
| 2081<br>(0821h) | 6177<br>(1821h) | 自動復帰運転速度 | 1~1,000,000 Hz                                | 1,000 | В  |
| 2082<br>(0822h) | 6178<br>(1822h) | 自動復帰加減速  | 1~1,000,000(1=0.001 ms/kHz<br>または1=0.001 s) ※ | 1,000 | В  |
| 2083<br>(0823h) | 6179<br>(1823h) | 自動復帰起動速度 | 0∼1,000,000 Hz                                | 500   | В  |
| 2084<br>(0824h) | 6180<br>(1824h) | JOG移動量   | 1~8,388,607 step                              | 1     | В  |

※ 「加減速単位」パラメータで、加減速レート (ms/kHz) か加減速時間 (s) を選択できます (初期値:加減速レート)。

# ■ 原点復帰パラメータ

| 命令コード          |                 | 内容            | 設定筋囲                                          | 初期病   | 反中 |
|----------------|-----------------|---------------|-----------------------------------------------|-------|----|
| 読み出し           | 書き込み            |               | 設定範囲                                          | 的知道   | 汉峡 |
| 352<br>(0160h) | 4448<br>(1160h) | 原点復帰方法        | 0:2センサ方式<br>1:3センサ方式<br>2:押し当て方式              | 1     | В  |
| 353<br>(0161h) | 4449<br>(1161h) | 原点復帰運転速度      | 1∼1,000,000 Hz                                | 1,000 | В  |
| 354<br>(0162h) | 4450<br>(1162h) | 原点復帰加減速       | 1~1,000,000(1=0.001 ms/kHz<br>または1=0.001 s) ※ | 1,000 | В  |
| 355<br>(0163h) | 4451<br>(1163h) | 原点復帰起動速度      | 1∼1,000,000 Hz                                | 500   | В  |
| 356<br>(0164h) | 4452<br>(1164h) | 原点復帰オフセット     | -8,388,608~8,388,607 step                     | 0     | В  |
| 357<br>(0165h) | 4453<br>(1165h) | 原点復帰開始方向      | 0:一側<br>1:+側                                  | 1     | В  |
| 358<br>(0166h) | 4454<br>(1166h) | 原点復帰SLITセンサ検出 | 0:無効<br>1:有効                                  | 0     | В  |
| 359<br>(0167h) | 4455<br>(1167h) | 原点復帰TIM信号検出   | 0:無効<br>1:有効                                  | 0     | В  |
| 360<br>(0168h) | 4456<br>(1168h) | 押し当て原点復帰運転電流  | 0~1,000(1=0.1 %)                              | 1,000 | В  |

※ 「加減速単位」パラメータで、加減速レート (ms/kHz) か加減速時間 (s) を選択できます (初期値:加減速レート)。

# ■ アラームパラメータ

| 命令コード           |                 | 内容                | いっち                  | 勿抑病    | 反明 |
|-----------------|-----------------|-------------------|----------------------|--------|----|
| 読み出し            | 書き込み            |                   |                      | 例舟喧    | 汉吠 |
| 384<br>(0180h)  | 4480<br>(1180h) | 過負荷アラーム           | 1~300(1=0.1 s)       | 50     | А  |
| 385<br>(0181h)  | 4481<br>(1181h) | カレントオン時位置偏差過大アラーム | 1~30,000(1=0.01 rev) | 300    | А  |
| 388<br>(0184h)  | 4484<br>(1184h) | 原点復帰未完了アラーム       | 0:無効<br>1:有効         | 0      | С  |
| 2112<br>(0840h) | 6208<br>(1840h) | カレントオフ時位置偏差過大アラーム | 1~30,000(1=0.01 rev) | 10,000 | А  |

# ■ ワーニングパラメータ

| 命令二            | コード             | 内容                     | いっちの                                                | 切扣店                          | 后吻 |
|----------------|-----------------|------------------------|-----------------------------------------------------|------------------------------|----|
| 読み出し           | 書き込み            |                        | 同文化工作的社会                                            | 初舟喧                          | 及吠 |
| 416<br>(01A0h) | 4512<br>(11A0h) | 過熱ワーニング                | 40~85 ℃                                             | 85                           | А  |
| 417<br>(01A1h) | 4513<br>(11A1h) | 過負荷ワーニング               | 1~300(1=0.1 s)                                      | 50                           | А  |
| 418<br>(01A2h) | 4514<br>(11A2h) | 過速度ワーニング               | 1~5,000 r/min                                       | 4,500                        | А  |
| 419<br>(01A3h) | 4515<br>(11A3h) | 過電圧ワーニング               | AC電源ドライバ:120~450 V<br>DC電源ドライバ:150~630<br>(1=0.1 V) | AC電源ドライバ:435<br>DC電源ドライバ:630 | A  |
| 420<br>(01A4h) | 4516<br>(11A4h) | 不足電圧ワーニング              | AC電源ドライバ:120~280 V<br>DC電源ドライバ:150~630<br>(1=0.1 V) | AC電源ドライバ:120<br>DC電源ドライバ:180 | A  |
| 421<br>(01A5h) | 4517<br>(11A5h) | カレントオン時位置<br>偏差過大ワーニング | 1~30,000(1=0.01 rev)                                | 300                          | А  |

# ■ 座標パラメータ

| 命令日            | コード             | 内容             | 設定筋囲                      | 勿抑伤        | 反中 |
|----------------|-----------------|----------------|---------------------------|------------|----|
| 読み出し           | 書き込み            |                | 設た地団                      | 初知间        | 汉峡 |
| 448<br>(01C0h) | 4544<br>(11C0h) | 電子ギヤA          | 1~65,535                  | 1          | С  |
| 449<br>(01C1h) | 4545<br>(11C1h) | 電子ギヤB          | 1~65,535                  | 1          | С  |
| 450<br>(01C2h) | 4546<br>(11C2h) | モーター回転方向       | 0:+側=CCW<br>1:+側=CW       | 1          | С  |
| 451<br>(01C3h) | 4547<br>(11C3h) | ソフトウェアオーバートラベル | 0:無効<br>1:有効              | 1          | А  |
| 452<br>(01C4h) | 4548<br>(11C4h) | +ソフトウェアリミット    | -8,388,608~8,388,607 step | 8,388,607  | А  |
| 453<br>(01C5h) | 4549<br>(11C5h) | ーソフトウェアリミット    | -8,388,608~8,388,607 step | -8,388,608 | А  |
| 454<br>(01C6h) | 4550<br>(11C6h) | プリセット位置        | -8,388,608~8,388,607 step | 0          | А  |
| 455<br>(01C7h) | 4551<br>(11C7h) | ラウンド設定         | 0:無効<br>1:有効              | 0          | С  |
| 456<br>(01C8h) | 4552<br>(11C8h) | ラウンド設定範囲       | 1~8,388,607 step          | 1,000      | С  |

# ■ 共通パラメータ

| 命令コード          |                 | 内容                | こう作用            | 勿 胡 / 古 | 反映 |
|----------------|-----------------|-------------------|-----------------|---------|----|
| 読み出し           | 書き込み            |                   | 設た肥田            | 们舟喧     | 汉吠 |
| 480<br>(01E0h) | 4576<br>(11E0h) | データ設定器速度表示        | 0:符号あり<br>1:絶対値 | 0       | А  |
| 481<br>(01E1h) | 4577<br>(11E1h) | データ設定器編集          | 0:無効<br>1:有効    | 1       | А  |
| 482<br>(01E2h) | 4578<br>(11E2h) | アブソリュートバックアップシステム | 0:無効<br>1:有効    | 0       | С  |

# Ⅱ/O機能[入力]パラメータ

| 命令コード           |                 | 内容        | いつ約日               | 切扣/古       | 医咖     |  |
|-----------------|-----------------|-----------|--------------------|------------|--------|--|
| 読み出し            | 書き込み            |           | した。<br>記入上単じ世<br>し | 初舟喧        | 汉吠     |  |
| 2176<br>(0880h) | 6272<br>(1880h) | IN0入力機能選択 |                    | 3:HOME     | 3:HOME |  |
| 2177<br>(0881h) | 6273<br>(1881h) | IN1入力機能選択 |                    | 4:START    |        |  |
| 2178<br>(0882h) | 6274<br>(1882h) | IN2入力機能選択 |                    | 48:M0      |        |  |
| 2179<br>(0883h) | 6275<br>(1883h) | IN3入力機能選択 | 海またご覧くだけい          | 49:M1      | C      |  |
| 2180<br>(0884h) | 6276<br>(1884h) | IN4入力機能選択 | 一次衣をこ見てたさい。        | 50:M2      | C      |  |
| 2181<br>(0885h) | 6277<br>(1885h) | IN5入力機能選択 |                    | 16:FREE    |        |  |
| 2182<br>(0886h) | 6278<br>(1886h) | IN6入力機能選択 |                    | 18:STOP    |        |  |
| 2183<br>(0887h) | 6279<br>(1887h) | IN7入力機能選択 |                    | 24:ALM-RST |        |  |
| 2192<br>(0890h) | 6288<br>(1890h) | IN0入力接点設定 |                    |            |        |  |
| 2193<br>(0891h) | 6289<br>(1891h) | IN1入力接点設定 |                    |            |        |  |
| 2194<br>(0892h) | 6290<br>(1892h) | IN2入力接点設定 |                    |            |        |  |
| 2195<br>(0893h) | 6291<br>(1893h) | IN3入力接点設定 | 0:A接点(N.O.)        | 0          | C      |  |
| 2196<br>(0894h) | 6292<br>(1894h) | IN4入力接点設定 | 1:B接点(N.C.)        | 0          | C      |  |
| 2197<br>(0895h) | 6293<br>(1895h) | IN5入力接点設定 |                    |            |        |  |
| 2198<br>(0896h) | 6294<br>(1896h) | IN6入力接点設定 |                    |            |        |  |
| 2199<br>(0897h) | 6295<br>(1897h) | IN7入力接点設定 |                    |            |        |  |

# IN入力機能選択の設定範囲

| 0:未使用    | 8:MS0   | 18:STOP     | 35:R3  | 43:R11 | 51:M3 |
|----------|---------|-------------|--------|--------|-------|
| 1:FWD    | 9:MS1   | 24:ALM-RST  | 36:R4  | 44:R12 | 52:M4 |
| 2:RVS    | 10:MS2  | 25:P-PRESET | 37:R5  | 45:R13 | 53:M5 |
| 3:HOME   | 11:MS3  | 26:P-CLR    | 38:R6  | 46:R14 |       |
| 4:START  | 12:MS4  | 27:HMI      | 39:R7  | 47:R15 |       |
| 5:SSTART | 13:MS5  | 32:R0       | 40:R8  | 48:M0  |       |
| 6:+JOG   | 16:FREE | 33:R1       | 41:R9  | 49:M1  |       |
| 7:-JOG   | 17:C-ON | 34:R2       | 42:R10 | 50:M2  |       |

# ■ I/O機能[出力]パラメータ

| 命令コード           |                 | 内容         | 設守筋囲       | 勿胡病       | 反中 |
|-----------------|-----------------|------------|------------|-----------|----|
| 読み出し            | 書き込み            |            |            | 的舟间       |    |
| 2208<br>(08A0h) | 6304<br>(18A0h) | OUT0出力機能選択 |            | 70:HOME-P |    |
| 2209<br>(08A1h) | 6305<br>(18A1h) | OUT1出力機能選択 |            | 69:END    |    |
| 2210<br>(08A2h) | 6306<br>(18A2h) | OUT2出力機能選択 | 海またご覧ください  | 73:AREA1  | C  |
| 2211<br>(08A3h) | 6307<br>(18A3h) | OUT3出力機能選択 | 人衣をと見てたとい。 | 67:READY  | C  |
| 2212<br>(08A4h) | 6308<br>(18A4h) | OUT4出力機能選択 |            | 66:WNG    |    |
| 2213<br>(08A5h) | 6309<br>(18A5h) | OUT5出力機能選択 |            | 65:ALM    |    |

#### OUT出力機能選択の設定範囲

| 0:未使用      | 10:MS2_R  | 35:R3  | 45:R13   | 61:-LS_R   | 72:TIM   |
|------------|-----------|--------|----------|------------|----------|
| 1:FWD_R    | 11:MS3_R  | 36:R4  | 46:R14   | 62:HOMES_R | 73:AREA1 |
| 2:RVS_R    | 12:MS4_R  | 37:R5  | 47:R15   | 63:SLIT_R  | 74:AREA2 |
| 3:HOME_R   | 13:MS5_R  | 38:R6  | 48:M0_R  | 65:ALM     | 75:AREA3 |
| 4:START_R  | 16:FREE_R | 39:R7  | 49:M1_R  | 66:WNG     | 80:S-BSY |
| 5:SSTART_R | 17:C-ON_R | 40:R8  | 50:M2_R  | 67:READY   | 82:MPS*  |
| 6:+JOG_R   | 18:STOP_R | 41:R9  | 51:M3_R  | 68:MOVE    |          |
| 7:-JOG_R   | 32:R0     | 42:R10 | 52:M4_R  | 69:END     |          |
| 8:MS0_R    | 33:R1     | 43:R11 | 53:M5_R  | 70:HOME-P  |          |
| 9:MS1_R    | 34:R2     | 44:R12 | 60:+LS_R | 71:TLC     |          |

※ AC電源ドライバのみ

# ■ I/O機能[RS-485]パラメータ

| 命令コード           |                 | 内容             | いっち              | 初期値      | 反叻 |
|-----------------|-----------------|----------------|------------------|----------|----|
| 読み出し            | 書き込み            |                | 家た単い世            | 10月11日   | 汉昳 |
| 2224<br>(08B0h) | 6320<br>(18B0h) | NET-IN0入力機能選択  |                  | 48:M0    |    |
| 2225<br>(08B1h) | 6321<br>(18B1h) | NET-IN1入力機能選択  |                  | 49:M1    |    |
| 2226<br>(08B2h) | 6322<br>(18B2h) | NET-IN2入力機能選択  |                  | 50:M2    |    |
| 2227<br>(08B3h) | 6323<br>(18B3h) | NET-IN3入力機能選択  |                  | 4:START  |    |
| 2228<br>(08B4h) | 6324<br>(18B4h) | NET-IN4入力機能選択  | <br>310ページをご覧くださ | 3:HOME   |    |
| 2229<br>(08B5h) | 6325<br>(18B5h) | NET-IN5入力機能選択  |                  | 18:STOP  | C  |
| 2230<br>(08B6h) | 6326<br>(18B6h) | NET-IN6入力機能選択  | ່ ເນ.            | 16:FREE  |    |
| 2231<br>(08B7h) | 6327<br>(18B7h) | NET-IN7入力機能選択  |                  | 0:未使用    |    |
| 2232<br>(08B8h) | 6328<br>(18B8h) | NET-IN8入力機能選択  |                  | 8:MS0    |    |
| 2233<br>(08B9h) | 6329<br>(18B9h) | NET-IN9入力機能選択  | _                | 9:MS1    |    |
| 2234<br>(08BAh) | 6330<br>(18BAh) | NET-IN10入力機能選択 |                  | 10:MS2   |    |
| 2235<br>(08BBh) | 6331<br>(18BBh) | NET-IN11入力機能選択 |                  | 5:SSTART |    |

| 命令日             | コード             | 内容              | 設定筋囲          | 切扣佔       | 反映 |
|-----------------|-----------------|-----------------|---------------|-----------|----|
| 読み出し            | 書き込み            | TTT TTT         |               |           |    |
| 2236<br>(08BCh) | 6332<br>(18BCh) | NET-IN12入力機能選択  |               | 6:+JOG    |    |
| 2237<br>(08BDh) | 6333<br>(18BDh) | NET-IN13入力機能選択  | なまた ご 感く だ たい | 7:-JOG    | C  |
| 2238<br>(08BEh) | 6334<br>(18BEh) | NET-IN14入力機能選択  | 伏衣をこ見てたさい。    | 1:FWD     |    |
| 2239<br>(08BFh) | 6335<br>(18BFh) | NET-IN15入力機能選択  |               | 2:RVS     |    |
| 2240<br>(08C0h) | 6336<br>(18C0h) | NET-OUT0出力機能選択  |               | 48:M0_R   |    |
| 2241<br>(08C1h) | 6337<br>(18C1h) | NET-OUT1出力機能選択  |               | 49:M1_R   |    |
| 2242<br>(08C2h) | 6338<br>(18C2h) | NET-OUT2出力機能選択  |               | 50:M2_R   |    |
| 2243<br>(08C3h) | 6339<br>(18C3h) | NET-OUT3出力機能選択  |               | 4:START_R |    |
| 2244<br>(08C4h) | 6340<br>(18C4h) | NET-OUT4出力機能選択  |               | 70:HOME-P |    |
| 2245<br>(08C5h) | 6341<br>(18C5h) | NET-OUT5出力機能選択  |               | 67:READY  |    |
| 2246<br>(08C6h) | 6342<br>(18C6h) | NET-OUT6出力機能選択  |               | 66:WNG    |    |
| 2247<br>(08C7h) | 6343<br>(18C7h) | NET-OUT7出力機能選択  | 311ページをご覧くださ  | 65:ALM    | C  |
| 2248<br>(08C8h) | 6344<br>(18C8h) | NET-OUT8出力機能選択  | ່ທຸ           | 80:S-BSY  | C  |
| 2249<br>(08C9h) | 6345<br>(18C9h) | NET-OUT9出力機能選択  |               | 73:AREA1  |    |
| 2250<br>(08CAh) | 6346<br>(18CAh) | NET-OUT10出力機能選択 |               | 74:AREA2  |    |
| 2251<br>(08CBh) | 6347<br>(18CBh) | NET-OUT11出力機能選択 |               | 75:AREA3  |    |
| 2252<br>(08CCh) | 6348<br>(18CCh) | NET-OUT12出力機能選択 |               | 72:TIM    |    |
| 2253<br>(08CDh) | 6349<br>(18CDh) | NET-OUT13出力機能選択 |               | 68:MOVE   |    |
| 2254<br>(08CEh) | 6350<br>(18CEh) | NET-OUT14出力機能選択 |               | 69:END    |    |
| 2255<br>(08CFh) | 6351<br>(18CFh) | NET-OUT15出力機能選択 |               | 71:TLC    |    |

# ● NET-IN入力機能選択の選択範囲

| 0:未使用    | 8:MS0   | 18:STOP       | 35:R3  | 43:R11 | 51:M3 |
|----------|---------|---------------|--------|--------|-------|
| 1:FWD    | 9:MS1   | 24:ALM-RST%   | 36:R4  | 44:R12 | 52:M4 |
| 2:RVS    | 10:MS2  | 25:P-PRESET ※ | 37:R5  | 45:R13 | 53:M5 |
| 3:HOME   | 11:MS3  | 26:P-CLR*     | 38:R6  | 46:R14 |       |
| 4:START  | 12:MS4  | 27:HMI        | 39:R7  | 47:R15 |       |
| 5:SSTART | 13:MS5  | 32:R0         | 40:R8  | 48:M0  |       |
| 6:+JOG   | 16:FREE | 33:R1         | 41:R9  | 49:M1  |       |
| 7:-JOG   | 17:C-ON | 34:R2         | 42:R10 | 50:M2  |       |

※ 仕様変更前のドライバでは設定できません。詳細は8ページをご覧ください。

# ● NET-OUT出力機能選択の選択範囲

| 0:未使用      | 10:MS2_R  | 35:R3  | 45:R13   | 61:-LS_R   | 72:TIM   |
|------------|-----------|--------|----------|------------|----------|
| 1:FWD_R    | 11:MS3_R  | 36:R4  | 46:R14   | 62:HOMES_R | 73:AREA1 |
| 2:RVS_R    | 12:MS4_R  | 37:R5  | 47:R15   | 63:SLIT_R  | 74:AREA2 |
| 3:HOME_R   | 13:MS5_R  | 38:R6  | 48:M0_R  | 65:ALM     | 75:AREA3 |
| 4:START_R  | 16:FREE_R | 39:R7  | 49:M1_R  | 66:WNG     | 80:S-BSY |
| 5:SSTART_R | 17:C-ON_R | 40:R8  | 50:M2_R  | 67:READY   | 82:MPS*  |
| 6:+JOG_R   | 18:STOP_R | 41:R9  | 51:M3_R  | 68:MOVE    |          |
| 7:-JOG_R   | 32:R0     | 42:R10 | 52:M4_R  | 69:END     |          |
| 8:MS0_R    | 33:R1     | 43:R11 | 53:M5_R  | 70:HOME-P  |          |
| 9:MS1_R    | 34:R2     | 44:R12 | 60:+LS_R | 71:TLC     |          |

※ AC電源ドライバのみ

### ■ 通信パラメータ

| 命令コード           |                 | 内容       | シーン                   | 勿抑病 | 医咖 |
|-----------------|-----------------|----------|-----------------------|-----|----|
| 読み出し            | 書き込み            | 的谷       | 設た肥田                  | 初舟恒 | 汉吠 |
| 2304<br>(0900h) | 6400<br>(1900h) | 通信タイムアウト | 0:監視なし<br>1~10,000 ms | 0   | А  |
| 2305<br>(0901h) | 6401<br>(1901h) | 通信異常アラーム | 1~10回                 | 3   | А  |

8 資料

# ◆もくじ

| 1   | タイ  | ミングチャート            | .314  |
|-----|-----|--------------------|-------|
| 2   | 仕様  |                    | .326  |
| 3   | 一般  | 士様                 | .327  |
| 3-  | 1 A | AC電源ドライバ           | .327  |
| 3-2 | 2 [ | つC電源ドライバ           | .328  |
| 4   | 法令· | ·規格                | .329  |
| 4-  | 1 l | 儿規格                | . 329 |
| 4-2 | 2 ( | CEマーキング (AC電源ドライバ) | . 329 |
| 4-3 | 3 ( | CEマーキング (DC電源ドライバ) | .330  |
| 4-4 | 4 尊 | 韓国電波法              | .330  |
| 4-  | 5 F | RoHS指令             | .330  |

# 1 タイミングチャート

電源投入(AC電源ドライバ)

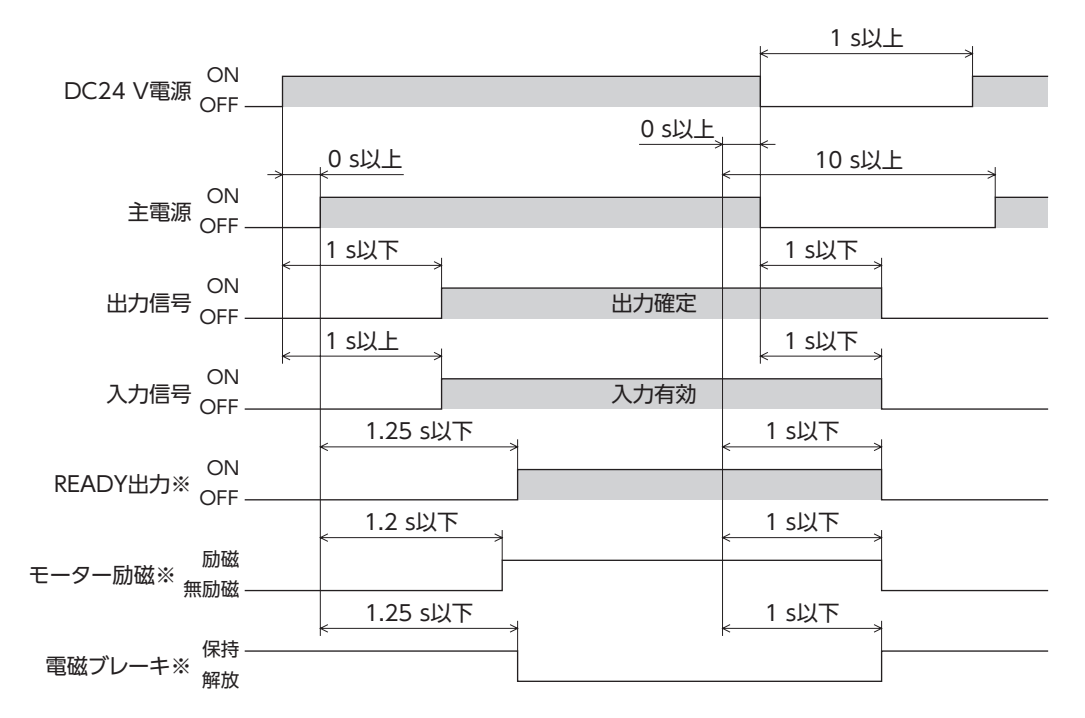

※ C-ON入力を割り付けなかったとき、またはC-ON入力をB接点で割り付けたとき。

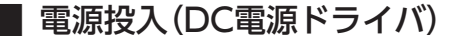

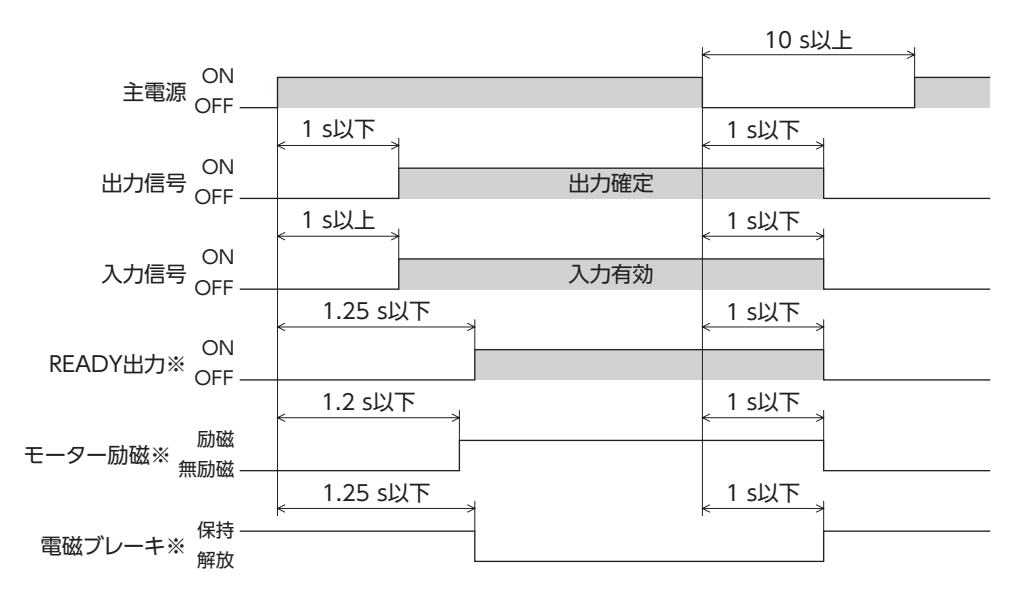

※ C-ON入力を割り付けなかったとき、またはC-ON入力をB接点で割り付けたとき。

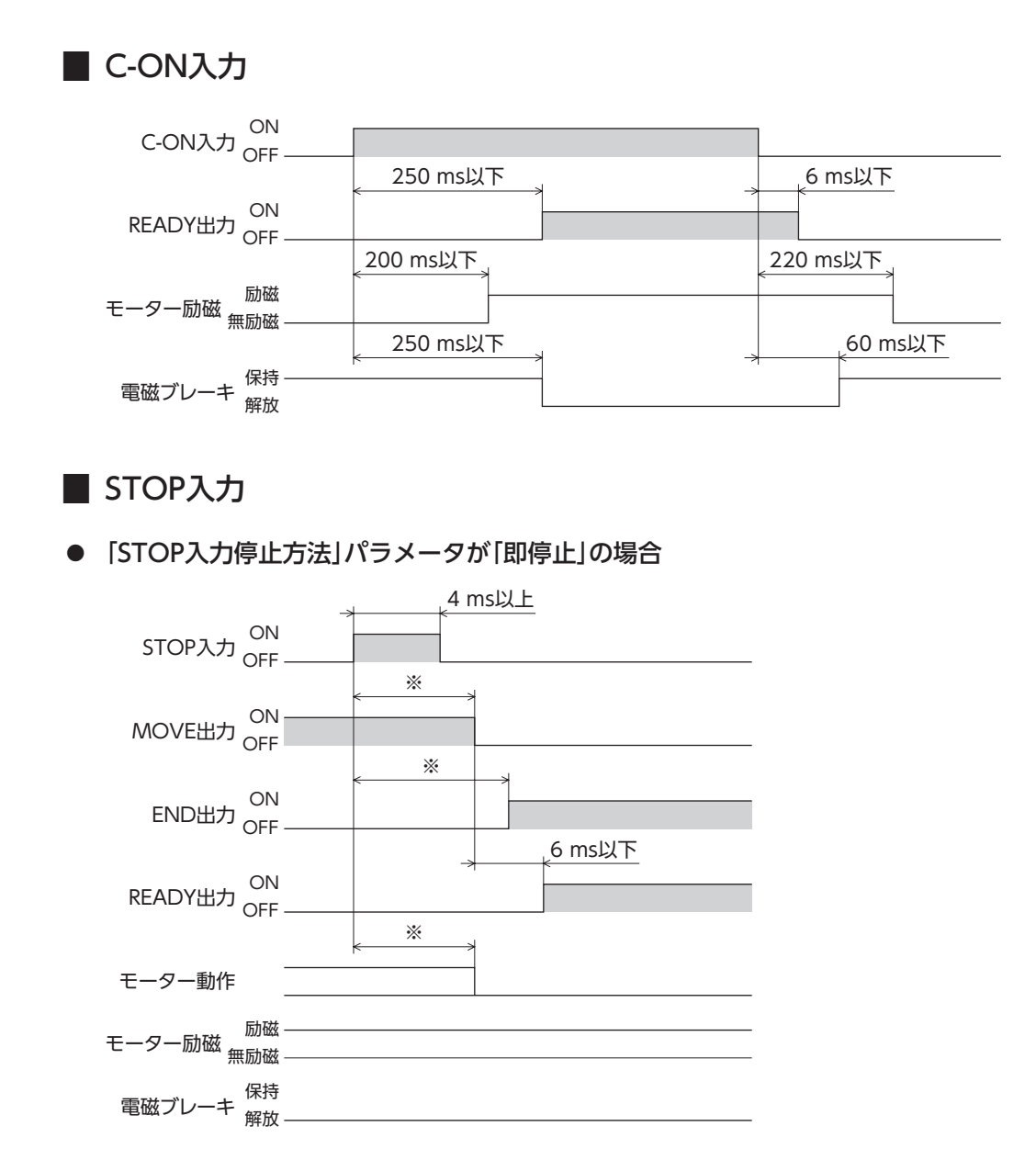

※ 負荷、運転速度、速度フィルタなどによって異なります。

8 資料

#### ● 「STOP入力停止方法」パラメータが「減速停止」の場合

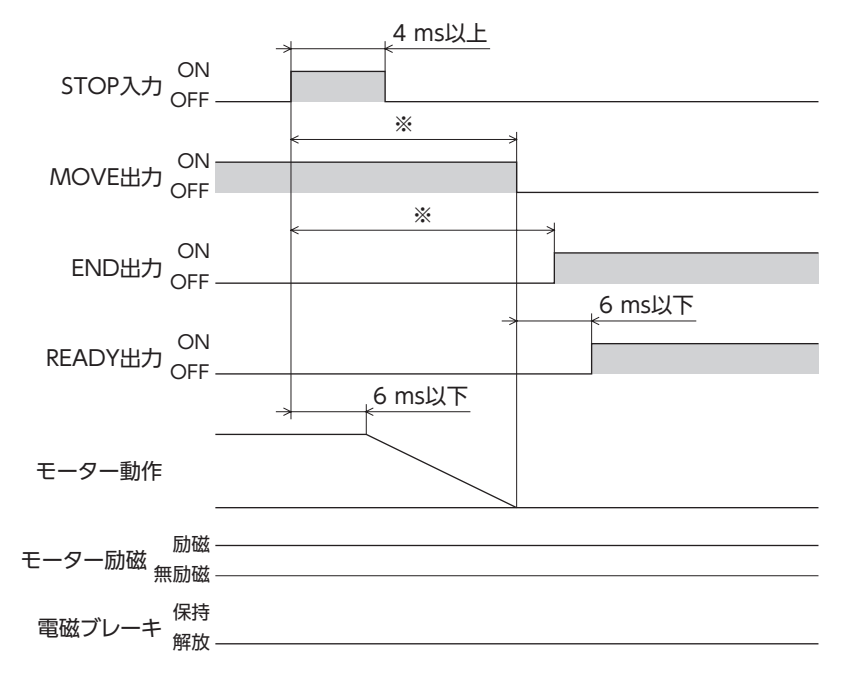

※ 負荷、運転速度、速度フィルタなどによって異なります。

● 「STOP入力停止方法」パラメータが「即停止+カレントオフ」の場合

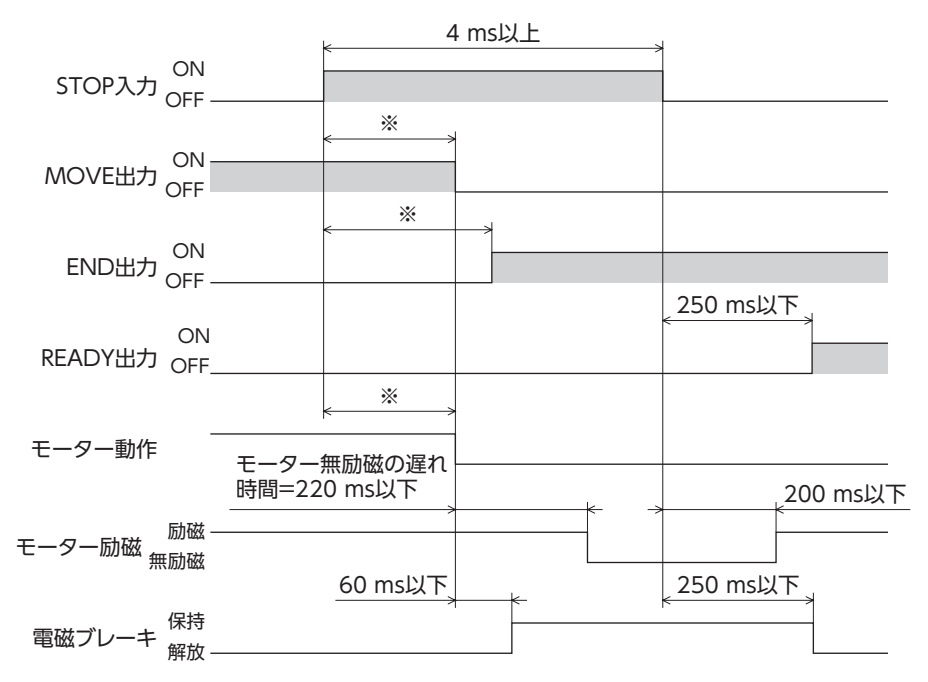

● 「STOP入力停止方法」パラメータが「減速停止+カレントオフ」の場合

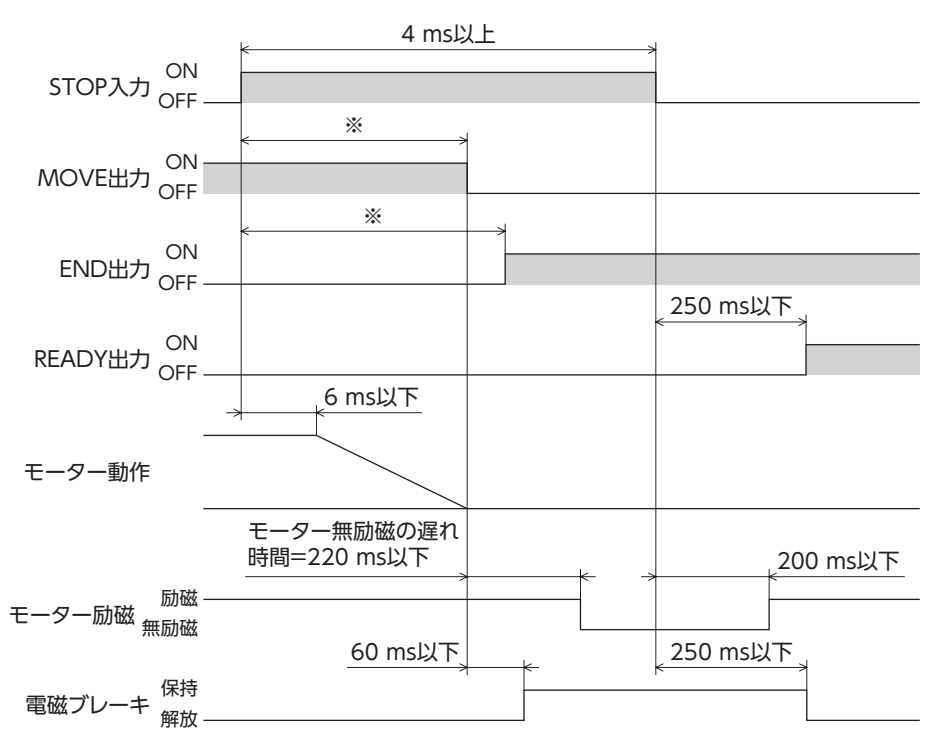

※ 負荷、運転速度、速度フィルタなどによって異なります。

#### FREE入力

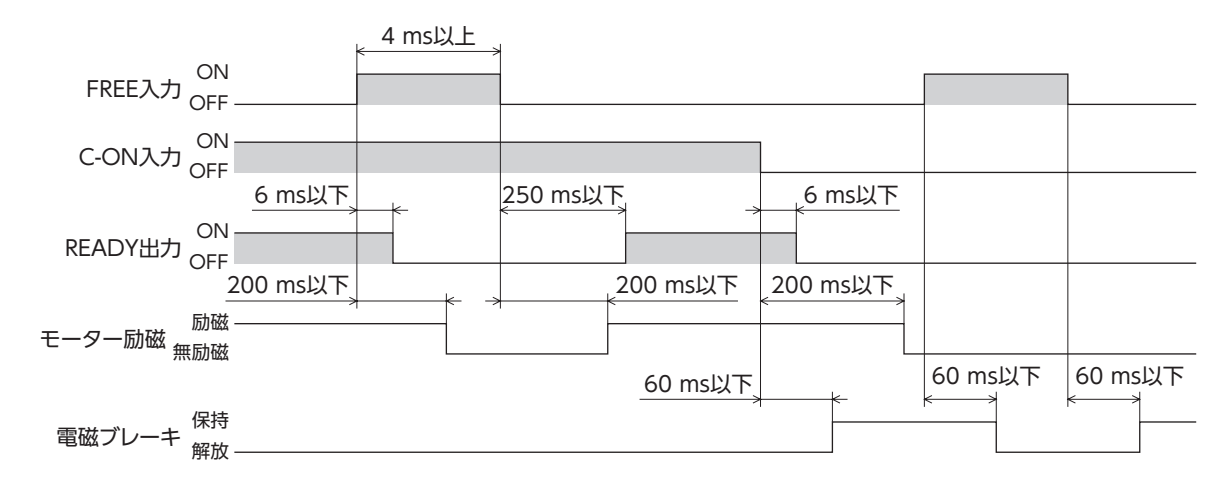

# ALM-RST入力

● モーターが無励磁にならないアラームが発生した場合

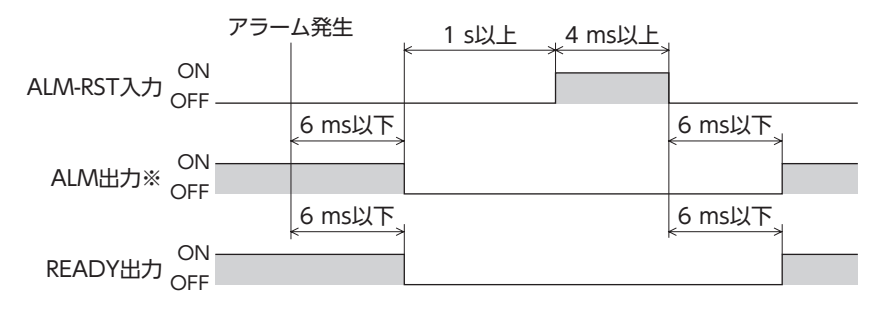

※ ALM出力はB接点です。通常はON、アラームが発生するとOFFになります。

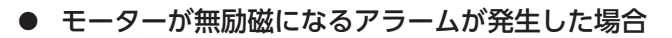

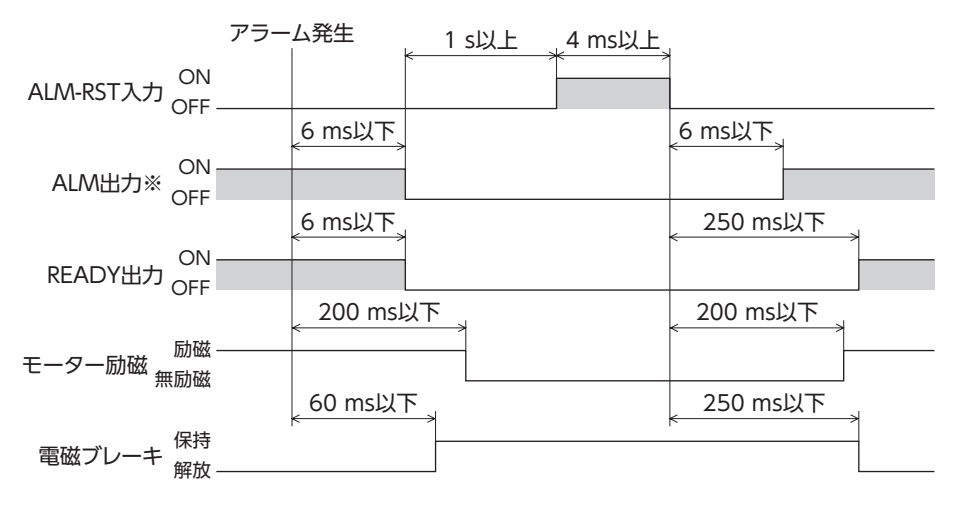

※ ALM出力はB接点です。通常はON、アラームが発生するとOFFになります。

#### HMI入力

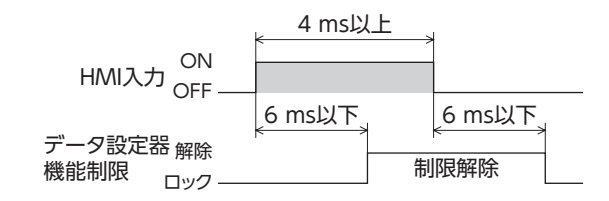

# P-CLR入力

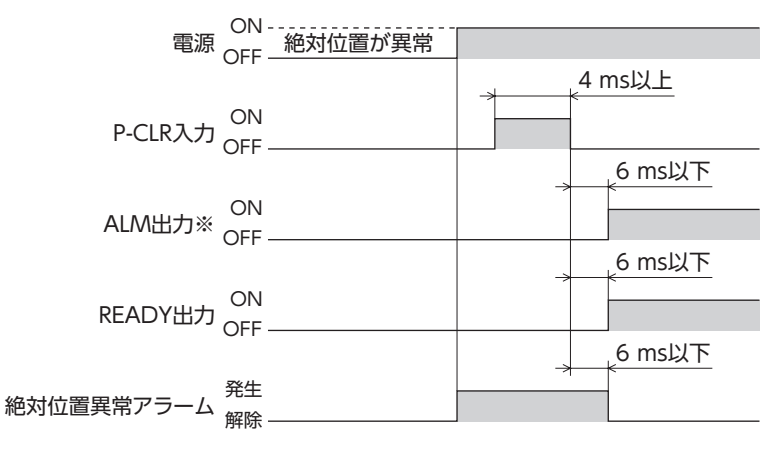

※ ALM出力はB接点です。通常はON、アラームが発生するとOFFになります。

# P-PRESET入力

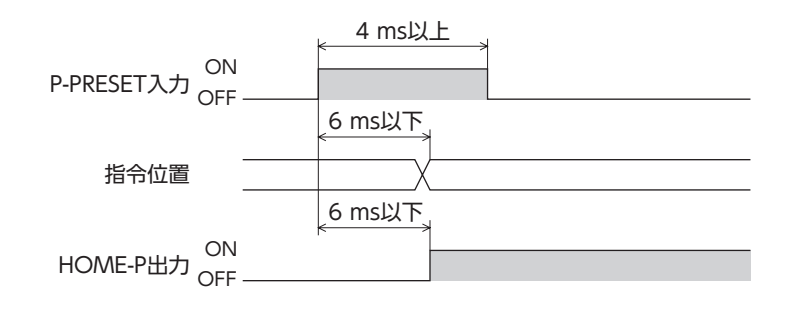

#### ■ 単独運転(位置決め運転)

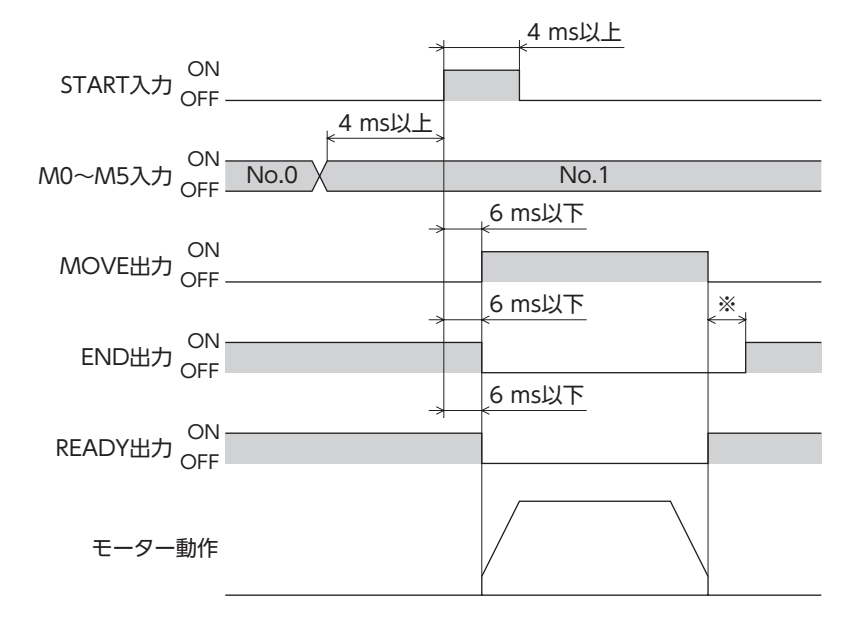

※ 負荷、運転速度、速度フィルタなどによって異なります。

### | 連結運転(位置決め運転)

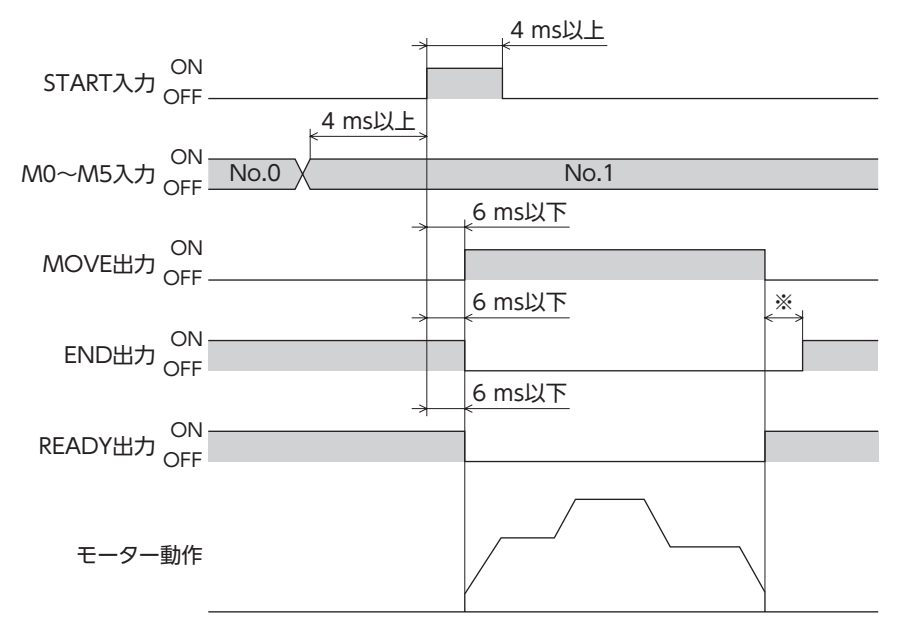

#### ■ 連結運転2(位置決め運転)

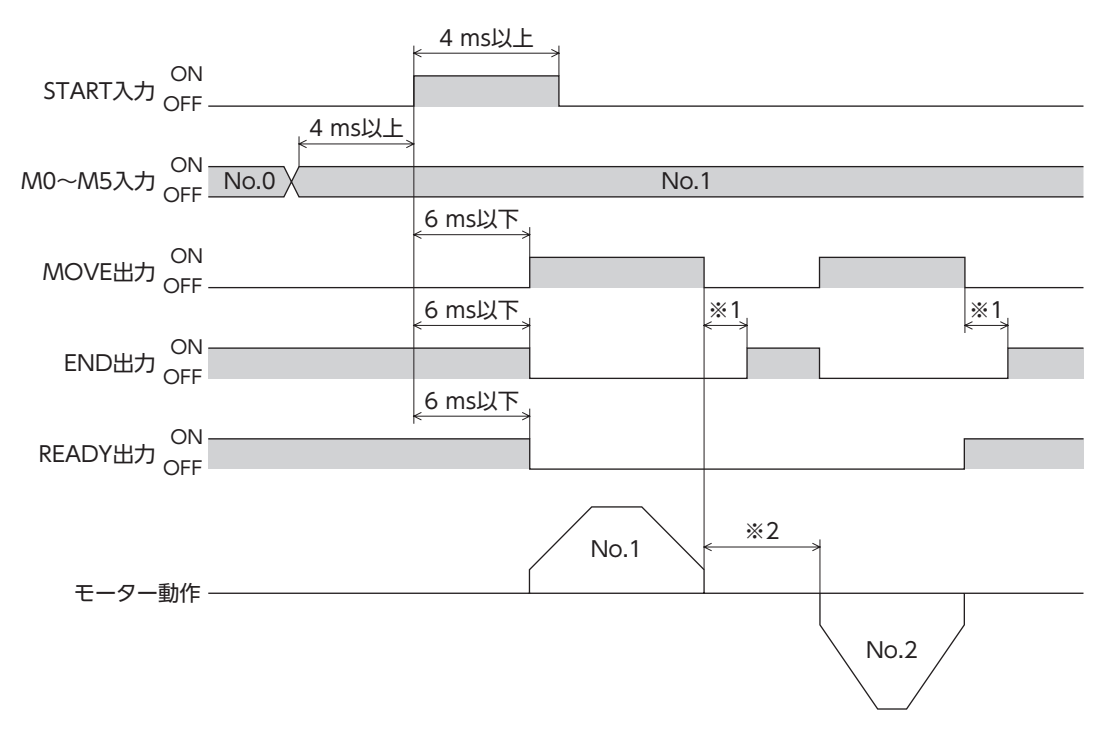

※1 負荷、運転速度、速度フィルタなどによって異なります。

※2 運転データNo.1で設定したドウェル時間の値となります。

# ■ 押し当て運転

押し当て状態になる前に位置決め運転が完了した場合

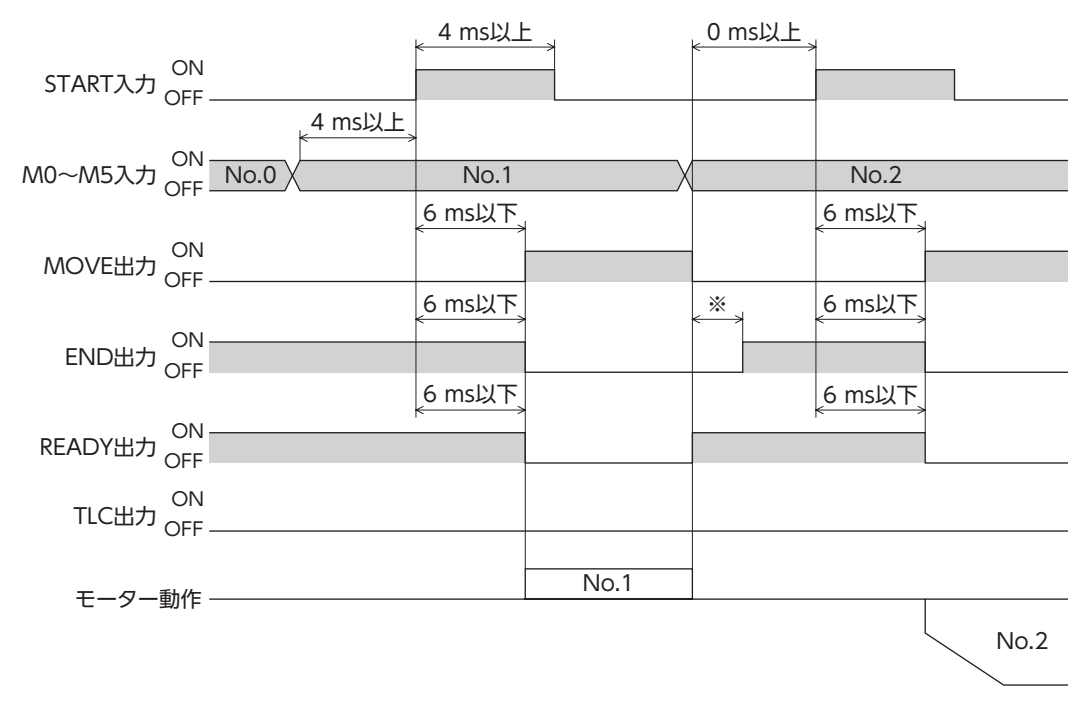

#### ● 押し当て状態から位置決め運転を起動した場合

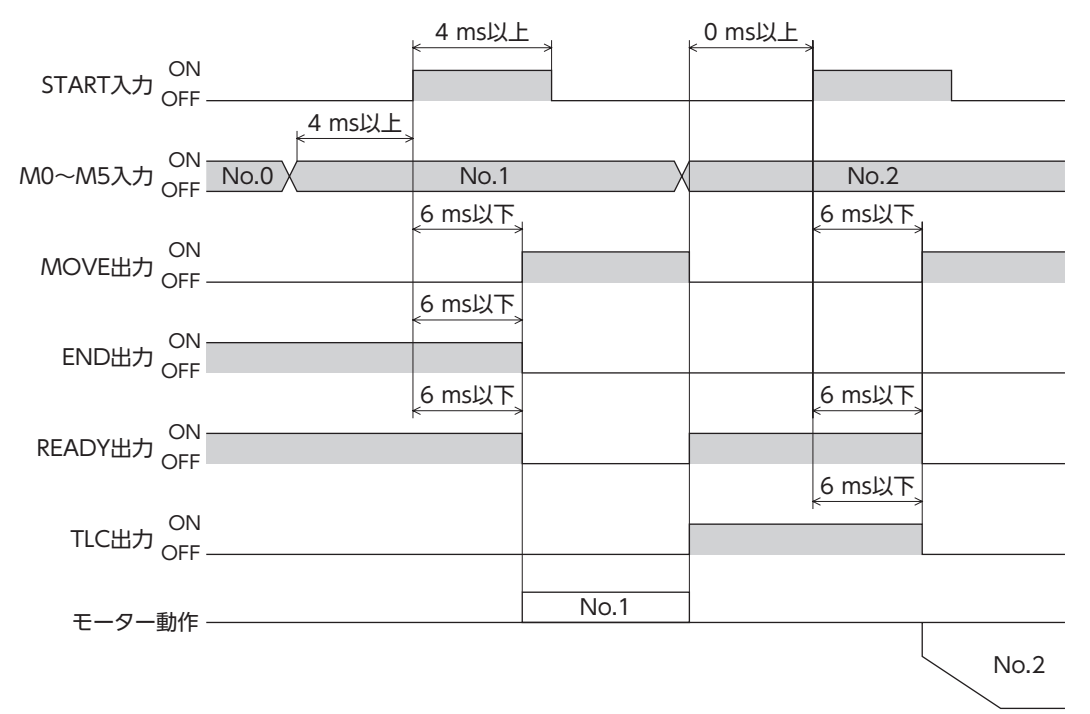

# ■ ダイレクト位置決め運転

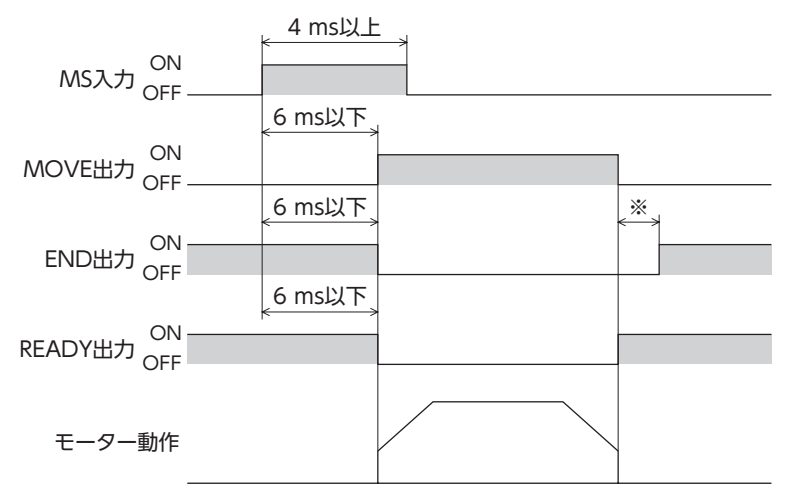

※ 負荷、運転速度、速度フィルタなどによって異なります。

8 資料

# ■ 順送り位置決め運転

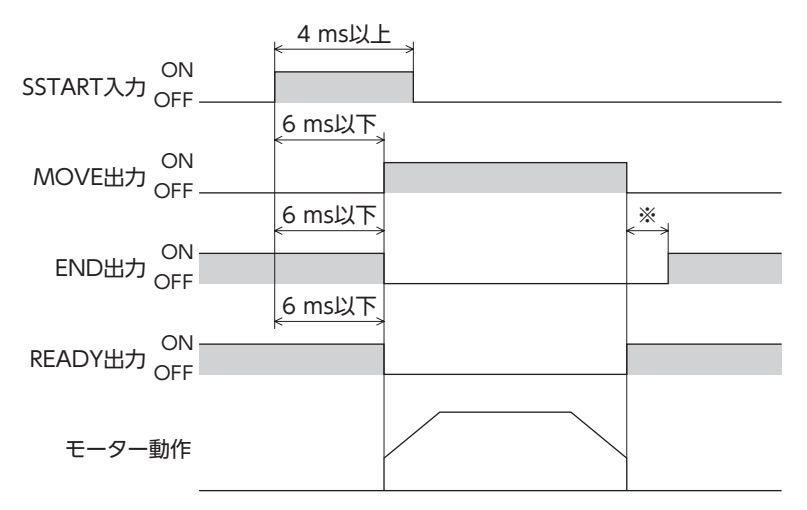

※ 負荷、運転速度、速度フィルタなどによって異なります。

#### ▋ 連続運転

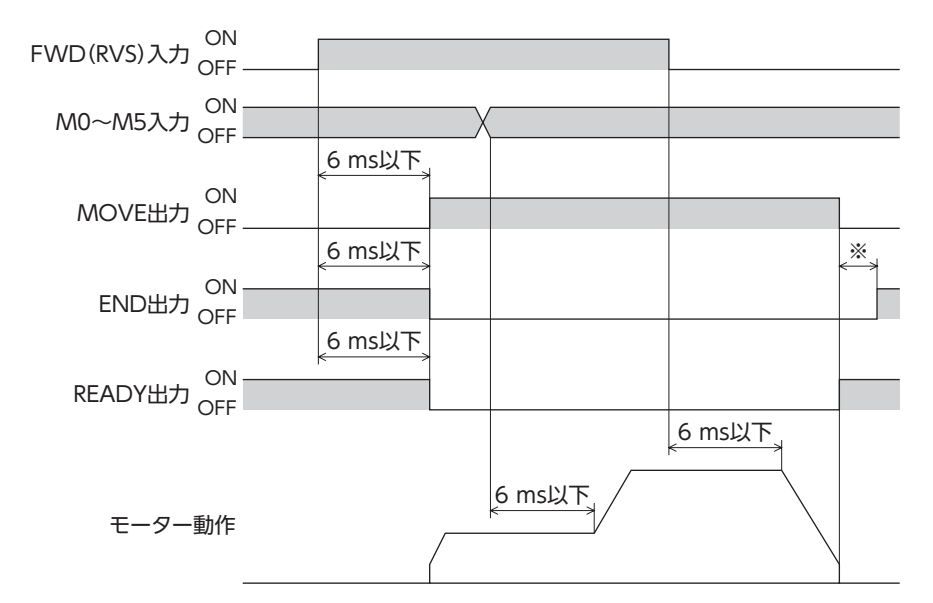

※ 負荷、運転速度、速度フィルタなどによって異なります。

#### JOG運転

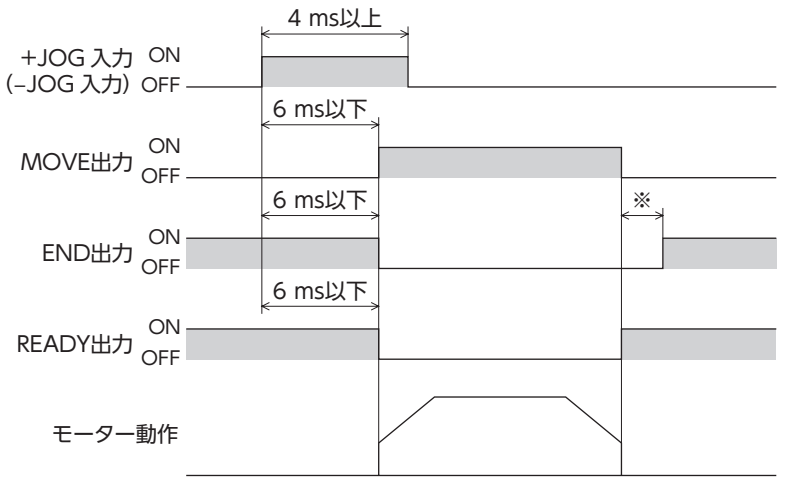

### 原点復帰運転

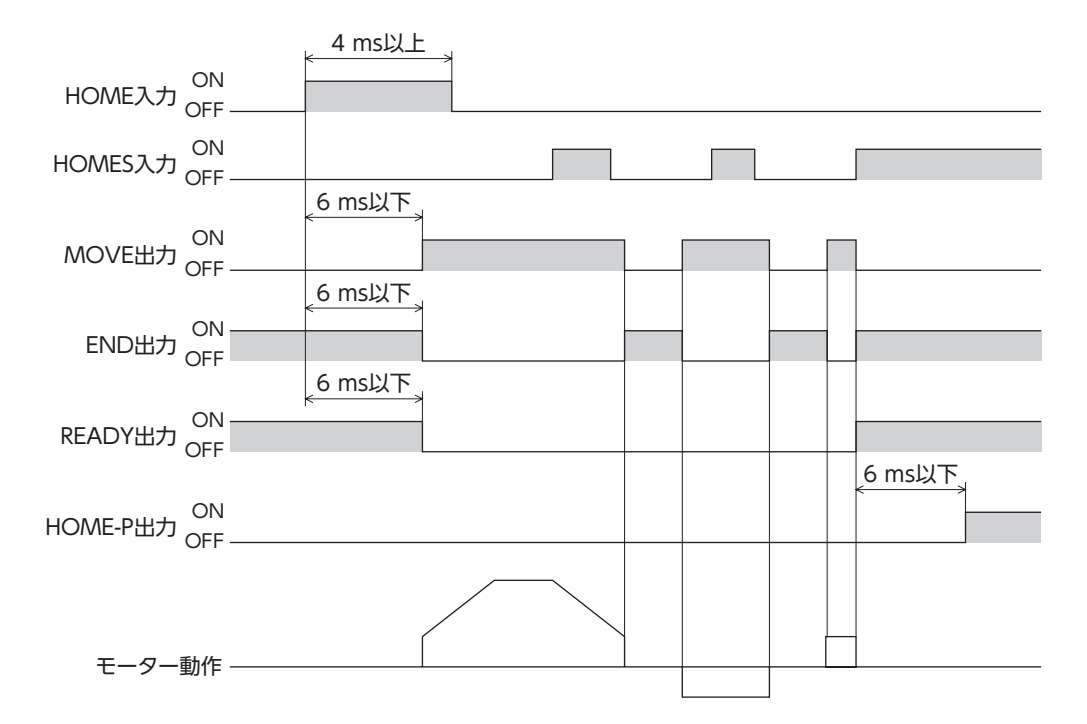

### 自動復帰運転

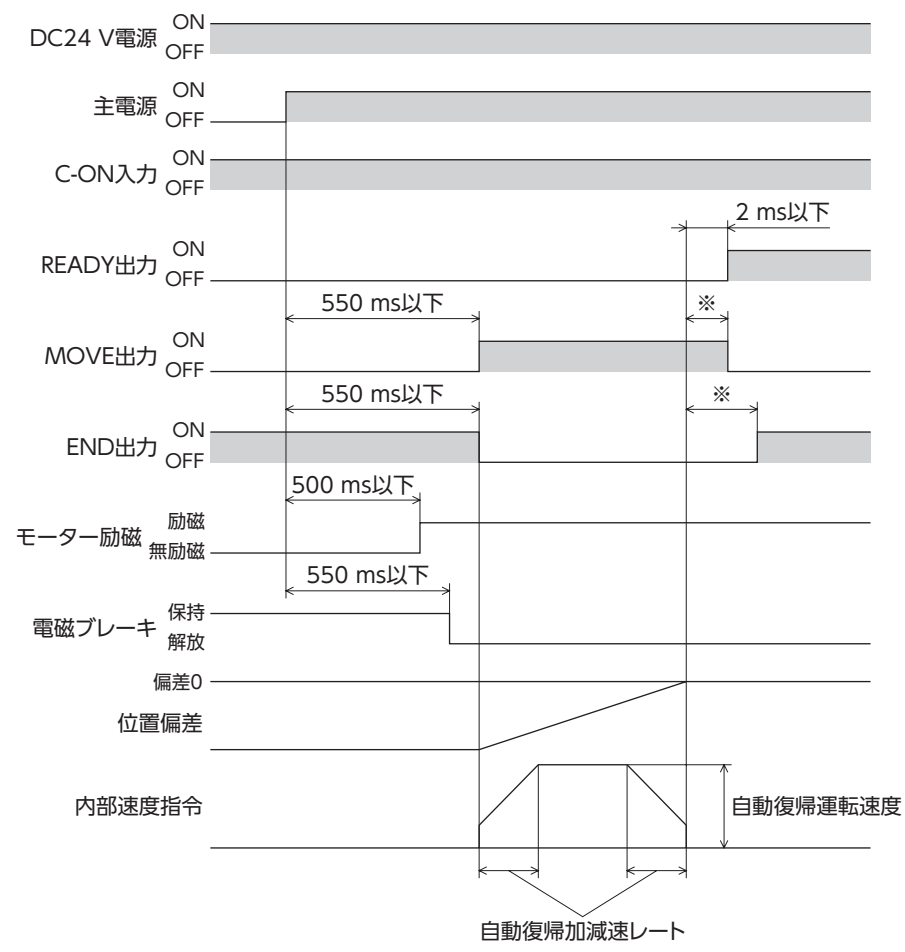

● 主電源を投入して自動復帰する場合(AC電源ドライバ)

#### ● C-ON入力で自動復帰する場合

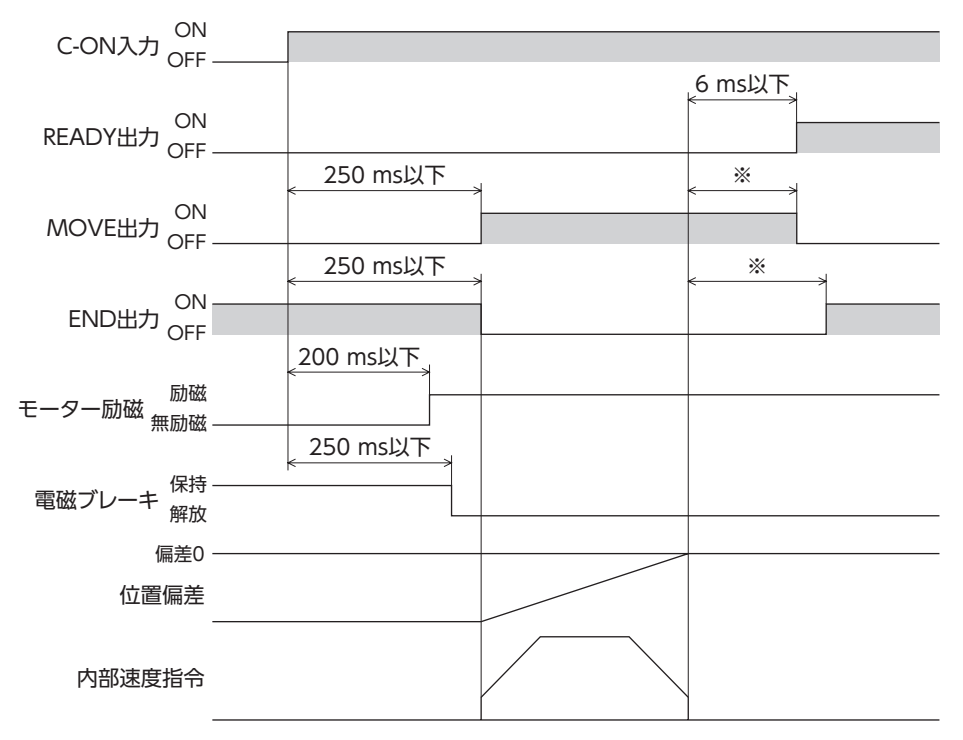

※ 負荷、運転速度、速度フィルタなどによって異なります。

#### STOP入力で動作を終了した場合

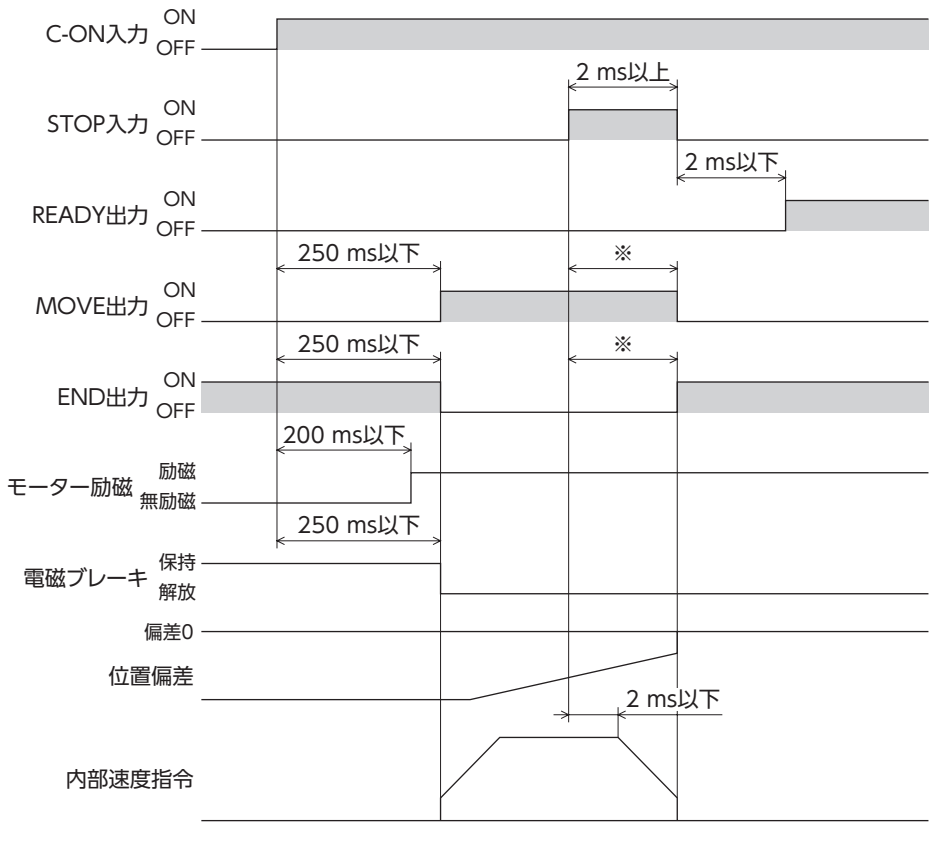
#### ● 自動復帰動作中にC-ON入力をOFFにした場合

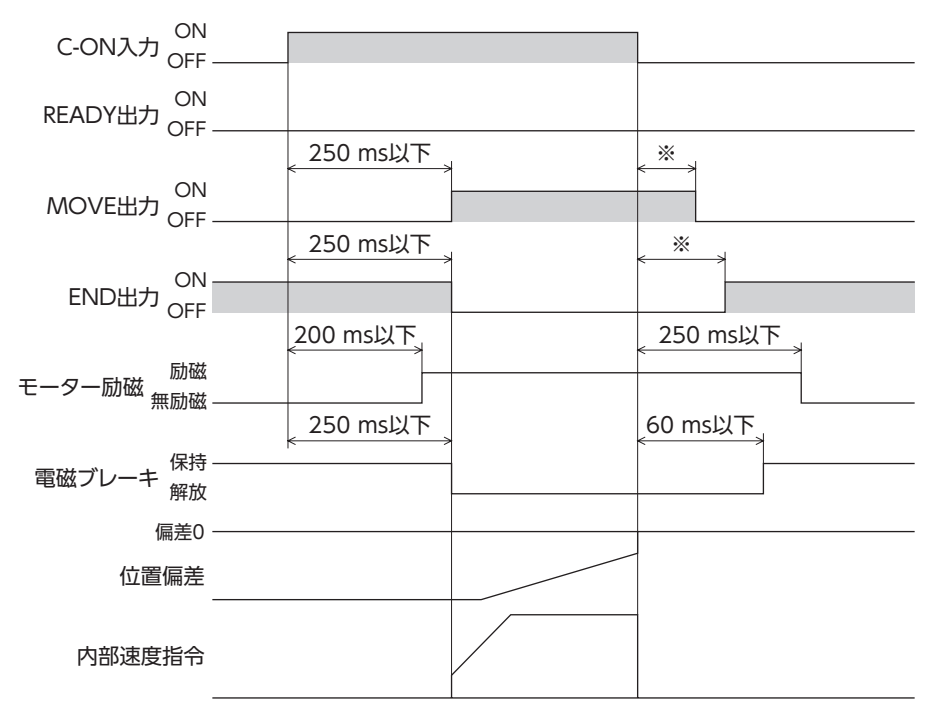

※ 負荷、運転速度、速度フィルタなどによって異なります。

# 2 仕様

製品の仕様については、当社のWEBサイトでご確認ください。

## 3-1 AC電源ドライバ

3

|                  |      | モーター                                                                                                    | ドライバ                                                                                                    |  |
|------------------|------|----------------------------------------------------------------------------------------------------|----------------------------------------------------------------------------------------------------|--|
| 保護等級             |      | IP65※1 (両軸タイプはIP20)                                                                                                | IP10                                                                                                    |  |
| 使用環境             | 周囲温度 | -10~+50 ℃※2(凍結しないこと)<br>ハーモニックギヤードタイプは0~+40 ℃※2<br>(凍結しないこと)                                                       | 0~+55 °C※3(凍結しないこと)                                                                                                    |  |
|                  | 湿度   | 85 %以下(結露しないこと)                                                                                                    |                                                                                                    |  |
|                  | 高度   | 海抜1,000 m以下                                                                                                    |                                                                                                    |  |
|                  | 雰囲気  | 腐食性ガス、塵埃がないこと。水、油が直接かからないこと。                                                                                       |                                                                                                    |  |
|                  | 周囲温度 | -20~+60 ℃(凍結しないこと)                                                                                                 | –25~+70 ℃(凍結しないこと)                                                                                                    |  |
| 促方理培             | 湿度   | 85 %以下(結露しないこと)                                                                                                    |                                                                                                    |  |
| 1不1于垛坞           | 高度   | 海抜3,000 m以下                                                                                                    |                                                                                                    |  |
|                  | 雰囲気  | 腐食性ガス、塵埃がないこと。水、油が直接かからないこと。                                                                                       |                                                                                                    |  |
|                  | 周囲温度 | _20~+60 ℃(凍結しないこと)                                                                                                 | _25~+70 ℃(凍結しないこと)                                                                                                    |  |
| 熱<br>注<br>理<br>培 | 湿度   | 85 %以下(結露しないこと)                                                                                                    |                                                                                                    |  |
| 制込垛境             | 高度   | 海抜3,000 m以下                                                                                                    |                                                                                                    |  |
|                  | 雰囲気  | 腐食性ガス、塵埃がないこと。水、油が直接かからないこと。                                                                                       |                                                                                                    |  |
| 絶縁抵抗             |      | 次の箇所をDC500 Vメガーで測定した値が<br>100 MΩ以上あります。<br>• ケース-モーター・センサ巻線間<br>• ケース-電磁ブレーキ巻線間                                    | 次の箇所をDC500 Vメガーで測定した値が<br>100 MΩ以上あります。<br>• 保護接地端子-電源端子間<br>• 信号入出力端子-電源端子間                                                 |  |
| 絶縁耐圧             |      | 次の箇所に以下のとおり1分間印加しても異常を<br>認めません。<br>• ケース-モーター・センサ巻線間<br>AC1.5 kV 50/60 Hz<br>• ケース-電磁ブレーキ巻線間<br>AC1.5 kV 50/60 Hz | 次の箇所に以下のとおり1分間印加しても異<br>常を認めません。<br>漏れ電流13 mA以下<br>・保護接地端子-電源端子間<br>AC1.8 kV 50/60 Hz<br>・信号入出力端子-電源端子間<br>AC1.9 kV 50/60 Hz |  |

※1 取付面とコネクタ部を除く。

※2 アルミ板(250×250×6 mm相当以上)の放熱板に取り付けた場合。

※3 アルミ板(200×200×2 mm相当以上)の放熱板に取り付けた場合。

## 3-2 DC電源ドライバ

|                     |      | モーター                                                                                                    | ドライバ                                                             |
|---------------------|------|----------------------------------------------------------------------------------------------------|------------------------------------------------------------------|
| 保護等級                |      | IP20                                                                                                    | IP10                                                             |
|                     | 周囲温度 | -10~+50 ℃(凍結しないこと) ※1<br>ハーモニックギヤードタイプは0~+40 ℃※1<br>(凍結しないこと)                                                            | 0~+50 ℃(凍結しないこと)                                                 |
| 使用環境                | 湿度   | 85 %以下(結露しないこと)                                                                                                    |                                                                  |
|                     | 高度   | 海抜1,000 m以下                                                                                                    |                                                                  |
|                     | 雰囲気  | 腐食性ガス、塵埃がないこと。水、油が直接かからないこと。                                                                                             |                                                                  |
|                     | 周囲温度 | -20~+60 ℃(凍結しないこと)                                                                                                    | -25~+70 ℃(凍結しないこと)                                               |
| /P方理 <del> </del> 连 | 湿度   | 85 %以下(結露しないこと)                                                                                                    |                                                                  |
| 休仔圾児                | 高度   | 海抜3,000 m以下                                                                                                    |                                                                  |
|                     | 雰囲気  | 腐食性ガス、塵埃がないこと。水、油が直接かからないこと。                                                                                             |                                                                  |
|                     | 周囲温度 | _20~+60 ℃(凍結しないこと)                                                                                                    | -25~+70 ℃(凍結しないこと)                                               |
| 态:光理 <del>]</del> 连 | 湿度   | 85 %以下(結露しないこと)                                                                                                    |                                                                  |
| 制还瑔垷                | 高度   | 海抜3,000 m以下                                                                                                    |                                                                  |
|                     | 雰囲気  |                                                                                                    |                                                                  |
| 絶縁抵抗                |      | 次の箇所をDC500 Vメガーで測定した値が<br>100 MΩ以上あります。<br>• ケース-モーター・センサ巻線間<br>• ケース-電磁ブレーキ巻線間                                          | 次の箇所をDC500 Vメガーで測定した値が<br>100 MΩ以上あります。<br>•FG端子-電源端子間           |
| 絶縁耐圧                |      | 次の箇所に以下のとおり1分間印加しても異常を<br>認めません。<br>• ケース-モーター・センサ巻線間<br>AC1.0 kV 50/60 Hz ※2<br>• ケース-電磁ブレーキ巻線間<br>AC1.0 kV 50/60 Hz ※2 | 次の箇所に以下のとおり1分間印加しても異常を認めません。<br>• FG端子-電源端子間<br>AC500 V 50/60 Hz |

※1 アルミ板(100×100×6 mm相当以上)の放熱板に取り付けた場合。

%2 ARM14、ARM15、ARM24、ARM26<br/>lt0.5 kV $_{\circ}$ 

# 4 法令・規格

### 4-1 UL規格

この製品は、UL規格の認証を取得しています。 ドライバには、UL規格で規定されるモーター過負荷保護とモーター過熱保護は備わっていません。

## 4-2 CEマーキング(AC電源ドライバ)

この製品は、次の指令にもとづいてマーキングを実施しています。

#### ■ 低電圧指令

設置条件

| 項目       | モーター               | ドライバ  |
|----------|--------------------|-------|
| 過電圧カテゴリー | П                  | Π     |
| 汚損度      | 3(両軸タイプは2)         | 2     |
| 保護等級     | IP65(取付面とコネクタ部を除く) | IP10  |
| 感電保護     | クラス I              | クラス I |

- IT配電系統では使用できません。
- モーターケーブルや電源ケーブルなどの動力系ケーブルと、信号系のケーブルは、二重絶縁で分離してください。
- ・駆動条件によっては、ドライバの放熱板が90 ℃を超えることがあります。次のことを守ってください。
   ・必ず試運転を行ない、ドライバの温度を確認してください。
   ・可燃物のそばでドライバを使用しないでください。
   ・ドライバに触れないでください。
- 配線用遮断器は、ENまたはIEC規格適合品を使用してください。
- ドライバには、EN規格で規定されるモーター過負荷保護とモーター過熱保護は備わっていません。
- ドライバには、地絡保護回路は備わっていません。配線するときは、「地絡保護を考慮した電源への配線例」に従ってくだ さい。また、次のことを考慮してください。
- ・漏電遮断器:定格感度電流30 mA ・過電圧カテゴリーⅢの電源に接続する場合は絶縁トランスを使用し、絶縁トランスの二次側(単相はN)を接地する。 ・故障ループインピーダンス:表の値以下

| ドライバの電源仕様   | 故障ループインピーダンス |
|-------------|--------------|
| 単相100-120 V | 500 Ω        |
| 单相200-240 V | 1,000 Ω      |

地絡保護を考慮した電源への配線例

TN配電系統のとき

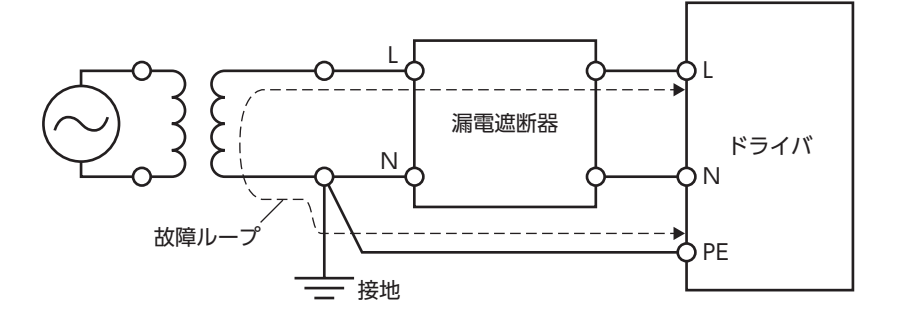

8 資料 TT配電系統のとき

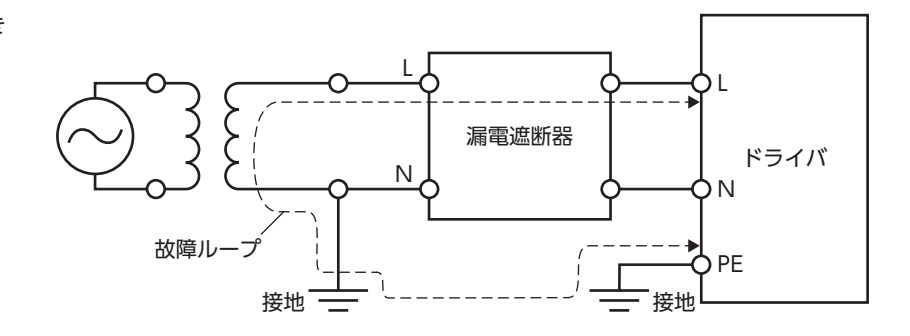

#### EMC指令

適合についての詳細は、48ページ「4-10 EMC指令への適合」をご覧ください。

## 4-3 CEマーキング(DC電源ドライバ)

この製品は、次の指令にもとづいてマーキングを実施しています。

#### EMC指令

適合についての詳細は、78ページ「4-9 EMC指令への適合」をご覧ください。

### 4-4 韓国電波法

この製品は韓国電波法にもとづいてKCマークを貼付しています。

## 4-5 RoHS指令

この製品は規制値を超える物質は含有していません。

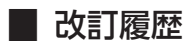

| 版数   | 改訂内容                                                              |  |
|------|-------------------------------------------------------------------|--|
| 初版   | 新規作成                                                              |  |
|      | •1編「使用上のお願い」から生産中止品を削除                                            |  |
| 2版   | <ul> <li>用語の見直し</li> </ul>                                        |  |
|      | ・軽微な誤記修正                                                          |  |
| 2 版  | • 型番追加に関する内容を追加                                                   |  |
| J NX | ●軽微な誤記修正                                                          |  |
| 4 16 | ● 2 編 [5-1 モーターケーブルセット] にケーブル品名を追加                                |  |
| 4 hX | ● 3 編 [5-1 モーターケーブルセット] にケーブル品名を追加                                |  |
|      | • コネクタ品番を追加                                                       |  |
| 5版   | <ul> <li>用語の見直し</li> </ul>                                        |  |
|      | <ul> <li> 軽微な誤記修正         </li> </ul>                             |  |
|      | •2編「2-1 製品の確認」を一部見直し                                              |  |
| 6 년  | •3編[2-1 製品の確認]を一部見直し                                              |  |
| O NX | <ul> <li>7編「4 MECHATROLINK通信で制御する場合」を追加</li> </ul>                |  |
|      | <ul> <li>         ・         ・         軽微な誤記修正         </li> </ul> |  |
| フ版   | •8 編 [4 法令·規格] を一部見直し                                             |  |
|      | <ul> <li>         ・         ・         ・</li></ul>                 |  |
| 8版   | •8編[4-1 UL規格]を一部見直し                                               |  |

- このマニュアルの一部または全部を無断で転載、複製することは、禁止されています。 損傷や紛失などにより、マニュアルが必要なときは、最寄りの支店または営業所に請求してください。
- マニュアルに記載されている情報、回路、機器、および装置の利用に関して産業財産権上の問題が生じても、当社は一切の責任を負いません。
- 製品の性能、仕様および外観は改良のため予告なく変更することがありますのでご了承ください。
- マニュアルには正確な情報を記載するよう努めていますが、万一ご不審な点や誤り、記載もれなどにお気づきの点がありましたら、 最寄りのお客様ご相談センターまでご連絡ください。
- Orientalmotor、Q(STEP、および (JEEX)は、日本その他の国におけるオリエンタルモーター株式会社の登録商標または商標です。 Modbusは Schneider Automation Inc.の登録商標です。 CC-Linkは CC-Link協会の登録商標です。
   EtherCAT®は、Beckhoff Automation GmbH(ドイツ)よりライセンスを受けた特許取得済み技術であり登録商標です。
   MECHATROLINKは MECHATROLINK協会の登録商標です。
   その他の製品名、会社名は各社の登録商標または商標です。このマニュアルに記載の他社製品名は推奨を目的としたもので、それらの製品の性能を保証するものではありません。オリエンタルモーター株式会社は、他社製品の性能につきましては一切の責任を負い

ません。

© Copyright ORIENTAL MOTOR CO., LTD. 2016

2024年3月制作

| オリエンタルモーター株式会社 |   |
|----------------|---|
|                | - |

| お問い合わせ窓口                                             |                                                                                                    |  |
|------------------------------------------------------|----------------------------------------------------------------------------------------------------|--|
| 製品に関する技術的なお問い合わせ、<br>購入についてのご相談はこちらまで。<br>お客様ご相談センター | CC-Link、MECHATROLINKなどのFAネットワークや<br>Modbus RTUIに関する技術的なお問い合わせ窓口<br>ネットワーク対応製品専用ダイヤル<br>TEL 0120-914-271受付時間 平日/9:00~17:30 |  |
| TEL 0120-925-410 FAX 0120-925-601<br>                | <sub>検査修理の総合窓□</sub><br>アフターサービスセンター                                                                                      |  |
| E-mail webts@orientalmotor.co.jp                     | TEL 0120-911-271 FAX 0120-984-815<br>受付時間 平日/9:00 ~ 17:30                                                                 |  |

WEBサイトでもお問い合わせやご注文を受け付けています。https://www.orientalmotor.co.jp/ja